# LP-9600S

ユーザーズガイド

# 取扱説明書の種類と使い方

本製品には次の取扱説明書が付属しています。

セットアップガイド

プリンタの準備から、プリンタソフトウェアのセットアップまでの手順を 記載しています。

ユーザーズガイド 機能、操作方法など本プリンタを使用していく上で必要となる情報を詳し く説明しています。 また、各種トラブルの解決方法や、お客様からのお問い合わせの多い項目 の対処方法を説明しています。 お客様の目的や必要に応じて、必要な章をお読みください。

ネットワーク設定ガイド 本機をネットワーク上に接続してご使用いただくための方法についてご説 明しています。 システム管理者の方が、ご利用の環境に応じて必要な章をご覧になりセッ トアップしてください。

| メンテナンスガイド                          |
|------------------------------------|
|                                    |
| いメンテナンス情報をまとめました。ご使用の状況に応じてご覧ください。 |
|                                    |

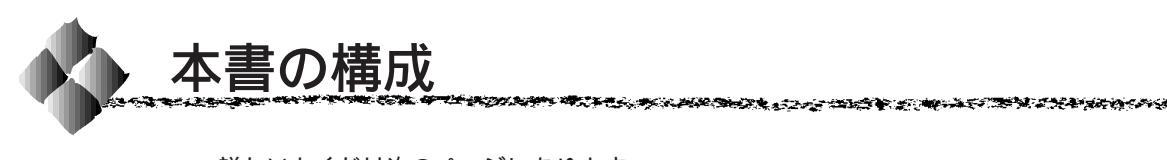

詳しいもくじは次のページにあります。

| Windowsをお使いの方のみお読みください。    | Win |
|----------------------------|-----|
| Macintosh をお使いの方のみお読みください。 | Mac |
| DOSをお使いの方のみお読みください。        | DOS |

ご使用の前に

使用可能な用紙と給紙 / 排紙方法

Windowsからの印刷

Macintoshからの印刷

操作パネルでの設定

オプションと消耗品について

メンテナンスの仕方

詰まった用紙の取り除き方

困ったときは

付録

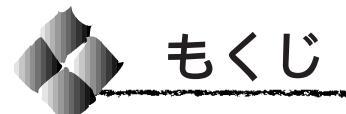

|   | 本書の構成(1)<br>本書中のマーク、表記について(6) |
|---|-------------------------------|
| 1 | ご使用の前に                        |
|   | 本機の特長 2<br>各部の名称と働き 4         |
| 2 | 使用可能な用紙と給紙/排紙方法               |
|   | 用紙について                        |
| 3 | Windowsからの印刷                  |
|   | 印刷までの流れ                       |

Windows3.1/NT3.51での印刷手順 ..... 51

| プリンタドライバの設定           | 53    |
|-----------------------|-------|
| 印刷の基本設定               | 55    |
| [ 基本設定 ]ダイアログ         | 55    |
| [ 詳細設定 ]ダイアログ         | 60    |
| レイアウトの設定              | 62    |
| [ レイアウト ]ダイアログ        | 62    |
| スタンプマークを印刷するには        | 66    |
| フォームオーバーレイ印刷          | 69    |
| [ オーバーレイ ]ダイアログ       | 69    |
| 給紙装置の用紙設定             |       |
| (WindowsNT3.51/NT4.0) | 71    |
| [ プリンタ設定 ]ダイアログ       | 71    |
| プリンタの環境設定             | 72    |
| [ 環境設定 ]ダイアログ         | 72    |
| [ 実装オプション設定 ]ダイアログ    | 74    |
| [ 拡張設定 ]ダイアログ         | 76    |
| TrueTypeフォントを         |       |
| プリンタフォントに置き換える        | 79    |
| ユーティリティの起動            | 80    |
| [ユーティリティ ]ダイアログ       | 80    |
| EPSONプリンタウィンドウ!3      | . 81  |
| EPSONプリンタウィンドウ!3とは .  | 81    |
| プリンタの状態を確かめるには        | 82    |
|                       | 84    |
| モニタの設定                | 85    |
| 印刷の中止方法               | 88    |
| Windows95/98/NT4.0 で  |       |
| プリンタを共有するには           | 90    |
| Windows95/98の場合       | 91    |
| WindowsNT4.0の場合       | 94    |
| プリンタ接続先の設定            | 95    |
| Windows95/98の場合       | 95    |
| Windows3.1の場合         | 99    |
| ブリンタソフトウェアの削除         | 101   |
| EPSONバーコードフォント        | 104   |
| バーコードフォントについて         | . 104 |
| 注意事項                  | . 105 |
| システム条件                | . 106 |
| ハーコードフォントのインストール      | 107   |
| ハーコートの作成              | . 108 |
| 百八一コードについて            | . 110 |

| 4 | Macintoshからの印刷              |       |     |
|---|-----------------------------|-------|-----|
|   | 印刷までの流れ                     | 1     | 20  |
|   | 印刷の手順                       | 1     | 21  |
|   | 用紙設定の手順                     |       | 121 |
|   | 印刷の手順                       |       | 122 |
|   | 用紙の設定                       | 1     | 23  |
|   | [ 用紙設定 ]ダイアログ               |       | 123 |
|   | フォント設定の手順                   |       | 125 |
|   | カスタム用紙の設定/変更                |       | 127 |
|   | 印刷の設定                       | 1     | 28  |
|   | [ プリント ]ダイアログ               |       | 128 |
|   | [ 詳細設定 ]ダイアログ               | ••    | 133 |
|   |                             | •••   | 136 |
|   | EPSONフリンタウィンドウ!3            | 1     | 41  |
|   | EPSONプリンタウィンドウ!3の起動         |       | 141 |
|   | [ 詳細 ]ワインドワ                 | ••    | 142 |
|   | 刈処か必要な場合は<br>「理接設字 10 / いドウ | ••    | 143 |
|   | [ 環境設定 ] リインドウ              | <br>1 | 144 |
|   | EFSON / リノト ビニタ!3           | 1     | 40  |
|   | 行うには                        |       | 145 |
|   | 印刷状況を表示する                   |       | 146 |
|   | 印刷の中止方法                     | 1     | 47  |
|   | プリンタドライバの削除                 | 1     | 48  |
|   |                             |       |     |
| 5 | 操作パネルでの設定                   |       |     |
|   | 操作パネルについて                   | 1     | 52  |
|   | ランプ / ディスプレイ                |       | 152 |
|   | スイッチ                        |       | 152 |
|   | 操作パネルでの設定方法                 | 1     | 53  |
|   | 操作パネルでの設定について               |       | 153 |
|   | パネル設定モードの種類                 |       | 154 |
|   | ワンタッチ設定モード1での設定方法           | •••   | 154 |
|   | ワンタッチ設定モード2での設定方法           | •••   | 156 |
|   | 階層設定セードでの設定方法               |       | 158 |
|   |                             | 1     | 60  |
|   | 節電の設定方法                     | 1     | 85  |
|   | ステータスシートの印刷                 | 1     | 87  |
|   | 16進ダンプ印刷                    | 1     | 88  |
|   | ハードディスクユニットの初期化             | 1     | 89  |
|   | パネル設定値の初期化                  | 1     | 91  |

| リセットとリセットオール | 192 |
|--------------|-----|
| リセット         | 192 |
| リセットオール      | 193 |

the second second and the second second second second second second second second second second second second s

### 6 オプションと消耗品について

| オプションと消耗品の紹介 196                 |                |
|----------------------------------|----------------|
| インターフェイスケーブル 196                 |                |
| 両面印刷コニット 197                     |                |
| Pama4-2017 107<br>フェイスアップトレイ 197 |                |
| 大容量給紙コニット 107                    |                |
| 10ビンマルチビンコニット 198                |                |
| ステープルスタッカ 198                    |                |
| 増設メモリ 199                        |                |
| EP-GI モジュール 199                  |                |
| フォントROMモジュール                     |                |
| フォームオーバーレイ                       |                |
| ユーティリティソフト                       |                |
| フォームオーバーレイ                       |                |
| ROMモジュール                         |                |
| ハードディスクユニット 201                  |                |
| インターフェイスカード 202                  |                |
| リファレンスマニュアル                      |                |
| ETカートリッジ 203                     |                |
| ステープルスタッカ針 203                   |                |
| 通信販売のご案内 204                     |                |
| お申し込み方法 204                      |                |
| お届け方法 204                        |                |
| お支払い方法                           |                |
| 料金システム                           |                |
| 増設メモリ/ROMモジュール/                  |                |
| ハードディスクユニットの                     |                |
| 取り付け                             |                |
| インターフェイスカードの                     |                |
|                                  |                |
|                                  |                |
|                                  |                |
| 両面印刷ユニットの取り付け217                 |                |
| フェイスアップトレイの取り付け 220              |                |
| プリンタに直接取り付ける 220                 |                |
| 両面印刷ユニットに取り付ける 223               |                |
| 10ビンマルチビンユニットの                   |                |
| 取り付け 226                         |                |
| ステープルスタッカの取り付け 233               |                |
| オプション装着後の設定 240                  |                |
| ± / 1                            | (3)            |
| 5 <b>1</b> 0                     | $(\mathbf{U})$ |

# 7 メンテナンスの仕方

|   | <ul> <li>ETカートリッジの交換</li> <li>ETカートリッジの交換時期</li> <li>ETカートリッジ交換の注意</li> <li>使用済みの消耗品の</li> <li>お取り扱いについて</li> <li>ETカートリッジの交換方法</li> <li>印刷濃度の調整</li> <li>ステープルスタッカ針の交換</li> <li>プリンタの清掃</li> <li>プリンタの運搬</li> </ul> | 246<br>246<br>246<br>247<br>247<br>248<br>256<br>257<br>259<br>260                                    |
|---|----------------------------------------------------------------------------------------------------|----------------------------------------------------------------------------------------------------|
|   | 遠隔地へ輸送する場合<br>近くへ移動する場合                                                                                                    | 260<br>260                                                                                            |
| 8 | 詰まった用紙の取り除き方                                                                                                    | 5                                                                                                    |
|   | 用紙詰まりのメッセージ<br>詰まった用紙を取り除く<br>「ジャムA」の場合<br>「ジャムB」の場合<br>「ジャムD」の場合<br>「ジャムE」の場合<br>「ジャムF」の場合<br>「ジャムF」の場合<br>「ジャムH」の場合<br>「ジャム トレイ」の場合<br>「ジャム カセット1」~<br>「ジャム カセット3」の場合<br>「ジャム カセット4」の場合<br>「ジャム カセット5」の場合          | 262<br>264<br>264<br>270<br>271<br>272<br>274<br>275<br>276<br>277<br>278<br>279<br>280<br>281<br>282 |
| 9 | 困ったときは                                                                                                    |                                                                                                    |
|   | <ul> <li>故障かな?と思ったら</li></ul>                                                                                                    | 286<br>286<br>287<br>288<br>288<br>289<br>292<br>0 <i>t</i> c J<br>293                                |

| 印刷しなI ( Macintosh ) 294                       |
|-----------------------------------------------|
| セレクタにプリンタドライバ                                 |
| またはプリンタが表示されない 294                            |
| エラーが発生する                                      |
| 用紙に関するトラブル                                    |
| 田紙が詰まる/給排紙されない 296                            |
| 田紙カセットから絵紙されたい 207                            |
| 円紙方でライガ 5 加減で10な 7 257<br>田紙方二番洋11 / てしまう 200 |
| 用紙を二単広りしてしより 250<br>紙詰まりエニーが留除されたい。200        |
| 紙記よりエノーが解除されない                                |
| ての他の症状                                        |
| 印刷結果か画面と異なる 299                               |
| 画面と異なるフォント/文字/                                |
| グラフィックスで印刷される 299                             |
| 画面と異なる位置に印刷される 300                            |
| 罫線が切れたり、文字の位置がずれる 300                         |
| 設定と異なる印刷をする                                   |
| その他の症状                                        |
| 印刷品質に関するトラブル 302                              |
| きれいに印刷できない                                    |
| 印刷の濃淡が思うように                                   |
| 印刷できない 303                                    |
|                                               |
| 単占が印刷される 304                                  |
| 黒点がゆがら100                                     |
| 周期的についてのの                                     |
| 相じこりるとにしむ                                     |
| 羔い部方に日点かのる                                    |
| 用紙主体が無く印刷されてしまう… 305                          |
| 黒線が印刷される                                      |
| 何も印刷されない                                      |
| 日抜けがおこる                                       |
| 裏面が汚れる                                        |
| EPSONプリンタウィンドウ!3での                            |
| トラブル(Windows) 307                             |
| 「通信エラーが発生しました」と                               |
| 表示される 307                                     |
| その他のトラブル 308                                  |
| 印刷に時間がかかる                                     |
| プログラムリスト、ハードコピーが                              |
| とれない                                          |
| ステープルできない                                     |
| 操作パネルのメッセージについて 311                           |
| フテータフメッセージ 211                                |
| ステーラスグラビーク                                    |
| フーニノックッピーシ                                    |
| エノーブッセーン                                      |

# (4) もくじ

# 付録

| サービス・サポートのご案内     | 320 |
|-------------------|-----|
| エプソンFAXインフォメーション  | 320 |
| エプソンインフォメーション     |     |
| センター              | 320 |
| インターネット・パソコン通信    |     |
| サービス              | 320 |
| ショールーム            | 320 |
| エプソンパソコンスクール      | 321 |
| 保守サービスのご案内        | 321 |
| プリンタドライバフロッピー     |     |
| ディスク請求のご案内        | 323 |
| 申込手順              | 323 |
| 技術的なお問い合わせ        | 324 |
| ご注意               | 324 |
| お知らせ              | 324 |
| セットアップディスクの       |     |
| 作成方法              | 325 |
| DOSアプリケーションでの     |     |
| プリンタ設定            | 326 |
| 海外版アプリケーションソフトを   |     |
| 使用する場合            | 326 |
| 国内版アプリケーションソフトを   |     |
| 使用する場合            | 327 |
| DOSアプリケーションソフトでの  |     |
| 印刷実行の流れ           | 328 |
| EPSON Remote!     |     |
| ( DOS/NetWare )   | 329 |
| テキストファイルの確認方法     | 329 |
| DOS版またはNetWare版   |     |
| EPSON Remote!     | 329 |
| プリンタの仕様           | 331 |
| コントロールコードについて     | 337 |
| ESC/Pageコントロールコード | 337 |
| ESC/Pコントロールコード    | 337 |
| 用語集               | 338 |
|                   |     |
| 索引                | 342 |
| お問い合わせ確認票         | 巻末  |
| FAX注文書            | 巻末  |
| 修理依頼票             | 参末  |
| パネル設定一覧素          | と小  |
| ハイアル以に 見代         | 之人  |

16 6 H 66 C

a ser an a ser an a ser a ser a ser a ser a ser a ser a ser a ser a ser a ser a ser a ser a ser a ser a ser a s

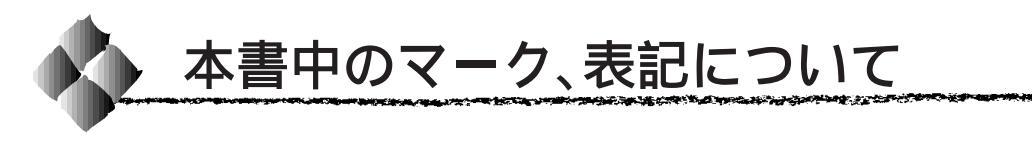

#### マークについて

本書中では、いくつかのマークを用いて重要な事項を記載しています。 マークが付いている記述は必ずお読みください。

それぞれのマークには次のような意味があります。

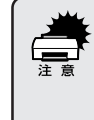

この表示を無視して、誤った取り扱いをすると、プリンタ本体が損傷す る可能性が想定される内容、およびプリンタ本体、プリンタドライバや ユーティリティが正常に動作しないと想定される内容、必ずお守りいた だきたいこと(操作)を示しています。

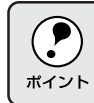

補足説明や知っておいていただきたいことを記載しています。

- 用語<sup>\*1</sup>用語の説明を、欄外に記載していることを示しています。
- △ 関連した内容の参照ページを示しています。

#### Windowsの表記について

Microsoft® Windows® Operating system Version 3.1 日本語版 Microsoft® Windows®95 operating system 日本語版 Microsoft® Windows®98 operating system 日本語版 Microsoft® WindowsNT® operating system Version 4.0 日本語版 Microsoft® WindowsNT® operating system Version 3.51 日本語版

本書中では、上記各オペレーティングシステムをそれぞれ、 Windows3.1、Windows95、Windows98、WindowsNT4.0、 WindowsNT3.51と表記しています。また、Windows3.1、Windows95、

Windows98、WindowsNT4.0、WindowsNT3.51の総称として「Windows」 と表記する場合があります。

#### Windowsの画面について

本書に掲載するWindowsの画面は、特に指定がない限りWindows98の画面 を使用しています。

# <sup>第1章</sup> ご使用の前に

ここでは本プリンタの特長や、各部の名称と働きについて 説明しています。

| 本機の特長     |
|-----------|
| 各部の名称と働き4 |

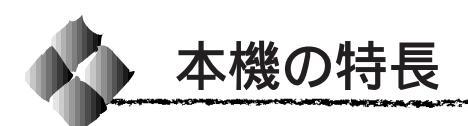

40ppmの高速印刷を実現

40枚/分(A4サイズ、横送り)の高速エンジンに、ハイパフォーマンスコ ントローラを組み合わせ、さらにパラレルインターフェイスのIEEE 1284 ECP モード対応により大幅なスループット向上を実現しています。

豊富なペーパーハンドリングが可能

標準の給排紙装置のほかに、大容量給紙ユニットの給紙装置や、10 ビンマ ルチビンユニット、フェイスアップトレイ、ステープルスタッカなどの排紙 装置、両面印刷ユニット等を用意しています。これらのオプションの装着に より、用途に応じてさまざまなペーパーハンドリングが可能です。

高速ネットワークインターフェイスを標準装備

100BASE-TX対応の高速ネットワークインターフェイスを標準で装備してい ます。またタイプB仕様のインターフェイスカード用スロットを1スロット 装備し、オプションのインターフェイスカードを装着することも可能です。

\*1 RIT:

印刷時に走査線 方向を2400dpi、 紙 送 り 方 向を 600dpi の高精度 でコントロール することで、 1200dpi 相当の高 解像度印刷を実現するEPSON 独 自の機能。 <u>RIT<sup>\*1</sup>機能による高品位な印刷</u>

EPSON 独自の RIT (Resolution Improvement Technology)機能により、 曲線や小さい文字を印刷する場合でもギザギザの少ない美しい印刷結果が得 られます。

RITを有効にしている場合と有効にしていない場合では、印刷結果が下図のように異なります。

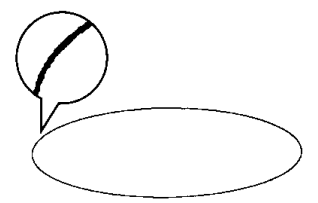

300dpi, RIT OFF

300dpi, RIT ON

\*1 PGI: 階調表現力を3倍 に高め、微妙な陰 影やグラデー ションを鮮明に 印刷するEPSON 独自の機能。

PGI<sup>-1</sup>機能による階調性豊かな印刷(Windows、Macintosh使用時のみ) EPSON 独自の PGI (Photo and Graphics Improvement)機能により、写 真やグラデーションなど、モノクロの階調が変化する画像データを、より階 調性豊かに表現できます。

PGI機能を有効に設定し、解像度を「きれい」(600dpi)に設定することで、 さらに美しい出力結果が得られます(印刷データのサイズによってはメモリ の増設が必要な場合があります)。

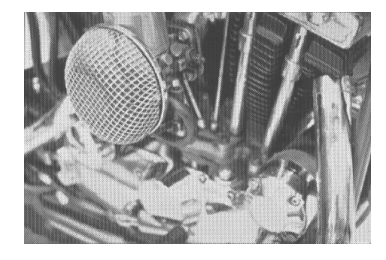

300dpi, PGI 無効 ( ハーフトーン処理を有効 )

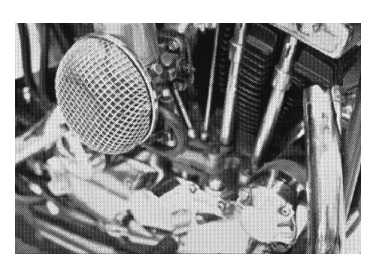

THE REPORT OF THE REPORT OF TH

600dpi, PGI 有効

A3 サイズの用紙に対応

最大でA3サイズの用紙への印刷が可能です(印刷領域は用紙の端から5mm を除いた範囲)。このため、文字印刷だけでなく、<u>CAD<sup>22</sup>の出力まで広範囲</u> な用途に対応しています。また CAD 出力用のオプションとして、Hewlett-Packard 社の<u>プロッタ<sup>3</sup> HP-7550A をエミュレーション<sup>4</sup> する EP-GL モ</u> ジュールを用意しています。

従来のエプソン製ページプリンタの機能を継承 従来のエプソン製モノクロページプリンタがサポートしていた機能を継承し ています。

- エプソン独自のページプリンタ制御体系 ESC/Page による、自由な文字 表現と高度な図形処理。
- インターフェイス自動切り替え機能。
- 国際エネルギースタープログラムに対応した省電力設計。

各種ユーティリティ (DOSを除く)を添付

コンピュータ上からプリンタの状態をモニタできる「EPSONプリンタウィ ンドウ!3」(Windows3.1を除く)や、バーコードの作成が簡単にできる 「EPSON バーコードフォント」(Windows3.1、Macintoshを除く)など、 各種のユーティリティを標準添付しています。

\*2 CAD (Computer Aided Design ): コンピュータを 使用した設計。 \*3 プロッタ: 主に CAD 等で作 成した図面を出力 することを目的と した印刷装置。 \*4 エミュレーション 特定の機器が持つ 機能を、擬似的に 実現させるハード ウェアまたはソフ トウェア。

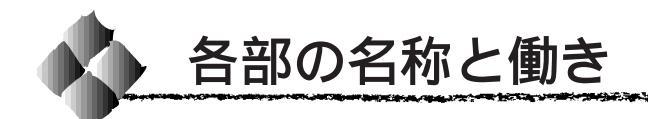

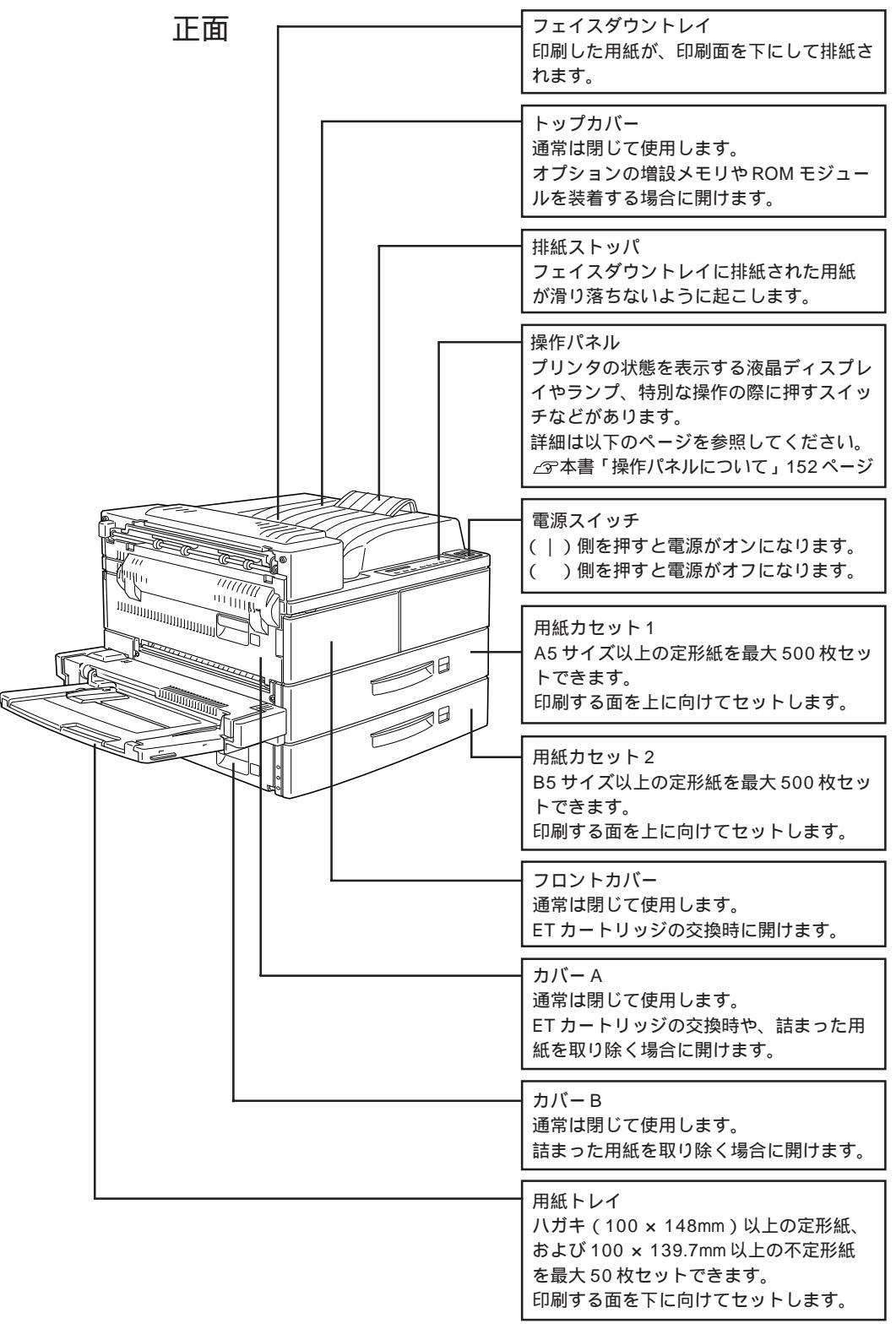

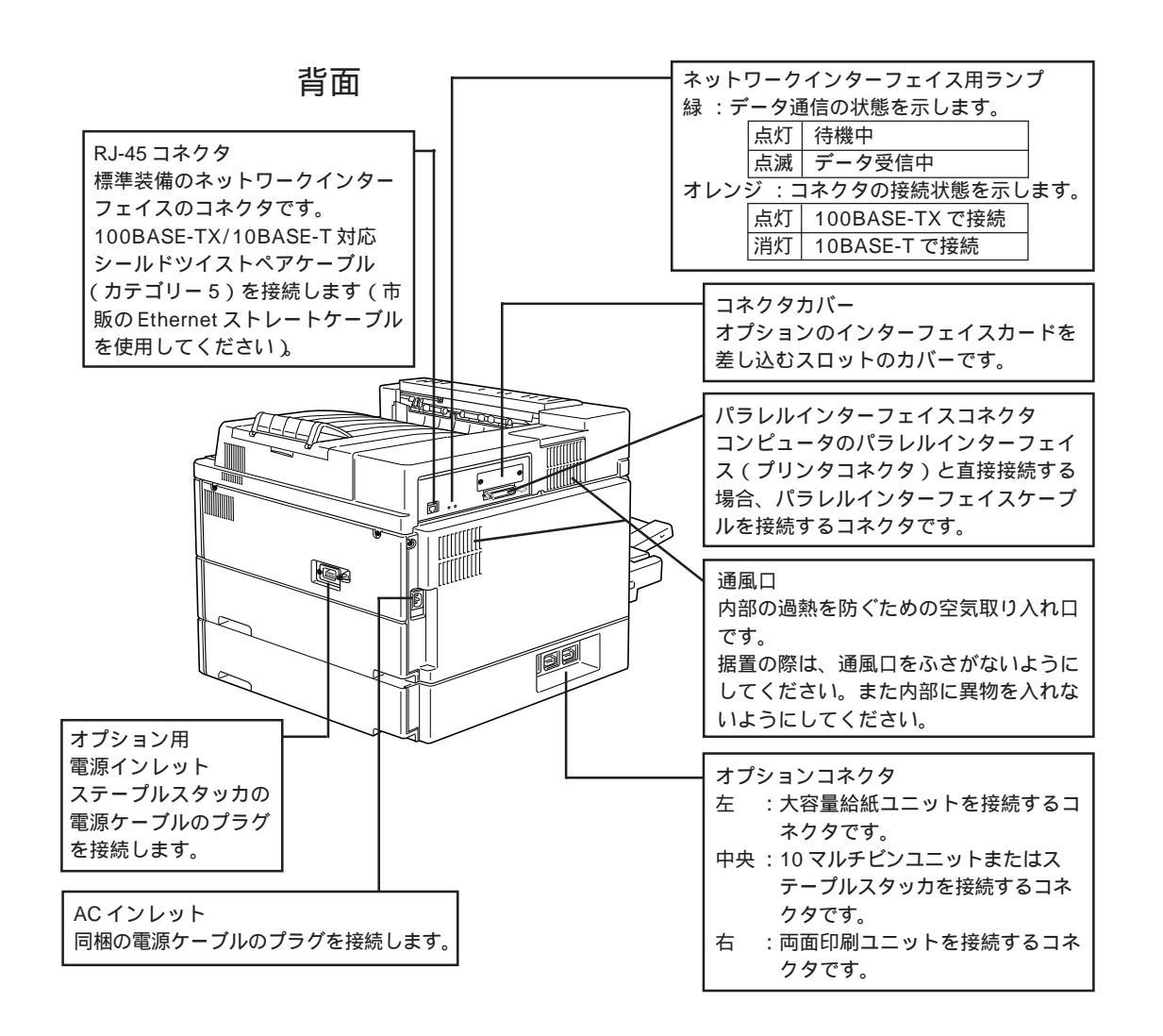

THE REPORT OF THE PARTY AND THE PARTY AND TH

本体内部

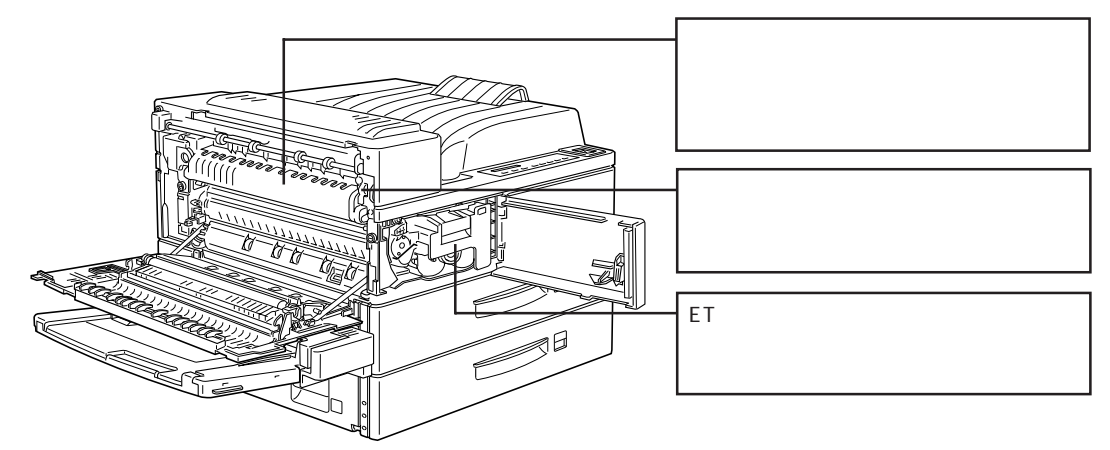

#### オプション装着状態1

(大容量給紙ユニット/両面印刷ユニット/10ビンマルチビンユニット/ フェイスアップトレイ)

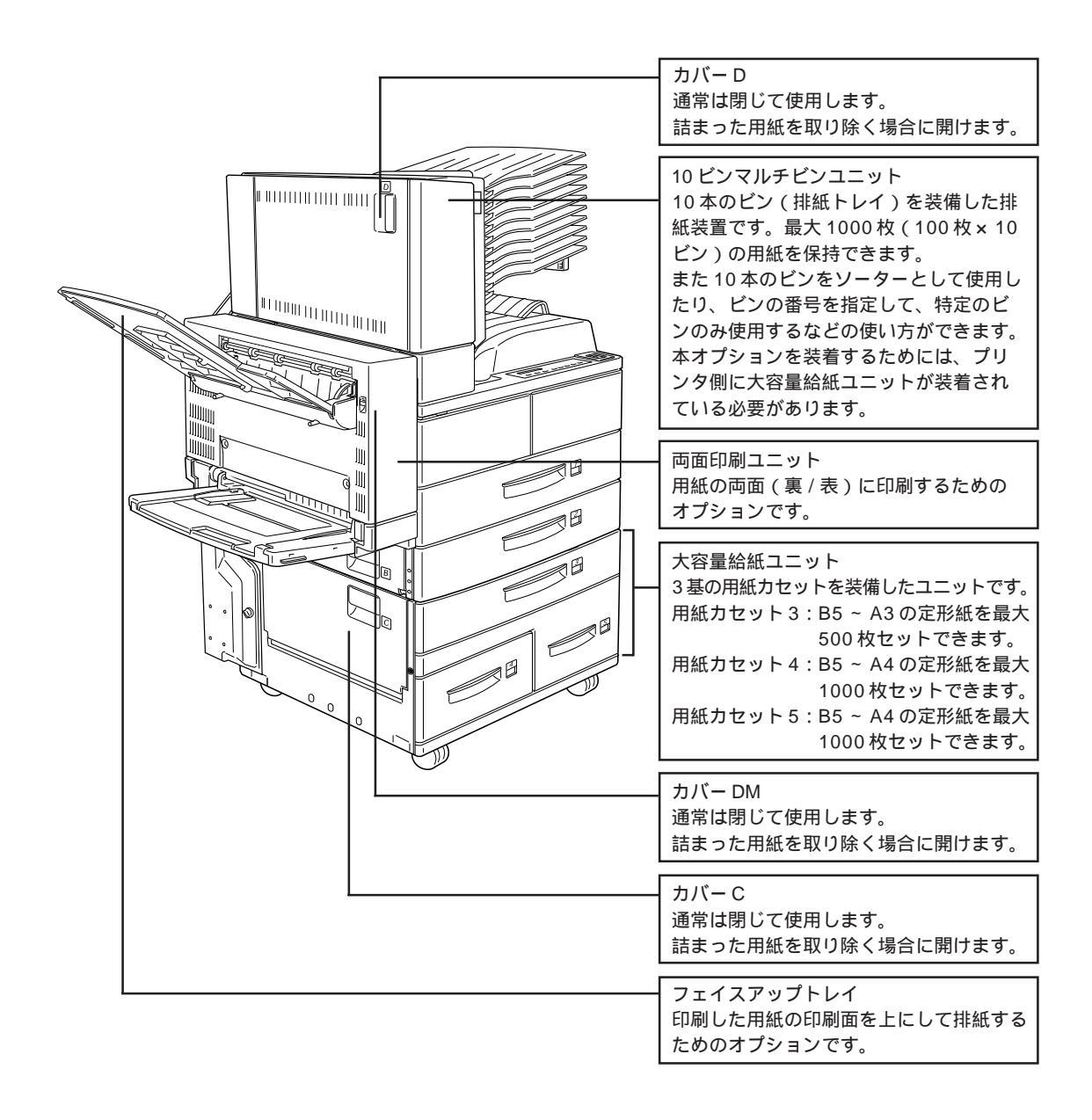

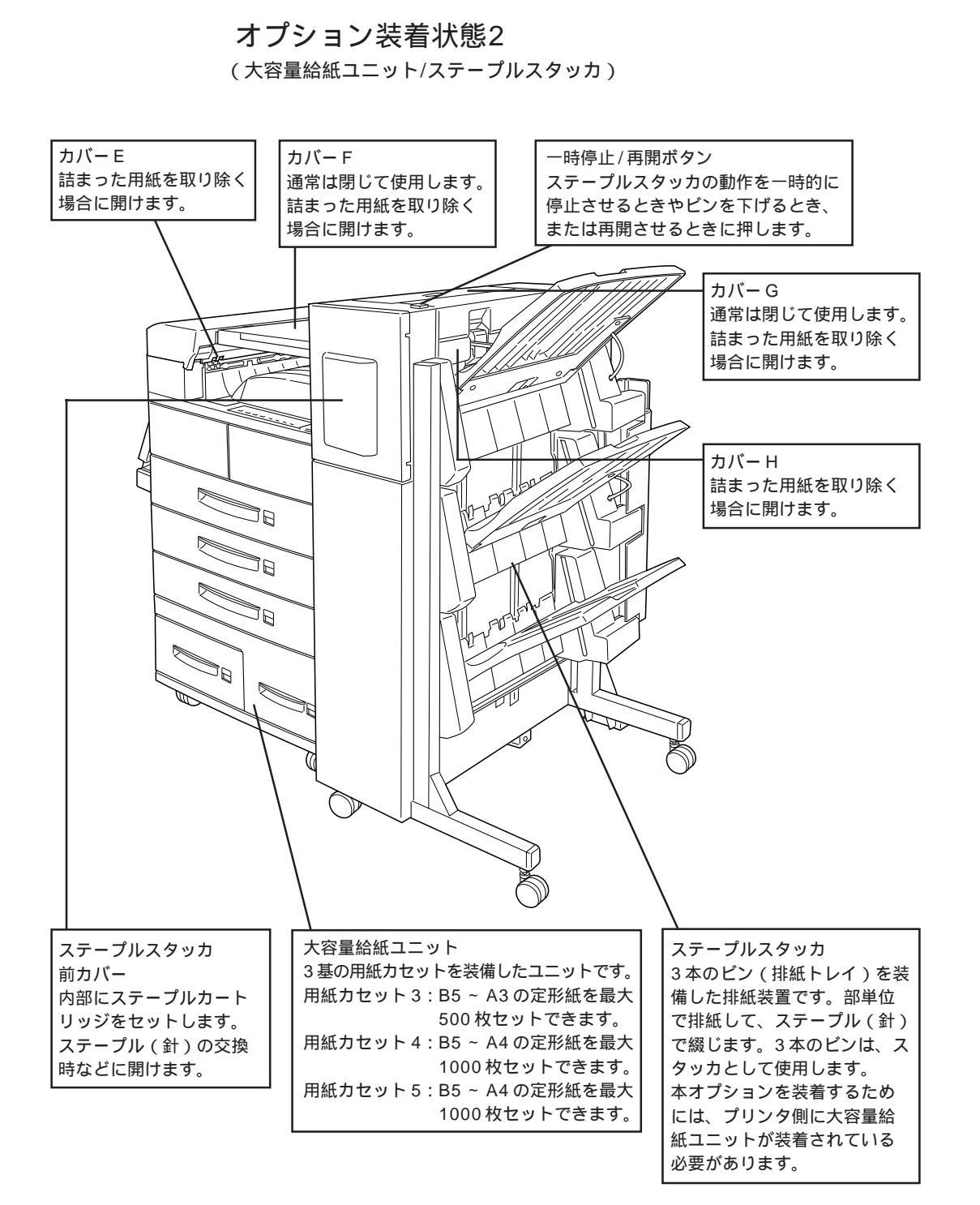

the second second second second second second second second second second second second second second second s

#### ご使用の前に

7

## 第2章

# 使用可能な用紙と給紙/排紙方法

ここでは、印刷できる用紙、用紙のセット方法、印刷する 際の諸注意、排紙方法について説明しています。

| 用紙について          | 10 |
|-----------------|----|
| 用紙のセット          | 15 |
| 特殊紙への印刷         | 25 |
| 給紙タイプ(用紙種類)選択機能 | 31 |
| 排紙装置の設定         | 32 |

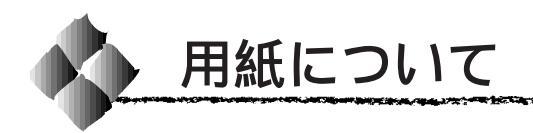

#### 印刷できる用紙の種類

本プリンタは、ここで紹介する用紙に印刷することができます。これ以外の 用紙は使用しないでください。

10.00

| 普通紙 | 普通紙                 | 複写機などで使用する一般のコピー用紙や上質紙または再生紙 <sup>*1</sup>      |
|-----|---------------------|-------------------------------------------------|
|     |                     | です。紙厚は60~90g/m <sup>2</sup> の範囲内のものをお使いください。    |
|     | 印刷済み*2              | 罫線や会社のロゴなどがあらかじめ印刷された(プレプリント)                   |
|     | (プレプリント紙)           | 紙です。レーザープリンタやインクジェットプリンタで一度印刷                   |
|     |                     | した用紙をプレプリント紙として使用することはできません。                    |
|     | ボンド紙                | 印刷適性、耐久性に優れた、かたく締った厚目の用紙です。紙厚                   |
|     |                     | が90~190g/m <sup>2*3</sup> のものを使用する場合は、印刷時に紙種を[厚 |
|     |                     | 紙]に設定してください。                                    |
|     | 色付き <sup>*2</sup>   | 色上質紙など用紙全体が染められている用紙です。カラーレー                    |
|     |                     | ザープリンタやインクジェットプリンタで印刷された用紙や表面                   |
|     |                     | にコーティングされている用紙は使用しないでください。                      |
| 特殊紙 | 官製ハガキ <sup>-2</sup> | 通常の官製八ガキが使用可能です。                                |
|     |                     | 往復ハガキの場合は、中央に折り目のないものをお使いください。                  |
|     | ラベル紙                | モノクロレーザープリンタ用またはコピー機用のラベル紙で、台                   |
|     |                     | 紙全体がラベルで覆われているものをお使いください。                       |
|     | OHPシート              | モノクロレーザープリンタ用またはコピー機用のOHPシートを                   |
|     |                     | お使いください。                                        |
|     | レターヘッド*2            | 上部に差出人名、会社名などが印刷されている用紙です。レー                    |
|     |                     | ザープリンタやインクジェットプリンタで印刷された紙は使用し                   |
|     |                     | ないでください。                                        |
|     | 不定形紙                | 用紙サイズが 100 × 139.7mm ~ 297 × 431.8mm、           |
|     |                     | 紙厚が 60 ~ 90g/m² の範囲内のものをお使いください。                |
|     | 厚紙                  | 紙厚が 90 ~ 190g/m <sup>2*3</sup> の範囲内のものをお使いください。 |
|     | 穿孔紙                 | バインダ等に綴じるための穴開き用紙です。                            |
|     |                     | 穴の位置が用紙の先端または後端から20mm以内のものをお使い                  |
|     |                     | ください。                                           |
|     |                     |                                                 |

- \*1:再生紙は、一般の室温環境下以外でご使用になると、印刷品質が低下したり、紙詰まり などの不具合が発生することがありますのでご注意ください。 また、再生紙の使用におてい給紙不良や紙詰まりが発生しやすい場合は、用紙を裏返し て使用することにより症状が改善されることがあります。
- \*2 : 定着器の温度(約180°C)によってインクなどが変質・変色する用紙は使用しないでく ださい。
- \*3 : 厚紙の用紙厚は90g/m<sup>2</sup>を超えて190g/m<sup>2</sup>以下のものを指しますが、本書では「90~ 190g/m<sup>2</sup>」という記載をしています。

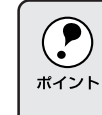

- 特殊紙への印刷の際は、用紙別にご注意いただく事項が異なりますの で以下のページを参照してください。
- ⊿办本書「特殊紙への印刷」25 ページ
- 用紙を大量に購入する場合は、必ず事前に試し印刷をして印刷の状態
   をご確認ください。

#### 使用できない用紙

以下の用紙は、本機では使用しないでください。印刷不良、紙詰まり、また プリンタの故障などの原因になります。

the second second second second second second second second second second second second second second second s

- カラーレーザープリンタ、本機以外のモノクロレーザープリンタで印刷した後の用紙
- コピー機で印刷した後の用紙
- カーボン紙、ノンカーボン紙、感熱紙、感圧紙、酸性紙
- 熱転写プリンタ、インクジェットプリンタで印刷した後の用紙
- 封筒
- 薄すぎる用紙、厚すぎる用紙
- 濡れている(湿っている)用紙
- 表面に特殊コートが施された用紙、表面加工されたカラー用紙
- 表面が平滑すぎる(ツルツル、スベスベしすぎる)用紙、粗すぎる用紙、 表と裏で粗さが大きく異なる用紙
- ミシン目のある用紙
- 折り目、カール、波うち、破れのある用紙
- 形状が不規則な用紙、裁断角度が直角でない用紙
- 簡単にはがれてしまうラベル紙
- 糊、ステープル(針)、クリップなどが付いた用紙
- インクジェットプリンタ用特殊用紙(スーパーファイン紙・光沢紙・光沢 フィルムなど)
- 貼り合わせた用紙

## 用紙と給紙/排紙装置の関係

| 給紙装置 |                |        | 給紙できる     | 容量                      | 用紙サイズ                           |
|------|----------------|--------|-----------|-------------------------|---------------------------------|
|      |                |        | 用紙種類      |                         | ()内は、操作パネルの液晶ディスプレイ上での表記です。     |
|      | 用紙トレイ          |        | 普通紙       | 50枚*1                   | A3,A4,A5,B4,B5,                 |
|      |                |        |           |                         | Letter(LT),Half-Letter(HLT),    |
|      |                |        |           |                         | Legal(LGL),GovermentLegal(GLG), |
|      |                |        |           |                         | GovermentLetter(GLT),Ledger(B), |
|      |                |        |           |                         | F4,Executive(EXE)               |
|      |                |        | OHPシート    | 高さ 5mm                  | A4                              |
|      |                |        | ラベル紙      | 高さ 5mm                  | A4                              |
|      |                |        | 厚紙        | 高さ 5mm                  | 100 × 139.7mm ~ 297 × 431.8mm   |
| 樰    |                |        | 不定形紙      | 50枚                     | 100 × 139.7mm ~ 297 × 431.8mm   |
| 125  |                |        | 官製八ガキ     | 30枚                     | ハガキ(100 × 148mm)                |
| 凖    | 用紙カセット 1       |        | 普通紙       | 500枚*1                  | A3,A4,A5,B4,B5,                 |
|      |                |        |           |                         | Letter(LT),Half-Letter(HLT),    |
|      |                |        |           |                         | GovermentLegal(GLG),Ledger(B)   |
|      |                |        | OHPシート    | 高さ 50mm                 | A4                              |
|      |                |        | ラベル紙      | 高さ 50mm                 | A4                              |
|      | 用紙カセット 2       |        | 普通紙       | 500枚*1                  | A3,A4,B4,B5,Letter(LT),         |
|      |                |        |           |                         | GovermentLegal(GLG),Ledger(B)   |
|      |                |        | OHPシート    | 高さ 50mm                 | A4                              |
|      |                |        | ラベル紙      | 高さ 50mm                 | A4                              |
|      | 大容量            | 用紙加ット3 | 普通紙       | 500枚 <sup>*1</sup>      | A3,A4,B4,B5,Letter(LT),         |
| オ    | 給紙ユニット         |        |           |                         | GovermentLegal(GLG),Ledger(B)   |
| プシ   | (LPDU1)        |        | OHPシート    | 高さ 50mm                 | A4                              |
| É    |                |        | ラベル紙      | 高さ 50mm                 | A4                              |
| ン    |                | 用紙加ット4 | 普通紙       | 1000枚*1                 | A4,B5,Letter(LT)                |
|      |                | 用紙加ット5 |           |                         |                                 |
| 排紙装置 |                | 排紙できる  | 容量        | 用紙サイズ                   |                                 |
|      |                |        | 用紙種類      |                         | ()内は、操作パネルの液晶ディスプレイ上での表記です。     |
|      | フェイスダウントレイ     |        | すべての      | 500枚 <sup>*2</sup>      | すべての用紙サイズ                       |
| 標    |                |        | 用紙種類      | (ただしステープル               |                                 |
| 準    |                |        |           | スタッカ装着時は                |                                 |
|      |                |        |           | 300 枚*²)                |                                 |
|      | 10 ビンマルチビン     |        | 普通紙       | 100枚゙¹/ビン               | 定形サイズ                           |
|      | ユニット           |        |           |                         |                                 |
| *    | ステープルスタッカ      |        | すべての      | 670 枚 <sup>*3</sup> /ビン | A3,A4,A5,B4,B5,                 |
| プ    |                |        | 用紙種類      |                         | Letter(LT),Half Letter(HLT),    |
| ショ   |                |        | (ただし、ハガキ、 |                         | Legal(LGL),                     |
| コン   |                |        | 不定形紙、厚紙   |                         | GovermentLegal(GLG),            |
|      |                |        | を除く)      |                         | Ledger(B),Executive(EXE)        |
|      | フェイスアップトレイ<br> |        | すべての      | 200枚1                   | すべての用紙サイズ                       |
|      |                |        | 用紕種類      |                         |                                 |

\*1:用紙厚 64g/m<sup>2</sup>の場合 \*2:普通紙 64g/m<sup>2</sup>の場合 \*3:A4 サイズ普通紙 64g/m<sup>2</sup>の場合

不定形紙や厚紙は、用紙トレイにセットしてください。 用紙カセットにセットして印刷すると、プリンタの内部機構に負荷がか かり、故障や破損の原因となる場合があります。

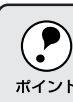

OHPシート、ラベル紙、厚紙等は、種類によって用紙厚が異なる場合が あります。給紙が正常に行われない場合や、エラーが発生する場合は、 ポイント セットする枚数を減らしてください。

### 印刷できる領域

用紙の各端面から 5mm を除く領域に印刷できます。

12.0

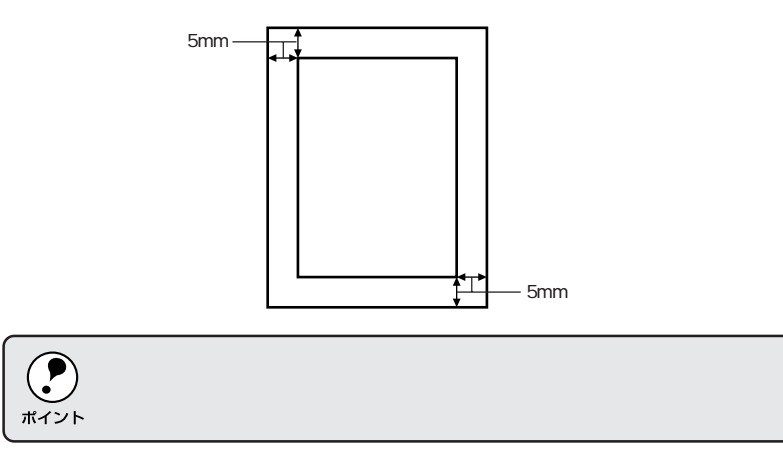

# 横方向にセットする用紙

以下の用紙は、給紙方向に対して横方向にセットしてください。 A4、A5、B5、Letter (LT)、Half-Letter (HLT)、Executive (EXE)、 Government Letter (GLT)、ハガキ

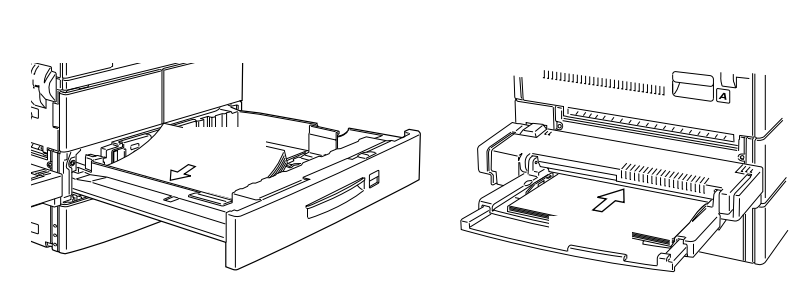

#### 給紙装置の優先順位

プリンタドライバや操作パネルの設定で、給紙装置を「自動」や「自動選択」 に設定すると、印刷実行時にプリンタが各給紙装置の用紙サイズを次の順番 で調べ、印刷データの用紙サイズと一致するサイズの用紙がセットされてい る給紙装置から給紙します。

はじめに見つけた給紙装置の用紙がなくなった場合、同じサイズの用紙が セットされている、次の給紙装置に自動的に切り替えて給紙します。

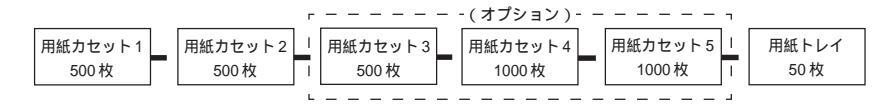

本プリンタが標準で持つすべての給紙装置に同じサイズの用紙をセットした 場合、最大1050枚(普通紙64g/m<sup>2</sup>の場合)の連続給紙が可能です。オプ ションの大容量給紙ユニットを装着している場合、最大3550枚(普通紙 64g/m<sup>2</sup>の場合)の連続給紙が可能です。

#### 用紙の保管

用紙は以下の点に注意して保管してください。

- 直射日光を避けて保管してください。
- 湿気の少ない場所に保管してください。
- 用紙を濡らさないでください。
- 用紙を立てたり、斜めにしないで、水平な状態で保管してください。
- ホコリが付かないよう、包装紙などに包んで保管してください。

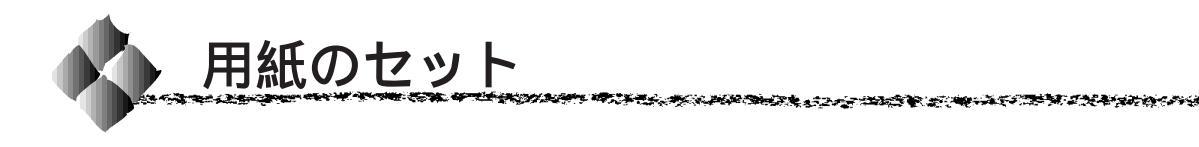

本機には標準で3つの給紙装置(用紙トレイと用紙カセット1・2)があり ます。用紙のセット方法は次の通りです。

#### 用紙カセット1・2への用紙のセット

標準搭載されている用紙カセット1と用紙カセット2への用紙のセット方法 は同じです。

ただし、セットできる用紙のサイズには違いがあります。

- 用紙カセット1:
   A5サイズ以上の定形紙(A3、A4、A5、B4、B5、LT、HLT、GLG、B)
- 用紙カセット2:
   B5 サイズ以上の定形紙(A3、A4、B4、B5、LT、GLG、B)

用紙カセット1と用紙カセット2はカセット自体の仕様は同一ですが、それぞれのカセットの位置により給紙経路の長さが異なるため、セットできる用紙サイズに違いが生じます。このため、カセットのセット場所を交換しても、セットできる用紙のサイズは変わりません。

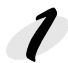

用紙カセットを手前に引き出します。

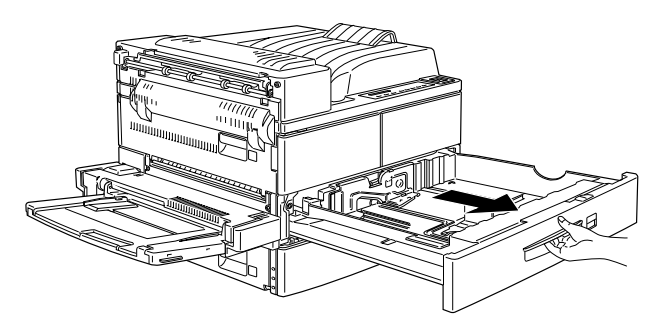

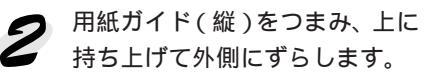

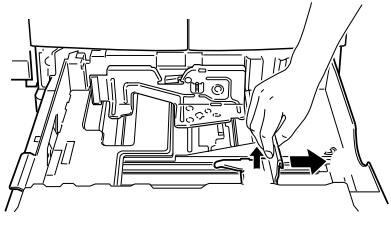

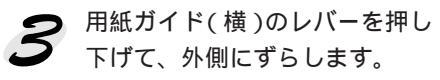

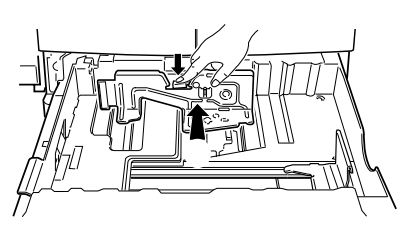

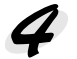

用紙の四隅をそろえ、印刷する面を上に向けてセットします。 用紙の角を、図の矢印の位置(用紙カセット左側手前の角)に合わせて セットしてください。

A5、B5、A4、LT、HLT サイズの用紙:

給紙方向に対して用紙を横長にセットします。

B4、A3、GLG、B サイズの用紙:

給紙方向に対して用紙を縦長にセットします。

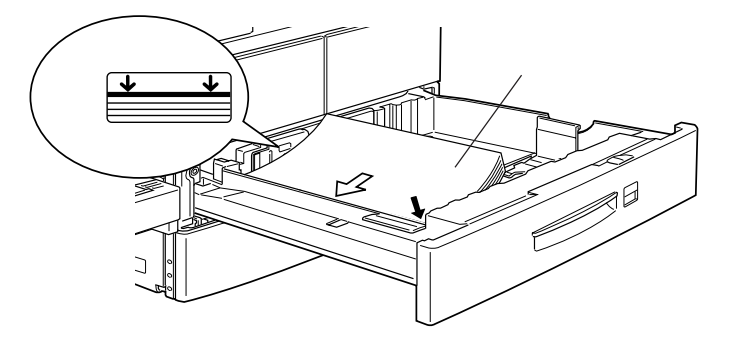

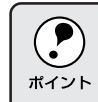

用紙カセット内部のラベルの矢印の位置を越えてセットしないでください。 用紙カセット1・2は、それぞれ最大500枚(普通紙 64g/m<sup>2</sup>)セットで きます。

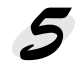

用紙ガイド(縦)/(横)を、セットした用紙のサイズに合わせます。

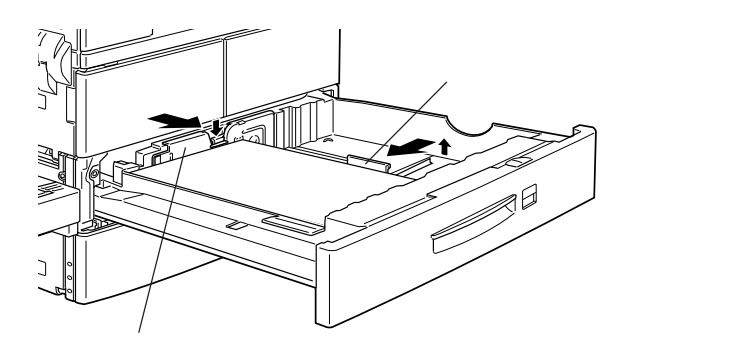

ガイドのレバーを押し下げてから用紙 サイズに合わせてセットします

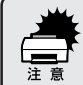

用紙ガイド(縦)/(横)は、必ずセットした用紙のサイズに合わせてく ださい。 用紙ガイドがセットした用紙サイズに合っていないと、プリンタが用紙

の有無や用紙のサイズを正しく検知できません。また、正しく給紙でき ない場合があります。 an an the the set of the set of the set

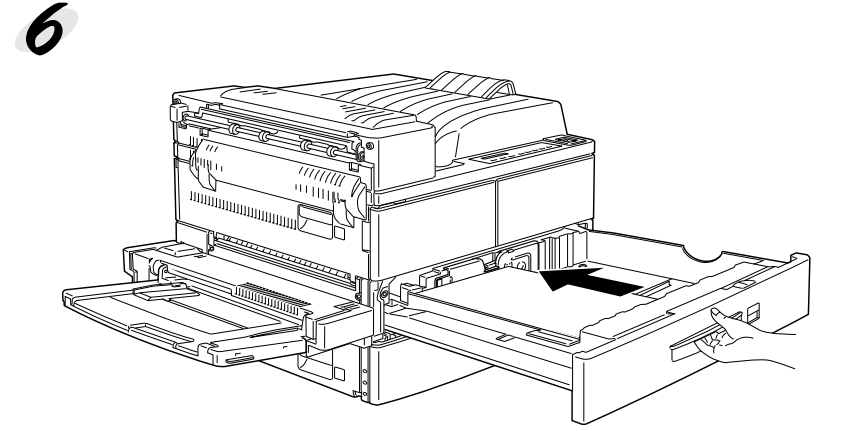

7 B4以上のサイズの用紙に印刷する場合は、排紙ストッパを起こします。

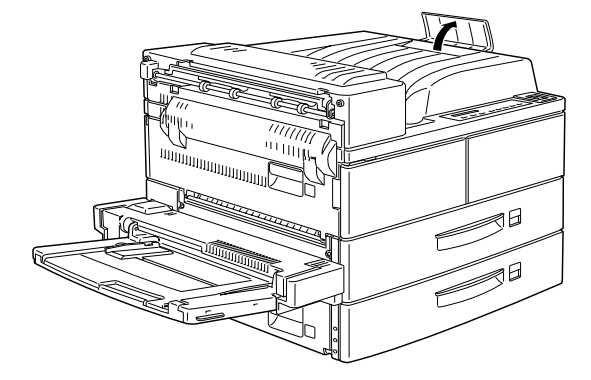

本プリンタには、各種の用紙サイズ(A4、B5等)が印刷されたカードが添 付されています。

各用紙カセットにセットされている用紙のサイズがわかるよう、図のように 折り畳み、用紙カセットの図の箇所に差し込んでご使用ください。

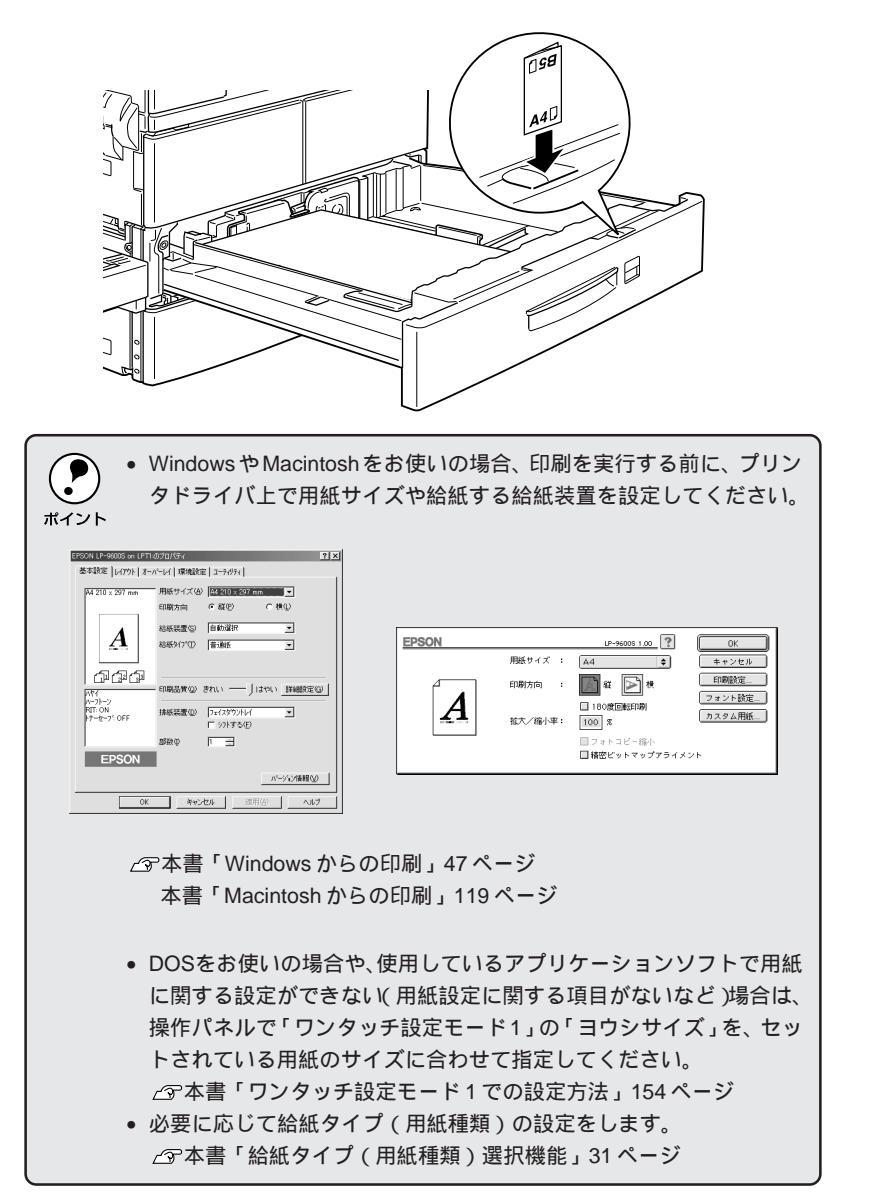

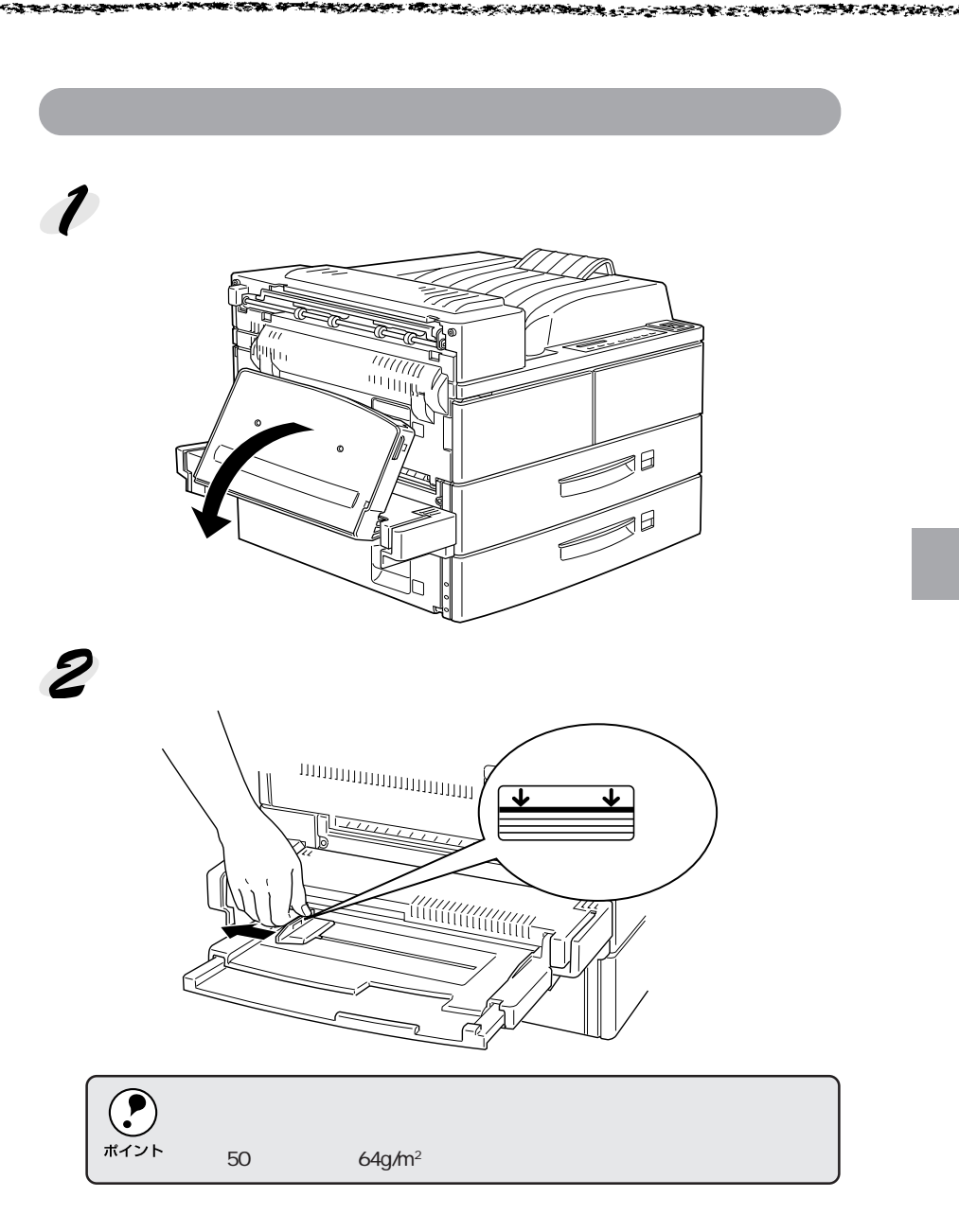

3 セットする用紙のサイズに応じて、延長部を引き出します。

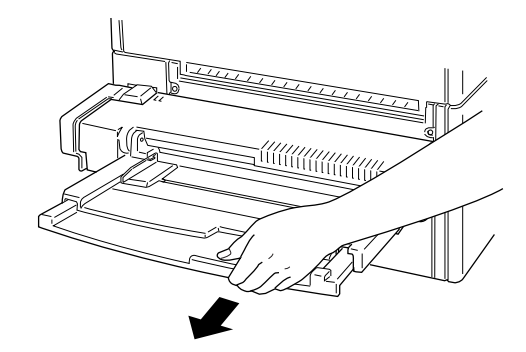

用紙の四隅をそろえ、印刷する面を下にして用紙をセットし、用紙ガイ ドを合わせます。

用紙を差し込み口に軽く当たるまで入れてから用紙ガイドをセットした 用紙のサイズに合わせます。

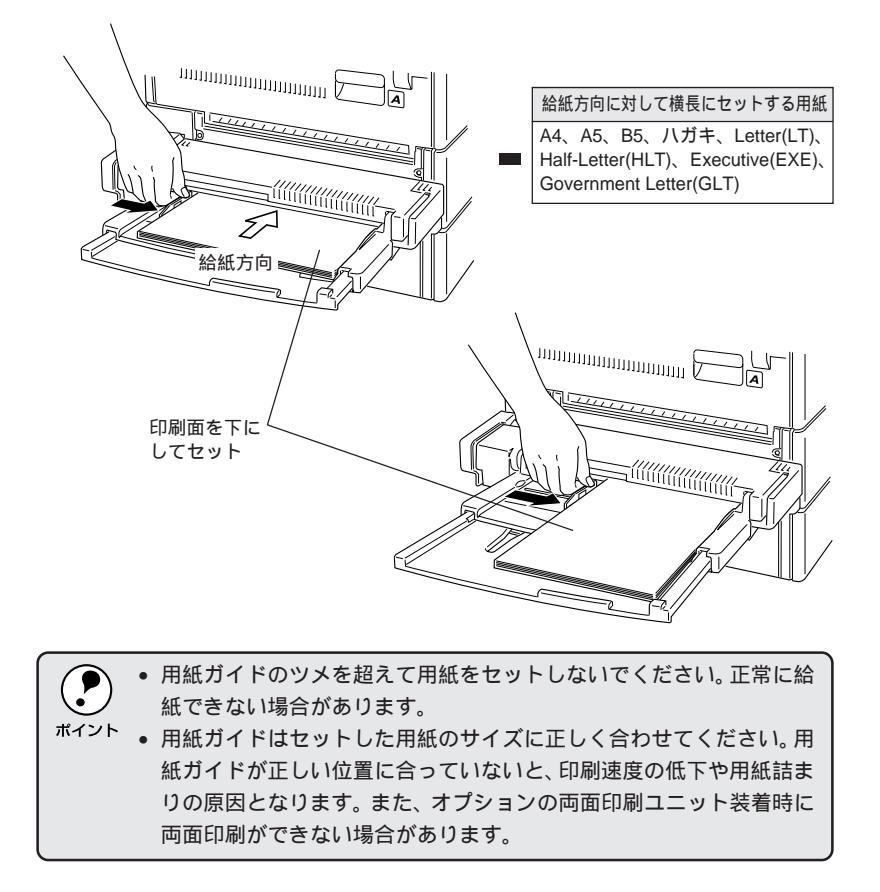

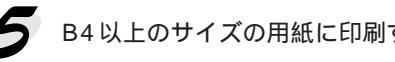

5 B4以上のサイズの用紙に印刷する場合は、排紙ストッパを起こします。

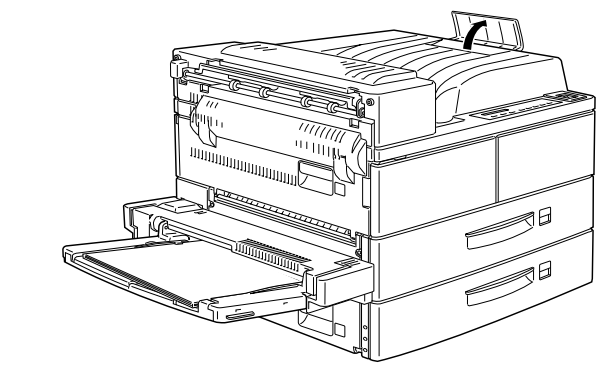

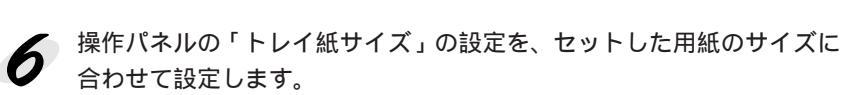

「トレイ紙サイズ」は、操作パネルの「ワンタッチ設定モード2」で設定 できます。

△ 3本書「ワンタッチ設定モード2での設定方法」156ページ

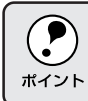

必要に応じて給紙タイプ(用紙種類)の設定をします。 △ 本書「給紙タイプ(用紙種類)選択機能」31ページ

#### 大容量給紙ユニット(オプション)への用紙のセット

オプションの大容量給紙ユニット(LPDU1)は用紙カセット3~5の3つ の用紙カセットを装備しています。 各用紙カセットにセットできる用紙のサイズは次の通りです。

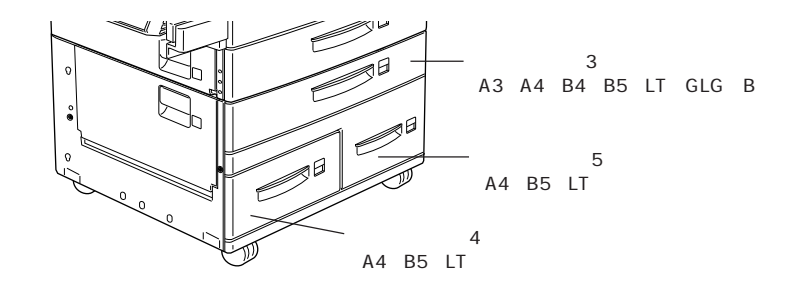

用紙カセット3への用紙のセット方法は、用紙カセット1・2の場合と同様 です。

△ 3 本書「用紙カセット1・2への用紙のセット」15ページ

用紙カセット4・5への用紙のセットは次の通りです。

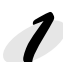

用紙カセット4または5を引き出します。 以降のイラストは用紙カセット5の場合を例にしています。

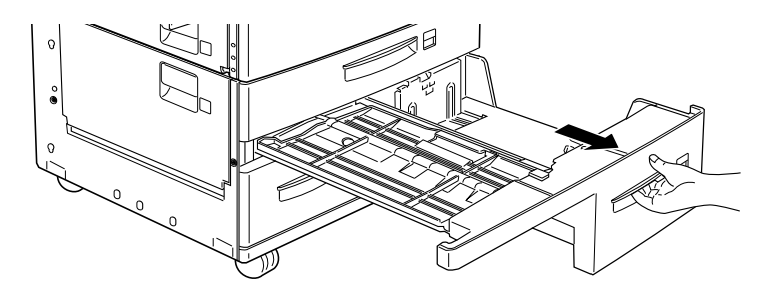

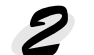

用紙ガイド上部のレバーを手前に倒して、外側にずらします。

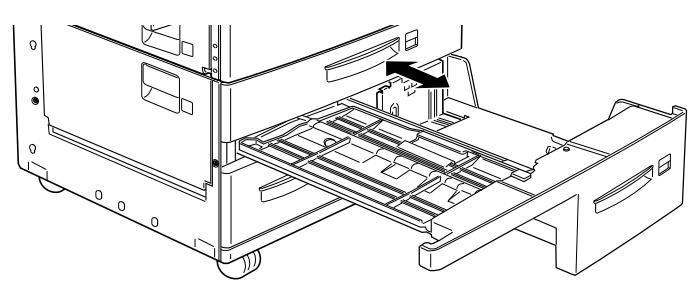

ろ 用紙の四隅をそろえ、印刷する面を上に向けてセットします。 用紙の角を、図の矢印の位置(用紙カセット左側手前の角)に合わせて セットしてください。

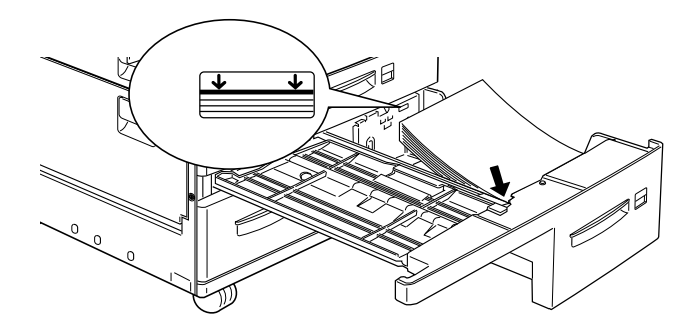

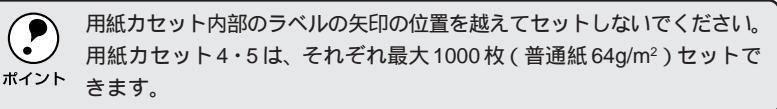

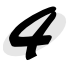

用紙ガイドを、セットした用紙のサイズに合わせます。

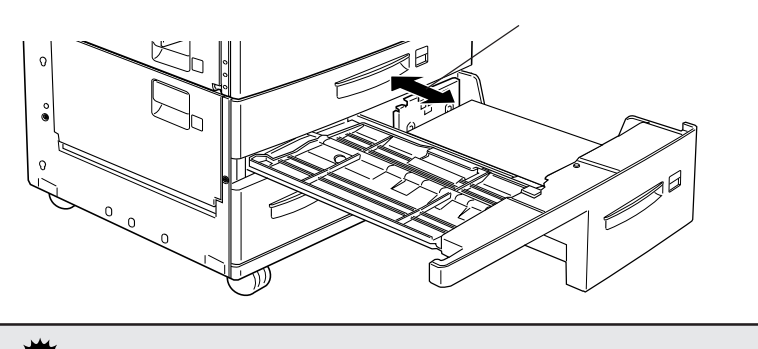

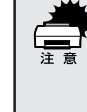

用紙ガイドは、必ずセットした用紙のサイズに合わせてください。 用紙ガイドがセットした用紙サイズに合っていないと、プリンタが用紙 の有無や用紙のサイズを正しく検知できません。また、正しく給紙でき ない場合があります。

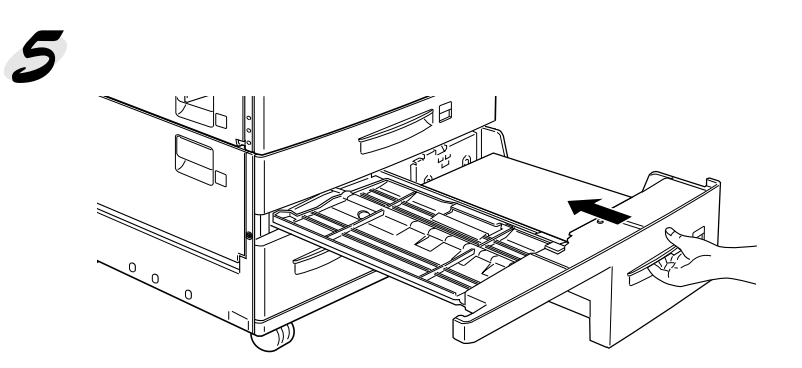

大容量給紙ユニットには、各種の用紙サイズ(A4、B5等)が印刷されたラベルが添付されています。

各用紙カセットにセットされている用紙のサイズがわかるよう、用紙カセットの図の箇所に貼ってご使用ください。

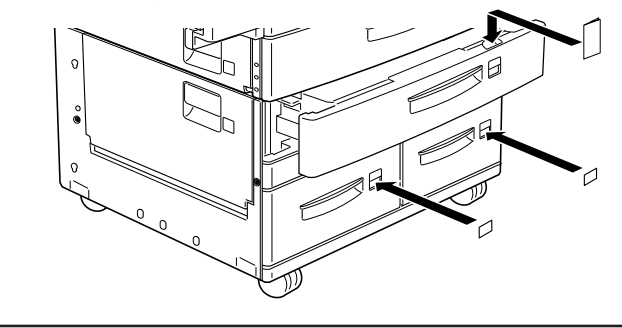

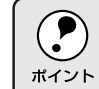

必要に応じて給紙タイプ(用紙種類)の設定をします。 ∠37本書「給紙タイプ(用紙種類)選択機能」31ページ

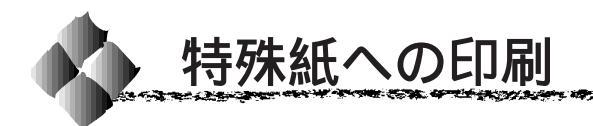

ここでは、ハガキやOHPシートなど、特殊紙への印刷方法について説明します。

#### ハガキへの印刷

ハガキに印刷する前に、同じサイズの用紙で試し印刷をして印刷位置や印刷 方向などの確認をしてください。

| 給紙方法 / セット可能枚数 | 用紙トレイ/30枚(官製ハガキ190g/m <sup>2</sup> の場合) |
|----------------|-----------------------------------------|
| 操作パネルの設定       | [トレイ紙サイズ]を[ハガキ]に設定                      |
| プリンタドライバの設定    | Windows                                 |
|                | [基本設定]ダイアログ:[用紙サイズ] [ハガキ100×148mm]      |
|                | [ 給紙装置 ] [ 用紙トレイ ]                      |
|                | Macintosh                               |
|                | [用紙設定]ダイアログ:[用紙サイズ] [ハガキ]               |
|                | [プリント]ダイアログ:[給紙装置] [用紙トレイ]              |

 
 は下のハガキは使用しないでください。故障や印刷不良などの原因にな ります。

 私製ハガキ
 箔押し、エンボス加工など表面に凹凸のあるハガキ
 絵ハガキなどの厚い(190g/m<sup>2</sup>を超える)ハガキ
 熱転写プリンタ、インクジェットプリンタで一度印刷したハガキ
 本プリンタ以外のモノクロレーザープリンタ、カラーレーザープリン タで一度印刷したハガキ
 大きく反っているハガキ(反りを修正してご使用ください)

 ・往復八ガキは用紙に折り目がないものを使用してください。
 ・往復八ガキに印刷する場合は、アプリケーションソフトで用紙サイズを「200mm×148mm」に設定してください。 アプリケーションソフトで任意の用紙サイズを指定できない場合は、 往復八ガキへの印刷はできません。
 ・奥までしっかりセットしても給紙されなかった場合は、先端を数mm 上に反らせてセットしてください。
 ・用紙トレイから給紙します(印刷する面を下に向けてセットしてくだ さい。用紙カセットからの給紙はできません)。
 ・絵八ガキなど、あらかじめ裏面(または表面)に印刷済みの八ガキの 反対面に印刷する場合は、八ガキの反りを直してからプリンタにセッ トしてください。 給紙の仕方

印刷面を下に向けてセットしてください。

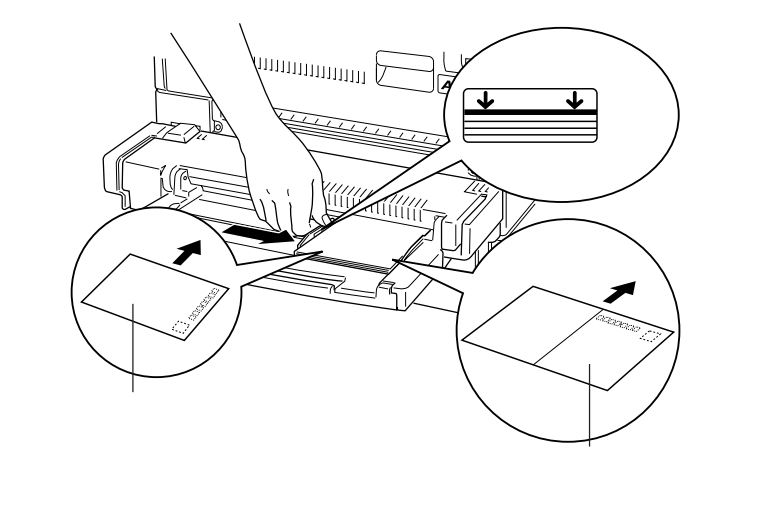

ハガキの「バリ」除去について

ハガキによっては、裏面に「バリ」(裁断時のかえり)が大きいために、給紙で きない場合があります。印刷する前にハガキ裏面を確認し「バリ」がある場 合には以下の方法に従って除去してください。

ハガキを水平な所に置いて、定規などを「バリ」がある部分に垂直にあて て矢印方向に1~2回こすり、「バリ」を除去します。

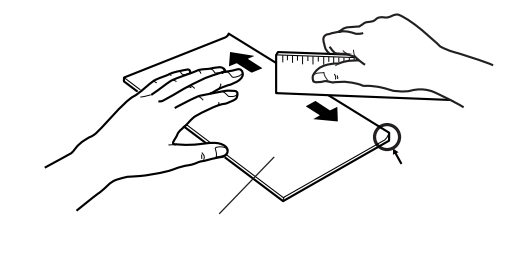

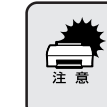

「バリ」除去の際に発生した紙粉をよく払ってから給紙してください。 ハガキに紙粉が付着したまま給紙すると、用紙が給紙できなくなるおそ れがあります。

### 厚紙/不定形紙への印刷

| 給紙方法 / セット可能容量 | 用紙トレイ/厚紙 : 高さ(セット時の総厚)5mm以下        |
|----------------|------------------------------------|
|                | 不定形紙 : 50枚(用紙厚 64g/m²の場合)          |
| 操作パネルの設定       | • 定形紙の厚紙の場合 : 用紙サイズに合わせて設定         |
|                | • DOS で厚紙へ印刷する場合:[ カミシュ ]  [アツガミ ] |
| プリンタドライバの設定    | Windows                            |
|                | [基本設定]ダイアログ :[ 用紙サイズ ] 任意のサイズを設定   |
|                | [ 給紙装置 ] [ 用紙トレイ ]                 |
|                | 厚紙の場合                              |
|                | [拡張設定]ダイアログ:[紙種] [厚紙]              |
|                | Macintosh                          |
|                | [用紙設定]ダイアログ :[ 用紙サイズ ] 任意のサイズを設定   |
|                | [プリント]ダイアログ:[給紙装置] [用紙トレイ]         |
|                |                                    |

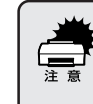

不定形紙や厚紙は用紙トレイにセットしてください。用紙カセットに セットして印刷すると、プリンタの内部機構に負荷がかかり、故障や破 損の原因になる場合があります。

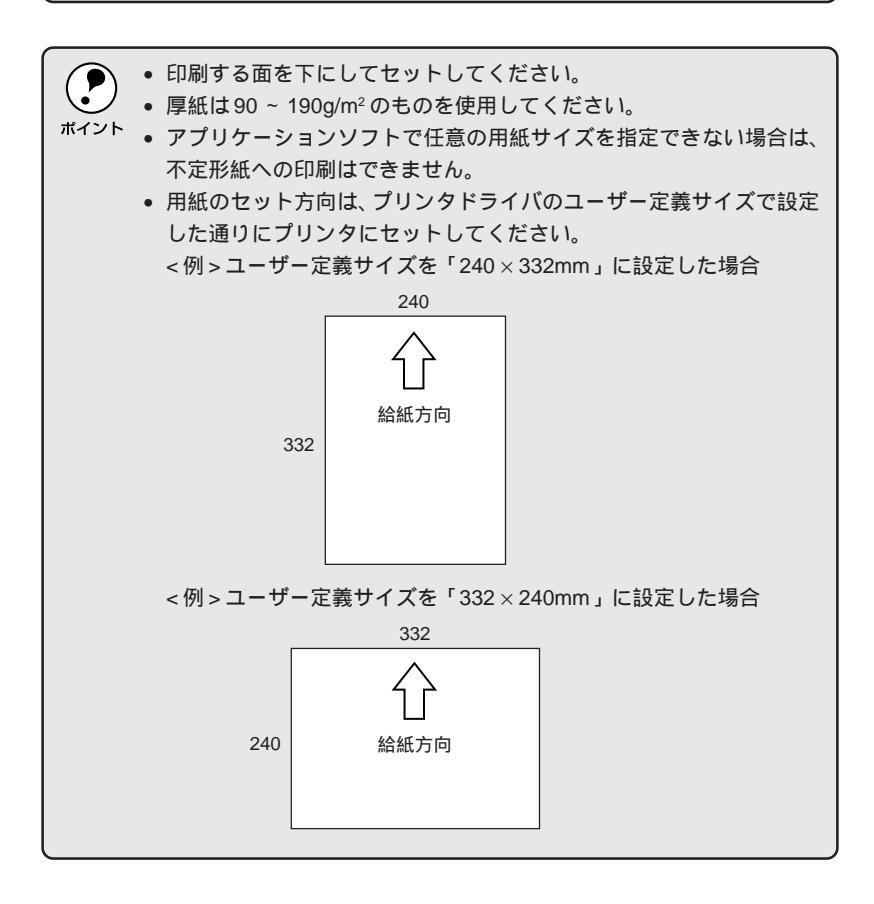

#### ラベル紙への印刷

ラベル紙の品質は、製造メーカーによって異なります。大量のラベル紙を購入する前には、必ず試し印刷をして印刷の状態を確認してください。

| 用紙トレイ / 高さ(セット時の総厚)5mm 以下     |
|-------------------------------|
| 用紙カセット / 高さ(セット時の総厚)50mm 以下   |
| _3 本書「用紙と給紙 / 排紙装置の関係」12 ページ  |
| 用紙トレイにセットした場合:用紙サイズに合わせて設定    |
| Windows                       |
| [基本設定]ダイアログ:[用紙サイズ] 任意のサイズを設定 |
| [ 給紙装置 ] [ 用紙トレイ ] または        |
| [用紙カセット]                      |
| Macintosh                     |
| [用紙設定]ダイアログ:[用紙サイズ] 任意のサイズを設定 |
| [プリント]ダイアログ:[給紙装置] [用紙トレイ]または |
| [用紙カセット]                      |
|                               |

\* 給紙タイプを設定する場合は、以下のページを参照してください。 *L*家本書「給紙タイプ(用紙種類)選択機能」31ページ

🐂 以下のラベル紙は使用しないでください。故障の原因になります。

- 簡単にはがれてしまうラベル紙
- 一部がはがれているラベル紙
- 糊がはみ出しているラベル紙
- モノクロレーザープリンタ用またはコピー機用以外のラベル紙
- 台紙全体がラベルで覆われていないラベル紙

・ 用紙カセットの場合、ラベルが貼ってある面を上に向けてセットしてください。

- ポイント
   用紙トレイの場合、ラベルが貼ってある面を下に向けてセットしてく ださい。
  - モノクロレーザープリンタ用またはコピー機用のものを使用してください。
  - ラベル紙は、種類によって用紙厚が異なります。給紙が正常に行われない場合や、エラーが発生する場合は、セットする枚数を減らしてください。
  - 印刷面がこすれて汚れる場合は、「紙種」を[厚紙]に設定してください。
# OHPシートへの印刷

- Co 🗰 🗸

「「「「「「「」」

| 給紙方法 / セット可能容量 | 用紙トレイ / 高さ(セット時の総厚)5mm 以下        |
|----------------|----------------------------------|
|                | 用紙カセット / 高さ(セット時の総厚)50mm 以下      |
|                | △3 本書「用紙と給紙 / 排紙装置の関係」12 ページ     |
| 操作パネルの設定*      | 用紙トレイにセットした場合:用紙サイズに合わせて設定       |
| プリンタドライバの設定 *  | Windows                          |
|                | [基本設定]ダイアログ :[ 用紙サイズ ] 任意のサイズを設定 |
|                | [ 給紙装置 ] [ 用紙トレイ ] または           |
|                | [用紙カセット]                         |
|                | Macintosh                        |
|                | [用紙設定]ダイアログ :[ 用紙サイズ ] 任意のサイズを設定 |
|                | [プリント]ダイアログ:[給紙装置] [用紙トレイ]または    |
|                | [用紙カセット]                         |

| È ŝ | <ul> <li>OHPシートは、手の脂が付かないように、手袋をはめるなど<br/>り扱いください。OHPシートに手の脂が付着すると、印刷不<br/>になる場合があります。</li> <li>印刷直後の OHP シートは熱くなりますのでご注意ください。</li> <li>カラー複写機またはカラーページプリンタ専用の OHP シー<br/>しないでください。</li> </ul> | してお取<br>良の原因<br>,<br>トは使用 |
|-----|----------------------------------------------------------------------------------------------------|---------------------------|
|-----|----------------------------------------------------------------------------------------------------|---------------------------|

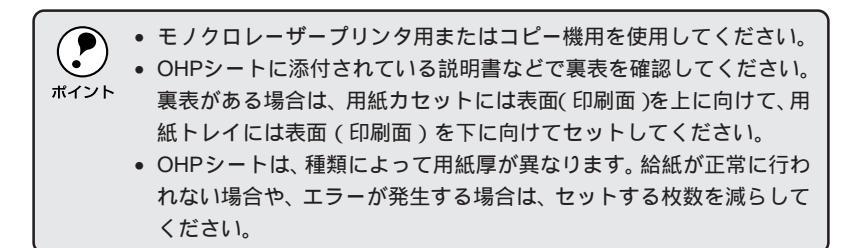

# 穿孔紙への印刷

| 給紙方法 / セット可能容量 | 用紙トレイ / 高さ(セット時の総厚)5mm 以下     |
|----------------|-------------------------------|
|                | 用紙カセット / 高さ(セット時の総厚)50mm 以下   |
|                | _ ⑦ 本書「用紙と給紙 / 排紙装置の関係」12 ページ |
| 操作パネルの設定*      | 用紙トレイにセットした場合:用紙サイズに合わせて設定    |
| プリンタドライバの設定 *  | Windows                       |
|                | [基本設定]ダイアログ:[用紙サイズ] 任意のサイズを設定 |
|                | [ 給紙装置 ] [ 用紙トレイ ] または        |
|                | [用紙カセット]                      |
|                | Macintosh                     |
|                | [用紙設定]ダイアログ:[用紙サイズ] 任意のサイズを設定 |
|                | [プリント]ダイアログ:[給紙装置] [用紙トレイ]または |
|                | [用紙カセット]                      |

1.00

\* 給紙タイプを設定する場合は、以下のページを参照してください。 (3)本書「給紙タイプ(用紙種類)選択機能」31ページ

| <b>ア</b><br>ポイント | • | 用紙トレイの場合、印刷する面を下に向けてセットしてください。<br>用紙カセットの場合、印刷する面を上に向けてセットしてください。<br>使用可能な穿孔紙の仕様は、穴の位置が用紙先端または後端から |
|------------------|---|----------------------------------------------------------------------------------------------------|
|                  |   | 20mm 以内のものです。                                                                                      |

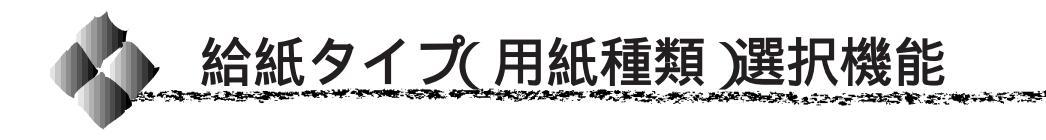

各給紙装置にセットした用紙のサイズとタイプ(種類)を設定しておくこと で、印刷実行時にプリンタドライバが各給紙装置の用紙サイズとタイプ(種 類)を調べ、目的の用紙がセットされている給紙装置から自動的に給紙でき るようになります。これにより同サイズの異なるタイプ(種類)の用紙を セットしている場合などの誤給紙を防ぎます。

- 操作パネルで各給紙装置にセットした用紙のタイプ(種類)を設定します。 用紙のタイプ(種類)は次の中から選択できます。

印刷実行時にプリンタドライバで[給紙装置]を[自動選択]に設定し、 [給紙タイプ](Windows)/[用紙種類](Macintosh)の中から、印刷したい用紙のタイプ(種類)を選択します。 印刷を実行するとプリンタドライバは、指定した用紙のセットされている給紙装置から自動的に給紙します。 3 Windows「[基本設定]ダイアログ」55ページ Macintosh「[プリント]ダイアログ」128ページ

[ 給紙装置 ]が[ 自動選択 ]になっていないと[ 給紙タイプ ]( Windows )/
 [ 用紙種類 ]( Macintosh ) は選択できません。

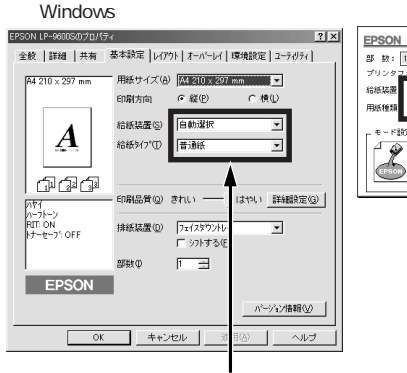

Macintosh [ プリント ] ダイアログ

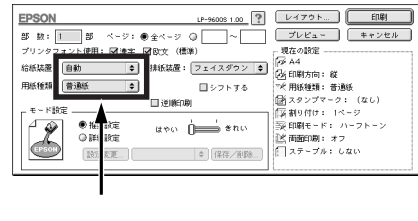

選択します

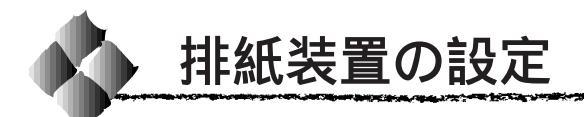

標準装備の排紙装置であるフェイスダウントレイのほかに、オプションの排 紙装置を装着することでさまざまなペーパーハンドリングが可能です。

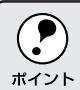

オプションの排紙装置に排紙するには、操作パネルやプリンタドライバ 上で排紙先や排紙方法を設定する必要があります。この設定が正しくさ <sup>ポイント</sup>れていないと、フェイスダウントレイに排紙されることがあります。

# フェイスダウントレイ

フェイスダウントレイは、プリンタ上面にある標準装備の排紙トレイです。 印刷した用紙は、印刷面を下にして排紙します。

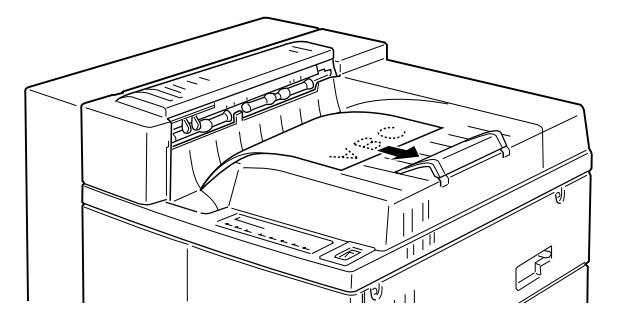

# フェイスダウントレイの仕様

- 用紙保持枚数: 500枚(用紙厚 64g/m<sup>2</sup>) (ただし、ステープルスタッカ装着時は300枚)
- 機能 :シフト機能

## シフト機能を使用するには

シフト機能とは、1回印刷するごとに排紙される用紙の位置を左右にシフト する(ずらす)機能です。

複数のユーザーが本プリンタで印刷をする場合や、複数の印刷データを続け て印刷する場合などにシフト機能を有効にすると、フェイスダウントレイに 排紙された用紙の中から目的の印刷物を探すことが簡単になります。 また、プリンタドライバ上の[シフトする]と[部単位印刷]を有効にする ことにより部単位でシフトすることができます。

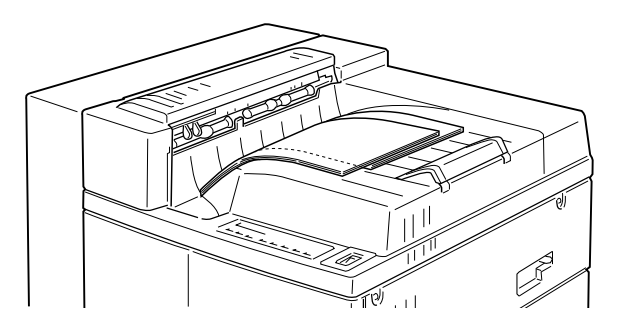

シフト機能は、定形サイズの普通紙(用紙厚60~90g/m<sup>2</sup>)使用時、排紙 装置にフェイスダウントレイを選択した場合にのみ使用できます。 シフト機能は、以下の設定をすることによって有効になります。

| Windows の場合  | プリンタドライバの [ 基本設定 ] ダイアログで設定                   |
|--------------|-----------------------------------------------|
|              | [排紙装置] [フェイスダウントレイ]                           |
|              | [シフトする]を選択                                    |
|              | ∠͡͡͡͡͡͡͡͡͡͡͡͡͡͡͡͡͡͡͡͡͡͡͡͡͡͡͡͡͡͡ːːː / ͡͡͡͡͡͡͡͡ |
| Macintoshの場合 | プリンタドライバの [ プリント ] ダイアログで設定                   |
|              | [排紙装置] [フェイスダウン]                              |
|              | [シフトする]を選択                                    |
|              | _중本書「[ プリント ] ダイアログ」128 ページ                   |
| DOS の場合      | 操作パネルの [ インサツメニュー ] で設定                       |
|              | [ハイシ] [FD]                                    |
|              | [シフトハイシ] [スル]                                 |
|              | ∠今本書「インサツメニュー」170 ページ                         |

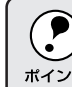

WindowsやMacintoshをお使いの場合は、プリンタドライバ上で設定します。操作パネルから設定することもできますが、プリンタドライバでの設定が優先されます。

# 10ビンマルチビンユニット(オプション)

オプションの10ビンマルチビンユニットは、10枚のビンを装備した排紙装置です。印刷した用紙は、フェイスダウントレイと同様に印刷面を下にして 排紙されます。

・ 10ビンマルチビンユニットは、ステープルスタッカと同時に装着することはできません。どちらか一方を大容量給紙ユニットとともに装着します。
 ・ 正しく装着されていることを確認してください。正しく装着されている場合は、ステータスシートの「ハードウェア環境」の項目に排紙装置として表示されます。
 ・ ② 本書「ステータスシートの印刷」187ページ
 ・ Windowsの場合は、装着後にプリンタドライバ上で設定が必要です。
 ・ ③ ③ 本書「オプション装着後の設定」240ページ

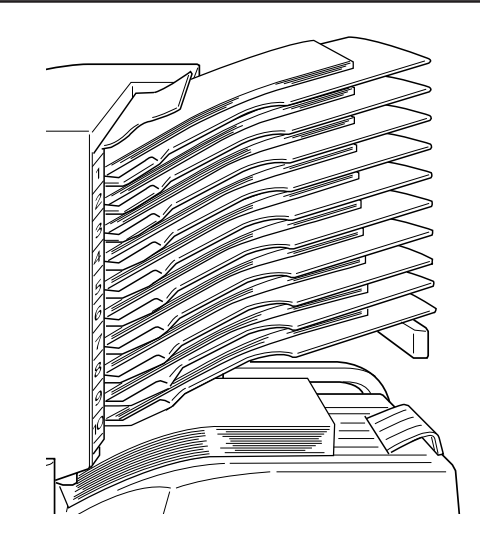

# 10ビンマルチビンユニットの仕様

- 排紙可能な用紙: 定形サイズの普通紙、再生紙(用紙厚 60 ~ 90g/m<sup>2</sup>)
- 用紙保持枚数 :100枚(用紙厚 64g/m<sup>2</sup>)/1ビン
- 動作モード :メールボックス / ソーター / マルチソーター / 大容量 (スタッカ)

次の用紙は、10 ビンマルチビンユニットに排紙できません。
 不定形紙
 ハガキ/往復ハガキ
 OHP シート
 ラベル紙
 厚紙(用紙厚 90 ~ 190g/m<sup>2</sup>)

10 ビンマルチビンユニットには次の4種類の動作モードがあります。

- メールボックス(初期設定)
- ・ソーター
- マルチソーター
- 大容量(スタッカ)

#### メールボックス

10ビンマルチビンユニットの10枚のビンのうち、どのビンに排紙するかを 指定できます。

複数のユーザーが使用している場合など、ユーザーごとに使用するビンを指定 しておくことで、各ユーザーの印刷物が混在することを防ぐことができます。

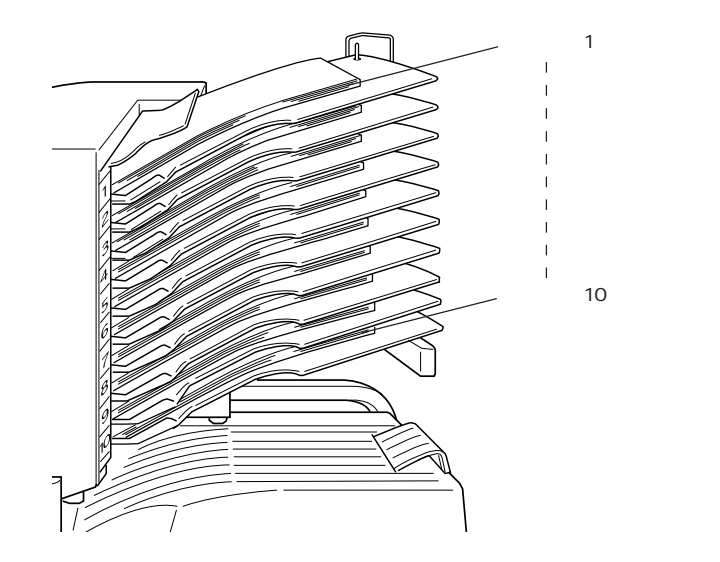

ソーター

10ビンマルチビンユニットの10枚のビンを使って丁合い印刷を行います。 例えば印刷部数を10部に指定している場合、印刷を実行すると、No.10からNo.1の順で各ビンに1ページ目を印刷 / 排紙し、続けて2ページ目を No.10からNo.1の順で各ビンに排紙します。

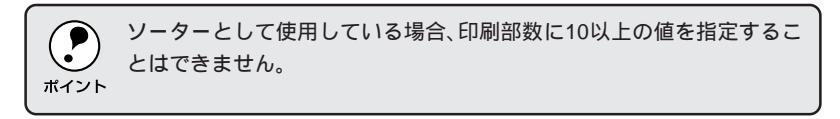

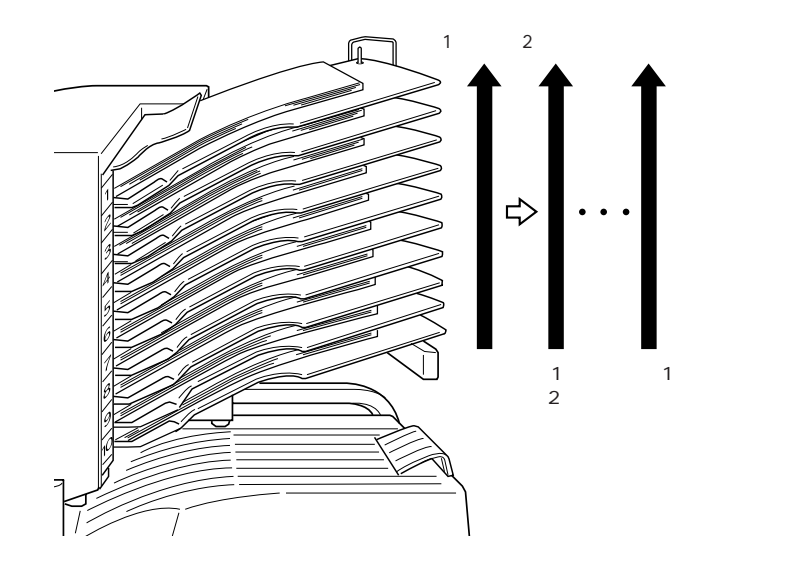

マルチソーター

10ビンマルチビンユニットの10枚のビンを使って部単位印刷を行います。 ソーターの場合と異なり、印刷部数に10を超える値を指定することが可能 です。

マルチソーターとして使用する場合、No.1のビンに1ページ目から最終 ページまでを排紙し、続いてNo.2のビンに同様にして排紙します。 このように1部単位の印刷が完了する度に、排紙するビンを切り替えます。 印刷部数が10を超える場合は、排紙するビンをNo.1のビンに切り替え、11

部目をNo.1のビンに、12部目をNo.2のビンに、という順番で排紙します。 マルチソーターは、128MB以上のメモリ装着時またはオプションのハー ドディスクユニット(LPHD2)装着時のみ使用できます。 印刷データのサイズや部数の値が大きく、マルチソーターを実行できな

印刷テーダのサイスや部数の値が大きく、マルナソーダーを実行できな い場合は操作パネルに「ブスウシテイ デキマセンデシタ」とメッセー ジを表示し、No.1のビンに1部のみ印刷/排紙します。

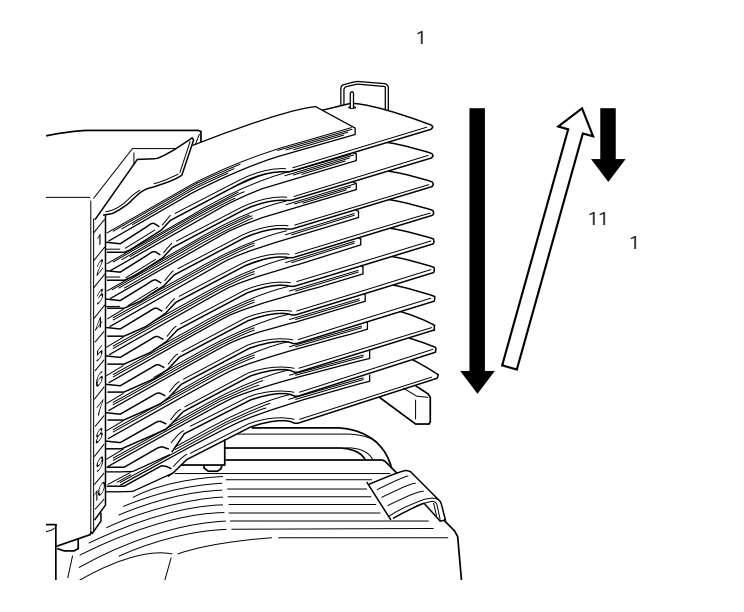

#### 大容量(スタッカ)

本プリンタのフェイスダウントレイと、10ビンマルチビンユニットの10枚の ビンを、一つの排紙装置として扱い、最大1500枚(普通紙64g/m<sup>2</sup>)の用紙 を保持することができます。

この場合、1ページ目はビン No.10 に排紙され、ビン No.10 がいっぱいに なると自動的にビン No.9 に切り替わります。このようにして、ビン No.1 が いっぱいになるまで10 ビンマルチビンユニットに排紙され、続いてフェイ スダウントレイに排紙されます。

- 大容量(スタッカ)モードの場合、フェイスダウントレイに排紙される用紙にシフト機能を使用することはできません。
- ・操作パネルの設定で[キョウツウメニュー2]の[スタッカ]を[ス タッカノミ]に設定している場合は、ビンNo.1がいっぱいになると排 紙動作が停止します。

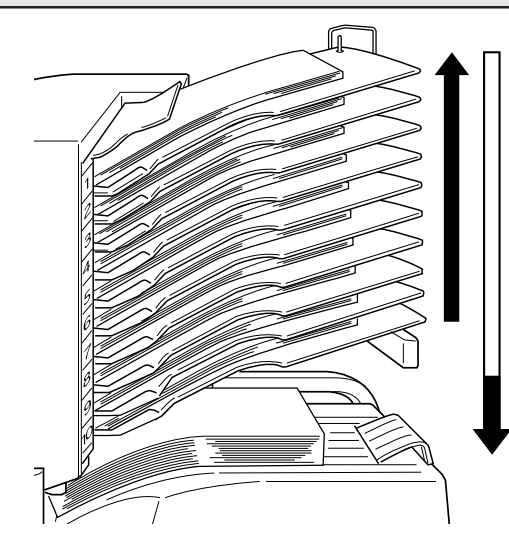

ビン10がいっぱいになると、 自動的にビン9に切り替えて 排紙し、すべてのビンがいっ ぱいになると、フェイスダウ ントレイに排紙されます。 (100枚×10ビン+500枚)

# 10ビンマルチビンユニットの動作モードの設定

10 ビンマルチビンユニットの動作モードは、プリンタの操作パネルとプリ ンタドライバ上で設定します。

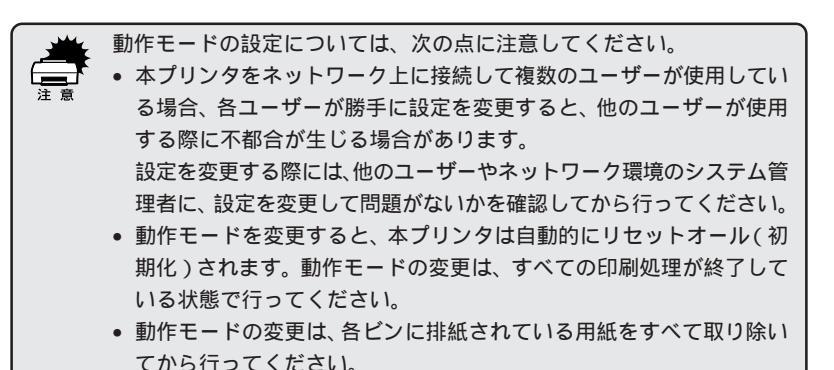

操作パネルの [ キョウツウメニュー 2 ] の [ マルチビン ] で動作モード を選択します。

△ 3 本書「キョウツウメニュー2」167 ページ

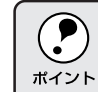

動作モードの設定を変更すると自動的にリセットされます。 設定した動作モードは、プリンタが再起動した時点から有効になります。

プリンタドライバの設定をします。

Windows の場合:

コントロールパネルの[プリンタ]フォルダのプロパティから[環境 設定 ]ダイアログで 設定 ボタンをクリックします。[ 実装オプション 設定 ダイアログのマルチビンモード設定を、 🦊 で選択した動作モー ドと同じモードを選択します。

動作モードが[メールボックスモード ]の場合、[メールボックスNO.] で、使用するビンの No. も選択します。

プリンタドライバの「基本設定」ダイアログの「排紙装置」で、排紙 装置の一覧から 10 ビンマルチビンユニットの動作モードの名前を選 択します。

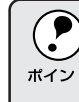

Windows で使用する場合、プリンタドライバの[実装オプション設定] 画面の[マルチビンモード設定]で表示されたモードと操作パネルなど <sup>ポイント</sup> で設定した動作モードが同じモードになっていることを必ず確認してく ださい。

Macintoshの場合:

● の設定で [メールボックス]を選択した場合は へ進みます。 [大容量][ソーター][マルチソーター]を選択した場合は へ進みます。 [セレクタ]ダイアログボックスでセットアップボタンをクリックし て、[プリンタセットアップ]ダイアログを表示させます。 [ビン番号]で使用するビンの No. を選択します。 [プリント]ダイアログの「排紙装置」で、排紙装置の一覧から10ビ ンマルチビンユニットの動作モードの名前を選択します。

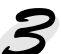

→ 印刷を実行すると、10 ビンマルチビンユニットに排紙されます。

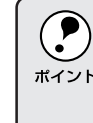

マルチソーター機能で排紙する際は、以下の点に注意してください。ア プリケーションソフト側で部単位印刷の設定ができるようになっている <sup>ボイント</sup>場合は、アプリケーションソフトでの設定をOFF(設定しない)にし、 プリンタドライバ上の部単位印刷で設定してください。

ステープルスタッカ(オプション)

オプションのステープルスタッカは、3枚のビンを装備した排紙装置です。 印刷した用紙は、最大50枚までステープル(針)で綴じることができ、フェ イスダウントレイと同様に印刷面を下にして排紙されます。

 ステープルスタッカは、10ビンマルチビンユニットと同時に装着する。 ことはできません。どちらか一方を大容量給紙ユニットとともに装着 ポイント します。 ステープルスタッカを使用する場合は、オプションのハードディスク ユニットを装着することをお薦めします。 • 正しく装着されていることを確認してください。正しく装着されてい る場合は、ステータスシートの「ハードウェア環境」の項目に排紙装 置として表示されます。 ▲ ③ 本書「ステータスシートの印刷」187 ページ Windowsの場合は、装着後にプリンタドライバ上で設定が必要です。 △ 3 本書「オプション装着後の設定」240ページ

# ステープルスタッカの什様

排紙可能な用紙サイズ:

A3、A4、A5、B4、B5、Ledger、Legal、Government Legal、Letter、 Half-Letter, Executive

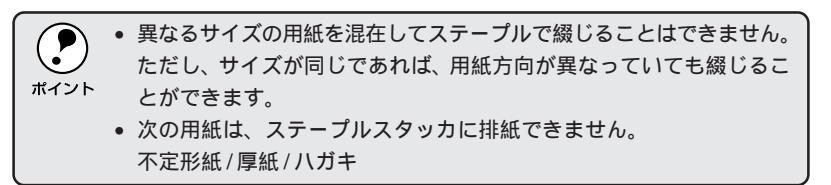

綴じ位置とステープル数:

プリンタドライバ(Windows/Macintosh)で設定します。設定できる綴 じ位置やステープル数は、用紙サイズ、用紙(印刷)方向などによって異 なります。

「左上」「右上」 :選択した位置に、ステープル1つで綴じます。 [上][左][右]:選択した位置に、ステープル2つで綴じます。

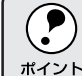

DOS でお使いの場合は、操作パネルで綴じ方を設定してください。

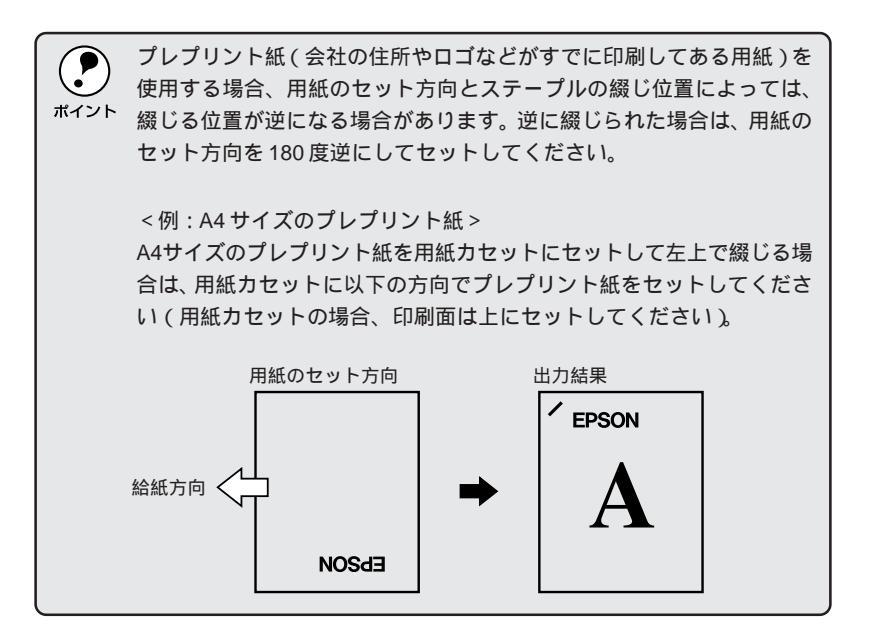

排紙動作:

ステープルスタッカへの排紙は、ビンの移動によってビン1 ビン2 ビン3の順で行われます。ただし、ステープルスタッカのビンを指定して 排紙することはできません。

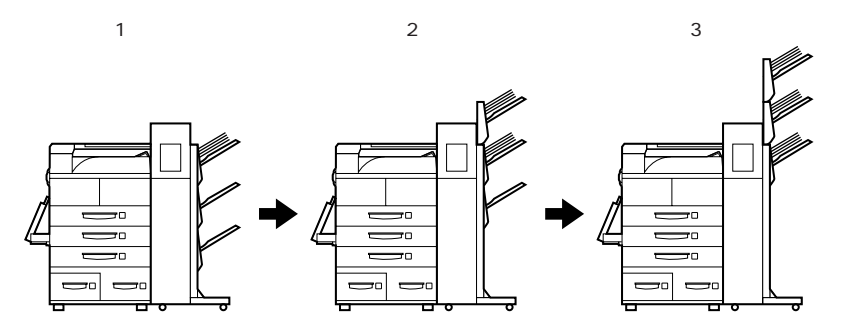

部単位印刷をしている場合は、1つの部を全部印刷してからまとめてビン に排紙します。

排紙方法と用紙保持枚数:

排紙した用紙が各ビンともいっぱいになると、排紙動作を停止します。操作パネルで[スタッカ]を[スタッカ+FD]に設定していると、フルになってもステープルしなければフェイスダウントレイに続けて排紙することができます(ステープルする場合は、フルで停止してフェイスダウントレイへは排紙しません)。

ステープルしない場合は、3枚のビンで以下の枚数まで保持できます。 A4サイズ: 670枚(用紙厚64g/m<sup>2</sup>の場合)/ビンで、最大2010枚 A3サイズ: 335枚(用紙厚64g/m<sup>2</sup>の場合)/ビンで、最大1005枚 ―時停止 / 再開 ボタンの機能:

以下のような場合に操作します。

 ステープルスタッカへの印刷を一旦停止させて排紙された用紙を取り 出したいとき。

- 電源を切る前にビンの位置を一番下に下げておきたいとき。
- 一時停止を解除するとき。

 ・ボタンの押下後、ビンの位置が一番下まで下がってから1分経過する と一時停止が自動的に解除されます。
 ・一時停止中はステープルスタッカへの排紙はできません。

シフト機能:

シフト機能とは、1回印刷するごとに排紙される用紙の位置を左右にシフト する(ずらす)機能です。

複数のユーザーが本プリンタで印刷をする場合や、複数の印刷データを続け て印刷する場合などにシフト機能を有効にすると、ステープルスタッカのビ ンに排紙された用紙の中から目的の印刷物を探すことが簡単になります。ま た、プリンタドライバ上の[シフトする]と[部単位印刷]を有効にするこ とにより、部単位でシフトすることができます。

ただし、操作パネルで[スタッカ]を[スタッカ+FD]に設定している場合の、スタッカフルでフェイスダウントレイに排紙された用紙に対してはシフト機能が有効になりません。

## ステープルスタッカを使用するには

WindowsまたはMacintoshで使用する場合の手順の流れは以下の通りです。

|排紙装置(ステープルスタッカ)の選択

綴じ方(ステープル方法)の選択(綴じる場合)

シフト機能の設定(シフト機能を使う場合)

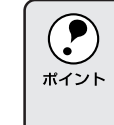

DOSで使用する場合は、操作パネルの階層設定モードで「インサツメニュー」の「ハイシ」を「スタッカ」に設定し、「トジ」および「トジイチ」でステープルの方法を設定します。シフト機能を使用する場合は、操作パネルのインサツメニューで[シフトハイシ」を「スル」に設定します。

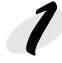

#### 排紙装置の選択をします。

Windowsの場合:

Macintoshの場合:

[プリント]ダイアログの[排紙装置]を[スタッカ]に設定します。 *③*本書「[プリント]ダイアログ」128ページ

💋 綴じる場合は、綴じ方(ステープル方法)を選択します。 Windows の場合: [レイアウト]ダイアログで[ステープルする]を選択し、綴じ方を設定 します。 ∠⑦ 本書「[ レイアウト ] ダイアログ」62 ページ Macintoshの場合: [レイアウト]ダイアログを開いて[ステープルする]を選択し、綴じ方 を設定します。 \_③ 本書「[ レイアウト ] ダイアログ」136ページ 多 シフト機能を使う場合は、シフト機能の設定をします。 Windows の場合: [基本設定]ダイアログで[シフトする]を選択します。 \_ ③ 本書「[基本設定]ダイアログ」55ページ

Macintoshの場合: [プリント]ダイアログで[シフトする]を選択します。 *△*☆本書「[プリント]ダイアログ」128ページ

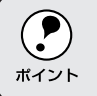

[部単位印刷]を合わせて選択すると、部単位でシフトすることができます。

# フェイスアップトレイ(オプション)

オプションのフェイスアップトレイは、印刷した用紙の印刷面を上にして排 紙するための装置です。

When the second second s

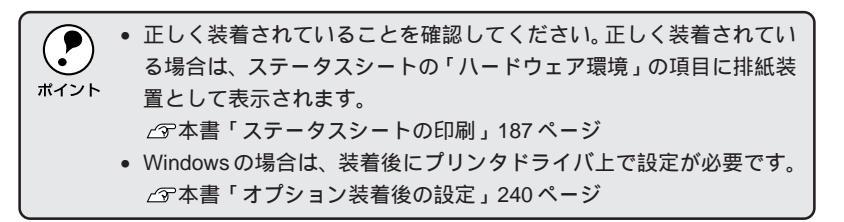

フェイスアップトレイの什様

• 用紙保持枚数 : 200枚(用紙厚 64g/m<sup>2</sup>)

## フェイスアップトレイを使用するには

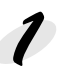

● 操作パネルの[キョウツウメニュー2]の[フェイスアップトレイ]を [アリ]に設定します。

この設定をしないと、プリンタドライバ上でフェイスアップトレイを指 定しても、フェイスアップトレイは使用できません。

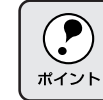

DOSで使用する場合は、続いてパネル設定の[インサツメニュー]の[ハ イシ]を[FU]に設定します。

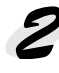

プリンタの電源のオフ / オン、またはリセットオールをします。 変更した設定は、プリンタが再起動した時点から有効になります。

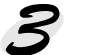

プリンタドライバの設定をします。

Windows の場合:

[基本設定]ダイアログの[排紙装置]を[フェイスアップトレイ]に設 定します。

\_ ③ 本書「[基本設定]ダイアログ」55ページ

Macintoshの場合:

[プリント]ダイアログの[排紙装置]を[フェイスアップ]に設定します。 △ 3 本書 「 プリント ] ダイアログ」 128 ページ

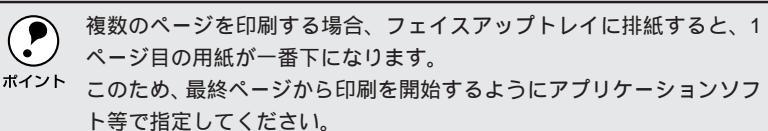

## 両面印刷ユニット(オプション)

オプションの両面印刷ユニットは、用紙の両面に印刷するためのオプション です。

|      | • | 正しく装着されていることを確認してください。正しく装着されてい<br>る場合は、ステータスシートの「ハードウェア環境」の項目に排紙装 |
|------|---|--------------------------------------------------------------------|
| ポイント |   | 置として表示されます。                                                        |
|      |   | ∠☞本書「ステータスシートの印刷」187 ページ                                           |
|      | • | Windowsの場合は、装着後にプリンタドライバ上で設定が必要です。                                 |
|      |   | ∠☞本書「オプション装着後の設定」240 ページ                                           |

両面印刷できる用紙

- 用紙種類 : 普通紙(用紙厚 60 ~ 90g/m<sup>2</sup>)
- 用紙サイズ : A4、A3、B5、B4、Ledger(B)、 Legal(LGL:用紙トレイのみ)、GovernmentLegal(GLG)、 Letter(LT)、GovernmentLetter(GLT)、 Executive(EXE:用紙トレイのみ)、F4

## 両面印刷時の制限事項

用紙の表側に印刷するデータと、用紙の裏側に印刷するデータで、用紙サイズや給紙装置の設定が異なる場合、両面印刷はできません。この場合、両方とも用紙の表側に印刷して出力します。

## 両面印刷をするには

Windows や Macintosh で両面印刷を行う場合の手順の流れは以下の通りです。

[両面印刷]の設定

綴じ方の選択(綴じる場合)

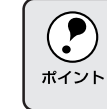

DOSで両面印刷する場合は、操作パネルの階層設定モードで[リョウメ ンインサツ]を[ON]にします。綴じる場合は[トジホウコウ]で綴じ る位置を選択します。

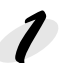

両面印刷をするための設定をします。

[レイアウト]ダイアログの[両面印刷]をチェックします。

△ Windows 「[レイアウト]ダイアログ」62ページ Macintosh「[レイアウト]ダイアログ」136ページ

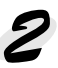

<sup>|</sup> 綴じる場合は、綴じ方の選択をします。 「レイアウト ]ダイアログの [ 両面印刷 ] で [ 綴じる位置 <u>]</u> [ 両面印刷設

定]ダイアログで[とじしろ幅]と[1ページ目]を設定します。

# <sup>第3章</sup> Windows**からの印刷**

ここでは、Windows95/98/NT4.0、Windows3.1/NT3.51 からの印刷方法について説明します。

| 印刷までの流れ                 |
|-------------------------|
| 印刷の手順 49                |
| プリンタドライバの設定53           |
| 印刷の基本設定                 |
| レイアウトの設定                |
| フォームオーバーレイ印刷            |
| 給紙装置の用紙設定               |
| (WindowsNT3.51/NT4.0)71 |
| プリンタの環境設定               |
| ユーティリティの起動 80           |
| EPSON プリンタウィンドウ!3       |
| 印刷の中止方法                 |
| Windows95/98/NT4.0 で    |
| プリンタを共有するには             |
| プリンタ接続先の設定              |
| プリンタソフトウェアの削除101        |
| EPSON バーコードフォント104      |

Wir

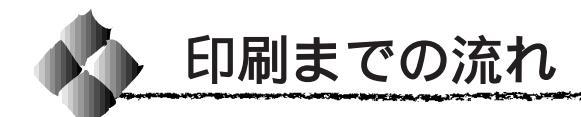

印刷データを作成します 1 アプリケーションソフトなどで印刷するデータを作成します。 プリンタの電源をオンにして用紙をセットします ∠ マセットアップガイド「電源のオン」19ページ 2 △ 本書「用紙について」10ページ 必要に応じて操作パネルの設定を行います △ 本書「操作パネルでの設定方法」153ページ 3 プリンタドライバで印刷条件を設定します △ 本書「プリンタドライバの設定」53ページ 4 本書「印刷の基本設定」55ページ 本書「レイアウトの設定」62ページ 本書「フォームオーバーレイ印刷」69ページ 本書「給紙装置の用紙設定 (WindowsNT3.51/NT4.0)」71ページ 本書「プリンタの環境設定」72ページ 本書「ユーティリティの起動」80ページ 印刷を実行します △ 本書「印刷の手順」49ページ 5 本書「印刷の中止方法」88ページ

Win

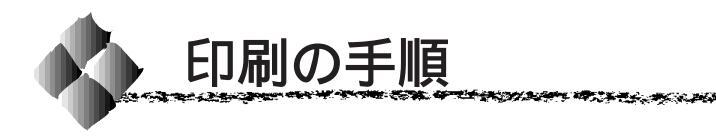

ここでは、Windowsアプリケーションソフトでの印刷の設定方法と実行の 手順について説明します。

Win

2 7 5 THE STATE OF A STATE OF

## Windows95/98/NT4.0 での印刷手順

印刷の手順はお使いのアプリケーションソフトによって異なります。詳細は 各アプリケーションソフトの取扱説明書を参照してください。 ここでは、Windows95/98/NT4.0に添付の「ワードパッド」を例に説明し ます。

<Windows95/98/NT4.0 「ワードパッド」の起動方法> Windowsの スタート ボタンをクリックし、[ プログラム ]にカーソルを合わせ、 さらに [ アクセサリ ] にカーソルを合わせ、[ ワードパッド ] をクリックします。

7 [ワードパッド]を起動し、印刷データを作成します。

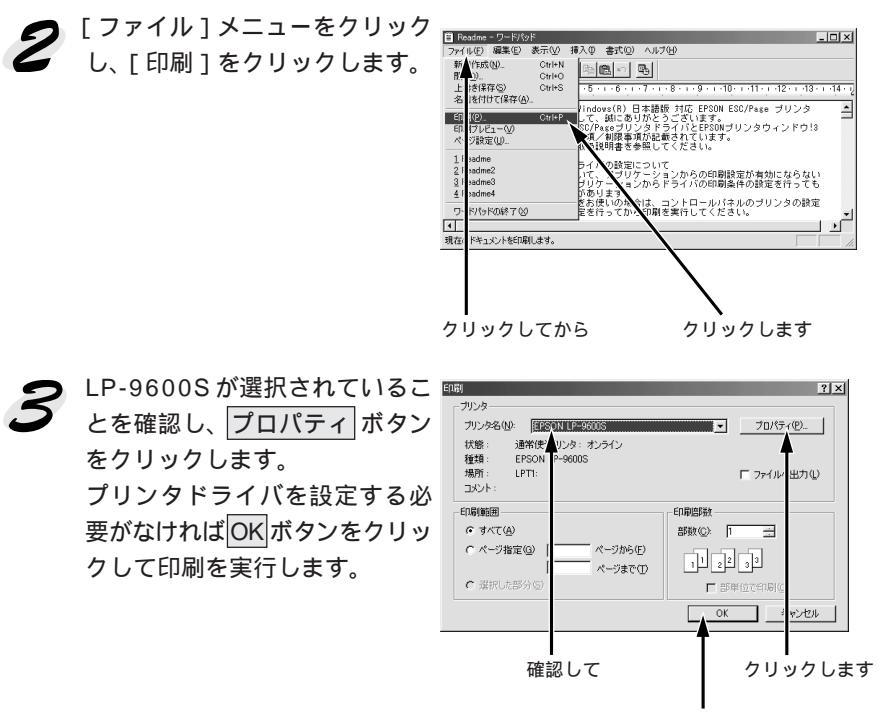

設定の必要がなければ クリックしてください

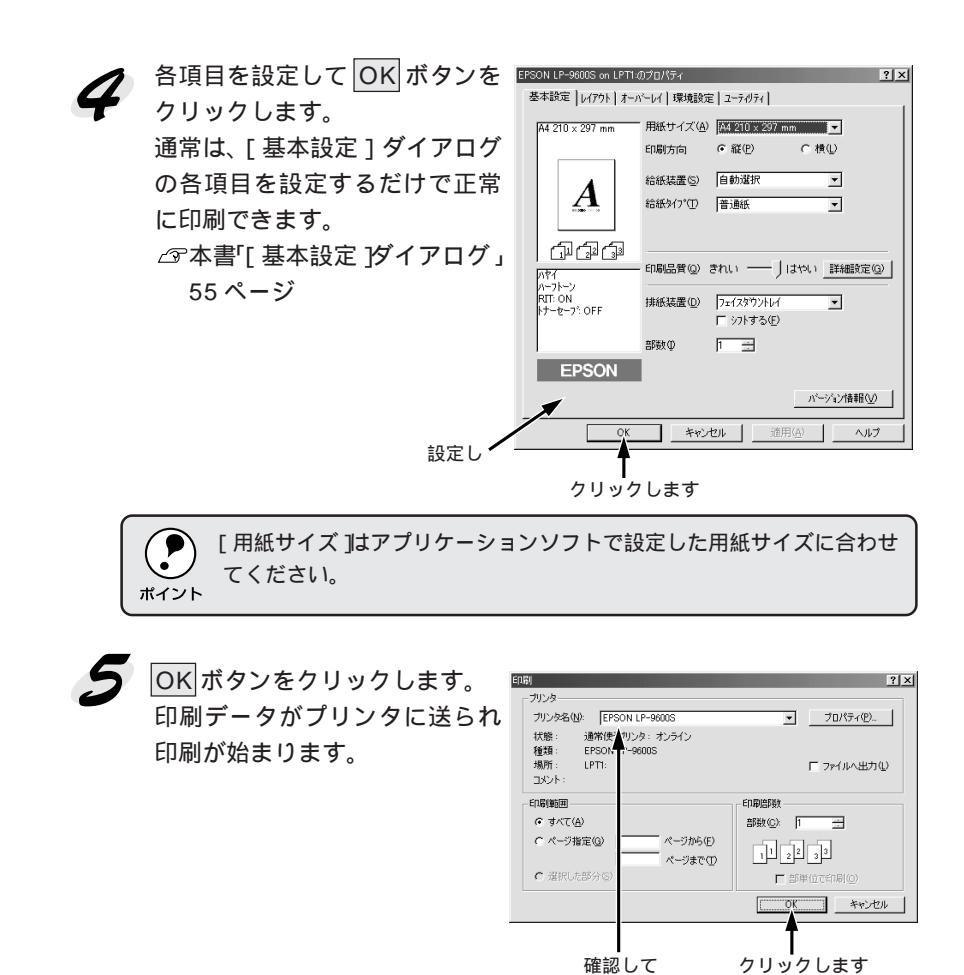

Win

2.5

## Windows3.1/NT3.51での印刷手順

印刷の手順はお使いのアプリケーションソフトによって異なります。 詳細は各アプリケーションソフトの取扱説明書を参照してください。 ここではWindows3.1/NT3.51に添付の「ライト」を例に説明します。

<Windows3.1/NT3.51「ライト」の起動方法> プログラムマネージャの[アクセサリ]グループの[ライト]アイコンをダブル クリックします。

イトの終了

🚺 [ライト]を起動し、印刷データを作成します。 2 [ファイル]メニューをクリック イト - README.TXI 文字(<u>C</u>) 書式(<u>P</u>) イル的 領集 し、「印刷]をクリックします。 ドライバの設定について おいて、アプリケーションからの印刷設定が有効 |周へ(<u>0</u>)... 上書き保存(<u>S</u>) 名前を付けて保存(<u>A</u>). プリケーションからドライバの印刷条件の設定 ED国(P) 合があります。 ンをお使いの場合は、コントロールパネルのプ! クリックして ブリンタの設定(<u>R</u>)... 改ページ位置の設定(<u>E</u>)...

クリックします

LP-9600S が選択されているこ とを確認し、プリンタの設定ボタ ンをクリックします。 プリンタドライバの設定をする 必要がなければ、OK ボタンをク リックして印刷を実行します。

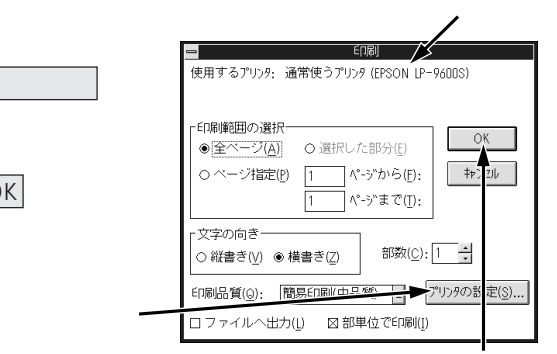

設定を行ってから印刷を実行してください

設定の必要がなければ クリックしてください

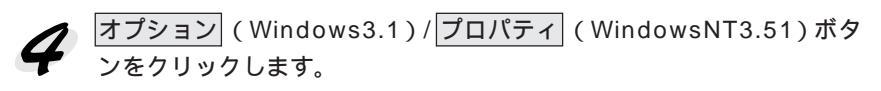

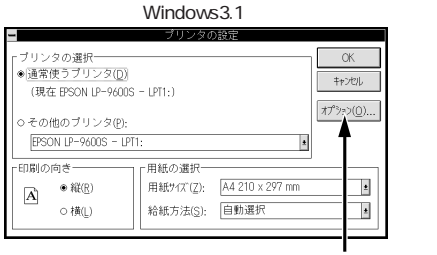

クリックします

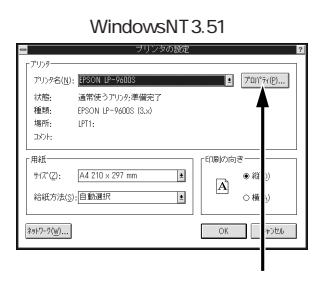

Win

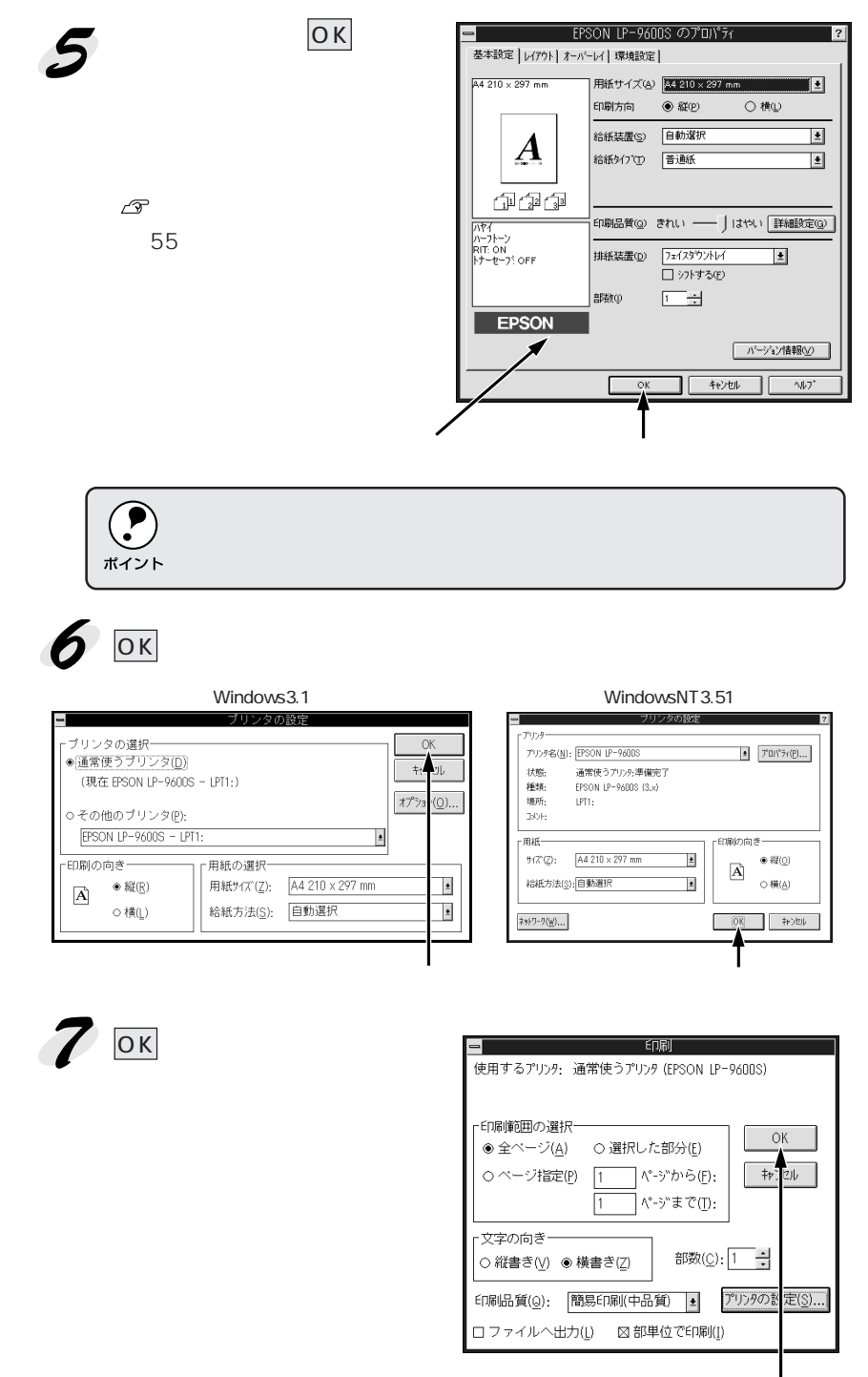

100

クリックします

## Win

1072

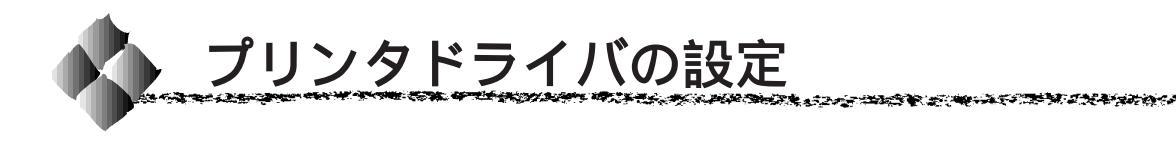

印刷に関する各種の設定は、プリンタドライバの設定ダイアログを開いて変 更します。設定ダイアログの開き方は、大きく分けて2通りあります。この 開き方によって、設定できる項目が異なります。異なる点については、各設 定項目の説明を参照してください。

Win

# [プリンタ]から設定ダイアログを開く

Windows95/98/NT4.0の場合

Windows95/98/NT4.0の[プリンタ]フォルダからプリンタドライバの設 定ダイアログを開く方法は何通りかあります。ここでは、Windowsの[ス タート]メニューから開く代表的な方法を説明します。

Windowsのスタートボタンを クリックし、[設定]にカーソル を合わせてから、[プリンタ]を クリックします。

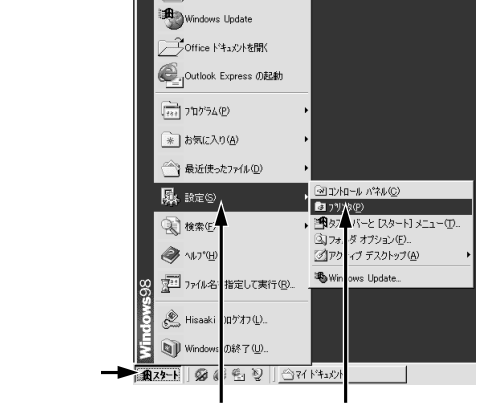

Office トキュズントの新規作成

合わせて クリックします

2 [プリンタ]フォルダ内のプリン タアイコンをクリックして、 [ファイル]メニューから[プロ パティ]をクリックします。

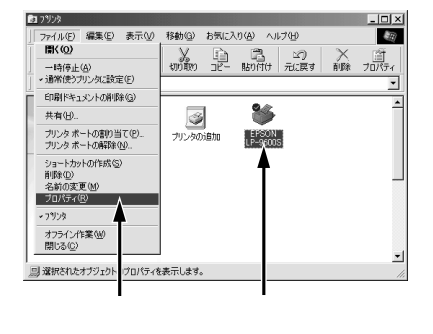

Windows3.1/NT3.51の場合

Windows3.1/NT3.51のメイングループのコントロールパネル内にある[プリンタ]アイコンをダブルクリックします。Windows3.1の場合は[プリンタの設定]ダイアログから、WindowsNT3.51の場合は[プリンタの情報] ダイアログからプリンタドライバの設定ダイアログを開きます。 詳しくは以下のページを参照してください。 ∠37本書「オプション装着後の設定」240ページ

# アプリケーションソフトから設定ダイアログを開く

アプリケーションソフトによって、プリンタドライバを開く方法は異なります。

- Windows95/98/NT4.0の標準的な方法は、[ファイル]メニューから[印刷]をクリックして[印刷]ダイアログを表示させ、プロパティボタンをクリックします。
- Windows3.1/NT3.51の標準的な方法は、[ファイル]メニューから[印刷]をクリックして[印刷]ダイアログを表示させ、プリンタの設定ボタンをクリックしてから[プリンタの設定]ダイアログでオプションボタン(Windows3.1)/プロパティボタン(WindowsNT3.51)をクリックします。

以下のページの手順を参考にしてください。

∠③本書「印刷の手順」49ページ

## プリンタドライバを設定する

- 本書「フォームオーバーレイ印刷」69ページ
- 本書「給紙装置の用紙設定 (WindowsNT3.51/NT4.0)」71ページ
- 本書「プリンタの環境設定」72ページ
- 本書「ユーティリティの起動」80ページ

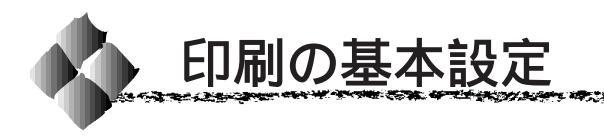

# [ 基本設定 )ダイアログ

Win

and a sub-standing of the second standing of the second standing of

プリンタドライバの[基本設定]ダイアログでは、印刷に関わる基本的な設 定を行います。

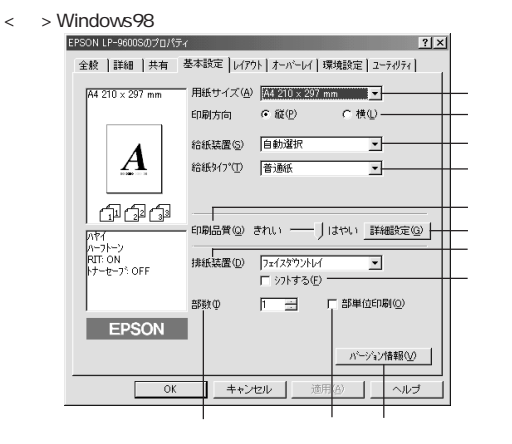

 WindowsNT4.0で[基本設定]ダイアログを開くには、[プリンタ]フォ ルダの[ファイル]メニューから[ドキュメントの既定値]を選択する か、アプリケーションソフトからプリンタプロパティを開く必要があり ます。

### 用紙サイズ

作成する印刷データの用紙サイズを選択します。目的の用紙サイズが表示されていない場合は、スクロールバーの矢印 をクリックして表示させてください。

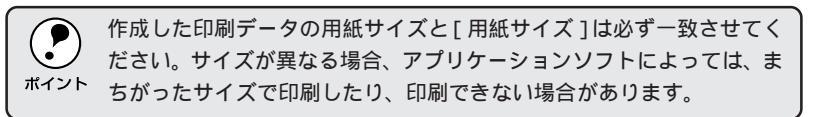

自動縮小印刷

: プリンタがサポートするサイズより大きいA3ノビ、 A3W(ノビ) A2を選択した場合、[用紙設定確認] ダイアログが開きます。このダイアログの[出力用 紙]で選択した用紙サイズに合わせて、自動縮小し て印刷します。

| 用紙設定確認           |          |          | ? × |
|------------------|----------|----------|-----|
| 次の用紙サイズに自        | 動縮小印刷    | 礼ます。     |     |
| 出力用紙( <u>A</u> ) | A4 210 × | 297 mm 🔽 |     |
| OK               | ]        | キャンセル    |     |

ユーザー定義サイズ : 任意の用紙サイズを設定するには、[ユーザー定義 サイズ]を選択します。開いた[用紙サイズ定義]ダ イアログで、設定の単位を選択してから、用紙幅と 用紙の長さを設定します。

| 用紙サイズ定義     | ? ×                |
|-------------|--------------------|
| 用紙サイズ       | 用紙サイズ名             |
| ユーザ定義サイズ    | サイス*1              |
| 921 A. I.   | 用紙幅の範囲: 10002970   |
|             | 用紙長さの範囲: 13974318  |
|             | 用紙幅(W): 2101 ÷     |
|             | 用紙長さ(1): 2969 -    |
|             | 単位                 |
| 保存(S) 削除(D) | © 0.1∛∰ © 0.01√⊁₽́ |
| ОК          | キャンセル ヘルフ*(日)      |

設定した用紙サイズは、[用紙サイズ名]ボックスに 名前を付け、保存ボタンをクリックすると保存でき ます。削除する場合は、リストからサイズ名をク リックして選択し、削除ボタンをクリックします。 △3本書「厚紙/不定形紙への印刷」27ページ

#### 印刷方向

印刷する用紙の方向を、[縦]・[横]のいずれかクリックして選択します。

#### 給紙装置

| 給紙装置を選択します                | t.                                                                        |
|---------------------------|---------------------------------------------------------------------------|
| 自動選択                      | :印刷実行時に、[用紙サイズ]で選択したサイズおよび[給紙タイプ]で選択した用紙タイプの用紙が<br>セットされている給紙装置を探し、給紙します。 |
| 用紙トレイ                     | :用紙トレイから給紙する場合は、[用紙トレイ]を選<br>択します。                                        |
| 用紙カセット1・2                 | :標準の用紙カセットから給紙する場合は、[用紙カ<br>セット1]または「用紙カセット2」を選択します。                      |
| 用紙カセット3~5                 | :オプションの大容量給紙ユニットを装着している場<br>合に選択ができます。                                    |
| <ul> <li>指定された</li> </ul> | 用紙がセットされていない場合や正しく検知されていない                                                |

・指定された用紙がセットされていない場合や正しく検知されていない場合は、エラー(用紙サイズチェック機能有効時)が発生します。
 \*(1)
 \*(1)
 \*(1)
 \*(1)
 \*(1)
 \*(1)
 \*(1)
 \*(1)
 \*(1)
 \*(1)
 \*(1)
 \*(1)
 \*(1)
 \*(1)
 \*(1)
 \*(1)
 \*(1)
 \*(1)
 \*(1)
 \*(1)
 \*(1)
 \*(1)
 \*(1)
 \*(1)
 \*(1)
 \*(1)
 \*(1)
 \*(1)
 \*(1)
 \*(1)
 \*(1)
 \*(1)
 \*(1)
 \*(1)
 \*(1)
 \*(1)
 \*(1)
 \*(1)
 \*(1)
 \*(1)
 \*(1)
 \*(1)
 \*(1)
 \*(1)
 \*(1)
 \*(1)
 \*(1)
 \*(1)
 \*(1)
 \*(1)
 \*(1)
 \*(1)
 \*(1)
 \*(1)
 \*(1)
 \*(1)
 \*(1)
 \*(1)
 \*(1)
 \*(1)
 \*(1)
 \*(1)
 \*(1)
 \*(1)
 \*(1)
 \*(1)
 \*(1)
 \*(1)
 \*(1)
 \*(1)
 \*(1)
 \*(1)
 \*(1)
 \*(1)
 \*(1)
 \*(1)
 \*(1)
 \*(1)
 \*(1)
 \*(1)
 \*(1)
 \*(1)
 \*(1)
 \*(1)
 \*(1)
 \*(1)
 \*(1)
 \*(1)
 \*(1)
 \*(1)
 \*(1)
 \*(1)
 \*(1)
 \*(1)
 \*(1)
 \*(1)
 \*(1)
 \*(1)
 \*(1)
 \*(1)
 \*(1)
 \*(1)
 \*(1)
 \*(1)
 \*(1)
 \*(1)
 \*(1)
 \*(1)
 \*(1)

給紙タイプ

[給紙装置]を[自動選択]に設定した場合は、給紙する用紙のタイプを リストから選択します。[給紙タイプ]を選択することにより、[用紙サイ ズ]と[給紙タイプ]で選択した用紙がセットされている給紙装置を探し て給紙します。ただし、あらかじめ操作パネルで各給紙装置に用紙タイプ の設定をする必要があります。

△ 小本書「給紙タイプ(用紙種類)の選択機能」31ページ

[給紙装置]を[自動選択]以外に設定した場合は、[給紙タイプ]は設定 できません。

印刷品質

印刷品質(解像度)は、[はやい](300dpi)または[きれい](600dpi)の どちらかに設定できます。印刷の解像度を1インチあたりのドット数(dpi) で表し、解像度を上げればきれいに印刷できます。

 ・[きれい]を選択すると印刷の表現力は向上しますが、印刷時間は長くなります。
 ・の刷できなかったり、メモリ関連のエラーが発生する場合は、[はやい]に変更してください。

詳細設定 ボタン

グラフィックの印刷方法、RIT(輪郭補正機能)、トナーセーブを設定するに は、詳細設定ボタンをクリックして、[詳細設定]ダイアログを開きます。 詳しくは、以下のページを参照してください。

∠͡͡͡͡͡͡͡͡͡͡͡͡͡͡͡͡͡͡͡͡͡͡͡͡͡͡͡͡͡͡͡ː [詳細設定] ダイアログ」60 ページ

י Win ז

Win

排紙装置

印刷した用紙を、どの排紙装置に排紙するかを指定します。オプションの排 紙装置については、[環境設定]ダイアログで[フェイスアップトレイ][10 ビンマルチビンユニット/ステープルスタッカ]を指定しないと、ここで選 択することはできません。また、指定したオプションによって、ここで選択 できる排紙装置の項目は異なります。

| フェイスダウントレイ | 標準搭載のフェイスダウントレイに排紙します。          |
|------------|---------------------------------|
| フェイスアップトレイ | オプションのフェイスアップトレイに排紙します。         |
| スタッカ       | オプションの 10 ビンマルチビンユニットを大容量(スタッカ) |
|            | モードで使用する場合や、オプションのステープルスタッカを使   |
|            | 用する場合に、ビンに排紙します。                |
| ソーター       | オプションの10ビンマルチビンユニットをソーターで使用する   |
|            | 場合に、ビンに排紙します。                   |
| マルチソーター *  | オプションの10ビンマルチビンユニットをマルチソーターモー   |
|            | ドで使用する場合に、ビンに排紙します。             |
| メールビン1~10  | オプションの10ビンマルチビンユニットをメールボックスモー   |
|            | ドで使用する場合に、[実装オプション設定]ダイアログで指定   |
|            | したメールボックス NO. のビンに排紙します。        |

\* 128MB 以上のメモリ、またはオプションのハードディスクユニット装着時のみ表示。

#### シフトする

[排紙装置]で[フェイスダウントレイ]を選択した場合、あるいはステー プルスタッカを装着して[フェイスダウン]または[スタッカ]を選択した 場合に選択できます。

クリックしてチェックマークを付けると、シフト機能が有効になります。

シフト機能は、一つの印刷データを印刷するごとに、印刷された用紙を左右 にシフト(ずらす)して排紙する機能です。複数のユーザーが印刷する場合 や複数の印刷データを印刷する場合などに本機能を有効にすると、印刷デー タごとに用紙がずれて排紙されるため、どこからどこまでが一つの印刷デー タの印刷結果かを区別することができます。

#### 部数

印刷する部数(1~999)を設定します。

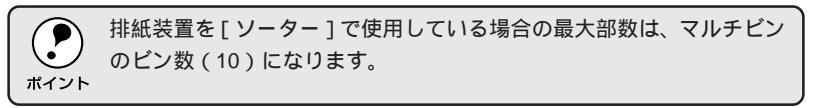

部単位印刷

プリンタのメモリを128MB以上に増設あるいはオプションのハードディス クユニットを装着し、かつ[排紙装置]が[フェイスダウントレイ][フェ イスアップトレイ][スタッカ][メールビン]のいずれかに設定されている 場合に表示されます。[部単位印刷]をクリックしてチェックマークを付け ると、2部以上印刷する場合に1ページ目から最終ページまでを1部単位に まとめて印刷します。印刷する部数は、の[部数]で指定します。

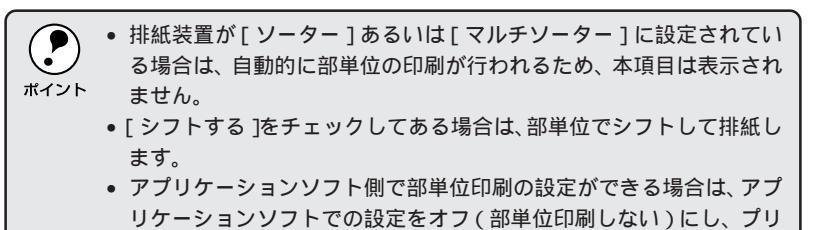

バージョン情報ボタン

ボタンをクリックすると、プリンタドライバのバージョン情報を示すダイア ログが開きます。

ンタドライバ上の部単位印刷で設定してください。

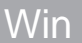

Win

# [詳細設定 ]ダイアログ

[基本設定]ダイアログで詳細設定ボタンをクリックすると、[詳細設定] ダイアログが開きます。以下の機能を設定できます。

| ー かラフィック            |            |         |                |
|---------------------|------------|---------|----------------|
| C なし(N)             |            | C PC    | GI( <u>P</u> ) |
| ## (S)              | F          | 527     |                |
| R338 *#\@/          |            | ть      |                |
| BHQ                 |            | 暗       |                |
| ✓ フツンタハーフトーン(       | <u>E</u> ) |         |                |
|                     |            |         |                |
| -,▼ RIT( <u>R</u> ) |            |         |                |
| -□ トナーセーブ①          |            |         |                |
|                     |            | 1 47780 | 2/#1+7/D       |

グラフィック

グラフィックの印刷方法を設定します。

| なし                                          | : ビットイメージ以外のハーフトーン処理は行いませ<br>ん。グレイスケールや中間色を表現できませんの<br>で、濃淡や色調のない画面になります。                                                                               |
|---------------------------------------------|----------------------------------------------------------------------------------------------------|
| ハーフトーン                                      | : グラフィックイメージのハーフトーン処理を行いま<br>す。 グラデーションなどの無段階に階調が変化する<br>画像をハーフトーン処理してきれいに印刷できます。                                                                       |
| PGI                                         | : <u>PGI</u> <sup>-1</sup> (Photo and Graphics Improvement)処理を行い<br>ます。 グラデーションなどの無段階に階調が変化す<br>る画像を印刷するときは、PGIを有効にすると、よ<br>りきれいに印刷できます。                |
| ・プリン<br>PGI処<br>い](:<br>・アプリ<br>PGIを<br>この様 | ッタのメモリが少ないと、PGIで印刷できない場合があります。<br>理で印刷するには、メモリを増設するか、[印刷品質]を[はや<br>300dpi)に設定してください。<br>リケーションソフトで独自のハーフトーン処理を行っている場合、<br>そ有効にすると意図した印刷結果が得られないことがあります。 |

\*1 PGI: 階調表現力を3倍 に高め、微妙な陰 影やグラデー ションを鮮明に 印刷するEPSON 独自の機能。\_\_ and the second of the second of the

- 粗密
- : ハーフトーンまたはPGI選択時の印刷粗密度を、ス ライドバーで調整できます。[密]側にスライドする とより細かく、[粗]側にスライドするとより粗くグ ラフィックを印刷します。

Win

[密]にして印刷するとグラフィックの細かい微妙な部分まで再現できますが、印刷した用紙をさらにコピーすると、グラフィックの中間調がつぶれて真っ黒になります。コピーをする場合は、[密]にしないで印刷することをお薦めします。

- 明暗
- : ハーフトーンまたはPGI選択時の印刷明度をスライ ドバーで調整できます。[ 明 ]側にスライドするとよ り明るく、[ 暗 ] 側にスライドするとより暗くグラ フィックが印刷されます。
- プリンタハーフトーン:[ハーフトーン]を選択した場合にハーフトーン処 理をプリンタ側で行うには、クリックしてチェック マークを付けます。

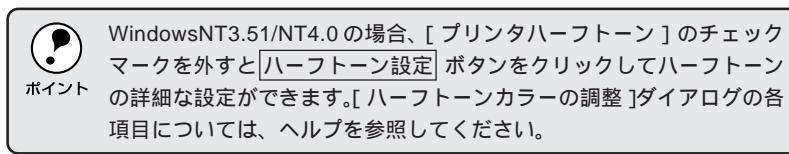

#### RIT

クリックしてチェックマークを付けると、<u>RIT</u><sup>1</sup>(Resolution Improvement Technology)機能が有効になります。大きな文字を印刷するときは、RIT を有効にすると、よりきれいに印刷できます。

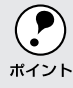

RIT機能を有効にしてグラデーション(無段階に階調が変化する画像)を 印刷すると、意図した印刷結果が得られないことがあります。この場合 はRIT機能を使用しないでください。

## トナーセーブ

クリックしてチェックマークを付けると、トナーセーブ機能が有効になりま す。文字の輪郭はそのままに黒ベタ部分の濃度を抑えることでトナーを節約 します。試し印刷をするときなど、印刷品質にこだわらない場合にご利用く ださい。

#### 初期値にする ボタン

[詳細設定]ダイアログの設定を初期値に戻すには、初期値にする」ボタンを クリックします。

\*1 RIT :

 斜線や曲線などの ギザギザをなめら か に 印 刷 す る EPSON 独自の輪 郭補正機能です。

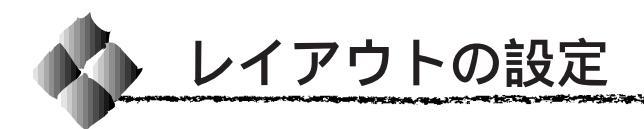

「レイアウト 'ダイアログ

プリンタドライバの[レイアウト]ダイアログでは、印刷するページのレイ アウトに関わる設定を行います。

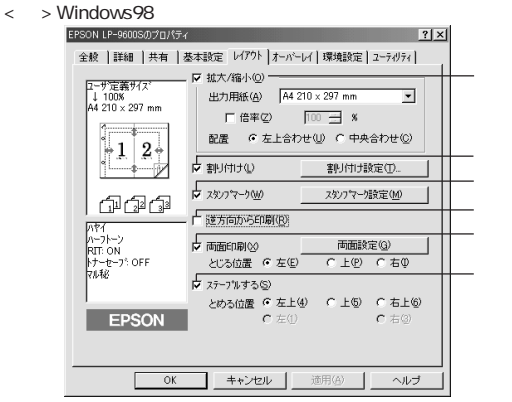

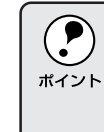

WindowsNT4.0で「レイアウト 1ダイアログを開くには、「プリンタ 1フォ ルダの[ファイル]メニューから[ドキュメントの既定値]を選択する か、アプリケーションソフトからプリンタプロパティを開く必要があり ます。

#### 拡大/縮小

配置

拡大または縮小して印刷することができます。チェックボックスをクリック してチェックマークを付けると、拡大/縮小機能が有効になり、以下の項目 が設定できます。

- : プリンタにセットした用紙サイズに合わせて自動的 出力用紙 に拡大/縮小(フィットページ)印刷するには、そ の用紙サイズをリストから選択します。縮小拡大率 をその下の「倍率」ボックスに表示します。 倍率 : チェックボックスをクリックしてチェックマークを
  - 付けると、50%~200%までの任意の倍率を1%単 位で設定できます。この場合は、フィットページ印 刷は行われません。
  - :フィットページ印刷する場合、ページのどこに印刷 するか、「左上合わせ」または「中央合わせ」のどち らかを選択します。

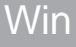

割り付け

2ページまたは4ページ分の連続したデータを1枚の用紙に自動的に縮小し、割り付けて印刷します。

and the second second second second second second second second second second second second second second second

Win

割り付けるページ数と順序を設定するには、割り付け設定 がタンをクリックします。

| 割り付け設定                       |                 | ? × |  |
|------------------------------|-----------------|-----|--|
| ─書归付けへページ数                   |                 |     |  |
| € 21℃->>分②                   | ● 4ページ☆(4)      |     |  |
| 書归付け順序                       |                 |     |  |
| ・ 左から右方向(1)                  | ← こ 右から左方向®     |     |  |
|                              |                 |     |  |
| ● C 上から下方向(U)                |                 |     |  |
|                              | 枠を印刷(P)         |     |  |
| □ 製本する(型)                    |                 |     |  |
| <ul> <li>C 左開き(E)</li> </ul> | € 右開き(G)        |     |  |
| ОК                           | キャンカル / ヘルフ*(H) |     |  |
|                              |                 |     |  |

割り付けページ数:1枚の用紙に割り付けるページ数を選択します。

割り付け順序 : 割り付けたページを、どのような順番で配置するのか 選択します。ページ数、用紙の向き(縦・横)によっ て、選択できる割り付け順序の種類が異なります。

- 枠を印刷 :割り付けたページの周りに枠線を印刷するには、ク リックしてチェックマークを付けます。
- 製本する :[割り付けページ数]が[2ページ分]で、[両面印刷]が選択されている場合に選択可能になります。 本項目を選択すると、用紙を二つ折りにしたときに本と同じページの割り付けになるように、割り付けの順序を調整します。

[左開き][右開き]は、それぞれ1ページ目を左に 開くようにページを割り付けるか、右に開くように ページを割り付けるかを選択します。

## Win

#### スタンプマーク

印刷データに(秘)などのイメージを重ね合わせて印刷するには、チェック ボックスをクリックしてチェックマークを付けます。

印刷するスタンプマークを設定するには、スタンプマーク設定 ボタンをク リックします。詳しくは、以下のページを参照してください。 ③本書「スタンプマークを印刷するには」66 ページ

逆方向から印刷

印刷データを180度回転して印刷する場合にクリックします。

#### 両面印刷

オプションの両面印刷ユニットを装着している場合に選択できます。クリックしてチェックマークを付けると、両面印刷を行います。

両面印刷時の[とじる位置]は、[左][上][右]いずれかをクリックしてチェックマークを付けます。

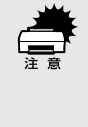

- 両面印刷を行う場合、次の点に注意してください。
- 次の用紙は、両面印刷はできません。
   A5、HLT(Half Letter)、不定形用紙、ハガキ/往復ハガキ、
   OHP シート、ラベル紙、厚紙(用紙厚 90 ~ 190g/m<sup>2</sup>)
  - 用紙トレイや用紙カセットの用紙ガイドは、用紙サイズの目盛りに正しく合わせてください。用紙ガイドが正しい位置に合っていないと、用紙サイズが正しく検知されないため、両面印刷ができない場合があります。

両面設定 ボタンをクリックすると、[両面印刷設定 ]ダイアログが表示され、 両面印刷に関する設定が行えます。

| 両面印 | 刷設定  |               |                                      |      | ? ×   |
|-----|------|---------------|--------------------------------------|------|-------|
| 2   | じしろ幅 |               |                                      |      |       |
|     | :    | 表( <u>F</u> ) | 1 -                                  | mm   |       |
|     |      | 裏( <u>B</u> ) | 0 =                                  | mm   |       |
| 1.  | ^⁰ジ目 | € 用紙<br>€ 用紙  | の表から( <u>R</u> )<br>の裏から( <u>A</u> ) |      |       |
| 0   | K d  | itytell       | ^/レフ°( <u>H)</u>                     | 切期値に | する(型) |

とじしろ幅:用紙の表と裏について、とじしろの幅を選択します

1ページ目 : 印刷データの1ページ目を、用紙の表から印刷する か、裏から印刷するかを選択します。
ステープルする オプションのステープルスタッカを装着している場合に選択できます。ク リックしてチェックマークを付けると、ステープル(針)でページを綴じる ことができます。

the second second second second second second second second second second second second second second second s

Win

[基本設定]ダイアログで設定した[用紙サイズ]の設定によっては、ステープルで綴じることができない場合があります。
 この場合はエラーメッセージを表示します。

ステープルでページを綴じる位置は、[とめる位置]で選択します。なお、[基本設定]ダイアログの[用紙方向]の設定によって、選択できる[とめる位置]が異なります。

[左上][右上] : 選択した位置に、ステープル1つで綴じます。 [上][左][右] : 選択した位置に、ステープル2つで綴じます。

 部単位でステープルする際は、以下の点に注意してください。
 アプリケーションソフト側で部単位印刷の設定ができるようになっている場合は、アプリケーションソフトでの設定をOFF(設定しない)にし、 プリンタドライバ上の部単位印刷で設定してください。

### スタンプマークを印刷するには

[レイアウト]ダイアログでスタンプマーク設定 ズタンプマーク]ダイアログが開きます。

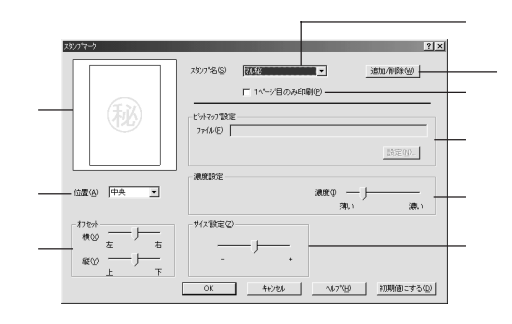

プレビュー部

選択しているスタンプマークのイメージが表示されます。

スタンプ名

印刷するスタンプマークをリストボックスから選択します。

1ページ目のみ印刷

クリックしてチェックマークを付けると、用紙の1ページ目のみにスタンプ マークを印刷します。

ビットマップ設定

追加 / 削除 ボタンをクリックし、[ユーザー設定] ダイアログでスタンプ マークの名前を登録すると、スタンプマークのファイルを選択できるように なります。スタンプマークは一般のアプリケーションソフトウェアであらか じめ作成して、BMP<sup>11</sup> 形式で保存しておきます(最大保存数は20)。

\*1 BMP: 画像データを保 存する際のファ イル形式の1つ。

ファイル : <u>設定</u>ボタンをクリックして BMP ファイルを指定す ると、ファイル名とディレクトリ名が表示されます。

> : BMP ファイルを新しいスタンプマークとして登録 する場合にクリックします。

濃度設定

設定

スタンプマークの印刷濃度を調整します。[濃度]スライドバーを[薄い]側に移動するとより薄く、[濃い]側に移動するとより濃くスタンプマークが 印刷されます。 サイズ設定

印刷するスタンプマークのサイズを調整します。スライドバーを[-]側に 移動するとより小さく、[+]側に移動するとより大きくスタンプマークが 印刷されます。

Win

位置

スタンプマークの印刷位置をリストボックスから選択します。

#### オフセット

- [位置]で選択した印刷位置からのオフセット量を調節します。
- 横 : 横方向のオフセット量を調節します。スライドバー を[左]側に移動するとより左に、[右]側に移動す るとより右にスタンプマークが印刷されます。
   縦方向のオフセット量を調節します。スライドバー を[上]側に移動するとより上に、[下]側に移動す

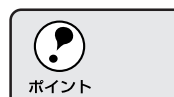

[サイズ設定][位置][オフセット]を設定する場合、スタンプマーク が印刷可能領域を越えないように注意してください。

るとより下にスタンプマークが印刷されます。

#### 追加/削除 ボタン

オリジナルのスタンプマークを登録したり削除するには、追加 / 削除 ボタ ンをクリックして[ユーザー設定]ダイアログを開きます。登録の手順につ いては、次項を参照してください。

### オリジナルスタンプマークの登録方法

アプリケーションソフトでスタンプマークを作成し、BMP形式で保存します。

2 [スタンプマーク]ダイアログを 開いて、追加/削除ボタンをク リックします。

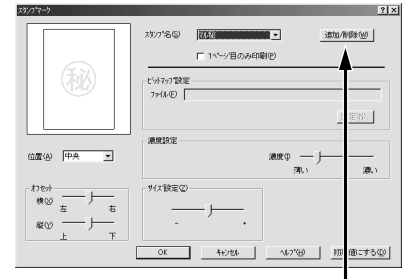

クリックします

3
[設定名]に任意の名称を入力して保存ボタンをクリックします。
登録したスタンプマークを削除するには、削除したいスタンプ名を
[設定リスト」から選んで削除ボタンをクリックします。

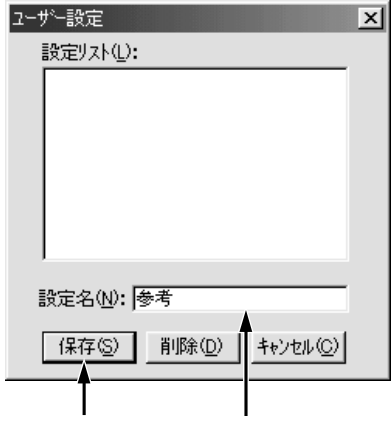

 

 び登録したスタンプ名を選
 択して
 設定
 ボタンをクリック
 します。

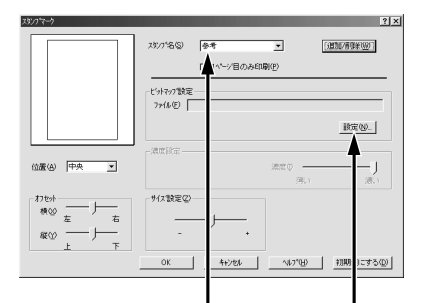

選択して クリックします

5 1 で保存したファイルを選択し、 のKボタンをクリックします。 これで[スタンプ名]のリストに オリジナルスタンプマークが登 録されました。

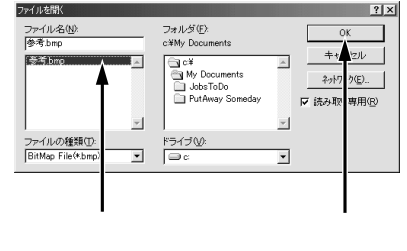

「スタンプマーク」ダイアログでOKボタンをクリックします。 画面左側のプレビュー部に登録したスタンプマークのイメージが表示されていることを確認してください。

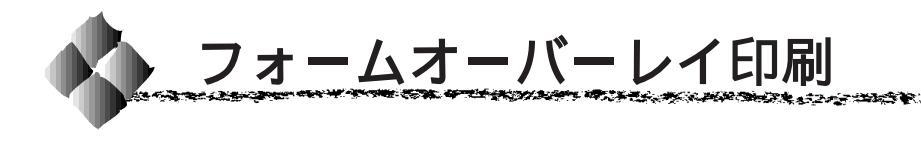

フォームオーバーレイ印刷とは、一定のフォーム(書式)データとアプリ ケーションソフトで作成したデータを重ね合わせて印刷する機能です。

Win

本ドライバにはフォームデータは添付されていません。フォームデータの作成、編集などを行うには、オプションのフォームオーバーレイユーティリティソフト(EPSON Form!3以上)が必要です。詳細については、オプションの取扱説明書を参照してください。

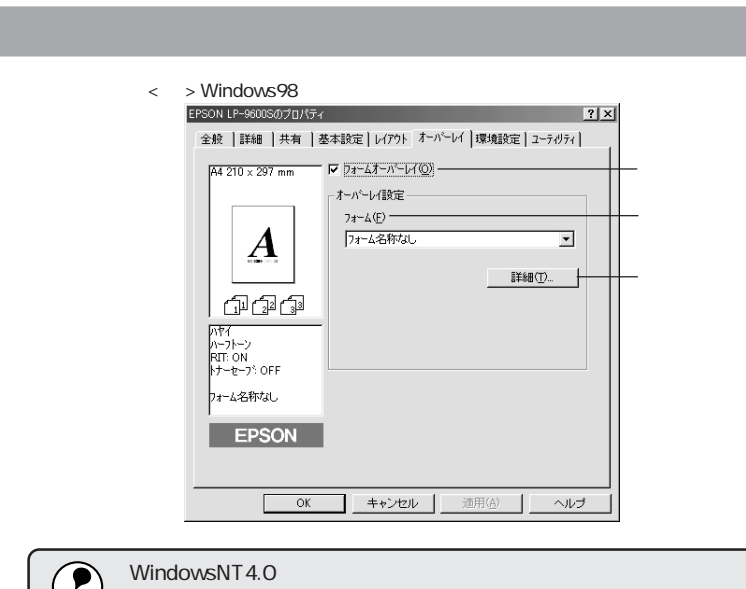

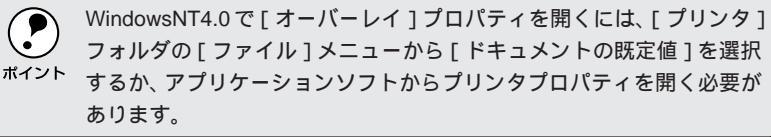

#### フォームオーバーレイ

クリックしてチェックマークを付けると、[フォーム]のリストボックスで 指定したフォームデータを重ね合わせて印刷します。

#### フォーム

フォームオーバーレイユーティリティソフト(EPSON Form!3以上)で あらかじめ作成して登録しておいたフォーム名を、リストから選択しま す。選択したフォームデータを重ね合わせて印刷します。フォームを登録 していない場合は、フォーム名は表示しません。 詳細 ボタン

上記の[フォーム]リストでフォーム名を選択して詳細 ボタンをクリック すると、[フォーム詳細]ダイアログが開きます。印刷するフォームをこの ダイアログで選択できます。

上記の[フォーム]リストで[フォーム名称なし]を選択して詳細ボタン をクリックした場合は、[フォーム指定]ダイアログが開きます。フォーム オーバーレイユーティリティソフト(EPSON Form!3以上)で作成した フォームファイルやオプションのROMモジュールに登録したフォームを指 定できます。

| 7ォーム指定           | ×                  |
|------------------|--------------------|
| で [ファイlł指定(E)]   |                    |
|                  | 参照(B)              |
| C ROMモジ*ュール指定(E) |                    |
| 1                | '播華服印刷( <u>I</u> ) |
| i兑8月:            |                    |
|                  |                    |
|                  |                    |
|                  |                    |
|                  |                    |
| 0K ++)t#         | ∿⊮フ*(Ⴞ)            |
|                  |                    |

コンピュータのハードディスクに保存しているファイルを指定する場合は、 [ファイル指定]をクリックして、ファイル名(保存場所のパスを含む)を 入力します。(参照ボタンをクリックしてファイルを探し、直接指定する こともできます。)

プリンタに装着したオプションのROMモジュールにフォームを登録してい る場合は、[ROMモジュール指定]を選択できます。[ROMモジュール指 定]をクリックしてから、使用するフォームの登録番号をリストから選択し てください。ROMモジュールの情報を登録している場合は、「情報印刷」ボタ ンをクリックして、ROMモジュールに登録しているフォームの情報を印刷 して確かめることができます。

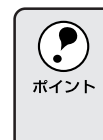

オプションのフォームオーバーレイユーティリティソフト (EPSON Form!3以上)をインストールすると、オーバーレイデータが作成できる ように標準の[オーバーレイ]ダイアログの機能が拡張されます。詳細 については、オプションの取扱説明書を参照してください。

Wir

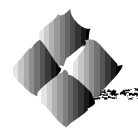

## [ プリンタ設定 )ダイアログ

WindowsNT3.51の場合、プリントマネージャから[プリンタ情報]ダイア ログを開いて設定 ボタンをクリックすると、[プリンタ設定]ダイアログ が開きます。WindowsNT4.0の場合は、[プリンタ]フォルダからプリンタ プロパティを開くと[プリンタ設定]プロパティがあります。標準の給紙装 置とオプションの給紙装置の用紙サイズを設定してください。

|   | 🍰 EPSON LP-9600S のブロノ                           | 71                                                                                                    | ? ×               |
|---|-------------------------------------------------|----------------------------------------------------------------------------------------------------|-------------------|
|   | 全般 ホー<br>フリンタ設定                                 | スケジュール   共有<br>環境設定   フォント置換え                                                                                  | セキュリティ<br>ユーティリティ |
| - | 給紙装置に対する。<br>                                   | 用紙設定空                                                                                                    |                   |
|   | 用紙ドレイ<br>開設加切加<br>用紙カセット2<br>用紙カセット3<br>用紙カセット4 | A4 210 x 297 mm<br>A4 210 x 297 mm<br>A4 210 x 297 mm<br>A4 210 x 297 mm<br>A4 210 x 297 mm<br>A4 210 x 297 mm | -                 |
|   | 用紙51ゼット5                                        | A4 210 x 297 mm                                                                                                |                   |
| - |                                                 | 用紙サイス ( <u>Z</u> ):<br>A4 210 x 297 mm                                                                         | <b>-</b>          |
|   |                                                 |                                                                                                    |                   |
|   |                                                 | ハーフトーン( <u>日</u> ) ハ <sup>ャ</sup> ージョン情報                                                                       | ₩W                |
|   |                                                 | OK                                                                                                    |                   |

- Windows95/98 では設定しません。
- アプリケーションソフトからプリンタプロパティを開いた場合は、設定できません。
   (ハーフトーン)ボタンについては、WindowsNTのヘルプをお読みください。

#### 給紙装置に対する用紙設定

プリンタに装着している給紙装置とその用紙サイズを表示します。[用紙カ セット1][用紙カセット2]と[用紙トレイ]は標準の給紙装置です。

そのほかの[用紙カセット3~5]は、オプションの大容量給紙ユニットを 取り付けた場合にのみ表示されます。

#### 給紙装置

[給紙装置に対する用紙設定]リストでクリックして選択した給紙装置の名前が表示されます。

#### 用紙サイズ

[給紙装置に対する用紙設定]リストでクリックして選択した給紙装置に対して、リストから用紙サイズを選択して設定します。

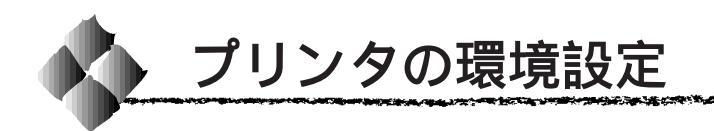

## 環境設定 ダイアログ

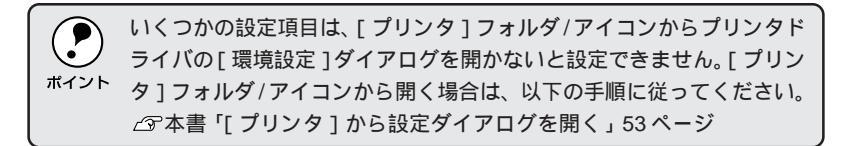

#### Windows95/98

| EPSON LP-9600Sのプロパティ ? ×                                                                                                    |
|----------------------------------------------------------------------------------------------------|
| 全般   詳細   共有   基本設定   レイアウト   オーバーレイ 環境設定   ユーライリライ                                                                                                    |
| 全球() 「手術 (本本報告)」(アク) (アーハーバー(本報知道法)」(コークフィ)           74 210 × 237 mm         アリ・ク           () オフラン(補助法手術で数定する(2))         アリ・ク           () オフラン(補助法手術で数定する(2))         (アース)           () オフラン(補助法手術で数定する(2))         (アース)           () オフラン(補助法手術で数定する(2))         (アース)           () アラン(オース)         (アース)           () アラン(オース)         (アース)           () アラン(オース)         (アース)           () アラン(オース)         (アース)           () アラン(オース)         (アース)           () アラン(オース)         (アース)           () アラン(オース)         (アース)           () アラン(オース)         (アース)           () アラン(オース)         (アース)           () アラン(オース)         (アース)           () アラン(アース)         (P)           () アラン(アース)         (P)           () アラン(アース)         (P)           () アラン(アース)         (P)           () アラン(アース)         (P)           () アラン(アース)         (P)           () アラン(アース)         (P)           () アラン(アース)         (P)           () アラン(P)         (P)           () アラン(P)         (P)           () アラン(P)         (P)           () アラン(P)            () アラン(P) |
|                                                                                                    |

「プリンタ]フォルダから開いた場合

Windows3.1 EPSON LP-9600S on LPT1: 基本設定 レイアウト オール'ーレイ 環境設定 A4 210 x 297 mm 7\*058-設定(<u>N</u>)... |実装パ刊 32 メガポイト 37 シリ 和80M オ7 シリ27 żリ 次まし 給紙装置 オ7 シリ2/36紙装置無し 損紙装置 オ7 ショ2 排紙装置無し またのいっし A 0000 ٠ ハイ1 ハーフトーン RIT: ON トナーセーフ<sup>\*</sup>: OFF ステータスシート印刷(<u>S</u>) - h\* 546\* 拡張設定(<u>0</u>)... EPSON OK キャンセル 更新(<u>A</u>) ヘルフ<sup>\*</sup>(<u>H</u>)

コントロールパネル内の [ プリンタ] アイコン から開く

> € オプション情報をプリンタから取得する(G)

実装メモリ 32.約1/11人 73小用ROM オフション73小無し 総装置 オフション36紙装置無し 排紙装置 オフション排紙装置無し

ステータスシート印刷(S)

ドライハ 拡張設定(□)... ? ×

٠ 

•

WindowsNT4.0

基本設定|レイアウト|オーバーレイ 環境設定|ユーティリティ| ーフリンター

| WindowsNT4.0                 | WindowsNT4.                                                                                                    |
|------------------------------|----------------------------------------------------------------------------------------------------|
| 🧬 EPSON LP-9600S ወን ኪላኝተ 🔹 🗙 | epson LP-96005の7カバディ                                                                                               |
| 全級                           | 基本設定   レイアウト オール*<br>A4 210 x 297 mm<br>()<br>()<br>()<br>()<br>()<br>()<br>()<br>()<br>()<br>()<br>()<br>()<br>() |
|                              |                                                                                                    |

[プリンタ]フォルダの[ファイル]メニュー から [プロパティ]を選択して開いた場合

[プリンタ]フォルダの[ファイル]メニューから [ドキュメントの既定値]を選択して開くか、アプ リケーションソフトから開いた場合

OK ++>tel 1/17\*

Windows3.1/NT3.51は自動でオプション情報をプリンタから取得できま せんので、 設定 ボタンをクリックして手動でオプション情報を設定し ポイント てください。

プリンタオプション情報

[プリンタ]フォルダからプリンタドライバのプロパティを開くと、プリン タに装着しているオプションの最新情報を表示します。本機では、実装して いるメモリ容量とオプション(給紙装置、排紙装置、両面印刷ユニット、ハー ドディスクユニット、フォント ROM モジュール)の有無を表示します。

オプション情報は、次のいずれかの方法で取得します。

オプション情報を : EPSON プリンタウィンドウ!3 をインストールして プリンタから取得する いれば、プリンタドライバが自動的にオプション情 報を取得することができます。詳しくは以下のペー ジを参照してください。 ∠☞本書「オプション装着後の設定」240 ページ

オプション情報を : 設定 ボタンをクリックして、[実装オプション設定] 手動で取得する ダイアログを開き、取り付けているメモリの容量や オプションを手動で設定します。詳しくは、以下の ページを参照してください。 23 本書「[実装オプション設定]ダイアログ」 74 ページ

アプリケーションソフトからプリンタドライバのプロパティを開いた場合は、最新のオプション情報に更新しません。また、設定ボタンをクリックすると、現在のオプション情報を表示するだけです。

ステータスシート印刷 ボタン

プリンタの状態や設定値を記載したステータスシートを印刷します。

拡張設定 ボタン

印刷モード、TrueTypeフォントの置き換え、印刷位置を調整するオフセット値、紙種、印刷濃度、白紙節約機能、用紙サイズのチェックの設定を行うには、 拡張設定 ボタンをクリックします。詳しくは、以下のページを参照 してください。

△ 3 本書「[拡張設定]ダイアログ」76ページ

Win

### [実装オプション設定 ダイアログ

[プリンタ]フォルダから[環境設定]ダイアログを開き、[オプション情報 を手動で取得する]をクリックして設定ボタンをクリックすると、[実装 オプション設定]ダイアログが開きます。

| 実装           | わりが設定                                  | ?×                                            |
|--------------|----------------------------------------|-----------------------------------------------|
| ——— <u> </u> | 装/刊(M)                                 | 128 💌 対かバト                                    |
| #            | がわ給紙装置の)                               | 力学が近谷後装置無し<br>大容重結後ユニット                       |
|              | プションROMモシ <sup>*</sup> ュール( <u>O</u> ) | たりなびたりません<br>丸ゴシックは-ROMモジュール<br>教科書体-ROMモジュール |
|              | プション排紙装置(①)                            | 10ピンマルチビン2ニット<br>ステーフ・ルスタッカ                   |
|              | ルモンモート設定の                              | メールボックスモート                                    |
| x            | -ルボックス NO.( <u>N</u> )                 | 1 🚊                                           |
| ম<br>ম       | 両面印刷ユニット(W)<br>HDDユニット(D)              |                                               |
|              | OK                                     | <u>キャンセル ヘルフ°(円)</u>                          |

実装メモリ

標準搭載メモリと増設したメモリの容量の合計を、リストから選択します。 単位はメガバイトです。

オプション給紙装置

オプション給紙装置を装着していない場合は、[オプション給紙装置なし] をクリックして選択します。

オプション給紙装置を装着している場合は、装着した給紙装置名をクリックして選択します。

オプションROMモジュール

オプションROMモジュールを装着していない場合は、[ROMモジュールな し]をクリックして選択します。

オプション ROM モジュールを装着している場合は、装着した ROM モジュール名をクリックして選択します。選択を解除するには、再クリックします。

オプション排紙装置

オプションの排紙装置を指定します。ここで指定すると[基本設定]ダイア ログの[排紙装置]に加えられます。指定しないとオプション排紙装置は使 用できません。

オプションの10ビンマルチビンユニットの場合、本項目を指定した後[マルチビンモード設定]で、動作モードを設定できます。

マルチビンモード設定

オプションの10ビンマルチビンユニットを装着している場合、[オプション 排紙装置]で[10ビンマルチビンユニット]を指定した後、本項目で動作 モードを指定します。[基本設定]ダイアログの[排紙装置]には、本項目 で指定した動作モードが表示されます。

メールボックスNO.

オプションの10ビンマルチビンユニットを装着して[マルチビンモード設定]で[メールボックスモード]を選択した場合、使用するメールボックス の番号をここで指定します。[基本設定]ダイアログの[排紙装置]には、本 項目で指定したメールボックス番号が表示されます。

両面印刷ユニット

オプションの両面印刷ユニットを装着した場合は、クリックしてチェック マークを付けます。

HDDユニット

オプションのハードディスクユニットをプリンタに装着した場合は、クリックしてチェックマークを付けます。

Win

# [ 拡張設定 )ダイアログ

[環境設定]ダイアログで拡張設定 ボタンをクリックすると、[拡張設定] ダイアログが開きます。

| 拡張設定             |                |                  | ? |
|------------------|----------------|------------------|---|
| — 印刷托ド( <u>F</u> | y <b>70</b>    | <i>79</i> . 🔽    |   |
| -TrueType7       | 47F            |                  |   |
| C TrueTy         | peフォントでそのままE   | [1局](1)          |   |
| ● 設定した           | ミフォントだヨナフタンタフォ | ントで印刷(B)フォント設定(① |   |
| オフセット            |                |                  |   |
| £₩               | 0 mm           | <u>_</u>         |   |
| 左心               | 0 mm           | <u>}</u>         |   |
| 紙種(P)            | 普通             |                  |   |
| 印刷濃度の            | 3              | •                |   |
| ┏ 白紙節約           | する( <u>5</u> ) |                  |   |
| 一 用紙サイス          | ·のチェックしない(E)   |                  |   |
| 01               | -              | 40172/00 4010/00 | - |
| UK               | 46/21/         |                  | 2 |

#### 印刷モード

印刷モードを選択します。OSによって選択肢が異なります。

|                      | Windows95/98                    | Windows3.1/NT3.51/NT4.0 |  |  |
|----------------------|---------------------------------|-------------------------|--|--|
| ホスト・1                | 印刷処理をコンピュータ側で                   | -                       |  |  |
|                      | 行う場合に選択します。                     |                         |  |  |
| プリンタ                 | 印刷処理をプリンタ側で行う                   | -                       |  |  |
|                      | 場合に選択します。                       |                         |  |  |
| 標準                   | - 通常は[標準]のまま印刷しま                |                         |  |  |
| CRT 優先 <sup>+2</sup> | すべてのデータをイメージとして印刷します。グラフィックと文字を |                         |  |  |
|                      | 重ね合わせて正常に印刷できない場合に、選択してください。    |                         |  |  |

\*1 :[ホスト]を選択している場合、フォームオーバーレイ印刷はできません。

\*2 : [ CRT 優先 ] を選択している場合、以下の制限があります。

- [基本設定]ダイアログの[詳細設定]で、[グラフィック]の設定を変更できません。
- 同じ[拡張設定]ダイアログで[TrueTypeフォント]の設定を変更できません。プ リンタフォントを指定している場合は、TrueTypeフォントに置き換えられます。
- [印刷モード]を[標準]に設定した印刷結果と比べて、階調部分や明暗の印刷結 果が異なります。

TrueTypeフォント TrueTypeフォントをそのまま印刷するか、プリンタのフォントに置き換え て印刷するかを選択します。

TrueType フォント : TrueType フォントをそのまま印刷します。 でそのまま印刷

設定したフォントだけ : TrueTypeフォントを、[フォントの置換設定]ダイ プリンタフォントで印刷 アログで指定したプリンタフォントに置き換えること により高速に印刷できます。[フォントの置換設定]ダ イアログを開くには、フォント設定」ボタンをクリック します。詳しくは以下のページを参照してください。 ② 本書「TrueTypeフォントをプリンタフォント に置き換える」79 ページ

 Windows3.1/95/98の場合、[プリンタ]フォルダからプリンタドライ バのダイアログを開いてください。アプリケーションソフトから開 いても、フォント置き換えの設定を変更できません。
 WindowsNT3.51/NT4.0の場合、[プリンタ]フォルダからプリンタドラ イバのダイアログを開き、[フォント置換]タブでフォントの置き換え を指定します。[拡張設定]ダイアログのフォント設定|ボタンをクリッ クしても、置き換えフォントのリストを表示するだけで、実際に置き換 えるフォントを指定できません。

#### オフセット

印刷開始位置のオフセット値を[上](垂直位置)と[左](水平位置)で設 定します。0.5mm単位で、次の範囲で設定できます。

- 上(垂直位置) :-9mm(上方向)~10mm(下方向)
- 左(水平位置) :-9mm(左方向)~10mm(右方向)

#### 紙種

用紙の種類を設定します。通常は[普通]を選択してください。

普通:普通紙、再生紙などを使用する場合に選択します。

厚紙 : 紙厚が90~190g/m<sup>2</sup>の用紙を使用する場合に選択 します。

使用する用紙に合わせて[紙種]を正しく設定しないと、印刷品質が劣 化することがあります。

印刷濃度

印刷の濃さを5段階に調整します。通常は「3」で使用してください。

白紙節約する

白紙ページを印刷するかしないかを選択します。クリックしてチェックマー クを付けると、白紙ページを印刷しないので用紙を節約できます。

用紙サイズのチェックしない

クリックしてチェックマークを付けると、選択した給紙装置にセットされて いる用紙サイズと異なるサイズの用紙に印刷しても、用紙交換エラーは表示 されません。

初期値にする ボタン

[拡張設定]ダイアログの設定を初期値に戻すには、初期値にする」ボタンを クリックします。

### TrueTypeフォントをプリンタフォントに置き換える

Win

Windows3.1/95/98とWindowsNT3.51/4.0では、フォント置き換えを設 定するダイアログが違います。お使いのOSに合わせて、以下の手順に従っ てください。

NUMBER OF STREET, STREET, STREE

[プリンタ]フォルダ/アイコンからプリンタドライバの設定ダイアログ を開きます。

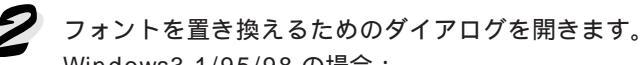

Windows3.1/95/98 の場合: [環境設定]タブをクリックして開き、拡張設定|ボタンをクリックし

ます。

[指定したフォントだけプリンタフォントで印刷]をクリックし、 フォント設定ボタンをクリックします。

| フォントの置換設定                                                                                         |                                                                                  |          | <u>? ×</u>               |
|---------------------------------------------------------------------------------------------------|----------------------------------------------------------------------------------|----------|--------------------------|
| 置換設定の組み合わせ(T)<br>Abadi MT Condensed Light<br>Arial Black<br>Arial Narrow<br>Arial<br>Book Antiqua | フォントの営守決えてましたし<br>フォントの置き決えてましたし<br>フォントの置き決えてましたし<br>Swiss721<br>フォントの置き換えてましたし | <b>•</b> | OK<br>キャンセル<br>初期値にする(D) |
| TrueType7ォント<br>Abadi MT Condensed Light                                                          | フリンダフォント(P)<br> フォントの置き換えはしない                                                    | •        | <u>^µ7°(H)</u>           |

WindowsNT3.51/4.0 の場合:

[フォント置換え]タブをクリックします。

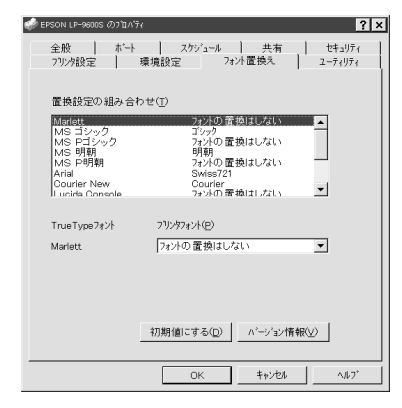

**3**[置換設定の組み合わせ]リストの中から、TrueTypeフォントをクリックして選択します。

「プリンタフォント]リストから、置き換えるプリンタフォントをクリックして選択します。

5 3 と 4 を繰り返して置き換えるフォントをすべて設定したら、OK ボ タンをクリックして作業を終了します。

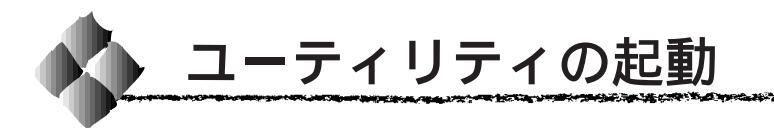

Wir

## 「ユーティリティ 'ダイアログ

プリンタドライバの[ユーティリティ]ダイアログでは、ユーティリティソ フトの EPSON プリンタウィンドウ!3 に関わる設定を行います。

| EPSON LP=9600Sのプロパティ<br>全般 】詳細 】共有 】ま | ? ×<br>冬本設定   レイアクト   オーバーレイ   環境設定 2-ディグティ                                                  |
|---------------------------------------|----------------------------------------------------------------------------------------------|
| AT 210 x 297 mm                       | ア フリングモモシする(値)            EFSONワリング・ルトリ36位            用紙坊量や127-情報を表示します            工たの設定(2). |
| ОК                                    |                                                                                              |

#### プリンタをモニタする

クリックしてチェックマークを付けると、印刷時にプリンタのモニタを行 い、プリンタのエラー状態のときにポップアップウィンドウを表示します。

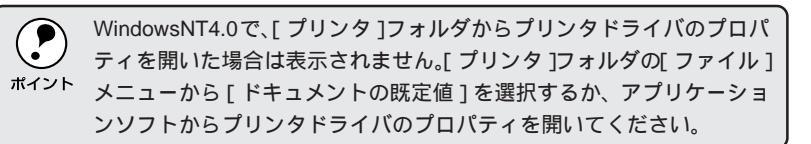

#### EPSONプリンタウィンドウ!3

左側のアイコンボタンをクリックすると、プリンタの状態やトナー残量がモ ニタできるEPSONプリンタウィンドウ!3が起動します。詳しくは、以下の ページを参照してください。 △ 字本書「EPSON プリンタウィンドウ!3」81ページ

#### モニタの設定

EPSON プリンタウィンドウ!3の[モニタ設定]ダイアログを開いてモニタ の設定をします。

△ 3 本書「モニタの設定」85 ページ

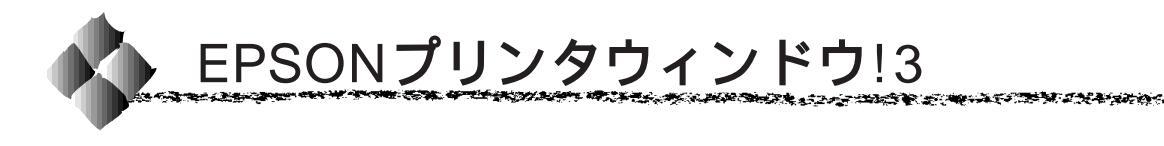

### EPSONプリンタウィンドウ!3とは

EPSON プリンタウィンドウ!3 は、プリンタの状態をコンピュータ上で確認 できる Windows95/98/NT4.0 用のユーティリティです。プリンタの詳しい 状態を知るには、「プリンタ詳細」ウィンドウを開きます。

印刷開始と同時にプリンタの状態をモニタし始め、問題があればポップアッ プウィンドウが開き、エラーメッセージを表示して対処方法を知ることがで きます。また、プリンタのプロパティやWindowsのタスクバーから呼び出 して、プリンタの状態を確かめることもできます。

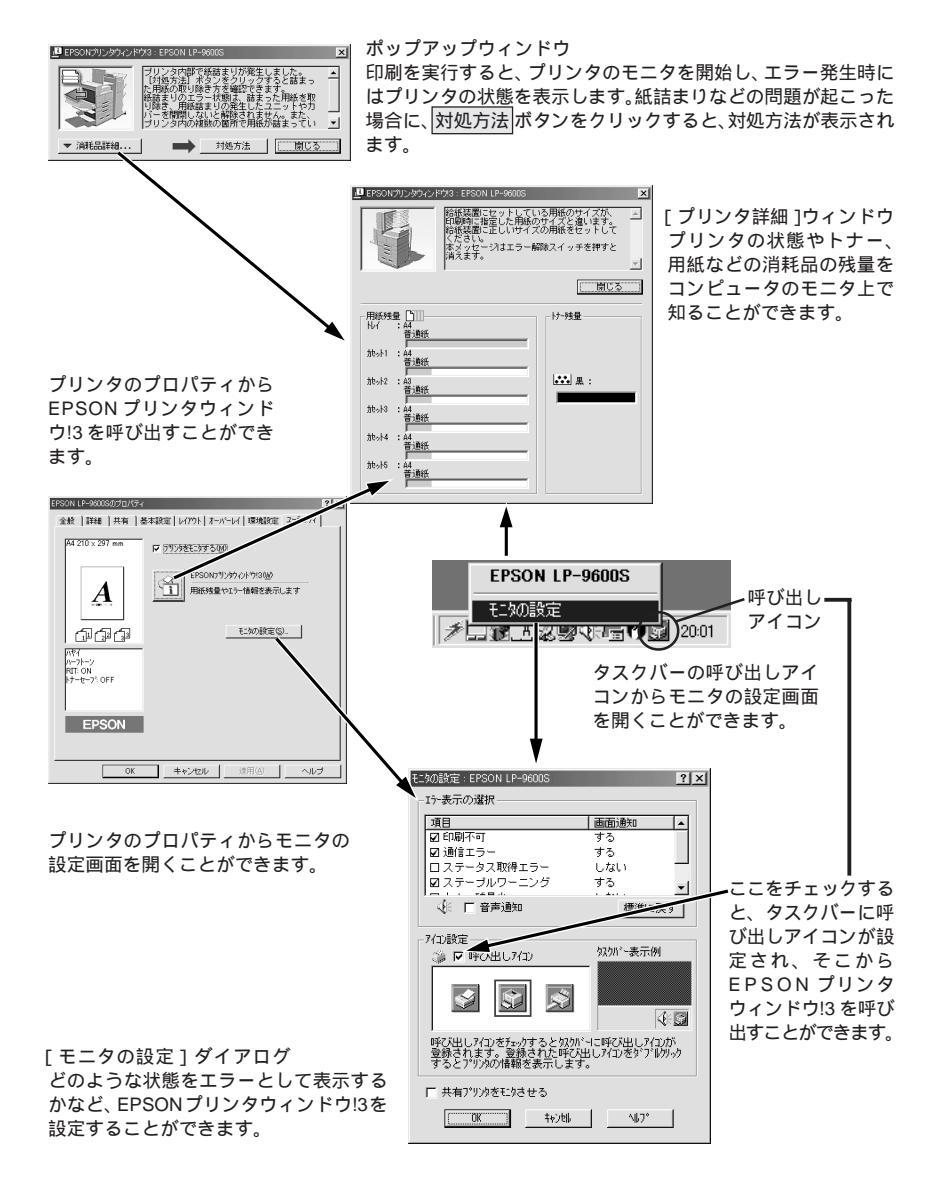

Win

### プリンタの状態を確かめるには

EPSON プリンタウィンドウ!3 でプリンタの状態を確かめるために、3通りの方法で[プリンタ詳細]ウィンドウを開くことができます。この[プリンタ詳細]ウィンドウは、消耗品などの詳細な情報も表示します。 △☞「[プリンタ詳細]ウィンドウ」83ページ

#### [方法1]

モニタの設定で呼び出しアイコンを 設定した場合、Windowsのタスク バーにある EPSON プリンタウィン ドウ!3の呼び出しアイコンをダブル クリックするか、マウスの右ボタン でアイコンをクリックしてからプリ ンタ名をクリックします。 ☞本書「モニタの設定」85ページ

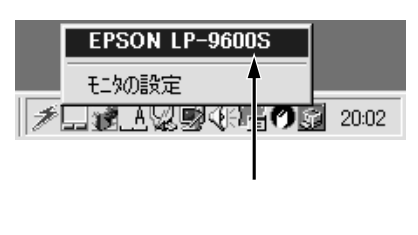

#### [方法2]

プリンタのプロパティを開き、 [ユーティリティ]の[EPSONプリ ンタウィンドウ!3]アイコンをク リックします。

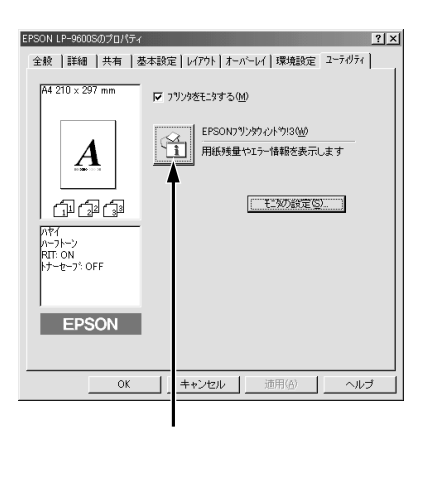

#### [方法3]

アプリケーションソフトから印刷を 実行します。エラーが発生してプリ ンタの状態を示すポップアップウィ ンドウがコンピュータのモニタに 現れたときに、消耗品詳細ボタンを クリックすると[プリンタ詳細] クリックします ウィンドウに切り替わります。

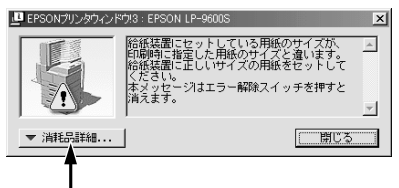

## [プリンタ詳細]ウィンドウ

Win

EPSON プリンタウィンドウ!3の[プリンタ詳細]ウィンドウは、プリンタの詳細な情報を表示します。

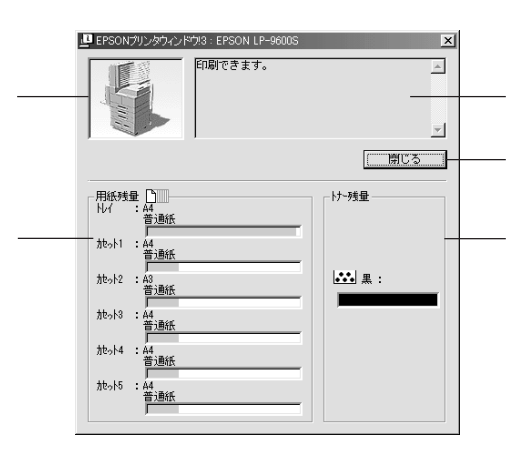

#### プリンタ

プリンタの状態をグラフィックで表示します。

メッセージ

プリンタの状態を知らせたり、エラーが発生した場合にその状況や対処方法 をメッセージでお知らせします。

△ 予本書「対処が必要な場合は」84 ページ

閉じる

ウィンドウを閉じるときに 閉じる ボタンをクリックします。

#### 用紙残量

給紙装置にセットされている用紙サイズ、用紙の種類(タイプ) そして用 紙残量の目安を表示します。オプションの給紙装置が装着されている場合 は、その給紙装置(カセット)についての情報も表示します。

トナー残量

ETカートリッジのトナーがどれくらい残っているかの目安を表示します。

### 対処が必要な場合は

セットしている用紙がなくなったり、何らかの問題が起こった場合は、 EPSONプリンタウィンドウ!3のポップアップウィンドウがコンピュータの モニタに現れ、メッセージを表示します。メッセージに従って対処してくだ さい。

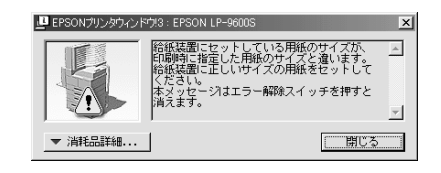

ポップアップウィンドウの下側に、いくつかのボタンがあります。

- 閉じるボタンをクリックすると、ポップアップウィンドウを閉じることができます。メッセージを読んでからウィンドウを閉じてください。
- 対処方法ボタンがある場合は、クリックすると順を追って対処方法を詳しく説明します。

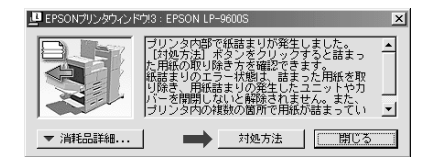

モニタの設定

EPSONプリンタウィンドウ!3のモニタ機能を設定します。どのような状態 を画面通知するか、音声通知するか、共有プリンタをモニタするかなどを設 定します。

[モニタの設定]ダイアログを開く方法は、2通りあります。

#### [方法1]

プリンタのプロパティを開き、 [ユーティリティ]のモニタの設定 ボタンをクリックします。

| EPSON LP-9600Sのプロパティ<br>全般   詳細   共有   ま | <u>?   メ </u><br>あ本設定   レイアウト   オーバーレイ   環境設定 <sup>-</sup> ユーティリティ  <br>                 |
|------------------------------------------|------------------------------------------------------------------------------------------|
| A4 210 x 297 mm                          | ▶ <u>フリンダモビンダする(級)</u><br>EFSONフリングックトやJIS( <u>級)</u><br>用係材量や15-1情報を表示します<br>王ンクの特定(S). |
| EPSON<br>OK                              |                                                                                          |

クリックします

### [方法2]

上記[方法1]のモニタ設定時に呼 び出しアイコンを設定した場合は、 Windowsのタスクバーにある EPSONプリンタウィンドウ!3の呼 び出しアイコンを、マウスの右ボタ ンでクリックして、メニューから [モニタの設定]をクリックします。

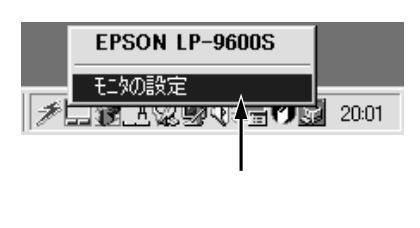

Win

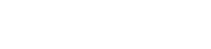

Wir

## [モニタの設定 )ダイアログ

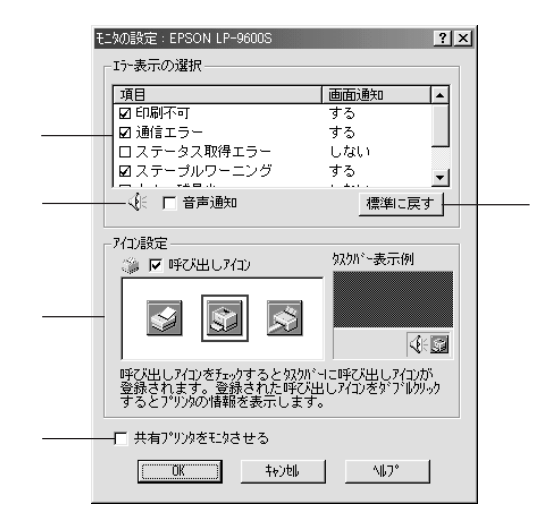

#### エラー表示の選択

プリンタがエラー状態になった場合、ポップアップウィンドウを表示して対 処方法を説明します。どのようなエラー状態のときに画面通知するかを選択 します。画面通知が必要な項目は、クリックしてチェックマークを付けます。

#### 音声通知

チェックボックスをクリックしてチェックマークを付けると、エラー発生時 に音声でも通知します。

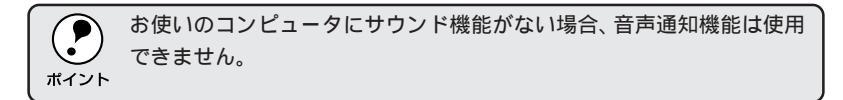

#### 標準に戻す

[エラー表示の選択]を標準(初期)設定に戻すには、標準に戻すボタンを クリックします。

27.412-12.54 TO 167.74 CAR STORE STATE STATE STATE

Win

#### アイコン設定

[呼び出しアイコン]をクリックしてチェックマークを付けると、EPSONプ リンタウィンドウ!3の呼び出しアイコンをタスクバーに表示します。表示す るアイコンは、お使いのプリンタに合わせてクリックして選択できます。

タスクバーに設定したアイコンをマウスの右ボタンでクリックすると、メ ニューが表示されて[モニタの設定]ダイアログを開くことができます。

共有プリンタをモニタさせる

クリックしてチェックマークを付けると、ほかのコンピュータから共有プリ ンタをモニタさせることができます。

△ 3 本書「Windows95/98/NT4.0 でプリンタを共有するには」90 ページ

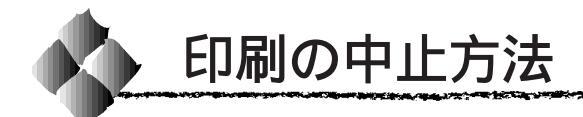

1

プリンタの <mark>印刷可</mark> スイッチを押します。 印刷可ランプが消灯し、印刷不可状態になります。

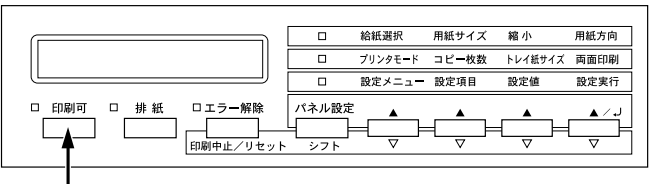

押します

コンピュータ上の印刷処理が続いているときは、以下の方法で削除します。 Windows95/98/NT4.0の場合

画面右下のタスクバー上のプリンタアイコンをダブルクリックします。 [プリンタ]メニューの[印刷ドキュメントの削除]または[印刷ジョブのク リア]をクリックします。

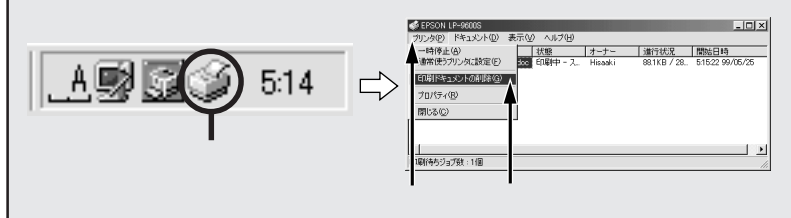

Windows3.1の場合

プリントマネージャアイコンをダブルクリックします。 削除する印刷データをクリックして[取りやめ]をクリックします。

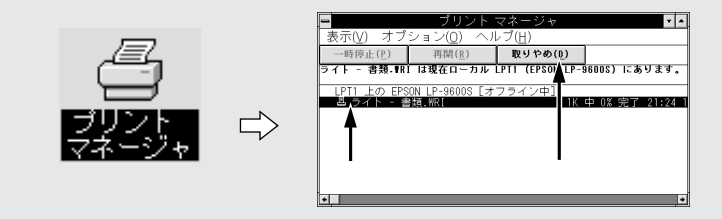

WindowsNT3.51の場合

メイングループのプリントマネージャアイコンをダブルクリックします。 LP-9600Sのアイコンをダブルクリックします。 [プリンタ]メニューの[全文書の削除]をクリックします。

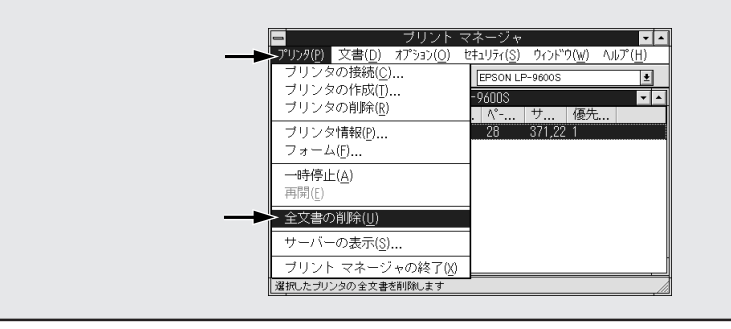

Win

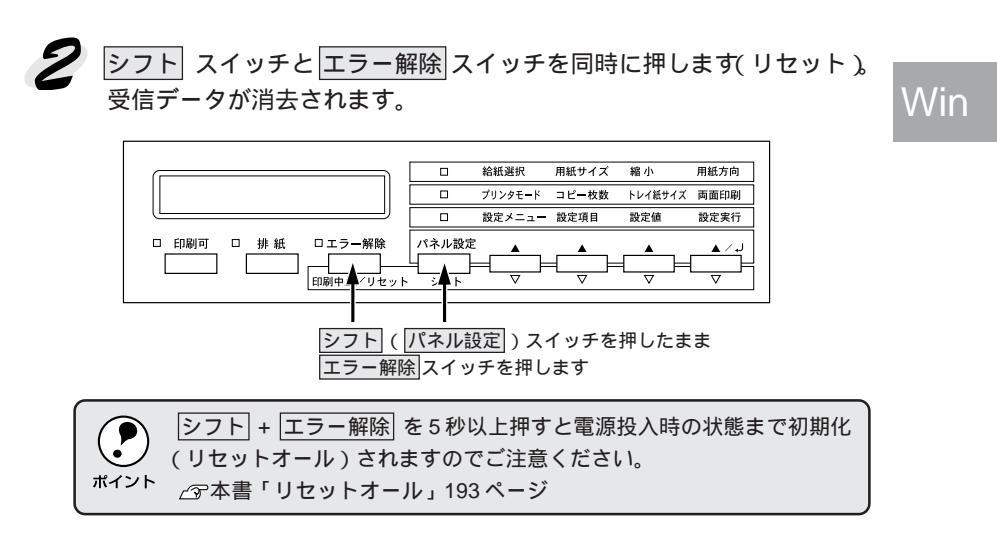

30 3 10

THE REPORT OF THE REPORT OF THE REPORT OF THE PARTY OF THE PARTY OF TH

Server and

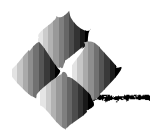

Windows95/98/NT4.0 でプリンタを共有するには

Windowsの標準ネットワーク環境でプリンタを共有する方法を説明します。

Windows95/98/NT4.0のネットワーク環境では、コンピュータに直接接続 したプリンタを、ほかのコンピュータから共有することができます。 Windowsの標準ネットワーク機能を利用します。この接続方法をピアトゥ ピア接続と呼びます。

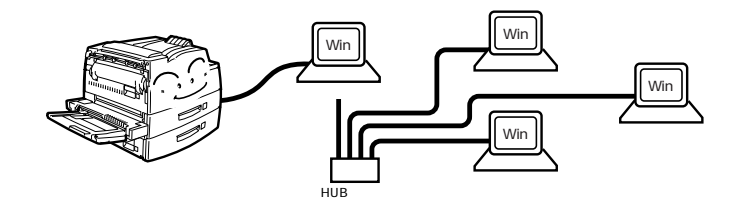

プリンタを直接接続するコンピュータは、プリンタの共有を許可するプリントサーバの役割をはたします。ほかのコンピュータはプリントサーバに印刷 許可を受けるクライアントになります。クライアントは、プリントサーバを 経由してプリンタを共有することになります。

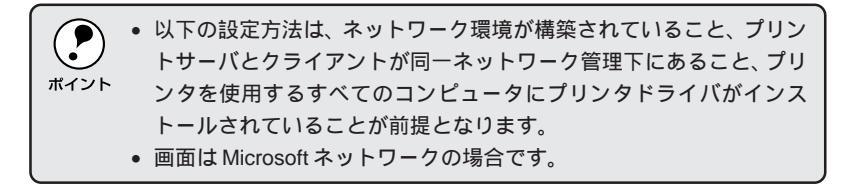

ここでは、プリンタを共有させるためのプリントサーバの設定方法を説明します。お使いの Windows に応じた設定手順に従ってください。

△ 本書「Windows95/98の場合」91ページ

本書「WindowsNT4.0の場合」94ページ

## Windows95/98の場合

137.2.14

Win

Windows95/98でプリントサーバを設定する場合は、以下の手順に従って ください。

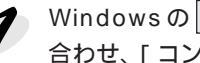

Windowsのスタートボタンをクリックして、カーソルを [設定]に 合わせ、[コントロールパネル]をクリックします。

[ネットワーク]アイコンをダブ ルクリックします。

| 🗟 10/ha - 11 //       | 补                             |     |             |                    |                    |                | -                   |    |
|-----------------------|-------------------------------|-----|-------------|--------------------|--------------------|----------------|---------------------|----|
| ファイルビ                 | 編集(E)                         | 表示① | 移動(3)       | お気に入り(A)           | ヘルプ田               |                |                     |    |
| √                     |                               |     | -<br>tootoo |                    | 日 ご)<br>付け 元に戻     | t Auge         | <u>ो</u><br>रागरन्त | 田転 |
| PF62 🗐 :              | i)hn∽⊪ ∧'                     | 2.L |             |                    |                    |                |                     | *  |
| ন্ধি<br>সাদ-          | ルパオ                           | t.  | Find Fast   | OPL3-SAx<br>Config | PC カード<br>(POMCIA) | アプリケーションの通知と利用 | <b>G</b><br>129-791 | -  |
| ルネットワーク               |                               |     | ¥-#-К       | 7-4 T/10           | ザウンド               | 927L           | F201-97 7           |    |
| ネットワークの<br>ソフトウェア転    | いードウェア<br>設定します。              | 5   | and and a   | 擊臺                 | 3                  | 5              | A.                  |    |
| Microsoft 水<br>テクニカルサ | <u>し ページ</u><br>ポート<br>した3019 |     | FV7#1-      | 2.4                | ハードウェアの<br>追加      | 7(2,5-1        | フォント                | •  |
| . 141777747           | T COMPANY                     |     |             | 1012 2001          | 1 /4. 2911         | abea y         |                     | 6  |

ダブルクリックします

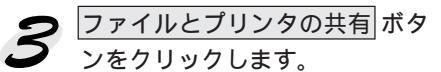

| ットワーク                                                   | ? ×           |
|---------------------------------------------------------|---------------|
| ネットワークの設定   識別消毒報   アクセスの制御                             |               |
| 現在のネットワークコンポーネント(N):                                    |               |
| ■ Microsoft ネットワーク クライアント                               | <u> </u>      |
| B Microsoft ファミリ ログオン                                   |               |
| IIIII Fanasonic OF-VEL211/212 Series<br>IIIIII マップ アダプタ | _             |
| ■夏赤外線 PnP シリアル ポート (*PNP0510)                           |               |
| 3 NetBEUI -> Panasonic CF-VEL211/212 series             | <u>-</u>      |
| 追加(A) 前時(E) プロパティ                                       | r( <u>R</u> ) |
|                                                         |               |
| Microsoft ネットワーク クライアント                                 | •             |
| 7-(1)とついわの共存(5)                                         |               |
|                                                         |               |
| 1,R <sup>0</sup> H                                      |               |
|                                                         |               |
|                                                         |               |
|                                                         |               |
| OK                                                      | キャンセル         |
|                                                         |               |
| I                                                       |               |
| クロックトキオ                                                 |               |

クリックします

4 [プリンタを共有できるようにす る ]のチェックボックスをクリッ クしてチェックマークを付け、 OKボタンをクリックします。

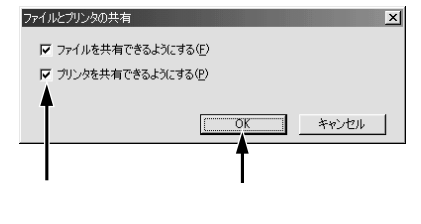

**5** OK ボタンをクリックします。 ? × ネットワーク ネットワークの設定 | 識別情報 | アクセスの制御 | 現在のネットワーク コンポーネント(N): 🖳 Microsoft ネットワーク クライアント - Microsoft ファミリ ログオン
 Microsoft ファミリ ログオン
 Panasonic CF-VEL211/212 series
 ダイヤルアップ アダプタ ■夢赤外線 PnP シリアル ポート (\*PNP0510) ついたい PnP シリアル ポート (\*PNP0510) -追加(A)... 優先的にログオンするネットワーク(\_): Microsoft ネットワーク クライアント ファイルとプリンタの共有(E)\_\_\_\_ 説明 キャンセル OK クリックします •[ディスクの挿入]メッセージが表示された場合は、Windows95/98の CD-ROMをコンピュータにセットし、OK ボタンをクリックして画面 ポイント の指示に従ってください。 • 再起動を促すメッセージが表示された場合は、再起動してください。 その後、1 でコントロールパネルを開いて 6 から設定してください。 **6** コントロールパネル内の[プリ 🗟 10 ht -11 n'a . 🗆 🗶 ファイル(E) 編集(E) 表示(U) 移動(Q) お気に入り(A) ヘルブ(B) 囲続 ンタ]アイコンをダブルクリッ パトレス 国 ジャロール パネル クします。 ₩**3** 71/7#2= N-197170 星道 ネットワーク 100-F 人名 フォント **M** コントロール パネル **50** 71153547 507 CON THE 2-7-S 7 リンタ フリンタの08定を追加、耐除、実更します。 **③** 地域 した。 電源の管理 よう かいまち 二夕 **P** Microsoft ホーム ページ テクニカル サポート 1 個のオブジェクトを選択 プリンタの設定を追加、1 🛄 マイコンピュータ ダブルクリックします 31 7928 LP-9600Sのアイコンを選択し 77イル(E) 編集(E) 表示(U) 間(Q) 移動(G) お気に入り(A) ヘルプ(H) H て、[ファイル]メニューの[共 ★ 自 高 20 × 首 いの取り コピー 貼り付け 元に戻す 削除 プロパティ ー時停止(A) 通常使うブリンタに設定(E) 有1をクリックします。 印刷ドキュメントの削除(G) したい プリンタのi自加 3 共有(日).. EPSON LP-9600S ブリンタ ボートの書り当て(2) ブリンタ ボートの解除(N)。 ショートカットの作成(S) 削除(D) 名前の変更(M) ブロパティ(B) 7929

オフライン作業(M) 閉じる(C) 蓄択されたフォルダや

クリックして

プロパティを表示します。

クリックします

選択して

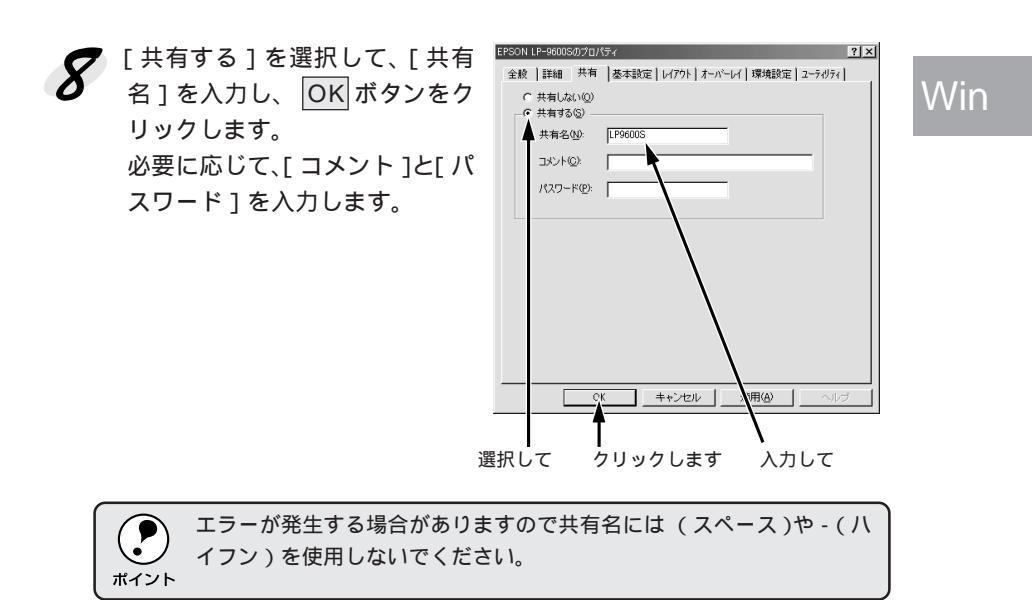

Sector Sector

これでプリンタを共有させるためのプリントサーバの設定が完了しました。 各クライアント側でも設定が必要ですので、以下のページを参照してくだ さい。

△ アセットアップガイド「ネットワーク接続でのセットアップ」33ページ

Wir

### WindowsNT4.0の場合

WindowsNT4.0のプリントサーバを設定する場合は、以下の手順に従って ください。

Windowsのスタートボタンをクリックし、[設定]にカーソルを合わ せ、[プリンタ]をクリックします。

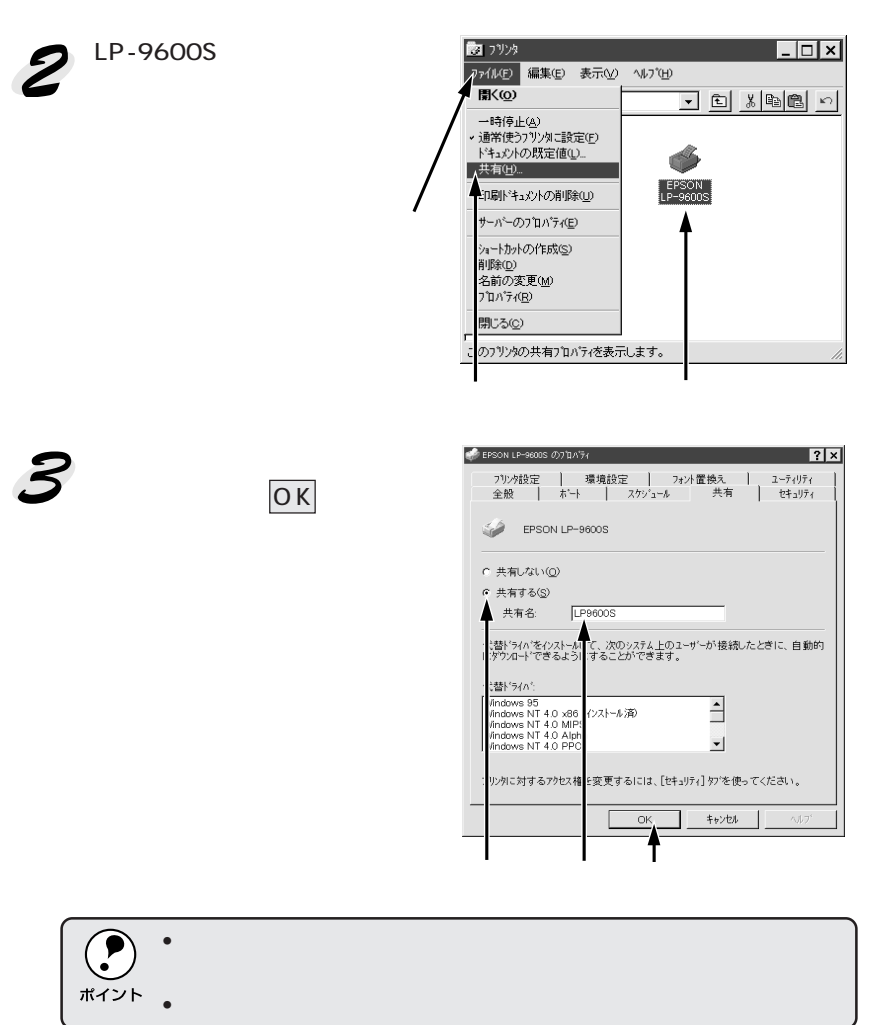

これでプリンタを共有させるためのプリントサーバの設定が完了しました。各 クライアント側でも設定が必要ですので、以下のページを参照してください。 ▲ セットアップガイド「ネットワーク接続でのセットアップ」33ページ

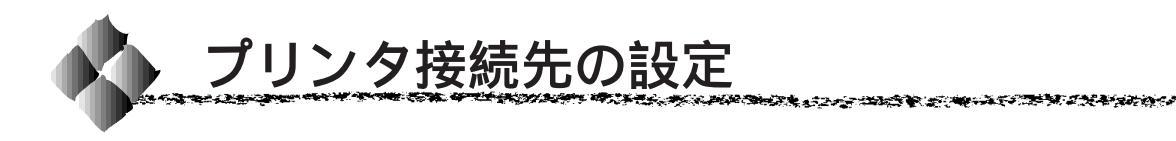

プリンタを接続しているコンピュータ側のポートの設定を、必要に応じて変 更します。コンピュータにローカル接続している場合は、組み込んだままの 設定で使用できますので変更は不要です。

ここでは、プリンタ側のエラー状態を示すメッセージ条件なども変更できます。

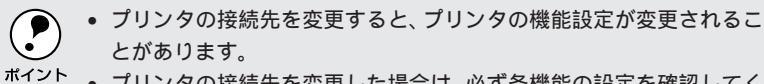

▶ プリンタの接続先を変更した場合は、必ず各機能の設定を確認してく ださい。

Windows95/98の場合

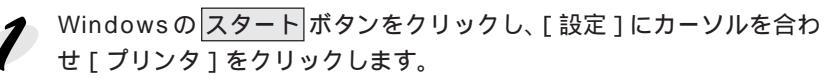

B1 77/28

2 LP-9600Sのアイコンを選択して、[ファイル]メニューの[プロパティ]をクリックします。

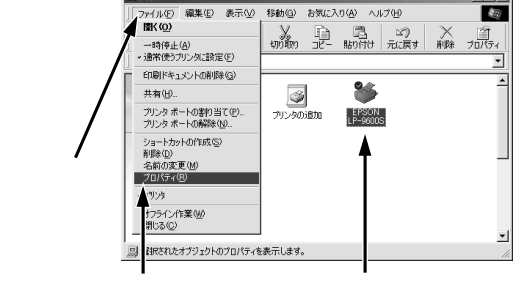

Win

ろ [詳細]タブをクリックします。

EPSON LP-0005のプロパラィ 21 X 全般 詳細 共有 | 基本設定 | レイフト | オーバーレイ | 環境設定 | ユーラ・ジティ | ジ 4:750N LP-96005

クリックします

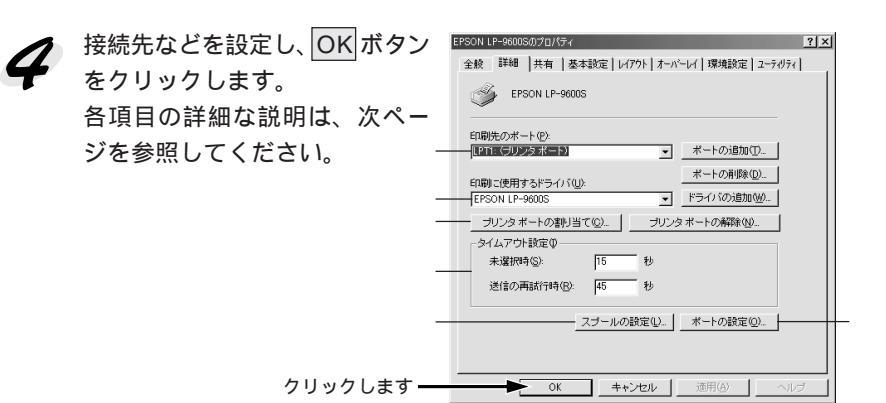

印刷先のポート

プリンタを接続したポート(インターフェイス)を選択します。表示される ポートの種類はご利用のコンピュータによって異なります。

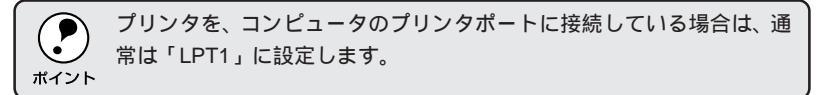

- PRN: EPSON PC シリーズ / NEC PC シリーズ標準の 14 ピンプリンタ ポートに接続している場合の設定です。この PRN が表示されない 場合はLPT1を選択します。
- LPT : 通常のプリンタポートの設定です。DOS/Vシリーズなどの標準パ ラレルプリンタポートに接続している場合は、この中のLPT1を選 択します。
- FILE: 印刷データをプリンタではなくファイルに出力します。

ポートの追加 ボタン:

新しいポートを追加したり、新しいネットワークパスを指定したりするとき にクリックします。

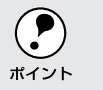

ネットワークパスを指定してポートを追加することでネットワーク上に 接続された本機に接続することができます。参照ボタンをクリックして <sup>ポイント</sup>ネットワーク構成図からプリンタを選択してください。

ポートの削除 ボタン:

ポートの一覧からポートを削除するときにクリックします。

印刷に使用するドライバ

プリンタドライバの種類が表示されます。お使いの機種のプリンタドライバ が選択されていることを確認してください。通常は、設定を変更しないでく ださい。

ドライバの追加 ボタン:

プリンタドライバを、追加するときにクリックします。

プリンタポートの割り当て

ネットワークプリンタと接続している場合に使用できます。

プリンタポートの割り当て ボタン:

ポートをネットワークドライブに割り当てるときにクリックします。

プリンタポートの解除 ボタン:

ネットワークドライブに割り当てたポートを解除するときにクリックします。

タイムアウト設定 タイムアウトの時間を設定します。通常は変更する必要はありません。

Win

未選択時

プリンタが印刷できる状態になるまで待つ時間を設定します。 ここで設定した時間を経過してもプリンタが印刷できる状態にならないと、 エラーが表示されます。

送信の再試行時

プリンタが印刷途中でデータを受信できなくなったときに、データの送信を 繰り返す時間を設定します。ここで設定した時間を経過してもプリンタが データを受信できないと、エラーが表示されます。

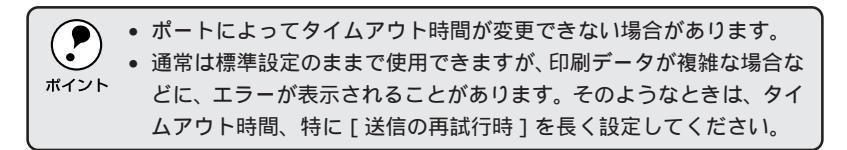

ポートの設定 ボタン 通常は変更する必要はありません。

MS-DOSの印刷ジョブをスプール: MS-DOS アプリケーションの印刷データを Windows でスプールします。

印刷前にポートの状態をチェック: 印刷先のポートが印刷可能な状態なのかどうかを、印刷を行う前にチェック します。

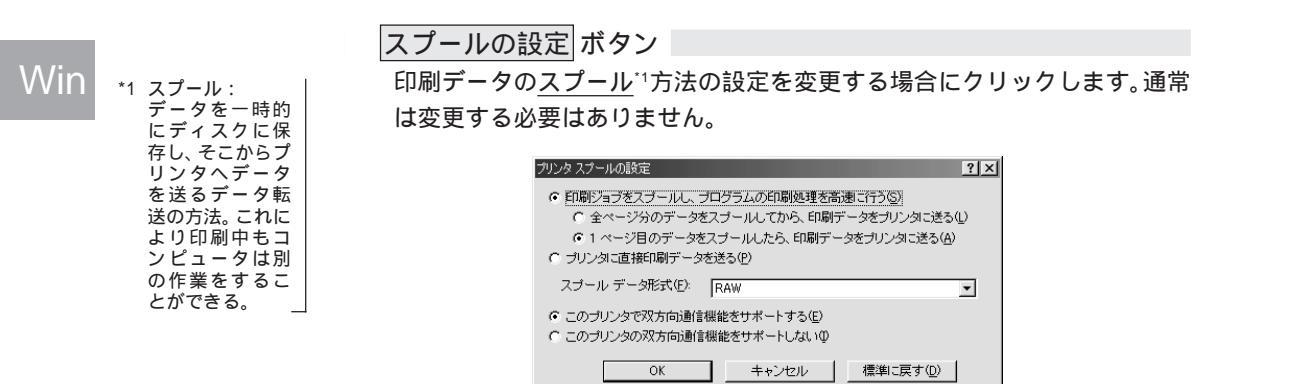

印刷ジョブをスプールし、プログラムの印刷処理を高速に行う: 印刷データをWindowsからプリンタに直接送るため、高速に印刷されます。 印刷品質(解像度)には影響ありません。印刷データスプール方法には、次の2つがあります。どちらかをクリックして選択します。

- 全ページ分のデータをスプールしてから、印刷データをプリンタに送る
- 1ページめのデータをスプールしたら、印刷データをプリンタに送る

プリンタに直接印刷データを送る: 印刷データをスプールせずに、直接プリンタに送ります。

このプリンタで双方向通信機能をサポートする: プリンタとコンピュータの双方向通信機能を使うように設定します。 EPSON プリンタウィンドウ!3 をお使いになる場合は、[サポートする]の をクリックして 印を付けて選択します。

このプリンタで双方向通信機能をサポートしない: プリンタとコンピュータの双方向通信機能を使わないように設定します。

98 Windowsからの印刷

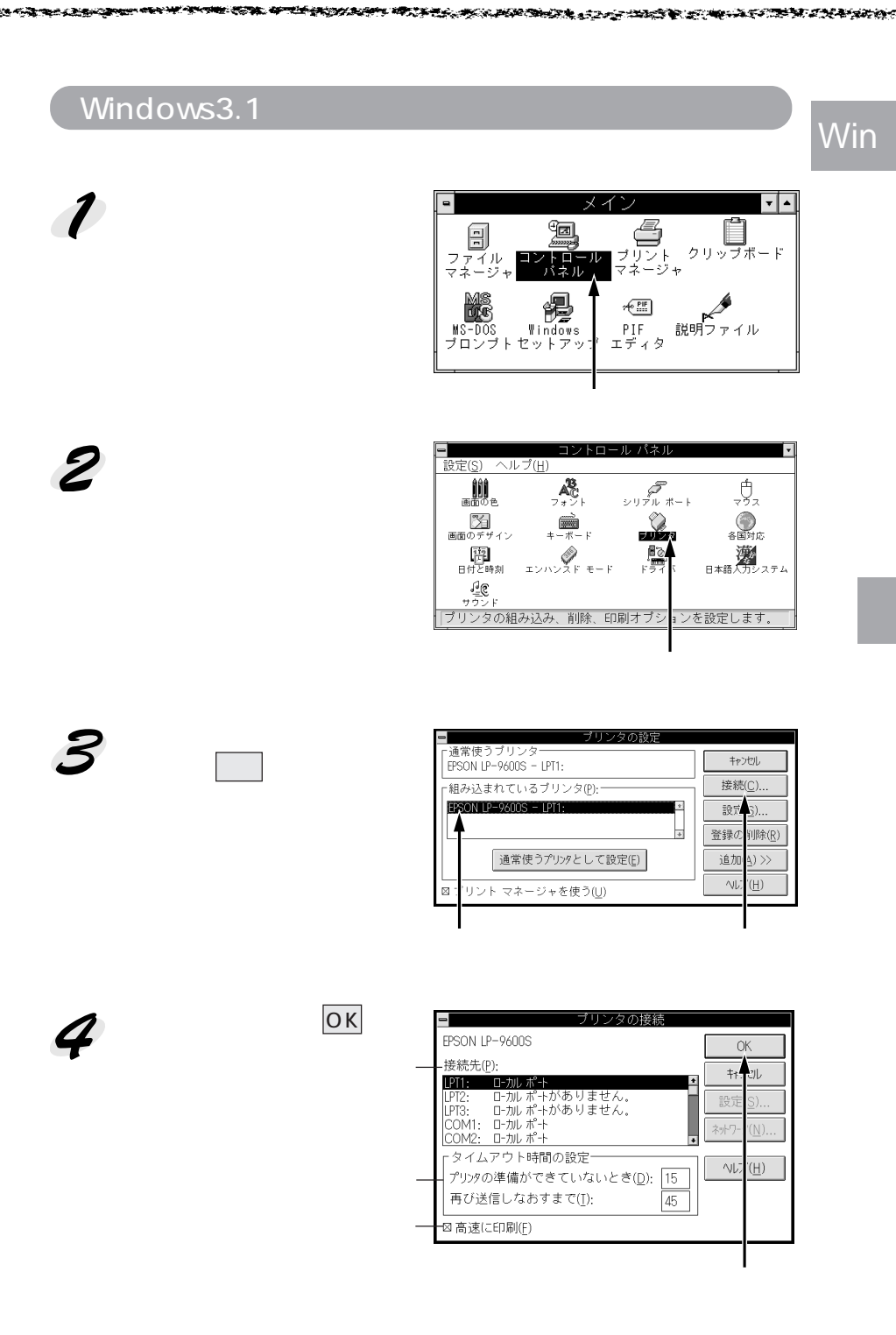

接続先

プリンタを接続したポート(インターフェイス)を選択します。各項目の詳 細は以下のページをご覧ください。

△ 3 本書「プリンタ接続先の設定 / 印刷先のポート」96ページ

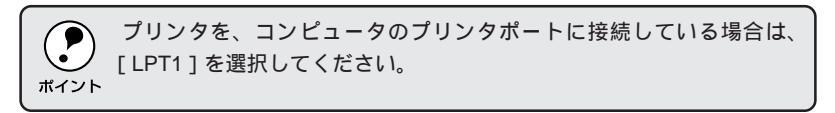

タイムアウト時間の設定

タイムアウトの時間を設定します。

プリンタの準備ができていないとき プリンタが印刷可能状態になるまでの時間を設定します。この時間を過ぎて も印刷可能状態にならないと、エラーが表示されます。

再び送信しなおすまで

プリンタが印刷途中でデータを受信できなくなったときに、データの送信を 繰り返す時間を設定します。この時間を過ぎてもデータを受信できない場合 は、エラーが表示されます。

 ・ポートによってはタイムアウト時間が変更できない場合があります。
 ・タイムアウト時間の設定はプリントマネージャを使用している場合に 有効になります。
 ・通常は標準設定のままで使用できますが、印刷データが複雑な場合な ど、エラーが表示されやすくなります。そのようなときは、タイムア ウト時間、特に[再び送信しなおすまで]を長く設定してください。

高速に印刷

通常はチェックボックスをチェックしたままにしてください。このボックス をチェックしていると、印刷データをWindowsからプリンタに直接送るた め、高速に印刷されます。印刷品質(解像度)には影響ありません。チェッ クしないと、DOSを経由して印刷されるので印刷時間が長くなります。
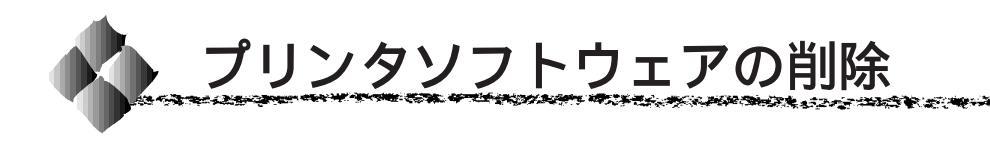

ドライバを再インストールする場合やバージョンアップする場合は、すでに インストールされているプリンタドライバを削除(アンインストール)する 必要があります。ここでは、Windows95/98/NT4.0の標準的な方法でプリ ンタソフトウェア (プリンタドライバ / EPSON プリンタウィンドウ!3)を 削除する手順を説明します。

| l | ポイント |
|---|------|

EPSONプリンタソフトウェアCD-ROMをコンピュータにセットして表 示される画面からも削除することができます。

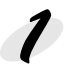

起動しているアプリケーションソフトをすべて終了します。

Windowsのスタートボタンをクリックし、[設定]にカーソルを合わ せて、[コントロールパネル]をクリックします。

[アプリケーションの追加と削 除]アイコンをダブルクリック します。

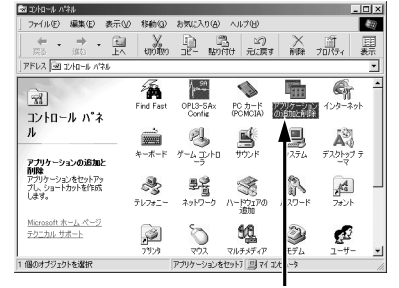

アプリケーションの追加と削減のプロパティ

ダブルクリックします

「EPSONプリンタドライバ・ リックします。

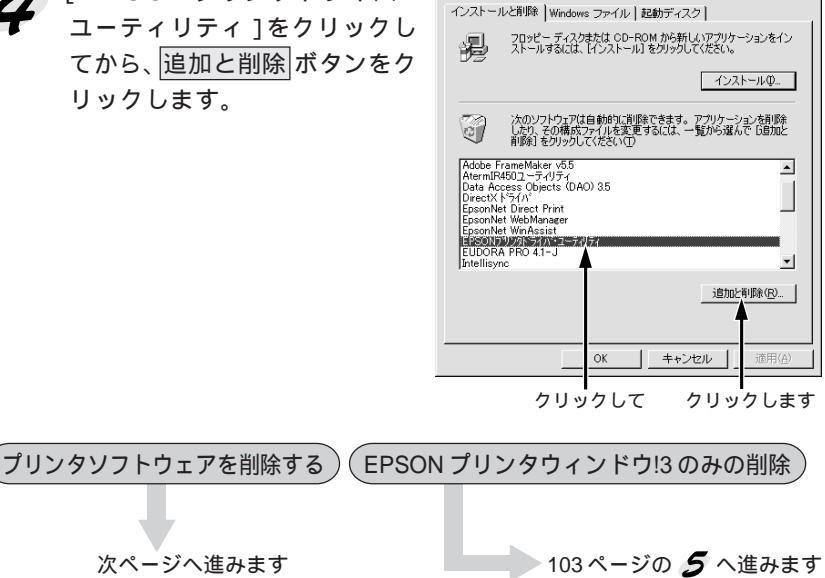

Win

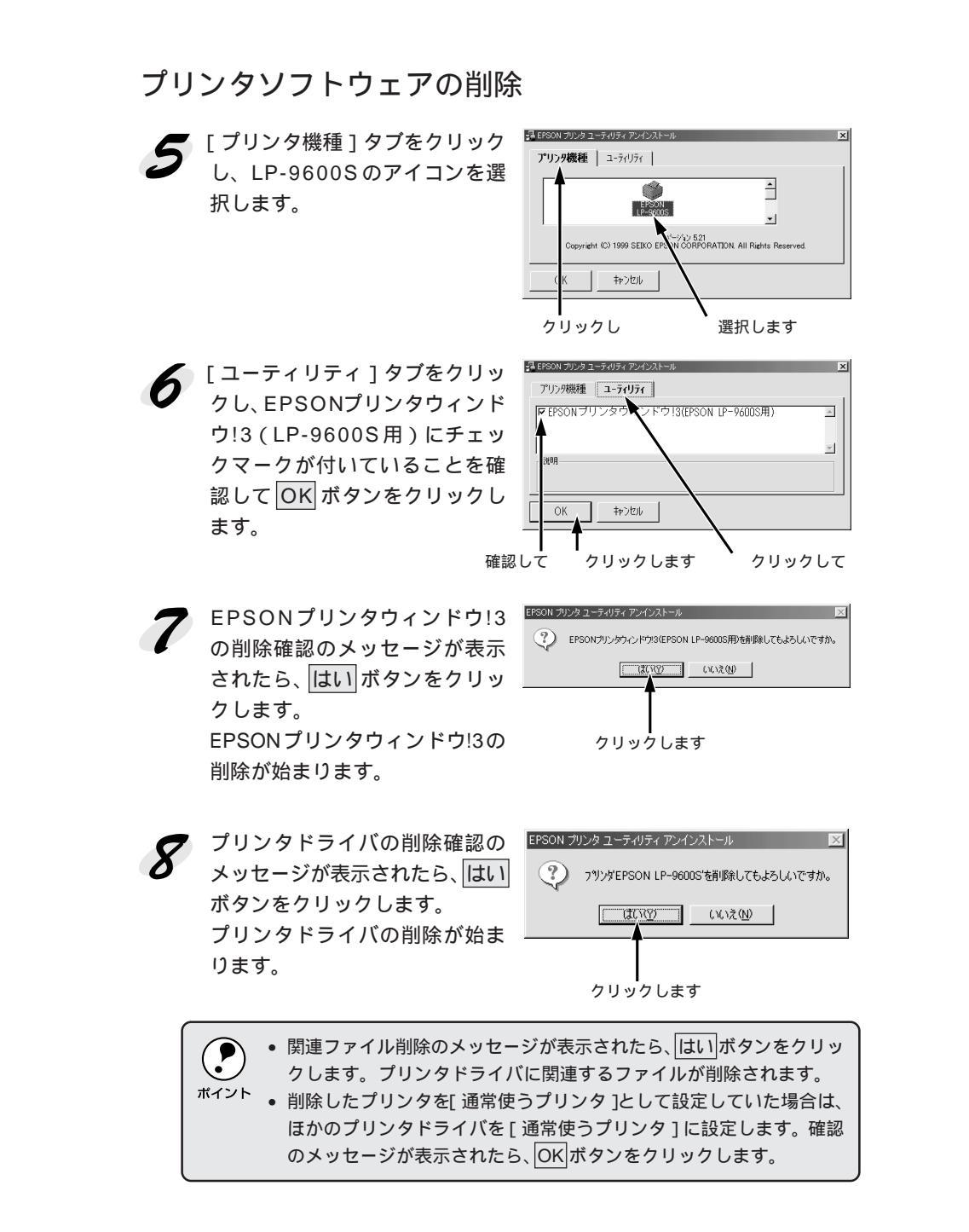

Win

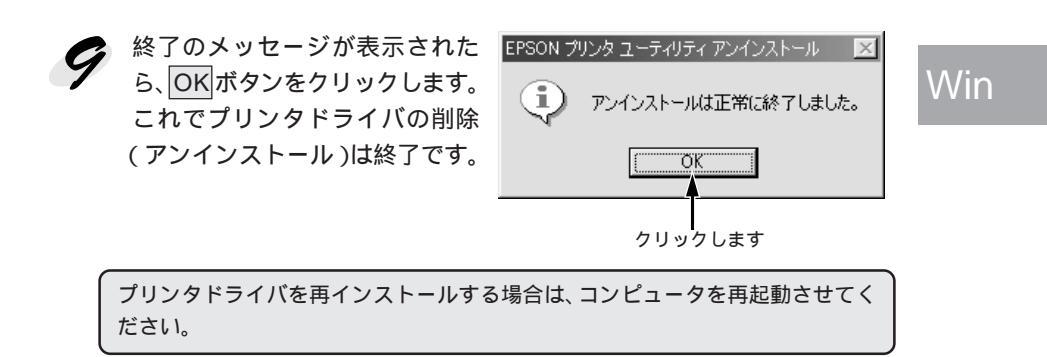

# EPSONプリンタウィンドウ!3のみの削除

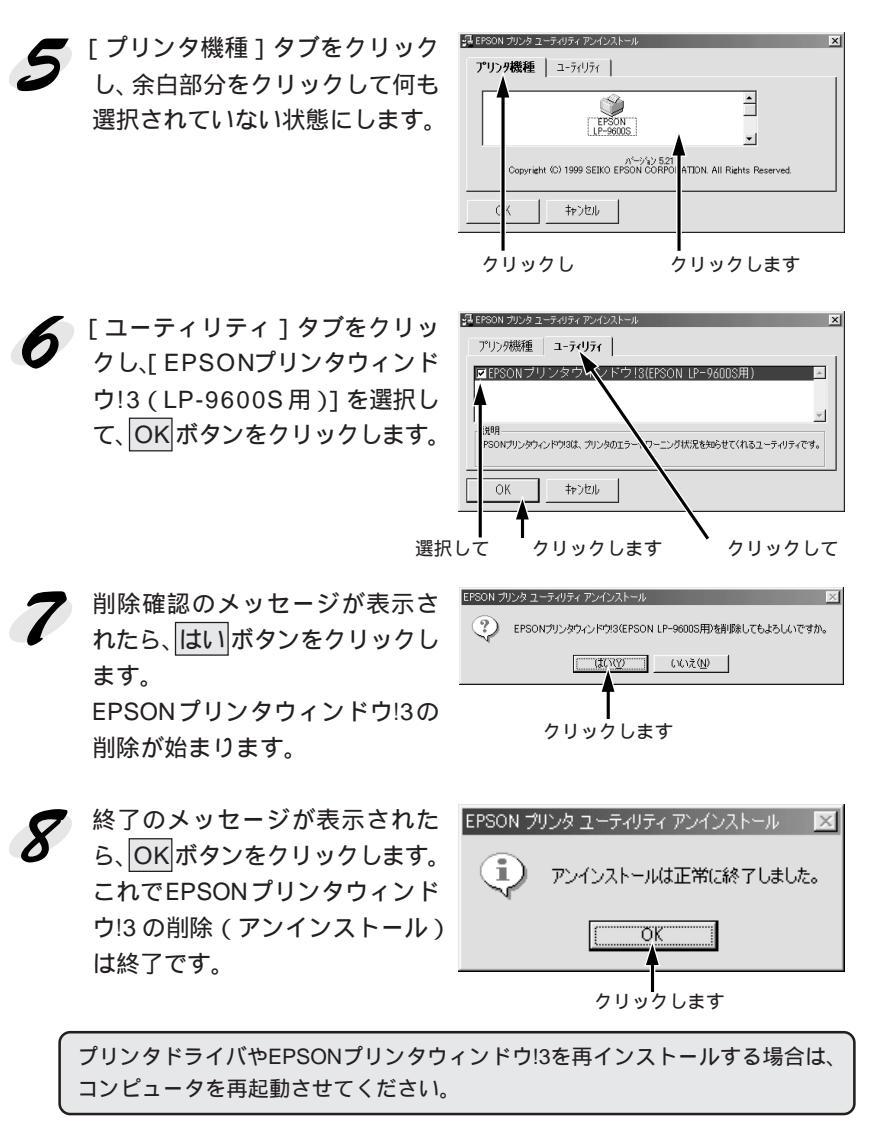

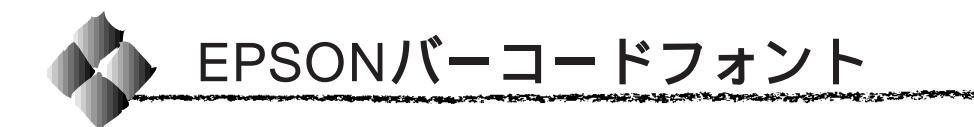

Win

\*1 OCR-B: 光学的文字認識に 用いる目的で開発さ れJISX9001に規定 された書体の名称。 EPSONバーコードフォントは、本機で印刷できるバーコードフォントです。 バーコード印刷する必要がある場合に、Windows95/98/NT3.51/NT4.0に インストールしてご利用ください。

通常バーコードを作成するには、データキャラクタ(バーコードに登録する 文字)のほかにさまざまなコードやキャラクタを指定したり、<u>OCR-B</u><sup>-1</sup>フォ ント (バーコード下部の文字)を指定する必要があります。

EPSONバーコードフォントは、各種のバーコードを簡単に作成・印刷する ためのフォントです。このフォントを使ってデータキャラクタとして必要な 文字のみを入力すれば、バーコードに必要なコードやキャラクタは自動的に 指定され、各バーコードの規格に従ってバーコードシンボルが簡単に作成・ 印刷できます。

# バーコードフォントについて

EPSONバーコードフォントは、次の種類のバーコードをサポートしています。EPSONバーコードフォントは、本機に同梱のプリンタドライバ上での み使用可能です。

| バーコード       | フォント名称              | OCR-B | <u>fiy7</u> *2 | 備考                          |
|-------------|---------------------|-------|----------------|-----------------------------|
| の規格         |                     |       | <u>デジット</u>    |                             |
| JAN         | EPSON JAN-8         | あり    | あり             | JAN(短縮バージョン)のバーコードを作成します。   |
|             | EPSON JAN-8 Short   | あり    | あり             | JAN (短縮パージョン)の、パーの高さを短くしたパー |
|             |                     |       |                | コードを作成します。日本国内でのみ使用可能です。    |
|             | EPSON JAN-13        | あり    | あり             | JAN(標準バージョン)のバーコードを作成します。   |
|             | EPSON JAN-13 Short  | あり    | あり             | JAN (標準パージョン)の、パーの高さを短くしたパー |
|             |                     |       |                | コートを作成します。日本国内でのみ使用可能です。    |
| UPC-A       | EPSON UPC-A         | あり    | あり             | UPC-A のバーコードを作成します。         |
| UPC-E       | EPSON UPC-E         | あり    | あり             | UPC-E のバーコードを作成します。         |
| Code39      | EPSON Code39        | なし    | なし             | OCR-B、チェックデジットの有無をフォント名称    |
|             | EPSON Code39 CD     | なし    | あり             | で指定できます。                    |
|             | EPSON Code39 CD Num | あり    | あり             |                             |
|             | EPSON Code39 Num    | あり    | なし             |                             |
| Code128     | EPSON CODE128       | なし    | あり             | Code128 のバーコードを作成します。       |
| Interleaved | EPSON ITF           | なし    | なし             | OCR-B、チェックデジットの有無をフォント名称    |
| 2of5        | EPSON ITF CD        | なし    | あり             | で指定できます。                    |
|             | EPSON ITF CD Num    | あり    | あり             |                             |
|             | EPSON ITF Num       | あり    | なし             |                             |
| NW-7        | EPSON NW-7          | なし    | なし             | OCR-B、チェックデジットの有無をフォント名称    |
| (CODABAR)   | EPSON NW-7 CD       | なし    | あり             | で指定できます。                    |
|             | EPSON NW-7 CD Num   | あり    | あり             |                             |
|             | EPSON NW-7 Num      | あり    | なし             |                             |
| 新郵便番号       | EPSON J-Postal Code | なし    | あり             | 新郵便番号に対応したバーコードを作成します。      |

\*2 チェックデジット: 読み取りの正確 性を保つために、 所定の計算式に 基づいて計算さ れたキャラクタ。

### 注意事項

Win

The second second second second second second second second second second second second second second second s

### プリンタドライバの設定について

バーコードを印刷するには、プリンタドライバで次のように設定してください。
 [基本設定]の[印刷品質]
 : きれい(600dpi)
 [基本設定]-[詳細設定]の[トナーセーブ]: チェックマークなし(OFF)
 [レイアウト]の[拡大/縮小]
 : チェックマークなし(OFF)

### 文字の装飾/配置について

- 文字の装飾(ボールド/イタリック/アンダーライン等) 網掛けは行わないでください。
- 背景色は、バーコード部分とのコントラストが低下する色を避けてください。
- 文字の回転を行う場合、回転角度は90度、180度、270度以外は指定しないでください。
- 文字間隔の変更は行わないでください。
- アプリケーションソフトが文字間隔の自動調整機能や、スペース(空白) 部分で単語間隔の自動調整機能を持っている場合、その機能を使用しない ように設定してください。
- 文字の縦あるいは横方向のみを拡大 / 縮小しないでください。
- アプリケーションソフトのオートコレクト機能は使用しないでください。
   (例 < = > □〉〈□〉)

### 入力時の注意について

- Code39、Code128において、一つの行に2つ以上のバーコードを印刷 する場合、バーコードとバーコードの間はTABで区切ってください。スペース(空白)で区切る場合はバーコードフォント以外の書体を選択して スペースを入力してください。 バーコードフォントを選択したままスペースを入力すると、スペースが バーコードの一部となる場合があり、バーコードとして使用できません。
- アプリケーションソフトウェアで改行を示すマークの表示/非表示を選択できる場合、バーコードの部分とそうでない部分が区別しやすいよう、改行マークが表示される設定で使用することをお薦めします。
- 入力した文字をバーコードに変換する際に、バーコードとして必要なキャラクタを自動的に追加するため、バーコードの長さは文字入力時よりも長くなる場合があります。
   バーコードの周囲の文字列がバーコードと重複しないように注意してください。

### Win

- Code39、Code128、Interleaved 2of5、NW-7は、バーコードの高さが バーコード全長の15%以上になるようにサイズを自動調整します。
   このため印刷されるバーコードの高さが入力時よりも下方向に大きくなる 場合があるため、バーコードの周囲の文字列がバーコードと重複しないように注意してください。
- Code128において、アプリケーションソフトが行末に存在するスペース を削除したり、連続する複数のスペースをタブに置き換えるなどの処理を 自動的に行うと、スペースを含むCode128のバーコードは正しく出力さ れないことがあります。
- バーコードのフォントサイズは、本書「各バーコードについて」の表中に 記載されている保証サイズで作成していただくことをお薦めします。保証 サイズ以外のサイズで作成した場合、読み取り機で読み取れないことがあ ります。

△ ⑦ 各バーコードについて」110ページ

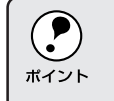

トナーの濃度や紙質によっては、印刷されたバーコードが読み取り機で 読み取れない場合があります。お使いの読み取り機で認識テストしてか らご利用いただくことをお薦めします。

### システム条件

EPSON バーコードフォントをご利用いただくには、Windows95/98/ NT3.51/NT4.0 でのシステム条件のほかに以下の条件が必要です。

| ∠ Windows95/98/NT4.0 | セットアップガイド「システム条件の確認」 |
|----------------------|----------------------|
|                      | 28 ページ               |
| WindowsNT3.51        | セットアップガイド「システム条件の確認」 |
|                      | 40 ページ               |
|                      |                      |

ハードディスク : 15 ~ 30KByte の空き容量 (書体ごとに異なります)

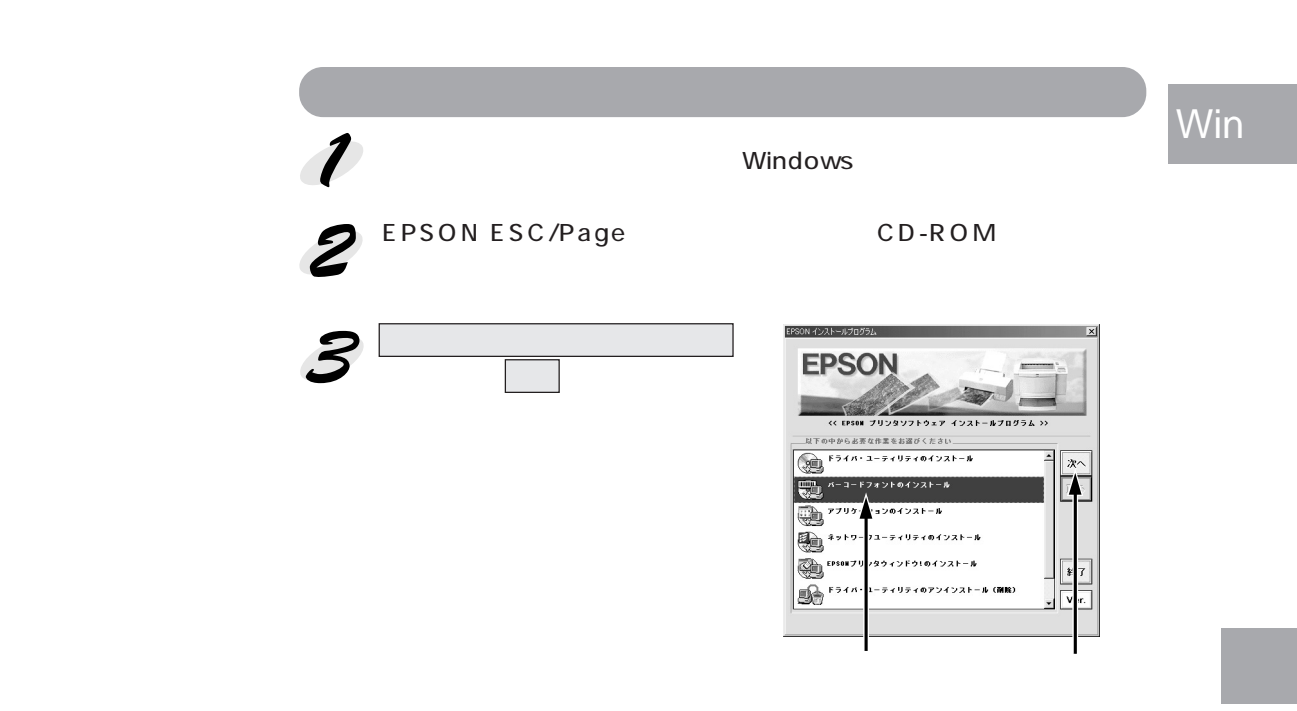

37.2.4

上記の画面が表示されない場合は、[マイコンピュータ]をダブルクリックして CD-ROM アイコンをダブルクリックします。

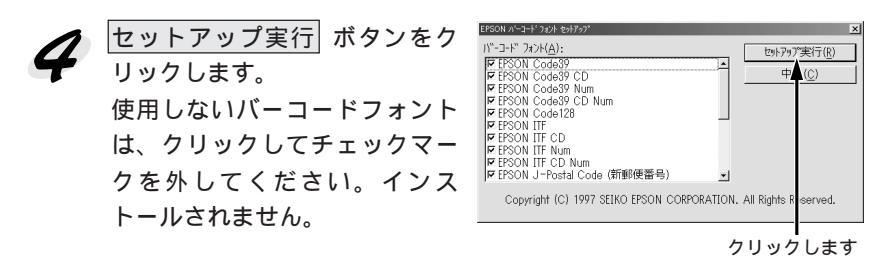

これでEPSONバーコードフォントがWindowsのフォントフォルダにイン ストールされました。EPSONバーコードフォントの詳細、使用方法は、次 ページ以降をご覧ください。

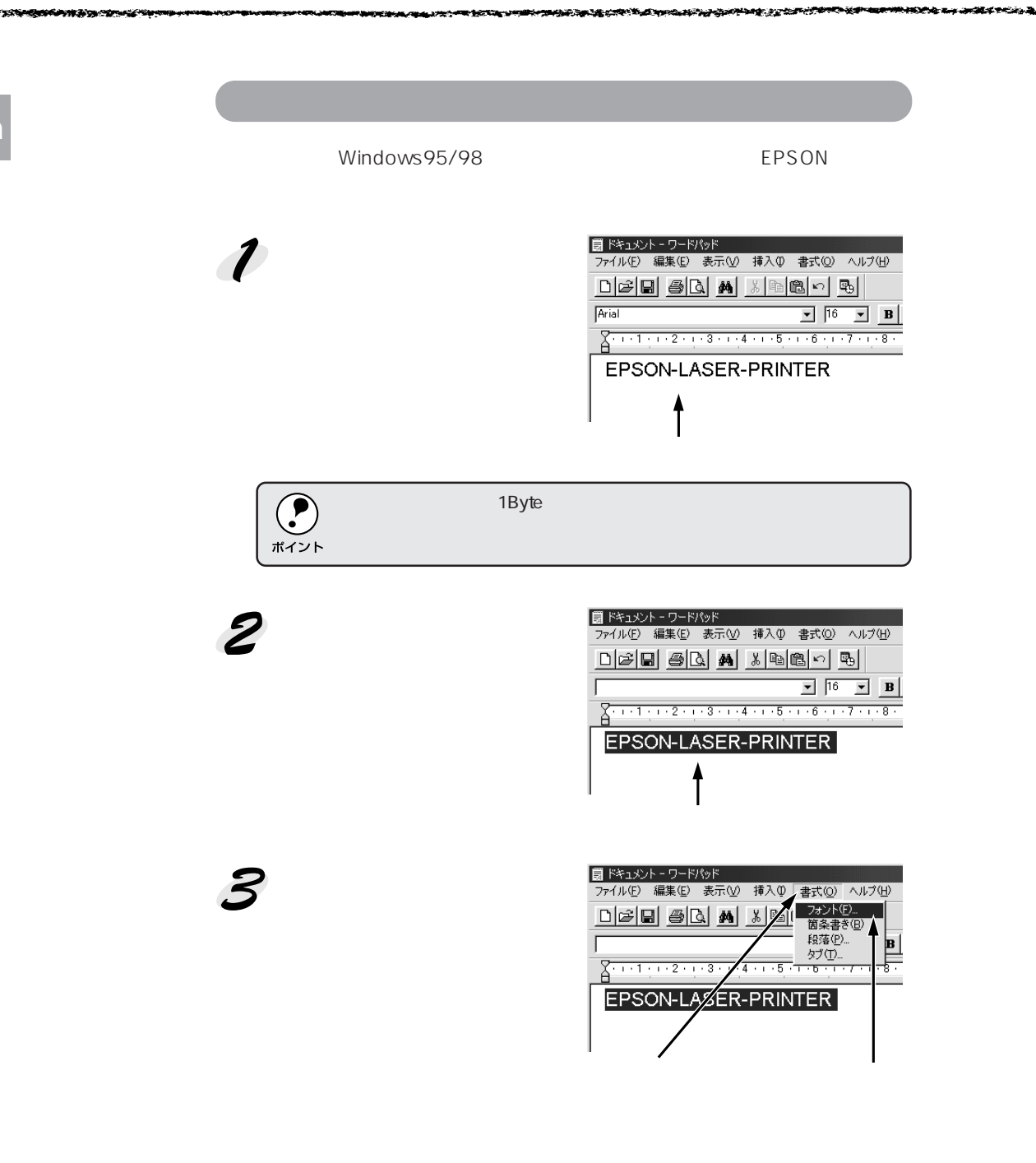

Wir

 「フォント ]の一覧から印刷したいEPSONバーコードフォントを選択し
 [サイズ ] でフォントのサイズを設定し、OK ボタンをクリックします。

Win

NER STATES AND STATES AND AND AND

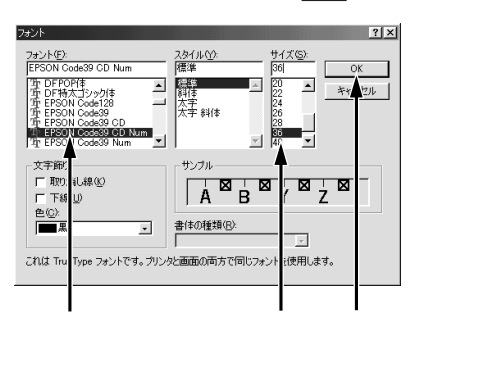

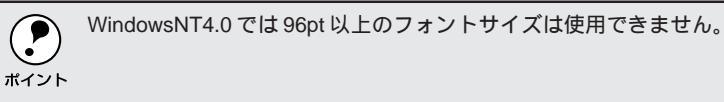

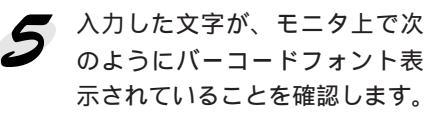

| 1週 ドキュメント - ワードパッド                     |           |
|----------------------------------------|-----------|
| ファイル(E) 編集(E) 表示(V) 挿入(D) 書式(D) ヘルブ(H) |           |
|                                        |           |
| EPSON Code39 CD Num 36 💌 🖪 🖍           | U 🕵       |
| <u></u>                                | 1 - 1 - 1 |
|                                        |           |
| É P S O N – L A S É R – P R I N T      | ÈŔ        |
|                                        |           |

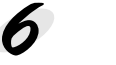

印刷を実行します。 入力したデータがバーコードとして印刷されます。

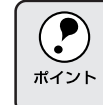

入力したデータが不適当な場合などプリンタドライバがエラーと判断し た場合は、画面表示と同様のフォントが出力されます。この場合バー コードとして読み取りはできません。 Win

# 各バーコードについて

各バーコードの仕様や、入力するデータキャラクタの詳細/構成などについては、それぞれのバーコードの規格に関する文献を参照してください。

| JAN-8(JAN 短縮バージョン)                      |                                        |                                                    |              |  |  |
|-----------------------------------------|----------------------------------------|----------------------------------------------------|--------------|--|--|
| • JAN-8                                 | 3は「JIS X 0501」                         | として規格化された JAN の短縮バージョン                             | (8桁)です。      |  |  |
| • EPSO                                  | Nバーコードフォン                              | トは末尾のチェックキャラクタを自動的に挿                               | 入するため、入力するキャ |  |  |
| ラクタ                                     | は7桁です。                                 |                                                    |              |  |  |
| 入力可能                                    | 毛なキャラクタ                                | 数字(0~9)                                            |              |  |  |
| 入力する                                    | 入力するキャラクタの桁数 7桁                        |                                                    |              |  |  |
| キャラクタのサイズ 52 ~ 130pt (WindowsNTは96ptまで) |                                        |                                                    |              |  |  |
|                                         | 保証サイズは 52pt、 65pt ( 標準 ) 97.5pt、 130pt |                                                    |              |  |  |
| 次のも0                                    | )は自動的に挿入/記                             | <b>段定が行われるため、入力は不要です。</b>                          |              |  |  |
| ・レフト                                    | ・/ ライトマージン                             | <ul> <li>レフト / ライトガードバー</li> <li>センターバー</li> </ul> |              |  |  |
| ・チェッ                                    | ●チェックキャラクタ ● OCR-B                     |                                                    |              |  |  |
|                                         | 入力時                                    | EPSON JAN-8 に変換                                    | 印刷           |  |  |
| 印刷例 1234567                             |                                        | 12 34 56 7                                         | 1234 5670    |  |  |

| JAN-8 Short(JAN 短縮バージョン トランケーション) |                   |                                                |             |  |
|-----------------------------------|-------------------|------------------------------------------------|-------------|--|
| • JAN-8                           | B Short は JAN-8 の | バーコードの高さを標準ポイントで 11mm に                        | したもので、それ以外は |  |
| JAN-8                             | 3と同じ仕様です。         |                                                |             |  |
| ・バー⊐                              | ードを挿入するスペ         | ースがせまい場合などに使用します。                              |             |  |
| • 日本国                             | 内でのみ使用可能で         | す。JISX0501 では定められていません。                        |             |  |
| 入力可能                              | ミなキャラクタ           | 数字(0~9)                                        |             |  |
| 入力する                              | 入力するキャラクタの桁数 7桁   |                                                |             |  |
| キャラク                              | ッタのサイズ            | 36 ~ 90pt                                      |             |  |
|                                   |                   | 保証サイズは36pt、45pt(標準) 67.5pt、90pt                |             |  |
| 次のもの                              | Dは自動的に挿入 / 討      | 定が行われるため、入力は不要です。                              |             |  |
| ・レフト                              | / ライトマージン         | <ul> <li>レフト / ライトガードバー</li> <li>セン</li> </ul> | ターバー        |  |
| ・チェッ                              | クキャラクタ            | • OCR-B                                        |             |  |
|                                   | 入力時               | EPSON JAN-8 Short に変換                          | 印刷          |  |
| 印刷例                               | 1234567           |                                                |             |  |
|                                   |                   |                                                |             |  |
|                                   |                   | 1234201                                        | "1234"5670" |  |

| JAN-13(標準バージョン)                         |                 |                                                |                 |  |
|-----------------------------------------|-----------------|------------------------------------------------|-----------------|--|
| • JAN-1                                 | 3 は「JIS X 0501」 | として規格化された JAN の標準バージョン                         | ′(13桁)です。       |  |
| • EPSO                                  | Nバーコードフォン       | トでは末尾のチェックキャラクタを自動的に                           | 挿入するため、入力する     |  |
| キャラ                                     | クタは 12 桁です。     |                                                |                 |  |
| 入力可能                                    | ミなキャラクタ         | 数字(0~9)                                        |                 |  |
| 入力する                                    | シキャラクタの桁数       | 12桁                                            |                 |  |
| キャラクタのサイズ 60 ~ 150pt (WindowsNTは96ptまで) |                 |                                                |                 |  |
| 保証サイズは 60pt、75pt(標準)、112.5pt、150pt      |                 |                                                | pt、150pt        |  |
| 次のもの                                    | Dは自動的に挿入 / 訳    | <b>設定が行われるため、入力は不要です。</b>                      |                 |  |
| ・レフト                                    | / ライトマージン       | <ul> <li>レフト / ライトガードバー</li> <li>セン</li> </ul> | ターバー            |  |
| • チェッ                                   | クキャラクタ          | • OCR-B                                        |                 |  |
|                                         | 入力時             | EPSON JAN-13 に変換                               | 印刷              |  |
| 印刷例 123456789012                        |                 | 123456789012                                   | 1 234567 890128 |  |

301.84

14.25<u>8</u>

のなどのないのでない

| JAN-13 Short(JAN 短縮バージョン トランケーション) |                                  |                                                |                    |  |  |
|------------------------------------|----------------------------------|------------------------------------------------|--------------------|--|--|
| • JAN-1                            | 3 ShortはJAN-13                   | のバーコードの高さを標準ポイントで 11mm                         | こしたもので、それ以外        |  |  |
| IA L LI                            | N-13 と同じ仕様です                     | -<br>•                                         |                    |  |  |
| ・バーコ                               | ードを挿入するスペ                        | ースがせまい場合などに使用します。                              |                    |  |  |
| •日本国                               | 内でのみ使用可能で                        | す。JISX0501 では定められていません。                        |                    |  |  |
| 入力可能                               | ミなキャラクタ                          | 数字(0~9)                                        |                    |  |  |
| 入力する                               | らキャラクタの桁数                        | 12桁                                            |                    |  |  |
| キャラク                               | キャラクタのサイズ 36 ~ 90pt。             |                                                |                    |  |  |
|                                    | 保証サイズは 36pt、45pt(標準) 67.5pt、90pt |                                                |                    |  |  |
| 次のもの                               | Dは自動的に挿入 / 討                     | <b>設定が行われるため、入力は不要です。</b>                      |                    |  |  |
| ・レフト                               | / ライトマージン                        | <ul> <li>レフト / ライトガードバー</li> <li>セン</li> </ul> | ターバー               |  |  |
| ・チェッ                               | クキャラクタ                           | • OCR-B                                        |                    |  |  |
|                                    | 入力時                              | EPSON JAN-13 Short に変換                         | 印刷                 |  |  |
| 印刷例                                | 123456789012                     | 123456789012                                   | 1<br>234567 890128 |  |  |

Win

| L W /   | W /    | 12 | 2 |
|---------|--------|----|---|
| B. V /I | \ V /I | 18 |   |
|         | 11     |    |   |
|         |        |    |   |

|                         | UPC-A                                                                    |                                                |                                             |  |  |
|-------------------------|--------------------------------------------------------------------------|------------------------------------------------|---------------------------------------------|--|--|
| • UPC-/                 | <br>● UPC-A は、アメリカの Universal Product Code で制定された UPC-A の Regular タイプです。 |                                                |                                             |  |  |
| (UPC                    | Symbol Specification                                                     | on Manual)                                     |                                             |  |  |
| • Regul                 | ar UPC コードのみt                                                            | ナポートし、補足コードはサポートしていま <sup>-</sup>              | せん。                                         |  |  |
| 入力可能                    | 毛なキャラクタ                                                                  | 数字(0~9)                                        |                                             |  |  |
| 入力する                    | らキャラクタの桁数                                                                | 11桁                                            |                                             |  |  |
| キャラク                    | <b>ッ</b> タのサイズ                                                           | 60 ~ 150pt (WindowsNTは96ptまで)                  |                                             |  |  |
|                         | 保証サイズは60pt、75pt(標準)、112.5pt、150pt                                        |                                                |                                             |  |  |
| 次のもの                    | )は自動的に挿入/記                                                               | 。<br>段定が行われるため、入力は不要です。                        |                                             |  |  |
| <ul> <li>レフト</li> </ul> | / ライトマージン                                                                | <ul> <li>レフト / ライトガードバー</li> <li>セン</li> </ul> | ターバー                                        |  |  |
| ・チェッ                    | クデジット                                                                    | • OCR-B                                        |                                             |  |  |
|                         | 入力時                                                                      | EPSON UPC-A に変換                                | 印刷                                          |  |  |
| 印刷例                     | 12345678901                                                              | 12345678901                                    | 1 1 23456 <sup>7</sup> 7890 <sup>11</sup> 2 |  |  |

|                         | UPC-E                                   |                                        |                         |  |  |
|-------------------------|-----------------------------------------|----------------------------------------|-------------------------|--|--|
| • UPC-E                 | E は、アメリカの Un                            | iversal Product Code で制定された UPC-A      | の Zero Suppression      |  |  |
| (余分物                    | な0を削除)タイプ                               | です。( UPC Symbol Specification Manual ) | )                       |  |  |
| 入力可能                    | ミなキャラクタ                                 | 数字(0~9)                                |                         |  |  |
| 入力する                    | らキャラクタの桁数                               | 6 桁                                    |                         |  |  |
| キャラク                    | キャラクタのサイズ 60 ~ 150pt (WindowsNTは96ptまで) |                                        |                         |  |  |
|                         | 保証サイズは60pt、75pt(標準) 112.5pt、150pt       |                                        |                         |  |  |
| 次のもの                    | Dは自動的に挿入 / 記                            | 設定が行われるため、入力は不要です。                     |                         |  |  |
| <ul> <li>レフト</li> </ul> | / ライトマージン                               | •レフト/ライトガードバー •チェ                      | ックデジット                  |  |  |
| • OCR-E                 | 3                                       | • ナンバーシステム「0」のみ                        |                         |  |  |
|                         | 入力時                                     | EPSON UPC-E に変換                        | 印刷                      |  |  |
| 印刷例 123456              |                                         | 123456                                 | 0 <sup>1</sup> 123456 5 |  |  |

where the second state of the second state of

• Code39は「JIS X 0503」として規格化されたものです。

※ 注意は、「「「」

- EPSON バーコードフォントはチェックデジットの有無、OCR-Bの有無で4種類のフォントを用意しています。
- 入力したキャラクタの桁数が大きい場合、EPSONバーコードフォントはCode39の仕様に従って バーコードの高さがバーコード全長の15%以上になるように自動的に調整します。このためバー コードの周囲に文字がある場合、バーコードと重ならないように間隔を開けてください。
- Code39 ではスペースを"\_\_"(アンダーライン)に割り当てています。スペースを表すバーコー ドを入力したい場合は、"\_\_"(アンダーライン)を入力してください。
- Code39で1行に2つ以上のバーコードを入力する場合、バーコード間はTABで区切ってください。スペースで区切る場合は、バーコードフォント以外のフォントを選択して入力してください。
   Code39を選択したままスペースを入力するとスペースがバーコードの一部となりバーコードとして使用できません。

| 入力可能なキャラクタ                                                                           |            | 英数字(A ~ Z、0 ~ 9)            |                  |
|--------------------------------------------------------------------------------------|------------|-----------------------------|------------------|
|                                                                                      |            | 記号( スペース \$ / + %           | )                |
| 入力する                                                                                 | シキャラクタの桁数  | 制限なし                        |                  |
| キャラク                                                                                 | ヮタのサイズ     | OCR-B なしの場合:26pt 以上         |                  |
|                                                                                      |            | 保証サイズは 26pt、52pt、78pt、104pt |                  |
|                                                                                      |            | OCR-B ありの場合:26pt 以上         |                  |
|                                                                                      |            | 保証サイズは 36pt、                | 72pt、108pt、144pt |
|                                                                                      |            | (WindowsNT は 96pt まで)       |                  |
| 次のもの                                                                                 | )は自動的に挿入/言 | 。<br>段定が行われるため、入力は不要です。     |                  |
| <ul> <li>・ 左 / 右クワイエットゾーン</li> <li>・ スタート / ストップキャラクタ</li> <li>・ チェックデジット</li> </ul> |            | ックデジット                      |                  |
|                                                                                      | 入力時        | EPSON Code39 に変換            | 印刷               |
| 印刷例                                                                                  | 1234567    | 1 2 3 4 5 6 7               |                  |
|                                                                                      |            | EPSON Code39 CDNum に変換      | 印刷               |
|                                                                                      |            | 1234567                     |                  |

Win

Win

Code128

- Code128は「JIS X 0504」として規格化されたものです。
   EPSON バーコードフォントはコードセットA、B、Cをサポートしています。入力するキャラク
- タのコードセットが途中で変わった場合、自動的にコードセットの変換コードを挿入します。
  - 入力したキャラクタの桁数が大きい場合、EPSONバーコードフォントはCode128の仕様に従ってパーコードの高さがバーコード全長の15%になるように自動的に調整します。このためバーコードの周囲に文字がある場合、バーコードと重ならないように間隔を開けてください。
  - アプリケーションによっては行末に存在するスペースを削除したり、連続する複数個のスペース をタブなどに置き換えるなどの処理を自動的に行うものがあります。これらのアプリケーション では、スペースを含むバーコードが正しく印刷されない場合があります。
  - Code128で1行に2つ以上のバーコードを入力する場合、バーコード間はTABで区切ってください。スペースで区切る場合は、バーコードフォント以外のフォントを選択して入力してください。Code128を選択したままスペースを入力するとスペースがバーコードの一部となりバーコードとして使用できません。

| 印刷例                              | 1234567                                                                              | 1234567                       |    |
|----------------------------------|--------------------------------------------------------------------------------------|-------------------------------|----|
|                                  | 入力時                                                                                  | EPSON Code128 に変換             | 印刷 |
| • コードセットの変更キャラクタ                 |                                                                                      |                               |    |
| • 左 / 右                          | <ul> <li>・ 左 / 右クワイエットゾーン</li> <li>・ スタート / ストップキャラクタ</li> <li>・ チェックデジット</li> </ul> |                               |    |
| 次のものは自動的に挿入 / 設定が行われるため、入力は不要です。 |                                                                                      |                               |    |
|                                  |                                                                                      | 保証サイズは 26pt、52pt、78pt、104pt   |    |
| キャラク                             | 7タのサイズ                                                                               | 26 ~ 104pt (WindowsNTは96ptまで) |    |
| 入力するキャラクタの桁数 制限なし                |                                                                                      |                               |    |
| 入力可能なキャラクタ全ての ASCII 文字 (95 文字 )  |                                                                                      |                               |    |
|                                  |                                                                                      |                               |    |

Interleaved 2of5

and the second second second second second second second second second second second second second second second

• Interleaved 2of5 は、アメリカで規格化されたものです。(USS Interleaved 2-of-5)

※ 注意は、「「「」

- EPSON バーコードフォントはチェックデジットの有無、OCR-Bの有無で4種類のフォントを用 意しています。
- 入力したキャラクタの桁数が大きい場合、EPSONバーコードフォントはInterleaved 2of5の 仕様に従ってバーコードの高さがバーコード全長の15%以上になるように自動的に調整しま す。このためバーコードの周囲に文字がある場合、バーコードと重ならないように間隔を開け てください。
- Interleaved 2of5は、キャラクタを2個一組で扱います。キャラクタの合計数が奇数個の場合、 EPSONバーコードフォントは自動的にキャラクタの先頭に0を追加して偶数個になるように します。

| 入力可能なキャラクタ                      |            | 数字(0~9)                                  |                  |
|---------------------------------|------------|------------------------------------------|------------------|
| 入力する                            | キャラクタの桁数   | 制限なし                                     |                  |
| キャラク                            | タのサイズ      | OCR-B の有無により異なります。(WindowsNT は 96pt まで ) |                  |
|                                 |            | OCR-B なしの場合:26pt 以上                      |                  |
|                                 |            | 保証サイズは26pt、                              | 52pt、78pt、104pt  |
|                                 |            | OCR-B ありの場合:36pt 以上                      |                  |
|                                 |            | 保証サイズは 36pt、                             | 72pt、108pt、144pt |
| 次のもの                            | )は自動的に挿入/記 | <b>段定が行われるため、入力は不要です。</b>                |                  |
| • 左 / 右                         | クワイエットゾーン  | ・・スタート/ストップキャラクター・チェ                     | ックデジット           |
| <ul> <li>文字列先頭への0の挿入</li> </ul> |            |                                          |                  |
| (合計文字数が偶数でない)                   |            | 場合のみ)                                    |                  |
|                                 | 入力時        | EPSON ITF に変換                            | 印刷               |
| 印刷例                             | 1234567    | 1 2 3 4 5 6 7                            |                  |
|                                 |            | EPSON ITF CD Num に変換                     | 印刷               |
|                                 |            | 1 2 3 4 5 6 7                            | 1 2 3 4 5 6 7 0  |

Win

Win

NW-7 (CODABAR) • NW-7 は「JIS X 0503」として規格化されたものです。 • EPSON バーコードフォントはチェックデジットの有無、OCR-Bの有無で4種類のフォントを用 意しています。 •入力したキャラクタの桁数が大きい場合、EPSON バーコードフォントは NW-7 の仕様に従って バーコードの高さがバーコード全長の15%以上になるように自動的に調整します。このためバー コードの周囲に文字がある場合、バーコードと重ならないように間隔を開けてください。 • スタート / ストップキャラクタのどちらかを入力すると、EPSONバーコードフォントは残りのス タート/ストップキャラクタが同じになるように自動的に挿入されます。 スタート / ストップキャラクタを入力しない場合は、両方とも自動的に A を挿入します。 入力可能なキャラクタ 数字(0~9)記号(- \$ : / . +) 入力するキャラクタの桁数 制限なし キャラクタのサイズ OCR-B の有無により異なります。(WindowsNT は 96pt まで) OCR-B なしの場合: 26pt 以上 保証サイズは 26pt、52pt、78pt、104pt OCR-B ありの場合:36pt 以上 保証サイズは 36pt、72pt、108pt、144pt 次のものは自動的に挿入 / 設定が行われるため、入力は不要です。 ・ 左 / 右クワイエットゾーン
 ・ スタート / ストップキャラクタ (入力しない場合) • チェックデジット 入力時 EPSON NW-7 に変換 印刷 印刷例 1234567 1234567 EPSON NW-7CDNum に変換 印刷 1234567 

1.00

| 亲                                          | 新郵便番号(カスタマ・バーコード)          |                                   |
|--------------------------------------------|----------------------------|-----------------------------------|
| <ul> <li>バーコードの詳細については、</li> </ul>         | 、郵政省より発行の資料を参照してくださ        | ٤ι١,                              |
| • EPSON バーコードフォントで                         | で入力する場合、次のように新郵便番号(        | 3桁) - 新郵便番号                       |
| (4桁) - 住所表示番号(パーコ                          | Ⅰードに変換後 13 桁まで ) 入力します。    |                                   |
| • 住所表示番号は入力時は桁数の                           | の制限はありませんが、バーコードに変換        | 後13桁を超える部分は省                      |
| 略されます。また住所表示番号                             | 号が13桁に満たない場合は、13桁になる       | るように末尾にコードを挿                      |
| 入します。                                      |                            |                                   |
| • アプリケーションソフトにおい                           | いて、印刷領域やレイアウト枠は余裕をも        | らって設定してください。                      |
| 入力可能なキャラクタ 数                               | 女字(0 ~ 9 )英文字(A ~ Z )記号( · | · )                               |
| 入力するキャラクタの桁数 制限なし。ただし住所表示番号については、バーコードに変換後 |                            |                                   |
| 1:                                         | 3桁を超える桁数の文字は省略されます。        |                                   |
| キャラクタのサイズ 8 ~ 11.5pt                       |                            |                                   |
| 保証サイズは 8pt、 9pt、 10pt、 11.5pt              |                            |                                   |
| 次のものは自動的に挿入/設定が行われるため、入力は不要です。             |                            |                                   |
| • バーコードの上下左右 2mm の空白                       |                            |                                   |
| ● 入力時の - (ハイフン)の削除                         |                            |                                   |
| <ul> <li>スタート/ストップコード</li> </ul>           |                            |                                   |
| <ul> <li>住所表示番号の13 桁調整</li> </ul>          |                            |                                   |
| • チェックデジット                                 |                            |                                   |
| 入力時                                        | EPSON J-Postal Code に変換    | 印刷                                |
| 印刷例 123-4567                               |                            |                                   |
|                                            | 1''2''3''-''4''5''6''7'    | իլինիկկերիկիրդեղեղեղեղեղեղեղեղերի |
|                                            | 0                          |                                   |

allen aller som viller alle

32

e (676. 4

A CONTRACTOR OF A CONTRACTOR OF A CONTRACTOR OF A CONTRACTOR OF A CONTRACTOR OF A CONTRACTOR OF A CONTRACTOR OF

23 - Car + Sec.

Win

# <sup>第4章</sup> Macintosh**からの印刷**

ここでは、Macintoshからの印刷方法とユーティリティに ついて説明します。

| 印刷までの流れ           | 120 |
|-------------------|-----|
| 印刷の手順             | 121 |
| 用紙の設定             | 123 |
| 印刷の設定             | 128 |
| EPSON プリンタウィンドウ!3 | 141 |
| EPSON プリントモニタ!3   | 145 |
| 印刷の中止方法           | 147 |
| プリンタドライバの削除       | 148 |

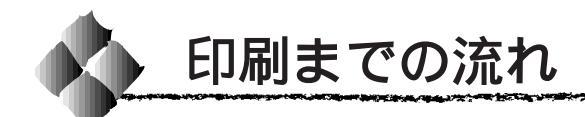

1

2

3

5

6

プリンタの電源をオンにして用紙をセットします

△ アセットアップガイド「電源のオン」19ページ
 △ ア本書「用紙について」10ページ

### 必要に応じて操作パネルの設定を行います

🖙 本書「操作パネルでの設定方法」153 ページ

#### セレクタでLP-9600Sを選択します

△ セットアップガイド「プリンタドライバの選択」51 ページ セットアップガイド「[プリンタセットアップ]ダイアログ の設定」54 ページ

### 用紙を設定して印刷データを作成します

4 アプリケーションソフトを起動してから用紙サイズを設定します。 その後、印刷データを作成します。 △ 本書「用紙設定の手順」121ページ 本書「用紙の設定」123ページ

### プリンタドライバで印刷条件を設定します

☆ 本書「印刷の手順」122 ページ
 本書「印刷の設定」128 ページ

### 印刷を実行します

- \_ ♂ 本書「印刷の手順」122 ページ
  - 本書「EPSON プリントモニタ!3 」 145 ページ
    - 本書「印刷の中止方法」147ページ

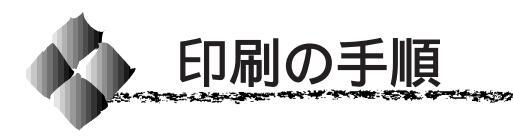

# 用紙設定の手順

実際に印刷データを作成する前に、プリンタドライバ上で用紙サイズなどを 設定します。ここでは、SimpleTextを例に説明します。

アプリケーションソフトによっては、独自の用紙設定ダイアログを表示すること があります。その場合は、アプリケーションソフトの取扱説明書を参照してくだ さい。

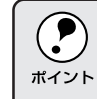

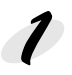

[SimpleText]アイコンをダブ ルクリックして起動します。

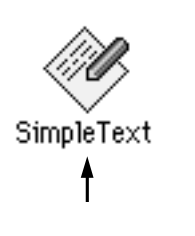

Mac

2 [ファイル]メニューから[用紙設定](または[プリンタの設定]など)
を選択します。

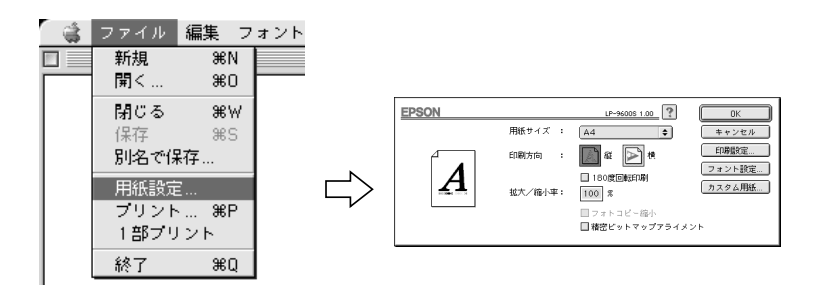

必要な項目を設定します。
 設定項目やボタンについては、以下のページを参照してください。
 公 本書「[用紙設定]ダイアログ」123ページ
 本書「フォント設定の手順」125ページ
 本書「カスタム用紙の設定/変更」127ページ

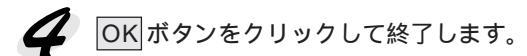

この後、印刷データを作成します。

印刷の手順

印刷する際に、プリンタドライバ上で印刷部数などを設定します。

アプリケーションソフトによっては、独自の印刷ダイアログを表示する場合があ ります。その場合は、アプリケーションソフトの取扱説明書を参照してください。

┦ [ファイル]メニューから[プリント](または[印刷])を選択します。

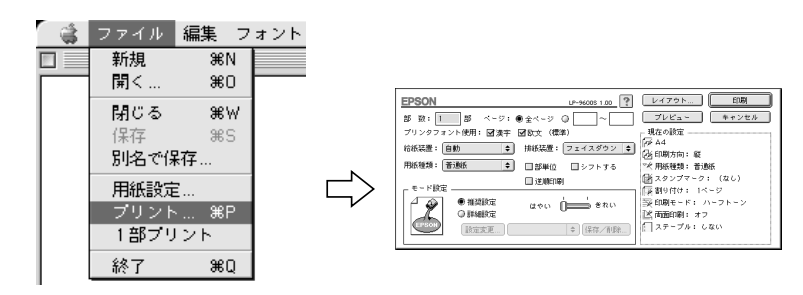

2 印刷に必要な項目を設定します。 設定項目やボタンについては、以下のページを参照してください。 ③本書「[プリント]ダイアログ」128ページ 本書「[詳細設定]ダイアログ」133ページ 本書「[レイアウト]ダイアログ」136ページ

3 印刷ボタンをクリックして、印刷を実行します。

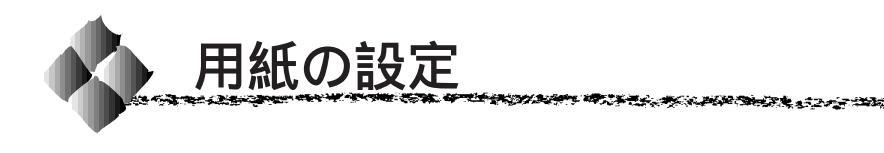

# [ 用紙設定 ]ダイアログ

[用紙設定]ダイアログでは、用紙に関する基本的な項目を設定します。印 刷データを作成する前に設定してください。

The state of the state of the s

Mac

LP-9600S 1.00 EPSON ПK └ 用紙サイズ ; A4 **†** キャンセル 🔊 縦 下 横 印刷設定 印刷方向 フォント設定. カスタム用紙… 拡大/縮小率: 100 % □フォトコピー総小 □ 精密ビットマップアライメント

#### 用紙サイズ

印刷する用紙のサイズをリストから選択します。

印刷方向

用紙に対する印刷の向きを、[縦] [横]のいずれかをクリックして選択します。

#### 180度回転印刷

印刷データを180度回転して印刷する場合にクリックします。

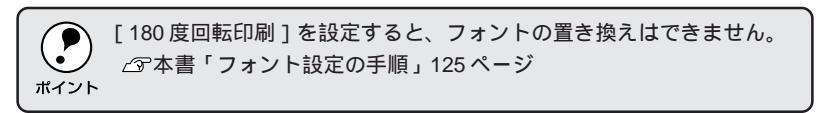

#### 拡大/縮小率

印刷データを拡大 / 縮小して印刷できます。拡大 / 縮小率を 25% ~ 400% まで、1% 単位で指定できます。

#### フォトコピー縮小

[拡大/縮小率]が100%未満の場合にクリックしてチェックマークを付けると、指定した縮小率で用紙中央に印刷します。この場合、次の[精密ビットマップアライメント]は選択できません。

精密ビットマップアライメント 📃

クリックしてチェックマークを付けると、印刷領域を約4%縮小して印刷の ムラを押さえ、よりきれいに印刷します。この場合、印刷位置は用紙の中央 になります。なお、[フォトコピー縮小]を選択している場合は、選択でき ません。 印刷設定 ボタン

印刷に関する各種の設定を行います。設定できる項目については、以下の ページを参照してください。

△ 字本書「[ プリント ] ダイアログ」128 ページ

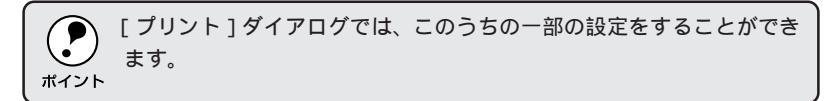

### フォント設定ボタン

Macintoshのディスプレイ上で表示されているフォントをプリンタに内蔵されているフォントに置き換えて高速に印刷します。設定方法については、以下のページを参照してください。 Gramma - ジェント設定の手順」125ページ

カスタム用紙 ボタン

クリックすると[カスタム用紙]ダイアログが表示され、用紙のカスタム(不定形)サイズを設定できます。設定したカスタム用紙サイズは、[用紙設定] ダイアログの[用紙サイズ]メニューから選択できます。 △3 本書「カスタム用紙の設定/変更」127ページ

# フォント設定の手順

フォントの置き換えは、Macintoshのディスプレイ上で表示されているフォ ントを、プリンタに内蔵されているフォントに置き換えて印刷する機能で す。この機能を使用すると、印刷速度が速くなります。

100.00

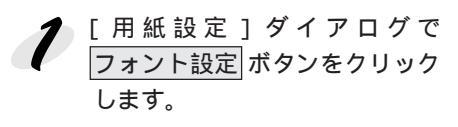

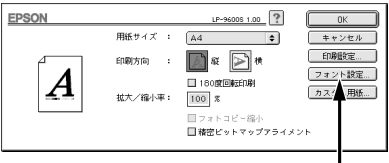

# **2** 新規設定 ボタンをクリックします。

- すでに登録されている設定を 変更する場合は、設定名称の ポップアップメニューから選 択し
   イ へ進みます。
- すでに登録されている設定を 削除するには、設定名称の ポップアップメニューから選 択し、 設定削除 ボタンをク リックします。

| EPSON                                                                        | LP-96005 1.00                                                                                                    | ОК                                    |
|------------------------------------------------------------------------------|----------------------------------------------------------------------------------------------------|---------------------------------------|
| 設定名称 標準                                                                      | •                                                                                                    | 新規設定                                  |
| 総定内容<br>選択フォント<br>MacFont<br>しじゅん 101 ↓<br>現在の設定                             | Epson Font<br>(明朝(本) ◆                                                                                                    | · · · · · · · · · · · · · · · · · · · |
| 10 000000000 2007 2000000<br>Cosko 零幅<br>Osaka<br>経時期1作<br>中ゴジック作<br>平成時ゴジック | <ul> <li>● 角ゴシック体 ▲</li> <li>● 角ゴシック体</li> <li>● 明細体</li> <li>● 角ゴシック体</li> <li>■ 明細体</li> <li>■ 自ゴシック体</li> <li>■ 明細(本)</li> <li>■ 南ゴシック体</li> <li>▼</li> </ul> | (権) 表达                                |

**|** クリックします

クリックします

**3** [設定名称]ボックスに、登録名 を入力します。

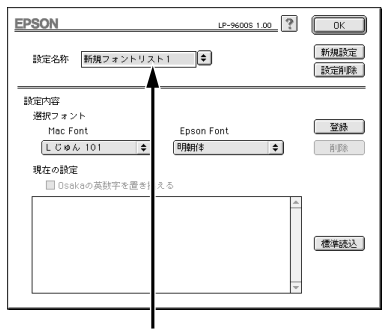

入力します

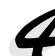

[Mac Font]リストから置き換え対象となるフォントを選択し、 [Epson Font]リストから置き換えるプリンタフォントを選択します。
標準読込「ボタンをクリックする

<u>「味+ 航内</u>」ホックをクラククする と、標準で用意している置き換 えフォントの設定を読み込むこ とができます。

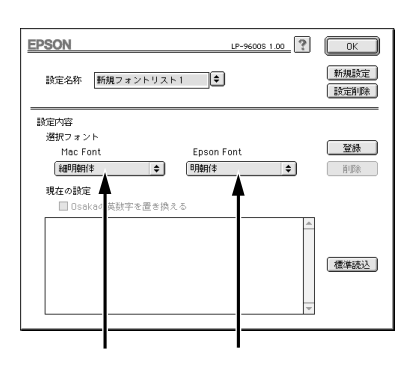

 [標準]以外の置き換えフォント登録では、Osakaフォントに限り漢字 フォントと英数字フォントを別々に置き換え設定できます。
 [Mac Font]リストからOsakaフォントを選択します。
 Osakaの英数フォントを置き換えるには、[Osakaの英数字を置き換える]をクリックしてチェックマークを付けます。Osakaの漢字フォントを置き換えるには、[Osakaの英数字を置き換える]をクリックしてチェックマークを付けます。
 [Epson Font]リストから置き換える英数フォントを選択します。

### 5 登録 ボタンをクリックします。

- [現在の設定]に登録されます。
- [現在の設定]に登録された置 き換えの設定を削除する場合 は、[現在の設定]の一覧から 選択し、削除ボタンをクリッ クします。

| EPSON                        | LP-9600S 1.00        | ОК            |
|------------------------------|----------------------|---------------|
| 設定名称 新規フォントリスト 1             | •                    | 新規設定 設定削除     |
| 設定内容                         |                      |               |
| 通訳フォント<br>Mac Font<br>細明朝作 ◆ | Epson Font<br>明朝(孝 🔷 | 登録            |
| 現在の設定<br>□ Osakaの英数字を置き換える   | 5                    |               |
| \$B0Hani\$                   | = 0月時1(本             | <b>復</b> 準 表达 |
|                              |                      |               |

クリックします

ほかに置き換えたいフォントがある場合は、 4 と 5 を繰り返します。

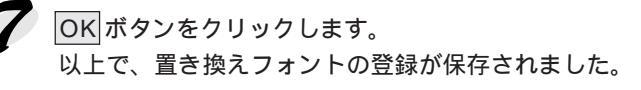

・保存した置き換え方法を使用する場合は、[設定名称]のポップアップメニューから設定した名称を選択してください。
 ・登録したフォント置き換えの設定は、[プリント]ダイアログや[詳細設定]ダイアログで[プリンタフォント使用]のチェックボックスをチェックしたときに有効になります。登録した置き換えフォントの設定は、[詳細設定]ダイアログからも選択できます。

## カスタム用紙の設定/変更

不定形の用紙サイズを設定/登録したり、以前に登録した用紙サイズを変更 できます。

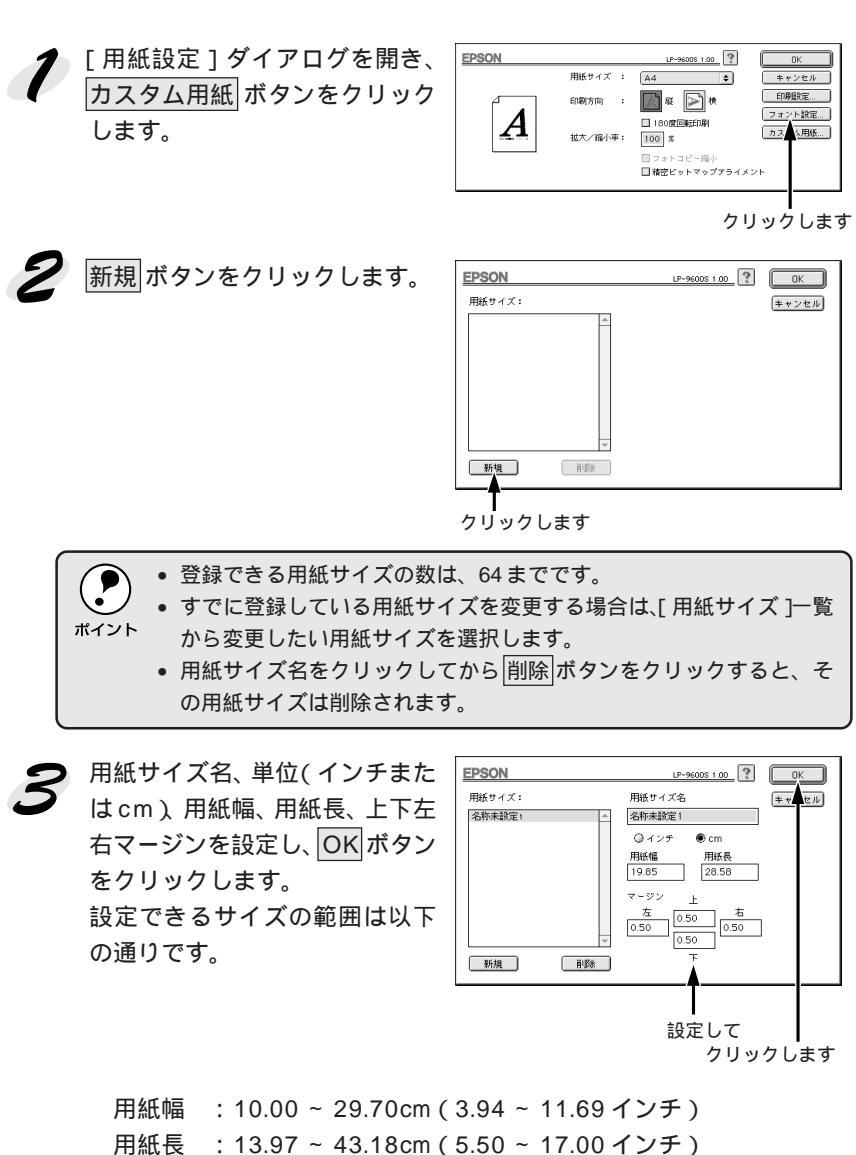

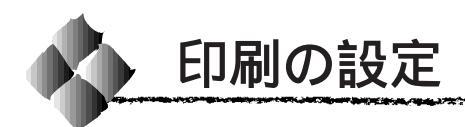

# [プリント]ダイアログ

#### 印刷する際、[プリント]ダイアログで印刷に関わる各種の設定を行います。

# Mac

| EPSON           | LP-9600S 1.00     | レイアウト 印刷           |
|-----------------|-------------------|--------------------|
| 部 数: 1 部 べ      | -ジ: ●全ページ ◎~      | - プレビュー キャンセル      |
| ──プリンタフォント使用: 🗹 | 漢字 🗹 欧文 (標準)      | 現在の設定              |
| - 給紙装置: 自動      | ◆ 排紙装置: フェイスダウン ◆ | [⊉ A4<br>[函 印刷方向:縦 |
| 用紙種類: 普通紙       |                   | ☞ 用紙種類: 普通紙        |
| UB              | 📮 逆順印刷            | ■ スタンプマーク: (なし)    |
|                 |                   | 「薬割9付け: 1ページ       |
|                 | はやい 🗍 📥 きれい       |                    |
|                 |                   |                    |
| EPSON<br>設定変更   | 🗢 保存/削除           | [ ステーブル: しない       |
|                 |                   |                    |
|                 |                   |                    |

#### 部数

1~999の範囲で印刷部数を選択します。通常は1ページごとに指定した部 数を印刷しますが、の[部単位]を選択すると1部ごとにまとめて印刷し ます。

[排紙装置]を[ソーター]で使用している場合の最大部数は、マルチビンのビン数(10)になります。

#### ページ

すべてのページを印刷する場合は[全ページ]をクリックしてチェックマー クを付けます。一部のページを指定して印刷する場合は、開始ページと終了 ページを1~9999の範囲で入力します。

#### プリンタフォント使用

[フォント設定]ダイアログで登録した置き換えフォント設定に応じて、印刷 するデータのフォントをプリンタフォントに置き換えて高速に印刷します。 置き換えフォントの登録については、以下のページを参照してください。 ☞本書「フォント設定の手順」125ページ

| 漢字 | : クリックしてチェックマークを付けると、文書ファ |
|----|---------------------------|
|    | イルで使用している漢字フォントをプリンタに搭載   |
|    | している漢字フォントに置き換えて印刷します。    |

 欧文(標準)
 : クリックしてチェックマークを付けると、文書ファ

 イルで使用している欧文フォントをプリンタに搭載

 している欧文フォントに置き換えて印刷します。

#### 給紙装置 給紙装置を選択します。

| 自動        | :印刷実行時に、[用紙サイズ]で選択したサイズおよび[給紙タイプ]で選択した用紙タイプの用紙が<br>セットされている給紙装置を探し、給紙します。 | N |
|-----------|---------------------------------------------------------------------------|---|
| 用紙トレイ     | : 用紙トレイから給紙する場合は、[ 用紙トレイ ]を選<br>択します。                                     |   |
| 用紙カセット1・2 | : 標準の用紙カセットから給紙する場合は、[用紙カ<br>セット1]または[用紙カセット2]を選択します。                     |   |

用紙カセット3~5 :オプションの大容量給紙ユニットを装着している場合に選択ができます。

・ 指定された用紙がセットされていない場合や正しく検知されていない場合は、エラー(用紙サイズチェック機能有効時)が発生します。
 ・ [自動]を選択して拡大/縮小印刷を行うと、[レイアウト]ダイアログの[出力用紙]で設定したサイズの用紙がセットされている給紙装置を自動的に選択して、そこから給紙します。

#### 用紙種類

[給紙装置]を[自動]に設定した場合は、給紙する用紙の種類をリスト から選択します。[用紙種類]を選択することにより、[用紙サイズ]と[用 紙種類]で選択した用紙がセットされている給紙装置を探して給紙しま す。ただし、あらかじめ操作パネルで各給紙装置に用紙タイプの設定をす る必要があります。

△ 3本書「給紙タイプ(用紙種類)の選択機能」31ページ

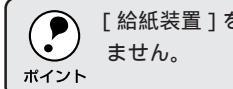

[給紙装置]を[自動]以外に設定した場合は、[用紙種類]は設定できません。

ac

排紙装置

印刷した用紙を、どの排紙装置に排紙するかを指定します。

オプションの10ビンマルチビンユニットを装着している場合、操作パネルで10ビンマルチビンユニットの動作モードを設定する必要があります。

動作モードが[メールボックス]の場合、メールビンの番号を変更するには、「アップル」メニューから「セレクタ」をクリックし、[セレクタ]ダイアログで[セットアップ]ボタンをクリックして、[プリンタセットアップ]ダイアログで[ビン番号]を変更する必要があります。
 △アセットアップガイド「[プリンタセットアップ]ダイアログの設定」54ページ

装着したオプションによって選択できる排紙装置の項目は異なります。

| フェイスダウントレイ  | 標準搭載のフェイスダウントレイに排紙します。          |
|-------------|---------------------------------|
| フェイスアップトレイ  | オプションのフェイスアップトレイに排紙します。         |
| スタッカ        | オプションの 10 ビンマルチビンユニットを大容量(スタッカ) |
|             | モードで使用する場合や、オプションのステープルスタッカを使   |
|             | 用する場合に、ビンに排紙します。                |
| ソーター        | オプションの10ビンマルチビンユニットをソーターで使用する   |
|             | 場合に、ビンに排紙します。                   |
| マルチソーター *   | オプションの10ビンマルチビンユニットをマルチソーターモー   |
|             | ドで使用する場合に、ビンに排紙します。             |
| メールビン1 ~ 10 | オプションの10ビンマルチビンユニットをメールボックスモー   |
|             | ドで使用する場合に、指定したメールボックスNO.のビンに排紙  |
|             | します。                            |
|             |                                 |

\* 128MB 以上のメモリ、またはオプションのハードディスクユニット装着時のみ表示。

#### シフトする

[ 排紙装置 ] で [ フェイスダウン ] を選択した場合、あるいはステープルス タッカを装着して[ フェイスダウン ] または[ スタッカ ] を選択した場合に 選択できます。

クリックしてチェックマークを付けると、シフト機能が有効になります。

シフト機能は、一つの印刷データを印刷するごとに、印刷された用紙を左右 にシフト(ずらす)して排紙する機能です。複数のユーザーが印刷する場合 や複数の印刷データを印刷する場合などに、本機能を有効にすると、印刷デー タごとに用紙がずれて排紙されるため、どこからどこまでが一つの印刷デー タの印刷結果かを区別することができます。

部単位

プリンタのメモリを128MB以上に増設あるいはオプションのハードディス クユニットを装着し、かつ[排紙装置]が[フェイスダウントレイ][フェ イスアップトレイ][スタッカ][メールビン]のいずれかに設定されている 場合に表示されます。クリックしてチェックマークを付けると、2部以上印 刷する場合に1ページ目から最終ページまでを1部単位にまとめて印刷しま す。印刷する部数は、の[部数]で指定します。

Mac

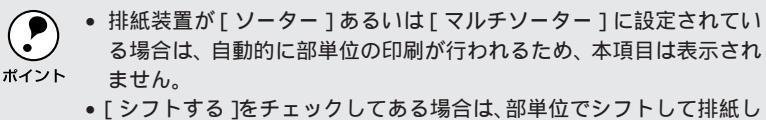

ます。

#### 逆順印刷

クリックしてチェックマークを付けると、先頭ページからではなく、最後の ページから逆に印刷します。

#### モード設定

印刷条件として[推奨設定]または[詳細設定]のどちらかを選択できます。

| 推奨設定 | :一般的に推奨できる条件で印刷します。ほとんどの<br>場合、この[推奨設定]でよい印刷結果が得られます。                                                                                                    |
|------|----------------------------------------------------------------------------------------------------|
| 詳細設定 | :[詳細設定]をクリックすると、 <u>プリセットメニュー</u><br>のリストボックスと設定変更/保存/削除ボタンが<br>有効になります。<br>設定変更ボタンをクリックすると、[詳細設定]ダイ<br>アログが開きます。<br>保存/削除ボタンをクリックすると、設定した内容<br>の保存または削除ができます。 |

また、印刷解像度を、[はやい](300dpi)または[きれい](600dpi)のど ちらかに設定できます。[はやい]は文字文書の高速印刷に適しています。 [きれい]は、写真のようにグラデーションのある画像(無段階に色調が変 化する画像)のモノクロ印刷に適しています。

[きれい]を選択すると、きめ細かく印刷できますが、印刷時間は長くなり ます。品質より印刷速度を優先する場合や、印刷できない場合は、[はやい] に設定してください。

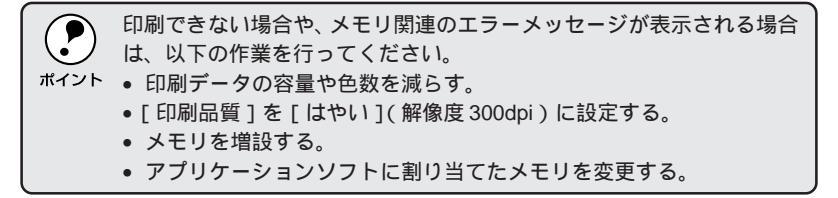

\*1 プリセットメニュー: あらかじめ用意 されている用途 別の選択肢。リス トボックスの中 に、一覧で表示さ れる。 レイアウト ボタン

ボタンをクリックすると[レイアウト設定]ダイアログが表示され、レイア ウトに関する設定ができます。詳細については、以下のページを参照してく ださい。

△ 3 本書 [[レイアウト]ダイアログ」136 ページ

### プレビュー ボタン

ボタンをクリックすると[プレビュー]ダイアログが表示され、印刷結果 をモニタ上で確認できます。

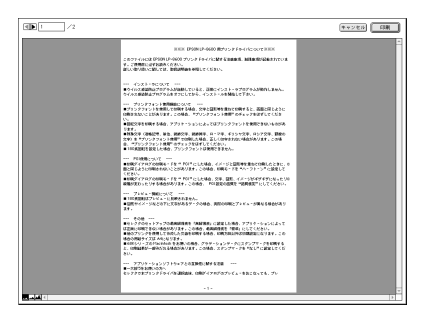

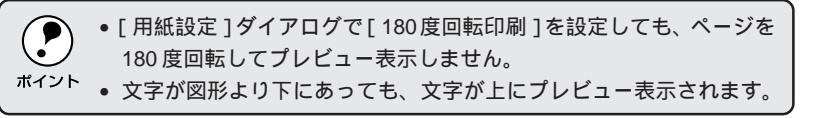

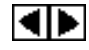

:表示するページを1ページごとに切り替えるボタン です。

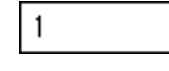

(キャンセル)

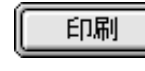

- ....

 $\mathcal{M}_{\mathcal{A}}$ 

- C 9 °
- :[プレビュー]ダイアログを閉じるボタンです。

/2:表示させるページ番号を直接入力します。

- :印刷を開始するボタンです。
- :印刷データ(1ページ単位)の全体を表示します。
- :印刷結果と同等のサイズで表示します。
- :印刷データを拡大して表示します。

# [ 詳細設定 **)**ダイアログ

[プリント]ダイアログの[モード設定]で[詳細設定]をクリックして 設定変更 ボタンをクリックすると、[詳細設定]ダイアログが表示され ます。印刷に関わるさまざまな機能を詳細に設定できます。

Mac

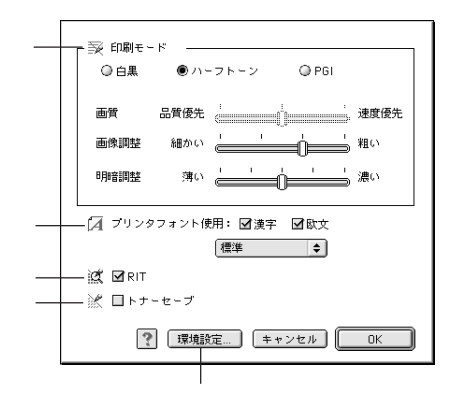

印刷モード

PGI

グラフィックスイメージを処理する以下の印刷モードが選択できます。

| 白黒 | : モノクロ印刷を行います。 グレイスケールや中間色 |
|----|----------------------------|
|    | は再現しません。                   |

- ハーフトーン : グラデーションなどの無段階に階調が変化する画像 をハーフトーン処理してきれいに印刷します。イ メージと図形などを重ねて印刷して、モニタ表示と 同じように印刷されない場合、[ハーフトーン]を選 択してください。
  - : <u>PGI</u><sup>11</sup>(Photo and Graphics Improvement)処理を行 います。 グラデーションなどの無段階に階調が変化 する画像を印刷するときは、PGIを有効にすると、 よりきれいに印刷できます。
  - プリンタのメモリが少ないと、PGIで印刷できない場合があります。
     PGI処理で印刷するには、増設メモリを装着するか、[印刷品質]を[はやい]に設定してください。
    - アプリケーションソフトで独自のハーフトーン処理を行っている場合、[ハーフトーン]や[PGI]を有効にすると意図した印刷結果が得られないことがあります。この場合は[白黒]に設定して印刷してください。

\*1 PGI: 階調表現力を3倍 に高め、微妙な陰 影やグラデー ションを鮮明に 印刷する EPSON 独自の機能。

[印刷モード]を[ハーフトーン]または[PGI]に設定した場合、さらに細かい印刷条件を設定できます。

Mac

| 「契 印刷モード<br>◎ 白風 ◎ ハーフトーン ● PGI                     |  |
|-----------------------------------------------------|--|
| 画質 品質優先 📜 📋 📩 速度優先                                  |  |
| 画像調整 細かい 🦾 🍐 📩 粗い                                   |  |
| 明暗調整薄い こうしょう 濃い                                     |  |
| <ul> <li>「▲ ブリンタフォント使用: 図 漢字 図 欧文<br/>標準</li> </ul> |  |
| 🐹 🗹 RIT                                             |  |
|                                                     |  |
| ? 環境設定 キャンセル OK                                     |  |

:[印刷モード]を[PGI]を選択したときのみ、[画 質]を3段階に調整できます。印刷時間を短くした い場合は[速度優先]に、印刷品質を上げたい場合 は[品質優先]に設定します。

画像調整 :[印刷モード]を[ハーフトーン]または[PGI]ど ちらかに設定した場合は、画像の粗密を、[細かい] から[粗い]の間で4段階に調整できます。

明暗調整 :[印刷モード]を[ハーフトーン]または[PGI]ど ちらかに設定した場合は、画像の明暗を、[薄い]か ら[濃い]の間で5段階に調整できます。

プリンタフォント使用

画質

[フォント設定]ダイアログで登録した置き換えフォント設定に応じて、印刷 するデータのフォントをプリンタフォントに置き換えて高速に印刷します。 置き換えフォントの登録については、以下のページを参照してください。 ☞本書「フォント設定の手順」125ページ

| 漢字 | : クリックしてチェックマークを付けると、文書ファ |
|----|---------------------------|
|    | イルで使用している漢字フォントをプリンタに搭載   |
|    | している漢字フォントに置き換えて印刷します。    |
|    |                           |

 欧文
 : クリックしてチェックマークを付けると、文書ファ

 イルで使用している欧文フォントをプリンタに搭載

 している欧文フォントに置き換えて印刷します。

登録してある置き換えフォントの設定は、リストから選択できます。

\*1 RIT: 斜線や曲線などの ギザギザをなめら か に 印 刷 す る EPSON 独自の輪 郭補正機能です。 RIT

クリックしてチェックマークを付けると、<u>RIT</u><sup>1</sup>(Resolution Improvement Technology)機能が有効になります。大きな文字を印刷するときは、RITを 有効にすると、よりきれいに印刷できます。

Mac

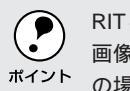

RIT機能を有効にしてグラデーション(無段階に変化する階調)のある 画像を印刷すると、意図した印刷結果が得られないことがあります。こ の場合は RIT 機能を使用しないでください。

トナーセーブ

クリックしてチェックマークを付けると、トナーセーブ機能が有効になりま す。文字の輪郭はそのままに黒ベタ部分の濃度を抑えることでトナーを節約 します。試し印刷をするときなど、印刷品質にこだわらない場合にご利用く ださい。

環境設定 ボタン

| 上オフセット: 0        |
|------------------|
| 印刷濃度 3 🔷         |
| □ 用紙サイズのチェックをしない |
| ☑ 白紙節約する         |
|                  |

- 上オフセット : 用紙の垂直方向印刷開始位置を0.5mm 単位で-10mm ~ 10mmの間で設定します。
- 左オフセット : 用紙の水平方向印刷開始位置を 0.5 m m 単位で -10mm ~ 10mmの間で設定します。
- 印刷濃度: 印刷の濃さを5段階に調整します。通常は「3」で使用してください。
- 用紙サイズの : チェックボックスをクリックしてチェックマークを チェックをしない 付けると、プリンタで用紙サイズのチェックを行い ません。
- 白紙節約する : チェックボックスをクリックしてチェックマークを 付けると、白紙ページを印刷しません。

### [レイアウト]ダイアログ

[プリント]ダイアログでレイアウトボタンをクリックすると、[レイアウト]ダイアログが表示されます。レイアウトに関わるさまざまな設定を行います。

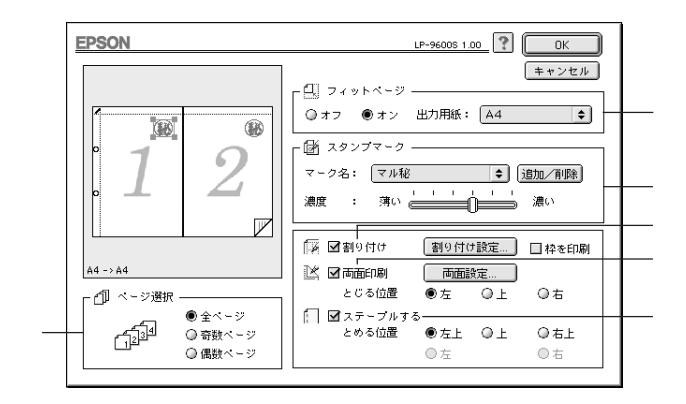

ページ選択

印刷データの全ページを印刷するか、奇数ページまたは偶数ページのみ印刷 するかを選択します。

フィットページ

印刷する用紙のサイズに合わせて印刷データを自動的に拡大/縮小する機能 です。フィットページ印刷をするには[オン]を選択し、[出力用紙]ポッ プアップメニューからプリンタにセットした用紙サイズを選択します。印刷 を実行すると自動的に拡大/縮小して印刷します。

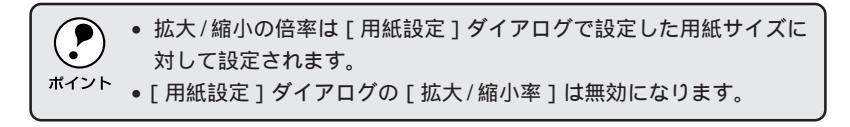

#### スタンプマーク

印刷データに秘などのイメージを重ね合わせて印刷します。

| プレビュー部 | : ダイアログ左側の印刷イメージ上でスタンプマーク |
|--------|---------------------------|
|        | をドラッグすると、スタンプマークの印刷位置やサ   |
|        | イズを変更することができます。           |

マーク名:印刷するスタンプマークをリストから選択します。
濃度 : スタンプマークの印刷濃度を、[ 濃度 ]バーで調整し ます。バーを[ 薄い ] 側に移動するとより薄く、[ 濃 い ] 側に移動するとより濃くスタンプマークが印刷 されます。

追加/削除 ボタン :オリジナルのスタンプマークを追加したり削除する には、追加/削除 ボタンをクリックします。スタン プマークは一般のアプリケーションソフトであらか じめ作成して、PICT<sup>-1</sup>形式で保存しておきます。登 録の手順については、以下のページを参照してくだ さい。 2 本書「オリジナルスタンプマークの登録方法」 140ページ Mac

\*1 PICT: Macintoshの標準 グラフィックファ イル形式。

割り付け

2ページまたは4ページ分の連続した印刷データを、1ページに納まるよう に縮小して印刷する機能を割り付け印刷といいます。割り付けるページ数、 順序、枠線の有無を設定できます。

割り付け印刷を行うには、[割り付け]をクリックしてチェックマークを付けます。割り付け設定」ボタンをクリックして、[割り付け設定]ダイアログを開き、以下の項目を設定します。

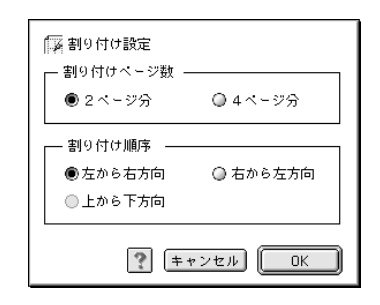

割り付けページ数 : 1ページに割り付けるページ数を選択します。

割り付け順序 : 割り付けたページを、どのような順番で配置するの か選択します。ページ数、用紙の向き(縦・横)によっ て、選択できる割り付け順序の種類が異なります。

[枠を印刷]をクリックしてチェックマークを付けると、割り付けた各ページの周りに枠線を印刷します。

#### 両面印刷

オプションの両面印刷ユニットを装着している場合に選択できます。クリックしてチェックマークを付けると、両面印刷を行います。

両面印刷時の[とじる位置]は、[左][上][右]いずれかをクリックしてチェックマークを付けます。

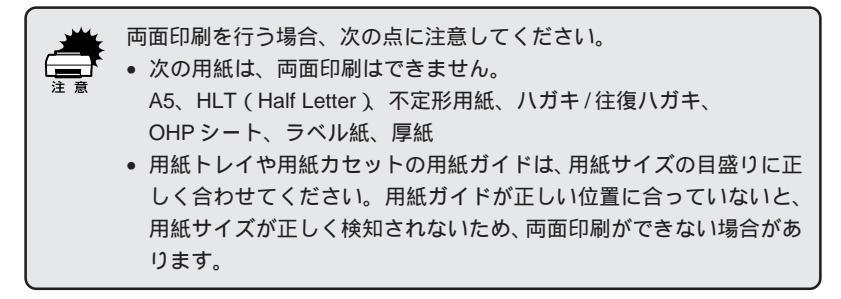

両面設定 ボタンをクリックすると、[両面印刷設定 ]ダイアログが表示され、 両面印刷に関する設定が行えます。

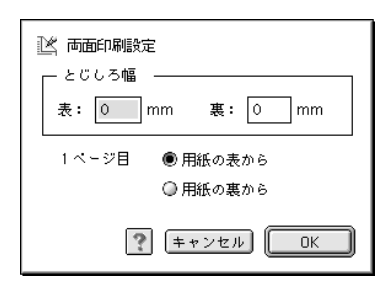

とじしろ幅:用紙の表と裏について、とじしろの幅を選択します。

1ページ目 : 印刷データの1ページ目を、用紙の表から印刷する か、裏から印刷するかを選択します。

ステープルする オプションのステープルスタッカを装着している場合に選択できます。ク リックしてチェックマークを付けると、ステープルでページを綴じることが できます。

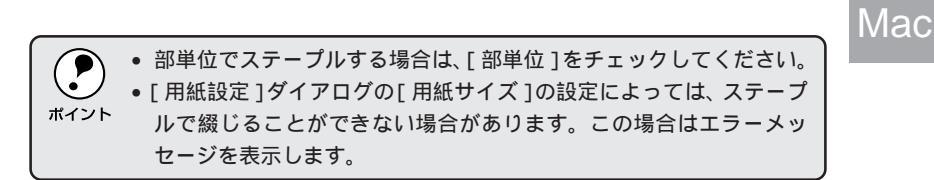

ステープルでページを綴じる位置は、[とめる位置]で選択します。なお、[用紙設定]ダイアログの[用紙方向]の設定によって、選択できる[とめる位置]が異なります。

| [左上][右上]  | : 選択した位置に、 | ステープル1つで綴じます。 |
|-----------|------------|---------------|
| [上][左][右] | : 選択した位置に、 | ステープル2つで綴じます。 |

### オリジナルスタンプマークの登録方法

アプリケーションソフトでオリジナルのスタンプマークを作成し、PICT 形式で保存します。

2 [レイアウト]ダイアログを開い て、追加/削除 ボタンをクリック します。

| UP-9600S 1.00 ? OK                                                                                        |
|----------------------------------------------------------------------------------------------------|
| 【〕 フィットページ<br>● オン ④オン 単力用紙: 「A4 ○<br>ズーク名: 〔位し〕 ⑤ 通知(用紙)<br>■ スッンブマーク<br>マーク名: 〔位し〕 ⑤ 通知(用紙)<br>■ ス ・ オレ |
| 「「「」」「「」」」<br>「」「「」」<br>「」「」」<br>「」」<br>「」」<br>「」                                                         |
| とじる位置 ⑧左 ◎上 ◎右                                                                                            |
| □ ユテ・ブルする<br>とめる位置 ◎ 左上 ◎ 上 ◎ 右上<br>◎ 左 ◎ 右                                                               |
|                                                                                                    |

クリックします

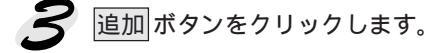

| EPSON    | LP-9600S 1.00 | 登録                                                                                            |
|----------|---------------|-----------------------------------------------------------------------------------------------|
| ユーザマーク設定 | 2-ザマ-ク名       | (キャンセル)<br>(追加)<br>()<br>()<br>()<br>()<br>()<br>()<br>()<br>()<br>()<br>()<br>()<br>()<br>() |

クリックします

🗢 Macintosh HD

2 \$

保存したPICTファイルを選択 し、開く ボタンをクリックし ます。 作成ボタンをクリックすると、 ファイルのサンプル画像を表示

オリジナルスタンプマー 内容確認 🔊 参照.pct 取9出し デスクトップ 参照 キャンセル | 開< 作形式 ☑内容表示 選択して クリックします

[ユーザーマーク名]を入力して、 登録ボタンをクリックします。 これでオリジナルスタンプマー クがポップアップメニューに追 加されました。

します。

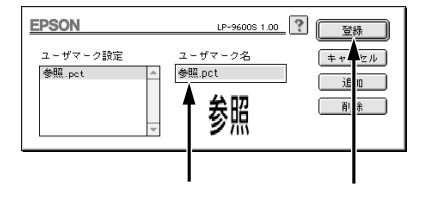

Mac

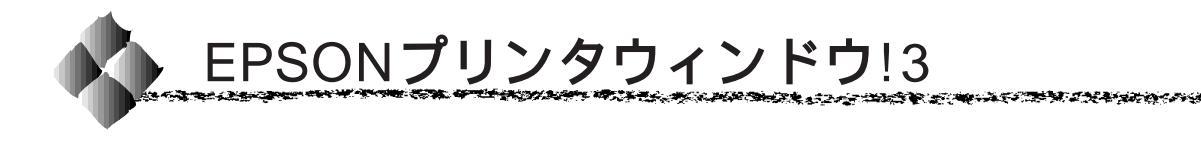

EPSONプリンタウィンドウ!3は、プリンタの状態をコンピュータ上で確認 できるユーティリティです。印刷開始と同時にプリンタの状態をモニタし始 め、問題があればポップアップウィンドウが開き、エラーメッセージを表示 して対応方法を知ることができます。

プリンタをモニタするには、[プリンタセットアップ]ダイアログで[プリ ンタをモニタする]をチェックしてください。

△ マットアップガイド「[プリンタセットアップ]ダイアログの設定」 54ページ

## EPSONプリンタウィンドウ!3の起動

印刷開始と同時にプリンタの状態をモニタし始めます。

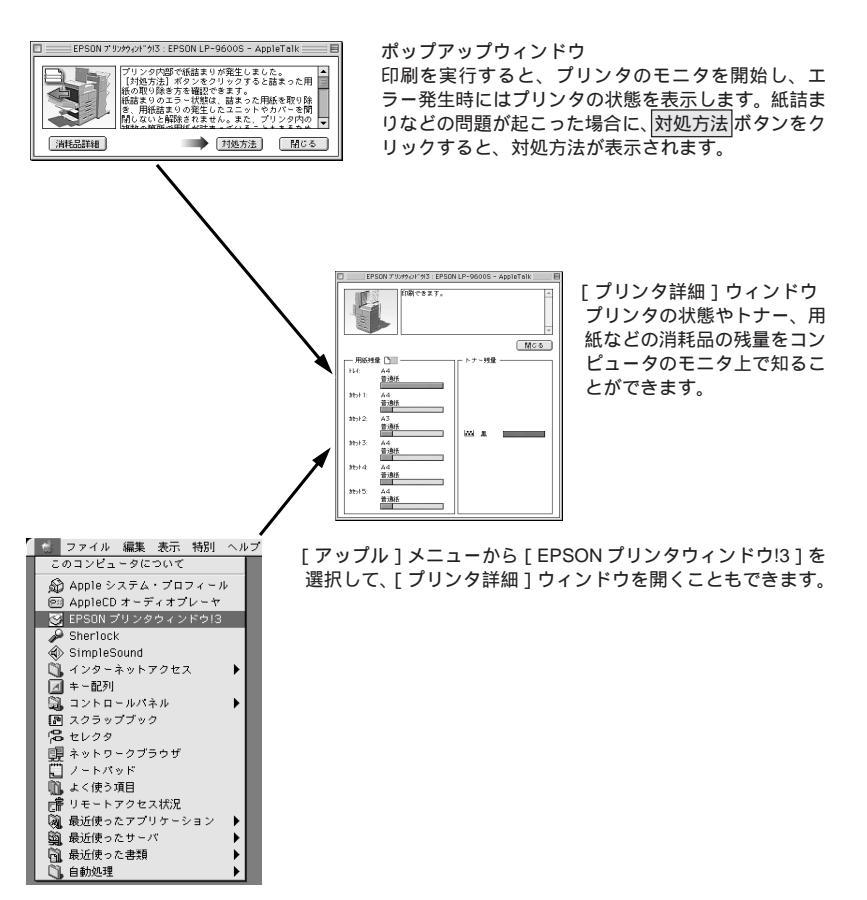

### [詳細]ウィンドウ

EPSON プリンタウィンドウ!3 の [ 詳細 ] ウィンドウは、プリンタの詳細な 情報を表示します。

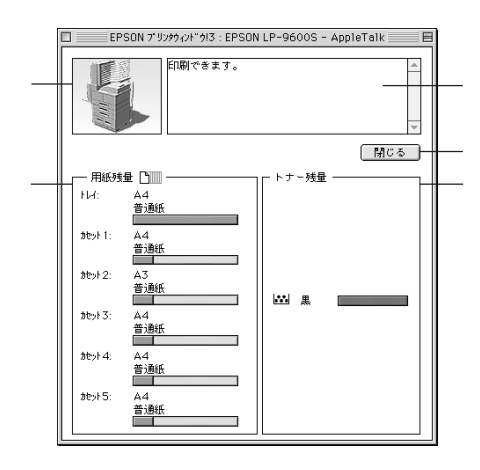

### プリンタ

プリンタの状態をグラフィックで表示します。

メッセージ

プリンタの状態を知らせたり、エラーが発生した場合にその状況や対処方法 をメッセージでお知らせします。 ∠37本書「対処が必要な場合は」143ページ

\_\_\_\_\_

閉じる

ウィンドウを閉じるときに閉じるボタンをクリックします。

### 用紙残量

給紙装置にセットされている用紙サイズ、用紙の種類(給紙タイプ)、そし て用紙残量の目安を表示します。オプションの給紙装置が装着されている場 合は、その給紙装置(カセット)についての情報も表示します。

### トナー残量

ETカートリッジのトナーがどれくらい残っているかの目安を表示します。

### 対処が必要な場合は

セットしている用紙がなくなったり、何らかの問題が起こった場合は、 EPSONプリンタウィンドウ!3のポップアップウィンドウがコンピュータの モニタに現れ、メッセージを表示します。メッセージに従って対処してくだ さい。メッセージのエラーが解除されると自動的にウィンドウが閉じます。

Mac

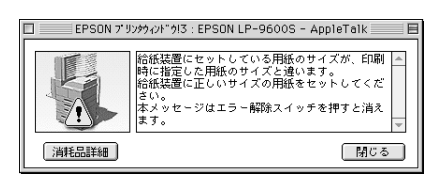

ポップアップウィンドウの下側に、いくつかのボタンがあります。

- 閉じるボタンをクリックできる場合は、ポップアップウィンドウを閉じる ことができます。メッセージを読んでからウィンドウを閉じてください。
- 対処方法
   ボタンがある場合は、クリックすると順を追って対処方法を詳しく説明します。

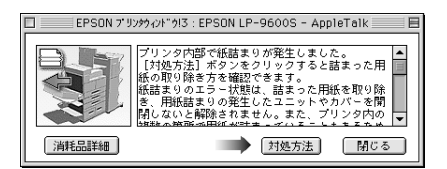

### [ 環境設定 'ウィンドウ

EPSON プリンタウィンドウ!3 を起動して、[ファイル] メニューから [環 境設定 をクリックすると、「環境設定 ウィンドウが表示されます。EPSON プリンタウィンドウ!3の動作環境を設定できます。

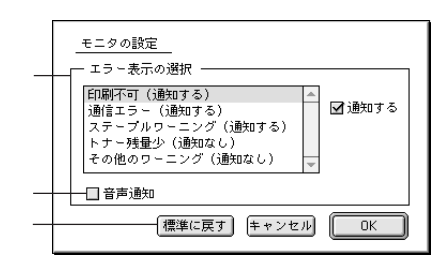

エラー表示の選択

プリンタがエラー状態に陥った場合、どのようなエラー状態のときに通知す るかを選択します。通知が必要な項目は、リスト内のエラー状況を選択して、 通知するボタンをクリックします。

音声通知

チェックボックスをクリックしてチェックマークを付けると、エラー発生時 に音声でも通知します。

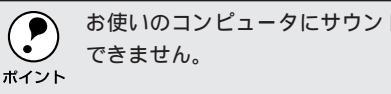

お使いのコンピュータにサウンド機能がない場合、音声通知機能は使用

標準に戻す

[エラー表示の選択]を標準(初期)設定に戻すには、標準に戻すボタンを クリックします。

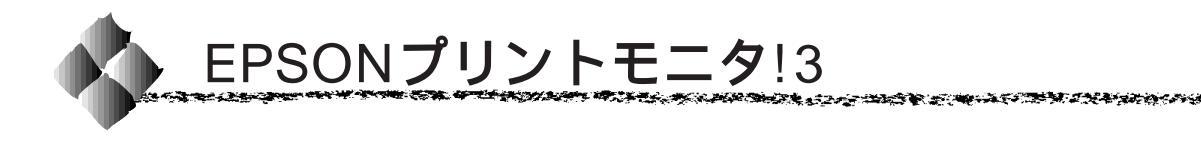

EPSONプリントモニタ!3は、Macintoshでバックグラウンドプリントを 行うためのユーティリティです。このユーティリティは、プリンタドライ バと同時にインストールされ、バックグラウンドプリントを実行すると自 動的に起動します。

# バックグラウンドプリントを行うには

バックグラウンドプリントとは、Macintoshがほかの作業を行いながら同時 にプリンタで印刷を行うことです。Macintoshツールバー一番左の[アップ ル]メニューから[セレクタ]を選び、[バックグラウンドプリント]の[入] をクリックしてください。

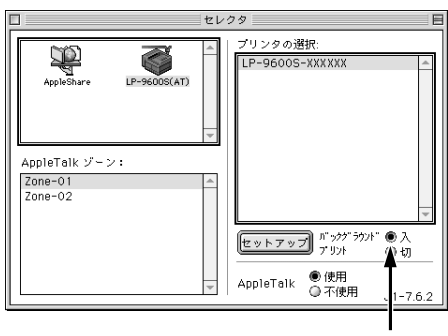

クリックします

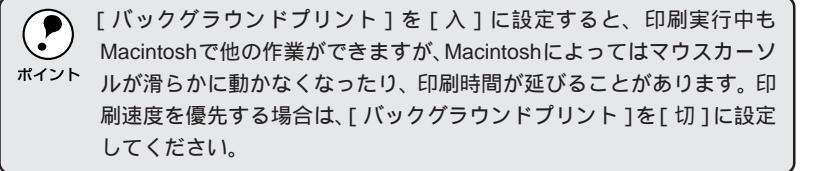

印刷状況を表示する

[セレクタ]で[バックグラウンドプリント]を[オン]にした場合、印刷 実行時に EPSON プリントモニタ!3 が使用できます。

EPSON プリントモニタ!3 は、印刷中にツールバー一番右の [ アプリケー ション ] メニューから開くことができます。ウィンドウが閉じているとき は、[ ファイル ] メニューの [ 開く ] を選択します。

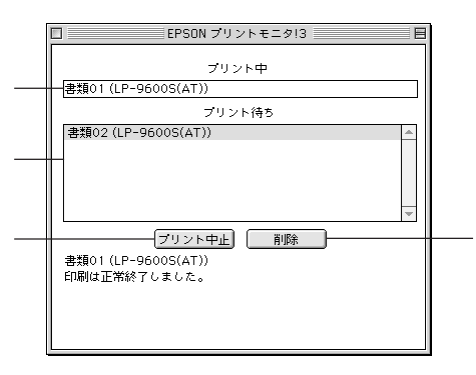

プリント中

現在バックグラウンドで印刷中のファイル名が表示されます。

プリント待ち

印刷待ちをしている印刷ファイル名が表示されます。

プリント中止ボタン

進行中の印刷を中止するには、[プリント中]に表示されている印刷ファイ ル名をクリックして、プリント中止ボタンをクリックします。

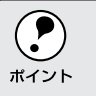

印刷を一時停止したり再開するには、EPSONプリントモニタ!3の[ファ イル]メニューから[一時停止]や[印刷再開]を選択します。

削除 ボタン

印刷待ちをしている印刷ファイルを削除するには、[プリント待ち]に表示 されている印刷ファイル名をクリックして、削除ボタンをクリックします。

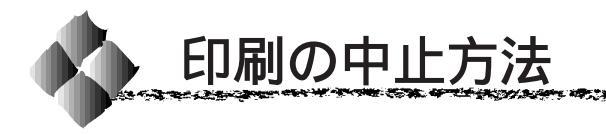

1

プリンタの 印刷可 スイッチを押します。 印刷可ランプが消灯し、印刷不可状態になります。

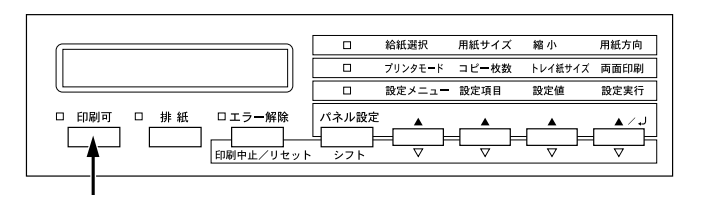

Mac

States and the second second states and the second second s

Macintosh が印刷処理を続行しているときは、コマンド(光)キーを押しながら ピリオド(.)キーを押して、印刷を中止します。

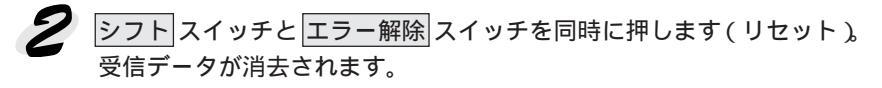

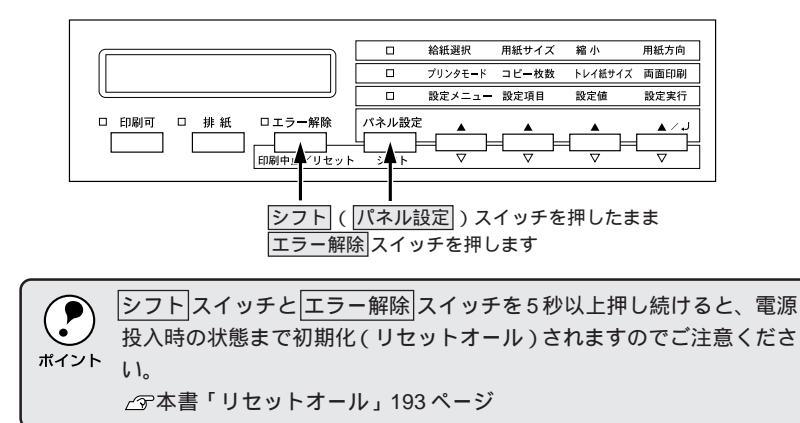

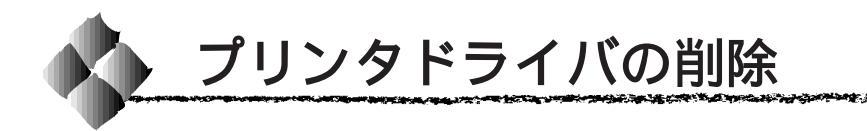

何らかの理由でプリンタドライバを再インストールする場合や、プリンタド ライバをバージョンアップする場合は、すでにインストールしているプリン タドライバを削除(アンインストール)する必要があります。

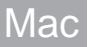

起動しているアプリケーションソフトを終了します。

EPSON ESC/Pageプリンタソフトウェア CD-ROMを Macintosh に セットします。

▶ [ プリンタドライバのインストール ]フォルダをダブルクリックして開き ます。

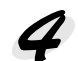

▲ LP-9600Sのインストーラアイ コンをダブルクリックします。

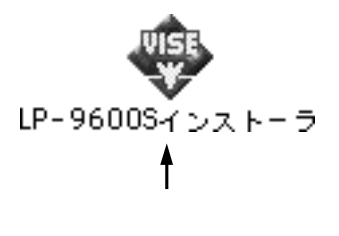

インストーラの画面左上にあるメ ニューから[削除]を選択します。

ります。

|                   | LP-9600Sインストーラ                            | E |
|-------------------|-------------------------------------------|---|
| 削除<br>EPSON<br>す。 | ▼<br>>-96005 を使用するために必要なプリンタドライバのセットを削除しま |   |
|                   |                                           |   |
|                   | ディスク空き容量: 2,097,100 必要なディスク空き容量: 0K       |   |

クリックして選択します

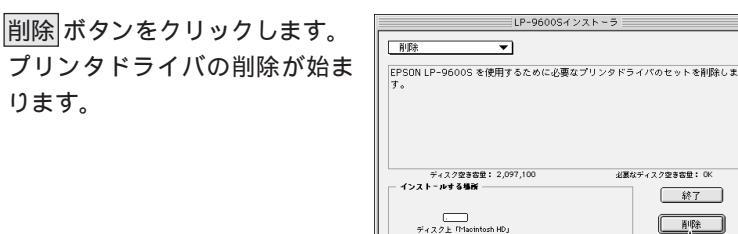

クリックします

総了

育明

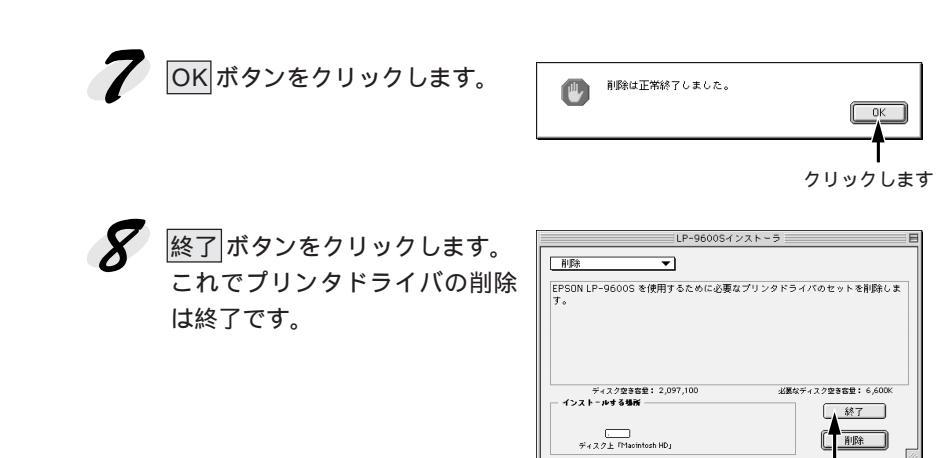

127.2

243

クリックします

Mac

# <sup>第5章</sup> 操作パネルでの設定

ここでは、操作パネルの設定方法について説明しています。

| 操作パネルについて       | 152 |
|-----------------|-----|
| 操作パネルでの設定方法     | 153 |
| 設定項目の説明         | 160 |
| 節電の設定方法         |     |
| ステータスシートの印刷     |     |
| 16 進ダンプ印刷       |     |
| ハードディスクユニットの初期化 |     |
| パネル設定値の初期化      | 191 |
| リセットとリセットオール    |     |

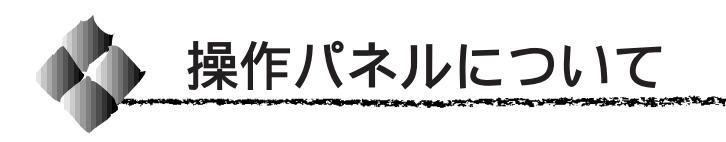

操作パネル上のランプ、スイッチの名前と機能を説明します。

# ランプ / ディスプレイ

操作パネル上のランプ、ディスプレイで現在のプリンタの状態がわかります。

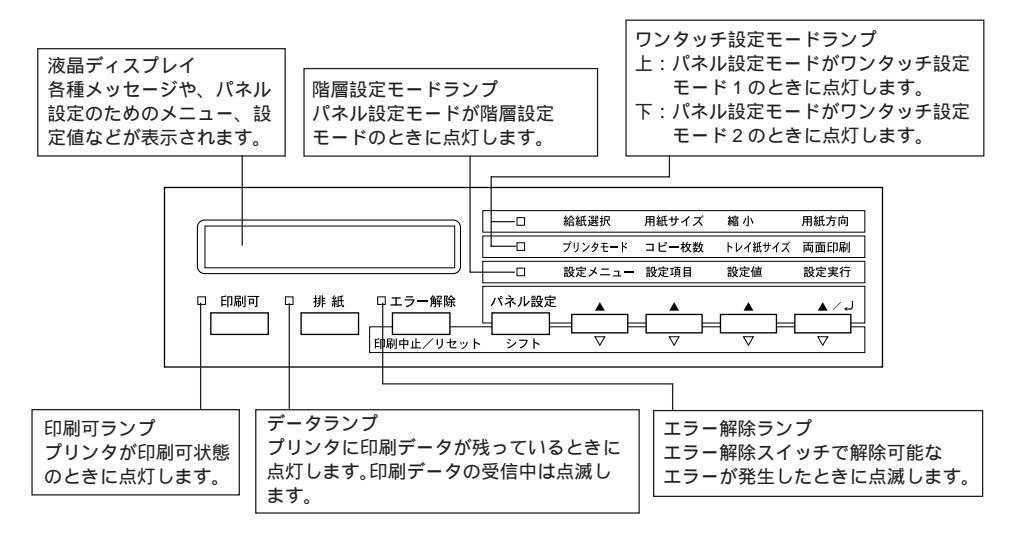

スイッチ

操作パネルのよく使うスイッチと、各スイッチの機能は以下の通りです。

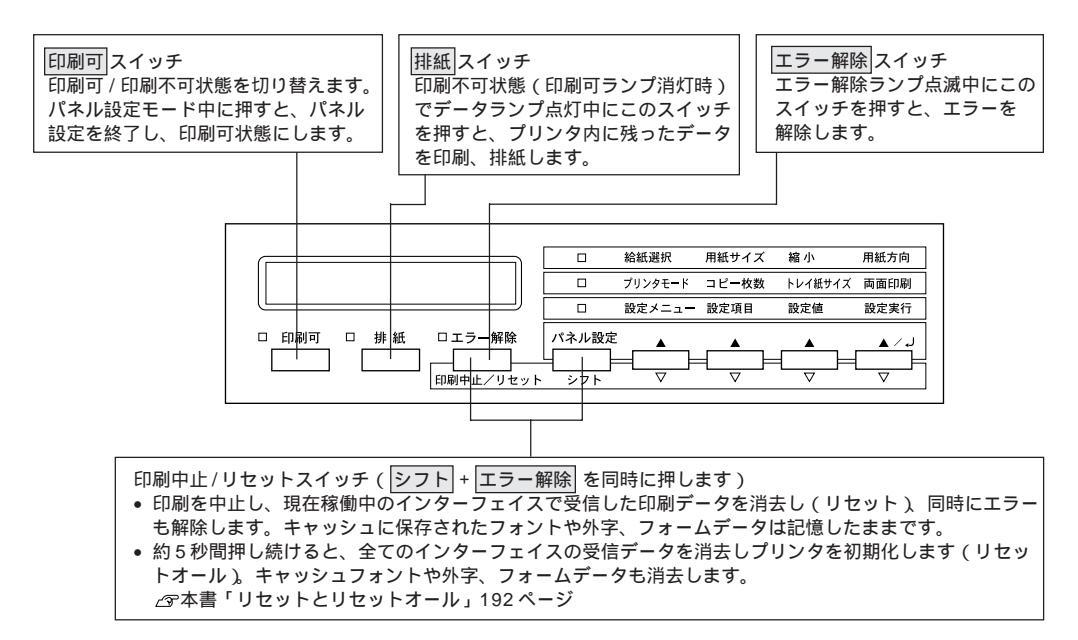

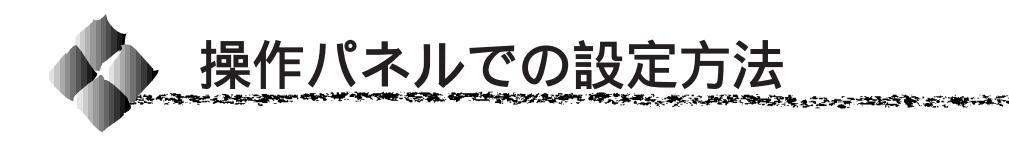

ここでは操作パネルでの設定変更の方法について説明します。

### 操作パネルでの設定について

通常の印刷に必要な設定はプリンタドライバから実行できますので、基本的 に操作パネルで設定する必要はありません。また、操作パネルとプリンタド ライバの双方で設定できる項目はプリンタドライバの設定が優先されます。 ∠37本書「設定項目の説明」160ページ

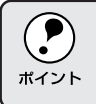

設定項目の内容をご覧いただき、必要な場合のみ操作パネルで設定してくだ さい。

ただし、以下の項目は、操作パネルで設定してからプリンタドライバで選択 する必要があります。

| 設定メニュー     | 設定項目       |
|------------|------------|
| キョウツウメニュー2 | フェイスアップトレイ |
|            | マルチビン      |
|            | スタッカ       |

また、操作パネルでの設定について、一部の項目および設定値は、それに関係するオプションが装着されているときのみ表示されますので注意してください。

下記のメニューは、プリンタの状態を表示するのみで、設定値は変更できません。

| 設定メニュー     | 設定項目       |
|------------|------------|
| キョウツウメニュー2 | トナーザンリョウ   |
|            | ノベインサツマイスウ |

下記のメニューは、プリンタの持つ機能を実行するためのものです。設定値 は変更できません。

| 設定メニュー      | 設定項目              |
|-------------|-------------------|
| テストインサツメニュー | ステータスシート          |
|             | ネットワークジョウホウ       |
|             | オプション I/F ジョウホウ   |
|             | ROM モジュール A ジョウホウ |
|             | ROM モジュール B ジョウホウ |

## パネル設定モードの種類

操作パネルでの設定変更には、次の3つのモードがあります。 ワンタッチ設定モード1・2は、使用頻度の高い項目の設定変更を簡単に行 うためのモードです。

階層設定モードは、すべての項目の設定変更を行うためのモードです。

| モード          | 設定項目                       |  |
|--------------|----------------------------|--|
| ワンタッチ設定モード 1 | 給紙選択 用紙サイズ 縮小 用紙方向         |  |
| ワンタッチ設定モード 2 | プリンタモード コピー枚数 トレイ紙サイズ 両面印刷 |  |
| 階層設定モード      | すべての設定項目                   |  |
|              | ∠3 本書「設定項目の説明」160 ページ      |  |

## ワンタッチ設定モード1での設定方法

| 設定項目  | 設定項目の説明と注意事項                                     |
|-------|--------------------------------------------------|
| 給紙選択  | • 印刷時にどの給紙装置から給紙するか選択します。                        |
|       | • [ ジドウ]に設定すると、アプリケーションソフト側で指定している用紙サイ           |
|       | ズと同じサイズの用紙がセットされている給紙装置から、給紙します。                 |
| 用紙サイズ | • アプリケーションソフトで作成した印刷データの用紙サイズを選択します。             |
|       | •[ジドウ]に設定すると、[給紙選択]で設定した給紙装置にセットされてい             |
|       | る用紙のサイズが指定されたことになります。                            |
|       | • [ 給紙選択 ] と [ 用紙サイズ ] の両方を [ ジドウ ] に設定すると、アプリケー |
|       | ションソフト側の設定に従って給紙されます。アプリケーションソフト側で               |
|       | 設定していない場合は、用紙カセット1にセットされている用紙が給紙され               |
|       | ます。                                              |
| 縮小    | • 印刷データを約80%にして印刷します。                            |
| 用紙方向  | • [用紙方向]は、用紙に対して縦方向、横方向のどちらで印刷するかを指定す            |
|       | る項目です。用紙を縦にセットするか、横にセットするかを指定する項目で               |
|       | はありません。                                          |

ディスプレイに「インサツカノウ」と表示されている状態から、次の手順で 操作します。

/パネル設定スイッチを1回押します。

ワンタッチ設定モード1ランプが点灯します

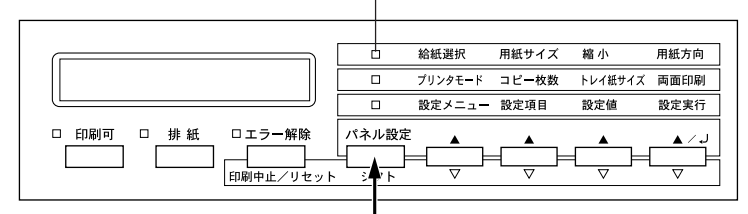

1回押します

2 設定を変更したい項目が割り当てられているスイッチを押します。 スイッチを押すごとに、下表の順番で設定値が切り替わります。

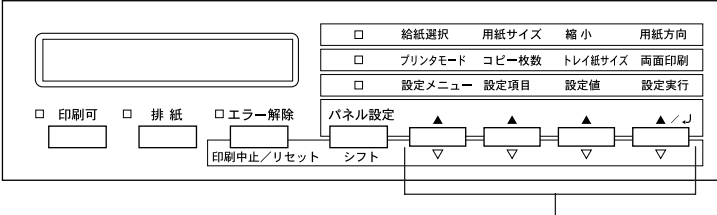

いずれかヮ゙スイッチを 押して設定を変更します

and the second and the second second s

| スイッチ(割り当てられている設定項目) | 設定値                      |
|---------------------|--------------------------|
| [設定メニュー]スイッチ(給紙選択)  | ジドウ トレイ カセット1 カセット2      |
|                     | カセット 3* カセット 4* カセット 5*  |
| [設定項目]スイッチ(用紙サイズ)   | ジドウ A4 A3 A5 B4 B5 八ガキ   |
|                     | LT HLT LGL GLT GLG B EXE |
|                     | F4 MON C10 DL C5         |
| [設定値]スイッチ(縮小)       | OFF 80%                  |
| [設定実行]スイッチ(用紙方向)    | タテ ヨコ                    |

\*のついている設定値は、オプション(大容量給紙ユニット)を装着している場合のみ表示さ れます。

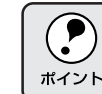

シフトスイッチを押しながらそれぞれのスイッチを押すと、上表と逆の 順番で設定値が切り替わります。

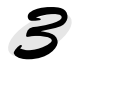

設定を変更したら、印刷可スイッチを押します。

ワンタッチ設定モードが終了し、印刷可ランプが点灯して印刷可状態に なります。

# ワンタッチ設定モード2での設定方法

| 設定項目      | 設定項目の説明と注意事項                                          |
|-----------|-------------------------------------------------------|
| プリンタモード * | <ul> <li>・プリンタが動作するモードを設定します。各モードの詳細は以下のペー</li> </ul> |
|           | ジを参照してください。                                           |
|           | ∠중本書「プリンタモードメニュー」169 ページ                              |
|           | ・[プリンタモード]の初期設定は[ジドウ]です。コントロールコード                     |
|           | を自動判別するため、基本的には変更する必要はありません。                          |
| コピー枚数     | ・ 印刷する枚数を設定します。(1 ~ 999)                              |
| トレイ紙サイズ   | <ul> <li>・用紙トレイにセットした用紙サイズに合わせて設定します。</li> </ul>      |
|           | A4、A3、A5、B4、B5、八ガキ、LT、HLT、LGL、GLT、GLG、                |
|           | B、EXE、F4                                              |
| 両面印刷      | ・ オプションの両面印刷ユニット装着時のみ有効です。                            |
|           | ・ 両面印刷を行う / 行わないを選択します。                               |

100

\* プリンタモードメニューの[ワンタッチ]で選択したインターフェイスに対して動作モード を設定します(初期設定は[ネットワーク])。

ディスプレイに「インサツカノウ」と表示されている状態から、次の手順で 操作します。

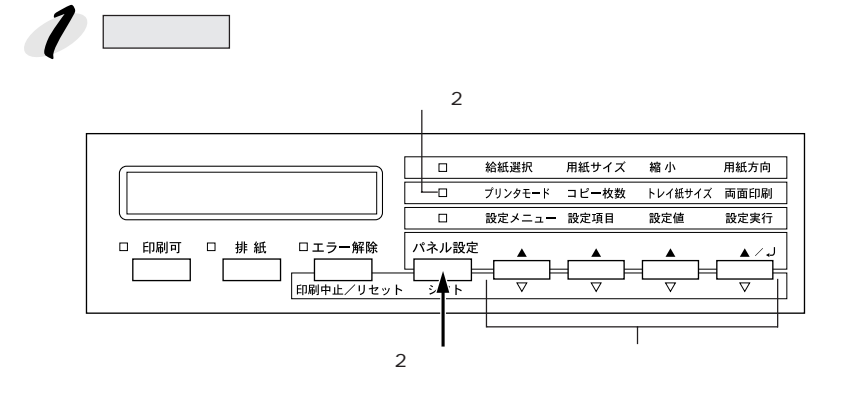

156 操作パネルでの設定

2.5

2 設定を変更したい項目が割り当てられているスイッチを押します。 スイッチを押すごとに、下表の順番で設定値が切り替わります。

| スイッチ(割り当てられている設定項目)   | 設定値                       |
|-----------------------|---------------------------|
| [設定メニュー]スイッチ(プリンタモード) | ジドウ ESC/PS ESC/P ESC/Page |
|                       | EP-GL*                    |
| [設定項目]スイッチ(コピー枚数)     | 1 ~ 999                   |
| [設定値]スイッチ(トレイ紙サイズ)    | A4 A3 A5 B4 B5 ハガキ LT     |
|                       | HLT LGL GLT GLG B EXE F4  |
| [設定実行]スイッチ ( 両面印刷 )   | OFF ON                    |
|                       |                           |

\*のついている設定値は、オプション(EP-GLモジュール))を装着している場合のみ表示さ れます。

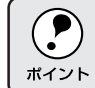

シフトスイッチを押しながらそれぞれのスイッチを押すと、上表と逆の #イント 順番で設定値が切り替わります。

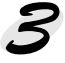

ワンタッチ設定モードが終了し、印刷可ランプが点灯して印刷可状態に なります。

階層設定モードでの設定方法

ディスプレイに「インサツカノウ」と表示されている状態から、次の手順で 操作します。

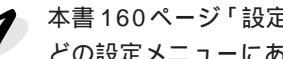

本書160ページ「設定項目の説明」を参照して、変更したい設定項目が どの設定メニューにあるかを確認します。

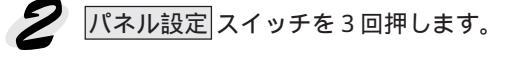

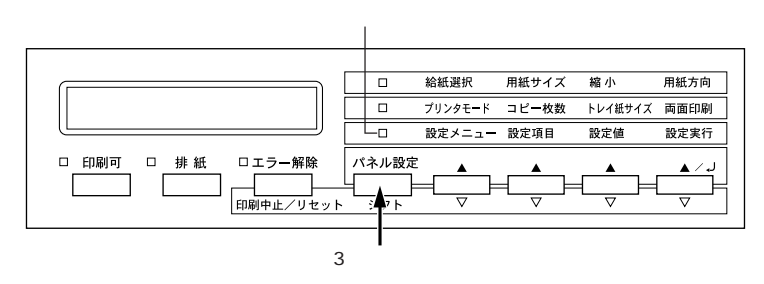

このときディスプレイには「テストインサツメニュー」と表示されます。

1 で確認した設定メニューの名前が表示されるまで、設定メニュース 3 イッチを押します。

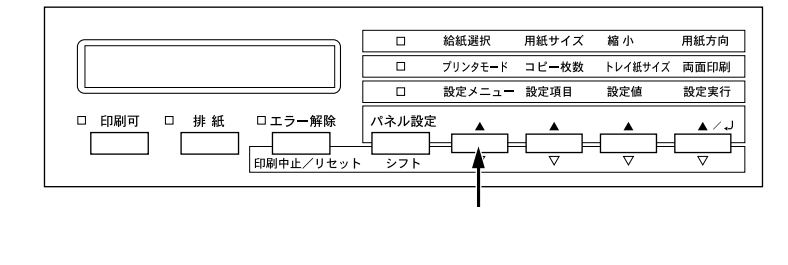

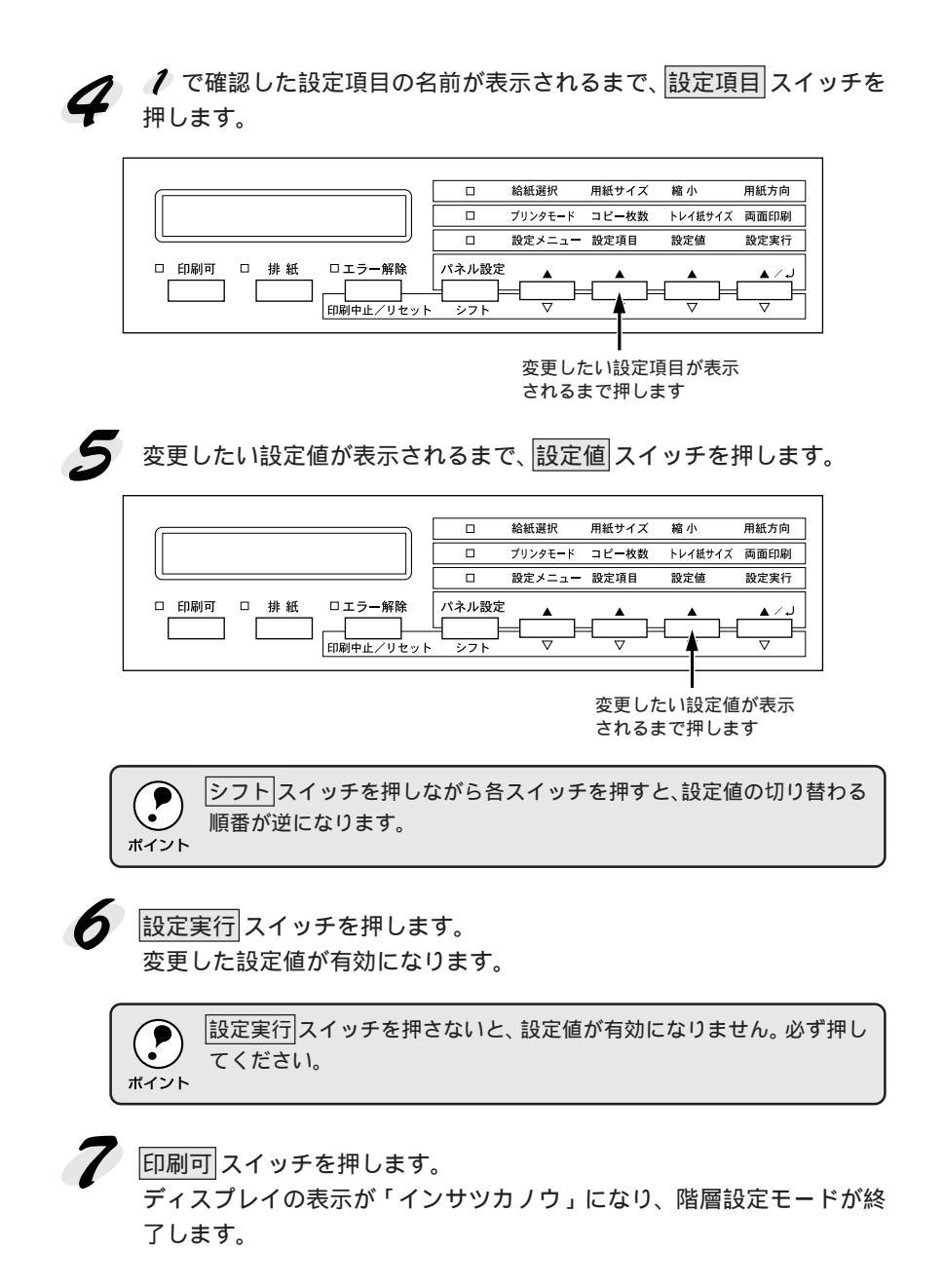

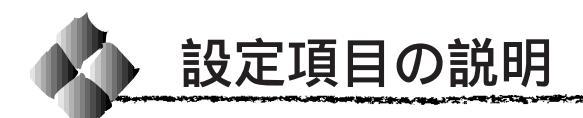

本機は、用途に合わせてさまざまな設定ができます。ここでは、設定変更で きる項目と、各項目の内容について説明します。

|                     | 操作パ |
|---------------------|-----|
| $\mathbf{\bigcirc}$ | 表示さ |
| ポイント                |     |

操作パネルのディスプレイ上では、漢字やひらがなはすべてカタカナで 表示されます。

で表示された項目は、プリンタドライバで設定可能な項目です。この 項目の設定は、プリンタドライバの設定が優先されます。

| 設定メニュー      | 設定項目                         | 参照ページ |
|-------------|------------------------------|-------|
| テストインサツメニュー | ステータスシート                     | 164   |
|             | ネットワーク情報 1                   | 164   |
|             | オプション I/F 情報 *2              | 164   |
|             | ROM モジュール A 情報 <sup>-3</sup> | 164   |
|             | ROM モジュール B 情報 <sup>-3</sup> | 164   |
| キョウツウメニュー   | I/F 切り替え                     | 164   |
|             | I/F タイムアウト                   | 165   |
|             | 節電                           | 165   |
|             | トレイ用紙サイズ                     | 165   |
|             | トレイタイプ                       | 165   |
|             | カセット1タイプ                     | 165   |
|             | カセット2タイプ                     | 165   |
|             | カセット3タイプ ⁴                   | 166   |
|             | カセット 4 タイプ ・4                | 166   |
|             | カセット 5 タイプ ⁺⁴                | 166   |
|             | 表示言語                         | 166   |
|             | 設定初期化                        | 166   |
| キョウツウメニュー 2 | トナー残量                        | 167   |
|             | フェイスアップトレイ                   | 167   |
|             | マルチビン*5                      | 167   |
|             | スタッカ・6                       | 168   |
|             | のべ印刷枚数                       | 168   |
| プリンタモードメニュー | パラレル                         | 169   |
|             | ネットワーク                       | 169   |
|             | オプション**                      | 169   |
|             | ワンタッチ                        | 169   |

| 設定メニュー           | 設定項目                   | 参照ページ |
|------------------|------------------------|-------|
| インサツメニュー         | 給紙                     | 170   |
|                  | 用紙サイズ                  | 170   |
|                  | 用紙方向                   | 170   |
|                  | 排紙                     | 171   |
|                  | コピー枚数                  | 171   |
|                  | 縮小                     | 171   |
|                  | 解像度                    | 171   |
|                  | イメージ補正                 | 172   |
|                  | 白紙節約                   | 172   |
|                  | 自動排紙                   | 172   |
|                  | 両面印刷*8                 | 172   |
|                  | 綴じ方向 <sup>*9</sup>     | 172   |
|                  | シフト排紙                  | 173   |
|                  | 綴じ <sup>*10</sup>      | 173   |
|                  | 綴じ位置*10                | 173   |
| デバイスメニュー         | RIT                    | 173   |
|                  | トナーセーブ                 | 173   |
|                  | 印刷濃度レベル                | 174   |
|                  | 上オフセット                 | 174   |
|                  | 左オフセット                 | 174   |
|                  | 上オフセット B <sup>*®</sup> | 174   |
|                  | 左オフセット B <sup>*®</sup> | 174   |
|                  | 紙種*11                  | 176   |
|                  | 用紙サイズフリー               | 176   |
|                  | 自動エラー解除                | 176   |
|                  | ページエラー回避               | 176   |
| パラレル1/F セッテイメニュー | ACK 幅                  | 177   |
|                  | 双方向                    | 177   |
|                  | 受信バッファ                 | 177   |

and a series of the series of the series and the series of the series of the

| 設定メニュー                | 設定項目                      | 参照ページ |
|-----------------------|---------------------------|-------|
| ネットワーク I/F セッテイメニュー   | ネットワーク設定 <sup>*12</sup>   | 178   |
|                       | IP アドレス設定 <sup>*13</sup>  | 178   |
|                       | IP Byte 1 <sup>*13</sup>  | 178   |
|                       | IP Byte 2 <sup>*13</sup>  | 178   |
|                       | IP Byte 3 <sup>*13</sup>  | 178   |
|                       | IP Byte 4 <sup>*13</sup>  | 178   |
|                       | SM Byte 1 <sup>°13</sup>  | 178   |
|                       | SM Byte 2 <sup>*13</sup>  | 178   |
|                       | SM Byte 3 <sup>13</sup>   | 178   |
|                       | SM Byte 4 <sup>*13</sup>  | 178   |
|                       | GW Byte 1 <sup>-13</sup>  | 178   |
|                       | GW Byte 2 <sup>-13</sup>  | 178   |
|                       | GW Byte 3 <sup>-13</sup>  | 178   |
|                       | GW Byte 4 <sup>*13</sup>  | 178   |
|                       | 受信バッファ                    | 178   |
| オプション I/F セッテイメニュー *7 | I/Fボード設定 <sup>*14</sup>   | 179   |
|                       | IP アドレス設定 <sup>*15</sup>  | 179   |
|                       | IP Byte 1 <sup>*15</sup>  | 179   |
|                       | IP Byte 2 <sup>*15</sup>  | 179   |
|                       | IP Byte 3 <sup>*15</sup>  | 179   |
|                       | IP Byte 4 <sup>*15</sup>  | 179   |
|                       | SM Byte 1 <sup>*15</sup>  | 179   |
|                       | SM Byte 2 <sup>*15</sup>  | 179   |
|                       | SM Byte 3 <sup>*15</sup>  | 179   |
|                       | SM Byte 4 <sup>*15</sup>  | 179   |
|                       | GW Byte 1 <sup>*15</sup>  | 179   |
|                       | GW Byte 2 <sup>*15</sup>  | 179   |
|                       | GW Byte 3 <sup>-15</sup>  | 179   |
|                       | GW Byte 4 <sup>*15</sup>  | 179   |
|                       | NetWare <sup>*15</sup>    | 180   |
|                       | AppleTalk <sup>*15</sup>  | 180   |
|                       | NetBEUI <sup>*15</sup>    | 180   |
|                       | I/F ボード初期化 <sup>*15</sup> | 180   |
|                       | 受信バッファ                    | 180   |
| ESC/PS カンキョウメニュー      | 連続紙                       | 181   |
|                       | 文字コード                     | 181   |
|                       |                           | 181   |
|                       | 各国文字                      | 181   |
|                       | ゼロ                        | 182   |
|                       | 用紙位置                      | 182   |
|                       | 右マージン                     | 182   |
|                       | 漢字書体                      | 182   |

A Designed States and

1. A. Y

÷.,

| 設定メニュー             | 設定項目           | 参照ページ |
|--------------------|----------------|-------|
| ESC/Page カンキョウメニュー | 復帰改行           | 183   |
|                    | 改ページ           | 183   |
|                    | CR             | 183   |
|                    | LF             | 183   |
|                    | FF             | 183   |
|                    | エラーコード         | 183   |
|                    | フォントタイプ        | 183   |
|                    | フォームオーバーレイ *16 | 184   |
|                    | フォーム番号*16      | 184   |

and the second second second second second second second second second second second second second second second

The second of the second second second second second second second second second second second second second s

- \*1 :[キョウツウメニュー]の[I/F切り替え]を[自動]または[ネットワーク]に設定し てプリンタを起動した場合に表示されます。
- \*2 : オプションのネットワークインターフェイスカードをプリンタに装着し、[キョウツウ メニュー]の[I/F切り替え]を[自動]または[オプション]に設定してプリンタを 起動した場合に表示されます。
- \*3 :オプションの ROM モジュールが装着されていて、ROM モジュール内に情報があると きに表示され、印刷できます。フォント ROM モジュール、EP-GL モジュール装着時は 表示されません。
- \*4 :オプションの大容量給紙ユニット装着時のみ表示され、選択できます。
- \*5 :オプションの10ビンマルチビンユニットをプリンタに装着した場合に表示されます。 この設定を変更した場合、階層設定モードを抜けるまで[テストインサツメニュー]は 表示されません。
- \*6 : [インサツメニュー]の[排紙]を[スタッカ]に設定できる場合に表示されます。
- \*7 :オプションのインターフェイスカード装着時のみ表示され、選択できます。
- \*8 :オプションの両面印刷ユニット装着時のみ表示され、選択できます。
- \*9 : オプションの両面印刷ユニットまたはステープルスタッカ装着時のみ表示され、選択で きます。
- \*10:オプションのステープルスタッカ装着時のみ表示され、選択できます。
- \*11:紙種をプリンタドライバで設定できるのは、Windowsの場合だけです。
- \*12: 階層設定モードから抜けると自動的に設定が[しない]に変わり、不用意なネットワーク I/F 設定変更を防ぎます。
- \*13:[ネットワーク設定]を[スル]に設定すると、設定が表示されて変更できるようにな ります。
- \*14:オプションのインターフェイスカードをプリンタに装着すると表示されます。階層設定 モードから抜けると自動的に設定が[しない]に変わり、不用意なオプションI/F設定 変更を防ぎます。
- \*15:[I/Fボード設定]を[スル]に設定すると、設定が表示されて変更できるようになります。
- \*16:オプションのフォームオーバーレイ ROM モジュールが装着され、その ROM モジュー ルにフォームデータが登録されているときに表示され、選択できます。

### テストインサツメニュー

| スイッチ | 液晶ディスプレイの表示 | 説明                        |
|------|-------------|---------------------------|
| 設定項目 | ステータスシート    | 現在のプリンタ設定の一覧( ステータスシート )を |
|      |             | 印刷します。                    |
| 設定値  |             | 設定値はありませんので、設定実行スイッチを押    |
|      |             | して実行します。                  |

| 設定項目 | ネットワークジョウホウ | 標準装備のネットワークI/F関係の設定の一覧を印<br>刷します。           |
|------|-------------|---------------------------------------------|
| 設定値  |             | 設定値はありませんので、 <u>設定実行</u> スイッチを押<br>して実行します。 |

| 設定項目 | オプション I/F ジョウホウ | オプションのネットワークインターフェイスカード  |
|------|-----------------|--------------------------|
|      |                 | を装着したときだけ表示されます。オプションイン  |
|      |                 | ターフェイスカードに関する情報を印刷します。   |
| 設定値  |                 | 設定値はありませんので、 設定実行 スイッチを押 |
|      |                 | して実行します。                 |

| 設定項目 | ROMモジュールA   | ROM モジュール用ソケット A/B に装着されてい  |
|------|-------------|-----------------------------|
|      | ジョウホウ       | るオプションの ROM モジュールに ROM モジュー |
|      | ROM モジュール B | ル情報が存在するときだけ表示され、ROMモジュー    |
|      | ジョウホウ       | ル情報を印刷します。                  |
| 設定値  |             | 設定値はありませんので、設定実行スイッチを押      |
|      |             | して実行します。                    |

# キョウツウメニュー(すべてのインターフェイスに共通の設定項目です)

| スイッチ | 液晶ディスプレイの表示 | 説明                       |
|------|-------------|--------------------------|
| 設定項目 | I/F キリカエ    | 自動切り替えモードか、単一のインターフェイス   |
|      |             | だけがデータを受信してプリンタを動作させる    |
|      |             | モードかのどちらかを指定します。単一のイン    |
|      |             | ターフェイスだけがプリンタを動作させるモード   |
|      |             | を選択した場合、他のインターフェイスはデータ   |
|      |             | 受信を一切行いません。              |
| 設定値  | ジドウ(初期設定)   | インターフェイス自動切り替えモードになります。  |
|      | パラレル        | パラレルインターフェイスからのデータのみを受   |
|      |             | 信します。                    |
|      | ネットワーク      | 標準装備のネットワークI/Fからのデータのみを受 |
|      |             | 信します。                    |
|      | オプション       | オプションインターフェイスからのデータのみを   |
|      |             | 受信します(オプション装着時)。         |

a had the series of the state of the series of the series of

| スイッチ | 液晶ディスプレイの表示  | 説明                          |
|------|--------------|-----------------------------|
| 設定項目 | I/F タイムアウト   | インターフェイスを自動切り替えで使用している      |
|      |              | ときの、タイムアウト時間を設定します。タイムア     |
|      |              | ウト時間とは、あるインターフェイスからのデー      |
|      |              | タの受信が途切れたのち、別のインターフェイス      |
|      |              | に切り替わるまでの時間のことです。ただし、タイ     |
|      |              | ムアウト時間中も別のインターフェイスはデータ      |
|      |              | を受信し、受信バッファにデータを蓄えています。     |
|      |              | タイムアウト時間経過後にインターフェイスが切      |
|      |              | り替わります。タイムアウト時間経過後は強制的      |
|      |              | にインターフェイスが切り替わるため、作成途中      |
|      |              | でデータの受信が途切れていたページは、その時      |
|      |              | 点で排紙されます。                   |
| 設定値  | 20 ~ 600 ビョウ | (10 秒単位で設定可能 / 初期設定 60 ビョウ) |

|      | +              |                           |
|------|----------------|---------------------------|
| 設正項日 | セツテン           | 頻繁に印刷9ることかない場合は、本機能により    |
|      |                | 印刷待機時の消費電力を節約することができます。   |
|      |                | 最後の印刷が終了してから、指定した時間が経過    |
|      |                | すると節電状態になります。             |
|      |                | 節電状態のときは、印刷するデータを受け取ると    |
|      |                | まずウォーミングアップを行いますので、印刷開    |
|      |                | 始までしばらく時間がかかります。          |
| 設定値  | 60 プン ( 初期設定 ) | 節電状態になるまでの時間を 60 分に設定します。 |
|      | OFF            | 節電機能を使用しません。              |
|      | 5フン            | 節電状態になるまでの時間を5分に設定します。    |
|      | 15 フン          | 節電状態になるまでの時間を15分に設定します。   |
|      | 30 プン          | 節電状態になるまでの時間を30分に設定します。   |

| 設定項目 | トレイヨウシサイズ                                        | 用紙トレイにセットした用紙サイズを指定または                    |
|------|--------------------------------------------------|-------------------------------------------|
|      |                                                  | 衣小しまり。                                    |
| 設定値  | A4、A3、A5、B4、B5、ハガキ、LT(Letter)、HLT (Half Letter)、 |                                           |
|      | LGL (Legal), GLT (Gov                            | vernment Letter), GLG (Government Legal), |
|      | B (Ledger), EXE (Exec                            | utive), F4                                |

| 設定項目 | トレイタイプ | 給紙装置ごとに、異なるタイプの用紙をセットし |
|------|--------|------------------------|
|      |        | て使用する場合に、用紙トレイにセットする用紙 |
|      |        | の種類に合わせて指定します。         |
| 設定値  |        | フツウシ、インサツズミ、レターヘッド、    |
|      |        | センコウシ、ボンドシ、サイセイシ、イロツキ、 |
|      |        | OHP フィルム、ラベル           |

| 設定項目 | カセット1タイプ | 給紙装置ごとに、異なるタイプの用紙をセットして |
|------|----------|-------------------------|
|      | カセット2タイプ | 使用する場合に、用紙カセット1、用紙カセット2 |
|      |          | にセットする用紙の種類に合わせて指定します。  |
| 設定値  |          | フツウシ、インサツズミ、レターヘッド、     |
|      |          | センコウシ、ボンドシ、サイセイシ、イロツキ、  |
|      |          | OHP フィルム、ラベル            |

| スイッチ | 液晶ディスプレイの表示 | 説明                     |
|------|-------------|------------------------|
| 設定項目 | カセット3タイプ    | 給紙装置ごとに異なるタイプの用紙をセットして |
|      | カセット4タイプ    | 使用する場合に、オプションの大容量給紙ユニッ |
|      | カセット 5 タイプ  | トの用紙カセット3~5にセットする用紙の種類 |
|      |             | に合わせて指定します。            |
| 設定値  |             | フツウシ、インサツズミ、レターヘッド、    |
|      |             | センコウシ、ボンドシ、サイセイシ、イロツキ、 |
|      |             | OHP フィルム、ラベル           |

| 設定項目 | ヒョウジゲンゴ    | ディスプレイの表示を、日本語にするか、英語にす<br>るかを選択します。 |
|------|------------|--------------------------------------|
| 設定値  | ニホンゴ(初期設定) | 日本語で表示します。                           |
|      | English    | 英語で表示します。                            |

| 設定項目 | セッテイショキカ | プリンタのパネル設定値(インターフェイスの設                |
|------|----------|---------------------------------------|
|      |          | 定値は除く <sup>*1</sup> )をすべて初期化します(工場出荷時 |
|      |          | の設定に戻します)。                            |
| 設定値  |          | 設定値はありませんので、 設定実行 スイッチを押              |
|      |          | して実行します。                              |

\*1 : インターフェイスの設定を含めたすべてのパネル設定値を初期化するには、エラー解除 スイッチを押しながらプリンタの電源をオンにします。 an an the state of the state of the

# キョウツウメニュー2

| スイッチ | 液晶ディスプレイの表示 | 説明                            |
|------|-------------|-------------------------------|
| 設定項目 | トナーザンリョウ    | ET カートリッジ内のトナーの残量を表示します。      |
|      |             | 表示                            |
|      |             | E * * * * F :100% トナー残量 > 75% |
|      |             | E * * * F : 75% トナー残量 > 50%   |
|      |             | E * * F : 50% トナー残量 > 25%     |
|      |             | E * F: 25% トナー残量 > 0%         |
|      |             | E F: トナー残量 = 0%               |
| 設定値  |             | 表示のみで変更はできません。印刷可スイッチを        |
|      |             | 押して終了します。                     |

| 設定項目 | フェイスアップトレイ | オプションのフェイスアップトレイを装着した場 |
|------|------------|------------------------|
|      |            | 合、[アリ]に設定します。          |
| 設定値  | ナシ(初期設定)   | フェイスアップトレイを装着していません。   |
|      | アリ         | フェイスアップトレイを装着しています。    |

| 設定項目 | マルチビン   | オプションの10ビンマルチビンユニットを装着し<br>ている場合、どのように使うかを指定します。                                                                                                    |
|------|---------|----------------------------------------------------------------------------------------------------|
| 設定値  | メールボックス | 10ビンマルチビンユニットをメールボックスモー<br>ドで使用します。                                                                                                    |
|      | (初期設定)  | メールボックスモードでは、No.1 ~ No.10のビンに<br>対し、排紙するビンNo.を指定することができます。                                                                                                    |
|      | ダイヨウリョウ | 10ビンマルチビンユニットを大容量モードで使用<br>します。                                                                                                    |
|      |         | 大容量モードでは、No.1 ~ No.10 のビンを1つの<br>排紙装置として扱い、合計1000枚(100枚×10<br>ビン)の用紙を保持できます。                                                                                                    |
|      | ソーター    | 10ビンマルチビンユニットをソーターモードで使用します。ソーターモードでは、10ビンマルチビ<br>ンユニットの10本のビンを使って丁合い印刷を行います。<br>例えば印刷部数を10部に指定している場合、印刷<br>を実行すると、No.1からNo.10の各ビンに1ページ目を印刷/排紙し、続けて2ページ目をNo.1からNo.10の各ビンに1からNo.10の各ビンに1                    |
|      | マルチソーター | 10ビンマルチビンユニットをマルチソーターモー<br>ドで使用します。<br>マルチソーターモードでは、10ビンマルチビンユ<br>ニットの10本のビンを使って部単位印刷を行いま<br>す。この場合、No.1のビンに1ページ目から最終<br>ページまでを排紙し、続いてNo.2のビンに同様に<br>して排紙します。<br>ソーターの場合と異なり、印刷部数に10を超える<br>値を指定することが可能です。 |

| スイッチ | 液晶ディスプレイの表示         | 説明                                                                                                    |
|------|---------------------|----------------------------------------------------------------------------------------------------|
| 設定項目 | スタッカ                | 10ビンマルチビンユニットやステーブルスタッカ<br>を大容量モードで使用するとき、ビンがいっぱい<br>になったときにフェイスダウントレイへ排紙する<br>かどうかを選択します。[インサツメニュー]の[八<br>イシ]を[スタッカ]に設定できるときのみ選択で<br>きます。 |
| 設定値  | スタッカ + FD<br>(初期設定) | 10ビンマルチビンユニットやステーブルスタッカ<br>のビンがいっぱいになると、フェイスダウントレ<br>イ(FD)へ排紙します。10ビンマルチビンユニッ<br>トの場合で約500枚、ステーブルスタッカの場合<br>で約300枚排紙枚数を増やすことができます。         |
|      | スタッカノミ              | 10ビンマルチビンユニットやステープルスタッカ<br>のビンがいっぱいになると、排紙動作を停止しま<br>す。フェイスダウントレイに排紙されているペー<br>ジとの混在を防ぐことができます。                                            |

| 設定項目 | ノベインサツマイスウ | プリンタを購入してから現在にいたるまでに印刷<br>した累計枚数をディスプレイに表示します。 |
|------|------------|------------------------------------------------|
| 設定値  |            | 表示のみで変更はできません。 印刷可 スイッチを<br>押して終了します。          |

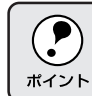

[フェイスアップトレイ][マルチビン]の設定を変更した場合は、設定後に必ずリセットオールまたは電源の再投入をしてください。

an an the state of the state of

# プリンタモードメニュー

| スイッチ | 液晶ディスプレイの表示 | 説明                          |
|------|-------------|-----------------------------|
| 設定項目 | パラレル        | プリンタが動作するモードをインターフェイスご      |
|      | ネットワーク      | とに設定します。また、[オプション]はオプショ     |
|      | オプション       | ンのインターフェイスカード装着時のみ有効です。     |
| 設定値  | ジドウ(初期設定)   | 受信したデータに合わせて、自動的にプリンタ       |
|      |             | モードを設定します。                  |
|      | ESC/PS      | ESC/P スーパーモードになります。         |
|      |             | DOSアプリケーションソフトをお使いの場合に設     |
|      |             | 定します。                       |
|      | ESC/P       | ESC/P(VP-1000)エミュレーションモードにな |
|      |             | ります。海外版DOSアプリケーションソフトを使     |
|      |             | 用する場合や、国内版DOSアプリケーションソフ     |
|      |             | トで、画面とは違う文字が印刷される場合などに      |
|      |             | 設定します。                      |
|      | ESC/Page    | ESC/Page モードになります。          |
|      | EP-GL       | EP-GLモードになります。 オプションのEP-GLモ |
|      |             | ジュールが装着されている場合のみ表示され、選      |
|      |             | 択できます。                      |

| 設定項目 | ワンタッチ        | ワンタッチ設定モード2の[ プリンタモード ]に割 |
|------|--------------|---------------------------|
|      |              | り当てるインターフェイスを選択します。       |
| 設定値  | ネットワーク(初期設定) | Ethernet インターフェイスに設定します。  |
|      | パラレル         | パラレルインターフェイスに設定します。       |
|      | オプション        | オプションのインターフェイスに設定します。(オ   |
|      |              | プションのインターフェイスカード装着時のみ)    |

### インサツメニュー

| スイッチ | 液晶ディスプレイの表示 | 説明                      |
|------|-------------|-------------------------|
| 設定項目 | キュウシ        | 給紙方法を選択します。             |
| 設定値  | ジドウ(初期設定)   | 印刷時に指定したサイズの用紙がセットしてある  |
|      |             | 給紙装置を自動的に探し、その給紙装置から給紙  |
|      |             | します。トレイタイプ、カセット1タイプ、カセッ |
|      |             | ト2タイプ、カセット3タイプ~カセット5タイプ |
|      |             | (オプションの大容量給紙ユニット装着時のみ)で |
|      |             | 用紙のタイプが指定され、印刷時に用紙のタイプ  |
|      |             | を指定している場合、印刷時に指定したサイズと  |
|      |             | タイプの用紙がセットしてある給紙装置を自動的  |
|      |             | に探し、その給紙装置から給紙します。      |
|      | トレイ         | 用紙トレイから給紙します。           |
|      | カセット1       | 標準の用紙カセット1から給紙します。      |
|      | カセット2       | 標準の用紙カセット2から給紙します。      |
|      | カセット3       | オプションの大容量給紙ユニットを装着している  |
|      |             | 場合に表示されます。大容量給紙ユニットの用紙  |
|      |             | カセット3から給紙します。           |
|      | カセット4       | オプションの大容量給紙ユニットを装着している  |
|      |             | 場合に表示されます。大容量給紙ユニットの用紙  |
|      |             | カセット4から給紙します。           |
|      | カセット5       | オプションの大容量給紙ユニットを装着している  |
|      |             | 場合に表示されます。大容量給紙ユニットの用紙  |
|      |             | カセット5から給紙します。           |

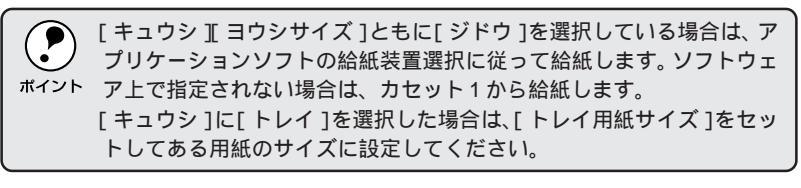

| スイッチ | 液晶ディスプレイの表示                              | 説明                                          |  |
|------|------------------------------------------|---------------------------------------------|--|
| 設定項目 | ヨウシサイズ                                   | アプリケーションソフトで作成した書類(これか                      |  |
|      |                                          | ら印刷する書類)の用紙のサイズを設定します。                      |  |
| 設定値  | ジドウ(初期設定)、A4、A3、A5、B4、B5、ハガキ、LT(Letter)、 |                                             |  |
|      | HLT (Half Letter), LGL (                 | Legal), GLT (Government Letter)             |  |
|      | GLG( Government Legal                    | ), B(Ledger), EXE(Executive), F4, MON, C10, |  |
|      | DL、C5                                    |                                             |  |

| 設定項目 | ヨウシホウコウ  | 用紙方向を選択します。[タテ]のとき、用紙の長 |
|------|----------|-------------------------|
|      |          | 辺を縦方向として印刷します。[ヨコ]のとき、用 |
|      |          | 紙の長辺を横方向として印刷します。       |
| 設定値  | タテ(初期設定) | 印刷結果が縦長になる用紙方向で印刷します。   |
|      |          | (ポートレート)                |
|      | 33       | 印刷結果が横長になる用紙方向で印刷します。   |
|      |          | (ランドスケープ)               |

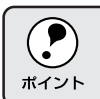

[ヨウシホウコウ]の選択は、プリンタにセットする用紙の向きを変更・ 指定することではありません。

| and the second second second second second second second second second second second second second second second | South and the second state of the second state of the second state | a service and a service of | CALLER AND THE ATTACT OF A STATE OF | STATES AND STATES AND AND AND AND AND AND AND AND AND AND |
|----------------------------------------------------------------------------------------------------|----------------------------------------------------------------------------------------------------|----------------------------|-------------------------------------|-----------------------------------------------------------|

| スイッチ | 液晶ディスプレイの表示 | 説明                           |
|------|-------------|------------------------------|
| 設定項目 | ハイシ         | 排紙装置を指定します。                  |
|      |             | オプションの排紙装置を装着していない場合、排       |
|      |             | 紙装置はFD(フェイスダウントレイ)のみになり      |
|      |             | ます。                          |
| 設定値  | FD(初期設定)    | フェイスダウントレイに排紙します。            |
|      | FU          | オプションのフェイスアップトレイを装着してい       |
|      |             | る場合に表示されます。                  |
|      |             | フェイスアップトレイに排紙します。            |
|      | スタッカ        | オプションの 10 ビンマルチビンユニットを装着     |
|      |             | し、大容量モードに設定している場合に表示され       |
|      |             | ます。No.1 ~ No.10 のビンに排紙されます。  |
|      |             | オプションのステープルスタッカを装着している       |
|      |             | 場合は、ステープルスタッカのビンに排紙します。      |
|      | メール1~メール10  | オプションの 10 ビンマルチビンユニットを装着     |
|      |             | し、メールボックスモードに設定している場合に       |
|      |             | 表示されます。No.1 ~ No.10のビンのうち、選択 |
|      |             | した番号のビンに排紙されます。              |
|      | ソーター        | オプションの 10 ビンマルチビンユニットを装着     |
|      |             | し、ソーターモード、またはマルチソーターモード      |
|      |             | に設定している場合に表示されます。            |
|      |             | ソーターモードでは、10 ビンマルチビンユニット     |
|      |             | の10本のビンを使って丁合い印刷を行います。こ      |
|      |             | の場合、印刷部数は10部までです。            |
|      |             | マルチソーターモードでは、印刷部数に10部を超      |
|      |             | える値を指定できます。                  |

| 設定項目 | コピーマイスウ       | 同じデータを複数枚印刷する場合に、印刷する枚<br>数を設定します。印刷するデータが何ページもあ<br>る場合、ここで設定した枚数を印刷したあと、次の<br>ページのデータを印刷します。 |
|------|---------------|-----------------------------------------------------------------------------------------------|
| 設定値  | 1~999(初期設定:1) |                                                                                               |

| 設定項目 | シュクショウ    | 印刷データを約80%に縮小して印刷します。 |
|------|-----------|-----------------------|
| 設定値  | OFF(初期設定) | 100% で印刷します。          |
|      | 80%       | 80% 縮小で印刷します。         |

| 設定項目 | カイゾウド     | 印刷の解像度の選択をします。 |
|------|-----------|----------------|
| 設定値  | ハヤイ(初期設定) | 300dpi で印刷します。 |
|      | キレイ       | 600dpi で印刷します。 |

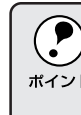

 
 設定を[キレイ(600dpi)]にした場合、印刷するデータの容量が大きい

 と、メモリの不足で印刷ができないことがあります。このときは、[ハヤイ(300dpi)]で印刷してください。[キレイ(600dpi)]で印刷するため
 には、プリンタに増設メモリを装着してください。

| スイッチ | 液晶ディスプレイの表示 | 説明                       |
|------|-------------|--------------------------|
| 設定項目 | イメージホセイ     | イメージデータ補正方式を選択します。       |
| 選択   | 1(初期設定)     | 標準の補正方式。                 |
|      | 2           | ESC/P または ESC/PS モードのとき: |
|      |             | 罫線が正しく接続されないときに設定します。    |
|      |             | ESC/Page モードのとき:         |
|      |             | 本機に対応していないドライバを使用してい     |
|      |             | て、グラフィックに問題があるときに設定し     |
|      |             | ます。                      |

| 設定項目 | ハクシセツヤク  | 印刷するデータがないまま排紙コマンド(FF=0CH |
|------|----------|---------------------------|
|      |          | 等 )が送られた場合に、白紙ページを印刷しないよ  |
|      |          | うにし、用紙を節約します。             |
| 設定値  | スル(初期設定) | 白紙ページを印刷しません。             |
|      | シナイ      | そのまま白紙ページを印刷(排紙)します。      |

| 設定項目 | ジドウハイシ   | 印刷データによっては、最後に排紙コマンドを送<br>らないものがあります。そのような場合、この自動<br>排紙を行う設定にしておくことにより、I/F タイム<br>アウトで設定した時間、プリンタが次のデータを<br>受信しなかった場合に、プリンタ内に残っている<br>データを自動的に印刷して、排紙します。 |
|------|----------|----------------------------------------------------------------------------------------------------|
| 設定値  | スル(初期設定) | プリンタ内にデータがある場合、タイムアウト時<br>間経過後、自動排紙します。                                                                                                    |
|      | シナイ      | プリンタ内にデータが残っていても、自動排紙し<br>ません。                                                                                                    |

| 設定項目 | リョウメンインサツ | オプションの両面印刷ユニットを装着している場 |
|------|-----------|------------------------|
|      |           | 合に表示されます。              |
|      |           | 両面印刷ユニットを使用するかしないかを設定し |
|      |           | ます。                    |
| 設定値  | OFF(初期設定) | 両面印刷ユニットを使用しません。       |
|      | ON        | 両面印刷ユニットを使用します。        |

| 設定項目 | トジホウコウ       | オプションの両面印刷ユニットまたはステープル  |
|------|--------------|-------------------------|
|      |              | スタッカを装着している場合に表示されます。   |
|      |              | 両面印刷の際に、用紙を綴じる位置を選択します。 |
|      |              | とじしろは、[デバイスメニュー]の各オフセット |
|      |              | で設定します。                 |
|      |              | ステープルスタッカの場合は、ステープルする方  |
|      |              | 向を選択します。                |
| 設定値  | ロングエッジ(初期設定) | 用紙の長辺側を綴じる位置にします。       |
|      | ショートエッジ      | 用紙の短辺側を綴じる位置にします。       |
| an seen a san an an an an an an an an an an an an a |
|-----------------------------------------------------|
|-----------------------------------------------------|

| スイッチ | 液晶ディスプレイの表示 | 説明                      |
|------|-------------|-------------------------|
| 設定項目 | シフトハイシ      | フェイスダウントレイまたはステープルスタッカ  |
|      |             | のシフト機能を使用するかしないかを選択します。 |
|      |             | シフト機能を使用すると、1 つの印刷ジョブごと |
|      |             | に、用紙を左右にずらして排紙します。      |
| 設定値  | シナイ(初期設定)   | シフト機能を使用せずに排紙します。       |
|      | スル          | シフト機能を使用して排紙します。        |

| 設定項目 | トジ   | オプションのステープルスタッカを装着している  |
|------|------|-------------------------|
|      |      | 場合に表示されます。ステープルで綴じるか綴じ  |
|      |      | ないかを設定します。綴じる場合は、何箇所で綴じ |
|      |      | るかを選択します。               |
| 設定値  | ナシ   | ステープルで綴じません。            |
|      | シングル | 用紙の左上または右上どちらか1箇所をステープ  |
|      |      | ルで綴じます。                 |
|      | ダブル  | 用紙の左または右側どちらかの上下 2 箇所をス |
|      |      | テープルで綴じます。              |

| 設定項目 | トジイチ | オプションのステープルスタッカを装着している<br>場合に表示されます。ステープルで綴じる位置を<br>指示します。実際に綴じる位置は、[用紙サイズ] |
|------|------|-----------------------------------------------------------------------------|
|      |      | 「用紙刀円」「綴び」の改定にようて共なりよう。                                                     |
| 設定値  | ヒダリ  | 用紙の左側で綴じます。                                                                 |
|      | ミギ   | 用紙の右側で綴じます。                                                                 |

### デバイスメニュー

| スイッチ | 液晶ディスプレイの表示     | 説明                     |
|------|-----------------|------------------------|
| 設定項目 | RIT (Resolution | 斜線や曲線などのギザギザをなめらかにする輪郭 |
|      | Improvement     | 補正機能の ON/OFF を選択します。   |
|      | Technology)     |                        |
| 設定値  | ON (初期設定)       | 輪郭を補正します。              |
|      | OFF             | 輪郭を補正しません。             |
|      |                 |                        |

| 設定項目 | トナーセーブ    | トナーの消費量を削減します。トナーセーブを行  |
|------|-----------|-------------------------|
|      |           | うと、文字の輪郭内の黒ベタ領域をハーフトーン  |
|      |           | にし、輪郭部分(右、下)にエッジを付加します。 |
| 設定値  | シナイ(初期設定) | トナーセープ機能を使用しません。        |
|      | スル        | トナー使用量を約50%削減します。       |

| スイッチ | 液晶ディスプレイの表示 | 説明                |
|------|-------------|-------------------|
| 設定項目 | インサツノウドレベル  | 印刷濃度を調整します。       |
| 設定値  | 1~5(初期設定:3) | 値が大きくなるほど、濃くなります。 |

| 設定項目 | ウエオフセット                       | 用紙の上端に対して、印刷の開始位置を-30.0mm<br>から+30.0mmの範囲で設定できます。ただし設定<br>値によっては、印刷結果がソフトウェア側のマー |
|------|-------------------------------|----------------------------------------------------------------------------------|
|      |                               | ジン設定に対してずれることがあります。<br>また、0mm以外の設定では、用紙によっては印刷<br>内容の一部分が印刷されないことがあります。          |
| 設定値  | -30.0 ~ +30.0mm<br>(0.5mm 単位) | (初期設定:0mm)                                                                       |

| 設定項目 | ヒダリオフセット        | 用紙の左端に対して、印刷の開始位置を -30.0mm |
|------|-----------------|----------------------------|
|      |                 | から+30.0mmの範囲で設定できます。ただし設定  |
|      |                 | 値によっては、印刷結果がソフトウェア側のマー     |
|      |                 | ジン設定に対してずれることがあります。        |
|      |                 | また、0mm以外の設定では、用紙によっては印刷    |
|      |                 | 内容の一部分が印刷されないことがあります。      |
| 設定値  | -30.0 ~ +30.0mm | (初期設定:0mm)                 |
|      | (0.5mm 単位)      |                            |

| 設定項目 | ウエオフセットB        | オプションの両面印刷ユニットを装着している場       |
|------|-----------------|------------------------------|
|      |                 | 合に表示されます。                    |
|      |                 | 用紙裏面の上端に対して、印刷の開始位置を         |
|      |                 | -30.0mmから+30.0mmの範囲で設定できます。た |
|      |                 | だし設定値によっては、印刷結果がソフトウェア       |
|      |                 | 側のマージン設定に対してずれることがあります。      |
|      |                 | また、0mm以外の設定では、用紙によっては印刷      |
|      |                 | 内容の一部分が印刷されないことがあります。        |
| 設定値  | -30.0 ~ +30.0mm | (初期設定:0mm)                   |
|      | (0.5mm 単位)      |                              |

| 設定項目 | ヒダリオフセットB       | オプションの両面印刷ユニットを装着している場       |
|------|-----------------|------------------------------|
|      |                 | 合に表示されます。                    |
|      |                 | 用紙裏面の左端に対して、印刷の開始位置を         |
|      |                 | -30.0mmから+30.0mmの範囲で設定できます。た |
|      |                 | だし設定値によっては、印刷結果がソフトウェア       |
|      |                 | 側のマージン設定に対してずれることがあります。      |
|      |                 | また、0mm以外の設定では、用紙によっては印刷      |
|      |                 | 内容の一部分が印刷されないことがあります。        |
| 設定値  | -30.0 ~ +30.0mm | (初期設定:0mm)                   |
|      | (0.5mm 単位)      |                              |

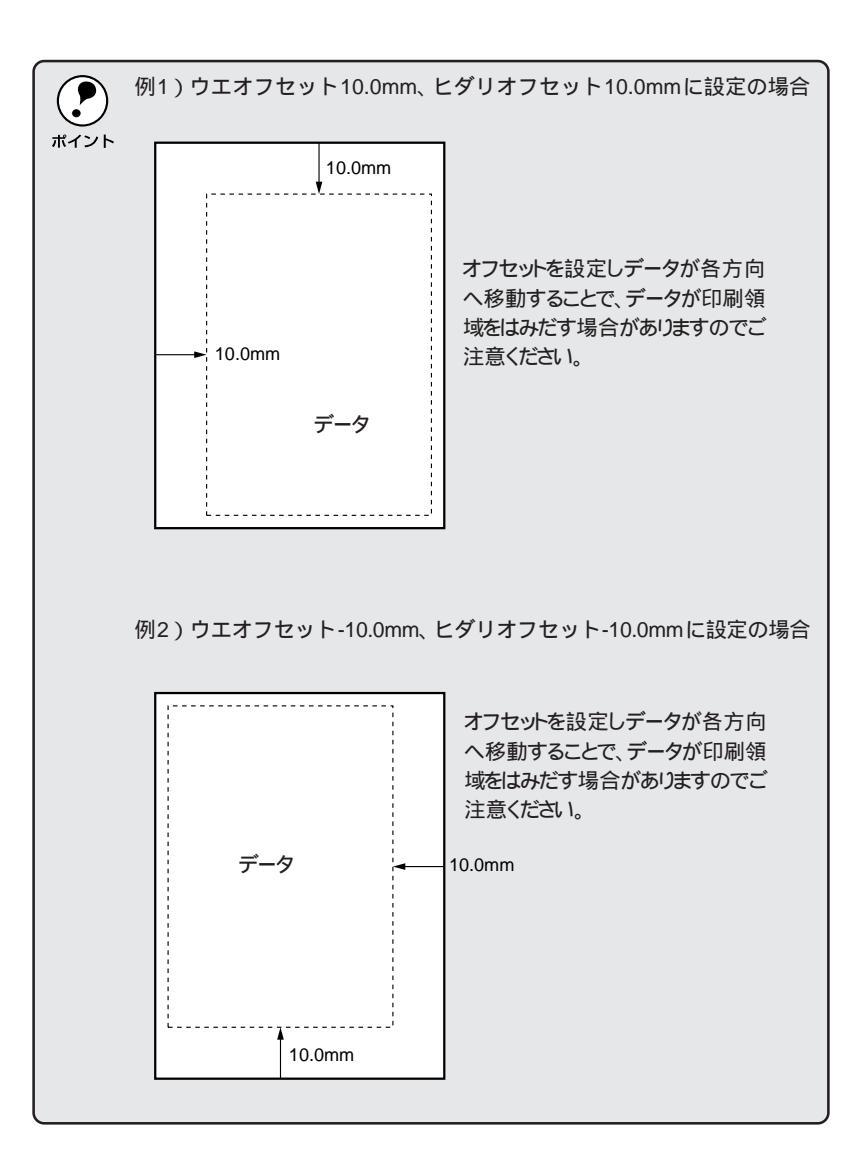

NY TOTAL DE CONTRACTOR OF THE CONTRACT OF THE CONTRACTOR OF THE CONTRACTOR OF

a See

| スイッチ | 液晶ディスプレイの表示 | 説明                      |
|------|-------------|-------------------------|
| 設定項目 | カミシュ        | 紙の種類を選択します。             |
| 設定値  | フツウ(初期設定)   | 普通紙、再生紙などを使用するときに選択します。 |
|      | アツガミ        | ラベル紙などの特殊紙や厚紙を使用する場合に選  |
|      |             | 択します。                   |
|      |             |                         |

| 設定項目 | ヨウシサイズフリー | 「ヨウシコウカン xxxxx yyyy」のエラーを表示する |
|------|-----------|-------------------------------|
|      |           | かしないかを設定します。                  |
| 設定値  | OFF(初期設定) | エラーを検出した場合、ディスプレイにメッセー        |
|      |           | ジを表示します。                      |
|      | ON        | エラーを表示しません。                   |

| 設定項目 | ジドウエラーカイジョ | エラーが発生したときに、自動的にエラー状態を<br>解除するか、そのまま動作を一時停止するかを設<br>定します。                                                                 |
|------|------------|----------------------------------------------------------------------------------------------------|
| 設定値  | シナイ(初期設定)  | 「ページエラーオーバーラン」、「ヨウシコウカン」、<br>「メモリオーバー メモリガタリマセン」のエラー<br>が発生したときに、エラー解除スイッチを押して<br>エラー状態を解除しない限りプリンタの動作は停<br>止し、処理を再開しません。 |
|      | スル         | 上記のエラーが発生したときに、メッセージを約5<br>秒間表示後、エラーを自動的に解除して動作を継<br>続します。                                                                |

| 設定項目 | ページエラーカイヒ | 複雑なデータ(文字数、図形などが非常に多いデー<br>タ)を印刷するとき、印刷動作に対し画像データ作<br>成が追いつかないため、ページエラーが発生する<br>可能性があります。このとき、送られてきた画像<br>データに相当するメモリやバッファを確保し、あ<br>らかじめ描画してから印刷動作を開始するように<br>して、ページエラーを回避することができます。た<br>だし、場合によっては印刷の所要時間が長くなり<br>ますので、通常の使用ではOFFに設定し、ページ<br>エラーが発生するときだけ ON に設定します。 |
|------|-----------|----------------------------------------------------------------------------------------------------|
| 設定値  | ON        | ページエラー回避機能を使用します。                                                                                                    |
|      | OFF(初期設定) | ページエラー回避機能を使用しません。                                                                                                    |
|      |           |                                                                                                    |

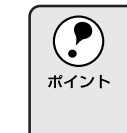

ページエラー回避を ON にすると、「 メモリオーバー メモリガタリマセ ン」エラーも回避できる場合があります。なお、ON にしても「メモリ ボイント オーバー メモリガタリマセン」エラーが発生した場合は、メモリを増設 するか、オプションのハードディスクユニットを装着してください。

#### パラレルI/Fセッテイメニュー

S. 37 8 14

10.14

| スイッチ | 液晶ディスプレイの表示 | 説明                      |
|------|-------------|-------------------------|
| 設定項目 | ACK /\/ĭ    | パラレルインターフェイスのACK信号のパルス幅 |
|      |             | を選択します。                 |
| 設定値  | ミジカイ(初期設定)  | 約1µSに設定します。             |
|      | ヒョウジュン      | 約 10 µ S に設定します。        |

| 設定項目 | ソウホウコウ    | パラレルインターフェイスの双方向通信(IEEE |
|------|-----------|-------------------------|
|      |           | 1284 準拠 ) のモード設定を行います。  |
| 設定値  | ニブル(初期設定) | 双方向通信について、ニブルモードに対応します。 |
|      | ECP       | 双方向通信について、ECPモードに対応します。 |
|      | OFF       | 双方向通信を行いません。            |

| <b>ア</b><br>ポイント | [ ニブル ][ ECP ] は、どちらも双方向通信のモードです。<br>[ ECP ]に設定して使用するには、コンピュータのパラレルインターフェ<br>イスやアプリケーションソフトがECPモードに対応している必要があり |
|------------------|----------------------------------------------------------------------------------------------------|
|                  | ます。<br>コンピュータやアプリケーションソフトで特に指定がない場合は[ ニブ<br>ル ] に設定してください。                                                     |

| 設定項目 | ジュシンバッファ     | 受信バッファを設定します。          |
|------|--------------|------------------------|
| 設定値  | ヒョウジュン(初期設定) | 搭載メモリを印刷描画用データ受信用にバランス |
|      |              | 良く配分します。               |
|      | サイダイ         | 搭載メモリをデータ受信を重視して配分します。 |
|      | サイショウ        | 搭載メモリを印刷描画を重視して配分します。  |

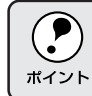

パラレルI/Fセッテイメニューの設定項目を変更した場合は、設定後に必ずリセットオールまたは電源の再投入をしてください。

#### ネットワークI/Fセッテイメニュー

| スイッチ | 液晶ディスプレイの表示 | 説明                         |
|------|-------------|----------------------------|
| 設定項目 | ネットワークセッテイ  | オプションのインターフェイスカードの設定を、     |
|      |             | 操作パネルで行うか、行わないかを選択します。     |
| 設定値  | シナイ         | 設定は行えません。プリンタが印刷可能な状態に     |
|      |             | なると、自動的に [ しない ] に設定されてネット |
|      |             | ワークの設定項目は表示されなくなりますので、     |
|      |             | 不用意に設定を変更できなくなります。         |
|      | スル          | 操作パネルでネットワークの設定を行うときに選     |
|      |             | 択します。                      |

| 設定項目 | IP アドレスセッテイ | TCP/IPのIPアドレスの設定方法を選択します。       |
|------|-------------|---------------------------------|
| 設定値  | パネル(初期設定)   | IP アドレス / サブネットマスク / ゲートウェイアドレス |
|      |             | の値として、操作パネルで設定した値を使用します。        |
|      | ジドウ         | ネットワーク上にある DHCP サーバから IP アドレス   |
|      |             | を自動取得します。取得したIPアドレスは、プリン        |
|      |             | タのリセットオールまたは電源オフの後、起動の          |
|      |             | たびにネットワークから取得します。               |
|      | PING        | ネットワークから、ARP コマンド / PING コマンド   |
|      |             | で設定した IP アドレスの値を使用します。          |
|      |             | 取得した値はプリンタのリセットオールまたは電源         |
|      |             | のオフ / オンを行うと有効になります。            |

| 設定項目 | IP Byte1 ~ IP Byte4 | TCP/IP プロトコルの IP アドレスを、0 ~ 255 の |
|------|---------------------|----------------------------------|
|      |                     | 範囲で設定します。                        |
|      |                     | 設定した値は、電源のオフ/オン、またはリセット          |
|      |                     | オールの後から有効になります。                  |
| 設定値  | 0 ~ 255             | (初期設定値:0)                        |

| 設定項目 | SM Byte1 ~ SM Byte4 | TCP/IP プロトコルの Subnet Mask を、0 ~ 255<br>の範囲で設定します。<br>設定した値は、電源のオフ/オン、またはリセット<br>オールの後から有効になります。 |
|------|---------------------|-------------------------------------------------------------------------------------------------|
| 設定値  | 0 ~ 255             | (初期設定値:0)                                                                                       |

| 設定項目 | GW Byte1 ~ GW Byte4 | TCP/IP プロトコルの Gateware アドレスを、0 ~ |
|------|---------------------|----------------------------------|
|      |                     | 255 の範囲で設定します。                   |
|      |                     | 設定した値は、電源のオフ/オン、またはリセット          |
|      |                     | オールの後から有効になります。                  |
| 設定値  | 0 ~ 255             | (初期設定値:0)                        |

| ジュシンバッファ     | 受信バッファを設定します。                             |
|--------------|-------------------------------------------|
| ヒョウジュン(初期設定) | 搭載メモリを印刷描画用とデータ受信用にバラン                    |
|              | ス良く配分します。                                 |
| サイダイ         | 搭載メモリをデータ受信を重視して配分します。                    |
| サイショウ        | 搭載メモリを印刷描画を重視して配分します。                     |
|              | ジュシンバッファ<br>とョウジュン(初期設定)<br>ナイダイ<br>ナイショウ |

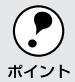

ネットワークI/Fセッテイメニューの設定項目を変更した場合は、設定後 に必ずリセットオールまたは電源の再投入をしてください。

#### オプションI/Fセッテイメニュー

オプションのインターフェイスカードを装着した場合のみ設定できる項目で す。装着したインターフェイスによって、設定できる項目は異なります(設 定する必要のない項目は表示されません)。

| スイッチ | 液晶ディスプレイの表示 | 説明                         |
|------|-------------|----------------------------|
| 設定項目 | I/F ボードセッテイ | オプションのインターフェイスカードの設定を、     |
|      |             | 操作パネルで行うか、行わないかを選択します。     |
| 設定値  | シナイ         | 設定は行えません。プリンタが印刷可能な状態に     |
|      |             | なると、自動的に [ しない ] に設定されてネット |
|      |             | ワークの設定項目は表示されなくなりますので、     |
|      |             | 不用意に設定を変更できなくなります。         |
|      | スル          | 操作パネルでネットワークの設定を行うときに選     |
|      |             | 択します。                      |

| 設定項目 | IP アドレスセッテイ | TCP/IP の IP アドレスの設定方法を選択します。<br>[ I/Fボードセッテイ ]を[ スル ]に設定した場合に、<br>選択できます。                                   |
|------|-------------|----------------------------------------------------------------------------------------------------|
| 設定値  | パネル(初期設定)   | IPアドレス/サブネットマスク/ゲートウェイアド<br>レスの値として、操作パネルで設定した値を使用<br>します。                                                  |
|      | ジドウ         | ネットワーク上にあるDHCPサーバからIPアドレ<br>スを自動取得します。取得した値は、プリンタのリ<br>セットオールまたは電源オフの後、起動のたびに<br>ネットワークから取得します。             |
|      | PING        | ネットワークから、ARP コマンド / PING コマンド<br>で設定した IP アドレスの値を使用します。設定し<br>た値は、プリンタのリセットオールまたは電源の<br>オフ / オンを行うと有効になります。 |

| 設定項目 | IP Byte 1 ~ IP Byte 4 | TCP/IPのIPアドレスを、0~255の範囲で設定<br>します。[IPアドレスセッテイ]を[パネル]に設<br>定した場合に、プリンタの電源のオフ/オン、また<br>はリセットオールの後から有効となります。 |
|------|-----------------------|----------------------------------------------------------------------------------------------------|
| 設定値  | 0 ~ 255               | (初期設定値:0)                                                                                                 |

| 設定項目 | SM Byte 1 ~ SM Byte 4 | TCP/IPの Subnet Mask を、0 ~ 255の範囲で設<br>定します。[IPアドレスセッテイ]を[パネル]に<br>設定した場合に、プリンタの電源のオフ/オン、ま<br>たはリセットオールの後から有効となります。 |
|------|-----------------------|----------------------------------------------------------------------------------------------------|
| 設定値  | 0 ~ 255               | (初期設定値:0)                                                                                                    |

| 設定項目 | GW Byte 1 ~ GW Byte 4 | TCP/IPのGatewayアドレスを、0~255の範囲<br>で設定します。[IPアドレスセッテイ]を[パネル]<br>に設定した場合に、プリンタの電源のオフ/オン、<br>またはリセットオールの後から有効となります。 |
|------|-----------------------|----------------------------------------------------------------------------------------------------|
| 設定値  | 0 ~ 255               | (初期設定値:0)                                                                                                    |

| スイッチ | 液晶ディスプレイの表示 | 説明                                                            |
|------|-------------|---------------------------------------------------------------|
| 設定項目 | NetWare     | オプションのインターフェイスカードを装着した<br>プリンタがNetWare環境で使用できるかどうかを<br>選択します。 |
| 設定値  | ON (初期設定)   | NetWare 環境で使用できます。                                            |
|      | OFF         | NetWare 環境で使用できません。                                           |

| 設定項目 | AppleTalk | オプションのインターフェイスカードを装着した       |
|------|-----------|------------------------------|
|      |           | プリンタが AppleTalk ネットワークで使用できる |
|      |           | かどうかを選択します。                  |
| 設定値  | ON (初期設定) | AppleTalk ネットワークで使用できます。     |
|      | OFF       | AppleTalk ネットワークで使用できません。    |
|      |           |                              |

| 設定項目 | NetBEUI   | オプションのインターフェイスカードを装着した<br>プリンタが NetBEUIを使用できるかどうかを選択<br>します。 |
|------|-----------|--------------------------------------------------------------|
| 設定値  | ON (初期設定) | NetBEUIを使用できます。                                              |
|      | OFF       | NetBEUIを使用できません。                                             |

| 設正項日 | 1/トホートショキカ | オフションのインターフェイスカートの設定を初   |
|------|------------|--------------------------|
|      |            | 期化します。                   |
|      | -          |                          |
| 設定値  |            | 設定値はありませんので、 設定実行 スイッチを押 |
|      |            | して実行します。                 |

| 設定項目 | ジュシンバッファ     | 受信バッファを設定します。          |
|------|--------------|------------------------|
| 設定値  | ヒョウジュン(初期設定) | 搭載メモリを印刷描画用とデータ受信用にバラン |
|      |              | ス良く配分します。              |
|      | サイダイ         | 搭載メモリをデータ受信を重視して配分します。 |
|      | サイショウ        | 搭載メモリを印刷描画を重視して配分します。  |

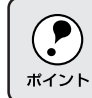

[オプションI/Fセッテイメニュー]の設定を変更した場合は、設定後に 必ずリセットオールまたは電源の再投入をしてください。

#### ESC/PSカンキョウメニュー

「「「「「「「」」

(ESC/PSまたはESC/Pモードで選択できる設定項目です)

| スイッチ | 液晶ディスプレイの表示 | 説明                           |
|------|-------------|------------------------------|
| 設定項目 | レンゾクシ       | • ESC/PSモードまたはESC/Pモードで有効です。 |
|      |             | • 連続紙用の印刷データを、単票用紙(カット紙)     |
|      |             | に縮小して印刷するかどうかを選択します。         |
| 設定値  | OFF(初期設定)   | 縮小しません。                      |
|      | F15 B4 크 그  | 15インチ × 11インチの連続紙へのデータをB4横   |
|      |             | 長の用紙に縮小して印刷します。              |
|      |             |                              |
|      | F15 A4 크그   | 15インチ×11インチの連続紙へのデータをA4横     |
|      |             | 長の用紙に縮小して印刷します。              |
|      |             |                              |
|      | F10 A4 タテ   | 10インチ×11インチの連続紙へのデータをA4縦     |
|      |             | 長の用紙に縮小して印刷します。              |
|      |             |                              |

| 設定項目 | モジコード      | • ESC/P 用ソフトウェアを使用しているときに有 |
|------|------------|----------------------------|
|      |            | 効です。                       |
|      |            | • 英数カナ文字コードを切り替えます。        |
| 設定値  | カタカナ(初期設定) | カタカナコード表を選択します。            |
|      | グラフィック     | 拡張グラフィックスコード表を選択します。       |
|      |            |                            |

| キュウシイチ      | ● ESC/P 用ソフトウェアを使用しているときに有    |
|-------------|-------------------------------|
|             | 効です。                          |
|             | • 用紙の印刷開始位置を選択します。            |
| 8.5mm(初期設定) | 用紙の上端から 8.5mm にします。           |
| 22mm        | 用紙の上端から 22mm にします。            |
|             | キュウシイチ<br>3.5mm(初期設定)<br>22mm |

|      | 1            |                                 |
|------|--------------|---------------------------------|
| 設定項目 | カッコクモジ       | • ESC/PS モードで PC-PR201H 用ソフトウェア |
|      |              | を使用しているときに有効です。                 |
|      |              | • 英数カナ文字コード表の一部の記号をどの国に対        |
|      |              | 応するかを選択します。                     |
| 設定値  | ニホン(初期設定)、アメ | リカ、イギリス、ドイツ、スウェーデン              |

| スイッチ | 液晶ディスプレイの表示 | 説明                           |
|------|-------------|------------------------------|
| 設定項目 | ゼロ          | • ESC/PSモードまたはESC/Pモードで有効です。 |
|      |             | ● 英数カナ文字コードの「0」の書体を選択します。    |
| 設定値  | 0(初期設定)     | 「0」を選択します。                   |
|      | ø           | 「ø」を選択します。                   |

| 設定項目 | ヨウシイチ     | <ul> <li>ESC/PS モードで PC-PR201H 用ソフトウェア<br/>を使用しているときに有効です。</li> <li>横方向の印字範囲(136桁)の幅のなかで、用紙<br/>をどの位置に合わせるかを選択します。中央を選<br/>択した場合は、さらにオフセット量を選択できま<br/>す。アプリケーションソフトのプリンタ設定で<br/>PC-PR201H、シートフィーダを使用にしたとき<br/>は、[チュウオウ]を選択してください。<br/>なお、アプリケーションソフトの左右マージン設<br/>定によっては、左右の一部が印刷されない場合が<br/>あります。このときは、アプリケーションソフト<br/>で左右マージンを大きく設定してください。</li> </ul> |
|------|-----------|----------------------------------------------------------------------------------------------------|
| 設定値  | ヒダリ(初期設定) | 左合わせに設定します。                                                                                                    |
|      | チュウオウ     | 中央合わせに設定します。                                                                                                    |
|      | チュウオウ-5   | 中央合わせで、オフセット量を -5mm にします。                                                                                                    |
|      | チュウオウ +5  | 中央合わせで、オフセット量を+5mm にします。                                                                                                    |

| 設定項目 | ミギマージン         | • ESC/PSモードまたはESC/Pモードで有効です。 |
|------|----------------|------------------------------|
|      |                | • 右マージンを選択します。               |
| 設定値  | ヨウシハバ(初期設定)    | 使用する用紙の印刷可能領域いっぱいにします。       |
|      | 136 <b>ታ</b> ዎ | 用紙サイズに関係なく136桁(13.6インチ)にし    |
|      |                | ます。136桁に満たない用紙に印刷するときは、用     |
|      |                | 紙の印刷可能領域を超える部分を切り捨てます。       |

| 設定項目 | カンジショタイ     | • ESC/PSモードまたはESC/Pモードで有効です。 |
|------|-------------|------------------------------|
|      |             | ● 漢字に使用する書体を選択します。           |
| 設定値  | ミンチョウ(初期設定) | 明朝体を選択します。                   |
|      | ゴシック        | 角ゴシック体を選択します。                |
|      | セイカイショ*     | 正階書体を選択します。                  |
|      | マルゴシック *    | 丸ゴシック体を選択します。                |
|      | キョウカショ*     | 教科書体を選択します。                  |
|      | ギョウショ*      | 行書体を選択します。                   |

\* オプションのフォント ROM モジュールを装着した場合に表示されます。

#### ESC/Pageカンキョウメニュー

(ESC/Pageモードで選択できる設定項目です。各インターフェイスごとに設定できます)

| スイッチ | 液晶ディスプレイの表示 | 説明                     |
|------|-------------|------------------------|
| 設定項目 | フッキカイギョウ    | 印刷データが右マージン位置を超えたときに、自 |
|      |             | 動的に復帰改行して次の行の先頭から印刷を続け |
|      |             | るかを選択します。              |
| 設定値  | スル(初期設定)    | 自動復帰改行動作をします。          |
|      | シナイ         | 自動復帰改行動作をしません。         |

| 設定項目 | カイページ    | 印刷データが改行のため下マージン位置を超えたときに、自動的に改ページして次のページに印刷 |
|------|----------|----------------------------------------------|
|      |          | を続けるかを選択します。                                 |
| 設定値  | スル(初期設定) | 自動改ページ動作をします。                                |
|      | シナイ      | 自動復帰改行動作をしません。                               |

| 設定項目 | CR         | CR の動作を選択します。            |
|------|------------|--------------------------|
| 設定値  | CRノミ(初期設定) | CR(復帰)動作のみを行います。         |
|      | CR+LF      | CR(復帰)と同時にLF(改行)動作も行います。 |

| 設定項目 | LF          | LF(改行)の動作を選択します。         |
|------|-------------|--------------------------|
| 設定値  | CR+LF(初期設定) | LF(改行)と同時にCR(復帰)動作も行います。 |
|      | LFノミ        | LF(改行)動作のみを行います。         |

| 設定項目 | FF          | FF(改ページ)の動作を選択します。         |
|------|-------------|----------------------------|
| 設定値  | CR+FF(初期設定) | FF(改ページ)と同時にCR(復帰)動作も行います。 |
|      | FF ノミ       | FF(改ページ)動作のみを行います。         |

| 設定項目 | エラーコード     | 文字コード表にない文字を受けたときの処理を選 |
|------|------------|------------------------|
|      |            | 択します。                  |
| 設定値  | OFF (初期設定) | 無視します。                 |
|      | ON         | スペースに置き換えます。           |

| 設定項目 | フォントタイプ | 「幅」対「高さ」が1対2の文字サイズが指定され  |
|------|---------|--------------------------|
|      |         | たとき、2バイト系文字の全角フォントと半角フォ  |
|      |         | ントの優先度を選択します。            |
| 設定値  | 1(初期設定) | 15ポイント未満は半角フォントを優先し、15ポイ |
|      |         | ント以上は全角文字を優先して印刷します。     |
|      | 2       | 全角フォントを優先して印刷します。        |
|      | 3       | 半角フォントを優先して印刷します。        |

| スイッチ | 液晶ディスプレイの表示  | 説明                       |
|------|--------------|--------------------------|
| 設定項目 | フォームオーバーレイ * | フォームオーバーレイを実行する / しないを選択 |
|      |              | します。                     |
|      |              | オプションのフォームオーバーレイROMモジュー  |
|      |              | ルが装着され、その ROM モジュールにフォーム |
|      |              | データが登録されているときに表示され、選択で   |
|      |              | きます。                     |
| 設定値  | OFF(初期設定)    | フォームオーバーレイを実行しません。       |
|      | ON           | フォームオーバーレイを実行します。ここで設定   |
|      |              | すると、ESC/Pモードでも実行されます。    |

| 設定項目 | フォームバンゴウ * | 実行するフォームオーバーレイの番号を選択しま      |
|------|------------|-----------------------------|
|      |            | す。フォームデータが書き込まれたフォームオー      |
|      |            | バーレイROMモジュールが装着されている場合に     |
|      |            | 表示されます (オプション装着時)。          |
| 設定値  | 1 ~ 512    | フォームオーバーレイ ROM モジュールを ROM モ |
|      |            | ジュール用ソケットA / B両方に装着している場    |
|      |            | 合、フォームデータの番号はソケットA ソケット     |
|      |            | Bの順番で設定されます。                |

\* フォームデータの作成 / 使用方法や、フォームオーバーレイ ROM モジュールへの登録 方法については、オプションのフォームオーバーレイユーティリティ (EPSON Form!3 以上)、「フォームオーバーレイ ROM モジュール」に添付の取扱説明書を参照してくだ さい。

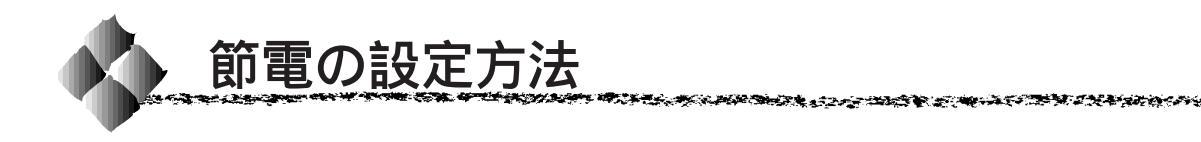

節電機能を使用すると、印刷待機時の消費電力を節約することができます。 設定の手順は次の通りです。

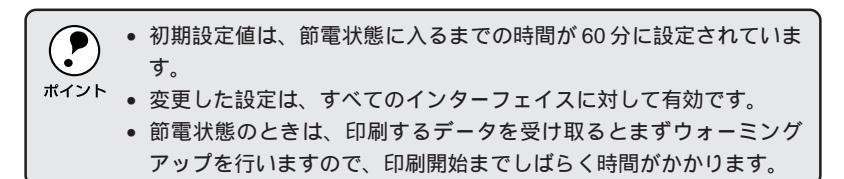

設定メニュー スイッチを数回押して、ディスプレイに「キョウツウメ ニュー」を表示させます。

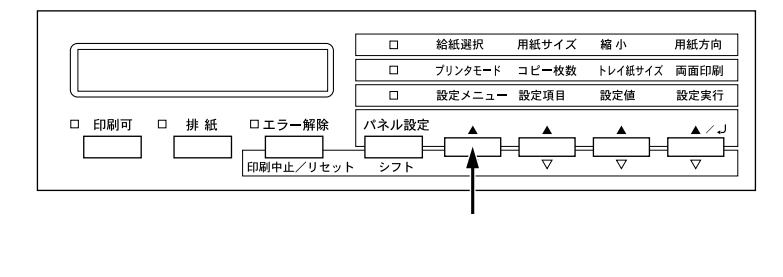

2 設定項目 スイッチを数回押して、ディスプレイに「セツデン=60プン」 を表示させます。

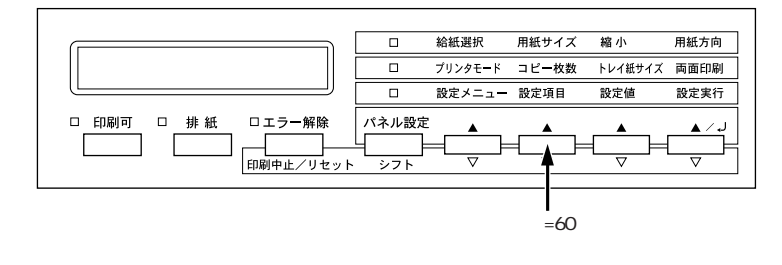

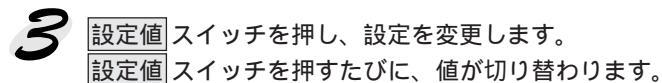

#### 60プン OFF 5フン 15フン 30プン

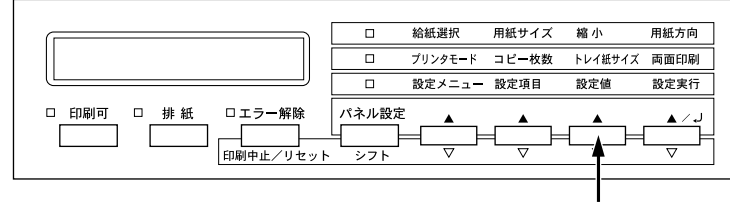

設定したい設定値が 表示されるまで押します

設定実行スイッチを押して設定を確定します。
 設定を確定(実行)すると、\*(アスタリスクマーク)が表示されます。

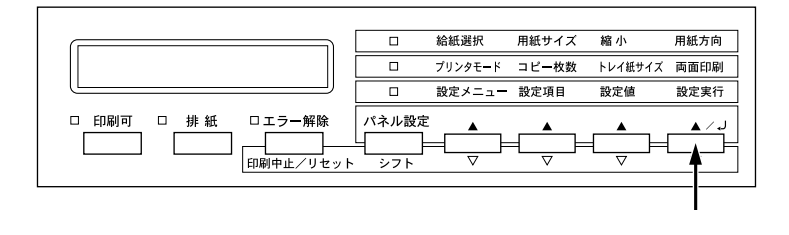

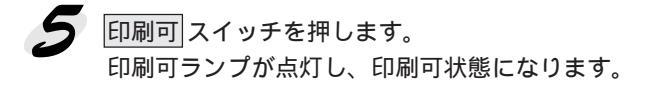

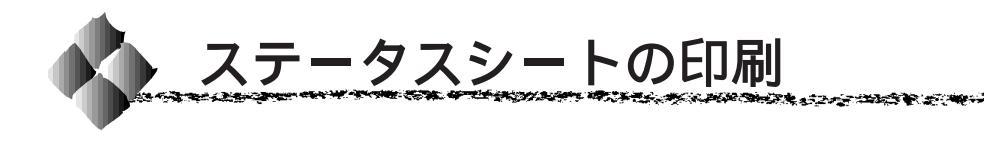

ステータスシートは、プリンタの現在の状態や設定値を印刷したものです。 ステータスシートを印刷することにより、プリンタの現在の情報が得られま す。

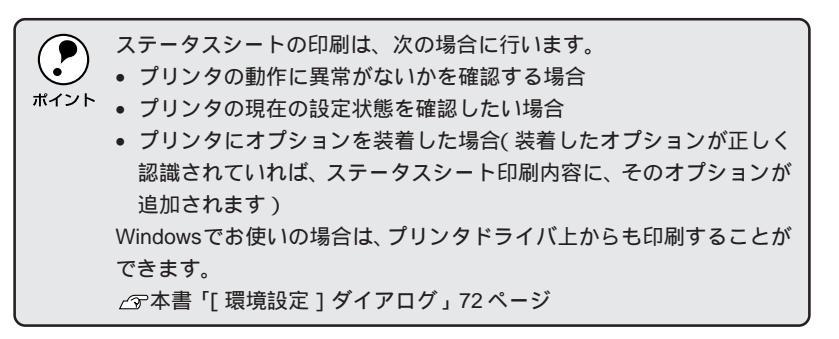

プリンタに用紙をセットして、電源をオン(I)にし、印刷可状態にします。 印刷可ランプが点灯します。

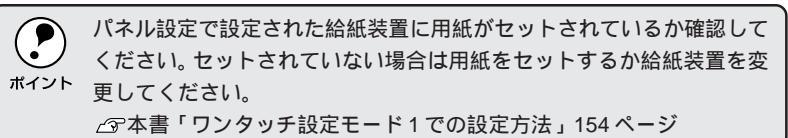

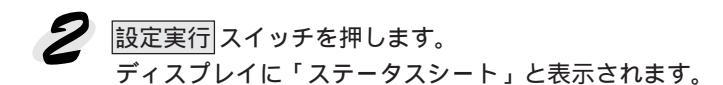

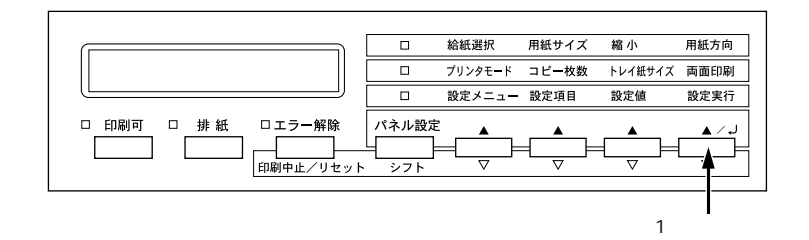

- 3 もう一度 設定実行 スイッチを押し、ステータスシートを印刷します。
  - ディスプレイの表示が点滅し、ステータスシートが印刷されます(印刷を始めるまで数秒時間がかかります)。
  - 印刷が終了すると印刷可ランプが点灯します。

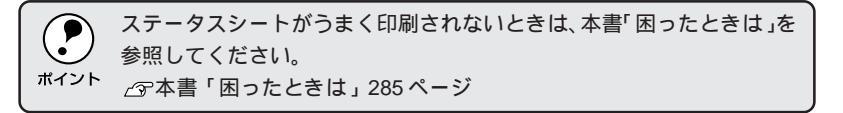

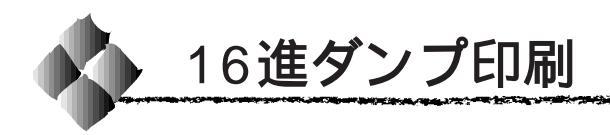

16進ダンプは、コンピュータから送られてきたデータを16進数とそれに対応する英数文字で印刷する機能です。コンピュータからプリンタへ正しくデータが送られているかどうか確認できるので、自作プログラムのチェックなどに使うと便利です。

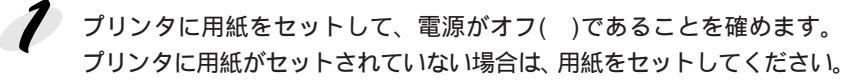

 排紙スイッチを押しながら、電源をオン(1)にします。 ディスプレイに「ヘキサダンプモード」と表示されるまで 排紙スイッ チを押し続けます。 スイッチから手を離すとディスプレイに以下のように表示され、16進ダ ンプモードに入ります。

ヘキサダンプ

3 コンピュータからプリンタヘデータを送ります。 プリンタは送られてきたデータを16進数とそれに対応する英数文字など で印刷します。

印刷中は電源をオフ()にしないでください。用紙詰まりの原因になります。

- 印刷が終了したら、データランプが消灯していることを確認します。 データランプが点灯している場合、プリンタ内に印刷されていないデー タが残っています。この場合は印刷可スイッチを押して印刷不可状態 にした後、排紙スイッチを押すと、プリンタ内のデータが印刷されて排 紙されます。
- 5 16進ダンプの印刷が終了したら、16進ダンプモードを解除します。 電源をオフにする、またはリセットオールすると、次の電源オンからは 通常のモードで起動します。

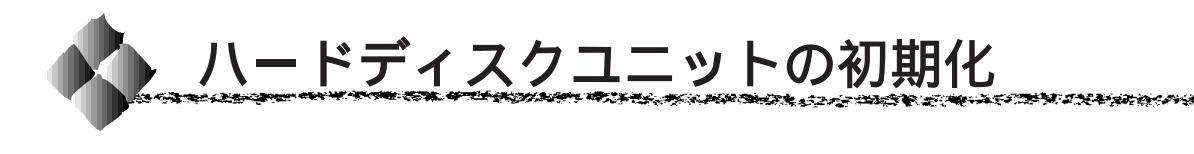

オプションのハードディスクユニットは、装着後、初めてプリンタの電源を オンにしたときに自動的に初期化されます。ハードディスクユニットに関連 するエラーが発生して正常に動作しない場合のみ、以下の手順で初期化して ください。

設定値スイッチを押しながら、電源をオンにします。

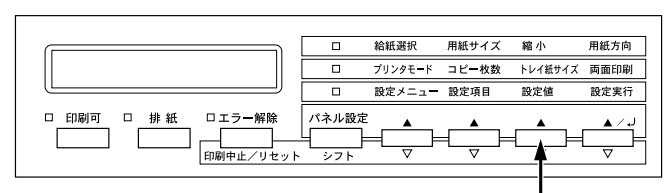

押しながら、電源をオンにします

2 パネル設定 スイッチを3回押します。

このときディスプレイには「テストインサツメニュー」と表示されます。 階層設定モードランプが点灯します。

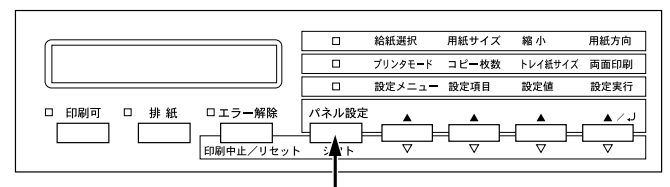

3回押します

**3** ディスプレイに[サポートメニュー]と表示されるまで、設定メニュー スイッチを押します。

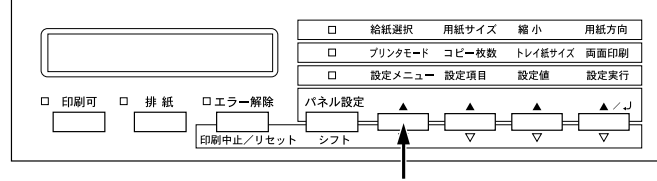

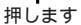

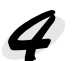

設定項目スイッチを押して、設定項目を選択します。

| 設定項目     | 説明                                |
|----------|-----------------------------------|
| HDD ショキカ | ハードディスクユニットの初期化(フォーマット)を行います。保存して |
|          | いたデータはすべて消去されます。                  |

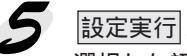

設定実行 スイッチを押します。

選択した初期化作業が開始され、終了すると自動的にプリンタが再起動 して通常の状態に復帰します。

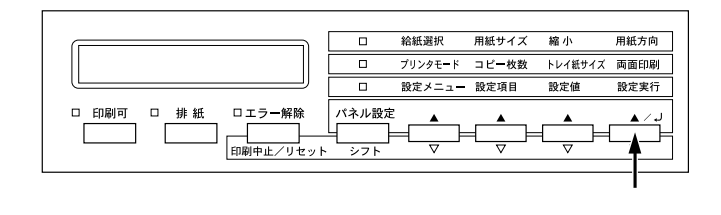

以上でハードディスクユニットの初期化は終了です。

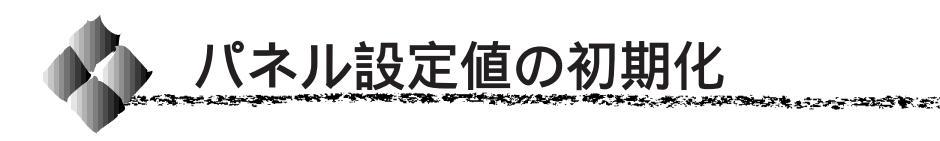

操作パネルで設定した値をすべて初期化して、工場出荷時の設定に戻すこ とができます。エラー解除スイッチを押しながら、プリンタの電源をオン にします。初期化が済むと、プリンタはオンライン状態になります。

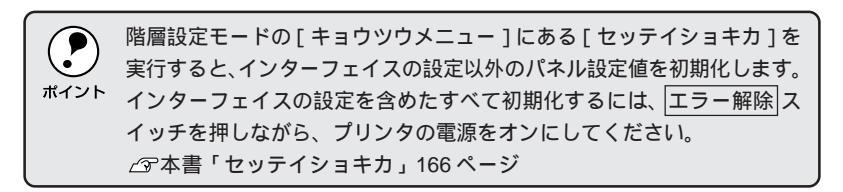

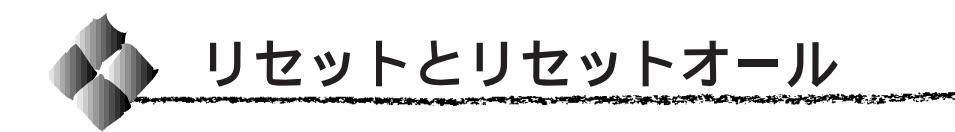

#### リセット

リセットは、ディスプレイに「リセットシテクダサイ」と表示されたときや、 印刷を中止するときに行う操作です。

また、現在稼働中のインターフェイスに対して、メモリに保存された印刷 データの破棄と、エラーの解除を行います(<u>キャッシュ</u><sup>\*1</sup> されたフォント は記憶しています)。

リセットの仕方

シフト スイッチ(パネル設定スイッチ兼用)を押したまま エラー解除 スイッチを押します。スイッチを5秒以上押したままにするとリセットオー ルされてしまいますので、注意してください。

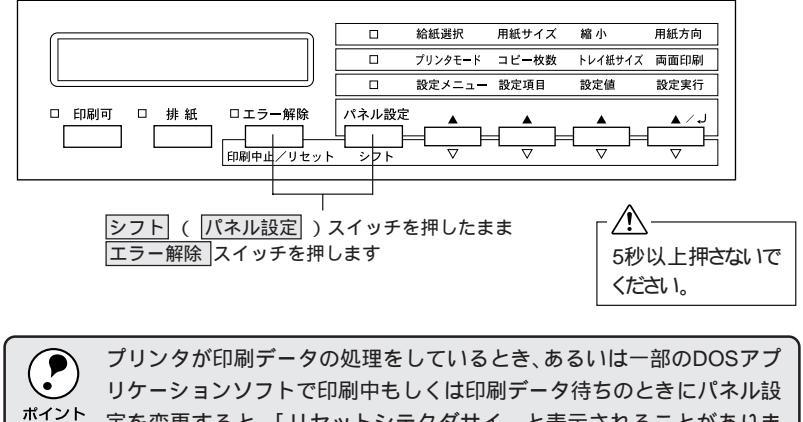

フリンタが印刷テータの処理をしているとき、あるいは一部のDOSアフ リケーションソフトで印刷中もしくは印刷データ待ちのときにパネル設 定を変更すると、「リセットシテクダサイ」と表示されることがありま す。このときに正しくリセットを行わないとパネル設定で変更した内容 が有効になりません。設定の変更は印刷データ処理終了後、またはリ セット後に実行してください。

#### リセットオール

リセットオールを行うと、プリンタは印刷の中止を行います。 プリンタは電源スイッチをオンにした直後の状態まで初期化され、すべての インターフェイスに対して、メモリに保存された印刷データの破棄と、 キャッシュに保存されたフォントも、消去します。

#### リセットオールの仕方

シフトスイッチ(パネル設定スイッチ兼用)を押したまま、ディスプレイに「リセットオール」と表示されるまで(約5秒間)エラー解除スイッチを押したままにします。

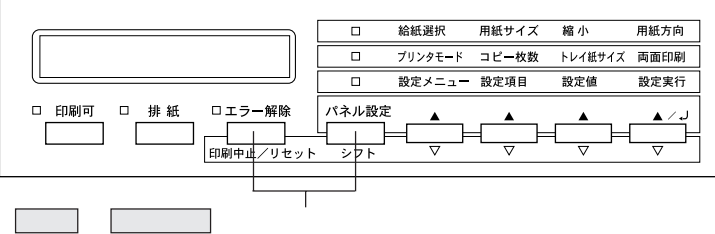

ル」と表示されるまで(5秒間)エラー解除スイッチを押したままにします

## 第6章

# オプションと消耗品について

7

ここでは、オプションと消耗品に関する情報を記載しています。

| オプションと消耗品の紹介        | 196 |
|---------------------|-----|
| 通信販売のご案内            | 204 |
| 増設メモリ /ROM モジュール /  |     |
| ハードディスクユニットの取り付け    | 205 |
| インターフェイスカードの取り付け    | 211 |
| 大容量給紙ユニットの取り付け      | 212 |
| 両面印刷ユニットの取り付け       | 217 |
| フェイスアップトレイの取り付け     | 220 |
| 10 ビンマルチビンユニットの取り付け | 226 |
| ステープルスタッカの取り付け      | 233 |
| オプション装着後の設定         | 240 |

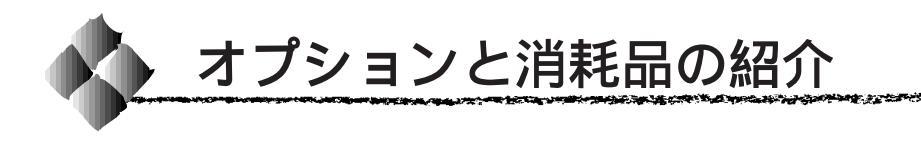

インターフェイスケーブル

#### パラレルインターフェイスケーブル

使用するパラレルインターフェイスケーブルは、コンピュータによって異な ります。主なコンピュータの機種(シリーズ)でご使用いただけるパラレル インターフェイスケーブルは、次の通りです。

|        | メーカー    | 機種                  | 接続ケーブル       | 備考     |
|--------|---------|---------------------|--------------|--------|
|        | EPSON   |                     |              |        |
| DOS/V系 | IBM、富士通 | DOS/V 仕様機           | PRCB4N       | -      |
|        | 東芝、他各社  |                     |              |        |
|        | NEC     | PC-98NX シリーズ        |              |        |
|        |         | EPSON PC シリーズデスクトップ | #8238        | *1*2   |
|        | EPSON   | EPSON PC シリーズ NOTE  | 市販品(ハーフピッチ   | *1*2   |
|        |         |                     | 20 ピン ) をご使用 |        |
|        |         |                     | ください。        |        |
|        |         | PC-9821 シリーズ        | PRCB5N       | *1     |
| PC98 系 |         | (ハーフピッチ 36 ピン)      |              |        |
|        | NEC     | PC-9801 シリーズデスクトップ  | #8238        | *1*2*3 |
|        |         | (14 ピン )            |              |        |
|        |         | PC-9801 シリーズ NOTE   | 市販品(ハーフピッチ   | *1*2*3 |
|        |         | (ハーフピッチ 20 ピン)      | 20 ピン ) をご使用 |        |
|        |         |                     | ください。        |        |

\*1:拡張漢字(表示専用 7921 ~ 7C7E)は印刷できません。

\* 2: Windows95/98の双方向通信機能およびEPSONプリンタウィンドウ!3は、コンピュー タの機能制限により対応できません。

\* 3 : ハーフピッチ 36 ピンのコンピュータには PRCB5N をご使用ください。

NEC PC-98LT/DO シリーズとは接続できません。
 NEC PC-9801LV/LX/LS/NシリーズはNEC製の専用ケーブルを使用してください。
 富士通 FM/R、FM TOWNS は富士通製の専用ケーブルを使用してください。
 推奨ケーブル以外のケーブル、プリンタ切替機、ソフトウエアのコピー防止のためのプロテクタ(ハードウェアキー)などを、コンピュータとプリンタの間に装着すると、プラグアンドプレイやデータ転送が正常にできない場合があります。
 ECPモード対応コンピュータをECPモードで接続する場合、PRCB4Nをご使用ください。

#### ネットワークケーブル

標準搭載のネットワークインターフェイスには以下のいずれかのケーブルを 接続してください。

- Ethernet 100Base-TX: ツイストペアケーブル(カテゴリー5)
- Ethernet 10Base-T : ツイストペアケーブル

#### 両面印刷ユニット

用紙の両面に印刷するための装置です。
 取り付け方および使い方は以下のページを参照してください。

 ② 本書「両面印刷ユニットの取り付け」217 ページ
 本書「両面印刷ユニット(オプション)」46 ページ

| 型番     | 商品名      | 備考                                           |
|--------|----------|----------------------------------------------|
| LPDSP2 | 両面印刷ユニット | 使用できる用紙                                      |
|        |          | ・サイズ : A3, A4, B4, B5, LT, LGL, GLG, GLT, B, |
|        |          | EXE, F4                                      |
|        |          | ・用紙厚:60 ~ 90g/m²                             |

#### フェイスアップトレイ

印刷した用紙の印刷面を上に向けて排紙するための排紙装置です。 取り付け方および使い方は以下のページを参照してください。 ∠③ 本書「フェイスアップトレイの取り付け」220ページ 本書「フェイスアップトレイ(オプション)」45ページ

| 型番       | 商品名        | 備考                    |
|----------|------------|-----------------------|
| LPA3FUT1 | フェイスアップトレイ | 保持枚数:200枚(用紙厚 64g/m²) |

#### 大容量給紙ユニット

3 基の用紙カセットを装備したユニットです。 本機の下部に装着して使用します。 取り付け方および使い方は以下のページを参照してください。 ☞ 本書「大容量給紙ユニットの取り付け」212ページ

本書「大容量給紙ユニット(オプション)への用紙のセット」22ページ

| 型番    | 商品名       | 備考                                |
|-------|-----------|-----------------------------------|
| LPDU1 | 大容量給紙ユニット | 用紙カセット3                           |
|       |           | ・用紙サイズ:A3, A4, B4, B5, LT, GLG, B |
|       |           | ・セット枚数:500枚(用紙厚 64g/m²の場合)        |
|       |           | 用紙カセット4・5                         |
|       |           | ・用紙サイズ:A4, B5, LT                 |
|       |           | ・セット枚数:各 1000枚(用紙厚 64g/m²の場合)     |

#### 10ビンマルチビンユニット

10枚のビンを装備した排紙装置です。

プリンタドライバの設定により、大容量(スタッカ)/メールボックス/ソー ター/マルチソーターの4つの使い方ができます。 取り付け方および使い方は以下のページを参照してください。 ∠37 本書「10 ビンマルチビンユニットの取り付け」226 ページ

▲書「10 ビンマルチビンユニット (オプション)」 34 ページ

| 型番       | 商品名        | 備考                                         |
|----------|------------|--------------------------------------------|
| LP10BMU1 | 10 ビンマルチビン | 排紙できる用紙                                    |
|          | ユニット       | ・用紙種類:普通紙                                  |
|          |            | ・用紙厚 :60 ~ 90g/m²                          |
|          |            | ・サイズ : A3, A4, A5, B4, B5, GLG, LT, HLT, B |
|          |            | ・保持枚数:100枚( 用紙厚64g/m² )/ ビン × 10ビン         |

|            | • | 大容量給紙ユニット(LPDU1)を装着しないと、10ビンマルチビンユ |
|------------|---|------------------------------------|
| $\bigcirc$ |   | ニットは装着できません。                       |
| ポイント       | • | ステープルスタッカ(LPST1)と同時に装着することはできません。  |

#### ステープルスタッカ

 $(\mathbf{P})$ 

3枚のビンを装備した排紙装置です。また、印刷したページをステープルで 綴じることができます。

取り付け方および使い方は以下のページを参照してください。 ∠3 本書「ステープルスタッカの取り付け」233ページ

本書「ステープルスタッカ (オプション)」 41 ページ

| 型番    | 商品名       | 備考                               |
|-------|-----------|----------------------------------|
| LPST1 | ステープルスタッカ | 排紙できる用紙                          |
|       |           | ・用紙種類: 不定形紙 / 厚紙 / ハガキ以外の用紙      |
|       |           | ・用紙厚 : 60 ~ 90g/m²               |
|       |           | ・サイズ : A3、A4、A5、B4、B5、B、LGL、GLG、 |
|       |           | LT、HLT、EXE                       |
|       |           | ・保持枚数:A4 670枚(用紙厚 64g/m²)× 3 ビン  |
|       |           | A3 335枚(用紙厚 64g/m²)×3ピン          |

- 大容量給紙ユニット(LPDU1)を装着しないと、ステープルスタッカ は装着できません。
- ポイント
   10ビンマルチビンユニット(LP10BMU1)と同時に装着することはできません。

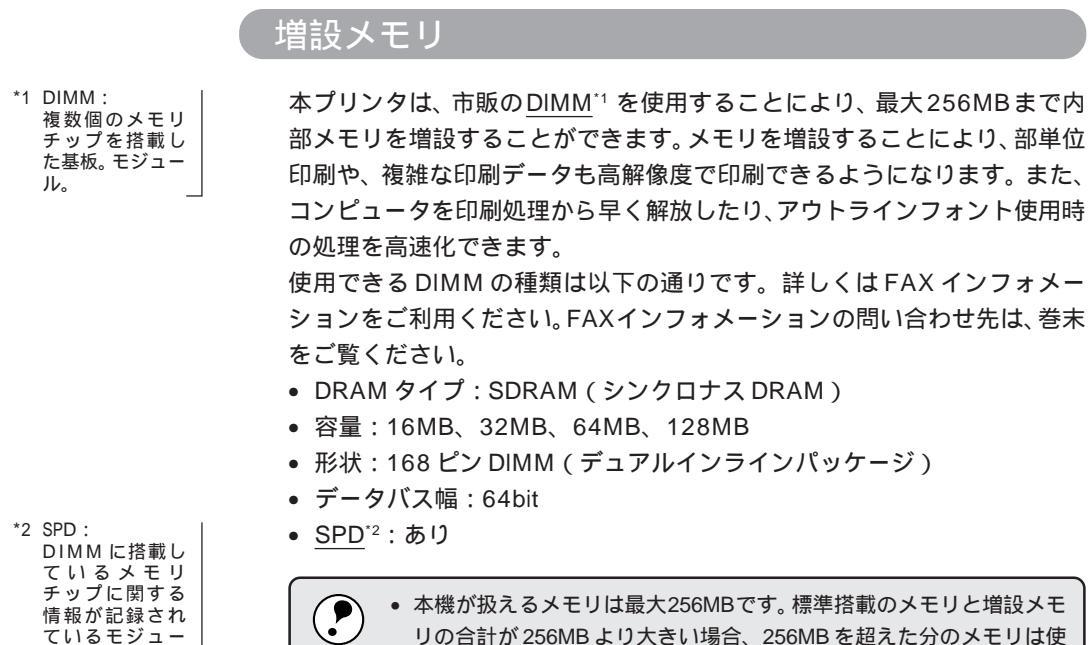

本機が扱えるメモリは最大256MBです。標準搭載のメモリと増設メモリの合計が256MBより大きい場合、256MBを超えた分のメモリは使用されません。また、ステータスシートや操作パネルにも表示されません。

THE MARKED STREET, SOME STREET, STREET, ST

本プリンタに標準で装着されているメモリは取り外さないでください。

取り付け方は以下のページを参照してください。

△ 本書「増設メモリ/ROMモジュール/ハードディスクユニットの取り付け」205ページ

#### EP-GLモジュール

ル。

EP-GLモジュールは、本来はプロッタ(図表出力装置)で出力するデータを プリンタで出力できるようにするためのROMモジュールです。

EP-GL モジュールを装着すると、プロッタ言語の EP-GL モードをエミュ レートします。これにより本プリンタを Hewlett-Packard 社の HP-7550A プロッタの代わりに使用することができます。

取り付け方は以下のページを参照してください。

△ 本書「増設メモリ/ROMモジュール/ハードディスクユニットの取り付け」205ページ

| 型番      | 商品名         |
|---------|-------------|
| LPEPGL3 | EP-GL モジュール |

#### フォントROMモジュール

オプションのフォント ROM モジュールです。 オプションの ROM モジュールは 2 枚装着することができます。 取り付け方は以下のページを参照してください。 ∠3 本書「増設メモリ/ROMモジュール/ハードディスクユニットの取り付 け」205 ページ

| 型番      | 商品名                              |
|---------|----------------------------------|
| LPFR1   | 正楷書体アウトラインフォント ROM モジュール         |
| LPFR2   | 行書体アウトラインフォント ROM モジュール          |
| LPFR3   | 教科書体アウトラインフォント ROM モジュール         |
| LPFR4   | 丸ゴシック体アウトラインフォント ROM モジュール       |
| LPFR5   | 太角ゴシック体・太明朝体アウトラインフォント ROM モジュール |
| LPFR6   | 太丸ゴシック体アウトラインフォント ROM モジュール      |
| LPFR7   | 太行書体アウトラインフォント ROM モジュール         |
| LPFROCB | OCR フォント / バーコード ROM モジュール       |

#### フォームオーバーレイユーティリティソフト

フォームオーバーレイとは、フォーム(書式)とデータを個々に作成し、両 者を重ね合わせて印刷することを指します。フォームとデータを同時に印刷 するため、フォームが印刷済みの用紙を用意しなくても帳票などを印刷する ことができます。

フォームオーバーレイユーティリティソフトは、フォームデータを作成、登録するためのユーティリティです。作成したフォームデータを使用しての印刷は Windows プリンタドライバ上で行います。

| 型番      | 商品名                                     |
|---------|-----------------------------------------|
| EPFORM4 | EPSON Form!4(Windows95/98/NT4.0 上で使用可能) |

an an the second second and the second and the second second second second second second second second second s

#### フォームオーバーレイROMモジュール

オプションのフォームオーバーレイユーティリティ(EPSON Form!3以上) で作成したフォームデータ(書式のデータ)を登録するための ROM モ ジュールです。

フォームオーバーレイROMモジュールに登録したフォームデータは、Windows プリンタドライバ上およびDOSアプリケーションソフト上で呼び出して使 用できます。

取り付け方は以下のページを参照してください。

△ 3 本書「増設メモリ/ROMモジュール/ハードディスクユニットの取り付け」205 ページ

| 型番       | 商品名                       |
|----------|---------------------------|
| LPFOLR1M | フォームオーバーレイ ROM モジュール(1MB) |
| LPFOLR4M | フォームオーバーレイ ROM モジュール(4MB) |

#### ハードディスクユニット

プリンタにハードディスクユニットを装着すると、プリンタ側で部単位印刷 ができるようになります。

取り付け方は以下のページを参照してください。

△ 3 本書「増設メモリ/ROMモジュール/ハードディスクユニットの取り付け」205ページ

| 型番    | 商品名                |
|-------|--------------------|
| LPHD2 | ハードディスクユニット(5.5GB) |

#### インターフェイスカード

設定等についてはそれぞれのカードの取扱説明書を参照してください。

| 型番       | 名称              | 解説                                            |
|----------|-----------------|-----------------------------------------------|
| PRIF4    | シリアルI/Fカード      | 本機をシリアルで接続するためのオプションです。                       |
|          | (バッファ:32KB)     |                                               |
| PRIF5E   | IEEE1284 双方向    | 本機に IEEE1284 規格準拠の双方向パラレルインター                 |
|          | パラレルI/Fカード      | フェイスをもう1つ増設するためのオプションです。                      |
| PRIFNW1S | マルチプロトコル        | IPX/SPX (NetWare, Windows98/95/NT4.0/NT3.5x)、 |
|          | Ethernet I/Fカード | TCP/IP (Windows98/95/NT4.0/NT3.5x), AppleTalk |
| PRIFNW2S | 100Base-TX      | (Macintosh)、NetBEUI (Windows98/95/NT4.0/      |
|          | マルチプロトコル        | NT3.5x、OS/2 Warp) に対応しています。                   |
|          | Ethernet I/Fカード | 本機をEthernet 接続するためには、次のいずれかの                  |
|          |                 | ケーブルが必要です。                                    |
|          |                 | PRIFNW1S:                                     |
|          |                 | Ethernet 10BASE2: THIN (シン) 同軸ケーブル            |
|          |                 | Ethernet 10BASE-T: ツイストペアケーブル                 |
|          |                 | PRIFNW2S:                                     |
|          |                 | Ethernet 10BASE-T: ツイストペアケーブル                 |
|          |                 | Ethernet 100BASE-TX: ツイストペアケーブル               |
|          |                 | (カテゴリー 5)                                     |

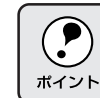

本プリンタを Macintosh シリーズと接続して使用する際は、プリンタ本体に同梱されている Macintosh 用プリンタドライバをお使いください。

リファレンスマニュアル

プリンタ制御コマンドの説明書です。コントロールコードを使用してプログ ラムを作成する方を対象としています。

| 商品名                  |
|----------------------|
| ESC/Page リファレンスマニュアル |
| ESC/P リファレンスマニュアル    |

エプソン日本語ページプリンタ用「EPSON Remote モード」についての説 明書です。EPSON Remoteモード(P)コマンドを使用してプログラムを作成 する方を対象としています。

| 商品名                            |  |
|--------------------------------|--|
| EPSON Remote モード(P)リファレンスマニュアル |  |
|                                |  |

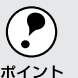

上記マニュアルにつきましてはエプソン OA サプライ(株)にてお取り 扱いをしています。巻末の FAX 注文書にてご注文してください。

#### ETカートリッジ

印刷用トナーとドラムが一体になったカートリッジです。 交換の仕方は以下のページを参照してください。 ☞本書「ET カートリッジの交換」246 ページ

| 型番       | 商品名       |
|----------|-----------|
| LPA3ETC5 | ET カートリッジ |

#### ステープルスタッカ針

ステープルスタッカで使用する換え針カートリッジです。 交換の仕方は以下のページを参照してください。 ⊿3本書「ステープルスタッカ針の交換」257ページ

| 型番      | 商品名                               |
|---------|-----------------------------------|
| LPSTSN1 | ステープルスタッカ針(針 5000 本 / カートリッジ×3 個) |

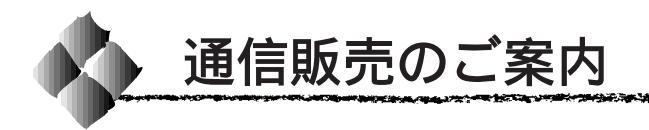

EPSON 製品の消耗品・オプション品・マニュアルがお近くの販売店で入手 困難な場合は、以下の通信販売をご利用ください。

#### お申し込み方法

巻末の「消耗品FAX注文書」をコピーし、必要事項をご記入のうえFAXに てご注文ください。また、お電話やインターネットでのご注文もお受けして おります。

エプソン OA サプライ株式会社

〒101-0021 東京都千代田区外神田 2-5-12 タカラビル 2F

| ファックス番号 | : 0120-557-765(フリーダイヤルFAX) |
|---------|----------------------------|
|         | : 03-3258-7690             |
| ご注文電話番号 | : 0120-251-528(フリーダイヤル)    |
|         | : 03-3255-1528             |

インターネット URL アドレス: http://www2.i-love-epson.co.jp/eos/home 電話番号のおまちがいにご注意ください。また、消耗品、オプション、マニュアル以外のお問 い合わせにはお答えしかねる場合がございますので、あらかじめご了承くださいますようお願 いします。

#### お届け方法

宅配便の代金引き換えにてお届けしております。 商品がお手元に配達された時、その配達員にお代金を現金にてお支払いいただくシステムです。

#### お支払い方法

代金引き換え(商品引き換え払い)でお願いいたします。 -部地域によって代金引き換えが不可能な場合等は、別途ご相談させていただきます。

#### 料金システム

- ・商品合計金額が5000円未満の場合………商品代金+消費税+送料
- ・商品合計金額が5000円以上の場合……商品代金+消費税のみ 配送は国内に限らせていただきます。 送料は消費税を含み、全国一律525円です。

なお、ご注文いただいた商品の在庫がない場合は、メーカーよりの取り寄せ となり、納品までにお時間がかかる場合がございます。 また、メーカーにて完売となりました商品につきましては、お取り寄せがで きませんので、あらかじめご了承くださいますようお願いします。

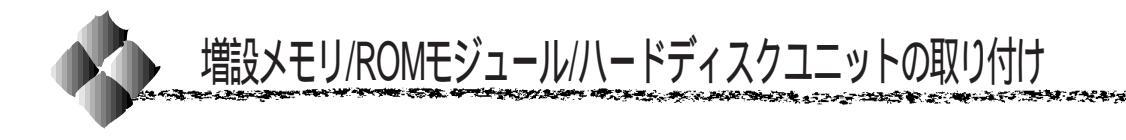

増設メモリ、ROM モジュール、ハードディスクユニットの取り付け方法を 説明します。プラスドライバを使用しますので、あらかじめご用意ください。

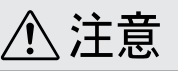

カバーの端や内部のバネなどで、手などを傷付けないように注意しながら作業を 行ってください。

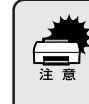

増設メモリ/ROMモジュールの取り付けの際、静電気放電によって部品 に損傷が生じるおそれがあります。作業の前に必ず、接地されている金属 に手を触れるなどして、身体に帯電している静電気を放電してください。

プリンタの電源がオフ()になっていることを確かめます。 電源ケーブルとインターフェイスケーブルを接続していない状態で作業 します。

<u>()</u>注意

- 作業の際には、必ず電源コードのプラグをコンセントから抜いてください。また、電源コードとインターフェイスケーブルを必ずプリンタから取り外してください。
- インターフェイスケーブルをプリンタから取り外す際には、必ずコンピュータの電源もオフにしてから取り外してください。

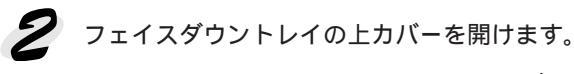

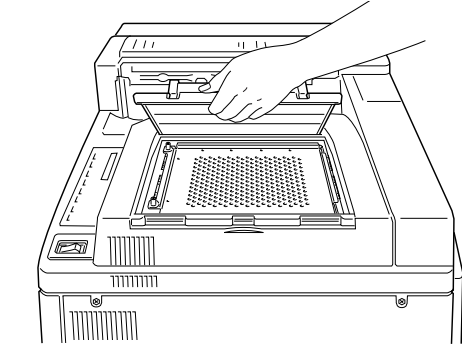

プリンタ内部の電子部品には絶対に手を触れないよう注意してください。プリン タを使用した後はプリンタ内部が高温になっているため、火傷のおそれがありま す。この場合、温度が下がるまでしばらく待ってから作業を行ってください。

3 金属カバーを取り外します。

ネジ2本をゆるめて、ネジの付いている側から金属カバーを持ち上げて 取り外します。ネジ2本は金属カバーから完全に取り外す必要はありま せん。

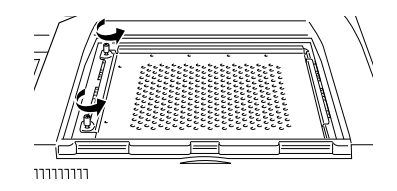

4 増設メモリ用ソケット、ROMモジュール用ソケット、ハードディスク
コーット用ソケット。ため、また。 ユニット用ソケットの位置を確かめます。

- 増設メモリを取り付けるには、 5 へ進みます。
- ROMモジュールを取り付けるには、 6 へ進みます。
- ハードディスクユニットを取り付けるには、7 へ進みます。

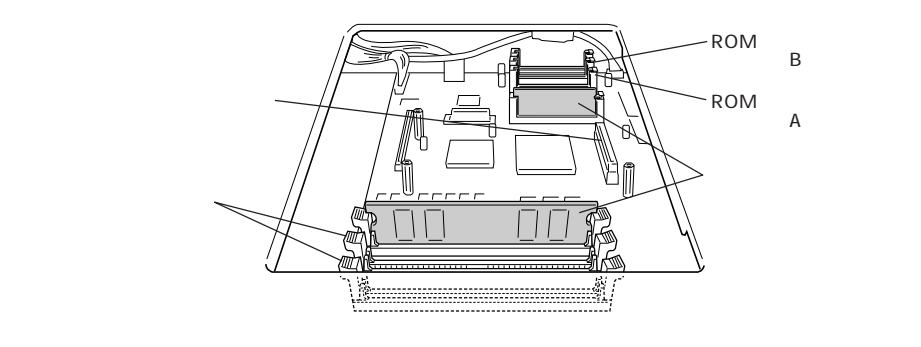

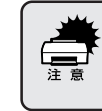

プリンタ内部に初めから装着されている ROM モジュールとメモリは、 絶対に取り外さないでください。取り外すと、プリンタが正常に動作し なくなるおそれがあります。

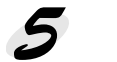

増設メモリは次の手順で取り付けます。

 増設メモリを装着する際に、必要以上に力をかけないでください。部 品を損傷するおそれがあります。作業は慎重に行ってください。
 増設メモリは、逆差ししないように注意してください。

|                    | 本プリンタに装着できる増設メモリの仕様は、以下の通りです。                                                                                                    |                              |
|--------------------|----------------------------------------------------------------------------------------------------|------------------------------|
| $\mathbf{\bullet}$ | • DRAM タイプ                                                                                                    | : SDRAM(シンクロナス DRAM)         |
| ポイント               | <ul> <li>容量</li> </ul>                                                                                                    | : 16、32、64、128MByte          |
|                    | • 形状                                                                                                    | :168 ピン DIMM(デュアルインラインパッケージ) |
|                    | • データバス幅                                                                                                    | : 64bit                      |
|                    | <ul> <li><u>SPD</u><sup>*1</sup></li> </ul>                                                                                             | :あり                          |
|                    | 本プリンタは、メモリは最大256MByte (128MB × 2枚)まで増設でき<br>ます。使用できる SDRAM については、インフォメーションセンターま<br>でお問い合わせください。インフォメーションセンターについては、取<br>扱説明書の裏表紙をご覧ください。 |                              |
|                    |                                                                                                    |                              |
|                    |                                                                                                    |                              |
|                    |                                                                                                    |                              |
|                    |                                                                                                    |                              |

増設メモリは、2枚取り付けられます。増設メモリはソケット1または2の どちらから取り付けてもかまいません。またどちらかに1枚のみ取り付けて もかまいません。

増設メモリ用ソケット両側のクリップを外側に開きます。

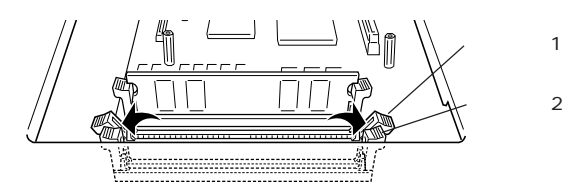

増設メモリ底部の2つの切り欠きが、ソケット内側の凸部分に合うよう に、取り付け位置を決めます。

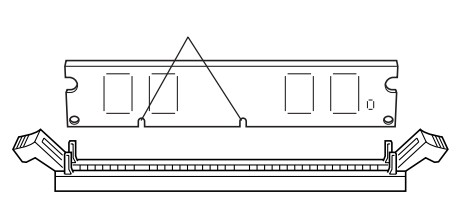

増設メモリを右側からソケットに差し込み、クリップが起きあがるまで押し込みます。

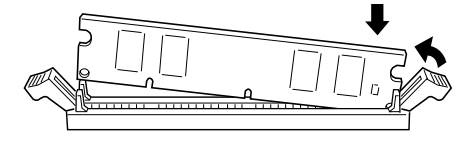

\*1 SPD: DIMMに搭載して いるメモリチップ に関する情報が記 録されているモ ジュール。

#### 増設メモリの左側を差し込み、左側のクリップが起きあがり、固定される まで押し込みます。

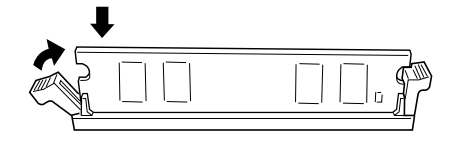

両側のクリップがしっかり閉じていることを確認してください。

P ポイント

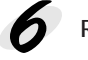

ROM モジュールは次の手順で取り付けます。

• ROM モジュールを装着する際に、必要以上に力をかけないでくださ い。部品を損傷するおそれがあります。作業は慎重に行ってください。 • ROM モジュールは、逆差ししないように注意してください。

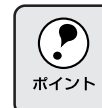

フォームオーバーレイ ROM モジュールにフォームデータを登録する場 合はソケットAに取り付けます。それ以外の場合は、ソケットAまたは Bのどちらに取り付けてもかまいません。

ROMモジュールの切り欠きのある側を、ソケット端の×印のボタンがあ る側に向けます。

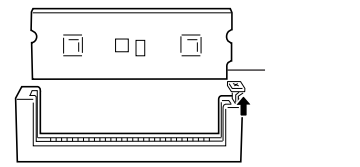

ROMモジュールをソケットにまっすぐ差し込み、右側のボタンが上がる まで両端をゆっくりと均等に押し込みます。

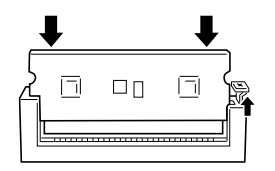
7 ハードディスクユニットは次の手順で取り付けます。 ハードディスクユニットの接続コネクタを、プリンタの基盤上の接続 ソケットに差し込みます。

and the second of the second second second second second second second second second second second second second

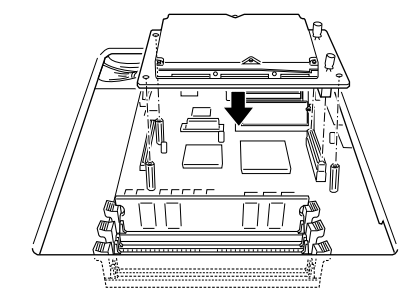

ネジを締めて、ハードディスクユニットを固定します。

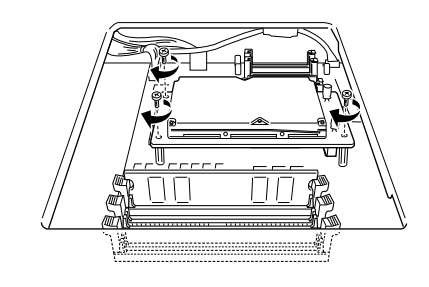

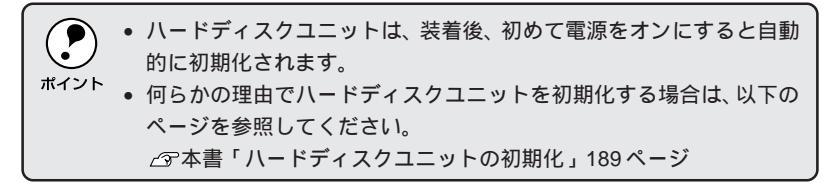

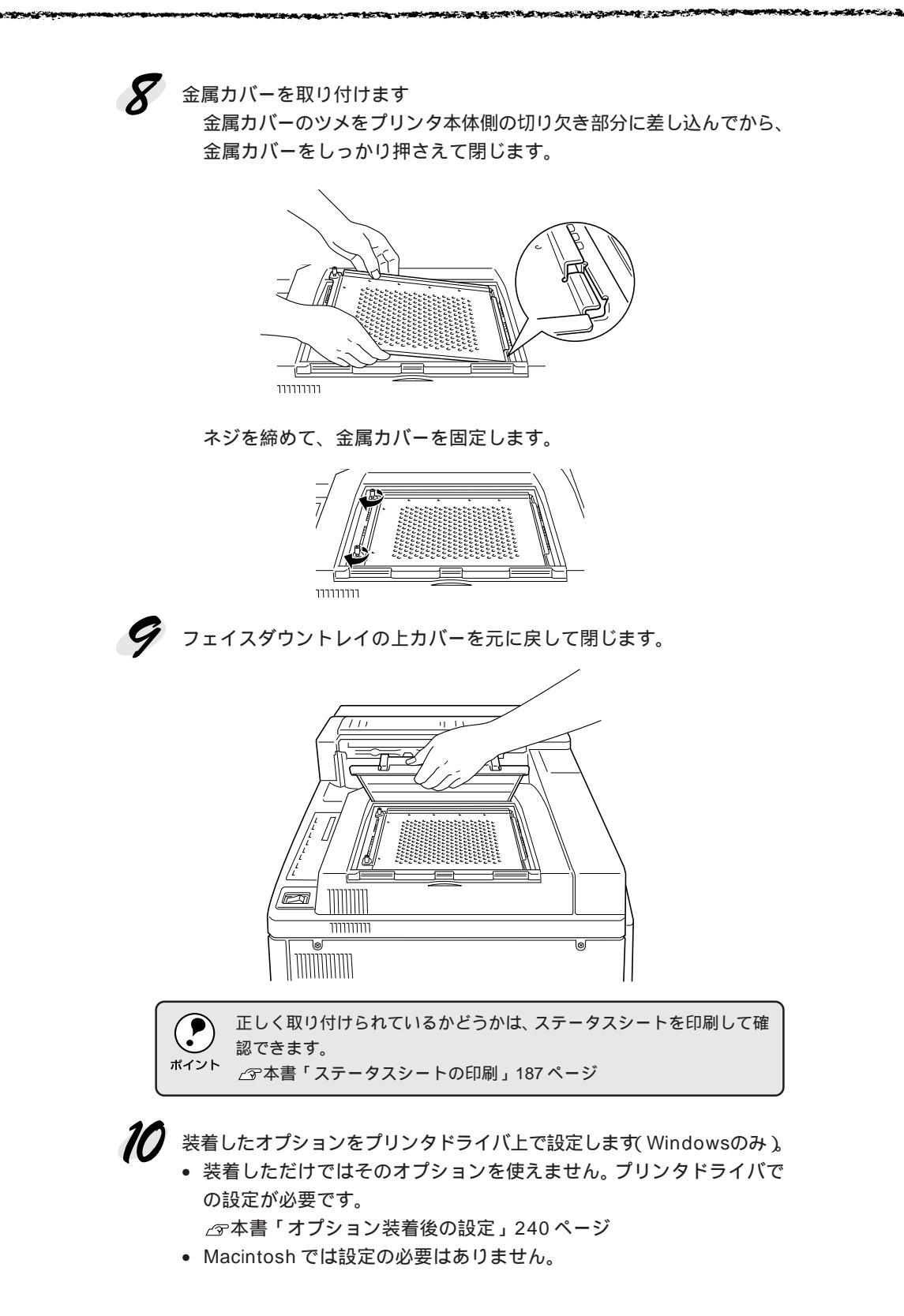

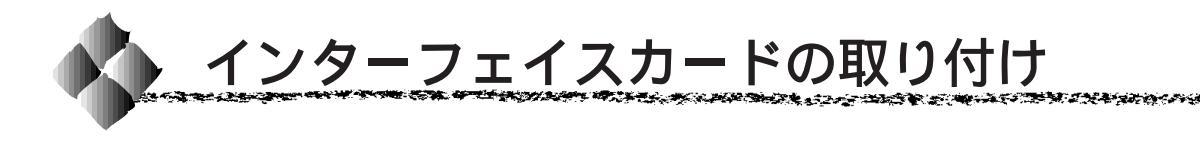

インターフェイスカードの取り付け方法を説明します。プラスドライバを使用しますので、あらかじめご用意ください。

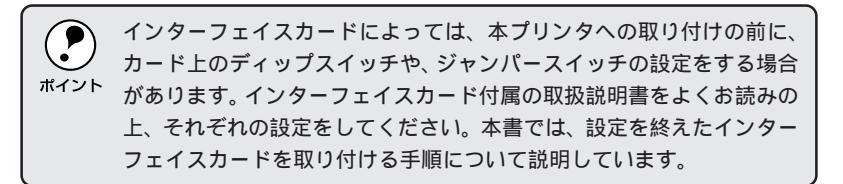

- プリンタの電源がオフ()になっていることを確かめます。 電源ケーブルとインターフェイスケーブルを接続していない状態で作業 します。
- オプションインターフェイスのコネクタカバーを取り外します。 ネジ2本を外して、カバーを取り外します。

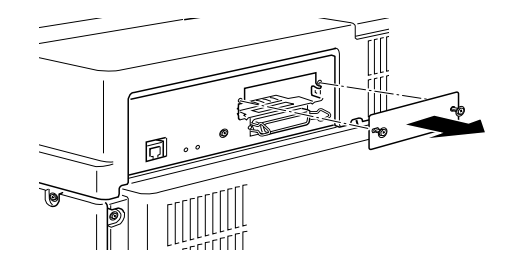

⋜ インターフェイスカードを取り付けます。

インターフェイスカードの電子部品側を上に向け、左右両端をプリン タ内部の溝に合わせて、インターフェイスカードのコネクタと、プリ ンタ本体のコネクタが確実にかみ合うように奥までしっかり差し込み ます。

ネジ2本を締めて固定します。

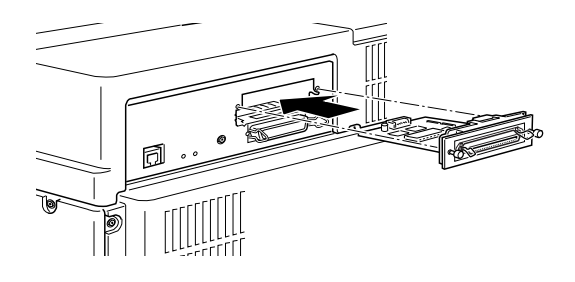

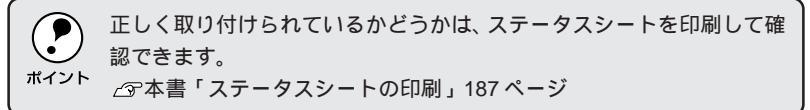

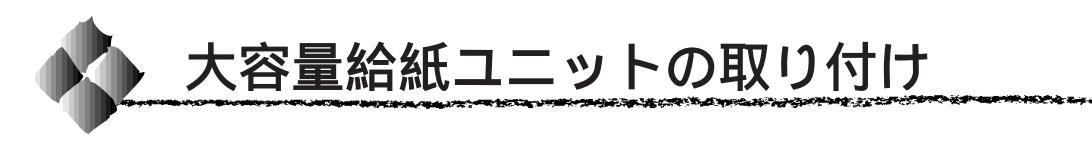

大容量給紙ユニット(LPDU1)の取り付け方法を説明します。

プリンタの電源がオフ()になっていることを確かめます。 電源ケーブルとインターフェイスケーブルを接続していない状態で作業 します。

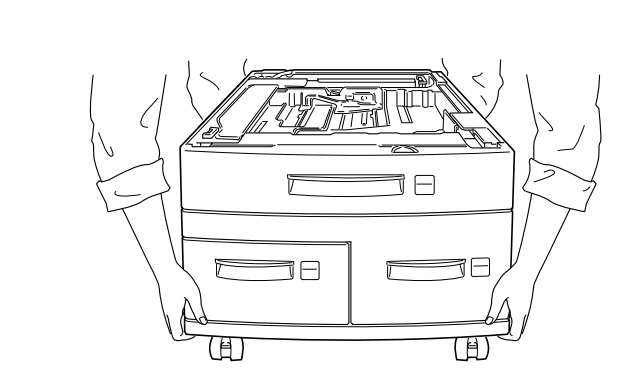

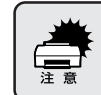

2

大容量給紙ユニットは約35kgと重いので、必ず2人で持ち上げて作業し てください。

大容量給紙ユニット底部のキャスターに付いているレバーを押し下げて、 キャスターをロックします。

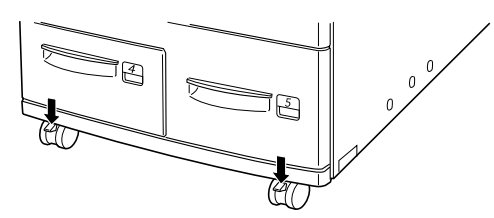

大容量給紙ユニットを押して移動するときは、レバーを上げてキャス ターのロックを解除します。

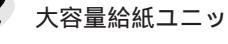

大容量給紙ユニットのケーブルを、背面の凹部分(フック)に通します。

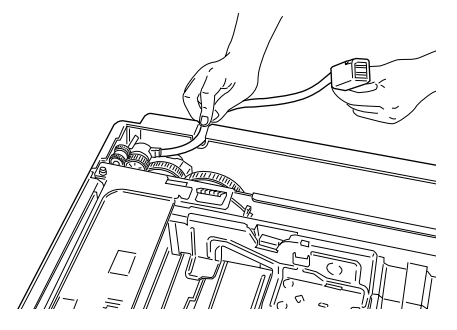

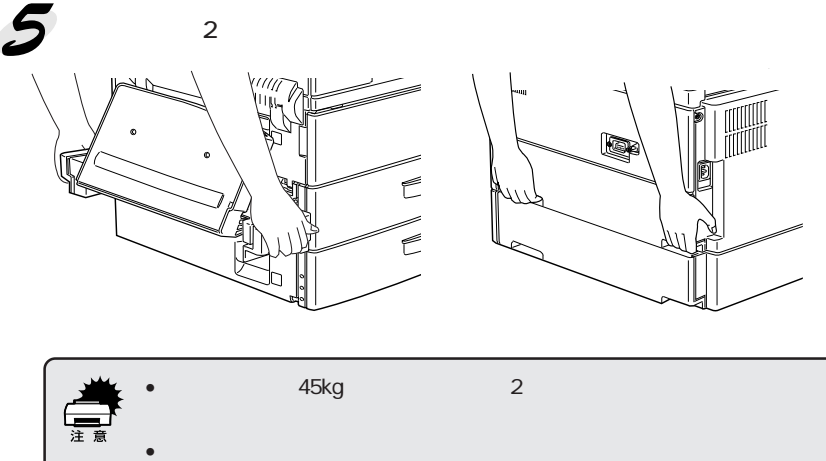

- ののように手でフラフラを持ち上げる位置が戻ようでれよす。 がた 位置に手を添えて、プリンタを持ち上げてください。
- の隅が重なり合うようにして、プリンタを大容量給紙ユニットの上に載せます。

ケーブルを挟まないように注意して、プリンタをしっかり大容量給紙ユ ニットの上に載せます。

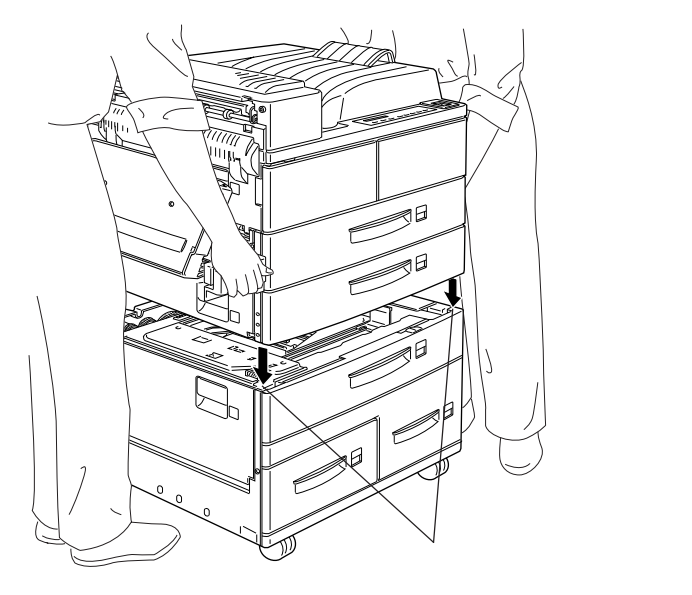

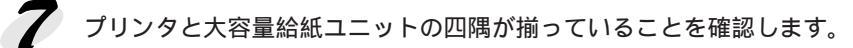

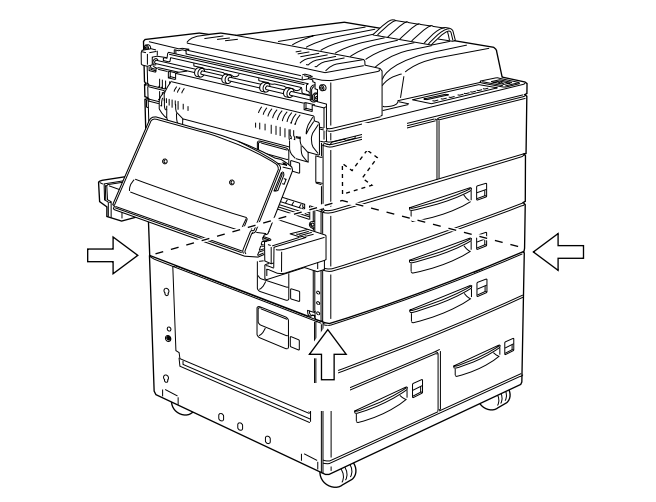

**8** プリンタ本体の用紙カセット2を取り外し、大容量給紙ユニットの用紙 カセット3を引き出します。

> 用紙カセット2は一番手前に引き出し、カセット先端を少し持ち上げ るようにして取り外します。

> 用紙カセット3は左右の接続箇所が見えるように引き出すだけで、取 り外す必要はありません。

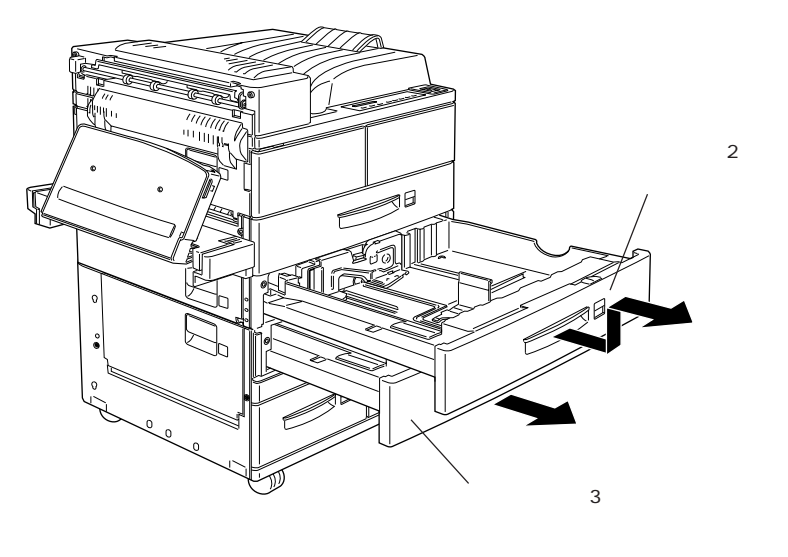

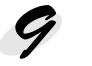

付属の接続用金具2個を左右に取り付け、付属の止めネジを締めて固定 します。

接続用金具は、左右の形状が違います。下図を参照して正しい接続用金 具を取り付けます。

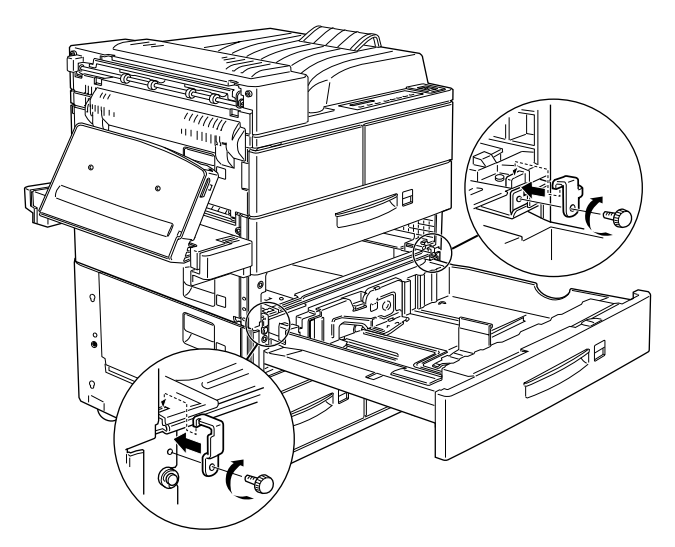

**10** 用紙カセット3を押し込んで元の位置に戻してから、用紙カセット2を 元の位置に取り付けます。

11 用紙カセット4を引き出して、保護材(ダンボール紙)を取り外します。

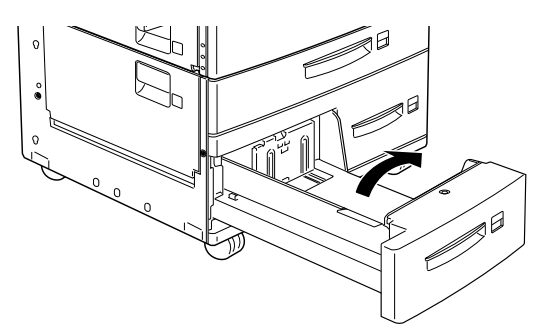

12 用紙カセット5を引き出し、内部のカバーを開けて、保護材(段ボール紙) を取り外します。

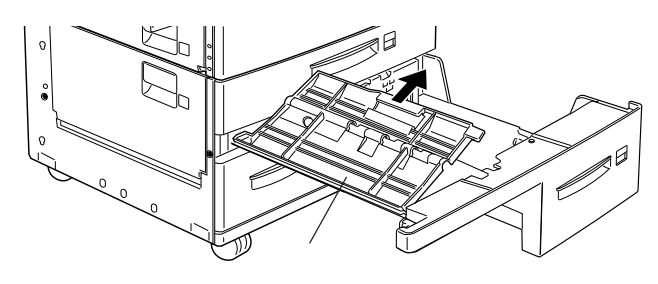

**13** 用紙カセット5の内部カバーを閉じてから、用紙カセット4と5を押し 込んで、元の位置に戻します。

14 大容量給紙ユニットのケーブルを、プリンタ背面のコネクタに接続しま す。

大容量給紙ユニット用のコネクタは、向かって一番左のコネクタです。

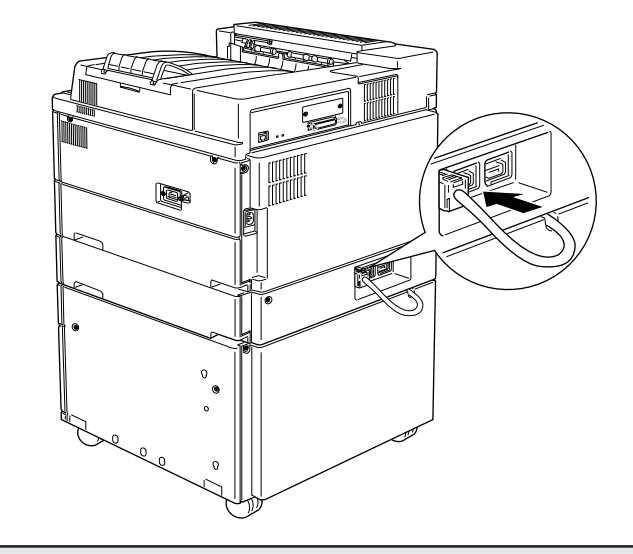

正しく取り付けられているかどうかは、ステータスシートを印刷して確 認できます。 ポイント ∠ 字本書「ステータスシートの印刷」187ページ

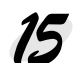

援着したオプションをプリンタドライバ上で設定します(Windowsのみ)。 • 装着しただけではそのオプションを使えません。プリンタドライバで の設定が必要です。

△ 字本書「オプション装着後の設定」240ページ

• Macintosh では設定の必要はありません。

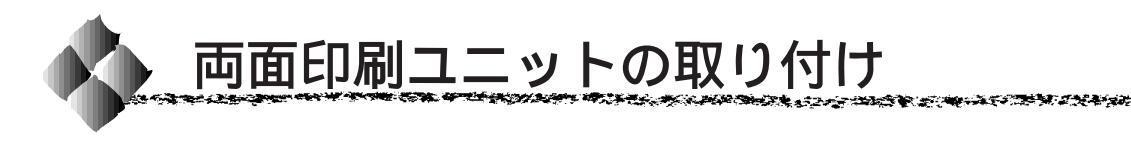

両面印刷ユニット(LPDSP2)の取り付け方法を説明します。

プリンタの電源がオフ()になっていることを確かめます。 電源ケーブルとインターフェイスケーブルを接続していない状態で作業 します。

を
両面印刷ユニットを箱から取り出して、保護材を取り外します。
両面印刷ユニットを平らな場所に置き、下図のように内部のカバーを開けて、保護材(白いシート)を取り出します。

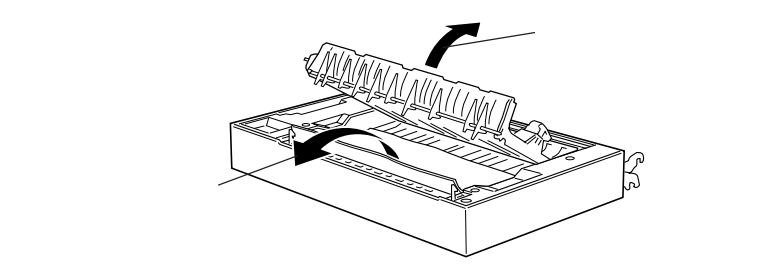

う 両面印刷ユニットを用紙トレイに取り付けます。 両面印刷ユニットを下図のように水平な状態で支え、まっすぐ下に下 げて、左右先端のフックを用紙トレイ左右のスロットに差し込み、ス ロットの中のロッド(棒)にかみ合わせます。

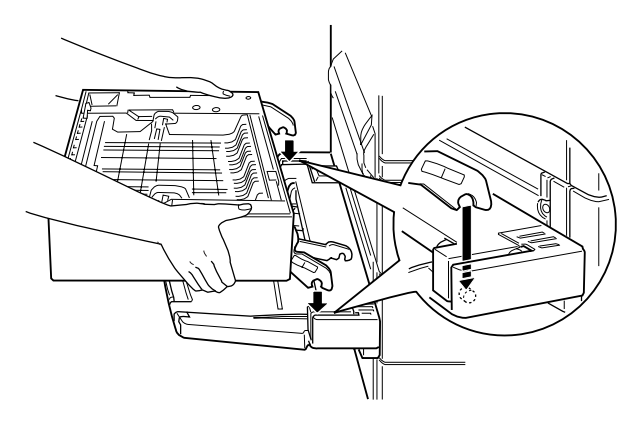

両面印刷ユニットの右側にはもう1つフックがあります。両面印刷ユ ニットをプリンタ側に少し回転して持ち上げ、このフックも用紙トレ イ右側の下図の位置にあるロッドに引っ掛けます。

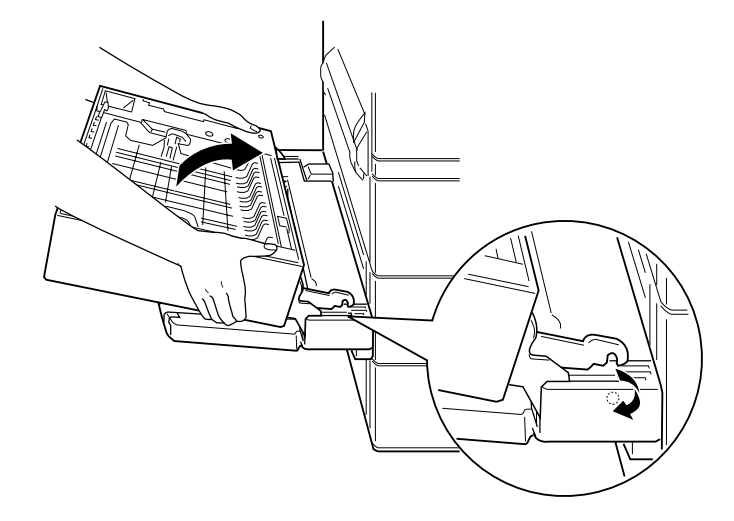

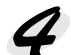

両面印刷ユニット左側のストラップをプリンタのスロットに引っ掛けます。

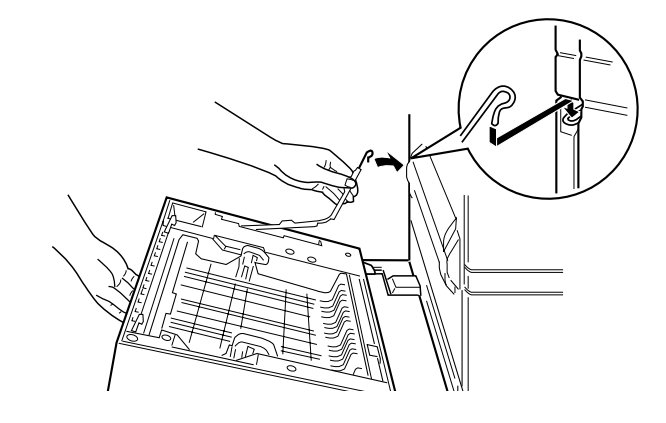

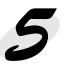

6

5 両面印刷ユニットを閉じます。 両面印刷ユニットを矢印の向きに起こして、カチッと音がするまでプリ ンタに押さえ付けます。

A DESCRIPTION OF THE PARTY OF THE PARTY OF T

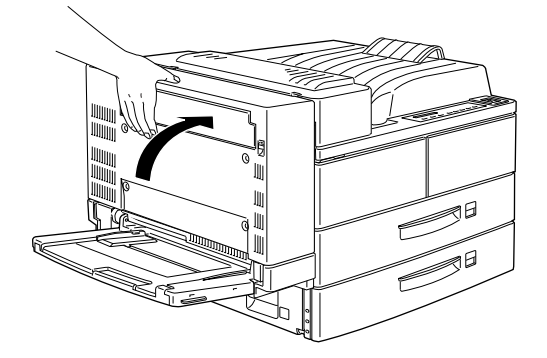

両面印刷ユニットのケーブルを、プリンタ背面のコネクタに接続します。 両面印刷ユニット用のコネクタは、向かって一番右のコネクタです。

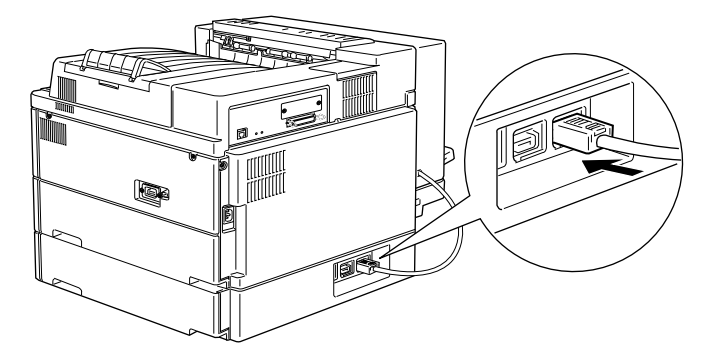

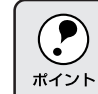

正しく取り付けられているかどうかは、ステータスシートを印刷して確 認できます。 ▲ ③ 本書「ステータスシートの印刷」187ページ

装着したオプションをプリンタドライバ上で設定します(Windowsのみ)。 • 装着しただけではそのオプションを使えません。プリンタドライバで の設定が必要です。

△ 字本書「オプション装着後の設定」240ページ

• Macintosh では設定の必要はありません。

**8** 両面印刷するための設定をプリンタドライバ(Windows/Macintosh) または操作パネル (DOS) から行います。 設定手順の詳細については、以下のページを参照してください。 △ 3 本書「両面印刷ユニット(オプション)」46 ページ

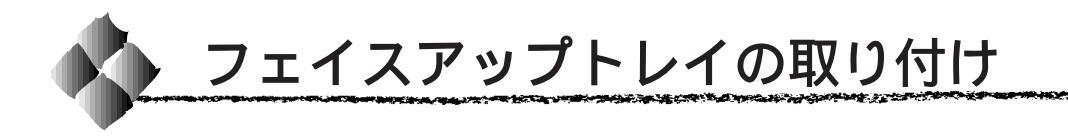

フェイスアップトレイ(LPA3FUT1)の取り付け方法を説明します。両面 印刷ユニットを取り付けている場合と、取り付けていない場合とで、取り付 け方法が異なります。プラスドライバを使用しますので、あらかじめご用意 ください。

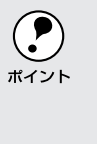

フェイスアップトレイの梱包箱には、フェイスアップトレイ本体の他、 取り付け用の金具が同梱されています。プリンタ本体にオプションの両 \*イント 面印刷ユニットを取り付けている場合と取り付けていない場合とで、使 用する金具が異なるため、以下の説明に従って正しい金具を使用してく ださい。

## プリンタに直接取り付ける

両面印刷ユニットを使用しない場合は、フェイスアップトレイをプリンタに 直接取り付けます。

プリンタの電源がオフ()になっていることを確かめます。 電源ケーブルとインターフェイスケーブルを接続していない状態で作業 します。

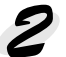

🗲 金属プレートをプリンタに取り付けます。

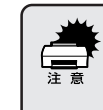

金属プレートに付いている細長いフィルムを取り外したり、破損しない ように注意してください。このフィルムは、排紙される用紙から静電気 を取り除くためのものです。

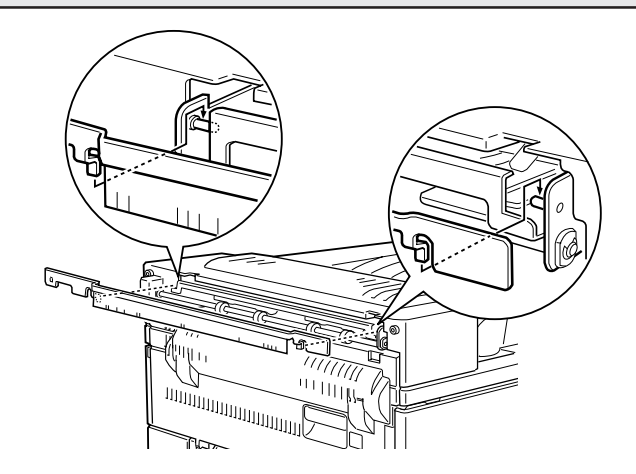

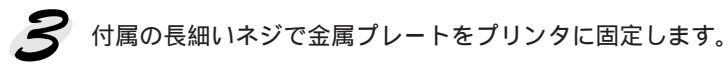

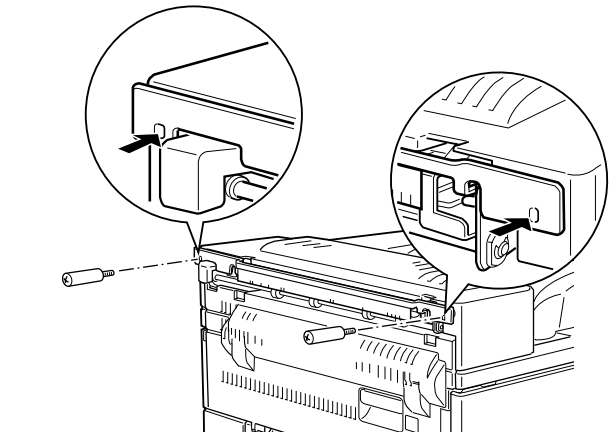

4 付属の止めネジでフェイスアップトレイをフレームに固定します。

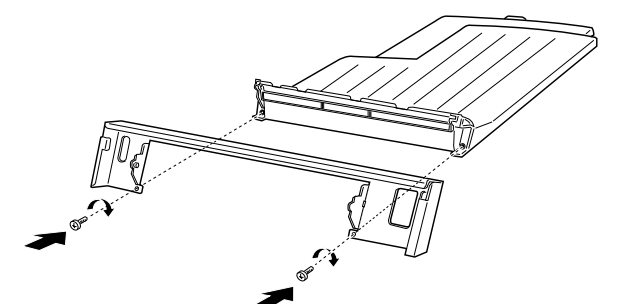

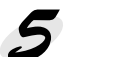

フレームを金属プレートに引っ掛けます。

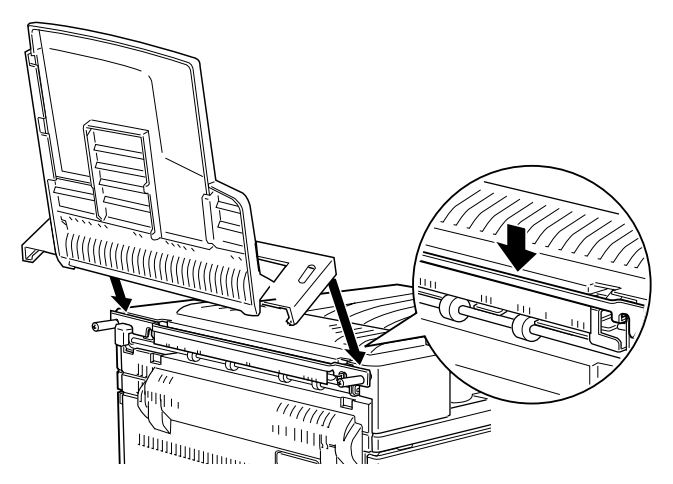

## **6**フェイスアップトレイ全体を下げて、フレームをプリンタに取り付けます。

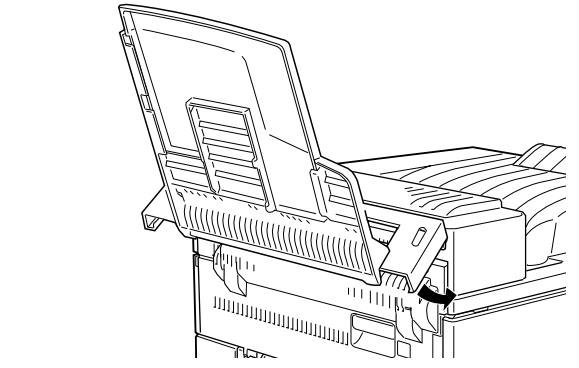

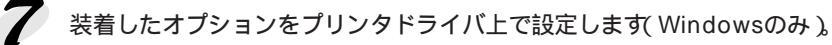

装着しただけではそのオプションを使えません。プリンタドライバでの設定が必要です。

△ 3 本書「オプション装着後の設定」240 ページ

• Macintosh では設定の必要はありません。

8 フェイスアップトレイに排紙するための設定を、操作パネルとプリンタ ドライバで行います。 設定手順の詳細は以下のページを参照してください。 ☆ 本書「フェイスアップトレイ(オプション)」45ページ 両面印刷ユニットに取り付ける

両面印刷ユニットを使用するときは、フェイスアップトレイを両面印刷ユ ニットに取り付けます。

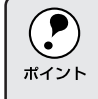

フェイスアップトレイをプリンタに直接取り付けるための金属プレート は使用しません。すでに取り付けている場合は、止めネジを外して金属 ポイント プレートを取り外してください。

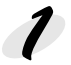

プリンタの電源がオフ()になっていることを確かめます。 電源ケーブルとインターフェイスケーブルを接続していない状態で作業 します。

2 両面印刷ユニットからプレートを切り離します。 プレートを固定している6箇所の接続部を指で強く押して、接続部をす べて切り離します。突起が残らないように、きれいに切り取ります。

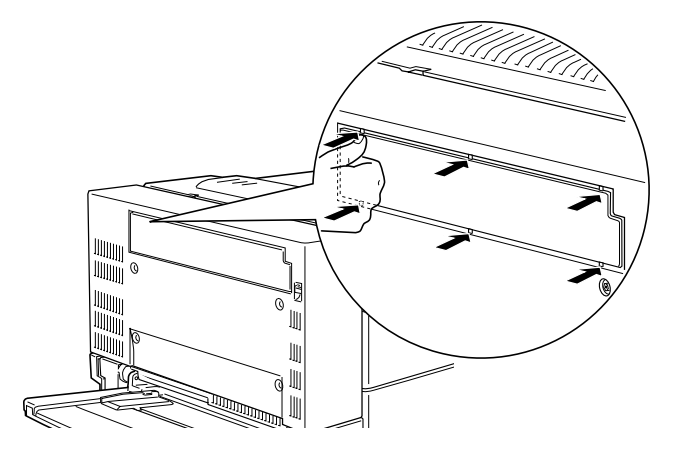

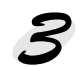

対属の長細いネジでカバーを両面印刷ユニットに固定します。

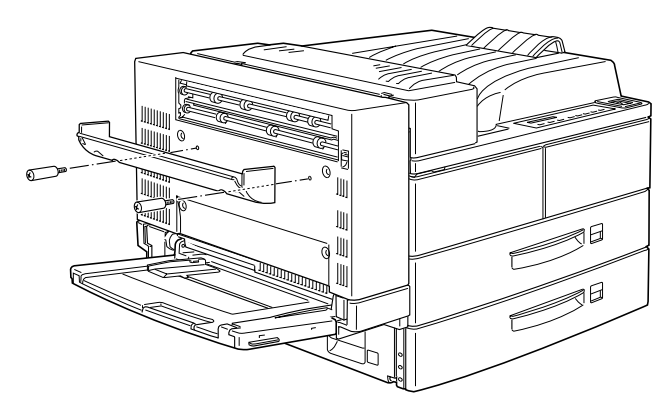

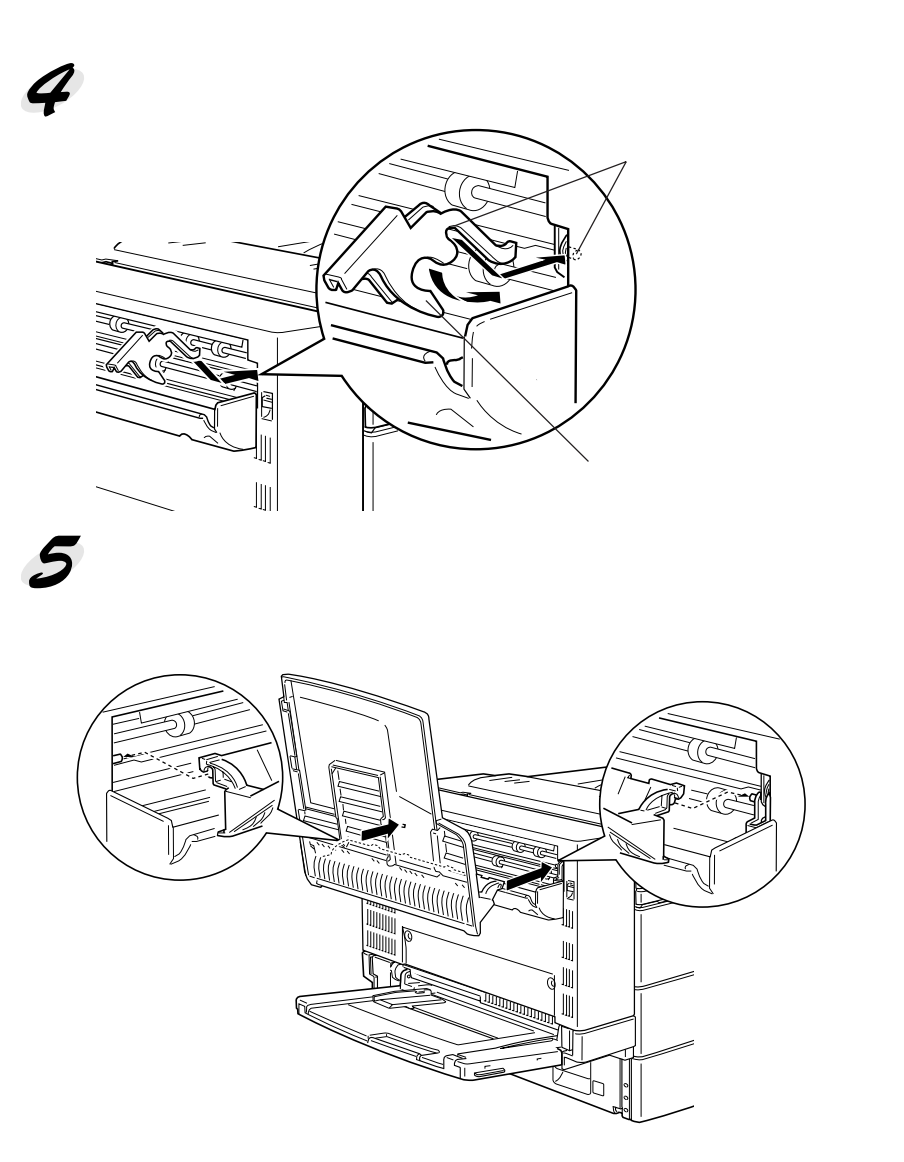

224 オプションと消耗品について

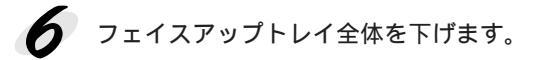

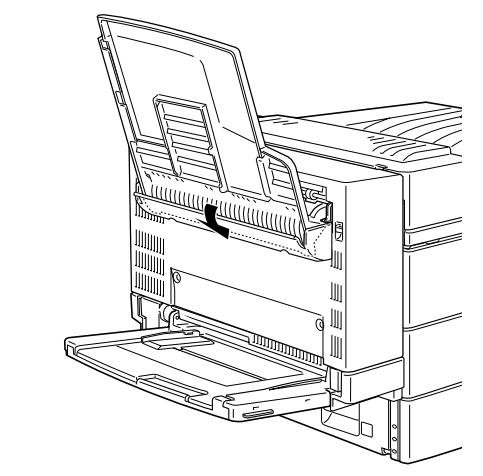

\_ ③本書「オプション装着後の設定」240ページ

• Macintosh では設定の必要はありません。

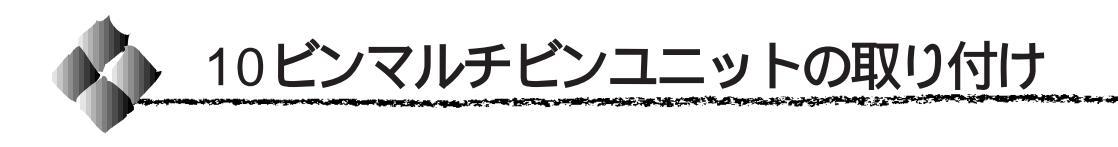

10 ビンマルチビンユニット(LP10BMU1)の取り付け方法を説明します。 なお、10 ビンマルチビンユニットを取り付ける前に、大容量給紙ユニット を取り付けてください。

△ 本書「大容量給紙ユニットの取り付け」212ページ

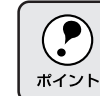

10 ビンマルチビンユニットは、ステープルスタッカ(LPST1)と同時に 装着することはできません。

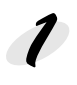

プリンタの電源がオフ()になっていることを確かめます。 電源ケーブルとインターフェイスケーブルを接続していない状態で作業 します。

左右のサイドブラケットを大容 量給紙ユニットに取り付けます。 下図を参考にして、左右のサイ ドブラケットをまちがえないよ うにして取り付けます。

> サイドブラケットの2本のピ ンを大容量給紙ユニットの穴 2箇所に差し込みます。 ブラケット全体を下ろして仮 止めします。 付属の止めネジで固定します。

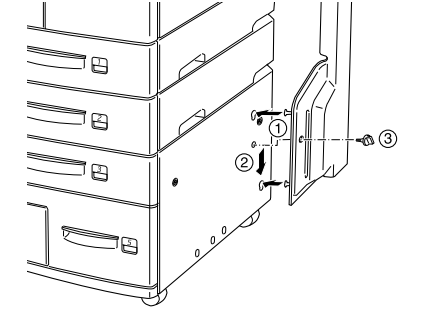

3 上ブラケットを左右のサイドブ ラケットに取り付けます。 トブラケットの左右両端をサイ ドブラケットに均等に差し込み、 カチッと音がするまで押さえ込 みます。 必ず下図の方向でセットしてく

ださい。

4 上ブラケット先端の保護材(ダンボール紙)を取り外します。

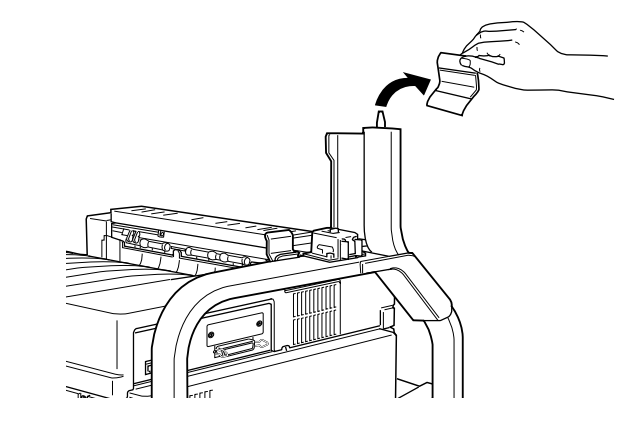

**5** マルチビン本体のアームの付け根と反対側の取っ手部分に手を添えて持ち上げ、箱から取り出します。

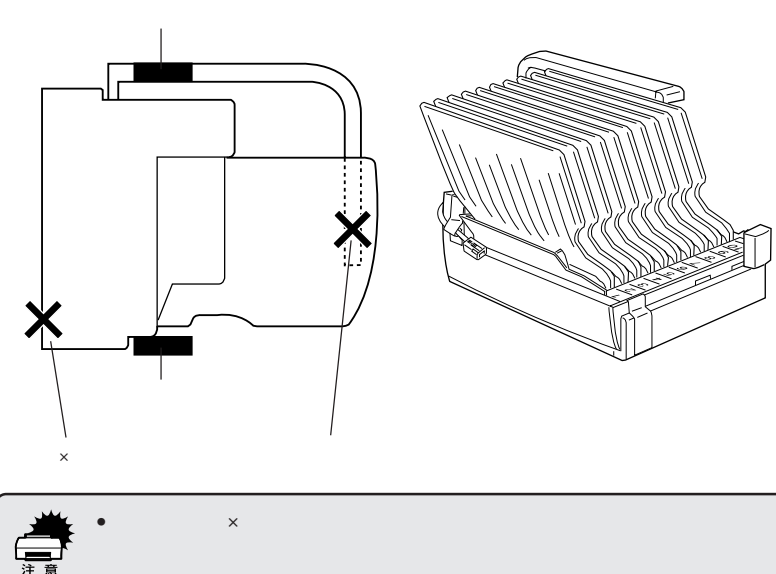

 マルチビン本体か破損9 るおぞれかめりま9。
 マルチビン本体を一時的に机や床の上におく場合は、右上の図のよう にトレイを上に向けて置きます。それ以外の方法で置くと、マルチビ ン本体が破損するおそれがあります。 マルチビン本体の支柱を上ブラケットの先端部に揃え、ゆっくりと水平 を保ちながら先端のピン部分まで下ろします。

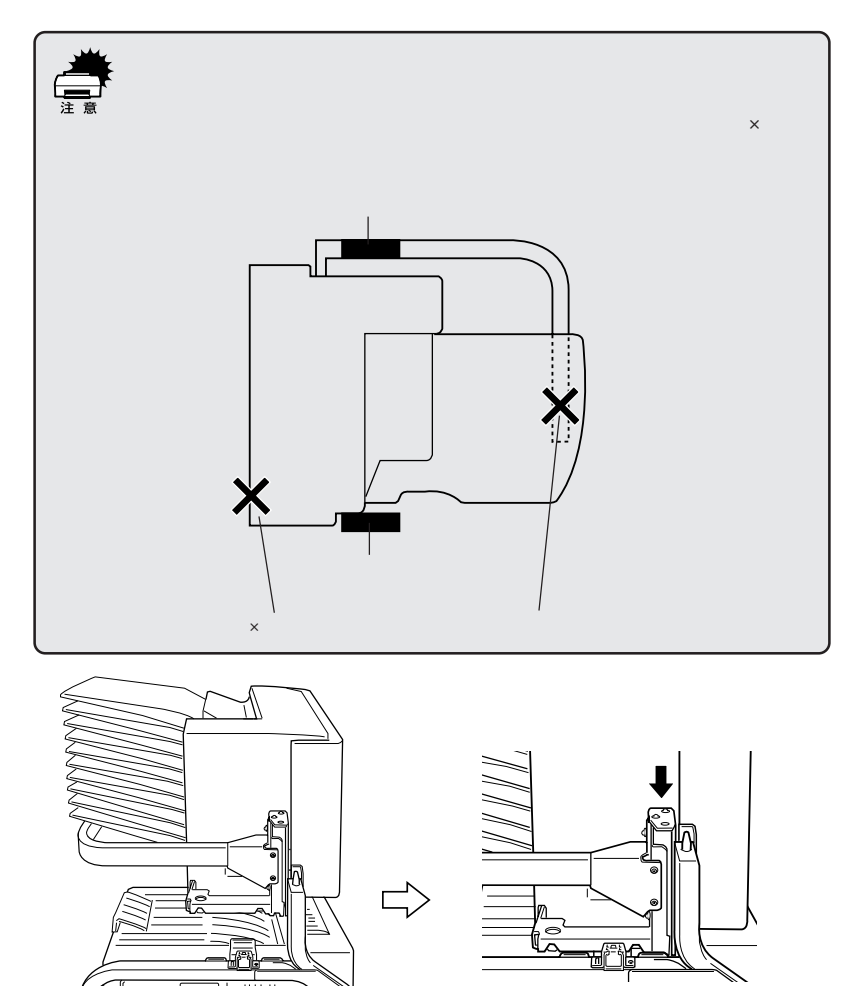

マルチビン本体を水平方向に移動し、支柱上端の穴を上ブラケット先端のピンにしっかりはめ込みます。

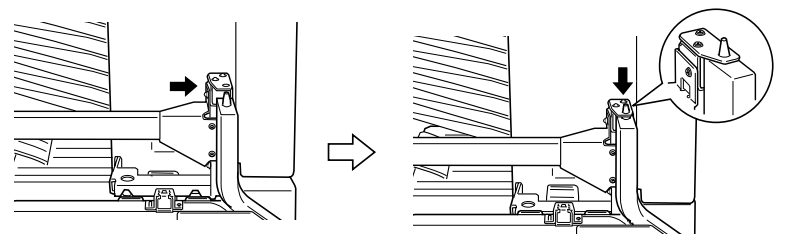

**8** マルチビン本体の横カバーを開け、保護材(テープ、段ボール紙)を取り外します。

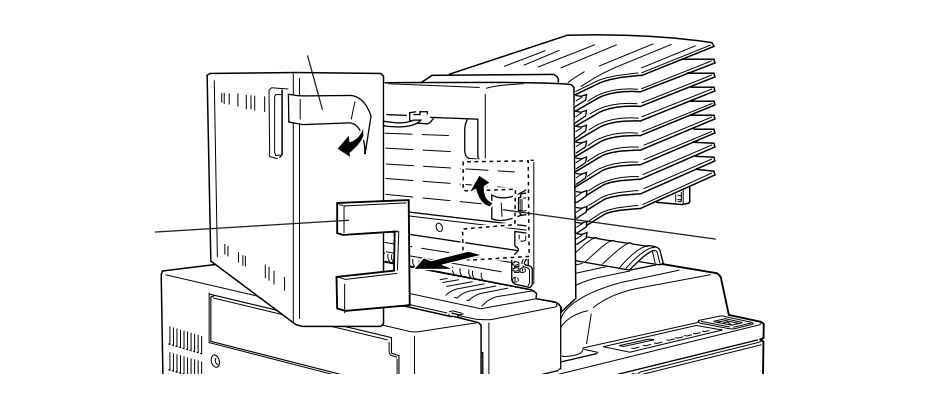

マルチビン本体から取っ手を取り外します。 マルチビン内部にある取っ手の取り付けボタンを押し下げます。 取っ手を下にずらして取り外します。

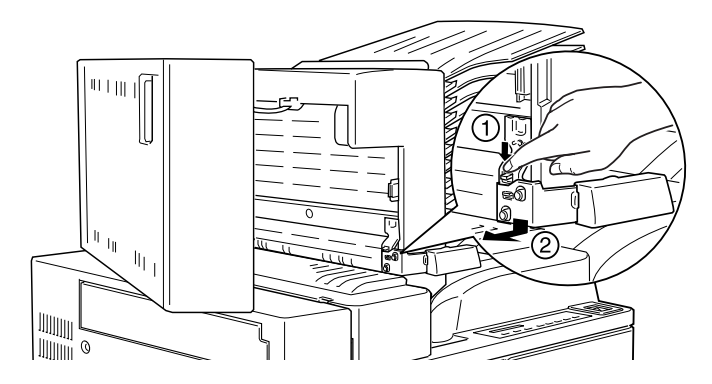

10 9 で取り外した取っ手を、マルチビン本体の反対側に取り付けます。 取っ手のコの字部分を上ブラケットのアーム上端にあるスロットに差し 込み、取っ手先端部がマルチビン本体の凹部分にはまり込んでカチッと 音がするまで押し込みます。

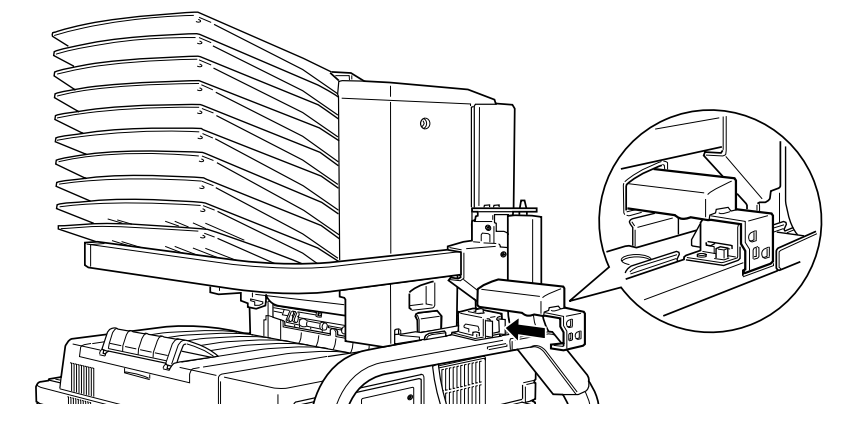

11 マルチビン本体のトレイにシートストッパを取り付けます。 シートストッパの両端を、一番上と一番下のトレイに開いている穴に差し込みます。

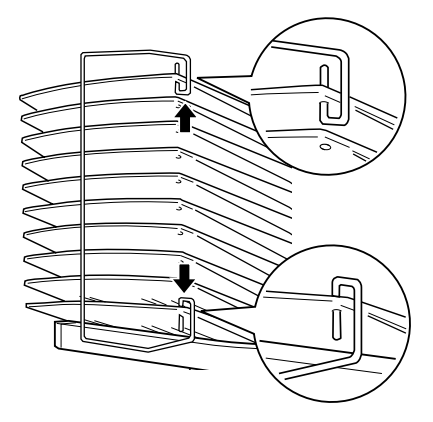

10ビンマルチビンユニットのケーブルを、プリンタ背面のコネクタに接続します。

10 ビンマルチビンユニット用のコネクタは、向かって右から2番目(中央)のコネクタです。

The second second second second second second second second second second second second second second second s

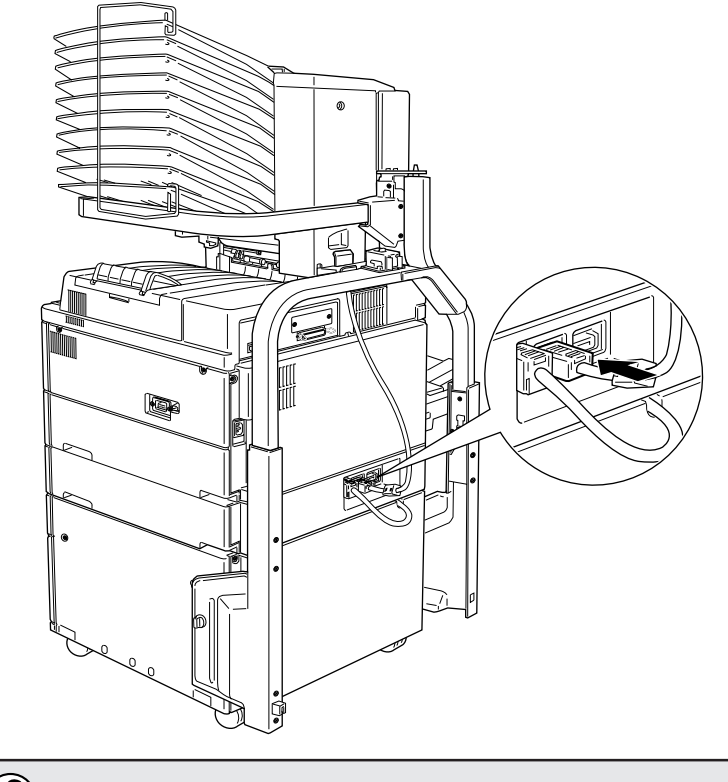

正しく取り付けられているかどうかは、ステータスシートを印刷して確 認できます。 ☆本書「ステータスシートの印刷」187ページ

- 8 装着したオプションをプリンタドライバ上で設定します(Windowsのみ)。
  - 装着しただけではそのオプションを使えません。プリンタドライバでの設定が必要です。

∠☞本書「オプション装着後の設定」240ページ

• Macintosh では設定の必要はありません。

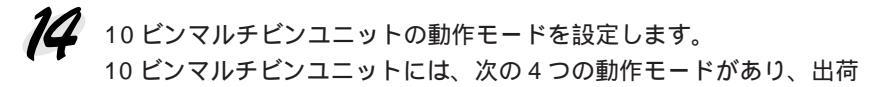

- 時はメールボックスモードに設定されています。
- メールボックスモード(出荷時設定)
- ソーターモード
- マルチソーターモード(プリンタに128MB以上のメモリを増設ある いはオプションのハードディスクユニット装着時のみ使用可)
- 大容量(スタッカ)モード

各動作モードの詳細は以下のページを参照してください。 △示本書「10 ビンマルチビンユニット(オプション)」34ページ

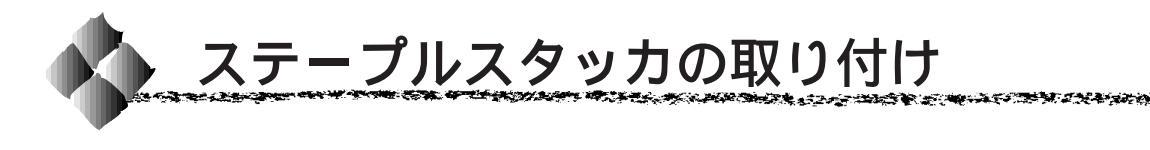

ステープルスタッカ(LPST1)の取り付け方法を説明します。なお、ステー プルスタッカを取り付ける前に、大容量給紙ユニットを取り付けてください。 ☞本書「大容量給紙ユニットの取り付け」212ページ

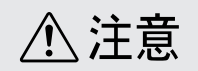

ステープルスタッカのビン側を押すと倒れる危険があります。取り付け時や移動 時には注意してください。

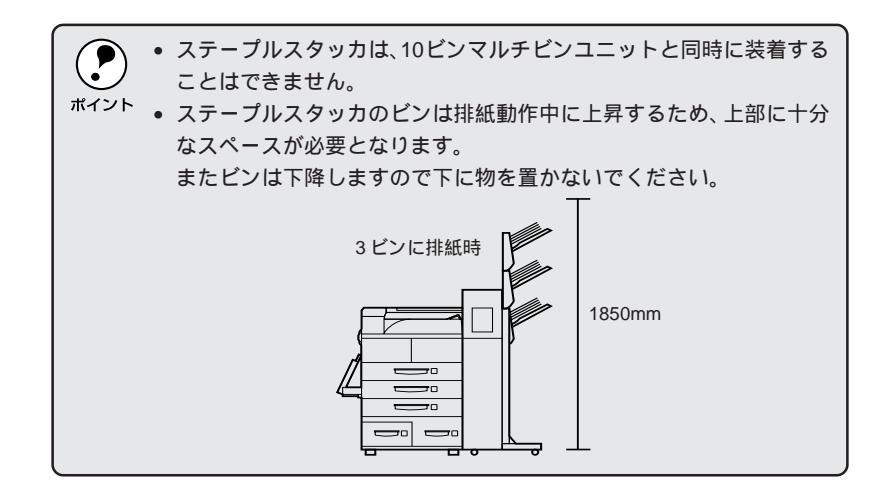

プリンタの電源がオフ()になっていること、プリンタ本体のキャスタが ロックされていることを確かめます。

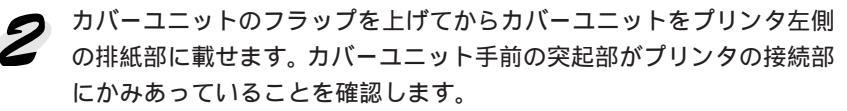

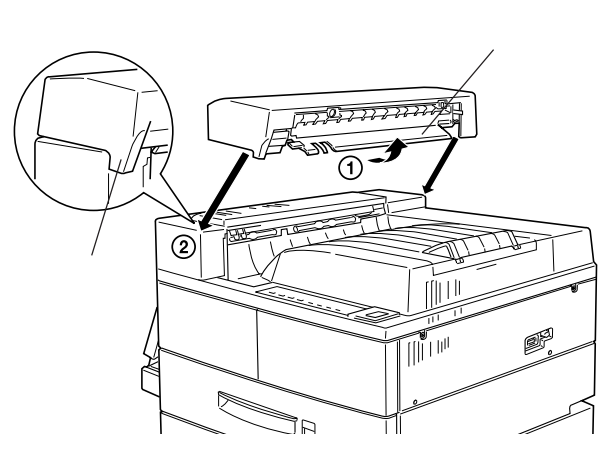

オプションと消耗品について 233

カバーユニット後ろ側のタブ2つとプリンタ側の接続部2箇所を合わせて、ゆっくりカバーユニットを押し付けてタブを接続部にはめ込みます。

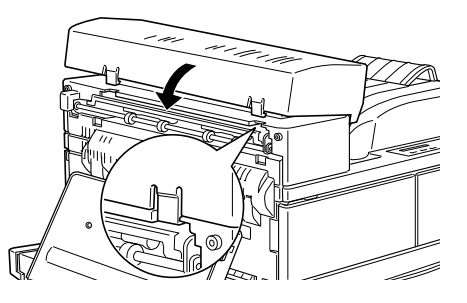

カバーユニット奥側のスイッチが外に飛び出して、床と平行になっていることを確かめます。

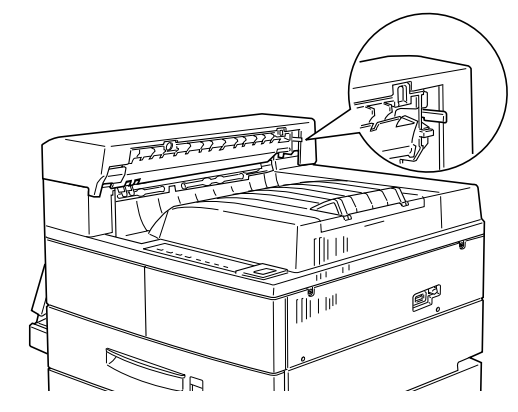

5 ブラケットのV字部分が上を向くように持ちます。ブラケットをプリン タの右側面に取り付け、付属のネジ2箇所で固定します。

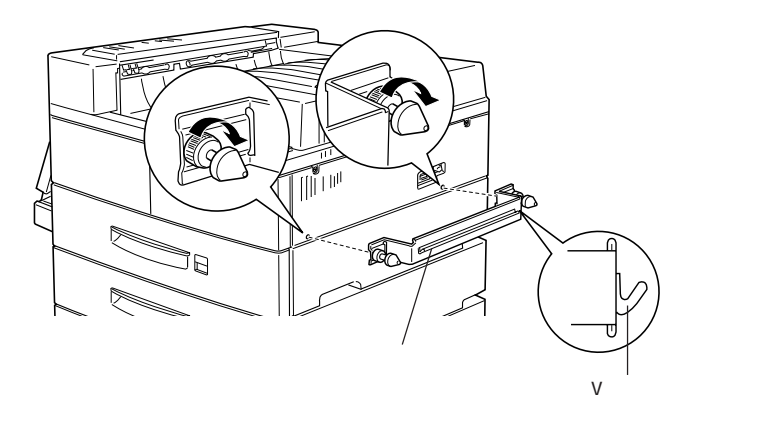

234 オプションと消耗品について

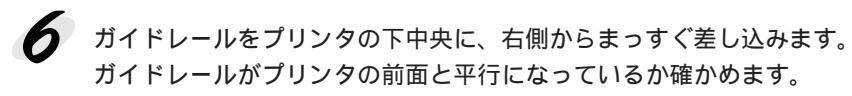

A DESCRIPTION OF A DESCRIPTION OF A DESCRIPTION

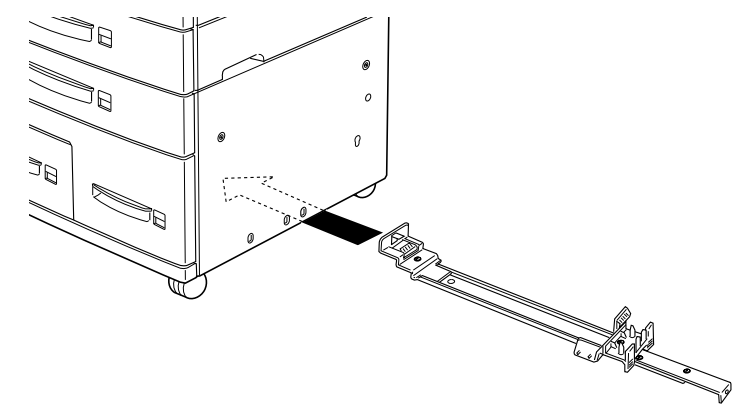

7 ガイドレール左先端にあるブラケットを、プリンタ左側にある手前から 3つ目の穴に合わせてはめ込みます。

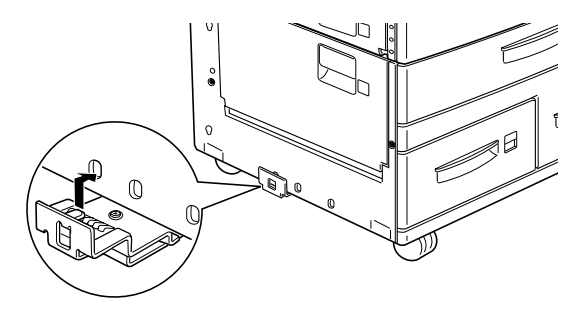

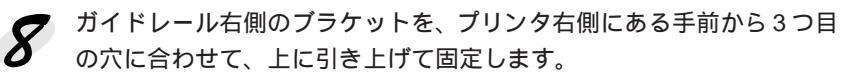

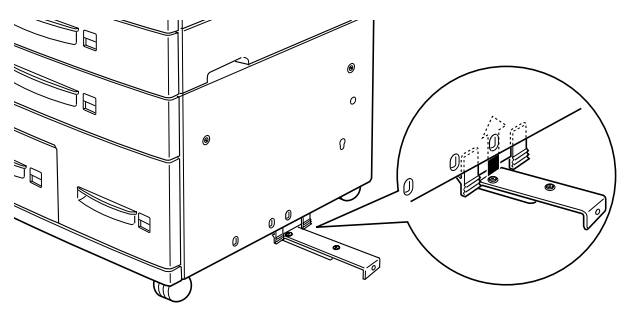

ステープルスタッカの用紙搬送部を床と水平に保ち、搬送部底の足を広 げて、ステープルスタッカ側面の固定部に押さえ付けて固定します。

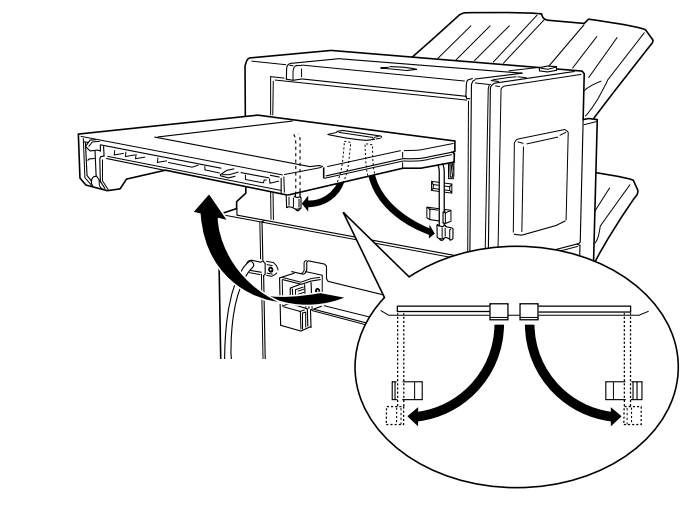

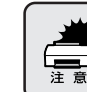

用紙搬送部を上から押し付けないでください。
上に物を載せないでください。

10 ステープルスタッカをプリンタに近付けて、電源ケーブルとコネクタ ケーブルが接続できるようにします。プリンタ底部に取り付けたガイド レールを延ばしてステープルスタッカ底部のガイドレールスロットに差 し込みます。

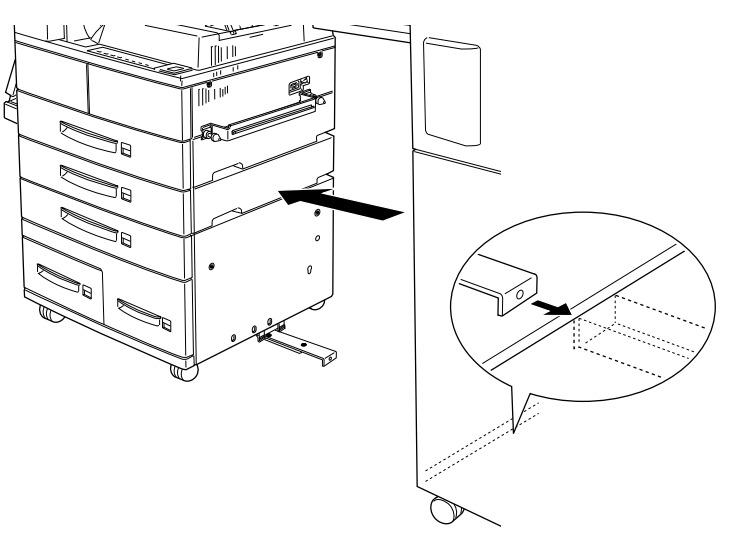

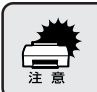

ステープルスタッカは倒れやすいので、ささえながらゆっくりと動かし てプリンタに近付けてください。 17 ステープルスタッカの電源ケーブルをプリンタ側面に取り付けたブラ ケットの下を通して、コネクタに接続します。

and a second state of the second state of the

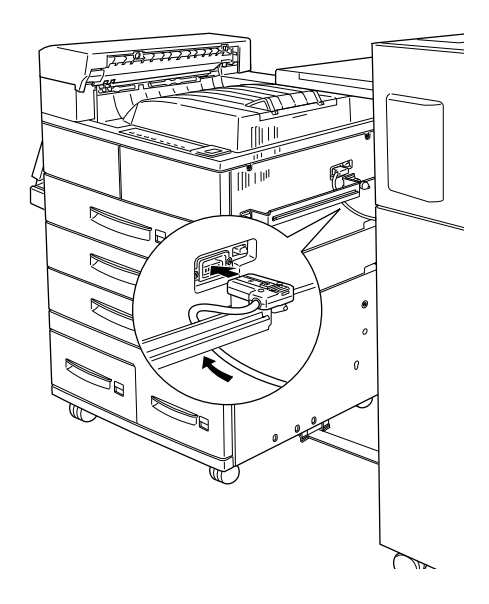

**12** ステープルスタッカのコネクタケーブルをプリンタ背面のコネクタに接続します。

ステープルスタッカ用のコネクタは、向かって右から2番目(中央)の コネクタです。

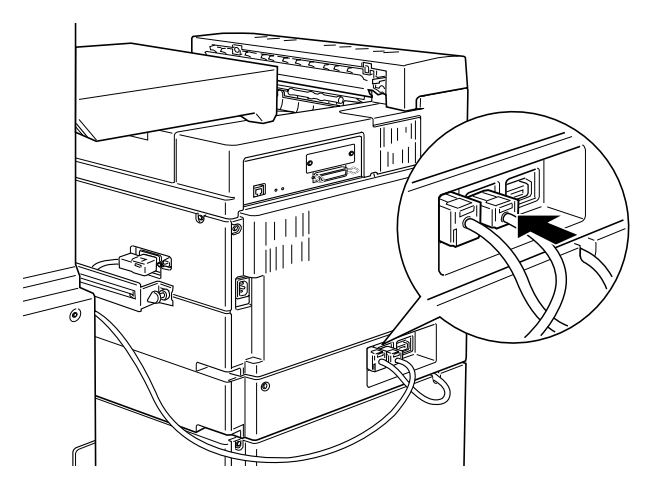

オプションと消耗品について 237

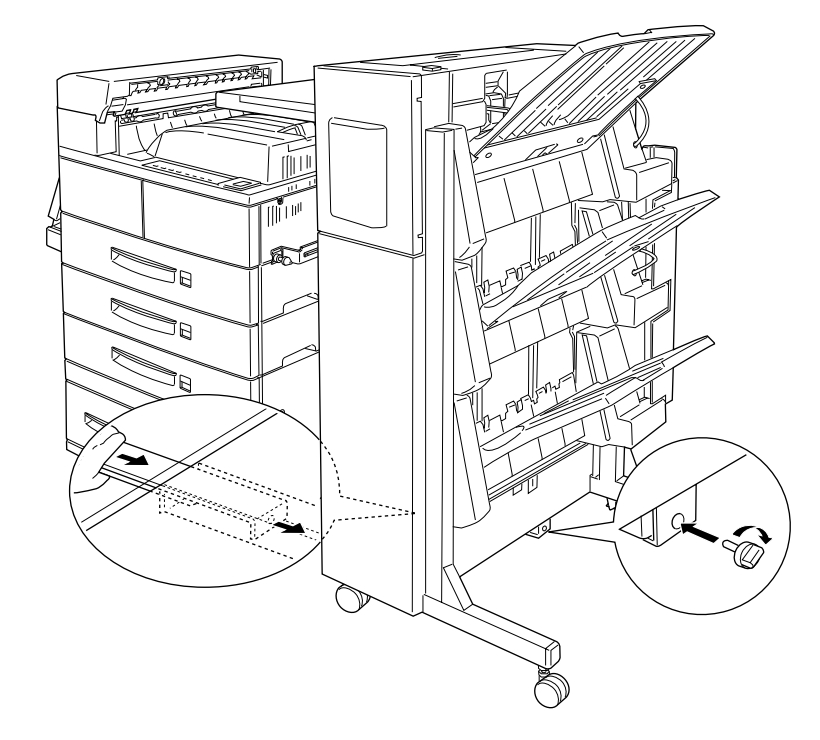

**1** プリンタ底部に取り付けたガイドレールをステープルスタッカ底部のガ イドレールスロットの奥まで差し込んで、付属のネジで固定します。

14 ステープラスタッカの用紙搬送部の先端にあるピンが、プリンタ上部に 取り付けたカバーユニットの穴にはまるようにステープルスタッカを移 動します。ステープルスタッカのキャスタをロックします。

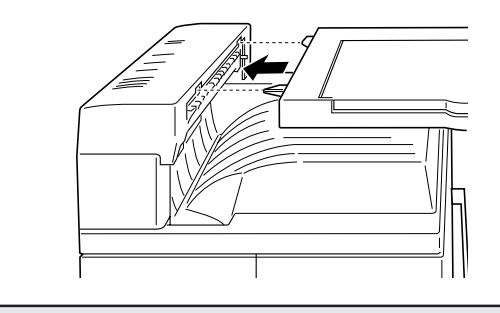

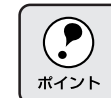

正しく取り付けられているかどうかは、ステータスシートを印刷して確 認できます。 15 ステープルスタッカの前カバーを開き、ステープルカートリッジをホル ダの奥までしっかり差し込みます。 最後までしっかり差し込むと、右側のレバーが所定の位置に戻って、ス

取復までしっかり差し込むと、石側のレバーが所定の位置に戻って、、 テープルカートリッジを固定します。

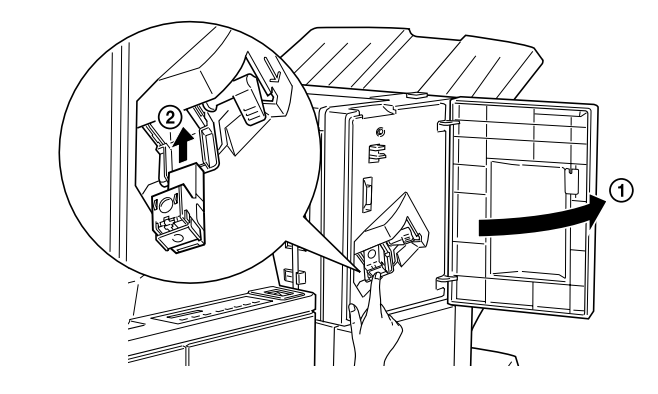

76 ステープルスタッカの前カバーを閉じます。

- そ着したオプションをプリンタドライバ上で設定します(Windowsのみ)。

   装着しただけではそのオプションを使えません。プリンタドライバで

△ 小本書「オプション装着後の設定」240ページ

- Macintosh では設定の必要はありません。
- ステープルスタッカに排紙するための設定を、プリンタドライバ (Windows/Macintosh)または操作パネル(DOS)から行います。 設定手順の詳細は以下のページを参照してください。 ☆本書「ステープルスタッカ(オプション)」41ページ

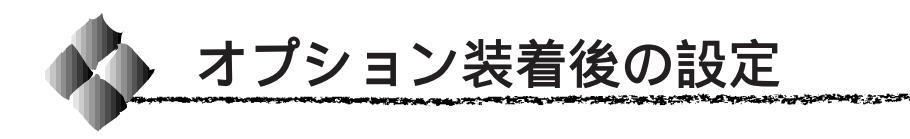

メモリや給紙装置などのオプションを新たに装着した場合、Windowsプリ ンタドライバで装着状況を確認させる必要があります。オプションを装着し ていない場合は、設定の必要はありません。

Windows95/98/NT4.0の場合

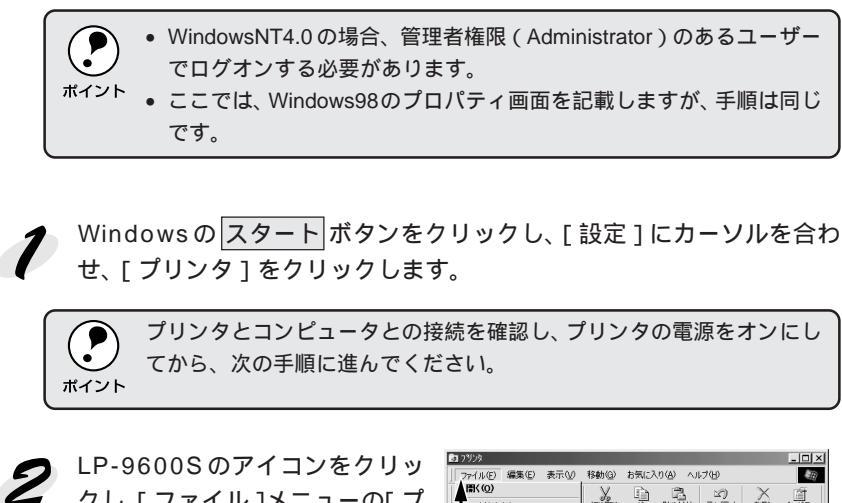

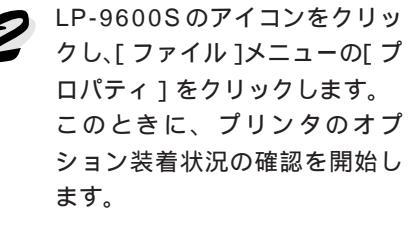

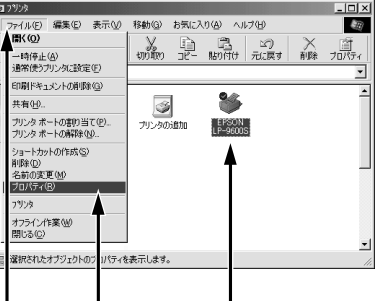

クリックして クリックします クリックし

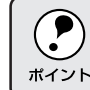

通信エラーが発生した場合は、OKボタンをクリックしてエラーダイア ログを閉じてください。手動でオプション情報を設定できます。

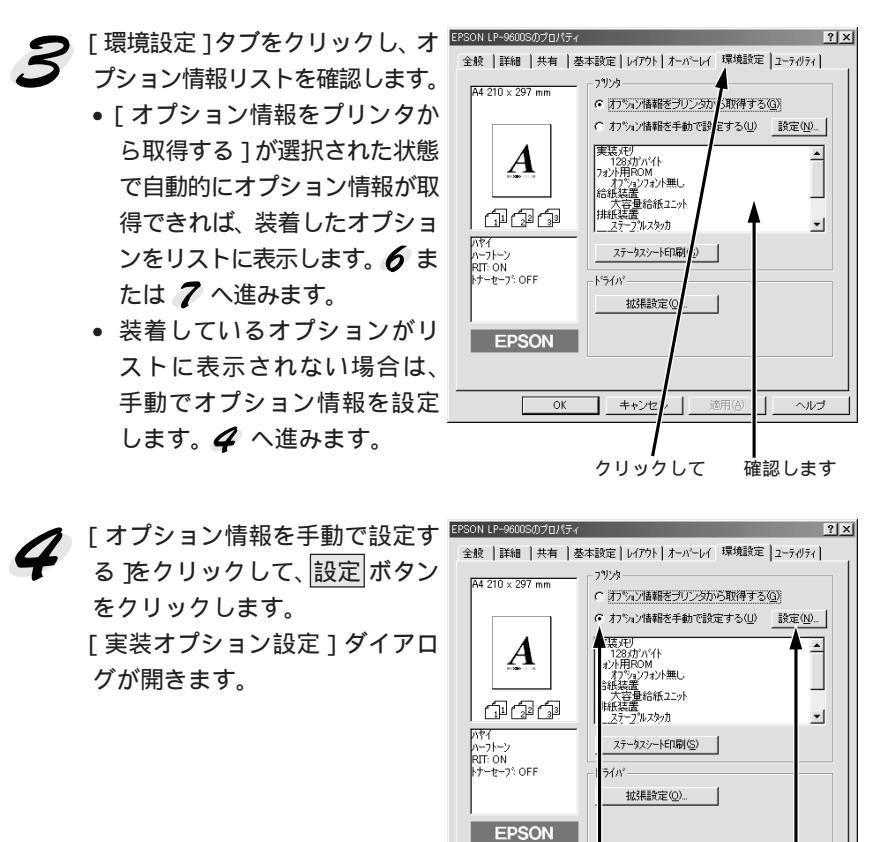

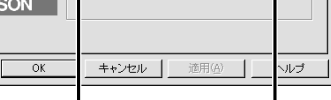

THE REAL PROPERTY OF THE REAL PROPERTY OF THE PROPERTY OF THE REAL PROPERTY OF THE REAL PROPERTY OF THE REAL PROPERTY OF THE REAL PROPERTY OF THE REAL PROPERTY OF THE REAL PROPERTY OF THE REAL PROPERTY OF THE REAL PROPERTY OF THE REAL PROPERTY OF THE REAL PROPERTY OF THE REAL PROPE

クリックして クリックします

**5** 装着したオプションを選択して、OK ボタンをクリックします。

- [実装メモリ]リストから、増設したメモリの容量を含めたプリンタの 総メモリ容量を選択します。
- [オプション給紙装置]リストで、装着したオプション給紙装置名をクリックして選択します。
- [オプション ROM モジュール]リストで、装着した ROM モジュール 名をクリックして選択します。
- [オプション排紙装置]リストで、装着した排紙装置名をクリックして 選択します。[10ビンマルチビンユニット]を選択した場合は、[マル チビンモード設定]を設定します([メールボックスモード]を選択し た場合は、更に[メールボックス No.]を選択します)。
- 両面印刷ユニットやハードディスクユニットを装着した場合は、[両面 印刷ユニット]や[HDDユニット]をクリックしてチェックマークを 付けます。
- ▲ 小本書「[実装オプション設定]ダイアログ」74ページ

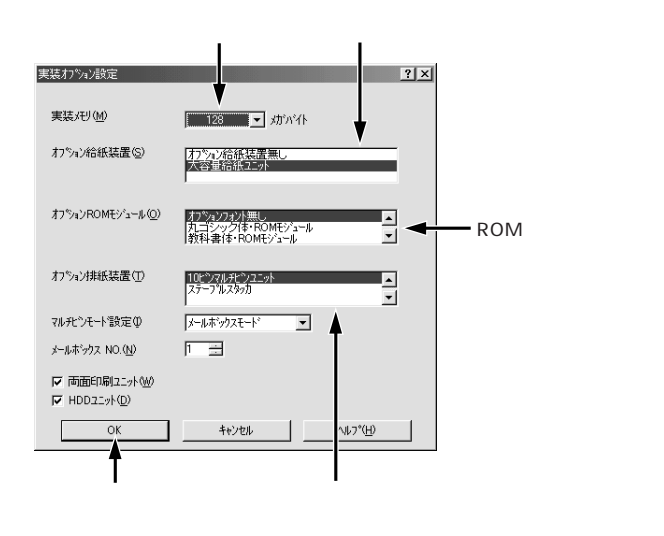

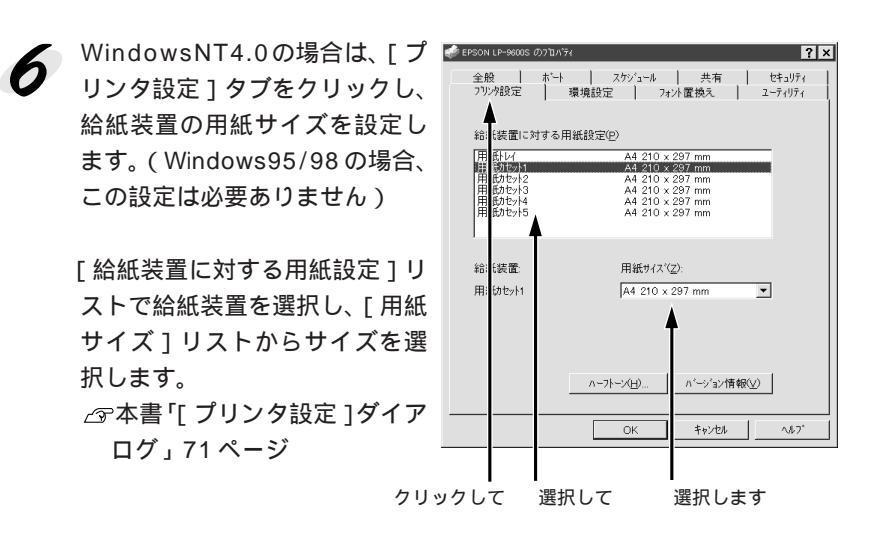

ALL STATES AND ALL STATES AND ALL STATES

**7** OK ボタンをクリックしてプリンタのプロパティを閉じます。

以上でオプションの設定は終了です。

Windows3.1/NT3.51の場合

メイングループのコントロールパネル内にある[プリンタ]アイコンを ダブルクリックします。

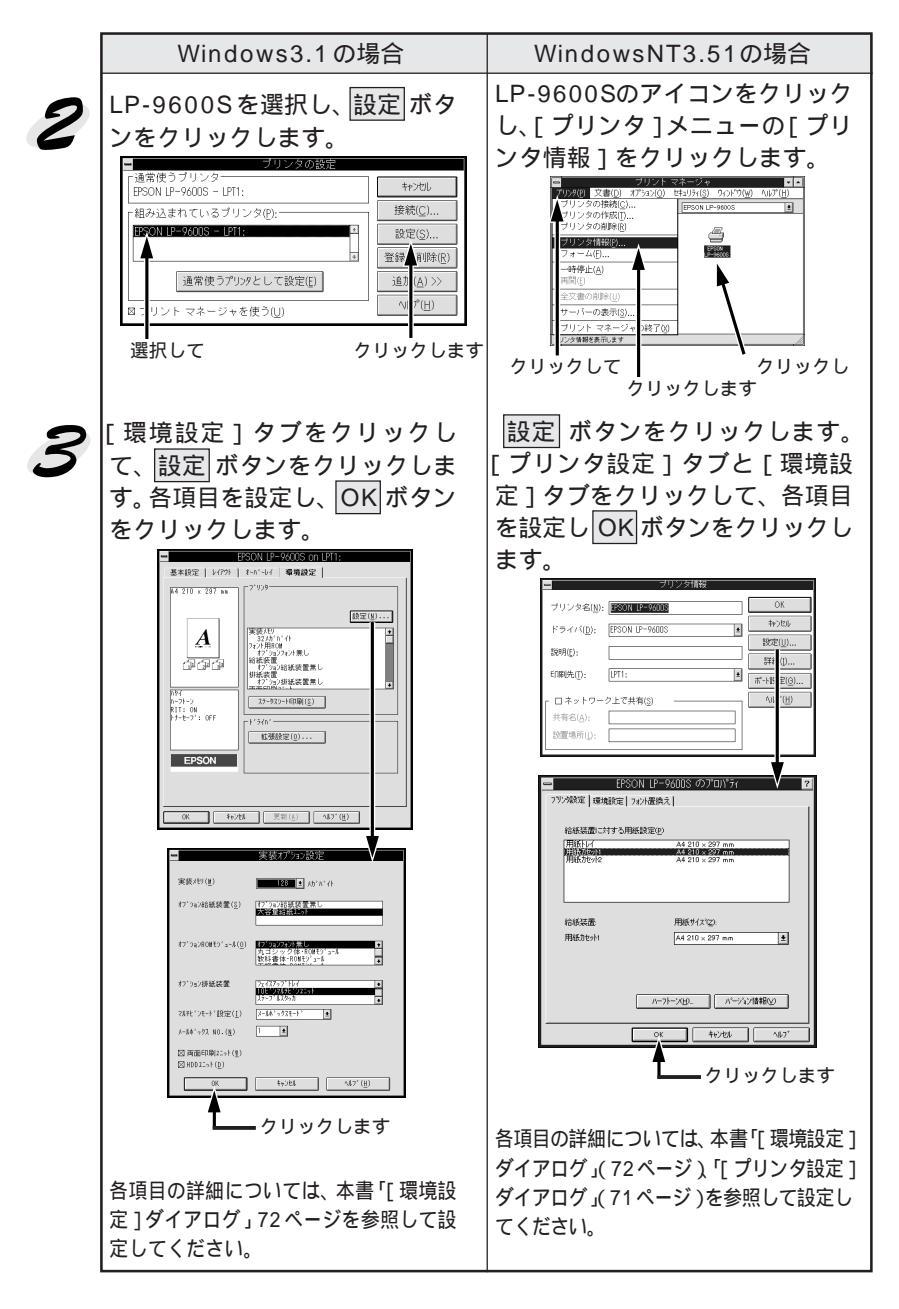

244 オプションと消耗品について
## 第7章

# メンテナンスの仕方

90

ここでは、メンテナンス方法について説明しています。

| ET カートリッジの交換2 | 246 |
|---------------|-----|
| ステープルスタッカ針の交換 | 257 |
| プリンタの清掃2      | 259 |
| プリンタの運搬2      | 260 |

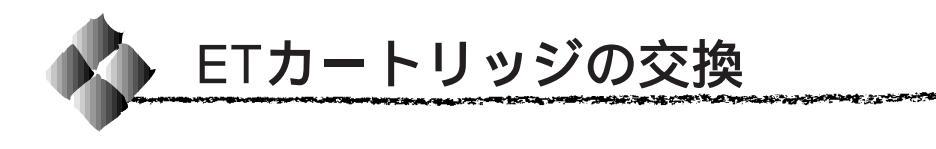

ここでは、ET カートリッジの交換方法を説明しています。

#### ETカートリッジの交換時期

- 1つのETカートリッジで約20,000枚(A4、画占率5%)まで印刷できます。ただし、使用状況によりトナー消費量は異なりますので、印刷結果から判断して交換することをお薦めします。
- EPSONプリンタウィンドウ!3ではトナー残量の目安を表示することができます。ただし、あくまで目安ですので印刷結果から判断して交換することをお薦めします。トナーが残り少なくなると交換を促すメッセージが表示されますので、新しいETカートリッジと交換することをお薦めします。印刷がかすれている場合は、ただちに新しいETカートリッジと交換してください。

△ Windows 「EPSON プリンタウィンドウ!3」81 ページ

Macintosh「EPSON プリンタウィンドウ!3」141 ページ

- 液晶ディスプレイに[トナーガ ノコリスクナクナリマシタ]と表示された場合は、まだ印刷が可能です。ETカートリッジ交換の必要はありません。ただし、トナー残量は目安ですので、印刷がかすれたり薄くなった場合は、交換してください。
- 液晶ディスプレイに[トナーカートリッジコウカン]と表示された場合
   も、印刷は可能ですが、印刷結果から判断して交換してください。1枚印刷するごとにエラーが発生します。

#### ETカートリッジ交換の注意

本プリンタで使用可能な ET カートリッジは次の通りです。 型番: LPA3ETC5

- 上記以外の ET カートリッジを本プリンタで使用しないでください。
- 液晶ディスプレイに[トナーカートリッジコウカン]と表示されて交換する場合は、操作パネルをそのままの状態(エラー状態)で交換してください。交換後、エラー解除 スイッチを押すと自動的にトナー残量カウンタがリセットされます。

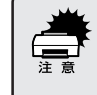

トナーは人体に無害ですが、体や衣服に付着したときはすぐに洗い流してください。

 寒い場所から暖かい場所にETカートリッジを移動した場合は、室温 に慣らすため1時間以上待ってから作業を行ってください。

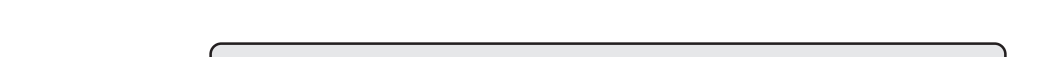

- ETカートリッジのシールドテープを引き抜いてある場合、ETカート リッジを傾けないでください。トナーが漏れて体や衣服に付着する可 能性があります。
  - シールドテープはETカートリッジをプリンタ本体に装着した後に引き抜いてください。

#### 使用済みの消耗品のお取り扱いについて

資源の有効活用と地球環境保全のために、使用済みの消耗品の回収にご協力 ください。使用済みETカートリッジの回収方法については、新しいETカー トリッジに添付されておりますご案内シートを参照してください。

やむを得ず、使用済みETカートリッジを処分される場合は、ビニール袋な どに入れて、必ず地域の条例や自治体の指示に従って廃棄してください。

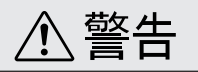

使用済みのETカートリッジは、絶対に火の中に入れないでください。トナーが 飛び散って発火し、火傷のおそれがあります。 ETカートリッジの交換方法

ETカートリッジは、プリンタ左側面のカバーAと、プリンタ正面のフロントカバーを開けて交換します。

#### カバーAの開き方

オプションの両面印刷ユニットやフェイスアップトレイを装着している場合、カバーAを開く手順が異なります。

両面印刷ユニットやフェイスアップトレイを装着していない場合

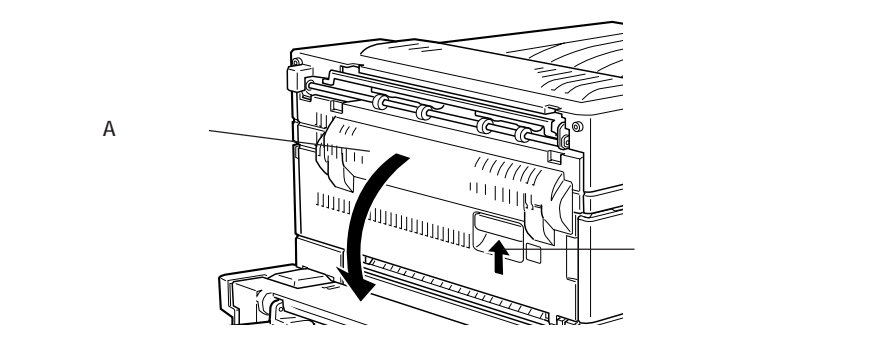

カバー A のレバーを引き、カバー A をゆっくり開きます。

両面印刷ユニットを装着している場合

本プリンタに両面印刷ユニットを装着している場合、カバーAを開く前に、 両面印刷ユニットのカバーDMを開きます。

「
両面印刷ユニットのカバー DMのレバーを引き、カバー DMをゆっくり 開きます。

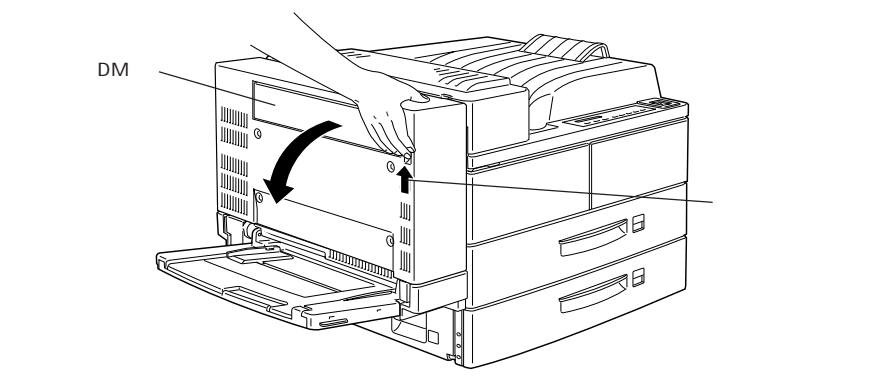

2 本プリンタ左側面のカバーAのレバーを引き、カバーAをゆっくり開きます。

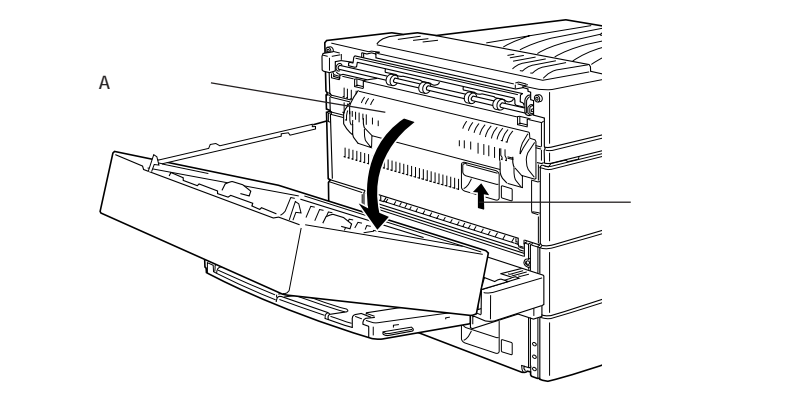

フェイスアップトレイを装着している場合

フェイスアップトレイを装着している場合、カバーAを開く前に、フェイス アップトレイを取り外します。

フェイスアップトレイの用紙を取り除き、フェイスアップトレイを上に 持ち上げるようにして、取り外します。

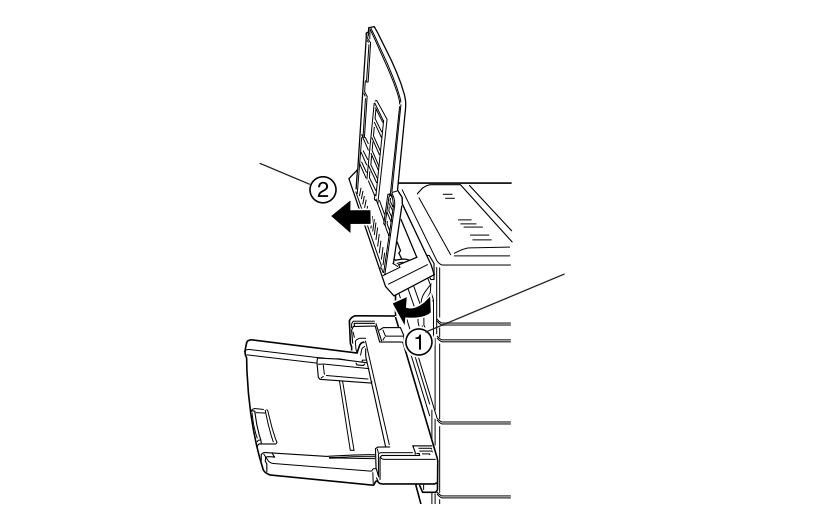

カバー A のレバーを引き、カバー A をゆっくり開きます。

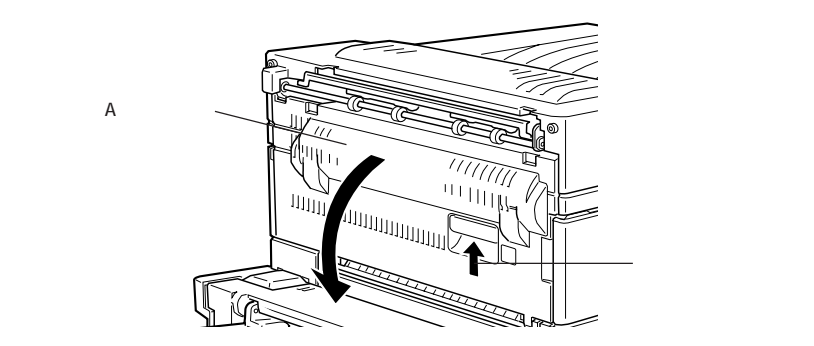

両面印刷ユニットとフェイスアップトレイを装着している場合 両面印刷ユニットとフェイスアップトレイを装着している場合、フェイス アップトレイを取り外す必要はありません。本書「両面印刷ユニットを装着 している場合」(249ページ)と同様にして、カバーAを開きます。

## 使用済みETカートリッジの取り出し

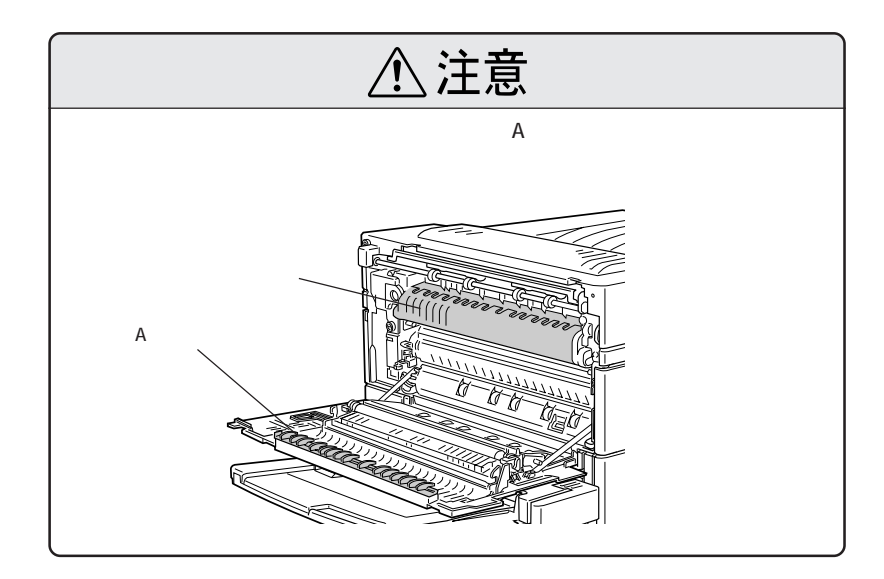

フロントカバーをゆっくり開き、開いた状態で押さえます。 フロントカバーは、手を離すと閉じる構造になっています。

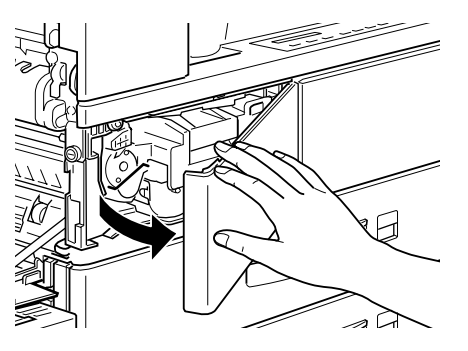

ETカートリッジ正面のレバーを手前に上げ、手前にゆっくり引き出しながら、ETカートリッジ上面の取っ手を起こして持ちます。

STRATE STRATES STRATES STRATES STRATES

3 ETカートリッジ正面のレバーと、上面の取っ手を持ち、ETカートリッジをまっすぐ引き出します。

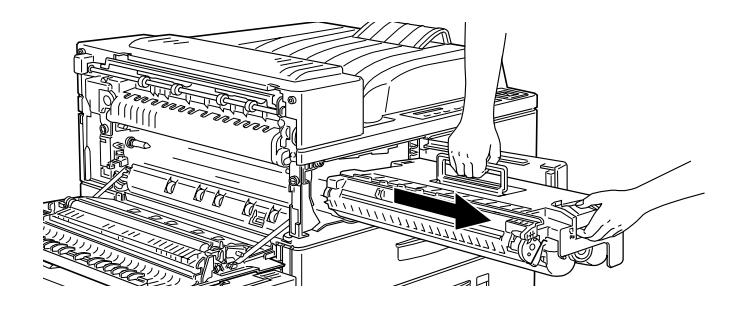

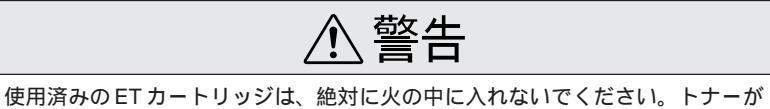

使用済みのETカートリッジは、絶対に火の中に入れないでください。トナーが 飛び散って発火し、火傷のおそれがあります。

使用済みのETカートリッジの回収にご協力ください。 △3 本書「使用済みの消耗品のお取り扱いについて」247ページ 新しいETカートリッジの装着

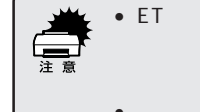

 ETカートリッジのシールドテープを引き抜いてある場合、ETカート リッジを傾けないでください。トナーが漏れて、体や衣服に付着する 可能性があります。

A DESCRIPTION OF THE OWNER OF THE OWNER OF THE OWNER OF THE OWNER OF THE OWNER OF THE OWNER OF THE OWNER OF THE

 シールドテープは、 6のように、ETカートリッジをプリンタ本体に 装着した後に引き抜いてください。

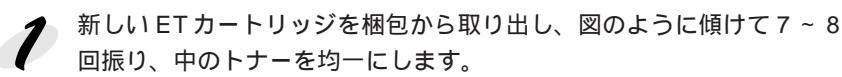

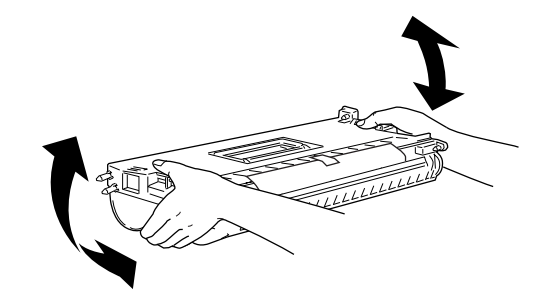

ETカートリッジに貼付されているシートを引いて外します。

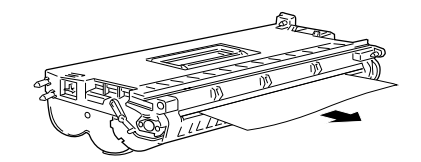

3 フロントカバーをゆっくり開き、開いた状態で押さえます。 フロントカバーは、手を離すと閉じる構造になっています。

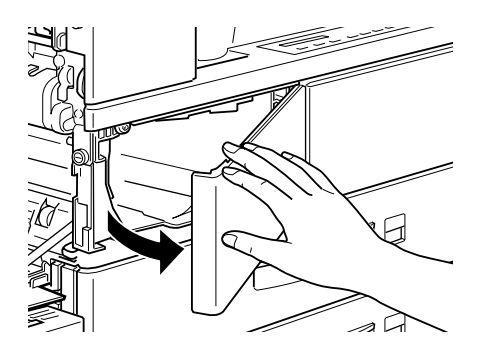

ETカートリッジ正面のレバーと、上面の取っ手を持ち、ETカートリッジを図のようにまっすぐ差し込みます。

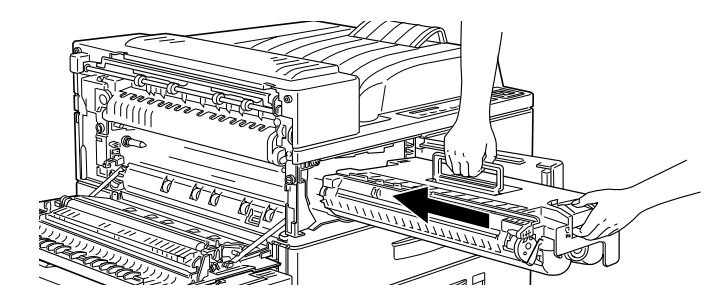

5 ETカートリッジ上面の取っ手は差し込む途中で折り畳み、正面のレバーの部分を持って、ETカートリッジを差し込みます。 カチッという手ごたえがあるまで差し込み、確実にセットしてください。

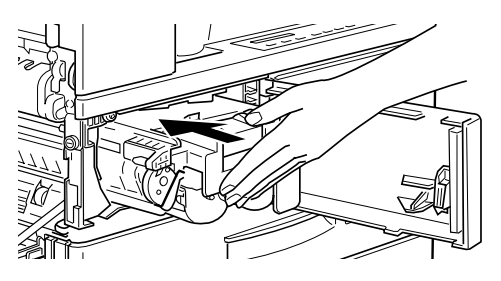

6 ETカートリッジの図の位置にあるつまみを持ち、まっすぐに引いてシー
 ルドテープを抜き取ります。

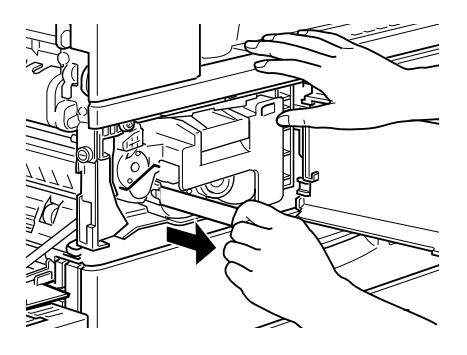

7 フロントカバーを閉じます。 フロントカバーは、手を離すと閉じる構造になっています。

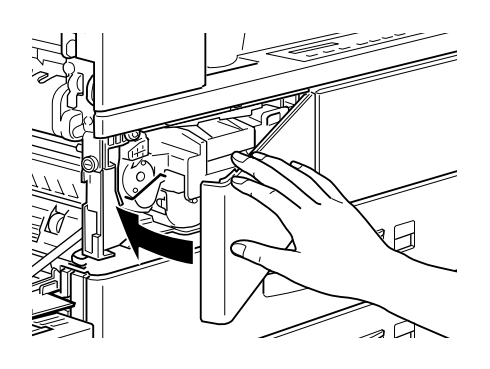

🖌 プリンタ左側のカバー A を閉じます。 カバーAが確実に閉じるよう、手応えがあるまで押してください。

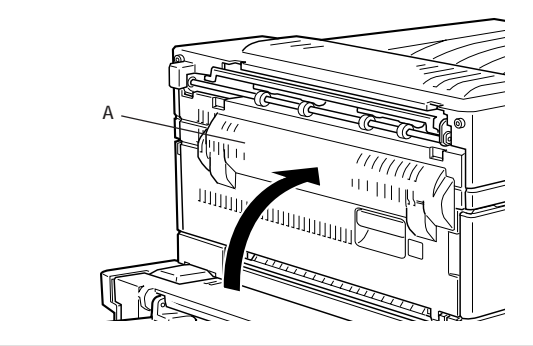

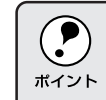

カバーAは、ETカートリッジが正しくセットされていないと閉じること はできません。カバーAを完全に閉じることができないときは、ETカー トリッジをセットし直してください。

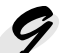

今 両面印刷ユニットを装着している場合、両面印刷ユニットのカバーDM も閉じます。フェイスアップトレイを取り外した場合は、フェイスアッ プトレイを元通り取り付けます。

プリンタのトナー残量のカウンタは、新しいETカートリッジを取り付け ることで自動的にリセットされます。

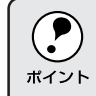

ETカートリッジの入っていた梱包袋は、プリンタの移動や輸送の際、ま たは使用済みのカートリッジを回収する際に必要となります。梱包袋は、 次回 ET カートリッジを交換するときまで大切に保管してください。

ALL STREET STREET STREET STREET

## 印刷濃度の調整

ET カートリッジを交換すると、交換前と印刷濃度が変化する場合がありま す。このような場合、必要に応じてプリンタの操作パネルや、プリンタドラ イバで印刷濃度を設定してください。

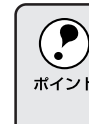

プリンタドライバ上での設定は、そのプリンタドライバを使用して印刷す る場合のみ有効になります。プリンタドライバは各オペレーティングシス \*イント テムごとに異なるため、複数のオペレーティングシステムでプリンタを使 用している場合、それぞれのプリンタドライバで設定してください。

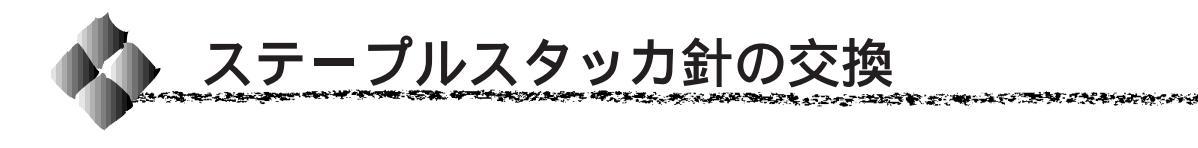

ステープルカートリッジの残りステープル(針)数がおよそ40本を切ると、 ステープル動作を停止します。以下の手順に従って、ステープルを交換して ください。

7 ステープルスタッカの前カバーを開けます。

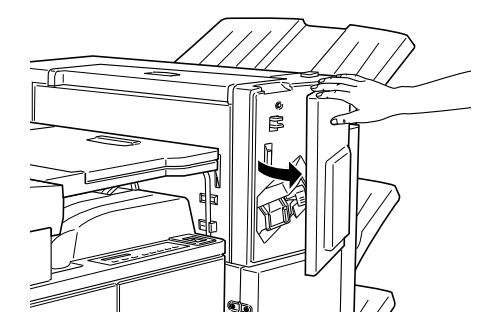

ステープルカートリッジを受け取るためにカートリッジホルダに左手を 添え、右手でレバーを押し下げます。

カートリッジが外れると落ちてきますので、ホルダから引き抜きます。

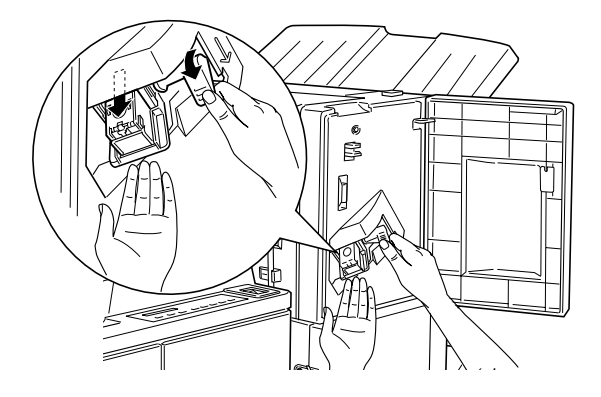

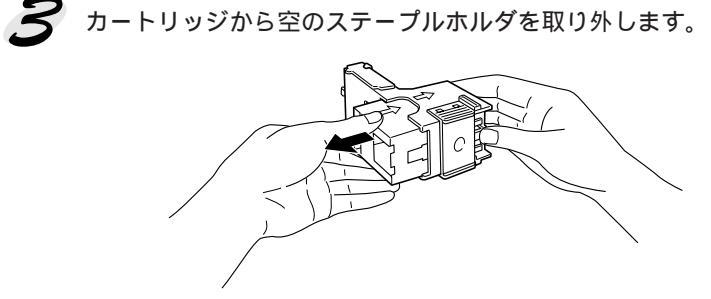

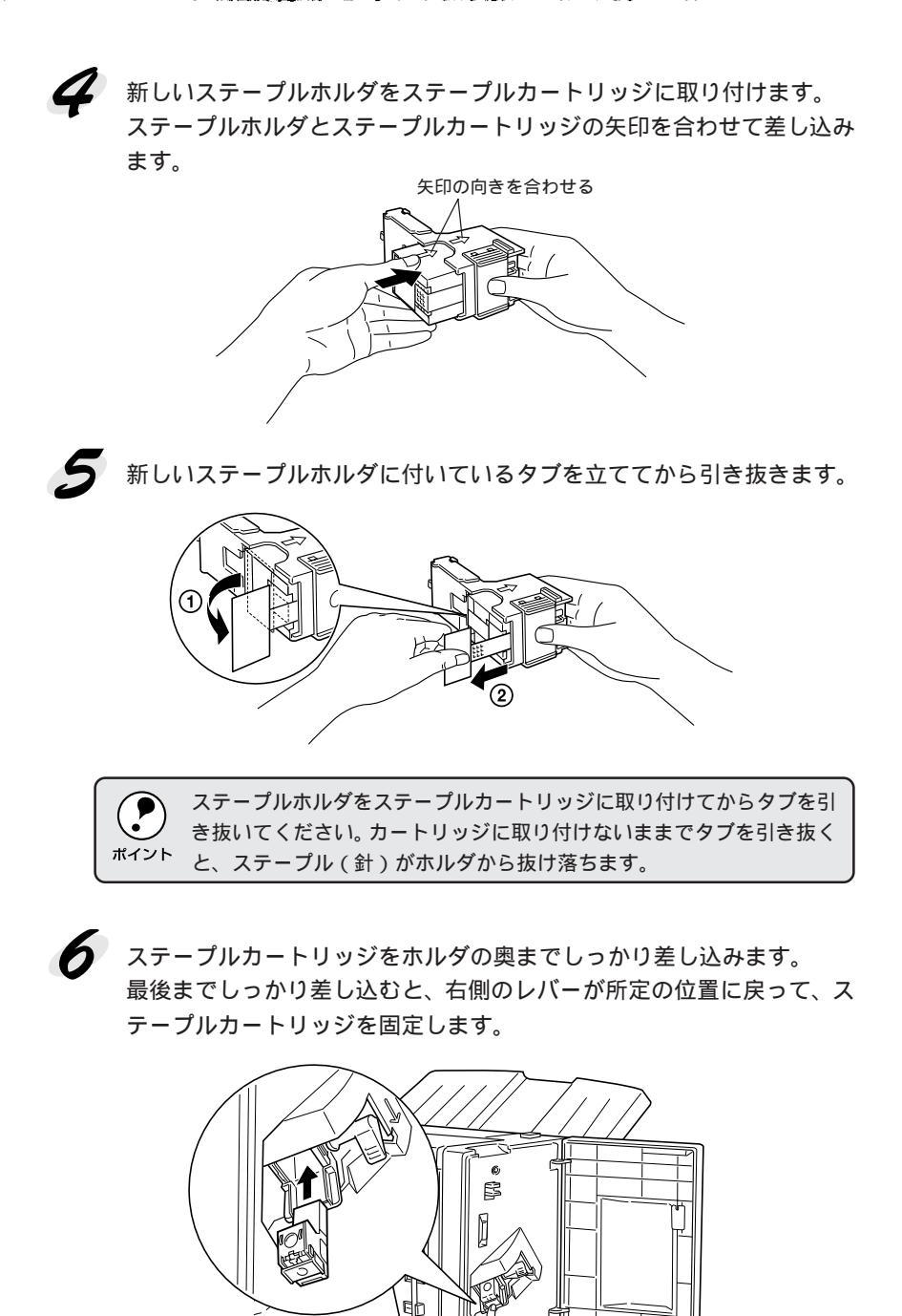

7 ステープルスタッカの前カバーを閉じます。

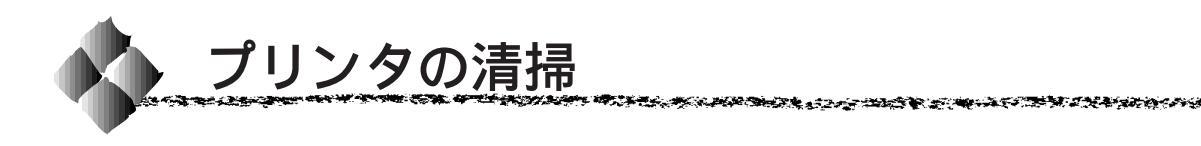

プリンタを良好な状態で使っていただくために、ときどき次のようなお手入 れをしてください。

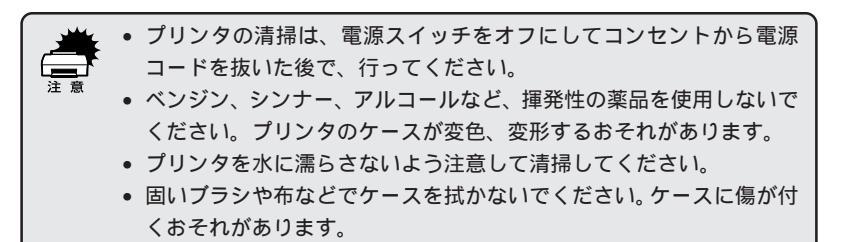

プリンタの表面が汚れたときは、水を含ませて固くしぼった布で、ていねい に拭いてください。

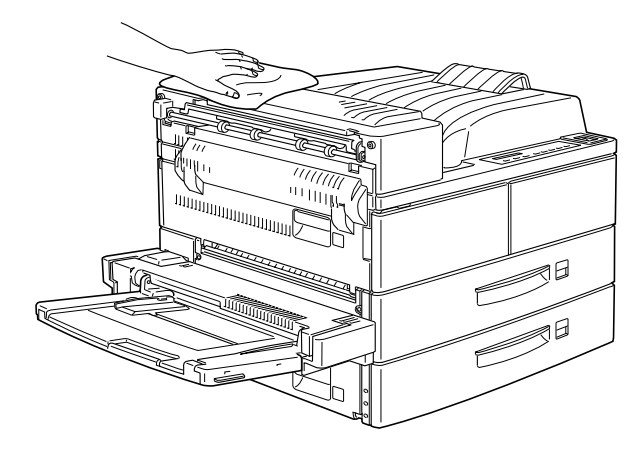

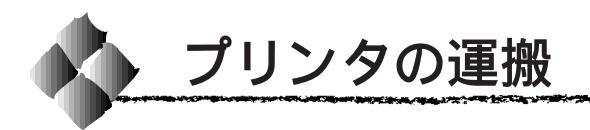

ETカートリッジを取り付けたまま、プリンタを運搬しないでください。 トナーがプリンタ内部にこぼれ、印刷品質に影響を与えたり、故障の原 因となります。

## 遠隔地へ輸送する場合

本プリンタを輸送する場合、振動や衝撃からプリンタを守るために、購入時 に使用されていた保護材や梱包材を使用して、購入時と同じ状態に梱包する 必要があります。

本プリンタを輸送する場合は、本プリンタをお買い上げになった販売店にご 相談ください。

#### 近くへ移動する場合

本プリンタを設置する台を替えたり、隣の部屋へ移動する等、ごく短い距離 を移動する場合、次の点に注意してください。

#### プリンタ本体のみの場合

この場合、特に次の点に注意してください。

- プリンタの電源をオフにしてください。
- 次の付属品等を取り外してください。
- 電源ケーブル
- インターフェイスケーブル
- 用紙トレイ、用紙カセットの中の用紙
- ET カートリッジ

プリンタを持ち上げる際は、必ず2人以上で、プリンタ本体の左右の取っ 手に手をかけて持ち上げ、振動を与えないように水平にていねいに移動し てください。

### 大容量給紙ユニット/ステープルスタッカを装着している場合

オプションの大容量給紙ユニット/ステープルスタッカにはキャスターが付 いているため、持ち上げずに移動することができます。 ただし、プリンタに衝撃を与えないよう、段差のある場所等では移動しない よう注意してください。 また、移動する前にキャスターのロックを必ず解除してください。

# 第8章

# 詰まった用紙の取り除き方

ここでは、詰まった用紙の取り除き方について説明してい ます。

| 用紙詰まりのメッセージ | .262 |
|-------------|------|
| 詰まった用紙を取り除く | .264 |

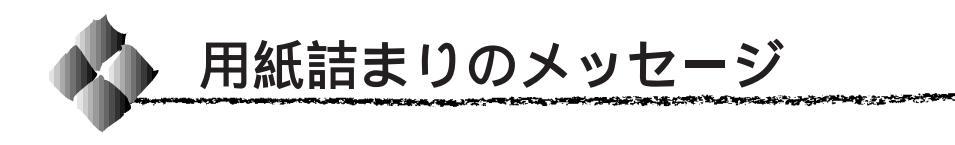

本プリンタで用紙詰まりが発生した場合、どこで用紙が詰まったかを示す メッセージが表示されます。用紙詰まり発生時のメッセージは次の通りです。

ジャム XXXX

メッセージのXXXXの部分には、用紙詰まりが発生した箇所が表示されます。 用紙詰まりが複数箇所で発生している場合、XXXXの部分には最大4箇所ま で表示されます。

用紙詰まりが発生したときは、メッセージを確認して、どこで用紙が詰 まったかを確認し、該当箇所のカバーを開いて詰まった用紙を取り除いて ください。

△ 小本書「詰まった用紙を取り除く」264 ページ

詰まった用紙を取り除き、用紙カセットやカバーを閉じると、用紙詰まりの 発生したページの印刷データから、印刷を自動的に再開します。用紙詰まり の発生箇所が複数表示された場合、表示されているすべてのカバーやカセッ トを開閉することで、用紙詰まりのエラー状態が解除されます。

オプションの10ビンマルチビンユニット、両面印刷ユニット、フェイス アップトレイ大容量給紙ユニット装着時

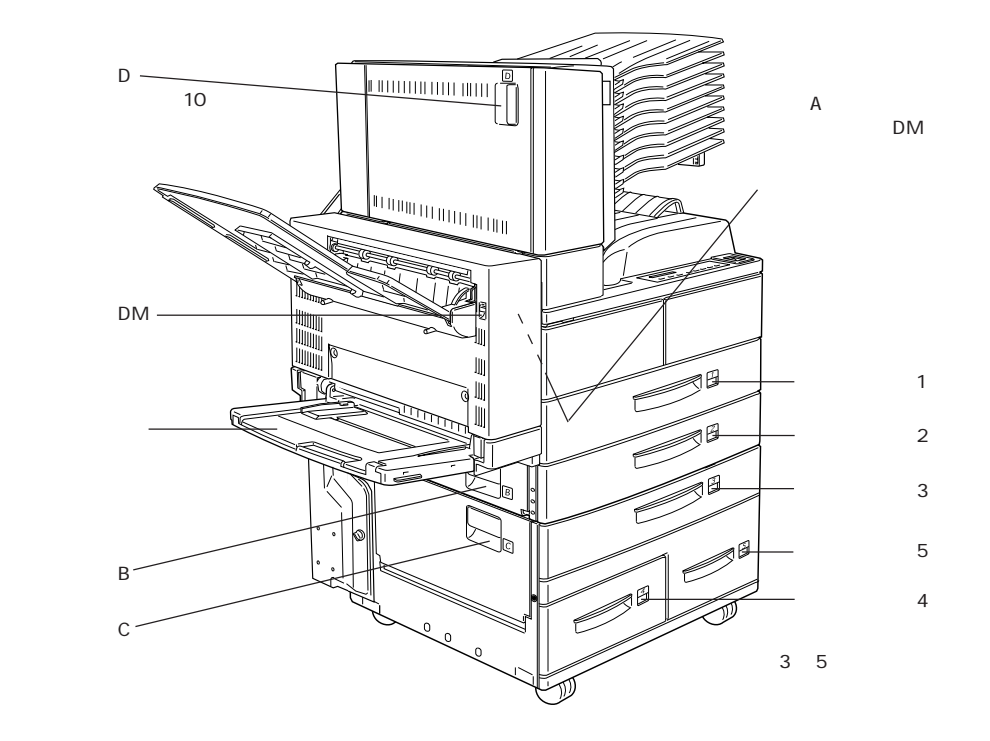

オプションのステープルスタッカ装着時

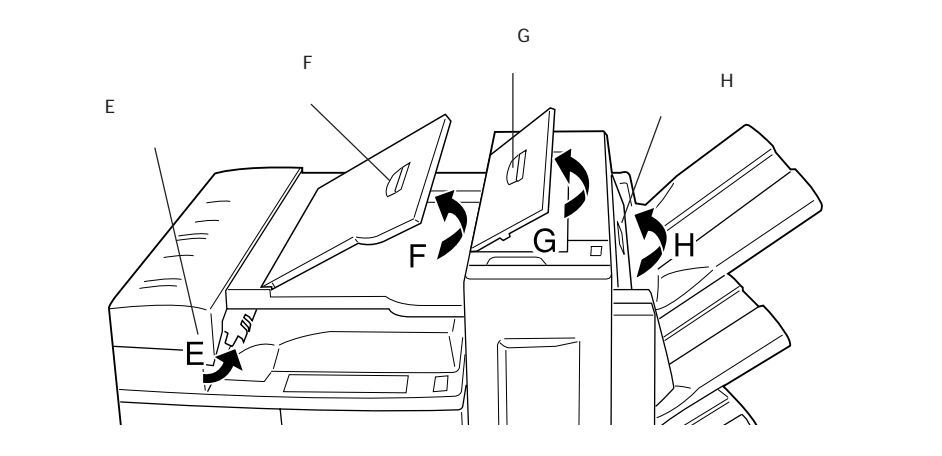

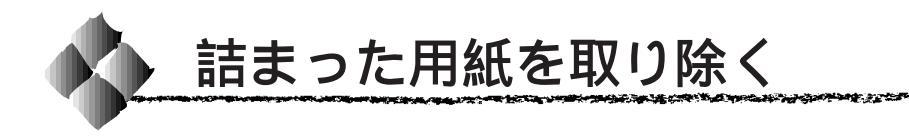

「ジャムA」の場合

プリンタ左側面のカバーAで用紙詰まりが発生しています。

カバーAの開き方

オプションの両面印刷ユニットやフェイスアップトレイを装着している場合、カバーAを開く手順が異なります。

両面印刷ユニットやフェイスアップトレイを装着していない場合

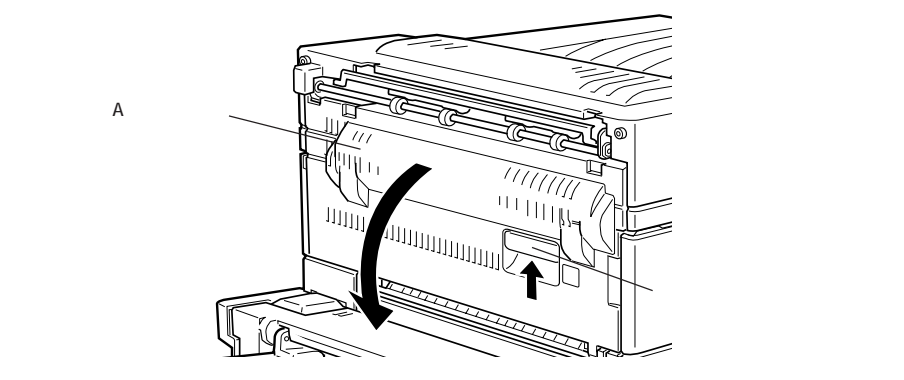

カバー A のレバーを引き、カバー A をゆっくり開きます。

両面印刷ユニットを装着している場合

本プリンタに両面印刷ユニットを装着している場合、カバーAを開く前に、 両面印刷ユニットのカバーDMを開きます。

7 両面印刷ユニットのカバーDMのレバーを引き、カバーDMをゆっくり 開きます。

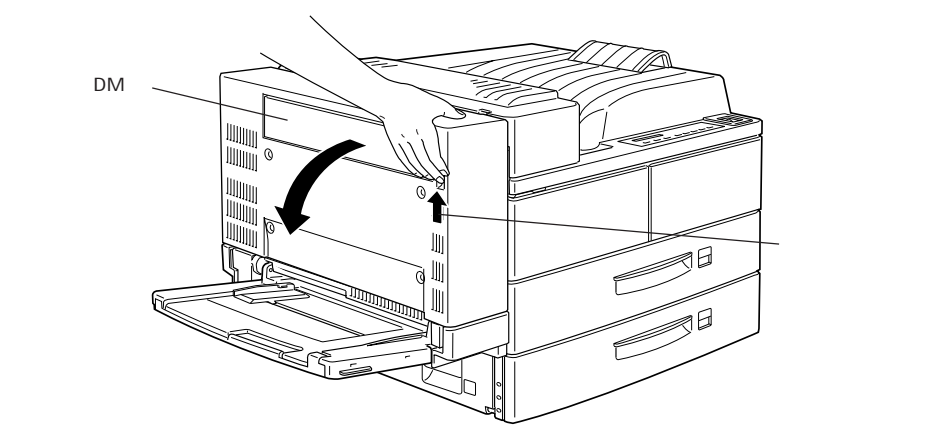

2 本プリンタ左側面のカバーAのレバーを引き、カバーAをゆっくり開きます。

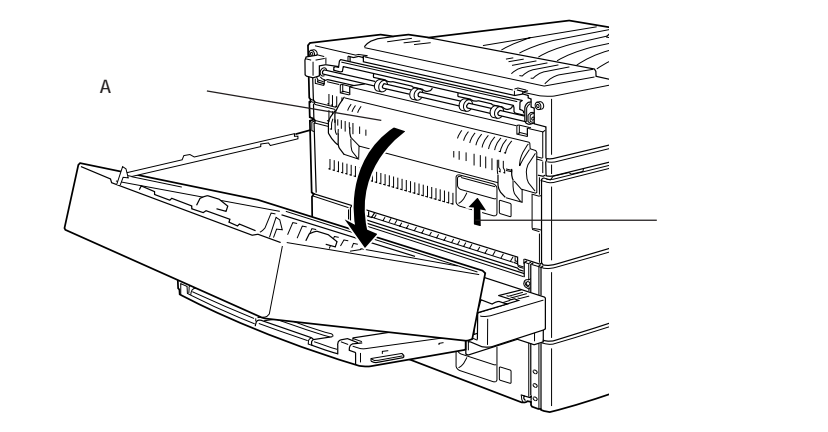

フェイスアップトレイを装着している場合

フェイスアップトレイを装着している場合、カバーAを開く前に、フェイス アップトレイを取り外します。

フェイスアップトレイの用紙を取り除き、フェイスアップトレイを上に 持ち上げるようにして、取り外します。

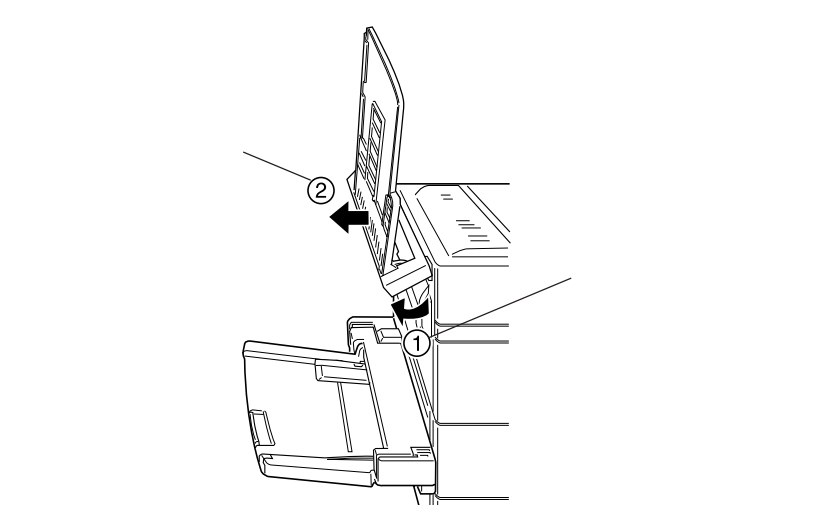

カバー A のレバーを引き、カバー A をゆっくり開きます。

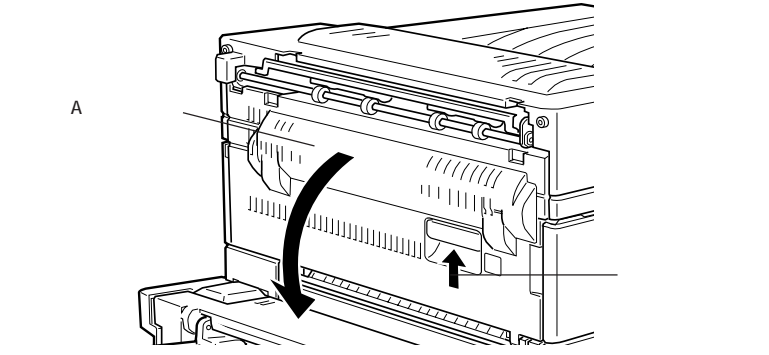

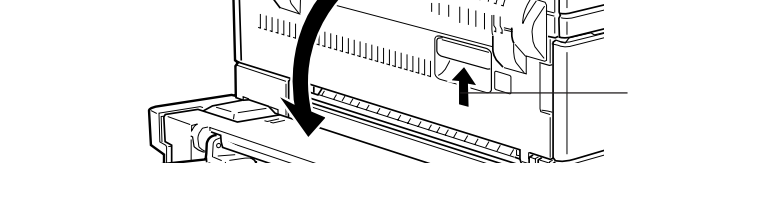

両面印刷ユニットとフェイスアップトレイを装着している場合 両面印刷ユニットとフェイスアップトレイを装着している場合、フェイス アップトレイを取り外す必要はありません。

本書「両面印刷ユニットを装着している場合」(265ページ)と同様にして、 カバー A を開きます。

## カバーAからの用紙の取り除き方

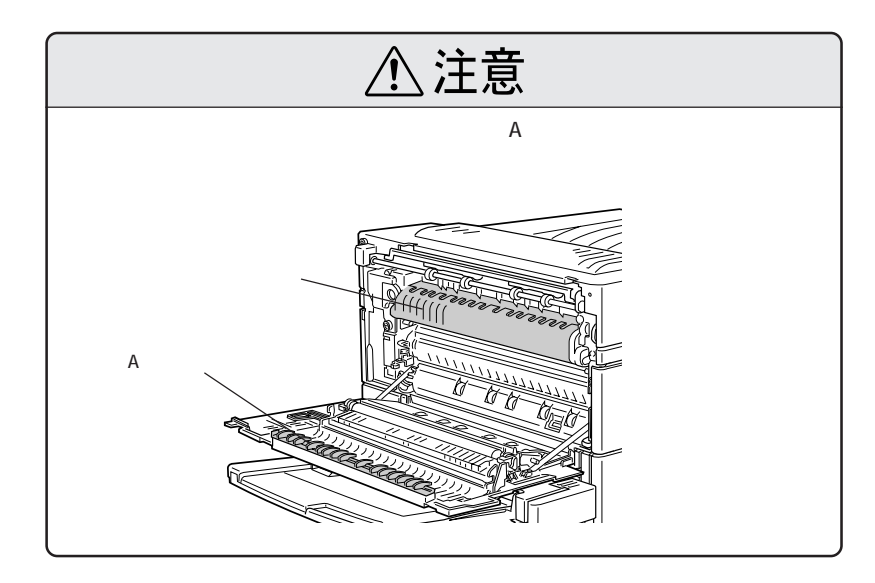

The second second second second second second second second second second second second second second second s

カバーAの内部から、詰まっている用紙、シワが生じている用紙を取り 除きます。

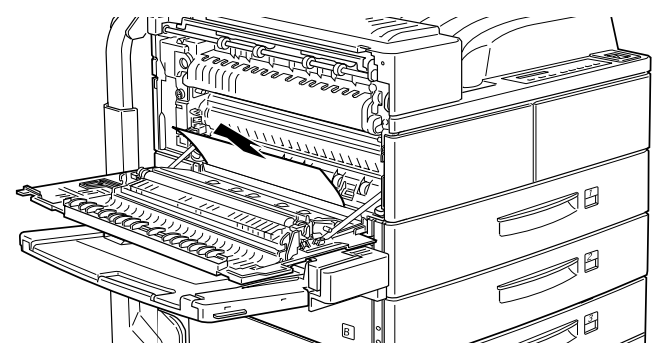

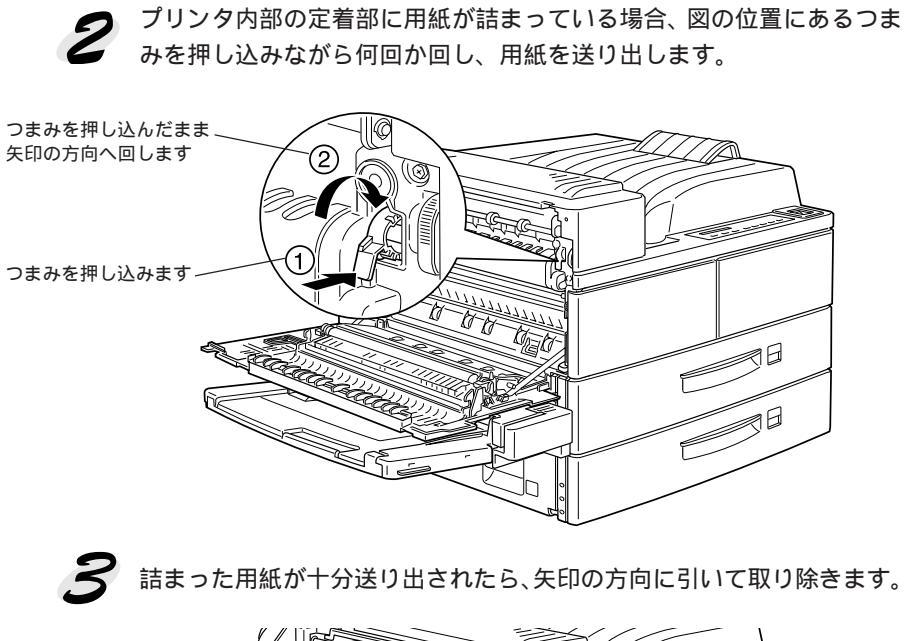

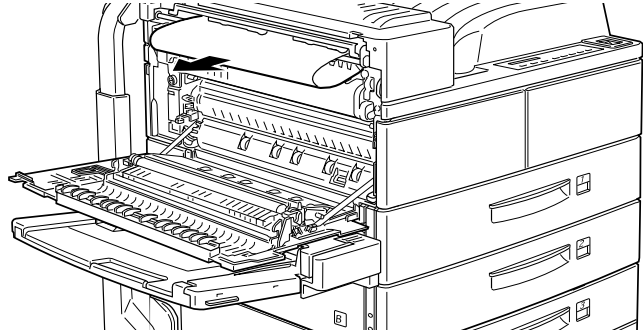

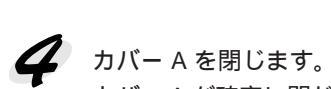

カバー A を閉じます。 カバー A が確実に閉じるよう、手応えがあるまで押してください。

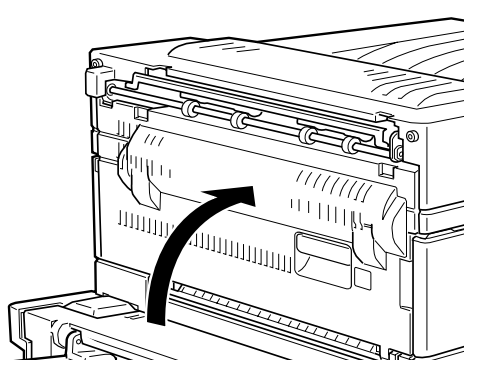

5 両面印刷ユニットを装着している場合、両面印刷ユニットのカバーDも 閉じます。フェイスアップトレイを取り外した場合はフェイスアップト レイを元通り取り付けます。

# 「ジャムB」の場合

プリンタ左側面のカバーBで用紙詰まりが発生しています。

カバーBからの詰まった用紙の取り除き方は次の通りです。

カバーBのレバーを引き、カバーBをゆっくり開きます。

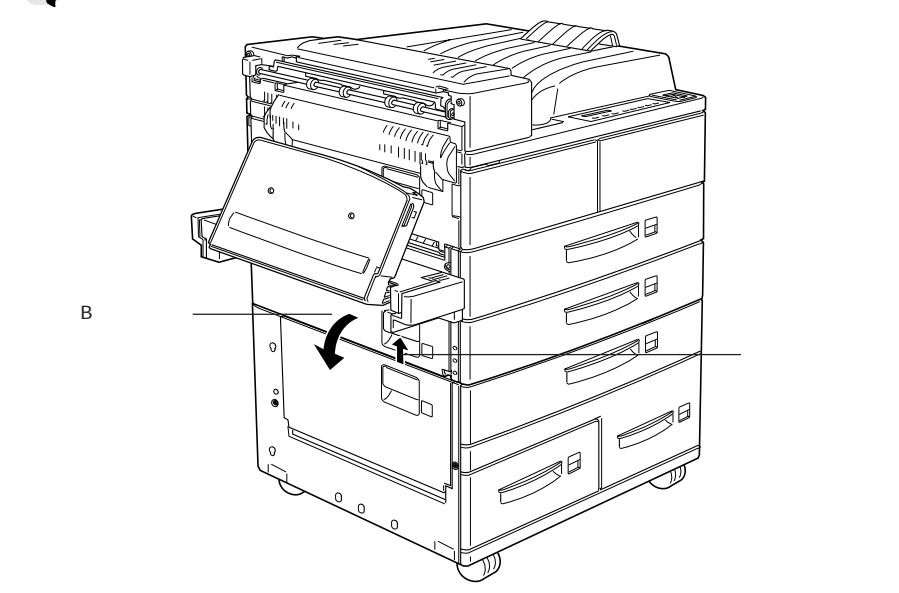

カバーBの内部から、詰まっている用紙、シワが生じている用紙を取り 除きます。

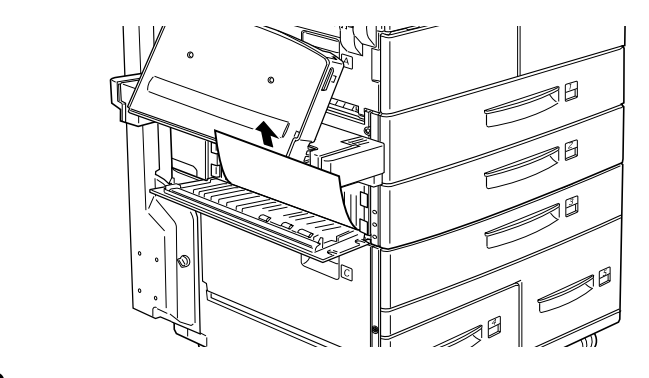

カバーBを閉じます。 カバーBが確実に閉じるよう、手応えがあるまで押してください。

「ジャムC」の場合

オプションの大容量給紙ユニット左側面のカバーCで用紙詰まりが発生して います。

カバーCからの詰まった用紙の取り除き方は次の通りです。

大容量給紙ユニット左側面のカバーCのレバーを引き、カバーCをゆっくり開きます。

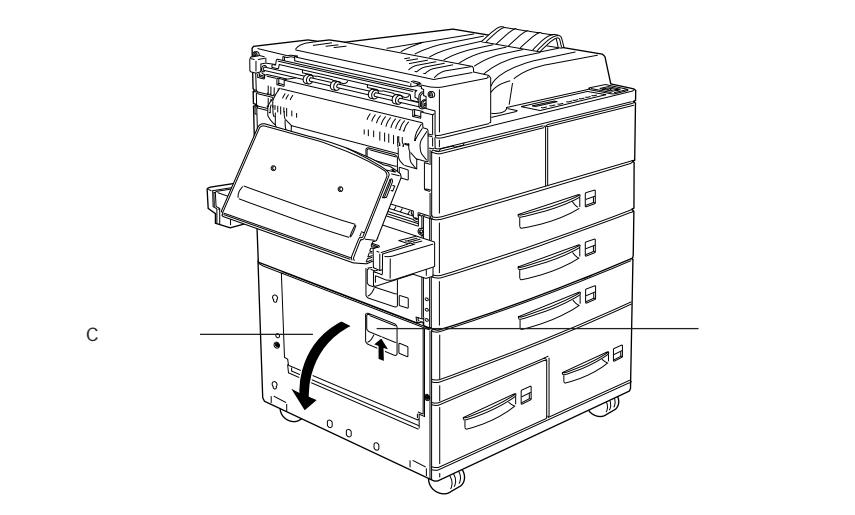

カバーCの内部から、詰まっている用紙、シワが生じている用紙を取り 除きます。

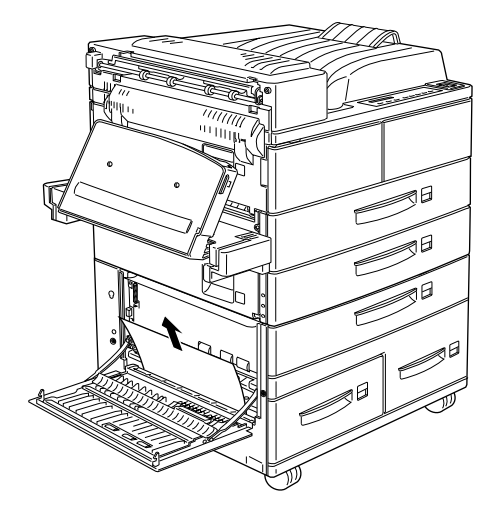

3 カバーCを閉じます。 カバーCが確実に閉じるよう、手応えがあるまで押してください。

### 「ジャムD」の場合

オプションの10ビンマルチビンユニット左側面のカバーDで用紙詰まりが 発生しています。

カバーDからの詰まった用紙の取り除き方は次の通りです。

10 ビンマルチビンユニット左側面のカバー Dのレバーを引き、カバー Dをゆっくり開きます。

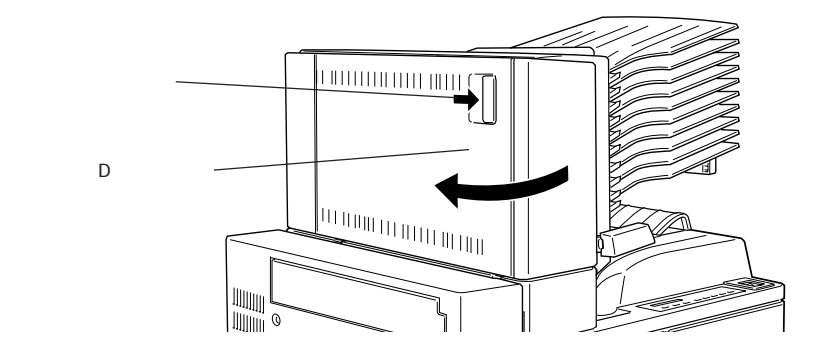

カバーDの内部から、詰まっている用紙、シワが生じている用紙を取り 除きます。

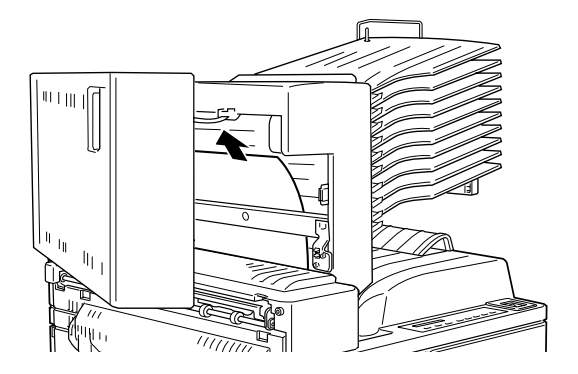

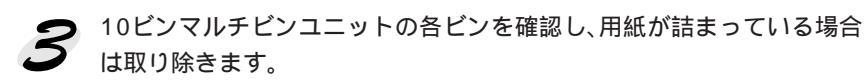

A DESCRIPTION OF A DESCRIPTION OF A DESCRIPTION

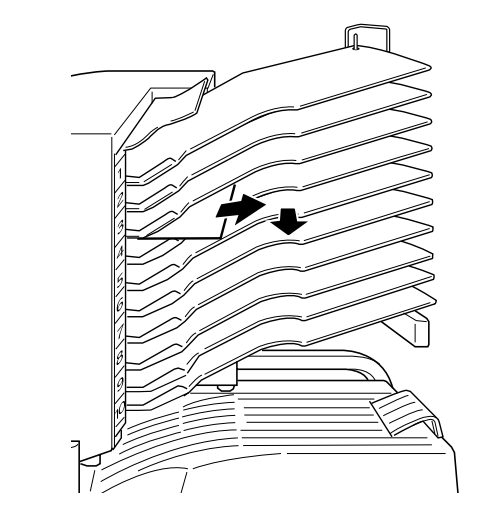

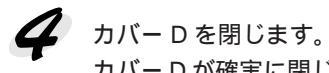

カバーDが確実に閉じるよう、手応えがあるまで押してください。

## 「ジャムE」の場合

オプションのステープルスタッカ左側のカバーユニット排紙部のカバーEで 用紙詰まりが発生しています。

カバーEからの詰まった用紙の取り除き方は次の通りです。

排紙口のカバーEを持ち上げたまま、詰まった用紙をゆっくり引き抜きます。

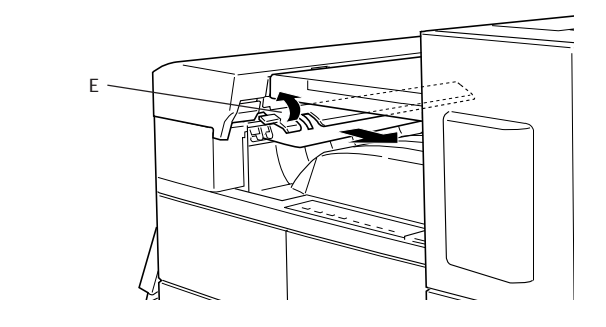

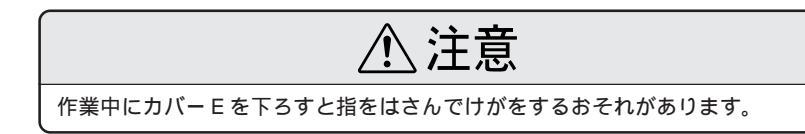

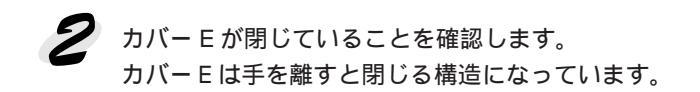

「ジャムF」の場合

オプションのステープルスタッカ中央のカバーFで用紙詰まりが発生しています。

カバーFからの詰まった用紙の取り除き方は次の通りです。

用紙搬送部のカバーFを開けて、詰まった用紙をゆっくり引き抜きます。

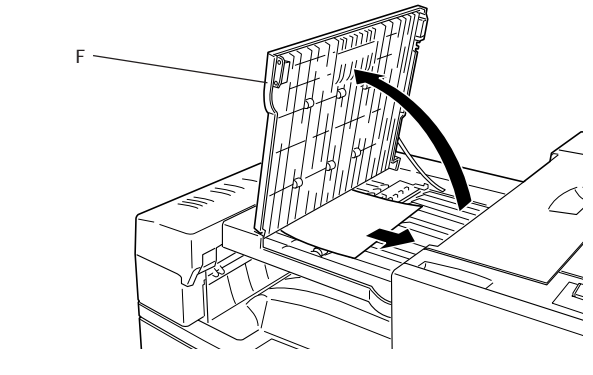

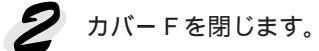

# 「ジャムG」の場合

オプションのステープルスタッカ本体のカバーGで用紙詰まりが発生しています。

カバーGからの詰まった用紙の取り除き方は次の通りです。

カバーGを開き、詰まった用紙をゆっくり引き抜きます。

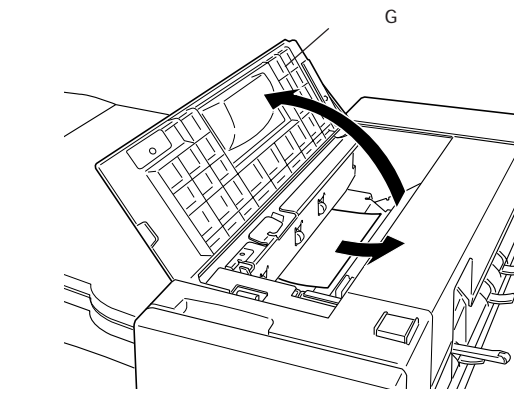

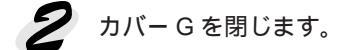

「ジャムH」の場合

オプションのステープルスタッカ本体排紙部のカバーHで用紙詰まりが発生 しています。

カバー日からの詰まった用紙の取り除き方は次の通りです。

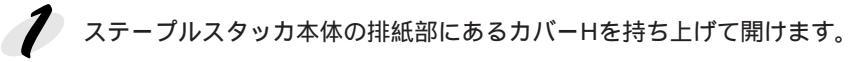

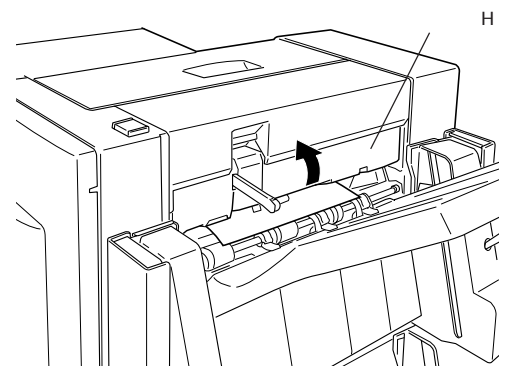

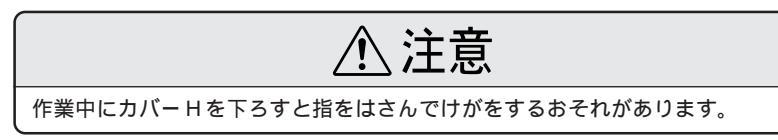

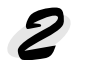

カバーHを持ち上げたままで、詰まった用紙をゆっくりと引き抜きます。

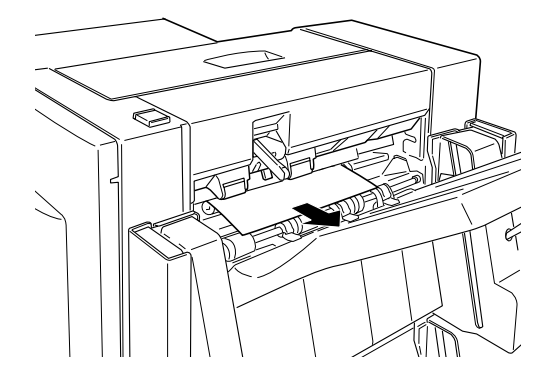

カバーHが閉じていることを確認します。 カバーHは手を離すと閉じる構造になっています。 「ジャムDM」の場合

オプションの両面印刷ユニット左側面のカバーDMで用紙詰まりが発生して います。

カバーDM からの詰まった用紙の取り除き方は次の通りです。

下 両面印刷ユニット左側面のカバー DM のレバーを引き、カバー DM を ゆっくり開きます。

カバーDM内部のカバーを開き、詰まっている用紙、シワが生じている 用紙を取り除きます。

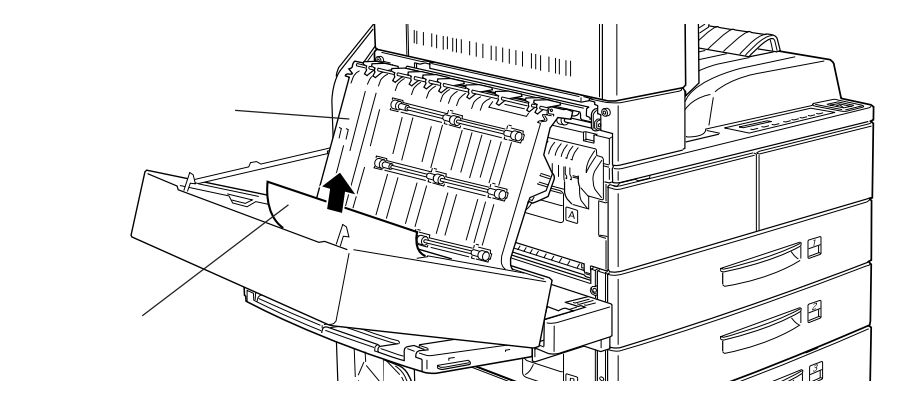

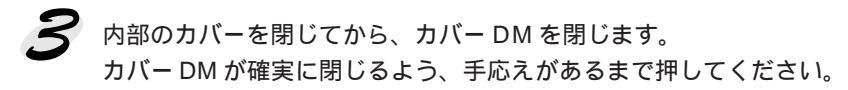

30 3 10

# 「ジャムトレイ」の場合

本プリンタに標準装備の用紙トレイで用紙詰まりが発生しています。

用紙トレイからの詰まった用紙の取り除き方は次の通りです。

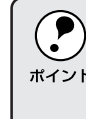

用紙トレイで用紙詰まりが発生した場合、用紙トレイのすべての用紙を取 り除き、セットし直すことで、用紙詰まりのエラー状態が解除されます。 \*イント 詰まった用紙を取り除いただけでは、用紙詰まりのエラー状態は解除さ れません。

用紙トレイから、詰まった用紙を残して、すべての用紙を取り除きます。

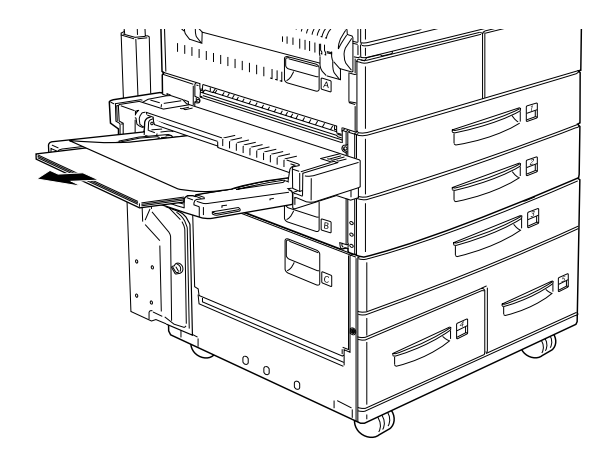

2 用紙トレイから、詰まっている用紙をゆっくり引き出して取り除きます。 詰まった用紙が破れないように注意して引き出してください。

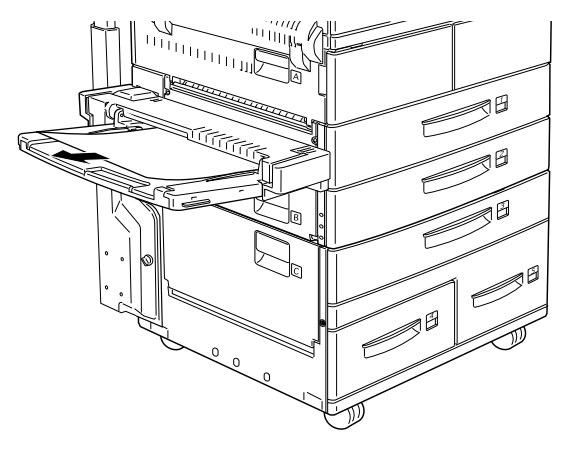

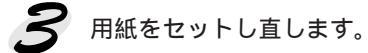

「ジャム カセット1」~「ジャム カセット3」の場合

本プリンタに標準装備の用紙カセット1・2、オプションの大容量給紙ユ ニットの用紙カセット3で用紙詰まりが発生しています。

用紙力セット1~3からの詰まった用紙の取り除き方は次の通りです。

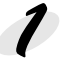

用紙詰まりの発生している用紙カセットを、ゆっくり引き出します。 詰まった用紙が破れないように注意して引き出してください。 以下の説明では、用紙カセット1の場合を例にしています。用紙カセッ ト2・3の場合も用紙カセット1と同様に操作します。

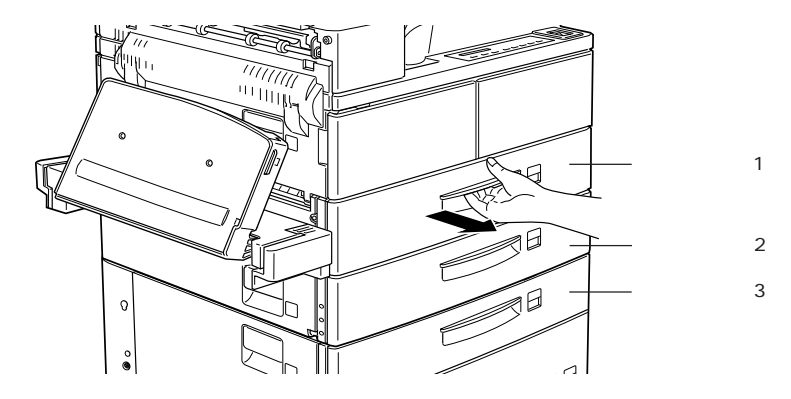

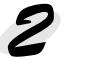

💈 詰まっている用紙、シワが生じている用紙を取り除きます。

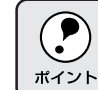

用紙を取り除く際に用紙が破れてしまった場合、プリンタ内部も確認し て、紙片が残っている場合は取り除いてください。

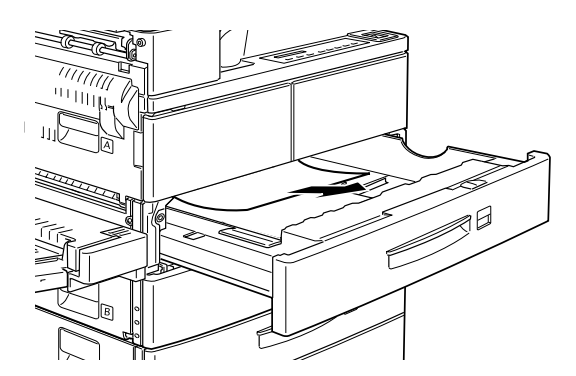

3 用紙をセットし直し、用紙カセットを閉じます。 用紙カセットが確実に閉じるよう、手応えがあるまで押してください。
「ジャム カセット4」の場合

「カセット4」は、オプションの大容量給紙ユニットの用紙カセット4を示 します。

用紙カセット4からの詰まった用紙の取り除き方は次の通りです。

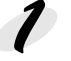

用紙カセット4を、ゆっくり引き出します。 詰まった用紙が破れないように注意して引き出してください。

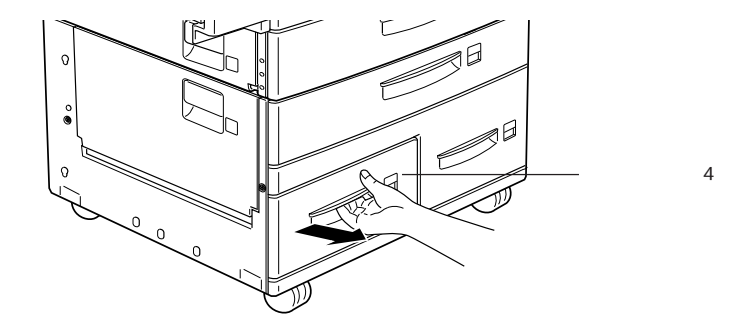

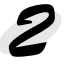

記まっている用紙、シワが生じている用紙を取り除きます。

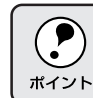

用紙を取り除く際に用紙が破れてしまった場合、プリンタ内部も確認し て、紙片が残っている場合は取り除いてください。

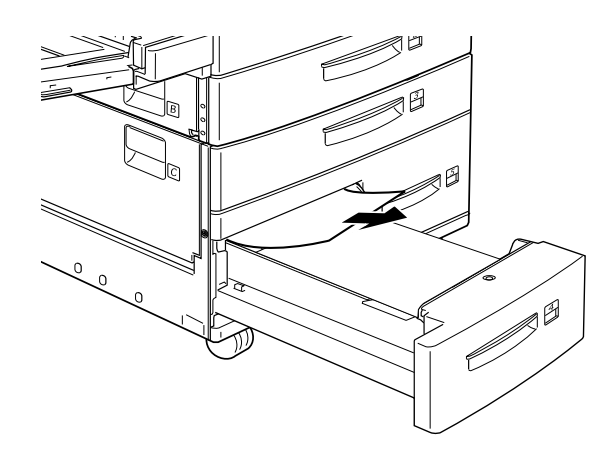

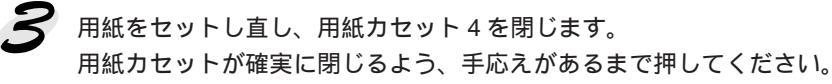

「ジャム カセット5」の場合

「カセット5」は、オプションの大容量給紙ユニットの用紙カセット5を示 します。

用紙カセット5からの詰まった用紙の取り除き方は次の通りです。

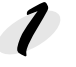

用紙カセット5を、ゆっくり引き出します。 詰まった用紙が破れないように注意して引き出してください。

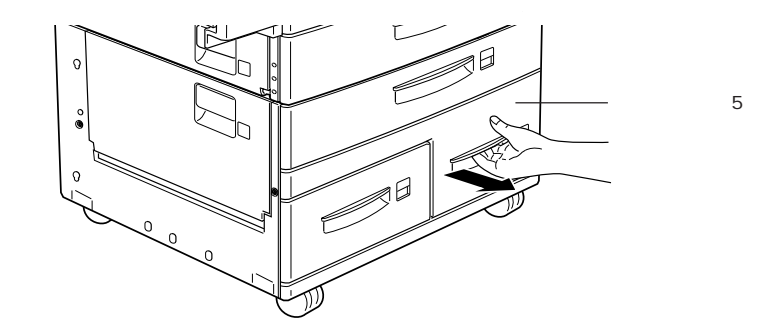

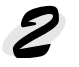

2 詰まっている用紙、シワが生じている用紙を取り除きます。

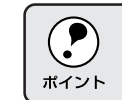

用紙を取り除く際に用紙が破れてしまった場合、プリンタ内部も確認し て、紙片が残っている場合は取り除いてください。

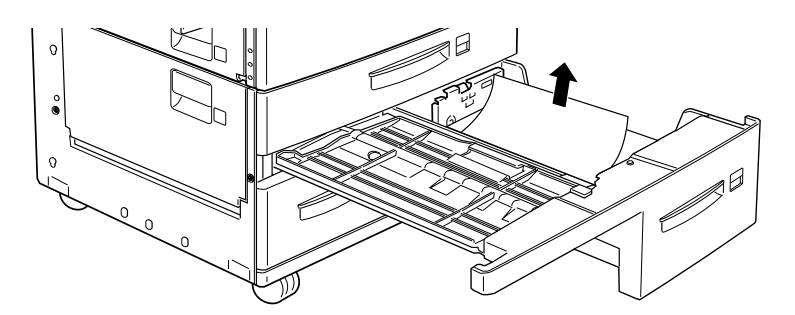

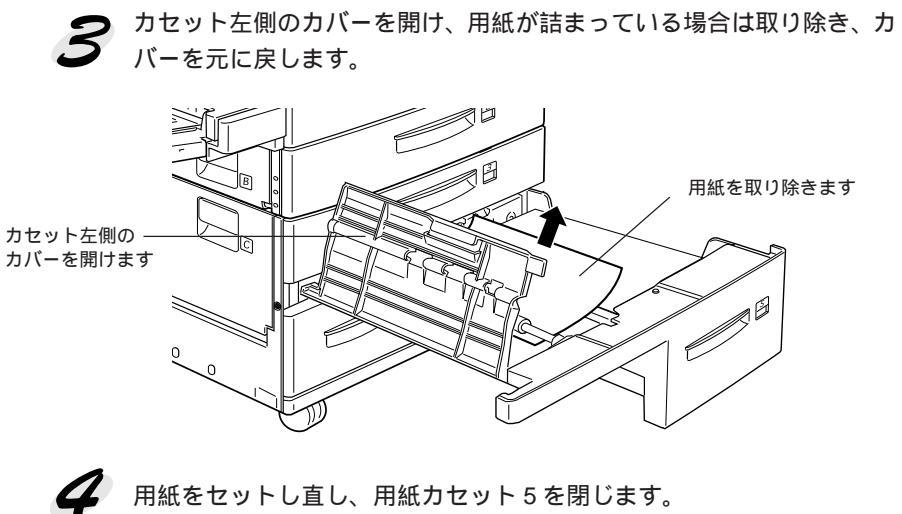

用紙カセットが確実に閉じるよう、手応えがあるまで押してください。

the second second and the second second second second second second second second second second second second s

# <sup>第9章</sup> 困ったときは

7

ここでは、困ったときの対処方法について説明しています。

| 故障かな?と思ったら               | .286 |
|--------------------------|------|
| 電源が入らない                  | .288 |
| 印刷しない                    | .289 |
| 印刷しない (Windows)          | .292 |
| 印刷しない (Macintosh)        | .294 |
| 用紙に関するトラブル               | .296 |
| 印刷結果が画面と異なる              | .299 |
| 印刷品質に関するトラブル             | .302 |
| EPSON プリンタウィンドウ!3 でのトラブル |      |
| ( Windows )              | .307 |
| その他のトラブル                 | .308 |
| 操作パネルのメッセージについて          | .311 |

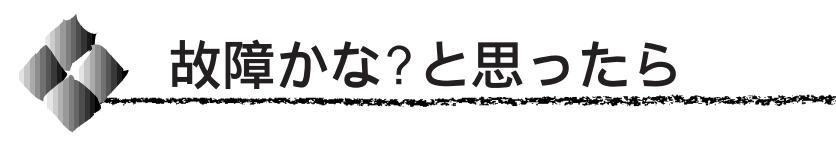

故障かな?と思ったらまず、以下の項目をチェックしてください。それでも 症状が改善されない場合は、それぞれのお問い合わせ先へご連絡ください。

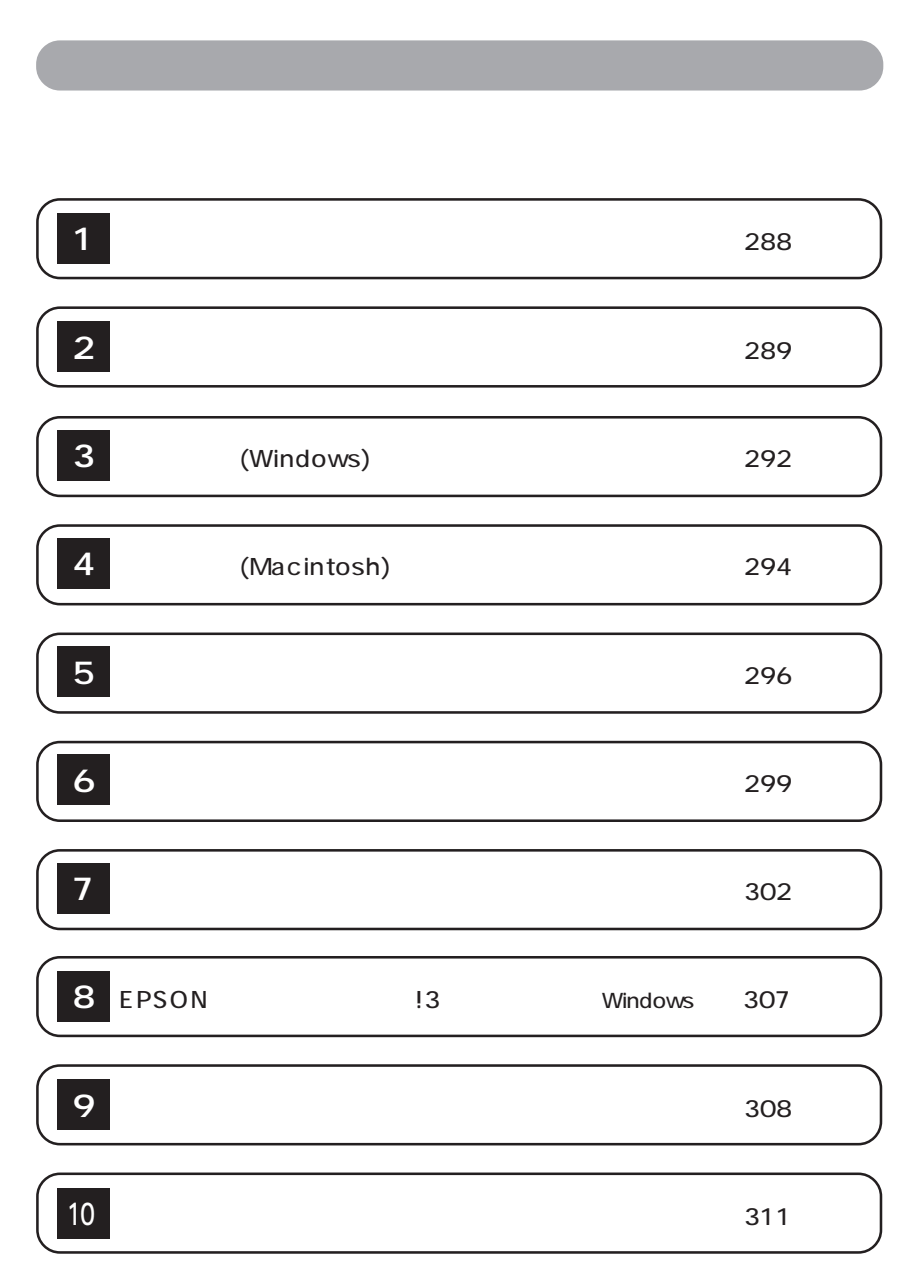

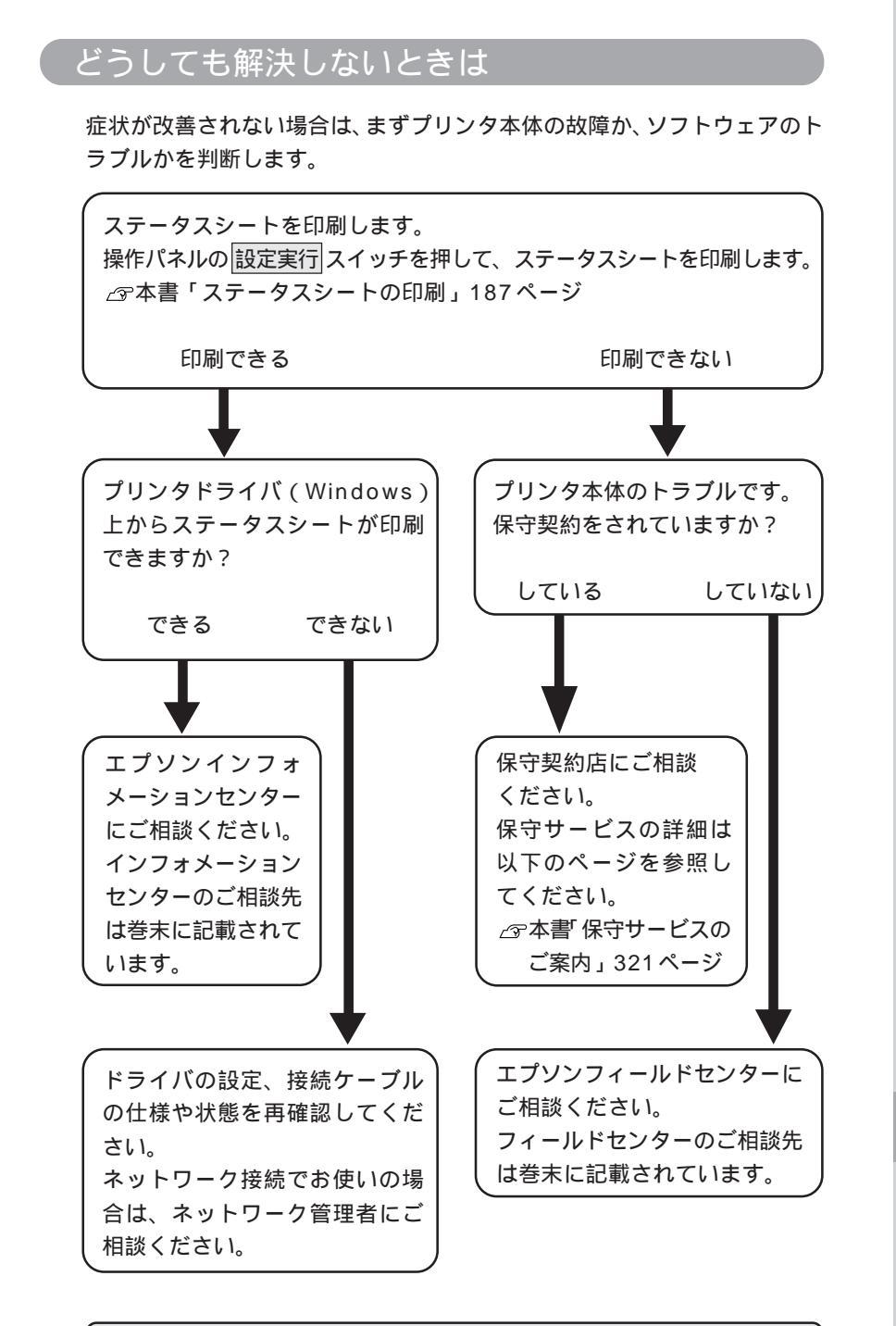

and the second second and the second second s

お問い合わせの際は、ご使用の環境(コンピュータの型番、使用アプリ ケーションとそのバージョン、その他の周辺機器の型番など)と、本機 <sup>ボイント</sup>の名称をご確認のうえ、ご連絡ください。

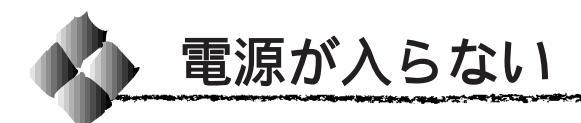

プリンタの電源が入らない

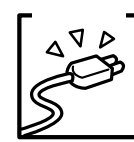

電源ケーブルが抜けていたり、ゆるんでいませんか? 電源ケーブルをプリンタとコンセントに、確実に差し込んでくだ さい。

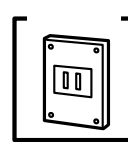

電源コンセントに問題があることがあります。 コンセントがスイッチ付きの場合はスイッチをオンにします。ほ かの電気製品をそのコンセントに差し込んで、動作するかどうか 確かめてください。

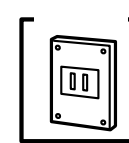

正しい電圧(AC100V)のコンセントに接続していますか? コンセントの電圧を確かめて、正しい電圧で使用してください。

以上の3点を確認の上で電源スイッチをオン(1)にし ても電源が入らない場合は、保守契約店(保守契約を されている場合)またはお買い求めいただいた販売店 またはお近くのエプソンフィールドセンターへご相談 ください。フィールドセンターへのご相談先は巻末に 記載されています。

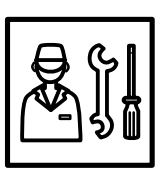

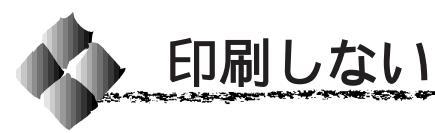

 チェック インターフェイスケーブルが外れていませんか?
 プリンタ側のコネクタとコンピュータ側のコネクタにインター フェイスケーブルがしっかり接続されているか確認してください。
 予備のケーブルをお持ちの方は、差し替えてご確認ください。

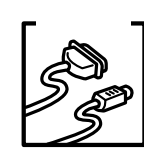

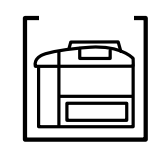

インターフェイス切り替え設定が「自動」以外になっていませんか? 操作パネルの共通メニューの「I/Fキリカエ」の設定を「ジドウ」

採作ハネルの会通スニューの「バーキリカエ」の設定を「クトウ」 以外にしてある場合は、設定された単一のインターフェイスから のデータしか受け付けません。

∠☞本書「キョウツウメニュー」164 ページ

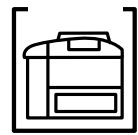

プリンタが印刷できない状態です。

プリンタの操作パネル上にある液晶ディスプレイの表示を確認し ます。

液晶ディスプレイにエラーが表示されている場合は、以下のページを参照し、対処して、印刷可スイッチを押します。 ∠37本書「エラーメッセージ」314ページ

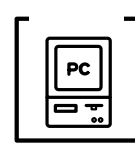

#### コンピュータが画像を処理できません。

コンピュータのCPUやメモリによっては画像データを処理できな い場合があります。解像度を下げて印刷するか、メモリを増設し てください。

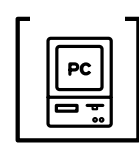

#### ネットワーク上の設定は正しいですか?

ネットワーク上のほかのコンピュータから印刷できるか確認して ください。ほかのコンピュータから印刷できる場合は、プリンタ またはコンピュータ本体に問題があると考えられます。接続状態 やプリンタドライバの設定、コンピュータの設定などを確認して ください。印刷できない場合は、ネットワークの設定に問題があ ると考えられます。ネットワーク管理者にご相談ください。

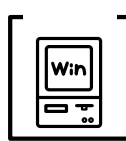

27.22

お使いの機種のプリンタドライバが正しくインストールされてい ますか?

100

お使いの機種のプリンタドライバが、コントロールパネルのプリ ンタフォルダにアイコンとして登録されていますか?また、アプ リケーションソフトによっては、印刷時に印刷するプリンタを選 択できない場合もありますので、通常使うプリンタとして選ばれ ているか確認してください。

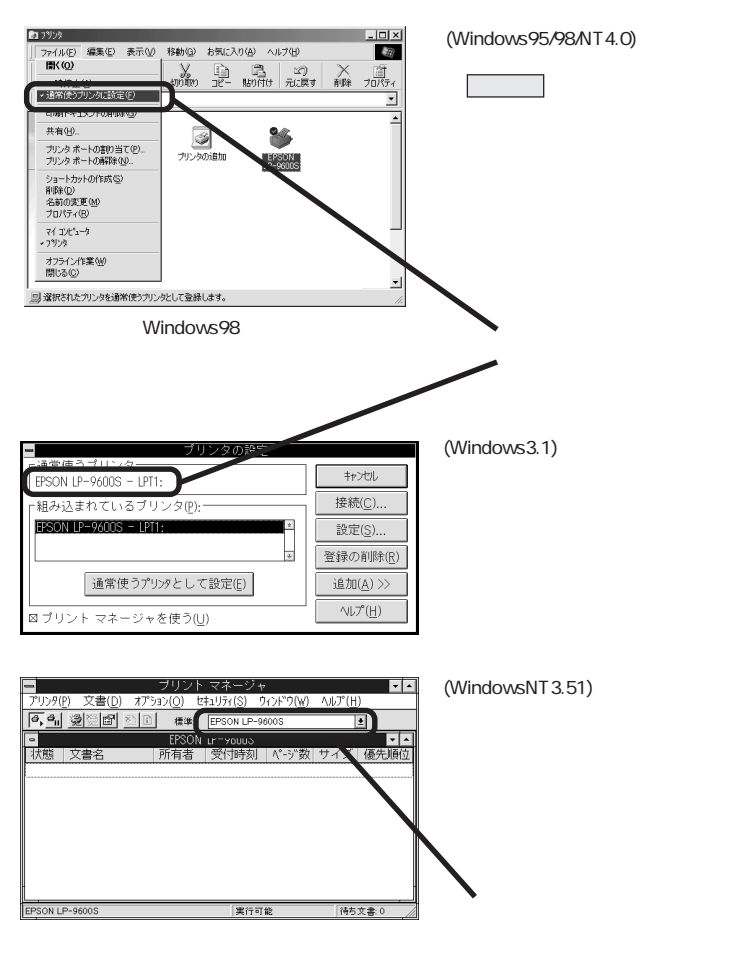

る使いの機種のプリンタドライバが正しくインストールされていますか?

お使いの機種のアイコンがセレクタ上に表示されているかを確認 してください。QuickDraw GXを使用していると、プリンタのア イコンは表示されません。QuickDraw GXを使用停止にしてくだ さい。

△ プセットアップガイド「システム条件の確認」48 ページ

AppleTalk 接続の場合は [AppleTalk]の [使用]を選択して、印 刷するプリンタが [プリンタの選択]リストに表示されているか 確認してください。

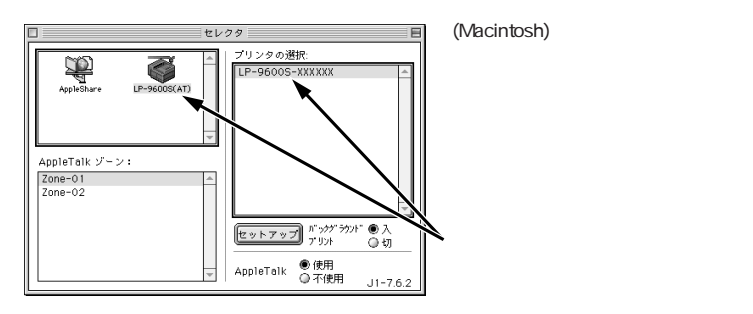

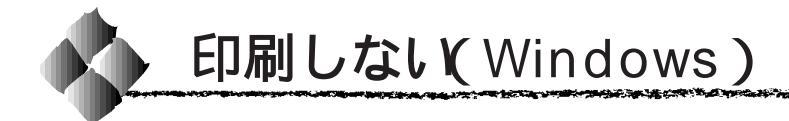

チェック=

Win

]

プリントマネージャのステータスが [ 一時停止 ] になっていませんか?

印刷途中で印刷を中断したり、何らかのトラブルで印刷停止した 場合、プリントマネージャのステータスが[一時停止]になりま す。このままの状態で印刷を実行しても印刷されません。

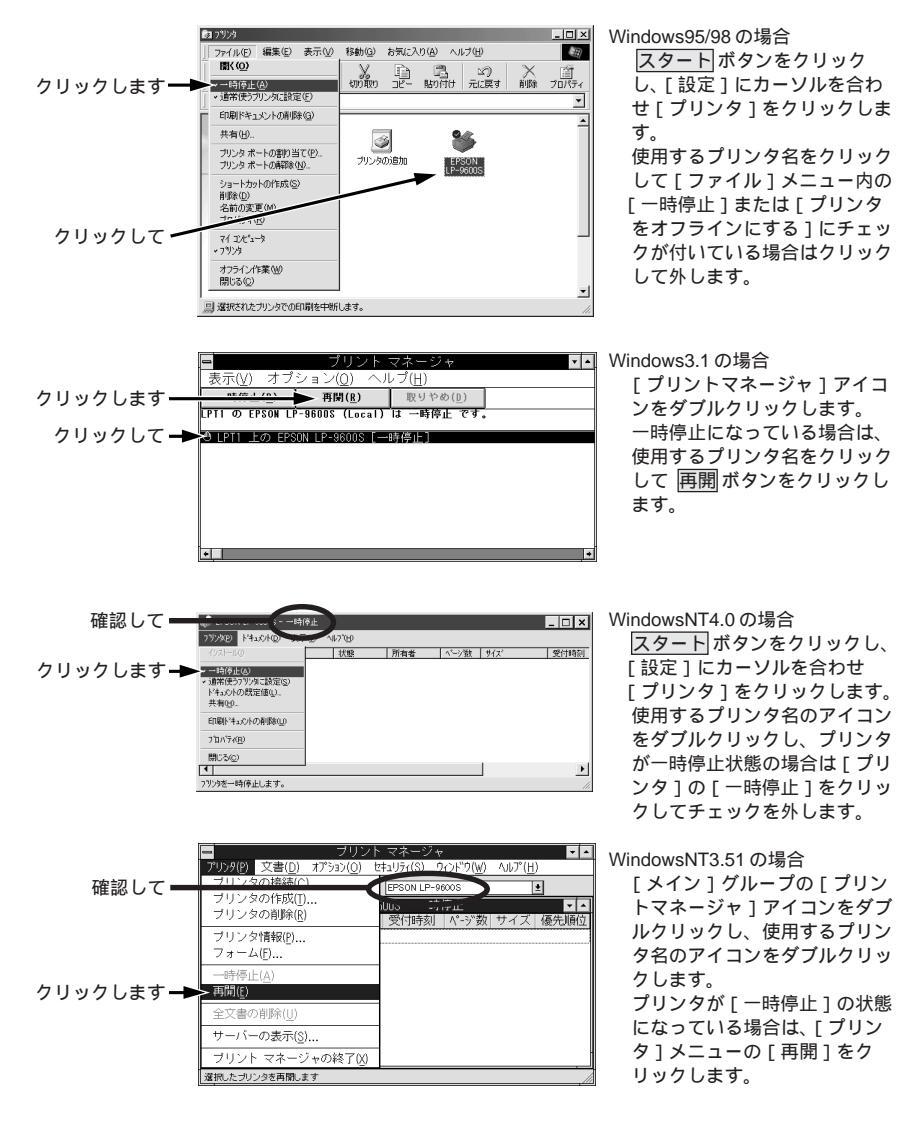

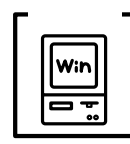

プリンタドライバの[接続ポート]の設定が合っていません。 プリンタドライバの[接続ポート]の設定を実際に接続しているポー トに合わせてください。 ☞本書「プリンタ接続先の設定」Windows98/95 95ページ Windows3.1 99ページ

## 「LPT1に書き込みができませんでした」エラーが発生する

a second a second a second a second a second a second a second a second a second a second a second a second a s

以下の項目を確認してください。

- プリンタプロパティの[詳細]タブの「印刷先のポート」が正しく設定されているかを確認して印刷を実行してください。
- プリンタプロパティの[詳細]タブの「スプールの設定」で「プリンタに 直接印刷データを送る」の設定に変更して印刷を行ってみてください。
- ECPモードでご利用の場合、ECPモード対応のケーブルで接続している ことを確認し、コンピュータのBIOS設定を「ECP」(ECPがない場合は 「Bi-directional」)に、ポートを「ECPプリンタポート(LPT1)」に設定 して印刷を行ってみてください。BIOS設定の詳細は、お使いのコン ピュータの取扱説明書を参照してください。

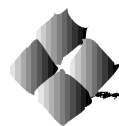

## 印刷しない(Macintosh)

FIND Mac E:

正しいプリンタドライバが選択されていません。 本プリンタのプリンタドライバを選択してください。 *△*アセットアップガイド「プリンタドライバの選択」51 ページ

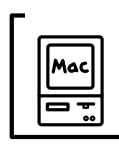

正しいゾーン、プリンタが選択されていません。 プリンタが接続されているゾーンを確認して、印刷するプリンタ を選択してください。

## セレクタにプリンタドライバまたはプリンタが表示されない

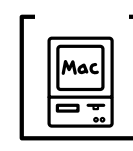

QuickDraw GXを使用していませんか? 本プリンタドライバは、QuickDraw GXに対応していません。漢 字 Talk7.5 以降をお使いの場合は、QuickDraw GXを使用停止に してください。

\_ ⑦ セットアップガイド「システム条件の確認」48 ページ

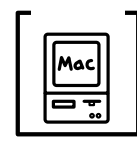

AppleTalk ネットワークゾーンの設定が違います。 プリンタの接続されているゾーンを選択してください。

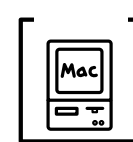

プリンタ名を変更していませんか?

ネットワークの管理者に確認して、変更したプリンタを選択して ください。

## エラーが発生する

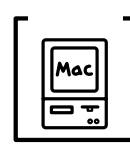

漢字 Talk7.5.1 または MacOS7.6 以降を使用していますか? プリンタドライバの動作可能環境は、漢字 Talk7.5.1 または MacOS7.6 以降です。

The second second second second second second second second second second second second second second second s

∠ プセットアップガイド「システム条件の確認」48 ページ

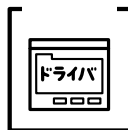

印刷設定ダイアログの印刷モードの設定が[きれい]になっていませんか?

プリンタのメモリが足りないとメモリ関連のエラーが発生します。 印刷ダイアログの印刷モード設定を[はやい]にすると印刷でき る場合があります。それでも印刷できない場合は、次項目を参照 してください。

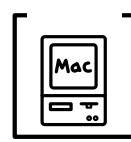

Macintoshのシステムメモリの空き容量は十分ですか? Macintoshのプリンタドライバは、Macintosh本体のシステムメ モリの空きエリアを使用してデータを処理します。コントロール パネルのRAMキャッシュを減らしたり、セレクタで[バックグラ ウンドプリント]を[切]に設定したり、アプリケーションに割 り当てるメモリ量を増やしたり、使用していないアプリケーショ ンソフトを終了するなどして、メモリの空き容量を増やしてくだ さい。

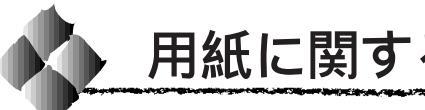

用紙に関するトラブル

用紙が詰まる/給排紙されない

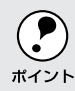

紙詰まりが発生している場合は、以下のページを参照して、まず詰まっ た用紙を取り除いてください。 △ 3 「詰まった用紙の取り除き方」261ページ

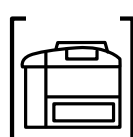

プリンタをプリンタの底面より小さな台の上に設置していませんか? プリンタの底面より小さな台の上に設置すると正常な給排紙がで きません。プリンタの設置場所を確認してください。

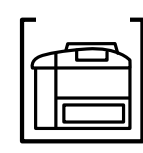

プリンタは水平な場所に設置されていますか? プリンタの下にはさまれている物はありませんか? 設置場所が水平でなかったり、プリンタの下に異物がはさまれて いると正常に排紙されない場合があります。プリンタの設置場所 の環境を再確認してください。

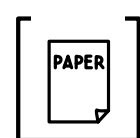

本機で印刷可能な用紙を使用していますか? 印刷可能な用紙を使用してください。 △ 字本書「用紙について」10ページ

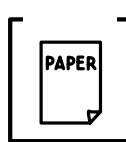

用紙をセットする前によくさばいていますか? 用紙を複数枚セットする場合は、セットする前に用紙をよくさば いてください。

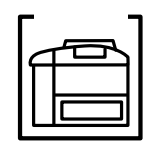

用紙カセットや用紙トレイに用紙が正しくセットされていますか? 用紙ガイドをセットした用紙サイズの位置に必ず合わせてくださ い。セット位置がずれていると用紙サイズを正しく検知できない ことがあります。

△ 3本書「用紙のセット」15ページ

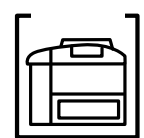

用紙力セットがプリンタに正しくセットされていますか? 用紙カセットを正しくセットしてください。 △ 3 本書「用紙カセット1・2への用紙のセット」15ページ

セットしている用紙とプリンタドライバの設定は一致していますか? ステータスシートまたは操作パネルで、用紙トレイまたは用紙カ セットの用紙サイズを確認してください。 28本書「ステータスシートの印刷」187ページ

「設定項目の説明」160 ページ

用紙サイズが正しく検知されていることを確認し、セットしてい る用紙サイズとプリンタドライバでの設定を一致させてください。

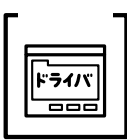

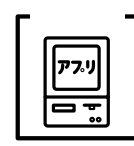

アプリケーションソフトの給紙装置の設定は合っていますか? 給紙装置の設定は、アプリケーションソフトの設定が優先する場 合があります。

アプリケーションソフトの取扱説明書を参照して給紙装置の設定 を確認してください。

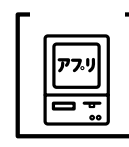

改ページ命令がアプリケーションソフトから送られていますか? アプリケーションソフトによっては、データの最後に排紙命令を 出さないものもあります。印刷可スイッチを押して印刷可ランプ を消してから 排紙 スイッチを押してください。

用紙力セットから給紙されない

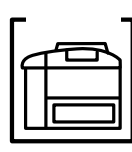

用紙は正しくセットされていますか?

用紙カセットの用紙ガイドの位置がセットした用紙サイズの位置 になっているかを確認してください。用紙カセットにセットされ た用紙サイズは、用紙ガイドの位置で検知されます。

セット位置がずれていると用紙サイズが正しく検知できない場合 があります。

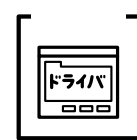

プリンタドライバの[給紙装置]の設定を[用紙トレイ]に設定 していませんか?

[用紙トレイ]の設定になっていると用紙トレイ以外の給紙装置からは給紙しません。

[自動選択]または[用紙カセット\*]を選択してください。

∠ Windows 「[基本設定]ダイアログ」55ページ

Macintosh 「[ プリント ] ダイアログ」128 ページ

## 用紙を二重送りしてしまう

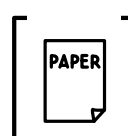

用紙どうしがくっついていませんか? 用紙をよくさばいてください。ラベル紙の場合は、1枚ずつセットしてください。

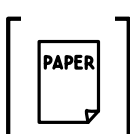

官製ハガキの先端が下向きに反っていませんか? 先端を数ミリ上に反らしてからセットしてください。

紙詰まりエラーが解除されない

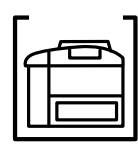

詰まった用紙をすべて取り除きましたか? それでもエラーが解除されない場合は用紙を取り除く際に用紙が 破れてプリンタ内部に残っているかもしれません。このような場 合には無理に取り除こうとせずに、エプソンフィールドセンター または保守契約店にご連絡ください。エプソンフィールドセン ターの連絡先は巻末に記載されています。

その他の症状

印刷の途中で用紙が排紙されてしまう

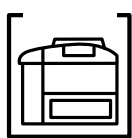

I/Fタイムアウトの設定が短くありませんか?
 パネル設定でI/Fタイムアウトの設定を長くしてください。
 △3本書「キョウツウメニュー」164ページ

用紙がカールする

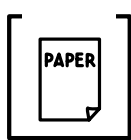

正しい印刷面へ印刷していますか? 特に印刷面の指定がない場合でも、逆の面へ印刷することによっ て用紙がカールしなくなることがあります。印刷面を替えて印刷 してみてください。

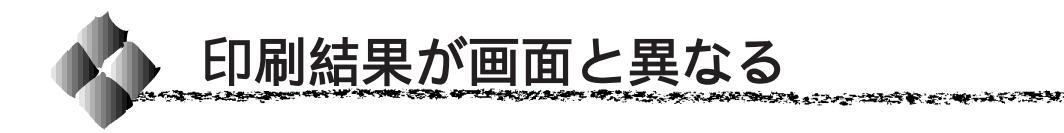

画面と異なるフォント/文字/グラフィックスで印刷される

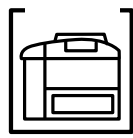

プリンタの使用環境に問題はありませんか?

画面と異なるフォントや文字、グラフィックスで印刷される場合 は、まず印刷を中止してください。

∠ Windows 本書「印刷の中止方法」88ページ

本書「印刷の中止方法」147ページ Macintosh 再度印刷を実行してみてください。再度同様の現象が発生する場 合は、次の点を確認してください。

 使用環境の仕様に合った推奨ケーブルが正しく接続されていま すか。

△ 3 本書「インターフェイスケーブル」196ページ

- お使いのコンピュータは本機の使用に適合していますか。
- プリンタドライバのテスト印刷やステータス印刷が正常にできま すか。

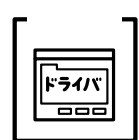

TrueTypeフォントをプリンタフォントに置換していませんか? プリンタドライバで TrueType フォントをプリンタフォントに置 換しないように設定してください。

• Windows

[拡張設定]ダイアログの[TrueType フォント]設定で [TrueType フォントでそのまま印刷]をクリックします。 △ 3 本書「[拡張設定]ダイアログ」76ページ

Macintosh

[プリント]ダイアログまたは[詳細設定]ダイアログにある[プ リンタフォント使用 1の「漢字 1/「欧文 1をクリックしてチェッ クを外します。

△ 3 本書「印刷の設定」128 ページ

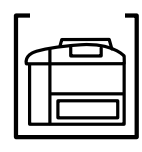

プリンタモードの設定がまちがっていませんか? 通常は「ジドウ」モードに設定してください。 △ 3 本書「プリンタモードメニュー」169ページ

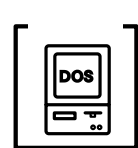

DOSアプリケーションソフトで正しい文字コードを選択していま すか? 文字コード表を確認して、正しい文字コードを選択してください。

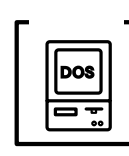

画面の表示が旧JIS で表示されていませんか? 本機は、新JISコード(JISX0208-1990)を使用しています。ア プリケーションの取扱説明書を参照して、画面の表示を新 JIS コードの設定にしてください。

プログラムを組む際に、コントロールコードがまちがっていませんか?

ESC/PまたはESC/Pageのコントロールコードでプログラムして ください。ESC/Pでは、先頭行に[ESC@]のコードを入れてく ださい。

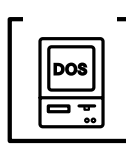

ESC/Page 対応のアプリケーションソフト(ドライバ)のバー ジョンが古くありませんか?

パネル設定で[インサツメニュー]の[イメージホセイ]を[2] に設定してください。

△ 3 本書「インサツメニュー / イメージホセイ」172 ページ

画面と異なる位置に印刷される

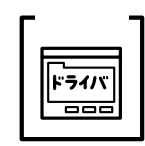

 アプリケーションソフトで設定した用紙サイズとプリンタドライ バで設定した用紙サイズが異なっていませんか?
 アプリケーションとプリンタドライバの設定を合わせてください。
 ♪ Windows 本書「[基本設定]ダイアログ」55ページ Macintosh 本書「用紙設定の手順」121ページ

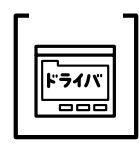

アプリケーションソフトによっては、印刷開始位置の設定が必要 になる場合があります。

プリンタドライバまたは操作パネルで[オフセット]の調整をしてください。

*△*? Windows 操作パネル

本書「[ 拡張設定 ] ダイアログ」76 ページ 本書「デバイスメニュー」173 ページ

罫線が切れたり、文字の位置がずれる

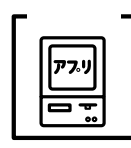

アプリケーションソフトでLP-9600Sを使用するプリンタに設定し ていますか?

各アプリケーションソフトの取扱説明書を参照して、使用するプリンタを LP-9600S に設定してください。

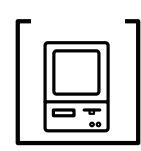

エプソンPCシリーズ、NECPC-9800シリーズを使用している場 合に、メモリスイッチの設定が合っていますか? 各コンピュータの取扱説明書を参照して、メモリスイッチの設定 をしてください。

エプソン PC シリーズ 24 ピン系を選択します。 NECPC-9800 シリーズ 16 ピン系を選択します。 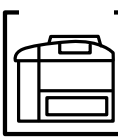

ESC/PS モードで印刷する場合、右マージンの設定が適切でない 場合があります。 パネル設定で[ESC/PSカンキョウメニュー ]の[右マージン ]設 定を修正してください。 

ESC/Page 対応のアプリケーションソフト(ドライバ)のバー ジョンが古くありませんか? パネル設定で[インサツメニュー]の[イメージホセイ]を[2] に設定してください。

△ 3 本書「インサツメニュー / イメージホセイ」172 ページ

## 設定と異なる印刷をする

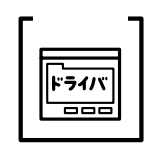

パネル設定、アプリケーションソフト、プリンタドライバの設定 が一致していますか?

印刷条件の設定は、パネル設定、アプリケーションソフト、プリ ンタドライバそれぞれで設定できます。各設定の優先順位は、ご 利用の状況により異なりますので、設定と違う印刷をプリンタが 行う場合は、各設定を確認してください。

その他の症状

ハーフトーンの印刷が画面と異なる

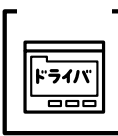

<sup>チェック</sup>**ヿ** [PGI]機能を使用していませんか? アプリケーションが独自のハーフトーン処理を行っている場合、 [PGI]機能を使用すると、意図した印刷結果が得られない場合が あります。[PGI]機能を使用しないで印刷してください。 S Windows 本書 [[詳細設定] ダイアログ」60ページ 本書「「詳細設定」ダイアログ」133ページ Macintosh

楕円のような模様が印刷される

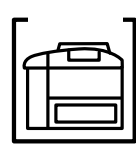

トナー残量が残り少ない可能性があります。 トナー残量が少ないと楕円のような模様が印刷されることがあり ます。トナー残量を確認してトナーを交換してください。

外字データまたはフォーマットデータが印刷できない

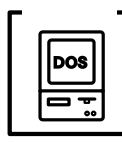

I/Fタイムアウトの設定が短くありませんか? パネル設定で1/Fタイムアウトの設定を長くしてください。 △ 3 本書「キョウツウメニュー」164 ページ

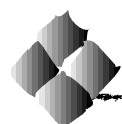

印刷品質に関するトラブル

## きれいに印刷できない

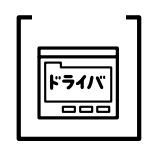

[RIT]機能を使用して印刷していますか? 文字をきれいに印刷したい場合は[RIT]機能を使用して印刷し てください。ただし、写真など複雑なトーンがあるデータの場合 は、[RIT]機能を使用しないほうがきれいに印刷できる場合があ ります。

△ Windows 本書「[詳細設定]ダイアログ」60ページ
 Macintosh 本書「[詳細設定]ダイアログ」133ページ

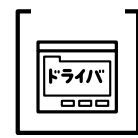

解像度が [ はやい ] (300dpi ) に設定されていませんか? 解像度を [ きれい ] (600dpi ) に設定して印刷してください。ただ し、複雑な印刷データの場合、メモリ不足で印刷できない場合が あります。その場合は、解像度を [ はやい ] (300dpi ) に戻すか、 メモリを増設してください。

△♂ Windows 本書「[基本設定]ダイアログ」55ページ
 Macintosh 本書「[プリント]ダイアログ」128ページ

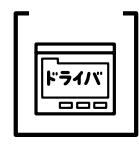

文字とグラフィックスデータが重なった印刷データを印刷してい ませんか?

文字とグラフィックスを重ねていて問題がある場合は、印刷モー ドを[CRT優先]に設定して印刷してください。

☆Windows 本書「[拡張設定]ダイアログ」76ページ

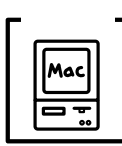

[PGI]の設定が速度優先に設定されていませんか?

[PGI]の設定を品質優先に設定します。

△ Macintosh 本書「[詳細設定]ダイアログ」133ページ

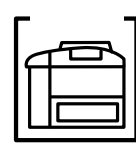

ETカートリッジが劣化または損傷しています。

新しいETカートリッジに交換してください。

## 印刷の濃淡が思うように印刷できない

Windows本書「[詳細設定]ダイアログ」60ページMacintosh本書「[詳細設定]ダイアログ」133ページ

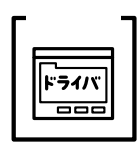

プリンタドライバの [明暗]の設定を確認してください。 Windowsの場合は、[グラフィック]の [明暗]設定を、 Macintoshの場合は、[PGI]/[ハーフトーン]の明暗設定を調 整してください。

 △? Windows
 本書「[詳細設定]ダイアログ」60ページ

 Macintosh
 本書「[詳細設定]ダイアログ」133ページ

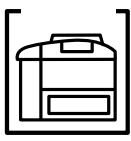

印刷濃度の設定は適切ですか?

| 印刷濃度を調整してる | みてください。                   |
|------------|---------------------------|
| ∠ி Windows | 本書「[ 拡張設定 ] ダイアログ」76 ページ  |
| Macintosh  | 本書「[ 詳細設定 ] ダイアログ」133 ページ |

印刷が薄い(うすくかすれる、不鮮明)

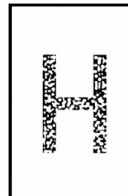

用紙が湿気を含んでいます。 新しい用紙と交換してください。

印刷濃度の設定が正しくありません。 プリンタドライバ上の印刷濃度の設定を調整してください。 ☞本書「印刷濃度の調整」173 ページ

Windows本書「[拡張設定]ダイアログ」76 ページMacintosh本書「[詳細設定]ダイアログ」133 ページ

ET カートリッジが劣化または損傷しています。 新しいET カートリッジに交換してください。

ET カートリッジにトナーが残っていません。 新しいET カートリッジに交換してください。

トナーセーブ機能を使用していませんか?
 トナーセーブ機能を解除してください。
 △ Windows 本書「[詳細設定]ダイアログ」60ページ
 Macintosh 本書「[詳細設定]ダイアログ」133ページ

## 黒点が印刷される

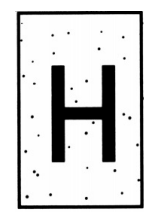

ETカートリッジが劣化または損傷しています。 何回か用紙を排紙しても改善されない場合は、新しいETカート リッジに交換してください。

## 周期的に汚れがある

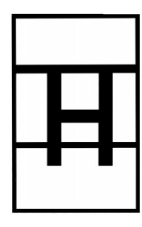

プリンタ内の用紙経路が汚れています。 用紙を数枚印刷してください。

ETカートリッジが劣化または損傷しています。 何回か用紙を排紙しても改善されない場合は新しいETカートリッ ジに交換してください。

## 指でこするとにじむ

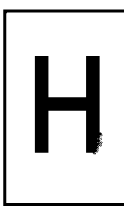

用紙が湿気を含んでいます。 新しい用紙と交換してください。

使用中の用紙が適切ではありません。 本書「印刷できる用紙の種類」を参照して、印刷できる用紙を使 用してください。

△ 本書「印刷できる用紙の種類」10ページ

## 黒い部分に白点がある

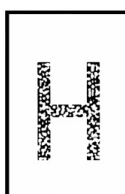

使用中の用紙が適切ではありません。 本書「印刷できる用紙の種類」を参照して、印刷できる用紙を使 用してください。 \_③本書「印刷できる用紙の種類」10ページ

用紙の表裏が逆にセットされている場合があります。 用紙カセットにセットする場合は、表(印刷)面を上に、用紙ト レイにセットする場合は下に向けてセットしてください。

## 用紙全体が黒く印刷されてしまう

ET カートリッジが正しくセットされていません。 ET カートリッジを正しくセットし直してください。

WHEN THE MARK SHE SHE WAS TO MAKE THE ACCOUNTS AND AND A SHE WAS A SHE WAS A SHE WAS A SHE WAS A SHE WAS A SHE W

ET カートリッジが劣化または損傷しています。 新しいET カートリッジに交換してください。

## 黒線が印刷される

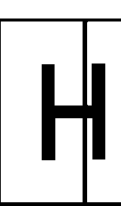

ET カートリッジが損傷または劣化しています。 新しいET カートリッジに交換してください。

## 何も印刷されない

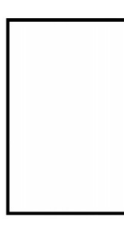

ET カートリッジのシールドテープが引き抜かれていません。 ET カートリッジを取り出し、シールドテープを引き抜いてくだ さい。

ー度に複数枚の用紙が搬送されています。 用紙をよくさばいて、セットし直してください。

ET カートリッジにトナーが残っていません。 新しいET カートリッジに交換してください。

ET カートリッジが劣化または損傷しています。 新しいET カートリッジに交換してください。

## 白抜けがおこる

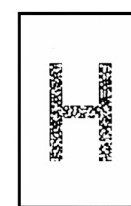

用紙が湿気を含んでいます。 新しい用紙と交換してください。

使用中の用紙が適切ではありません。 適切な用紙を使用してください。 『今本書「印刷できる用紙の種類」10ページ

印刷濃度の設定が正しくありません。 プリンタドライバ上の印刷濃度の設定を調整してください。 ②本書「印刷濃度の調整」173ページ Windows 本書「[拡張設定]ダイアログ」76ページ Macintosh 本書「[詳細設定]ダイアログ」133ページ

トナーセーブ機能を有効にしていませんか? トナーセーブは、文字の輪郭はそのままに黒ベタ部分の濃度を抑 えることでトナーを節約するモードです。トナーセープ機能を使 用せずに印刷してみてください。

 △? Windows
 本書「[詳細設定]ダイアログ」60ページ

 Macintosh
 本書「[詳細設定]ダイアログ」133ページ

## 裏面が汚れる

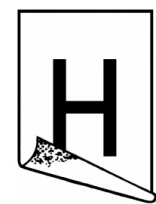

用紙経路が汚れています。 用紙を数枚印刷してください。

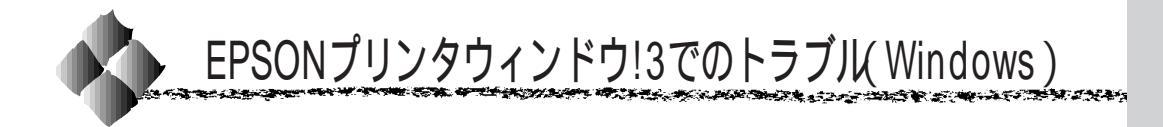

CD-ROM内のプリンタドライバのReadmeファイルに、EPSONプリン タウィンドウ!3についての注意事項や制限事項などが記述されています。 必ず一読してください。

## 「通信エラーが発生しました」と表示される

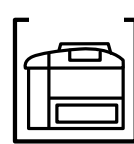

プリンタに電源が入っていますか? コンセントにプラグが差し込まれているのを確認し、プリンタの 電源をオン(I)にします。

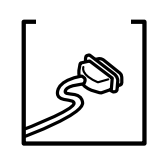

インターフェイスケーブルが外れていませんか? プリンタ側のコネクタとコンピュータ側のコネクタにインター フェイスケーブルがしっかり接続されているか確認してください。 またケーブルが断線していないか、変に曲っていないかを確認し てください。

(予備のケーブルをお持ちの場合は、差し換えてご確認ください。)

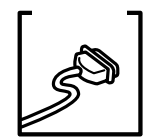

インターフェイスケーブルがコンピュータや本プリンタの仕様に 合っていますか?( ローカル接続時 )

インターフェイスケーブルの型番・仕様を確認し、コンピュータ の種類やプリンタの仕様に合ったケーブルかどうかを確認します。 ふ本書「インターフェイスケーブル」196ページ

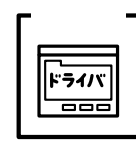

プリンタドライバの設定で双方向通信機能を選択していますか? (ローカル接続時)

Windows95/98の場合、双方向通信機能の設定を確認してください。

△ア本書「プリンタ接続先の設定」95ページ

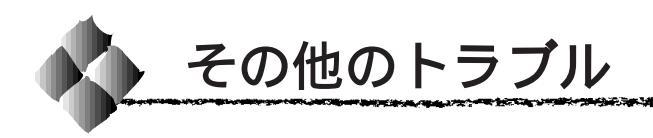

## 印刷に時間がかかる

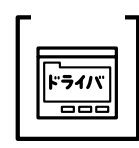

TrueTypeフォントを使用して印刷していませんか? TrueTypeフォントはグラフィックとして処理されますので、印刷 が遅くなる場合があります。TrueTypeフォントをプリンタフォン トに置き換えて印刷してください。

△☞ Windows 本書「[拡張設定]ダイアログ」76ページ
 Macintosh 本書「印刷の設定」128ページ

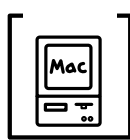

アプリケーションソフトへのメモリの割り当ては十分ですか? アプリケーションソフトへのメモリの割り当て量を増やしてくだ さい。

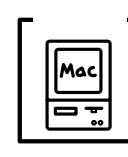

バックグラウンドプリントを [入] にしていませんか? ご利用の Macintosh によっては、バックグラウンドプリントを [入]にしておくと印刷に時間がかかることがあります。バックグ ラウンドプリントを [切] に設定して印刷してください。 ☞本書「EPSON プリントモニタ!3」145 ページ

## プログラムリスト、ハードコピーがとれない

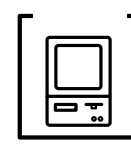

エプソンPCシリーズ、NECPC-9800シリーズを使用している場合に、メモリスイッチの設定が合っていますか? 各コンピュータの取扱説明書を参照して、メモリスイッチの設定をしてください。

> エプソン PC シリーズ 24 ピン系を選択します。 NECPC-9800 シリーズ 16 ピン系を選択します。

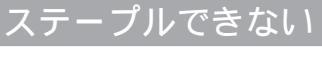

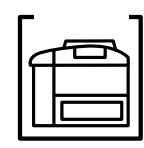

パネルに以下のメッセージが表示されていませんか? ハリヲホキュウシテクダサイ ステープルカートリッジ内のステープル(針)が残り少なくなっ ています。新しいステープルスタッカ針に交換してください。 ∠☞本書「ステープルスタッカ針の交換」257ページ または、針詰まりが発生している可能性があります。次ページを 参照して詰まった針を取り除いてください。

the second second second second second second second second second second second second second second second s

ハリカートリッジ カクニン

ステープルスタッカにステープルカートリッジまたは針が取り付けられていないか、または正しく取り付けられていません。 ステープルスタッカ前カバーを開けて、ステープルカートリッジ または針が正しく取り付けられていることを確認してください。 または、針詰まりが発生している可能性があります。次ページを 参照して詰まった針を取り除いてください。

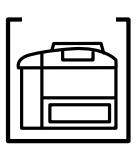

針詰まりが発生していませんか? 以下の手順で詰まった針を取り除いてください。

> ステープルスタッカ前カバーを開けます。 ステープルカートリッジが元の位置に戻っていない場合は、 一旦ステープルスタッカ前カバーの開閉をしてください。

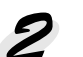

2 ステープルカートリッジを受け取るためにカートリッジホ ルダに左手を添え、右手でレバーを押し下げます。

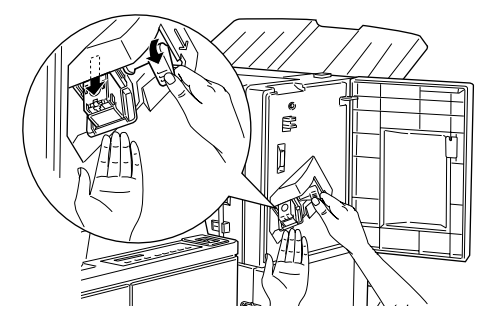

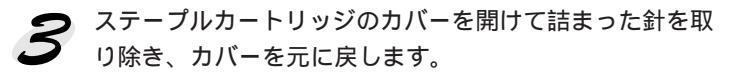

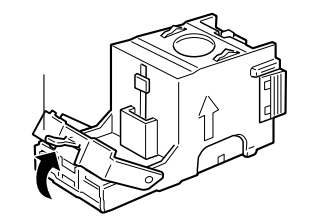

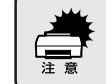

針で指などを刺さないように注意して作業を行ってください。

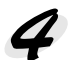

ステープルカートリッジを元通りにセットして、ステープ ルスタッカ前カバーを閉じます。

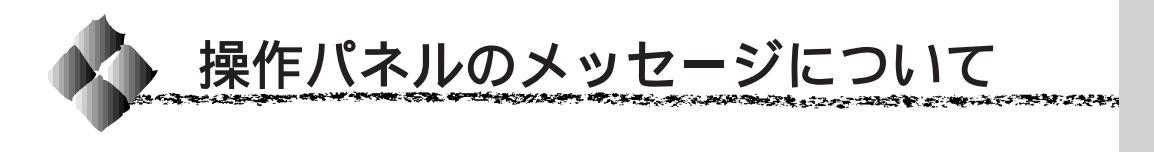

ステータスメッセージ

プリンタの現在の状態を示すステータスメッセージは次の通りです。 メッセージはアイウエオ順に記載してあります。

| 表示                | 説明                      |
|-------------------|-------------------------|
| ROMモジュールX カキコミチュウ | ソケットXのROMモジュールにデータを書き込み |
|                   | 中です。                    |
| インサツカノウ           | 印刷可状態でです。               |
|                   |                         |
| ウォームアップ           | ウォーミングアップ中です。           |
|                   |                         |
| オフライン             | 印刷不可状態です。印刷開始または印刷可能状態  |
|                   | にするには、印刷可 スイッチを押してください。 |
| システムチェック          | 自己診断と、初期化を行っています。       |
|                   |                         |
| ジョブ キャンセル         | 何らかの警告が表示されたときに、リセットなど  |
|                   | の操作によって印刷処理を中止しました。     |
| セツデン              | 節電状態です。データを受信したとき、またはリ  |
|                   | セットしたときなどに解除されます。       |
| ヨウシハイシチュウ         | プリンタ内に残っている印刷データを、 排紙 ス |
|                   | イッチによって印刷・排紙中です。        |
| リセット (オール)        | リセット(オール)処理中です。         |
|                   |                         |
| リセットシテクダサイ        | リセットを行います。リセット直後に変更したパ  |
|                   | ネル設定の内容が反映されますが、印刷データは  |
|                   | すべて削除されます。              |

## ワーニングメッセージ

| 表示                                                                                                    | 説明                                                                                                    |
|----------------------------------------------------------------------------------------------------|----------------------------------------------------------------------------------------------------|
| ROMモジュールXフォーマットエラー<br>書き込み可能で未フォーマットのROM<br>モジュールがソケット X に装着されて<br>います。                                            | <ul> <li>初めて書き込むROMモジュールであれば問題ありません。</li> <li>エラー解除スイッチを押して表示を消してください。書き込み終了後のROMモジュールの場合は、以下の操作を行ってください。</li> <li>(1) エラー解除スイッチを押して表示を消し、再度書き込みを行います。</li> <li>(2) 再度このメッセージが表示された場合は、ROMモジュールが破損している可能性があります。プリンタの電源をオフにした後、ROMモジュールを取り外します。</li> </ul> |
| カイゾウドヲ オトシマシタ<br>メモリ不足により、指定された解像度で<br>の印刷ができず、何らかの省略を行って<br>印刷しました。                                               | 印刷処理を中止するには、コンピュータ側で印刷<br>処理を中止してから、リセットまたはリセット<br>オールを行います。印刷後に表示を消すには、<br><u> エラー解除</u> スイッチを押します。<br>再度印刷するときは[はやい](300dpi)で印刷し<br>てください。[きれい](600dpi)で印刷するには、<br>メモリの増設が必要です。                                                                         |
| ステーブル デキマセンデシタ<br>オプションのステーブルスタッカでス<br>テーブルできませんでした。                                                               | メッセージはエラー解除スイッチを押すと消えます。<br>指定した用紙サイズや印刷枚数などの設定を確認<br>してください。                                                                                                    |
| ステープルイチ エラー<br>ステープルで綴じる位置の設定がまち<br>がっています。                                                                        | メッセージはエラー解除スイッチを押すと消えます。<br>使用する用紙サイズと用紙(印刷)方向の設定に合<br>わせて正しい綴じ位置を選択してください。                                                                                                    |
| セッテイヘンコウ デキマセン<br>Web Assist や EPSON Remote!で [パ<br>ネルロック]が[する]に設定されてい<br>るため、操作パネルからの設定変更がで<br>きません。              | [ パネルロック ]を[ しない ]に設定してください。                                                                                                    |
| <ul> <li>トナーガ ノコリスクナクナリマシタ</li> <li>トナー残量が少なくなりました。</li> </ul>                                                     | エラー解除<br>します(メッセージが表示されたままでも印刷は<br>行えます)。                                                                                                    |
| ハイシグチ シテイ エラー<br>指定した排紙装置に排紙できない用紙<br>のため、フェイスダウントレイに排紙<br>します。                                                    | メッセージは<br>エラー解除スイッチを押すと消えます。<br>印刷データの排紙装置の設定をフェイスダウント<br>レイに設定してください。フェイスダウントレイ<br>以外の排紙装置に排紙する場合は、印刷データの<br>用紙サイズを変更してください。                                                                                                    |
| <ul> <li>ハリカートリッジ カクニン</li> <li>オプションのステーブルスタッカに針</li> <li>カートリッジが取り付けられていない</li> <li>か、正しく取り付けられていません。</li> </ul> | メッセージはエラー解除スイッチを押すと消えます。<br>オプションのステープルスタッカに針(ステープ<br>ル)をセットするか、詰まった針を取り除いてくだ<br>さい。                                                                                                    |

| 表示                                                                                             | 説明                                                                                                    |
|------------------------------------------------------------------------------------------------|----------------------------------------------------------------------------------------------------|
| プスウシテイ デキマセンデシタ<br>指定した部数の印刷データを扱うための<br>メモリが足りないため、1部だけ印刷し<br>ます。                             | メモリを増設するかオプションのハードディスク<br>ユニットを装着してください。プリンタドライバ<br>で解像度を[はやい](300dpi)に設定することで、<br>プリンタが扱う印刷データの量が少なくなり、複<br>数部の印刷が可能になる場合があります。                                                                        |
| プヒンコウカン       マヂカデス xxxx         定期交換部品の交換時期が近付いています。                                          | 末尾の数字(xxxx)は、どの定期交換部品の交換時<br>期が近付いているかを示すコードです。<br>本機を購入された販売店または保守サービス実施<br>店に連絡する際にこのコードを必ずお伝えいただ<br>き、定期交換部品の交換を依頼してください。<br>メッセージは<br>エラー解除<br>スイッチを押すと消えま<br>すが、良好な印刷品質を保つために早めに交換す<br>ることをお薦めします。 |
| メモリノ ゾウセツヲ オススメシマス<br>印刷処理中にメモリ不足が発生しまし<br>た。印刷は続行します。                                         | 印刷処理を中止するには、コンピュータ側で印刷<br>処理を中止してから、リセットまたはリセット<br>オールを行います。<br>印刷後に表示を消すには、「 <u>ニラー解除</u> 」スイッチを<br>押します。再度印刷するときは、[はやい]<br>(300dpi)で印刷してください。[きれい]600dpi)<br>で印刷するためには、メモリの増設が必要です。                   |
| ヨウシタイプエラー<br>印刷時に指定した用紙サイズと用紙タイ<br>プの用紙がセットされている給紙装置が<br>見つからないため、用紙サイズのみ一致<br>する給紙装置から給紙しました。 | メッセージは <u>エラー解除</u> スイッチを押すと消えま<br>す。<br>操作パネルの設定で、各給紙装置の用紙タイプの<br>設定を確認してください。                                                                                                    |

THE REAL PROPERTY AND A DESCRIPTION OF A DESCRIPTION OF A

1. N. M.

32

NY STREET OF ALL

ALL DO THE REAL OF STR

## エラーメッセージ

操作パネル上の液晶ディスプレイにメッセージが表示されたときは、次の説 明を参照して適切な処置をしてください。

| 表示・説明                                                                                                    | 処置                                                                                                    |
|----------------------------------------------------------------------------------------------------|----------------------------------------------------------------------------------------------------|
| XXXXXX エラー YYY<br>給紙装置、排紙装置でトラブルが発生<br>しました。<br>XXXXXXの部分には、問題が発生した<br>給紙装置、排紙装置の名称が表示され<br>ます。<br>YYYの部分には、発生したトラブルの<br>種類を表す3桁の数字が表示されます。 | このメッセージが表示された場合、一旦電源をオ<br>フにして、XXXXXXの部分に表示される給紙装置/<br>排紙装置の接続を確認してください。<br>確認後、電源をオンにしてもこのメッセージが表<br>示される場合は給紙装置/排紙装置の故障の可能性<br>があります。メッセージを書き写してから、販売店<br>またはサービスセンターにご連絡ください。連絡<br>先は巻末に記載されています。 |
| FD ハイシ フル<br>フェイスダウントレイが印刷済みの用<br>紙でいっぱいになっています。                                                                                            | フェイスダウントレイから用紙を取り除き、<br><u> エラー解除</u> スイッチを押すとエラー状態が解除さ<br>れ、印刷を再開します。                                                                                                    |
| ROMモジュールAカキコミエラー<br>書き込み不可のROMモジュールに書<br>き込もうとしたか、書き込みが正常に<br>終了しませんでした。または、ソケッ<br>トAにROMモジュールが装着されて<br>いません。                               | プリンタの電源をオフにした後、ソケット A の<br>ROM モジュールを取り外します。                                                                                                    |
| ROMモジュールx リードエラー<br>ソケットXに、本プリンタでは利用で<br>きないROMモジュールが装着されて<br>います。                                                                          | プリンタの電源をオフにした後、ROMモジュール<br>を取り外します。<br>本プリンタで使用可能なROMモジュールかどうか                                                                                                    |
| Service Req xxxxx<br>サービスコールエラーが発生しまし<br>た。                                                                                                 | 型留寺で確認してください。<br>一旦電源をオフにし、数分後にオンにします。再度<br>発生したときは、液晶ディスプレイの表示を書き<br>写してから、販売店またはサービスセンターにご<br>連絡ください。連絡先は巻末に記載されています。                                                                              |
| オプション I/F カード エラー<br>本プリンタでは使用できないインター<br>フェイスカードが挿入されています。                                                                                 | 電源をオフにした後、インターフェイスカードを<br>抜きます。                                                                                                    |
| カセットXサイズ イジョウ<br>X の部分に表示される番号の用紙カ<br>セットにセットされている用紙のサイ<br>ズが正しく検出できません。                                                                    | Xの部分に表示される番号の用紙カセットを引き出<br>し、用紙ガイドが正しくセットされているかを確<br>認して、用紙カセットを確実に閉じてください。                                                                                                    |
| カセットX ヨコナガニイレテクダサイ<br>X に示される用紙カセットで、横長の<br>状態でセットしなければならない用紙<br>が、縦長の状態でセットされています。<br>横長にセットしなければならない用紙<br>は、A4、B5、LTです。                   | Xの部分に表示される番号の用紙カセットを引き出<br>し、用紙を横長の状態にセットし直して、用紙カ<br>セットを閉じます。用紙カセットを閉じるとエ<br>ラー状態が解除されます。                                                                                                    |

| 表示・説明                                                                                                    | 処置                                                                                                    |
|----------------------------------------------------------------------------------------------------|----------------------------------------------------------------------------------------------------|
| カパー X ガ アイテイマス<br>X に表示されるカバーが開いています。<br>X にはA ~ G、DMのいずれかが表示さ<br>れます。                                                                                       | 本プリンタのカバーの状態を確認します。<br>カバーを閉じるとエラー状態が解除されます。<br>カバー名については以下のページを参照してくだ<br>さい。<br>∠3 <sup></sup> 本書「各部の名称と働き」4ページ                                                                       |
| ジャム××××××××         ×××××××××××         ボン×××××××××××         箇所で用紙詰まりが発生しました。         用紙詰まりが複数の箇所で発生してい         る場合、×××××××××××××××         山最大4箇所まで表示されます。 | 本書「詰まった用紙の取り除き方(261ページ)を<br>参照して、XXXXXXの部分に表示される箇<br>所から詰まった用紙を取り除いてください。<br>詰まった用紙をすべて取り除き、カバーを閉じる<br>とエラー状態が解除され、詰まった用紙の印刷<br>データから印刷を再開します。                                         |
| ステープラカバーガ アイテイマス<br>オプションのステープルスタッカの前<br>カバーが開いています。                                                                                                    | オプションのステープルスタッカの前カバーを<br>しっかりと閉じてください。                                                                                                    |
| ステープルスタッカハイシ X フル<br>Xで示す番号の排紙ピンがフルになって<br>います。                                                                                                    | Xで示す番号の排紙ビンから用紙を取り除いてくだ<br>さい。                                                                                                    |
| ステープルスタッカ セットフリョウ<br>オプションのステープルスタッカが正<br>しく取り付けられていません。                                                                                                    | オプションのステープルスタッカを正しく取り付<br>けてください。                                                                                                    |
| トナーカートリッジ コウカン<br>ETカートリッジのトナーがなくなりま<br>した。                                                                                                    | ET カートリッジを交換してください。<br>このメッセージは、 <u>エラー解除</u> スイッチを押すと<br>一時的に消去できます。ただし、一枚印刷するごと<br>に再度メッセージが表示されます。<br>∠3 <sup>-</sup> 本書「ET カートリッジの交換」246 ページ                                       |
| トナーカートリッジヲ イレテクダサイ<br>ETカートリッジがセットされていません。                                                                                                    | ET カートリッジをセットし、カバーを閉じると、<br>エラー状態が自動的に解除されます。                                                                                                    |
| トナーカートリッジID エラー<br>本機で使用できないETカートリッジが<br>装着されました。                                                                                                    | ET カートリッジを取り出し、本機用の ET カート<br>リッジを装着してください。<br>本機用のETカートリッジを装着しても本メッセー<br>ジが表示される場合は、一旦電源をオフ/オンして<br>ください。<br>再度本メッセージが表示される場合は、販売店ま<br>たはサービスセンターにご連絡ください。連絡先<br>は巻末に記載されています。        |
| トナーカートリッジ R/W エラー<br>本機に装着されたETカートリッジに異<br>常があります。                                                                                                    | 装着したETカートリッジを取り出し、新しい本機<br>用のETカートリッジを装着してください。<br>新しい本機用のETカートリッジを装着しても本<br>メッセージが表示される場合は、一旦電源をオフ/<br>オンしてください。<br>再度本メッセージが表示される場合は、販売店ま<br>たはサービスセンターにご連絡ください。連絡先<br>は巻末に記載されています。 |
| Nイシビンガ イドウデキマセン<br>オプションのステーブルスタッカの排<br>紙部が下がりません。                                                                                                    | オプションのステーブルスタッカの排紙部に障害<br>物がないか確認して障害物を取り除いてください。                                                                                                    |

an and the state of the state

1. N. M.

32

NY STREET OF ALL

ALL DO THE REAL OF STR

THE REAL PROPERTY AND A DESCRIPTION OF A DESCRIPTION OF A

| 表示・説明                 | 処置                                                                       |
|-----------------------|--------------------------------------------------------------------------|
|                       | オプションのステープルスタッカに針(ステープ                                                   |
| オプションのステープルスタッカに針     | ル)カートリッジを正しく取り付けてください。                                                   |
| カートリッジが取り付けられていません。   |                                                                          |
| ハリヲ ホキュウシテクダサイ        | オプションのステープルスタッカに新しい針(ス                                                   |
| オプションのステープルスタッカに装備    | テープル)カートリッジを取り付けてください。                                                   |
| した針カートリッジの針(ステープル)    |                                                                          |
| がなくなりました。             |                                                                          |
| ページエラー オーバーラン         | [ デバイスメニュー ]の[ ジドウエラーカイジョ ]が                                             |
| 印刷内容が複雑で、プリンタの処理が追    | [シナイ]に設定されている場合は、以下の2つの                                                  |
| いつきません。               | うち、どちらかの操作を行ってください。                                                      |
|                       | (1) エラー解除 スイッチを押します。                                                     |
|                       | (2) リセットまたはリセットオールを行います。<br>                                             |
|                       | [ デバイスメニュー ]の[ ページエラーカイヒ ]を                                              |
|                       | [オン]にすると、このエラーは発生しません。                                                   |
|                       | [デバイスメニュー]の[ジドウエラーカイ                                                     |
|                       | ジョ]を[スル]にしておくと、一定時間(5                                                    |
|                       | 秒)後に、自動的にエラー状態を解除します。                                                    |
|                       |                                                                          |
| マルチビンハイシX フル          | 10 ビンマルチビンユニットのXに表示される番号                                                 |
| 10 ビンマルチビンユニット(オプショ   | のビンから用紙を取り除き、エラー解除 スイッチ                                                  |
| ン)の 10 本のビンのうち、X に表示さ | を押すとエラー状態が解除され、印刷を再開しま                                                   |
| れる番号のビンが印刷済みの用紙でいっ    | す。                                                                       |
| ぱいになっています。            |                                                                          |
| メモリオーバー メモリガタリマセン     | [ デバイスメニュー ]の[ ジドウエラーカイジョ ]が                                             |
| 処理中にメモリ不足が発生し、動作が続    | [シナイ]の場合は、以下の2つのうち、どちらか                                                  |
| 行できなくなりました。           | の操作を行ってください。                                                             |
|                       | (1)  <u>エラー解除 </u> スイッチを押します。                                            |
|                       | (2) リセットよにはリセットオールを行いより。<br>再度印刷オストキは、プリンクドライバズ留角度を                      |
|                       | 円反印刷するとさは、フリフタドフィハと解除反を<br>「けやい1(200dpi)」に設定するか、アプリケーショ                  |
|                       | [はやい](3000円)に設定するが、アクラフーフェ                                               |
|                       | ださい。または、メモリを増設してください。                                                    |
|                       |                                                                          |
|                       | [デバイスメニュー ]の[ジドウエラーカイジョ]                                                 |
|                       | を[スル]にしておくと、一定時間(5秒)後に、                                                  |
|                       | 自動的にエラー状態を解除します。                                                         |
|                       |                                                                          |
| ヨウシコウカン xxxxx yyyy    | [ デバイスメニュー ]の[ ジドウエラーカイジョ ]が                                             |
| 給紙を行おうとした給紙装置 xxxxx に | [シナイ]に設定されている場合は、以下の3つの                                                  |
| セットされている用紙サイズと、印刷す    | うち、どれかの操作を行ってください([ デバイス                                                 |
| る用紙サイズ yyyy が異なっています。 | メニュー]の[ジドウエラーカイジョ]を[スル]                                                  |
|                       | にしておくと、一定時間(5秒)後に、目動的にエ  <br>  ニー 出能を解除します \                             |
|                       | ノ <sup>ー</sup> 1\\/\恋を胖际しより♪<br>  (1)  絵紙 注罢 vvvvv に サイブ vvvv の田紙 たわ ∞ ト |
|                       | します エラー解除 マイッチを押して印刷し                                                    |
|                       |                                                                          |
|                       |                                                                          |
|                       | します。セットされている用紙に印刷します。                                                    |
|                       | (3) リセットまたはリセットオールを行います。                                                 |
| 表示・説明                                                                                                    | 処置                                                                                                    |
|----------------------------------------------------------------------------------------------------|----------------------------------------------------------------------------------------------------|
| ヨウシナシ xxxxx yyyy         以下のような場合に表示されます。         (1) 印刷のために給紙しようとした給紙         装置 xxxxx に、用紙がセットされていません。         (2) すべての給紙装置に用紙がセットされていません。         リョウメンインサツ デキマセン | <ul> <li>(1)の場合</li> <li>給紙装置 xxxxx にサイズ yyyyの用紙をセット<br/>すると、エラー状態を自動的に解除して印刷<br/>します。</li> <li>(2)の場合</li> <li>いずれかの給紙装置に用紙をセットすると、<br/>エラー状態を自動的に解除して印刷します。</li> <li>操作パネルの「デパイスメニュー」の「ジドウエ</li> </ul>      |
| 用紙のサイズまたは種類が、両面印刷不可能な設定のため、両面印刷の実行を中止します。                                                                                                    | ラーカイジョ]が[シナイ]の場合、 <u>エラー解除</u> ス<br>イッチを押します。 <u>エラー解除</u> スイッチを押すと、<br>片面印刷で印刷を再開します。<br>操作パネルの[デパイスメニュー]の[ジドウエ<br>ラーカイジョ]が[スル]の場合、一定時間(5秒)<br>後に、片面印刷で印刷を再開します。                                             |
| リョウメンインサッ メモリガ タリマセン<br>両面印刷ユニット(オプション)での両<br>面印刷実行時、印刷データを扱うための<br>メモリが足りないため、裏面側が印刷で<br>きません。<br>この場合、表面側のみ印刷して、排紙し<br>ます。                                         | 操作パネルの[デパイスメニュー]の[ジドウエ<br>ラーカイジョ]が[シナイ]の場合、エラー解除ス<br>イッチを押します。エラー解除スイッチを押すと、<br>裏面側のデータが次の用紙の表面に印刷され、排<br>紙されます。<br>操作パネルの[デパイスメニュー]の[ジドウエ<br>ラーカイジョ]が[スル]の場合、一定時間(5秒)<br>後に、裏面側のデータが次の用紙の表面に印刷さ<br>れ、排紙されます。 |

The second second second second second second second second second second second second second second second s

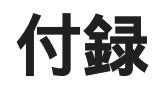

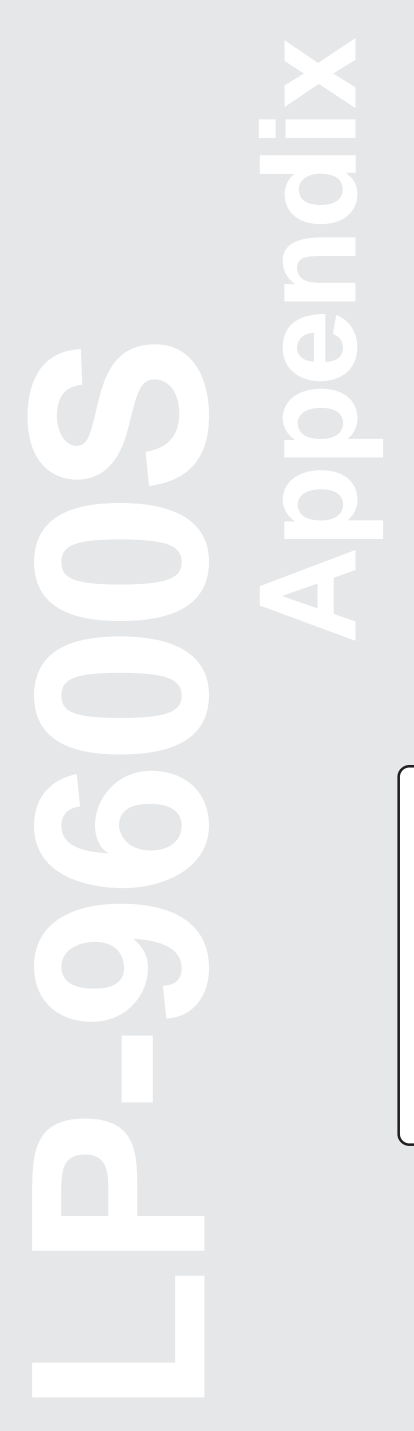

| サービス・サポートのご案内               | .320  |
|-----------------------------|-------|
| プリンタドライバフロッピーディスク           |       |
| 請求のご案内                      | .323  |
| セットアップディスクの作成方法             | .325  |
| DOS アプリケーションでのプリンタ設定        | .326  |
| EPSON Remote! (DOS/NetWare) | .329  |
| プリンタの仕様                     | .331  |
| コントロールコードについて               | . 337 |
| 用語集                         | .338  |

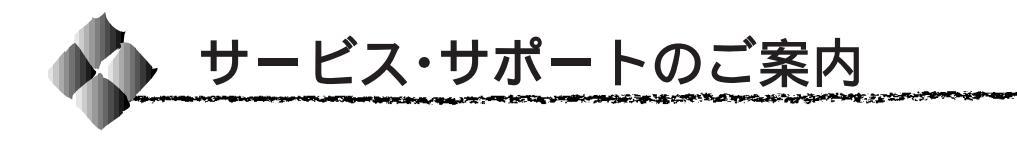

弊社が行っている各種サービス・サポートは次の通りです。

### エプソンFAXインフォメーション

EPSON製品に関する最新情報を24時間、FAXでお引き出しいただけます。 FAX付属の電話機(プッシュ回線またはプッシュ音発信可能機種)からおか けください。

FAX 番号 : ふ本書裏表紙の一覧表をご覧ください。

情報内容 : 製品情報(カタログ、機能概要) 技術情報(Q&Aなど) パソコンスクール、サービスセンター情報など

# エプソンインフォメーションセンター

EPSONプリンタに関するさまざまなご質問やご相談に電話でお答えします。 受付時間および電話番号については本書裏表紙の一覧表をご覧ください。

### インターネット・パソコン通信サービス

EPSON 製品に関する最新情報などをできるだけ早くお知らせするために、 パソコン通信による情報の提供を行っています。

また、プリンタドライバは、エプソン販売(株)WWWサーバおよびパソコン 通信による提供が行われています。最新プリンタドライバを組み込む場合 は、ダウンロードした圧縮ファイルを解凍後、SETUP.EXEを実行してイン ストールしてください。

インターネット エプソン販売 WWW SERVER : http://www.i-love-epson.co.jp (ソフトウェアダウンロードサービス)

NIFTY SERVE: EPSON information Forum(コマンド:GO FEPSONI) は、半角スペースです。

### ショールーム

パソコン通信名

EPSON 製品を見て、触れて、操作できるショールームです。(東京・大阪)

- 東京:午前10:00~午後6:00
  - (土・日・祝日もオープン、指定休館日あり)
- 大阪:午前10:00~午後6:00
- (土・日・祝日もオープン、 水曜休館、指定休館日あり)
- 所在地 : 🖉本書裏表紙の一覧表をご覧ください。

### エプソンパソコンスクール

スキャナ、デジタルカメラ、プリンタそしてパソコン。でも、分厚い解説本 を見たとたん、どうもやる気が失せてしまう。エプソンデジタルカレッジで は、そんなあなたに専任のインストラクターがエプソン製品のさまざまな使 用方法を楽しく、わかりやすく、効果的にお教えいたします。もちろん目的 やレベルに合わせた受講ができるので、趣味にも仕事にもバッチリ活かせる 技術が身につきます。お問い合わせは本書巻末の一覧をご覧ください。

こうそうかい かんかんかん アン・コントレーション そうかいしょう てんてき かくろう かんかくかい

### 保守サービスのご案内

「故障かな?」と思ったときは、慌てずに、まず本書「困ったときは」をお 読みください。そして、接続や設定にまちがいがないことを必ず確認してく ださい。

### 保証書について

保証期間中に、万一故障した場合には、保証書の記載内容に基づき保守サー ビスを行います。ご購入後は、保証書の記載事項をよくお読みください。 保証書は、製品の「保証期間」を証明するものです。「お買い上げ年月日」「販 売店名」に記入もれがないかご確認ください。これらの記載がない場合は、 保証期間内であっても、保証期間内と認められないことがあります。記載も れがあった場合は、お買い求めいただいた販売店までお申し出ください。保 証書は大切に保管してください。保証期間、保証事項については、保証書を ご覧ください。

### 保守サービスの受け付け窓口

保守サービスのご相談、お申し込みは、次のいずれかで承ります。 お買い求めいただいた販売店 エプソンフィールドセンター 電話番号 : △ \*本書裏表紙の一覧表をご覧ください。 受付時間 : 午前 9:00 ~ 午後 5:30 月曜日~金曜日(祝日を除く)

# 保守サービスの種類

エプソン製品を万全の状態でお使いいただくために、下記の保守サービスを ご用意しています。使用頻度や使用目的に合わせてお選びください。

| 千禾米石                                   |           | 407.32                                                                                                    | 修理代金と支払方法                  |                                                    |
|----------------------------------------|-----------|----------------------------------------------------------------------------------------------------|----------------------------|----------------------------------------------------|
| 種                                      | <b></b> 類 | 微安                                                                                                    | 保証期間内                      | 保証期間外                                              |
| —————————————————————————————————————— | 出張保守      | <ul> <li>製品が故障した場合、最優先で技術者が製品の設置場所に出向き、現地で修理を行います。</li> <li>修理のつど発生する修理代・部品代*の費用はいただきませんので予算化ができ便利です。</li> <li>定期点検(別料金)で、故障を未然に防ぐことができます。</li> <li>*消耗品(ETカートリッジ、用紙など)は保守対象外となります。</li> </ul>               | 年間一定の保て                    | 于料金                                                |
| 保守契約                                   | 持込保守      | <ul> <li>製品が故障した場合、お客様に修理品をお持ち込みまたは送付いただき、一旦お預りして修理を行います。</li> <li>修理のつど発生する修理代・部品代*の費用はいただきませんので予算化ができ便利です。</li> <li>持込保守契約締結時に「保守契約登録票」を製品に添付していただきます。</li> <li>*消耗品(ETカートリッジ、用紙など)は保守対象外となります。</li> </ul> | 年間一定の保会                    | <b>P料金</b>                                         |
| 出張修理                                   | スポット      | <ul> <li>お客様からご連絡いただいて数日以内に製品の設置<br/>場所に技術者が出向き、現地で修理を行います。</li> <li>故障の発生した製品をお持ち込みできない場合にご<br/>利用ください。</li> </ul>                                                                                          | 機種によって<br>は出張費用が<br>かかります。 | 出張料 +<br>技術料 + 部品代<br>修理完了後、その<br>つどお支払いく<br>ださい。  |
| 持込 / 送付修理                              |           | <ul> <li>故障が発生した場合、お客様に修理品をお持ち込みまたは送付いただき、一旦お預りして修理いたします。</li> <li>お持ち込みまたは送付の際は、必ず巻末の「修理依頼票」を製品に添付してください。「修理依頼票」は修正箇所をすばやく、的確に把握し、修理時間を短縮するための貴重な資料となります。</li> </ul>                                        | 無償                         | 基本料+<br>技術料+部品代<br>修理完了品をお渡<br>ししたときにお支<br>払いください。 |
| ピックアップ<br>サービス プ                       |           | <ul> <li>指定の運送会社がご指定の場所に修理品を引き取りに伺うサービスです。</li> <li>ピックアップ料金とは別に修理代金がかかります。</li> </ul>                                                                                                    | 有償                         | 有償                                                 |

 詳細については、お買い求めの販売店、最寄りのエプソンサービスセンターまたはエプソン 修理センターまでお問い合わせください。

 一部大型機種製品につきましては、一般輸送が不可能なものがありますので、出張修理をお 薦めします。

持込/送付修理をされる方へ

持込 / 送付修理をされる場合は、巻末の「修理依頼票」をコピーして、必要 事項をご記入のうえ必ず製品に添付してください。「修理依頼票」は修正箇 所をすばやく、的確に把握し、修理時間を短縮するための貴重な資料となり ます。

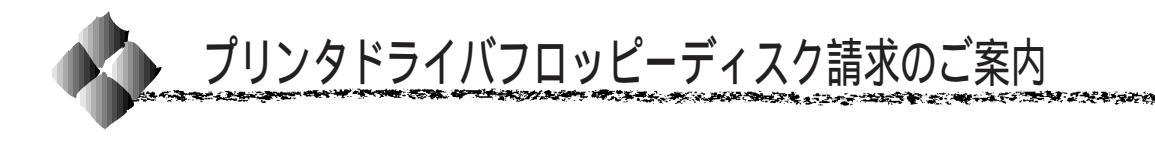

本機に同梱のESC/PageプリンタドライバのメディアはCD-ROMです。3.5 インチフロッピーディスクをご希望のお客様は、実費にて対応させていただ きますので、お手数ですが以下の方法にてお申し込みください。

### 申込手順

エプソンFAXインフォメーションで、LPシリーズの最新ドライバのご案内に関する資料をご覧ください。

エプソンFAXインフォメーションの問い合わせ先は、裏表紙を参照して ください。

郵便局に備え付けの振込用紙を使用し、指定口座に代金をお振り込みくだ さい。

(お振り込みの際の振込手数料は、別途お客様ご負担でお願いいたします)

の資料のなかにある申込用紙に必要事項を記入の上、お振り込みの際に 受け取られた払込受領証のコピーを所定場所に貼布し、エプソンディスク サービスにFAXまたは郵送にて送付してください。(払込受領証の原本 はお客様にて保管してください)

申込用紙をご送付いただきましてから、約1週間程でお客様のお手元に、 郵送にてお届けいたします。

\* 領収書につきましては、振込の際に郵便局から受け取る払込受領証をもっ て、これにかえさせていただきます。

#### エプソンディスクサービス

| 郵便口座番号     | : 0 0 1 7 0 - 2 - 9 7 1 6 8 7     |
|------------|-----------------------------------|
| 加入者名       | :エプソン販売株式会社                       |
| ファックス申込の場合 | : Fax-No. 0 3 - 5 7 7 8 - 6 3 2 0 |
| 郵送申込の場合    | :住所 〒150-0002 東京都渋谷区渋谷 2-16-1     |
|            | 日石渋谷ビル 8F                         |
|            | エプソンディスクサービス係                     |
|            |                                   |

フロッピーディスクについてのご入金(お振込) ・ 発送のお問合せ TEL. 03-5469-7350(土日祝祭日を除く) 9:00~12:00、13:00~17:00

### 技術的なお問い合わせ

プリンタ、ドライバに関する技術的なお問い合わせは、エプソンインフォ メーションセンターにお問い合わせください。

ディスクサービス係では、技術的な質問にはお答えできかねますので、あらかじめご容赦くださいますようお願いいたします。

エプソンインフォメーションセンターの問い合わせ先は、裏表紙を参照して ください。

### ご注意

- 提供するメディアは、3.5 インチのみとなりますのでご了承ください。
- 提供するソフトウェアは、エプソン製品と共に使用する場合に限って複製、頒布を許可します。
- 内容を変更すること、利益を得るために再販することは、禁止いたします。
- その他、使用契約については、本機に添付されている使用約款に準じます。
- 一度申し込まれた代金の返金につきましては、場合によっては応じかねま すのでご了承ください。
- お申し込みは必ず郵便振込をご利用ください。それ以外の送金はご遠慮く ださい。

### お知らせ

エプソンディスクサービスにて提供しておりますソフトウェアは、下記のパ ソコン通信サービスでも入手することができます(ただし、一部のソフトを 除く)。

 インターネット エプソン販売ホームページ (http://www.i-love-epson.co.jp)

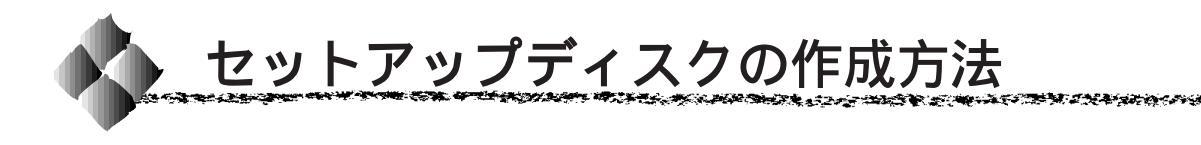

本製品のプリンタドライバはCD-ROMで提供しています。Windowsをご利用の場合、同梱のEPSON ESC/Page プリンタソフトウェアCD-ROM から セットアップディスクを作成できます。何らかの理由でフロッピーディスク からセットアップする場合は、セットアップディスクを作成してください。

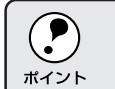

セットアップディスクは、有償でお求めいただけます。前ページの記載 をご参照いただき、お申し込みください。

1

EPSON ESC/Pageプリンタソフトウェア CD-ROM をコンピュータ にセットします。

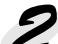

メニュー画面を表示させます。

- Windows95/98/NT4.0の場合は、自動的にメニュー画面が表示されます。表示されない場合は、Windowsのスタートボタンから「フィル名を指定して実行」を選んで以下のコマンドを実行します。
- Windows3.1/NT3.51の場合は、プログラムマネージャの「アイコン」 メニューから「ファイル名を指定して実行」を選んで以下のコマンド を実行します(半角で入力してください)。

D:¥EPSETUP

CD-ROM ドライブのドライブ名を指定します。

(上記はDドライブの例です)

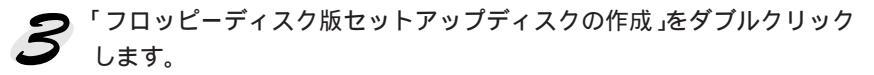

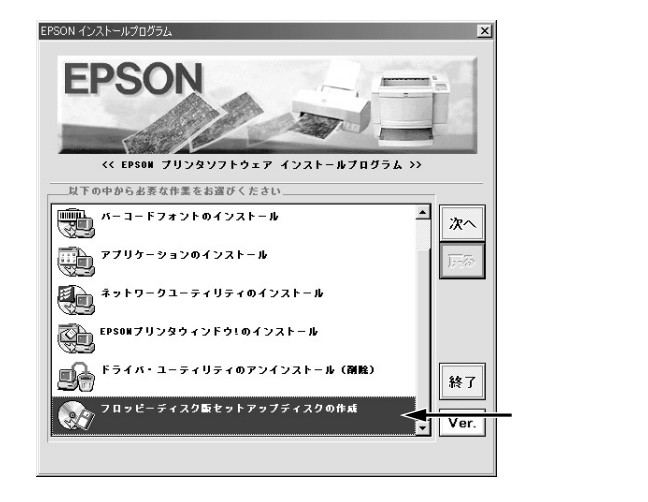

↓
以降は、表示されるメッセージに従ってセットアップディスクを作成します。

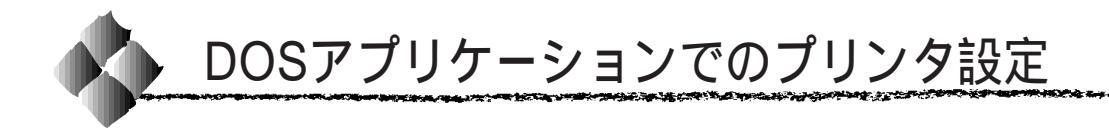

本プリンタをDOSアプリケーションで使用する場合は、プリンタドライバのインストールは必要ありません。

DOSアプリケーションの場合、アプリケーション上でプリンタの機種名を 選択することで、そのプリンタが使用可能になります。

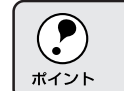

不適切なプリンタ機種名を選択した場合や、他のプリンタドライバで代 用する場合は、本プリンタの機能を100%利用できない場合があります。

設定項目の名称や設定方法は、ご使用のアプリケーションソフトによっても 異なりますが、多くの場合「プリンタ名の選択・設定」、「プリンタ設定」等 の項目でプリンタ名を指定するようになっています。

詳しくはお使いのアプリケーションソフトの取扱説明書を参照してください。

### 海外版アプリケーションソフトを使用する場合

海外版ソフトウェアを使用する場合は、次の優先順位でプリンタ名を選択します。

| 1 | LQ-850/1050 |
|---|-------------|
| 2 | LQ-510/1010 |
| 3 | LQ-800/1000 |
| 4 | LQ-1500     |

|                                                                                                    | • | 画面とは違う文字を印刷するなど、正しく印刷されないときは、 | プリ |
|----------------------------------------------------------------------------------------------------|---|-------------------------------|----|
| $\mathbf{\overline{\mathbf{\mathbf{\mathbf{\mathbf{\mathbf{\mathbf{\mathbf{\mathbf{\mathbf{\mathbf{\mathbf{\mathbf{\mathbf{\mathbf{\mathbf{\mathbf{\mathbf$ |   | ンタモードを ESC/P モードにしてください。      |    |

- ポイント

   1 行目の印刷位置が上すぎる場合は、プリンタの給紙位置の設定を 22mm にしてください。
  - 半角の記号がカタカナになる場合は、文字コード表を拡張グラフィックスにしてください。
     企 本書「階層設定モードでの設定方法」158ページ

# 国内版アプリケーションソフトを使用する場合

1 DOSアプリケーションソフトを起動します。

POSアプリケーションソフトを操作して、プリンタの機種名を設定する 画面を表示します。 使用しているDOSアプリケーションソフトの取扱説明書を参照して実行

DOS

2

### LP-9600Sを選択します。

してください。

LP-9600Sがない場合は、次の優先順位でプリンタ機種名を指定します。

### ESC/Page プリンタが選択 できる場合

ESC/Page プリンタが選択 できない場合

and the second second second second second second second second second second second second second second second

| 1 | LP-9600/9300/9200SX/9200S/9200 | 1 | ESC/P-24-J84 *1,*2      |
|---|--------------------------------|---|-------------------------|
| 2 | LP-8200/8300/8400/8300S/8600   | 2 | VP-1000/4800/3000 *1,*2 |
| 3 | LP-9000                        | 3 | ESC/P-24-J83 *1,*2      |
| 4 | LP-1600                        | 4 | VP-135K/130K *1,*2      |
| 5 | LP-8000/8000S/8000SE/8000SX    | 5 | 上記プリンタが見つからない場合は、       |
| 6 | LP-8500                        |   | PC-PR201H などのプリンタを選択し   |
| 7 | ESC/Page                       |   | ます。*1,*3                |
| 8 | LP-1500/1500S/2000/3000        |   |                         |
| 9 | LP-7000/7000G                  |   |                         |

\*1 : 1行目の印刷位置が上すぎる場合は、プリンタの給紙位置の設定を22mmにしてください。 半角の記号がカタカナになる場合は、文字コード表を拡張グラフィックスにしてください。

\*2 : 画面とは違う文字を印刷するなど、正しく印刷されないときは、プリンタモードを ESC/P にしてください。

\*3 : PC-PR201Hを選択した場合、プリンタモードは ESC/PS に設定してください。 \_③ 本書「階層設定モードでの設定方法」158 ページ

### DOSアプリケーションソフトでの印刷実行の流れ

レイアウトを指定して、文書を作成します。 文書を作成する前に、まず作成する文書のレイアウト(用紙サイズ、向きなど)をアプリケーションソフト上で指定します。アプリケーション ソフトによって手順が異なりますので、アプリケーションソフトの取扱説明書を参照してください。

### > 印刷の設定をします。

|              | 設定方法            |          |  |
|--------------|-----------------|----------|--|
|              | アプリケーション *1     | 操作パネル    |  |
| 印刷前に必ず設定する項目 | 給紙方法、用紙サイズ、用紙方向 | -        |  |
| 必要に応じて設定する項目 | コピー枚数、縮小、解像度    | トレイ用紙サイズ |  |

\*1 : ソフトウェアで設定できないときは、操作パネルまたはEPSON Remote!で設定します。

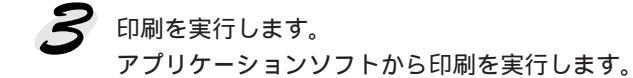

DOS

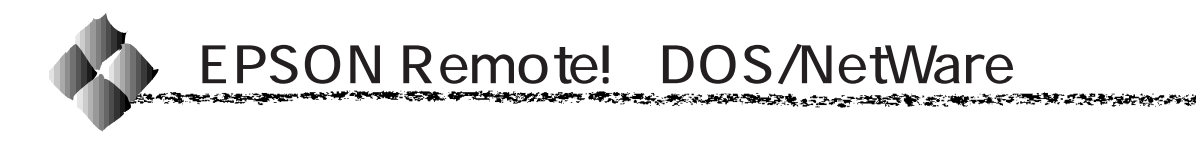

EPSON Remote!は、プリンタの設定をコンピュータから変更することがで きるユーティリティソフトです。DOS版、NetWare版の2種類を用意して います。ここではその概略を説明し、インストール方法や設定方法など詳し くは、EPSON ESC/PageプリンタソフトウェアCD-ROM に収められてい るそれぞれのテキストファイルを参照してください。

# テキストファイルの確認方法

EPSON Remote!の取り扱いについてはCD-ROM内の「EPMANUAL.TXT」 ファイルに記載されています。CD-ROMをコンピュータにセットしアプリ ケーションソフトなどでご確認いただくか、以下のコマンドを実行してご確 認ください(半角で入力してください)。

D:¥>TYPE EPMANUAL.TXT I MORE

(はスペースを意味します。)

DOS

CD-ROM またはフロッピーディスクを セットしたドライブ名です。

キーを押すと、次ページに進みます。

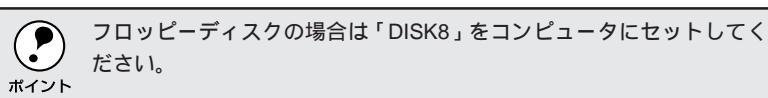

### DOS版またはNetWare版EPSON Remote!

DOS環境またはNetWare環境で利用できるEPSON Remore!は、それぞれの環境でプリンタの各種設定をコンピュータから変更することができるユーティリティソフトです。

 EPSON Remote!は、コンピュータを使用している環境に応じて、DOS 版、NetWare版の中のどちらかを選んで使用します。

| DOS版(98用、DOS/V用) | DOSアプリケーションソフトを使って印刷する場合に使用します。印刷の基本的な設定はアプリケーションソフトで行います。しかし、ソフトによっては一部設定が変更できないことがあります。そのような場合に、EPSON Remote!をご利用ください。                                      |
|------------------|----------------------------------------------------------------------------------------------------|
| NetWare 版        | NetWare 環境下で 印刷する場合に使用します。NetWare 版<br>EPSON Remote!には、EPSON PCシリーズ/NEC PC-9800<br>シリーズ用のMS-DOS版と、DOS/Vコンピュータ用のDOS/<br>V版があります。クライアント側のシステムに合わせて選択し<br>てください。 |

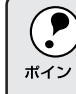

NetWare版EPSON Remote!は、スーパーバイザ(ネットワーク管理者) による設定とクライアントマシン設定が必要です。インストールする場 合は必ずスーパーバイザにご相談ください。 • EPSON Remote!は、設定する内容や目的に応じて次のユーティリティを 選択することができます。

| DOS版(98用、DOS/V用) | スタートアップユーティティ |
|------------------|---------------|
|                  | 設定ユーティリティ     |
|                  | 簡易設定ユーティリティ   |
| NetWare 版        | 設定ユーティリティ     |
|                  | 簡易設定ユーティリティ   |

DOS

スタートアップユーティリティ

プリンタの初期設定値(電源投入時の設定)を変更するユーティリティで す。すべての設定が変更できます。変更した内容はプリンタに記憶され、電 源をオフにしても設定は保持されます。

設定ユーティリティ

使用頻度の高い項目に絞ったユーティリティです。設定した内容はプリンタ に記憶され、電源をオフにしても設定は保持されます。

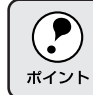

スタートアップユーティリティと設定ユーティリティで同じ項目を設定 した場合、後から設定した内容が有効になります。

簡易設定ユーティリティ

設定ユーティリティで設定した内容をファイルとして保存しておき、印刷前 に実行することができます。印刷する前にファイルの実行コマンドを実行す るだけで、プリンタの各種設定を一度に変更できます。設定を変更しても、 リセット/電源オフ/プリンタモード変更のいずれかの操作によって変更前 の状態に戻ります。

# プリンタの仕様

プリンタの仕様について記載しています。参照資料としてお役立てください。

#### 基本仕様

| プリント方式    | 半導体レーザービーム走査 + 乾式一成分磁性トナー電子写真方式                        |  |
|-----------|--------------------------------------------------------|--|
| 解像度       | 600dpi [dpi:25.4mm { 1 インチ } あたりのドット数 (Dot Per Inch )] |  |
| プリント速度    | 用紙カセット1 : 40.0ppm(A4 横送り) 25.0ppm(B4) 20.0ppm(A3)      |  |
| (用紙カセット)  | 用紙カセット2 : 38.0ppm(A4 横送り)、24.0ppm(B4)、20.0ppm(A3)      |  |
|           | 用紙トレイ : 32.0ppm(A4 横送り)、22.0ppm(B4)、19.0ppm(A3)        |  |
|           | (ppm =枚 / 分)                                           |  |
| ウォームアップ時間 | 60 秒以内(22°C 定格電圧にて)                                    |  |
| ファーストプリント | 用紙カセット1 : 10.0 秒(A4 横送り)                               |  |
|           | 用紙カセット 2 : 10.8 秒(A4 横送り)                              |  |
| 稼働音       | 待機時約 28dB(A), 稼働時約 55dB(A)                             |  |

THE REAL PROPERTY OF THE PARTY OF THE PART

#### 文字仕様

| 文字コード | JISX0208-1990 準拠                             |
|-------|----------------------------------------------|
| 書体    | 欧文                                           |
|       | ローマン、サンセリフ                                   |
|       | Windows 対応 TrueType 互換 14 書体                 |
|       | DutchTM 801 (Medium/Italic/Bold/Bold Italic) |
|       | SwissTM 721 (Medium/Italic/Bold/Bold Italic) |
|       | Courier (Medium/Italic/Bold/Bold Italic)     |
|       | • Symbol                                     |
|       | • WingBats                                   |
|       | 和文                                           |
|       | 明朝、ゴシック                                      |

用紙関係

.....

6 TO 3 1

Sec. 19 3 24 20

| 給紙装置 |         | 使用できる     | 容量        | 用紙サイズ                                 |                                             |
|------|---------|-----------|-----------|---------------------------------------|---------------------------------------------|
|      |         |           | 用紙        |                                       | ( )内は、操作パネルの液晶ディスプレイ上での表記です。                |
|      | 用紙トレイ   |           | 普通紙       | 50 枚*1                                | A3,A4,A5,B4,B5,Letter(LT),Half-Letter(HLT), |
|      |         |           |           |                                       | Legal(LGL),GovermentLegal(GLG),             |
|      |         |           |           |                                       | GovermentLetter(GLT),Ledger(B),F4,          |
|      |         |           |           |                                       | Executive(EXE)                              |
|      |         |           | OHPシート    | 高さ 5mm                                | A4                                          |
|      |         |           | ラベル紙      | 高さ 5mm                                | A4                                          |
|      |         |           | 厚紙        | 高さ 5mm                                | 100 × 139.7mm ~ 297 × 431.8mm               |
|      |         |           | 不定形紙      | 50枚                                   | 100 × 139.7mm ~ 297 × 431.8mm               |
| 標    |         |           | 官製ハガキ     | 30枚                                   | ハガキ(100 × 148mm)                            |
| 準    | 用紙カセッ   | F 1       | 普通紙       | 500枚*1                                | A3,A4,A5,B4,B5,Letter(LT),Half-Letter(HLT), |
|      |         |           |           |                                       | GovermentLegal(GLG),Ledger(B)               |
|      |         |           | OHPシート    | 高さ50mm                                | A4                                          |
|      |         |           | ラベル紙      | 高さ 50mm                               | A4                                          |
|      | 用紙カセッ   | ۲- ۲<br>۲ | 普通紙       | 500枚1                                 | A3,A4,B4,B5,Letter(LT),                     |
|      |         |           |           |                                       | GovermentLegal(GLG),Ledger(B)               |
|      |         |           | OHPシート    | 高さ50mm                                | A4                                          |
|      |         |           | ラベル紙      | 高さ 50mm                               | A4                                          |
|      | 大容量     | 用紙加ット3    | 普通紙       | 500枚*1                                | A3,A4,B4,B5,Letter(LT),                     |
| +    | 給紙ユニット  |           |           |                                       | GovermentLegal(GLG),Ledger(B)               |
| プ    | (LPDU1) |           | OHPシート    | 高さ 50mm                               | A4                                          |
| ショ   |         |           | ラベル紙      | 高さ 50mm                               | A4                                          |
|      |         | 用紙加ット4    | 普通紙       | 1000枚1                                | A4,B5,Letter(LT)                            |
|      |         | 用紙加ット5    | -         |                                       |                                             |
|      | 排紙类     | 置         | 排紙できる     | 容量                                    | 用紙サイズ                                       |
|      |         |           | 用紙種類      |                                       | ()内は、操作パネルの液晶ディスプレイ上での表記です。                 |
|      | フェイスダ   | ウントレイ     | すべての      | 500枚 <sup>*2</sup>                    | すべての用紙サイズ                                   |
| 標準   |         |           | 用紕種類      | (ただしステーブル                             |                                             |
| +    |         |           |           | X79/0表目时は<br>300枚 <sup>*2</sup> )     |                                             |
|      | 10 ビンマノ | レチビン      | 普通紙       | 100枚 <sup>*1</sup> /ビン                | 定形サイズ                                       |
|      | ユニット    |           |           |                                       |                                             |
|      | ステープル   | スタッカ      | すべての      | 670 枚 <sup>*3</sup> /ヒ <sup>*</sup> ン | A3,A4,A5,B4,B5,Letter(LT),Half Letter(HLT), |
| オプ   |         |           | 用紙種類      |                                       | Legal(LGL),GovermentLegal(GLG),Ledger(B),   |
| 12   |         |           | (ただし、ハガキ、 |                                       | Executive(EXE)                              |
| コン   |         |           | 不定形紙、厚紙   |                                       |                                             |
|      |         |           | を除く)      |                                       |                                             |
|      | フェイスア   | 'ップトレイ    | すべての      | 200枚*1                                | すべての用紙サイズ                                   |
|      |         |           | 用紙種類      |                                       |                                             |

Sector Sector

1000

19 A 2 1 1 1

\*1 : 用紙厚 64g/m<sup>2</sup>の場合

\*2 : 普通紙 64g/m²の場合

\*3 : A4 サイズ普通紙 64g/m<sup>2</sup>の場合

### 用紙サイズと給紙方法

|                         | 用紙サイズ                               | 用紙<br>トレイ | 用紙<br>カセット 1 | 用紙<br>カセット 2 |
|-------------------------|-------------------------------------|-----------|--------------|--------------|
| A3                      | 297mm × 420mm                       |           |              |              |
| A4                      | 210mm × 297mm                       | *1        | *1           | *1           |
| A5                      | 148mm × 210mm                       | *1        | *1           | -            |
| B4                      | 257mm × 364mm                       |           |              | *1           |
| B5                      | 182mm × 257mm                       | *1        | *1           | *1           |
| Letter (LT)             | 215.9mm{8.51ንቻ} × 279.4mm{111ንቻ}    | *1        | *1           | *1           |
| Half-Letter (HLT)       | 139.7mm{5.51ンチ} × 215.9mm{8.51ンチ}   | *1        | *1           | *1           |
| Legal ( LGL )           | 215.9mm{8.51ンチ} × 355.6mm{141ンチ}    |           | -            | -            |
| Executive (EXE)         | 184.15mm{7.251ンチ}× 266.7mm{10.51ンチ} | *1        | -            | -            |
| Government Legal (GLG)  | 215.9mm{8.51ンチ} × 330.2mm{131ンチ}    |           |              |              |
| Government Letter (GLT) | 203.2mm{81ንቻ}× 266.7mm{10.51ንቻ}     | *1        | -            | -            |
| Ledger ( B )            | 279.4mm{111ンチ}× 432mm{171ンチ}        |           |              |              |
| F4                      | 210mm × 330mm                       |           | -            | -            |
| 不定形紙                    | 用紙幅 90.1mm ~ 297mm                  | *2        |              |              |
|                         | 用紙長 148mm ~ 431.8mm                 |           | -            | -            |
| 官製八ガキ                   | 100mm × 148mm                       | *1        | -            | -            |

and a sub-standing of the second second and the second second second second second second second second second

\*1 : 用紙の給紙方向に対して横長になる向きでセットします。

\*2 : アプリケーションソフトで任意の用紙サイズを指定できない場合は印刷できません。

印刷可能領域 用紙の各端面から 5mm を除く領域に印刷可能

- C - C

AW& 25 CO

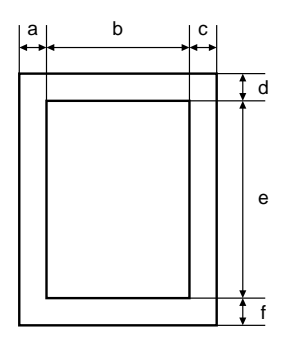

A CONTRACTOR

فالمناه فسنرا

12.22

------

#### 定形紙 (単位:ドット、600dpi)

| 名 称                     | а   | b    | с   | d   | е    | f   |
|-------------------------|-----|------|-----|-----|------|-----|
| A3                      | 120 | 6776 | 120 | 120 | 9680 | 120 |
| A4                      | 120 | 4720 | 120 | 120 | 6776 | 120 |
| A5                      | 120 | 3256 | 120 | 120 | 4720 | 120 |
| B4                      | 120 | 5832 | 120 | 120 | 8360 | 120 |
| B5                      | 120 | 4060 | 120 | 120 | 5832 | 120 |
| Letter ( LT )           | 120 | 4860 | 120 | 120 | 6360 | 120 |
| Half Letter ( HLT )     | 120 | 3060 | 120 | 120 | 4860 | 120 |
| Legal ( LGL )           | 120 | 4860 | 120 | 120 | 8160 | 120 |
| Executive (EXE)         | 120 | 4110 | 120 | 120 | 6060 | 120 |
| Government Legal (GLG)  | 120 | 4860 | 120 | 120 | 7560 | 120 |
| Government Letter (GLT) | 120 | 4560 | 120 | 120 | 6060 | 120 |
| Ledger ( B )            | 120 | 6360 | 120 | 120 | 9960 | 120 |
| F4                      | 120 | 4720 | 120 | 120 | 7556 | 120 |
| 官製八ガキ                   | 120 | 2122 | 120 | 120 | 3256 | 120 |

不定形紙

| 名 称   | а   | b    | с   | d   | e    | f   |
|-------|-----|------|-----|-----|------|-----|
| 最小サイズ | 120 | 1886 | 120 | 120 | 3256 | 120 |
| 最大サイズ | 120 | 6776 | 120 | 120 | 9960 | 120 |

• 図と表は、ESC/Page モードの場合です。他のモードでは、多少違う場合があります。

• アプリケーションソフトで任意の用紙長を指定できない場合は、不定形紙への印刷はできません。

電気関係

| 定格電圧 | AC100V ± 10%                           |
|------|----------------------------------------|
| 定格電流 | 12.0A                                  |
| 周波数  | 50/60Hz ± 3Hz (国内向)                    |
| 消費電力 | 最大 1170W 以下、連続プリント時 700W 以下、節電時 45W 以下 |

and a sub-standing of the second second and the second second second second second second second second second

#### 環境使用条件

| 動作時    | 温度     | : 5 ~ 32°C                     |
|--------|--------|--------------------------------|
|        | 湿度     | : 15 ~ 85%(ただし結露しないこと)         |
|        | 気圧(高度) | :740 hPa 以上(2500m 以下)          |
|        | 水平度    | :前後左右方向 5mm 以下                 |
|        | 照度     | :3000lux以下                     |
|        | 周囲スペース | :左側方 364mm、右側方 200mm、後方 200mm、 |
|        |        | 上方 200mm、前方 560mm              |
| 保存・輸送時 | 温度     | : 0 ~ 35°C                     |
|        | 湿度     | : 15 ~ 80%                     |

#### コントローラ基本仕様

| CPU           | R4700 (133MHz)             |                                                  |
|---------------|----------------------------|--------------------------------------------------|
| RAM           | 標準                         | : 32.0MB                                         |
|               | オプション増設時                   | : 最大 256MB ( 2 ソケット )                            |
| インターフェイス      | 標準                         | :セントロニクス 双方向パラレル                                 |
|               |                            | IEEE 1284 ニプルモード、ECP モード                         |
|               |                            | Ethernet インターフェイス (100Base-TX/10Base-T 自動切替)     |
|               | オプション                      | : Type B I/F(1スロット)                              |
| オプション         | 2スロット                      |                                                  |
| ROM モジュールソケット |                            |                                                  |
| プリンタ設定        | パネル設定およびパネ                 | ル設定ユーティリティにて保存                                   |
|               | 記憶素子 E <sup>2</sup> PROM(: | シリアルタイプ、16Kbit)                                  |
| 内蔵モード         | 標準                         | :ESC/Page モード(双方向機能)                             |
|               |                            | : ESC/P モード ( VP-1000 エミュレーション )                 |
|               |                            | : ESC/PS モード ( PC-PR201H エミュレーションと ESC/P を自動判別 ) |
|               | オプション                      | :EP-GL モード                                       |
|               | その他                        | :EJL モード(双方向機能)                                  |

#### 外観仕様

| 外形寸法 | 幅 642mm × 奥行き 523mm × 高さ 486mm |
|------|--------------------------------|
|      | (本体のみ / 用紙トレイを閉じた状態)           |
| 重量   | 約 42kg (消耗品、オプション類は含まない)       |

#### パラレルインターフェイス仕様

| 転送形式    | : 8 ビットパラレル(IEEE1284 準拠) |
|---------|--------------------------|
| 同期方法    | :外部供給ストロープパルス信号          |
| ハンドシェイク | : ACKNLG または BUSY 信号     |
| ロジックレベル | : TTL レベルと同等             |
| 適合コネクタ  | :57-30360 AMPHENOLE相当    |

信号説明:

AND A DECK OF A DECK OF A DECK OF A DECK OF A DECK OF A DECK OF A DECK OF A DECK OF A DECK OF A DECK OF A DECK

| ピン番号    | 信号名                       | I/O |
|---------|---------------------------|-----|
| 1       | STROBE                    | I   |
| 2       | DATA1                     | Ι/Ο |
| 3       | DATA2                     | Ι/Ο |
| 4       | DATA3                     | Ι/Ο |
| 5       | DATA4                     | Ι/Ο |
| 6       | DATA5                     | Ι/Ο |
| 7       | DATA6                     | Ι/Ο |
| 8       | DATA7                     | I/O |
| 9       | DATA8                     | Ι/Ο |
| 10      | ACKNLG                    | 0   |
| 11      | BUSY                      | 0   |
| 12      | PE                        | 0   |
| 13      | SLCTOUT                   | 0   |
| 14      | AUTOFEED                  | I   |
| 15      | NC                        | -   |
| 16      | GND*1                     | -   |
| 17      | CHASSIS-GND <sup>*1</sup> | -   |
| 18      | Peripheral Logic High*2   | 0   |
| 19 ~ 30 | GND                       | -   |
| 31      | INIT                      | I   |
| 32      | ERROR                     | 0   |
| 33      | GND                       | -   |
| 34      | NC                        | -   |
| 35      | + 5V*3                    | -   |
| 36      | SLCTIN                    | I   |

and the second second second second second second second second second second second second second second second

150-24 an an Alfa Prise A

| = 入力信号、O = 出力信号、NC = 未使用

LOW アクティブ信号の場合、信号名の上に横棒が入っています。

\*1 : CHASSIS- GND とGND はプリンタ内でつながっています。

\*2 : プリンタに電源が入っていることをホストに知らせる + 5Vの出力信号です。

\*3 : 電源ではありません。

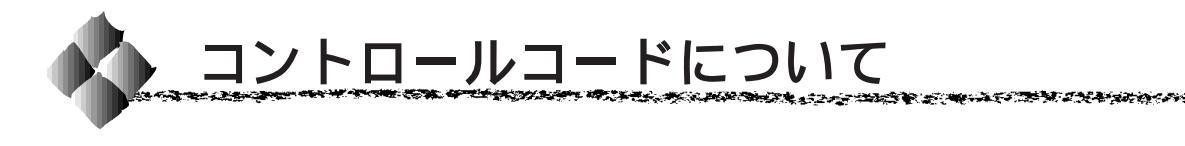

コントロールコードの詳細は、別売のリファレンスマニュアルをご覧くだ さい。

なお、以下のマニュアルにつきましては、エプソンOAサプライ(株)にて お取り扱いをしています。

エプソンOAサプライ(株)のお問い合わせ先は巻末に記載されています。 または巻末のFAX注文書にてご注文していただきますようお願い申しあげ ます。

## ESC/Pageコントロールコード

ESC/Page コントロールコードについては、別売の「ESC/Page リファレンスマニュアル - 第4版」をご覧ください。

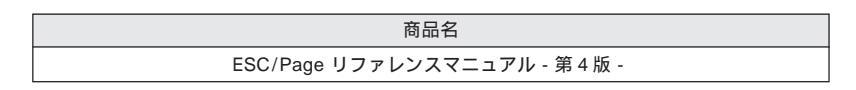

### 機種固有情報について

リファレンスマニュアルの情報にはすべての機種に共通な情報と機種固有の 情報があります。LP-9600Sの機種固有情報につきましては、リファレンス マニュアル内の「LP-9200」の項目をご覧ください。

### ESC/Pコントロールコード

ESC/P コントロールコードについては、別売の「ESC/P リファレンスマ ニュアル - 第2版」をご覧ください。

商品名 ESC/P リファレンスマニュアル - 第2版 -

### 機種固有情報について

LP-9600SはESC/PJ84に分類されます。

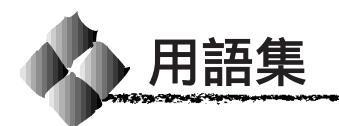

以下に説明されている用語の中には、エプソンプリンタ独自の用語で、一般的に使われて いる語意とは多少異なるものがあります。

Sec. Sec.

444.925

# アルファベット

ACKNLG(アクノレッジ) データを正しく受け取ったことを知らせる信号。 コンピュータやプリンタの中で扱う情報の単位。8ビットで構成されており、1バイトは B Byte (バイト) 通常1文字または1コードに対応しています。 CPI (Characters Per Inch/シーピーアイ) 25.4mm { 1 インチ } の横幅に印字できる文字数を表す単位。文字ピッチを示す単位とし て使います。 CPL (Characters Per Line/シーピーエル) 1行に印字できる文字数を表す単位。文字ピッチを示す単位として使います。 CPU (Central Processing Unit/シーピーユー) プログラムを解読し、演算を行う中枢部のこと。 CR (Carriage Return/キャリッジリターン) 1行の印字を行ったあとに次の印字位置をその行の先頭に戻す制御コード。ASCIIまたは JIS コードの 0DH (10 進数の 13) です。 D dpi (Dots Per Inch/ディーピーアイ) 25.4mm { 1 インチ } 幅に印字できるドット数を表す単位。解像度を示す単位として使い ます. E<sup>2</sup>PROM (Electrical Erasable Programmable ROM/イーイーピーロム) 電気的に内容を消去することができる PROM のこと。PROM を参照。 ESC/P®(EPSON Standard Code for Printer/イーエスシーピー) エプソンによって標準化された、印字するためにコンピュータからプリンタに送る命令 (コントロールコード)体系。 ESC/Page® (EPSON Standard Code for Page Printer/イーエスシーページ) エプソンによって標準化された、コンピュータからページプリンタに送る命令(コント ロールコード)体系。 ESC/Pエミュレーションモード プリンタがESC/Pのコントロールコードで動作する状態のことで、エプソン24ドット漢 字プリンタに対応したアプリケーションソフトのほとんどを使うことができます。 ESC/P スーパーモード プリンタがESC/PまたはPC-PR201Hのコントロールコードで動作する状態です。エプ ソン 24 ドット漢字プリンタまたは日本電気株式会社の PC-PR201H に対応したアプリ ケーションソフトのほとんどを使うことができます。 ET カートリッジ トナーとドラムユニットを一体化したもの。 FF(Form Feed/フォームフィード) 改ページを行う制御コードで、ASCIIまたは JIS コードの 0CH (10 進数の 12)です。 IEEE インターフェイス (IEEE-488) IEEE (Institute of Electrical and Electronics Engineers)によって、デジタル機器の接 続用標準バスとして定められているインターフェイス。同様なバスとして、GP-IB (General Purpose Interface Bus)やHP-IB (Hewlett-Packard Interface Bus)などが

あります。

| 0 | JIS ( Japanese Ir                 | ndustrial Standard/ジス)<br>日本国内の文字コードや漢字コードを規定している、日本工業規格の略称。                                        |
|---|-----------------------------------|----------------------------------------------------------------------------------------------------|
| K | KB(kilobyte/キ⊑                    | ]バイト )<br>データ量やメモリ容量の単位。1KB は 1024 バイトになります。                                                        |
| 0 | LF(Line Feed/ラ                    | →インフィード)<br>改行を行う制御コードで、ASCII または JIS コードの 0AH(10 進数では 10)です。                                       |
| M | MB ( megabyte/ ;                  | メガバイト )<br>データ量やメモリ容量の単位。1MB は 1024 × 1024 パイト ( = 1024KB ) になります。                                  |
| 0 | OCR<br>OCR-B<br>OHPシート            | 人間が読みとれる数字や文字をそのまま機械に認識させる方式。<br>光学的文字認識に用いる目的で開発され JISX9001 に規定された書体の名称。<br>オーバーヘッドプロジェクタ用の透明フィルム。 |
| P | ppm ( Pages Per<br>PROM ( Program | Minute/ ピーピーエム)<br>1分間に印刷できる用紙の枚数。<br>mable ROM/ ピーロム)<br>プログラムなどを書き込むことができる ROM のこと。ROM を参照。       |
| R | RAM(Random A                      | Access Memory/ラム)<br>データなどを読み書きできるメモリのこと。                                                           |
|   | ROM ( Read Only                   | y Memory/ロム)<br>データなどの読み出し専用のメモリのこと。                                                                |
|   | RS-232C                           | コンピュータとプリンタをケーブルで接続する標準的なシリアルインターフェイスです。                                                            |

### 数字

2 進法 (binary: バイナリ)

0と1の2つの数字だけを使用して、数値を数える体系です。基数(数を表現するために 使う記号の数)は2になります。コンピュータシステムの全情報はバイナリ形式で処理さ れます。バイナリの数字はビットと呼びます。0~255までの任意の数字は、8ビットの 2進数で表現されます(0~1111111)。

10進法 (decimal: デシマル)

数字の0、1、2、3、4、5、6、7、8および9を使用して、数値を数える体系です。基数 は10になります。ごく一般的に使用される、数値の数え方です。

16 進法 (Hexadecimal: ヘキサデシマル、Hex と略される)

10 進法の0~9までは10 進法と同じ数字を使い、10~15をA~Fのアルファベット 文字で表現して、数値を数える体系です。基数は16 になります。ふつう16 進数の数の表 記では、数字の末尾にHまたはhを付けます(例:0AHは、10 進数の10 に相当します)。 プログラムなどで主に使用される数え方で、0~255の数は2桁の16 進数で表現できま す(0H~FFH)。

アイウエオ

Sec. 267 357

A 10 - 10

🕝 アウトラインフォント

数式によって定義されているフォント。アウトラインフォントでは、サイズや方向など、 文字の属性を変更することができます。

-----

10.00

- 14 C

- アプリケーションソフト
  - コンピュータ上で動作する、実際の業務や作業をするためのソフトウェア。ワードプロセッ サや表計算ソフトウェア。通常の印刷は、アプリケーションソフトを使用して行います。
- インターフェイス コンピュータとプリンタとの間の接続のために使用するハードウェアやソフトウェア。パ ラレルインターフェイスはデータを1文字、あるいは一度にデータを1コード(8ビット) ずつ送信します。シリアルインターフェイスは、データを一度に1ビットずつ送信します。

インターフェイスケーブル コンピュータとプリンタをインターフェイスで接続するケーブル。

- インターフェイスコネクタ インターフェイスケープルを差し込む端子。
- 液晶ディスプレイ 液晶板を使用した表示装置。本機では操作パネルに使用されています。

エラーメッセージ 液晶ディスプレイに表示される異常状態のメッセージのこと。

- エラー解除ランプ エラー発生時に点滅します。
- オプション 利用者が自由に選択して購入できる部品のこと。
   オフセット 印字位置を上下左右に移動させる量。
- キャッシュ フォントキャッシュを参照してください。
   給紙 用紙をプリンタに供給すること。
- 初期設定 プリンタの電源をオンにしたり、プリンタを初期化したときに有効になる設定。プリンタの工場出荷時設定と同じです。

書体 明朝、ゴシックなどの文字のデザイン。

シリアルインターフェイス

データを1ビットずつ転送するインターフェイス。

- シリアルプリンタ 1文字ずつ印字する方式のプリンタ。
- 📿 ステータスシート プリンタの設定状態を印刷した用紙。
- 全二重通信 2つの機器の間で、同時にデータの送信と受信を行うこと。
- 調歩同調式 データにスタートビットと、ストップビットを付加した、シリアルデータ転送方式。
   チェックデジット 読み取りの正確性を保つために所定の計算式に基づいて計算されたキャラクタ。
- 🥑 坪量 用紙の厚さを表す単位(1平方メートル/グラム)。
- 定型用紙
   JIS などの規格で定められた大きさの用紙(A4、B5 など)。

   定着器
   用紙上のトナーを熱と圧力で定着させる機構。
- トナー 印刷のために用紙に定着させる炭素粉末。
  - トランケーション (truncation=先を切ること) 印刷スペースやデザインなどの都合で、天地方向の寸法を縮めたバーコードシンボル。

#### 小 排紙 用紙をプリンタから排出すること。

排紙トレイ プリンタから排出された用紙を受けるところ。

バーコード 太さの異なるバーとスペースとの組み合わせにより、数字や文字などを機械的に解読可能 な形で表現したもの。

and the second second second second second second second second second second second second second second second

- バイナリ 2 進法を参照してください。
- バッファ 一時的にデータを記憶させておくメモリ。
- パネル設定 操作パネルで行う、プリンタ機能の設定。
- パラレルインターフェイス

and the second of the second second second second second second second second second second second second second

- コンピュータからプリンタヘデータを転送する際に、データを8ビットずつ転送する方式。
- パリティチェック データ転送の際に起きるエラーのチェック。
- ハンドシェイク 送信と受信の制御情報をデータとは別途にやりとりすることによって、互いの状態を確認 する方法。
- ビット 1バイナリディジット(0または1)。プリンタやコンピュータによって使用される最小単位のこと。

ビットマップフォント

- ドット(点)の集合体として記憶されているフォント。アウトラインフォント参照。
- フォント 書体のこと。 フォント ROM モジュール

各種フォントが内蔵された ROM モジュール。

- フォントキャッシュ プリンタで内部的に生成した文字(フォント)をプリンタのメモリに記憶する機能。
- プリンタドライバ アプリケーションソフトのコマンドを、プリンタで使用されるコマンドに変換するソフト ウェア。
- プロトコル 通信制御のために使われる、信号をやりとりするときの決まりごと。
- ページプリンタ ページ単位で印刷する方式のプリンタ。
- ҧ ホストコンピュータ ネットワークシステムの中心になるコンピュータ。
  - ボーレート データ転送の速度を示す尺度。コンピュータとプリンタの間で、シリアルインターフェイ スを設定するときに使用します。
- メモリ 情報を保存するために使用される記憶装置。プリンタに装備されているメモリは、プリン タの動作をコントロールするための情報を入れたり(この情報の変更はできません)、コ ンピュータからプリンタに送られるデータ(例えばダウンロードフォントやグラフィック ス)を一時的に保存するために使用されます。
   E<sup>2</sup>PROM、RAM および ROM 参照。
  - メンテナンス 管理や保守のこと。
- リセット 印刷を中止し、メモリに保存された印刷データの破棄と、エラーの解除を行います。 現在稼働中のインターフェイスのみに有効となります。 キャッシュに保存されたフォントは記憶しています。
  - リセットオール 印刷を中止し、メモリに保存された印刷データの破棄と、エラーの解除を行います。 すべてのインターフェイスに対して有効となります。

# 索引

参照ページが Sxx となっているものは、 「セットアップガイド」の該当ページを示し ます。数字のみのものは本書中のページを 示します。

# 数字

| 3芯2芯変換コネクタ              | S18        |
|-------------------------|------------|
| 10 ビンマルチビンユニット          | 6, 34, 198 |
| 動作モードの設定                | 39         |
| 取り付け                    | 226        |
| 16 進ダンプ                 | 188        |
| 180 度回転印刷 ( Macintosh ) | 123        |

# アルファベット

| A | ACK ハバ (操作パネル)                     | 17      | 7 |
|---|------------------------------------|---------|---|
| - | AC インレット                           |         | 5 |
|   | AppleTalk (操作パネル)                  | 18      | 0 |
| 0 | CODABAR (Windows)                  | 11      | 6 |
| - | Code39 (Windows)                   | 11      | 3 |
|   | Code128 (Windows)                  | 11      | 4 |
|   | CR (操作パネル)                         | 18      | 3 |
| D | DOS アプリケーション                       | 32      | 6 |
| ē | EP-GL モジュール                        | 19      | 9 |
|   | EPSON Form!                        | 69, 20  | 0 |
|   | EPSON Remote! DOS/NetWare )        | 32      | 9 |
|   | EPSON バーコードフォント (Windows)          | 10      | 4 |
|   | EPSON プリンタウィンドウ!3 (Macintosh)      | 14      | 1 |
|   | EPSON プリンタウィンドウ!3 (Windows95/98/NT | 4.0)    |   |
|   | インストール                             | S3      | 8 |
|   | 起動                                 | 8       | 0 |
|   | 削除                                 | 10      | 3 |
|   | 動作環境                               | S2      | 9 |
|   | ユーティリティ                            | 8       | 1 |
|   | EPSON プリントモニタ!3 (Macintosh)        | 14      | 5 |
|   | ESC/Page カンキョウメニュー (操作パネル)         | 18      | 3 |
|   | ESC/Page コントロールコード                 | 33      | 7 |
|   | ESC/PS カンキョウメニュー (操作パネル)           | 18      | 1 |
|   | ESC/P コントロールコード                    | 33      | 7 |
|   | Ethernet インターフェイスケーブル (Macintosh)  | ) S2    | 5 |
|   | Ethernet インターフェイスケーブル (Windows).   | S2      | 4 |
|   | ET カートリッジ                          | 5, 20   | 3 |
|   | 交換                                 | 24      | 6 |
|   | 取り付け                               | S       | 8 |
| B | FF (操作パネル)                         | 18      | 3 |
|   | FG 線                               | S2      | 2 |
| G | GW Byte (操作パネル)                    | 178, 17 | 9 |
| Ŏ | HDD ユニット (Windows )                | 7       | 5 |
|   | HUB                                | S2      | 4 |
| 0 | I/F キリカエ ( 操作パネル )                 | 16      | 4 |
| - | I/F タイムアウト ( 操作パネル )               | 16      | 5 |
|   |                                    |         |   |

| I/F ボードショキカ(操作パネル)                |          |
|-----------------------------------|----------|
| I/F ボードセッテイ(操作パネル)                | 179      |
| Interleaved 2of5 (Windows)        | 115      |
| IP Byte ( 操作パネル )                 | 178, 179 |
| IP アドレスセッテイ(操作パネル)                | 178, 179 |
| JAN-8 ( Windows )                 | 110      |
| JAN-8 Short ( Windows )           | 110      |
| JAN-13 ( Windows )                | 111      |
| JAN-13 Short (Windows)            | 111      |
| 🚺 LF ( 操作パネル )                    | 183      |
| NetBEUI (操作パネル)                   | 180      |
| <ul><li>NetWare (操作パネル)</li></ul> | 180      |
| NW-7 ( Windows )                  | 116      |
| OCR-B ( Windows )                 | 104      |
| OHP シート                           | 10, 29   |
| P PGI                             | 3        |
| PGI ( Macintosh )                 | 133      |
| PGI ( Windows )                   | 60       |
| RIT                               | 2        |
| RIT ( Macintosh )                 | 135      |
| RIT (Windows)                     | 61       |
| RIT ( 操作パネル )                     | 173      |
| RJ-45 コネクタ                        | 5        |
| ROM モジュール A ジョウホウ(操作パネル)          | ) 164    |
| ROM モジュール B ジョウホウ ( 操作パネル )       | ) 164    |
| ROM モジュールの取り付け                    | 205      |
| SM Byte ( 操作パネル )                 | 178, 179 |
| TrueType フォント (Windows)           | 77       |
| UPC-A (Windows )                  | 112      |
| LIPC E (Windows)                  | 112      |

# アイウエオ

| P | アース                         | S18     |
|---|-----------------------------|---------|
| - | アイコン設定 (Windows)            | 87      |
|   | 厚紙                          | 10, 27  |
|   | アンインストール (Macintosh)        | 148     |
|   | アンインストール (Windows)          | 101     |
| 1 | 時停止/再開ボタン                   | 7       |
|   | 移動                          |         |
|   | イメージホセイ (操作パネル)             | 172     |
|   | 色付き(用紙)                     | 10      |
|   | 印刷可スイッチ                     | 152     |
|   | 印刷可能領域                      | 13, 334 |
|   | 印刷可ランプ                      | 152     |
|   | 印刷先のポート (Windows95/98)      |         |
|   | 印刷設定ボタン (Macintosh)         | 124     |
|   | 印刷中止/リセットスイッチ               | 152     |
|   | 印刷に使用するドライバ (Windows95/98). |         |
|   | 印刷濃度 (Macintosh )           | 135     |
|   | 印刷濃度 (Windows)              |         |
|   | インサツノウドレベル (操作パネル)          | 174     |
|   | 印刷の中止 (Macintosh)           | 147     |
|   | 印刷の中止 (Windows)             | 88      |
|   | 印刷の手順 (Macintosh)           | 122     |
|   | 印刷の手順 ( Windows3.1/NT3.51 ) |         |
|   | 印刷の手順(Windows95/98/NT4.0)   |         |
|   | 印刷品質 (Windows )             |         |
|   | 印刷方向 ( Macintosh )          | 123     |
|   |                             |         |

|   | 印刷方向(Windows)                                                                                                    | 56                                                                                                    |
|---|----------------------------------------------------------------------------------------------------|----------------------------------------------------------------------------------------------------|
|   | インサツメニュー ( 操作パネル )                                                                                                    | 170                                                                                                    |
|   | 印刷モード (Macintosh)                                                                                                    | 133                                                                                                    |
|   | 印刷モード (Windows)                                                                                                    | 76                                                                                                    |
|   | インストール                                                                                                    |                                                                                                    |
|   | EPSON プリンタウィンドウ!3                                                                                                    |                                                                                                    |
|   | (Windows95/98/NT4.0.)                                                                                                    | S38                                                                                                    |
|   | プリンタドライバ                                                                                                    |                                                                                                    |
|   | フラファーフ F / MindoweNT3 51)                                                                                                    | S11                                                                                                    |
|   | ホットリーク接続時(Windows 11.51)                                                                                                    | 044<br>042                                                                                                    |
|   | ローカル接続時(Willdows5.1/NT5.51)                                                                                                    | 342                                                                                                    |
|   | プリンタトライバ (Maciniosh)<br>プリンクドライバ (Maciniosh)                                                                                                    | 549                                                                                                    |
|   | ノリノタトライバ(Windows95/98/N14.0)                                                                                                    | 000                                                                                                    |
|   | イットリーク接続時                                                                                                    | \$33                                                                                                    |
|   | ローカル接続時                                                                                                    | S31                                                                                                    |
|   | インターフェイスカード                                                                                                    | 202                                                                                                    |
| _ | 取り付け                                                                                                    | 211                                                                                                    |
| Ø | ウエオフセット ( 操作パネル )                                                                                                    | 174                                                                                                    |
|   | ウエオフセットB ( 操作パネル )                                                                                                    | 174                                                                                                    |
|   | 液晶ディスプレイ                                                                                                    | 152                                                                                                    |
|   | エラー解除スイッチ                                                                                                    | 152                                                                                                    |
|   | エラー解除ランプ                                                                                                    | 152                                                                                                    |
|   | エラーコード (操作パネル)                                                                                                    | 183                                                                                                    |
|   | エラー表示の選択 ( Macintosh )                                                                                                    | 144                                                                                                    |
|   | エラー表示の選択 (Windows)                                                                                                    | 86                                                                                                    |
|   | エラーメッヤージ                                                                                                    | 314                                                                                                    |
| A | $[ \mathbf{x} - \mathbf{y} - \mathbf{y} ] \mathbf{y} $ (Windows)                                                                                                    | 69                                                                                                    |
|   | (1) (1) (1) (1) (1) (1) (1) (1) (1) (1)                                                                                                    | 10 25                                                                                                    |
|   | たていた かって こうちょう かって かって かって かって かって かって かって かって かって かって                                                                                                    | 250                                                                                                    |
|   | の子八10                                                                                                    | 239                                                                                                    |
|   | オブション (採作ハネル)                                                                                                    | 109                                                                                                    |
|   | オフション ハー ショフホワ (探1+ハホル)                                                                                                    | 104                                                                                                    |
|   | ナプションリクセッティオート (操作パカリン                                                                                                    | 470                                                                                                    |
|   | オプション I/F セッテイメニュー (操作パネル)                                                                                                    | 179                                                                                                    |
|   | オプション I/F セッテイメニュー (操作パネル)<br>オプション ROM モジュール (Windows)                                                                                                    | 179<br>74                                                                                                    |
|   | オプション I/F セッテイメニュー(操作パネル)<br>オプション ROM モジュール(Windows)<br>オプション給紙装置(Windows)                                                                                                    | 179<br>74<br>74                                                                                                    |
|   | オプション I/F セッテイメニュー (操作パネル)<br>オプション ROM モジュール (Windows)<br>オプション給紙装置 (Windows)<br>オプションコネクタ                                                                                                    | 179<br>74<br>74<br>5                                                                                                    |
|   | オプション I/F セッテイメニュー (操作パネル)<br>オプション ROM モジュール (Windows)<br>オプション給紙装置 (Windows)<br>オプションコネクタ<br>オプションの設定 (Windows)                                                                                                    | 179<br>74<br>74<br>5<br>240                                                                                             |
|   | オプション I/F セッテイメニュー (操作パネル)<br>オプション ROM モジュール (Windows)<br>オプション給紙装置 (Windows)<br>オプションコネクタ<br>オプションの設定 (Windows)<br>オプション別線装置 (Windows)                                                                                                    | 179<br>74<br>74<br>5<br>240<br>74                                                                                       |
|   | オプション I/F セッテイメニュー (操作パネル)<br>オプション ROM モジュール (Windows)<br>オプション給紙装置 (Windows)<br>オプションコネクタ<br>オプションの設定 (Windows)<br>オプション排紙装置 (Windows)<br>オプション排紙装置 (Windows)                                                                                                    | 179<br>74<br>5<br>240<br>74<br>5                                                                                        |
|   | オプション I/F セッテイメニュー (操作パネル)<br>オプション ROM モジュール (Windows)<br>オプション給紙装置 (Windows)<br>オプションコネクタ<br>オプションの設定 (Windows)<br>オプションの設定 (Windows)<br>オプション排紙装置 (Windows)<br>オプション用電源インレット<br>オフセット (Macintosh)                                                                                                    | 179<br>74<br>74<br>5<br>240<br>74<br>5<br>135                                                                           |
|   | オプション I/F セッテイメニュー (操作パネル)<br>オプション ROM モジュール (Windows)<br>オプション給紙装置 (Windows)<br>オプションコネクタ<br>オプションの設定 (Windows)<br>オプションが挑紙装置 (Windows)<br>オプション用電源インレット<br>オフセット (Macintosh)<br>オフセット (Windows)                                                                                                    | 179<br>74<br>5<br>240<br>74<br>5<br>5<br>135<br>77                                                                      |
|   | オプション I/F セッテイメニュー (操作パネル)<br>オプション ROM モジュール (Windows)<br>オプション給紙装置 (Windows)<br>オプションコネクタ<br>オプションの設定 (Windows)<br>オプション排紙装置 (Windows)<br>オプション用電源インレット<br>オフセット (Macintosh)<br>音声通知 (Macintosh)                                                                                                    | 179<br>74<br>5<br>240<br>74<br>5<br>135<br>177<br>144                                                                   |
|   | オプション I/F セッテイメニュー (操作パネル)<br>オプション ROM モジュール (Windows)<br>オプション給紙装置 (Windows)<br>オプションコネクタ<br>オプションの設定 (Windows)<br>オプション用電源インレット<br>オフション用電源インレット<br>オフセット (Macintosh)<br>音声通知 (Macintosh)<br>音声通知 (Windows)                                                                                                    | 179<br>74<br>74<br>240<br>74<br>5<br>135<br>77<br>144<br>86                                                             |
| ወ | オプション I/F セッテイメニュー (操作パネル)<br>オプション ROM モジュール (Windows)<br>オプション給紙装置 (Windows)<br>オプションコネクタ<br>オプションの設定 (Windows)<br>オプション用電源インレット<br>オフセット (Macintosh)<br>オフセット (Windows)<br>音声通知 (Macintosh)<br>音声通知 (Windows)<br>外報仕様                                                                                                    | 179<br>74<br>74<br>5<br>240<br>74<br>135<br>77<br>144<br>86<br>335                                                      |
| Ð | オプション I/F セッテイメニュー (操作パネル)<br>オプション ROM モジュール (Windows)<br>オプション給紙装置 (Windows)<br>オプションコネクタ<br>オプションコネクタ<br>オプション印電源インレット<br>オプション用電源インレット<br>オフセット (Macintosh)<br>音声通知 (Macintosh)<br>音声通知 (Windows)<br>外観仕様<br>階層設定モード                                                                                                    | 179<br>74<br>74<br>5<br>240<br>74<br>135<br>77<br>144<br>86<br>335<br>158                                               |
| Ð | オプション I/F セッテイメニュー (操作パネル)<br>オプション ROM モジュール (Windows)<br>オプション給紙装置 (Windows)<br>オプションコネクタ<br>オプションコンの設定 (Windows)<br>オプション排紙装置 (Windows)<br>オプション用電源インレット<br>オフセット (Macintosh)<br>オフセット (Windows)<br>音声通知 (Macintosh)<br>音声通知 (Windows)<br>外観仕様                                                                                                    | 179<br>74<br>74<br>5<br>240<br>74<br>135<br>77<br>144<br>86<br>335<br>158<br>152                                        |
| Ð | オプション I/F セッテイメニュー (操作パネル)<br>オプション ROM モジュール (Windows)<br>オプション総紙装置 (Windows)<br>オプションコネクタ<br>オプションコンの設定 (Windows)<br>オプション排紙装置 (Windows)<br>オプション用電源インレット<br>オフセット (Macintosh)<br>オフセット (Windows)<br>音声通知 (Macintosh)<br>音声通知 (Windows)<br>外観仕様<br>階層設定モード                                                                                                    | 179<br>74<br>74<br>5<br>240<br>74<br>135<br>77<br>144<br>86<br>335<br>158<br>152<br>152                                 |
| Ф | オプション I/F セッテイメニュー (操作パネル)<br>オプション ROM モジュール (Windows)<br>オプション給紙装置 (Windows)<br>オプションコネクタ<br>オプションコネクタ<br>オプションリ構築置 (Windows)<br>オブション用電源インレット<br>オフセット (Macintosh)<br>オフセット (Windows)<br>音声通知 (Macintosh)<br>音声通知 (Macintosh)<br>音声通知 (Windows)<br>外観仕様                                                                                                    | 179<br>74<br>74<br>74<br>74<br>74<br>74<br>77<br>135<br>77<br>144<br>335<br>158<br>152<br>171<br>121                    |
| Ð | オプション I/F セッテイメニュー (操作パネル)<br>オプション ROM モジュール (Windows)<br>オプション給紙装置 (Windows)<br>オプションコネクタ<br>オプションフの設定 (Windows)<br>オプション排紙装置 (Windows)<br>オブション用電源インレット<br>オフセット (Macintosh)<br>オフセット (Windows)<br>音声通知 (Macintosh)<br>音声通知 (Macintosh)<br>音声通知 (Windows)<br>外観仕様<br>階層設定モード                                                                                                    | 179<br>74<br>74<br>5<br>240<br>74<br>135<br>77<br>144<br>86<br>335<br>158<br>152<br>171<br>183                          |
| Ð | オプション I/F セッテイメニュー (操作パネル)<br>オプション ROM モジュール (Windows)<br>オプション総紙装置 (Windows)<br>オプションコネクタ<br>オプションコネクタ<br>オプション印電源インレット<br>オプション用電源インレット<br>オフセット (Macintosh)<br>オフセット (Windows)<br>音声通知 (Macintosh)<br>音声通知 (Macintosh)<br>音声通知 (Macintosh)<br>音声通知 (Windows)<br>外観仕様<br>階層設定モードランプ<br>カイゾウド (操作パネル)<br>カイページ (操作パネル)<br>拡大/縮小 (Windows)                                                                                                    | 179<br>74<br>74<br>5<br>74<br>135<br>77<br>144<br>86<br>335<br>158<br>152<br>171<br>183<br>62                           |
| ¢ | オプション I/F セッテイメニュー (操作パネル)<br>オプション ROM モジュール (Windows)<br>オプション総紙装置 (Windows)<br>オプションコネクタ<br>オプションコネクタ<br>オプション印電源インレット<br>オプション用電源インレット<br>オフセット (Macintosh)<br>オフセット (Windows)<br>音声通知 (Macintosh)<br>音声通知 (Macintosh)<br>音声通知 (Windows)<br>外観仕様<br>階層設定モード                                                                                                    | 179<br>74<br>74<br>5<br>74<br>135<br>77<br>144<br>86<br>335<br>158<br>152<br>171<br>183<br>62<br>123                    |
| Ð | オプション I/F セッテイメニュー (操作パネル)<br>オプション ROM モジュール (Windows)<br>オプション総紙装置 (Windows)<br>オプションコネクタ<br>オプションコネクタ<br>オプションフの設定 (Windows)<br>オプション排紙装置 (Windows)<br>オプション用電源インレット<br>オフセット (Macintosh)<br>オフセット (Windows)<br>音声通知 (Macintosh)<br>音声通知 (Macintosh)<br>音声通知 (Windows)<br>外観仕様<br>階層設定モード<br>階層設定モードランプ<br>カイゾウド (操作パネル)<br>カイページ (操作パネル)<br>拡大/縮小 (Windows)<br>拡大/縮小率 (Macintosh)                                                                                                    | 179<br>74<br>74<br>5<br>74<br>135<br>77<br>144<br>86<br>335<br>158<br>152<br>171<br>183<br>62<br>123<br>76              |
| Ð | オプション I/F セッテイメニュー (操作パネル)<br>オプション ROM モジュール (Windows)<br>オプション総紙装置 (Windows)<br>オプションコネクタ<br>オプションコネクタ<br>オプションフ部になり、                                                                                                    | 179<br>74<br>74<br>5<br>74<br>135<br>77<br>144<br>86<br>335<br>158<br>152<br>171<br>183<br>62<br>123<br>76<br>73        |
| Ø | オプション I/F セッテイメニュー (操作パネル)<br>オプション ROM モジュール (Windows)<br>オプション総紙装置 (Windows)<br>オプションコネクタ<br>オプションコネクタ<br>オプションフ部になり、<br>オプション用電源インレット<br>オフセット (Macintosh)<br>オフセット (Windows)<br>オフセット (Windows)<br>音声通知 (Macintosh)<br>音声通知 (Macintosh)<br>音声通知 (Windows)<br>外観仕様<br>階層設定モードランプ                                                                                                    | 179<br>74<br>74<br>5<br>74<br>135<br>77<br>144<br>86<br>335<br>158<br>152<br>171<br>183<br>62<br>123<br>76<br>73<br>117 |
| ¢ | <ul> <li>オプション I/F セッテイメニュー(操作パネル)</li> <li>オプション ROM モジュール(Windows)</li> <li>オプションAM モジュール(Windows)</li> <li>オプションAAクタ</li> <li>オプションコネクタ</li> <li>オブションの設定(Windows)</li> <li>オブション用電源インレット</li> <li>オブセット(Macintosh)</li></ul>                                                                                                    |                                                                                                    |
| Ð | オプション I/F セッテイメニュー (操作パネル)         オプション ROM モジュール (Windows)         オプションAM         オプションコネクタ         オブションの設定 (Windows)         オブション和総装置 (Windows)         オブション和電源インレット         オブセット (Macintosh)                                                                                                    |                                                                                                    |
| Ð | オプション I/F セッテイメニュー (操作パネル)         オプション ROM モジュール (Windows)         オプションAM         オプションコネクタ         オブションの設定 (Windows)         オブション和総装置 (Windows)                                                                                                    |                                                                                                    |
| Ð | オプション I/F セッテイメニュー (操作パネル)         オプション ROM モジュール (Windows)                                                                                                    |                                                                                                    |
| Ð | オプション I/F セッテイメニュー (操作パネル)         オプション ROM モジュール (Windows)                                                                                                    |                                                                                                    |
| Ð | オプション I/F セッテイメニュー (操作パネル)         オプション ROM モジュール (Windows)                                                                                                    |                                                                                                    |
| Ð | オプション I/F セッテイメニュー (操作パネル)         オプション ROM モジュール (Windows)                                                                                                    |                                                                                                    |
| Ø | オプション I/F セッテイメニュー (操作パネル)<br>オプション ROM モジュール (Windows)<br>オプション給紙装置 (Windows)<br>オプションコネクタ<br>オプションの設定 (Windows)<br>オプションの設定 (Windows)<br>オプション用電源インレット<br>オプション用電源インレット<br>オフセット (Macintosh)<br>オフセット (Windows)<br>音声通知 (Macintosh)<br>音声通知 (Macintosh)<br>音声通知 (Windows)<br>外観仕様<br>階層設定モード<br>階層設定モード<br>階層設定モードランプ<br>カイゾウド (操作パネル)<br>カイページ (操作パネル)<br>拡大 /縮小 (Windows)<br>拡大/縮小 (Windows)<br>拡大/縮小 (Windows)<br>拡大/縮小 (Windows)<br>加くページ (操作パネル)<br>カスタマ・パーコード (Windows)<br>カスタマ・パーコード (Windows)<br>カスタマ・パーコード (Windows)<br>カスタマ・パーコード (Windows)<br>カセット1 タイプ (操作パネル)<br>カセット3 タイプ (操作パネル)<br>カセット3 タイプ (操作パネル)<br>カセット5 タイプ (操作パネル)<br>カッコクモジ (操作パネル)<br>カパーA |                                                                                                    |
| Ø | オプション I/F セッテイメニュー (操作パネル)<br>オプション ROM モジュール (Windows)<br>オプション給紙装置 (Windows)<br>オプションコネクタ<br>オプションの設定 (Windows)<br>オプションの設定 (Windows)<br>オプション用電源インレット<br>オフセット (Macintosh)<br>オフセット (Macintosh)<br>音声通知 (Macintosh)<br>音声通知 (Macintosh)<br>音声通知 (Windows)<br>外観仕様<br>階層設定モード<br>階層設定モード<br>階層設定モードランプ<br>カイゾウド (操作パネル)<br>カイページ (操作パネル)<br>拡大 /縮小 (Windows)<br>拡大/縮小 (Windows)<br>拡大/縮小 (Windows)<br>加大/ 縮小平 (Macintosh)<br>[拡張設定]ダイアログ (Windows)<br>加スタマ・パーコード (Windows)<br>カスタマ・パーコード (Windows)<br>カスタマ・パーコード (Windows)<br>カスタマ・パーコード (Windows)<br>カセット1タイプ (操作パネル)<br>カセット3タイプ (操作パネル)<br>カセット3 タイプ (操作パネル)<br>カセット5 タイプ (操作パネル)<br>カバーA<br>カバーA                |                                                                                                    |

|                  | カバー C                                                                                                    | 6                                                                                                    |
|------------------|----------------------------------------------------------------------------------------------------|----------------------------------------------------------------------------------------------------|
|                  | カバー D                                                                                                    | 6                                                                                                    |
|                  | カバー DM                                                                                                    | 6                                                                                                    |
|                  | カバー E                                                                                                    | 7                                                                                                    |
|                  | カバー F                                                                                                    | 7                                                                                                    |
|                  | カバー G                                                                                                    | 7                                                                                                    |
|                  | カバーH                                                                                                    | 7                                                                                                    |
|                  | 紙送り用つまみ                                                                                                    | 5                                                                                                    |
|                  | 紙種(Windows)                                                                                                    | 77                                                                                                    |
|                  | カミシュ (操作パネル)                                                                                                    | 176                                                                                                    |
|                  | 簡易設定ユーティリティ (DOS/NetWare)                                                                                                    |                                                                                                    |
|                  | 環境使用条件                                                                                                    | 335                                                                                                    |
|                  | 「環境設定」ウィンドウ (Macintosh)                                                                                                    | 144                                                                                                    |
|                  | [環谙設定]ダイアログ(Windows)                                                                                                    | 72                                                                                                    |
|                  | 環境設定ボタン(Macintosh)                                                                                                    | 135                                                                                                    |
|                  | 成光ttore (Macintosh)<br>成光ttore (Macintosh)                                                                                                    |                                                                                                    |
|                  | カンジショタイ(海佐パネル)                                                                                                    | 182                                                                                                    |
|                  | ウ制ハガエ (珠下八木ル)                                                                                                    | 102                                                                                                    |
| 6                | 日表ハガナ                                                                                                    | 221                                                                                                    |
| Ð                | 「基本社塚                                                                                                    | 331                                                                                                    |
|                  | [ 奉本設正] ダイアログ (Windows)                                                                                                    | 55                                                                                                    |
|                  | 逻順印刷 ( Macintosn )                                                                                                    | 131                                                                                                    |
|                  | 迎方回から印刷(Windows)                                                                                                    | 64                                                                                                    |
|                  | キュワシ ( 探作ハネル )                                                                                                    | 170                                                                                                    |
|                  | キュワシイチ (操作バネル)                                                                                                    | 181                                                                                                    |
|                  | 給紙選択 (操作バネル)                                                                                                    | 154                                                                                                    |
|                  | 給紙装置 12, 14, 15                                                                                                    | 5, 332                                                                                                    |
|                  | 給紙装置 (Macintosh )                                                                                                    | 129                                                                                                    |
|                  | 給紙装置 ( Windows )                                                                                                    | 56                                                                                                    |
|                  | 給紙装置 ( WindowsNT3.51/NT4.0 )                                                                                                    | 71                                                                                                    |
|                  | 給紙装置に対する用紙設定(WindowsNT3.51/NT4.0)                                                                                                    | 71                                                                                                    |
|                  | 給紙装置の設定(WindowsNT3.51/NT4.0)                                                                                                    | 240                                                                                                    |
|                  |                                                                                                    | 240                                                                                                    |
|                  | 給紙タイプ (Windows )                                                                                                    | 57                                                                                                    |
|                  | 給紙タイプ ( Windows )<br>キョウツウメニュー ( 操作パネル )                                                                                                    | 240<br>57<br>164                                                                                             |
|                  | 給紙タイプ ( Windows )<br>キョウツウメニュー ( 操作パネル )<br>キョウツウメニュー 2 ( 操作パネル )                                                                                                    | 57<br>164<br>167                                                                                             |
|                  | 給紙タイプ(Windows)<br>キョウツウメニュー(操作パネル)<br>キョウツウメニュー2(操作パネル)<br>共有プリンタをモニタさせる(Windows)                                                                                                    | 57<br>164<br>167<br>87                                                                                       |
| Ø                | <ul> <li>給紙タイプ(Windows)</li> <li>キョウツウメニュー(操作パネル)</li> <li>キョウツウメニュー2(操作パネル)</li> <li>共有プリンタをモニタさせる(Windows)</li> <li>クライアント(Windows)</li> </ul>                                                                                                    | 240<br>57<br>164<br>167<br>87<br>90                                                                          |
| Ø                | <ul> <li>給紙タイプ(Windows)</li> <li>キョウツウメニュー(操作パネル)</li> <li>キョウツウメニュー2(操作パネル)</li> <li>共有プリンタをモニタさせる(Windows)</li> <li>クライアント(Windows)</li> <li>グラフィック(Windows)</li> </ul>                                                                                                    | 57<br>164<br>167<br>87<br>90<br>60                                                                           |
| Ø                | <ul> <li>給紙タイプ(Windows)</li> <li>キョウツウメニュー(操作パネル)</li> <li>キョウツウメニュー2(操作パネル)</li> <li>共有プリンタをモニタさせる(Windows)</li> <li>クライアント(Windows)</li> <li>グラフィック(Windows)</li> <li>グランド線</li> </ul>                                                                                                    | 240<br>57<br>164<br>167<br>87<br>90<br>60<br>. \$22                                                          |
| 0                | <ul> <li>給紙タイプ(Windows)</li> <li>キョウツウメニュー(操作パネル)</li> <li>キョウツウメニュー2(操作パネル)</li> <li>共有プリンタをモニタさせる(Windows)</li> <li>クライアント(Windows)</li> <li>グラフィック(Windows)</li> <li>グランド線</li> <li>高速に印刷(Windows3.1)</li> </ul>                                                                                                    |                                                                                                    |
| 0                | <ul> <li>給紙タイプ(Windows)</li> <li>キョウツウメニュー(操作パネル)</li> <li>キョウツウメニュー2(操作パネル)</li> <li>共有プリンタをモニタさせる(Windows)</li> <li>クライアント(Windows)</li> <li>グラフィック(Windows)</li> <li>グランド線</li> <li>高速に印刷(Windows3.1)</li> <li>コネクタカパー</li> </ul>                                                                                                    |                                                                                                    |
| 0                | <ul> <li>給紙タイプ(Windows)</li> <li>キョウツウメニュー(操作パネル)</li> <li>キョウツウメニュー2(操作パネル)</li> <li>共有プリンタをモニタさせる(Windows)</li> <li>クライアント(Windows)</li> <li>グラフィック(Windows)</li> <li>グランド線</li> <li>高速に印刷(Windows3.1)</li> <li>コネクタカバー</li></ul>                                                                                                    | 57<br>164<br>167<br>87<br>90<br>60<br>. S22<br>100<br>5<br>171                                               |
| 0                | <ul> <li>給紙タイプ(Windows)</li> <li>キョウツウメニュー(操作パネル)</li> <li>キョウツウメニュー2(操作パネル)</li> <li>共有プリンタをモニタさせる(Windows)</li> <li>クライアント(Windows)</li> <li>グラフィック(Windows)</li> <li>グランド線</li> <li>高速に印刷(Windows3.1)</li> <li>コネクタカバー</li> <li>コピーマイスウ(操作パネル)</li></ul>                                                                                                    | 57<br>164<br>167<br>87<br>90<br>60<br>. S22<br>100<br>5<br>171<br>156                                        |
| 0                | <ul> <li>給紙タイプ(Windows)</li> <li>キョウツウメニュー(操作パネル)</li> <li>キョウツウメニュー2(操作パネル)</li> <li>共有プリンタをモニタさせる(Windows)</li> <li>クライアント(Windows)</li> <li>グラフィック(Windows)</li> <li>グランド線</li> <li>高速に印刷(Windows3.1)</li> <li>コネクタカパー</li> <li>コピーマイスウ(操作パネル)</li> <li>コピー枚数(操作パネル)</li> <li>困ったとき</li> </ul>                                                                       | 57<br>164<br>167<br>87<br>90<br>60<br>5<br>100<br>5<br>171<br>156<br>285                                     |
| 0                | <ul> <li>給紙タイプ(Windows)</li> <li>キョウツウメニュー(操作パネル)</li> <li>キョウツウメニュー2(操作パネル)</li> <li>共有プリンタをモニタさせる(Windows)</li> <li>クライアント(Windows)</li> <li>グラフィック(Windows)</li> <li>グランド線</li> <li>高速に印刷(Windows3.1)</li> <li>コキクタカパー</li> <li>コピーマイスウ(操作パネル)</li></ul>                                                                                                    |                                                                                                    |
| 0                | <ul> <li>給紙タイプ(Windows)</li> <li>キョウツウメニュー(操作パネル)</li> <li>キョウツウメニュー2(操作パネル)</li> <li>共有プリンタをモニタさせる(Windows)</li> <li>クライアント(Windows)</li> <li>グラフィック(Windows)</li> <li>グランド線</li> <li>高速に印刷(Windows3.1)</li> <li>コキクタカパー</li></ul>                                                                                                    |                                                                                                    |
| 0<br>9<br>4      | <ul> <li>給紙タイプ(Windows)</li> <li>キョウツウメニュー(操作パネル)</li> <li>キョウツウメニュー2(操作パネル)</li> <li>共有プリンタをモニタさせる(Windows)</li> <li>クライアント(Windows)</li> <li>グラフィック(Windows)</li> <li>グランド線</li> <li>高速に印刷(Windows3.1)</li> <li>コネクタカパー</li> <li>コピーマイスウ(操作パネル)</li> <li>コピーマイスウ(操作パネル)</li> <li>コピーレコード</li> <li>サービス</li> <li>最大解像度(Macintosh)</li> </ul>                           |                                                                                                    |
| 0                | <ul> <li>給紙タイプ(Windows)</li> <li>キョウツウメニュー(操作パネル)</li> <li>キョウツウメニュー2(操作パネル)</li> <li>共有プリンタをモニタさせる(Windows)</li> <li>クライアント(Windows)</li> <li>グラフィック(Windows)</li> <li>グランド線</li> <li>高速に印刷(Windows3.1)</li> <li>コネクタカパー</li> <li>コピーマイスウ(操作パネル)</li> <li>コピーマイスウ(操作パネル)</li> <li>コピーレコード</li> <li>サービス</li> <li>最大解像度(Macintosh)</li> <li>削除ボタン(Macintosh)</li> </ul> | 57<br>164<br>167<br>87<br>90<br>60<br>. \$22<br>100<br>5<br>171<br>156<br>285<br>337<br>320<br>. \$54<br>146 |
| 0                | <ul> <li>給紙タイプ(Windows)</li> <li>キョウツウメニュー(操作パネル)</li> <li>キョウツウメニュー2(操作パネル)</li> <li>共有プリンタをモニタさせる(Windows)</li> <li>クライアント(Windows)</li> <li>グラフィック(Windows)</li> <li>グラフィック(Windows3.1)</li> <li>コキクタカパー</li> <li>コピーマイスウ(操作パネル)</li></ul>                                                                                                    |                                                                                                    |
| 0<br>0<br>0<br>0 | <ul> <li>給紙タイプ(Windows)</li> <li>キョウツウメニュー(操作パネル)</li> <li>キョウツウメニュー2(操作パネル)</li> <li>共有プリンタをモニタさせる(Windows)</li> <li>クライアント(Windows)</li> <li>グラフィック(Windows)</li> <li>グラフィック(Windows3.1)</li> <li>高速に印刷(Windows3.1)</li> <li>コとロ刷(Windows3.1)</li></ul>                                                                                                    |                                                                                                    |
| 0                | <ul> <li>給紙タイプ(Windows)</li> <li>キョウツウメニュー(操作パネル)</li> <li>キョウツウメニュー2(操作パネル)</li> <li>共有プリンタをモニタさせる(Windows)</li> <li>クライアント(Windows)</li> <li>グラフィック(Windows)</li> <li>グラフィック(Windows)</li></ul>                                                                                                    |                                                                                                    |
| 0                | <ul> <li>給紙タイプ(Windows)</li> <li>キョウツウメニュー(操作パネル)</li> <li>キョウツウメニュー2(操作パネル)</li> <li>共有プリンタをモニタさせる(Windows)</li> <li>クライアント(Windows)</li></ul>                                                                                                    |                                                                                                    |
| 0<br>0<br>0      | <ul> <li>給紙タイプ(Windows)</li> <li>キョウツウメニュー(操作パネル)</li> <li>キョウツウメニュー2(操作パネル)</li> <li>共有プリンタをモニタさせる(Windows)</li> <li>クライアント(Windows)</li></ul>                                                                                                    |                                                                                                    |
| 0<br>0<br>0      | <ul> <li>給紙タイプ(Windows)</li> <li>キョウツウメニュー(操作パネル)</li> <li>キョウツウメニュー2(操作パネル)</li> <li>サブリンタをモニタさせる(Windows)</li> <li>クライアント(Windows)</li></ul>                                                                                                    |                                                                                                    |
| 0                | <ul> <li>給紙タイプ(Windows)</li> <li>キョウツウメニュー(操作パネル)</li> <li>キョウツウメニュー2(操作パネル)</li></ul>                                                                                                    |                                                                                                    |
| 0                | <ul> <li>給紙タイプ(Windows)</li> <li>キョウツウメニュー(操作パネル)</li> <li>キョウツウメニュー2(操作パネル)</li></ul>                                                                                                    |                                                                                                    |
| 0<br>0<br>0      | <ul> <li>給紙タイプ(Windows)</li> <li>キョウツウメニュー(操作パネル)</li> <li>キョウツウメニュー2(操作パネル)</li></ul>                                                                                                    |                                                                                                    |
| 0                | <ul> <li>給紙タイプ(Windows)</li> <li>キョウツウメニュー(操作パネル)</li> <li>キョウツウメニュー2(操作パネル)</li></ul>                                                                                                    |                                                                                                    |
| 0                | <ul> <li>給紙タイプ(Windows)</li> <li>キョウツウメニュー(操作パネル)</li></ul>                                                                                                    |                                                                                                    |
| 0                | <ul> <li>給紙タイプ(Windows)</li> <li>キョウツウメニュー(操作パネル)</li> <li>キョウツウメニュー2(操作パネル)</li></ul>                                                                                                    |                                                                                                    |
| 0                | 給紙タイブ(Windows)                                                                                                    |                                                                                                    |

| ジャム                                                                                                    |                                                                            |
|----------------------------------------------------------------------------------------------------|----------------------------------------------------------------------------|
| 縮小 ( Macintosh )                                                                                                    | 123                                                                        |
| 縮小(Windows)                                                                                                    | 62                                                                         |
| ショクショウ(操作パネル)                                                                                                    | 171                                                                        |
|                                                                                                    | 154                                                                        |
| 細小 (採F/ハイル)                                                                                                    |                                                                            |
| シュシンバッファ(採作バネ)                                                                                                    |                                                                            |
|                                                                                                    |                                                                            |
| 「詳細設定」ダイアロク(Mac                                                                                                    | ntosh)133                                                                  |
| 「詳細設定」タイアログ(Wind                                                                                                    | lows ) 60                                                                  |
| 詳細設定ボタン (Windows )                                                                                                    |                                                                            |
| 詳細ボタン ( Windows )                                                                                                    |                                                                            |
| 新郵便番号 (Windows)                                                                                                    |                                                                            |
| 🐼 スイッチ                                                                                                    |                                                                            |
| 据え置き                                                                                                    | S3                                                                         |
| スタートアップユーティリティ                                                                                                    | r (DOS)330                                                                 |
| スタッカ                                                                                                    |                                                                            |
| スタッカ ( 操作パネル )                                                                                                    |                                                                            |
| スタンプマーク(Macintosh)                                                                                                    |                                                                            |
| スタンプマーク (Windows)                                                                                                    | 64                                                                         |
| 「スタンプマーク」ダイアログ                                                                                                    | 66                                                                         |
| 「クシンプマークを登録 / 削除 (                                                                                                    | Macintosh ) 140                                                            |
| スノンノマーノを豆球/ 別际 (                                                                                                    | Windowa ) 67                                                               |
| スタノノマークを豆球/ 削除 (                                                                                                    | Windows )                                                                  |
|                                                                                                    |                                                                            |
| 人ナーダスシート (探作ハネ)                                                                                                    | <i>b</i> )                                                                 |
| ステータスシート印刷ホタン                                                                                                    | (Windows)73                                                                |
| ステータスメッセージ                                                                                                    |                                                                            |
| ステープルスタッカ                                                                                                    |                                                                            |
| ステープルスタッカの取り付け                                                                                                    | t                                                                          |
| ステープルスタッカ針                                                                                                    |                                                                            |
| ステープルスタッカ前カバー                                                                                                    | 7                                                                          |
| ステープルする(Macintosh)                                                                                                    |                                                                            |
| ステープルする(Windows)                                                                                                    |                                                                            |
| ステープル(針)の交換                                                                                                    |                                                                            |
| スプールの設定ボタン (Wind                                                                                                    | ows95/98 )                                                                 |
| ₽ 清掃                                                                                                    |                                                                            |
| 着密ビットマップアライメン                                                                                                    | (11 1 1) 100                                                               |
|                                                                                                    | <ul> <li>( Macintosn )</li></ul>                                           |
| ヤッテイショキカ(操作バネ)                                                                                                    | ~ (Macintosh)123<br>し) 166                                                 |
| セッテイショキカ(操作バネ)<br>設定ダイアログ(Windows)                                                                                                    | <ul> <li>(Macintosh ) 123</li> <li>(Macintosh ) 166</li> <li>53</li> </ul> |
| セッテイショキカ(操作バネ)<br>設定ダイアログ(Windows)<br>設定コーティリティ(DOS/M                                                                                                    | <ul> <li>(Macintosh )</li></ul>                                            |
| セッテイショキカ(操作パネJ<br>設定ダイアログ(Windows)<br>設定ユーティリティ(DOS/Ne<br>接生生(Windows2.1)                                                                                                    | <ul> <li>(Macintosn )</li></ul>                                            |
| セッテイショキカ (操作パネJ<br>設定ダイアログ (Windows)<br>設定ユーティリティ (DOS/Ne<br>接続先 (Windows3.1)                                                                                                    | <ul> <li>(Macintosn )</li></ul>                                            |
| セッテイショキカ(操作パネJ<br>設定ダイアログ(Windows)<br>設定ユーティリティ(DOS/Ne<br>接続先(Windows3.1)<br>セツデン(操作パネル)                                                                                                    | <ul> <li>(Macintosn )</li></ul>                                            |
| セッテイショキカ(操作パネJ<br>設定ダイアログ(Windows)<br>設定ユーティリティ(DOS/Ne<br>接続先(Windows3.1)<br>セツデン(操作パネル)<br>節電機能                                                                                                    | <ul> <li>(Macintosn )</li></ul>                                            |
| セッテイショキカ (操作パネ)<br>設定ダイアログ (Windows)<br>設定ユーティリティ (DOS/Ne<br>接続先 (Windows3.1)<br>セツデン (操作パネル)<br>節電機能<br>                                                                                                    | <ul> <li>(Macintosn )</li></ul>                                            |
| セッテイショキカ (操作パネ)<br>設定ダイアログ (Windows)<br>設定ユーティリティ (DOS/Ne<br>接続先 (Windows3.1)<br>セツデン (操作パネル)<br>節電機能<br>節電をする (Macintosh)<br>ゼロ (操作パネル)                                                                                                    | <ul> <li>(Macintosn )</li></ul>                                            |
| セッテイショキカ (操作パネ)<br>設定ダイアログ (Windows)<br>設定ユーティリティ (DOS/Nd<br>接続先 (Windows3.1)<br>セツデン (操作パネル)<br>節電機能<br>節電をする (Macintosh)<br>ゼロ (操作パネル)<br>穿孔紙                                                                                                    | <ul> <li>(Macintosn )</li></ul>                                            |
| セッテイショキカ (操作パネ)<br>設定ダイアログ (Windows)<br>設定ユーティリティ (DOS/Na<br>接続先 (Windows3.1)<br>セツデン (操作パネル)<br>節電機能<br>節電機能<br>節電をする (Macintosh)<br>ゼロ (操作パネル)<br>穿孔紙<br>ジ ソーター                                                                                                    | <ul> <li>(Macintosn )</li></ul>                                            |
| セッテイショキカ (操作パネ)<br>設定ダイアログ (Windows)<br>設定ユーティリティ (DOS/Nd<br>接続先 (Windows3.1)<br>セツデン (操作パネル)<br>節電機能<br>節電をする (Macintosh)<br>ゼロ (操作パネル)<br>ジリーター<br>操作パネル                                                                                                    | <ul> <li>(Macintosn )</li></ul>                                            |
| セッテイショキカ (操作パネ)<br>設定ダイアログ (Windows)<br>設定ユーティリティ (DOS/Nd<br>接続先 (Windows3.1)<br>セツデン (操作パネル)<br>節電機能<br>節電をする (Macintosh)<br>ゼロ (操作パネル)<br>穿孔紙<br>ソーター<br>操作パネル                                                                                                    | <ul> <li>(Macintosn )</li></ul>                                            |
| セッテイショキカ (操作パネ)<br>設定ダイアログ (Windows)<br>設定ユーティリティ (DOS/Nd<br>接続先 (Windows3.1)<br>セツデン (操作パネル)<br>節電機能<br>節電をする (Macintosh)<br>ゼロ (操作パネル)<br>穿孔紙<br>ソーター<br>操作パネル                                                                                                    | <ul> <li>(Macintosn )</li></ul>                                            |
| <ul> <li>セッテイショキカ (操作パネ)<br/>設定ダイアログ (Windows)</li> <li>設定ユーティリティ (DOS/Nd<br/>接続先 (Windows3.1)</li> <li>セツデン (操作パネル)</li> <li>節電機能</li> <li>節電をする (Macintosh)</li> <li>ゼロ (操作パネル)</li> <li>穿孔紙</li> <li>ソーター</li> <li>操作パネル</li> <li>操作パネルの初期化</li> <li>増設メモリの取り付け</li> </ul>                                                                                                    | <ul> <li>(Macintosn )</li></ul>                                            |
| セッテイショキカ (操作パネ)<br>設定ダイアログ (Windows)<br>設定ユーティリティ (DOS/Nd<br>接続先 (Windows3.1)<br>セツデン (操作パネル)<br>節電機能<br>節電機能<br>節電をする (Macintosh)<br>ゼロ (操作パネル)<br>穿孔紙<br>シリーター<br>操作パネル<br>操作パネルの初期化<br>増設メモリの取り付け                                                                                                    | <ul> <li>(Macintosn )</li></ul>                                            |
| <ul> <li>セッテイショキカ (操作パネ)<br/>設定ダイアログ (Windows)</li> <li>設定ユーティリティ (DOS/Nd<br/>接続先 (Windows3.1)</li> <li>セツデン (操作パネル)</li> <li>節電機能</li> <li>節電をする (Macintosh)</li> <li>ゼロ (操作パネル)</li> <li>穿孔紙</li> <li>ソーター</li> <li>操作パネル</li> <li>操作パネルの初期化</li> <li>増設メモリの取り付け</li> <li>ソウホウコウ (操作パネル)</li> <li>双方向通信機能 (Windows95/</li> </ul>                                                                                                    | <ul> <li>(Macintosn )</li></ul>                                            |
| <ul> <li>セッテイショキカ (操作パネ)<br/>設定ダイアログ (Windows)</li> <li>設定ユーティリティ (DOS/Nd<br/>接続先 (Windows3.1)</li> <li>セツデン (操作パネル)</li> <li>節電機能</li> <li>節電をする (Macintosh)</li> <li>ゼロ (操作パネル)</li> <li>穿孔紙</li> <li>ソーター</li> <li>操作パネル</li> <li>操作パネルの初期化</li> <li>増設メモリの取り付け</li> <li>ソウホウコウ (操作パネル)</li> <li>双方向通信機能 (Windows95/<br/>タイムアウト時間の設定 (Windows95/</li> </ul>                                                                                                    | <ul> <li>(Macintosn )</li></ul>                                            |
| <ul> <li>セッテイショキカ (操作パネ)<br/>設定ダイアログ (Windows)</li> <li>設定ユーティリティ (DOS/Nd<br/>接続先 (Windows3.1)</li> <li>セツデン (操作パネル)</li> <li>節電機能</li> <li>節電をする (Macintosh)</li> <li>ゼロ (操作パネル)</li> <li>デ孔紙</li> <li>ソーター</li> <li>操作パネル</li> <li>操作パネルの初期化</li> <li>増設メモリの取り付け</li> <li>ソウホウコウ (操作パネル)</li> <li>双方向通信機能 (Windows95)</li> <li>タイムアウト時間の設定 (Windows95)</li> </ul>                                                                                                    | <ul> <li>(Macintosn )</li></ul>                                            |
| <ul> <li>セッテイショキカ (操作パネ)<br/>設定ダイアログ (Windows)</li> <li>設定ユーティリティ (DOS/Nd<br/>接続先 (Windows3.1)</li> <li>セツデン (操作パネル)</li> <li>節電機能</li> <li>節電をする (Macintosh)</li> <li>ゼロ (操作パネル)</li> <li>デ孔紙</li> <li>ソーター</li> <li>操作パネル</li> <li>操作パネルの初期化</li> <li>増設メモリの取り付け</li> <li>ソウホウコウ (操作パネル)</li> <li>双方向通信機能 (Windows95)</li> <li>タイムアウト時間の設定 (Win<br/>タイムアウト設定 (Windows85)</li> </ul>                                                                                             | <ul> <li>(Macintosn )</li></ul>                                            |
| <ul> <li>セッテイショキカ (操作パネ)<br/>設定ダイアログ (Windows)</li> <li>設定ユーティリティ (DOS/Nd<br/>接続先 (Windows3.1)</li> <li>セツデン (操作パネル)</li> <li>節電機能</li> <li>節電をする (Macintosh)</li> <li>ゼロ (操作パネル)</li> <li>デ孔紙</li> <li>ジ ソーター</li> <li>操作パネル</li> <li>操作パネルの初期化</li> <li>増設メモリの取り付け</li> <li>ソウホウコウ (操作パネル)</li> <li>双方向通信機能 (Windows95)</li> <li>タイムアウト時間の設定 (Win<br/>タイムアウト設定 (Windows85)</li> <li>大容量</li> <li>大容量</li> </ul>                                                                 | <ul> <li>(Macintosn )</li></ul>                                            |
| <ul> <li>セッテイショキカ (操作パネ)<br/>設定ダイアログ (Windows)</li> <li>設定ユーティリティ (DOS/Nd<br/>接続先 (Windows3.1)</li> <li>セツデン (操作パネル)</li> <li>節電機能</li> <li>節電をする (Macintosh)</li> <li>ゼロ (操作パネル)</li> <li>デ孔紙</li> <li>ジ ソーター</li> <li>操作パネル</li> <li>操作パネルの初期化</li> <li>増設メモリの取り付け</li> <li>ソウホウコウ (操作パネル)</li> <li>双方向通信機能 (Windows95/<br/>タイムアウト時間の設定 (Win<br/>タイムアウト設定 (Windows5/<br/>大容量</li> <li>大容量給紙ユニット</li> <li>取11付け</li> </ul>                                                       | <ul> <li>(Macintosn )</li></ul>                                            |
| <ul> <li>セッテイショキカ (操作パネ)<br/>設定ダイアログ (Windows)</li> <li>設定ユーティリティ (DOS/Nd<br/>接続先 (Windows3.1)</li> <li>セツデン (操作パネル)</li> <li>節電機能</li> <li>節電をする (Macintosh)</li> <li>ゼロ (操作パネル)</li> <li>デ孔紙</li> <li>ジ ソーター</li> <li>操作パネル</li> <li>操作パネルの初期化</li> <li>増設メモリの取り付け</li> <li>ソウホウコウ (操作パネル)</li> <li>双方向通信機能 (Windows95/<br/>タイムアウト時間の設定 (Win<br/>タイムアウト時間の設定 (Win<br/>タイムアウト設定 (Windows95/<br/>大容量</li> <li>大容量給紙ユニット</li> <li>取り付け</li> </ul>                                  | <ul> <li>(Macintosn )</li></ul>                                            |
| <ul> <li>セッテイショキカ (操作パネ)<br/>設定ダイアログ (Windows)</li> <li>設定ユーティリティ (DOS/Nd<br/>接続先 (Windows3.1)</li> <li>セツデン (操作パネル)</li> <li>節電機能</li> <li>節電をする (Macintosh)</li> <li>ゼロ (操作パネル)</li> <li>デ乳紙</li> <li>ジ ソーター</li> <li>操作パネル</li> <li>操作パネルの初期化</li> <li>増設メモリの取り付け</li> <li>ソウホウコウ (操作パネル)</li> <li>双方向通信機能 (Windows95/<br/>タイムアウト時間の設定 (Win<br/>タイムアウト時間の設定 (Win<br/>タイムアウト設定 (Windows95/<br/>大容量</li> <li>大容量給紙ユニット</li> <li>取り付け</li> <li>デ 丁合い印刷</li> <li>ブ 行い印刷</li> </ul> | <ul> <li>(Macintosn )</li></ul>                                            |

|     | チ丁合し<br>シ通信販 |
|-----|--------------|
| 344 | 索引           |

| 73       | 6 | データランプ                                | 152         |
|----------|---|---------------------------------------|-------------|
| 52       |   | 定着器                                   | 5           |
| 23       |   | テストインサツメニュー(操作パネル)                    | 164         |
| 52       |   | デバイスメニュー (操作パネル)                      | 173         |
| 71       |   | 電気仕様                                  | 335         |
| 54       |   | 電源ケーブル                                | S17         |
| 30       |   | 電源スイッチ                                | 4           |
| 31       |   | オフ                                    | S21         |
| 33       |   | オン                                    | S19         |
| 50       | ß | 特殊紙                                   | 10. 25      |
| 57       |   | トジ(操作パネル)                             |             |
| 70       |   | トジイチ (操作パネル)                          |             |
| 17       |   | トジホウコウ (操作パネル)                        |             |
| 52       |   | トップカバー                                |             |
| 33       |   | トナー残量 (Macintosh)                     | 142         |
| 30       |   | トナー                                   | 83          |
| 38       |   | トナーザンリョウ(操作パネル)                       | 167         |
| 50<br>58 |   | $h = - \vec{\tau}$ (Macintosh)        | 135         |
| 36       |   | $h = - \vec{J}$ (Windows)             | 61          |
| 24       |   | トナーセーブ (場在パネル)                        |             |
| 26       |   | トレノ紙サノブ(操作パネル)                        |             |
| 10       |   | トレイ 紙リイス (探FFハネル)                     |             |
| 4U       |   |                                       |             |
| 57       |   | トレイヨワシサイス(探作ハネル)                      |             |
| 37       | イ | ネットワーク (操作バネル)                        |             |
| 54       |   | ネットワーク I/F セッテイメニュー (操作パネ)            | レ)178       |
| 73       |   | ネットワークインターフェイス用ランプ                    | 5           |
| 11       |   | ネットワークケーブル                            |             |
| 98       |   | ネットワークジョウホウ ( 操作パネル )                 | 164         |
| 33       |   | ネットワークセッテイ (操作パネル)                    | 178         |
| )3       | _ | ネットワーク接続                              | S24         |
| 7        | 0 | ノベインサツマイスウ(操作パネル)                     | 168         |
| 39       |   | バーコードフォント (Windows)                   | 104         |
| 65       |   | ハードディスクユニット                           | 201         |
| 57       |   | 初期化                                   | 190         |
| 98       |   | 取り付け                                  | 205         |
| 59       |   | ハーフトーン設定ボタン (WindowsNT3.51/NT         | 4.0 ) 61    |
| 23       |   | ハイシ ( 操作パネル )                         | 171         |
| 66       |   | 排紙スイッチ                                | 152         |
| 53       |   | 排紙ストッパ                                | S15, 4, 17  |
| 30       |   | 排紙装置                                  | 12. 32. 332 |
| 00       |   | 排紙装置 ( Macintosh )                    |             |
| 35       |   | 排紙装置(Windows)                         | 58          |
| 35       |   | ハガキ                                   | 10 25       |
| 55       |   | ハクシャッセク(場作パネル)                        | 172         |
| 20       |   | ロ紙節約する (Macintoch)                    | 125         |
| 20       |   | ロ紙即約9る(Macintosin)<br>白紙節約する(Mindowa) |             |
| 50       |   |                                       |             |
| 30       |   | バッククラリノトノリノト (Macintosn)              |             |
| . 4      |   |                                       |             |
| 53       |   |                                       |             |
| 91       |   |                                       | \$23, 196   |
| )5       |   | バラレルインターフェイスコネクタ                      | 5           |
| (7       |   | ハフレルインターフェイス仕様                        | 336         |
| 98       | ~ | 針詰まり                                  | 310         |
| 00       | B | ヒダリオフセット (操作パネル)                      | 174         |
| 97       |   | ヒダリオフセットB(操作パネル)                      | 174         |
| 38       | _ | ヒョウジゲンゴ ( 操作パネル )                     | 166         |
| 97       | 0 | フィットページ ( Macintosh )                 | 136         |
| 12       |   | フィットページ ( Windows )                   | 62          |
| 36       |   | フェイスアップトレイ                            | 6, 45, 197  |
| 04       |   | 取り付け                                  | 220         |
|          |   |                                       |             |

| フェイスアップトレイ(操作パネル)                     | ボ          |
|---------------------------------------|------------|
| フェイスダウントレイ 4, 32                      | 🛛 🕜 र.     |
| フォーム ( Windows ) 69                   | <i>੨</i> , |
| フォームオーバーレイ ( Windows )                | र.<br>र    |
| フォームオーバーレイ(操作パネル)                     | <i>੨</i>   |
| フォームオーバーレイ ROM モジュール                  | <b>8</b> E |
| フォームオーバーレイユーティリティソフト                  | × 🔊        |
| [フォーム指定]ダイアログ(Windows )               | ×          |
| -<br>「フォーム詳細]ダイアログ(Windows)           | X          |
| フォームバンゴウ (操作パネル)                      | X          |
| フォトコピー縮小 (Macintosh)                  | X          |
| フォント ROM モジュール                        | X          |
| フォント置き換え(Macintosh) 125               | A F        |
| フォント置き換え(Windows) 79                  |            |
| フォント設定ボタン(Macintosh) 124              | ±<br>      |
| フォントタイプ(操作パネル) 183                    |            |
| 部数(Macintosh)                         | Γ.∓        |
| 部数(Windows) 58                        |            |
| 部员(Windows)                           |            |
| 部半位(Macintosh)                        | レー         |
| の半位印刷(Windows)                        |            |
| フライガイイヨウ (採作ハイル)                      | E Hi       |
| 百週紙                                   |            |
| 个正形紙                                  |            |
| ノリンタオノション情報 (Windows)                 |            |
| [ ノリンタ詳細] リイントリ (Macintosh)           |            |
| [フリンタ詳細] ワインドワ (Windows)81,82,83      | _          |
| [フリンタ設定]タイアロク(WindowsN13.51)          | =          |
| [フリンタ設定]タイアロク (WindowsNT3.51/NT4.0)71 | 用          |
| [フリンタセットアッフ]タイアログ (Macintosh) S54     | 用約         |
| ブリンタドライバの選択 (Macintosh) S51           | 用約         |
| プリンタドライバを削除 ( Macintosh ) 148         | 用約         |
| プリンタドライバを削除 ( Windows ) 101           | 用          |
| プリンタの共有 ( Windows )90                 | 用          |
| Windows95/98 の場合91                    | 用          |
| WindowsNT4.0の場合94                     | 用          |
| プリンタの接続先を変更 ( Windows )               | E          |
| プリンタフォント使用 ( Macintosh ) 128, 134     | 用          |
| プリンタポートの割り当て ( Windows95/98 )         | 用          |
| プリンタモード(操作パネル)156                     | 用          |
| プリンタモードメニュー ( 操作パネル )                 | Ξ          |
| プリンタをモニタする ( Macintosh ) S55          | 用          |
| プリンタをモニタする ( Windows ) 80             | 用          |
| プリントサーバ ( Windows ) 90                | 用          |
| [ プリント ] ダイアログ ( Macintosh ) 128      | 用          |
| プリント中止ボタン ( Macintosh ) 146           | 用          |
| プリント待ち(Macintosh)146                  | [用         |
| プレビューボタン(Macintosh)132                | 用          |
| プレプリント紙 10                            | 用          |
| フロントカバー                               | 用          |
| へ ページ ( Macintosh )                   | E          |
| で ページエラーカイヒ (操作パネル)176                | 用          |
| ページ選択(Macintosh)136                   | 呼          |
| ポートの設定 (Windows)                      | <b>5</b>   |
| ー<br>ポートの設定ボタン (Windows95/98)         | ∋:         |
| 保護材                                   | <b>D</b> y |
| 保守サービスの受け付け窓口                         | j.         |
| 保守サービスの種類                             | ij.        |
| 保証書                                   | Ū.         |
| ポップアップウィンドウ(Macintosh)                | 面          |
| ポップアップウィンドウ (Windows)                 | ie.<br>i面  |
|                                       |            |

| 167       | ボンド紙10                                     |
|-----------|--------------------------------------------|
| 4, 32     | マルチソーター                                    |
| 69        | マルチビン (Macintosh) S54                      |
| 69        | マルチビン ( 操作パネル ) 167                        |
| 184       | マルチビンモード設定 ( Windows )75                   |
| 201       | ミ ミギマージン (操作パネル)182                        |
| 200       | S メールボックス                                  |
| 70        | メールボックス No.(Macintosh) S54                 |
| 70        | メールボックス NO. (Windows)                      |
| 184       | メッセージ                                      |
| 123       | メモリを増設                                     |
| 200       | メンテナンスガイトホケット                              |
| 125<br>70 | U モート設定 (Maciniosh)                        |
|           | モシコード (採FFバネル)                             |
| 183       | 天子はw mmmmun windows) 80                    |
| 128       | [モニタの設定]ダイアログ(Windows) 81 85 86            |
|           | ■ [ユーザー定義サイズ](Windows)                     |
| 131       | [ユーティリティ]ダイアログ(Windows)                    |
| 59        | 輸送                                         |
| 183       | ● 用紙                                       |
| 10        | サイズ 12, 332, 333                           |
| 10, 27    | 種類 12, 332                                 |
| 73        | 設定の手順 ( Macintosh )121                     |
| 141, 142  | セット15                                      |
| 1, 82, 83 | タイプの選択                                     |
|           | ヨウシイチ (操作パネル)                              |
| .0)71     | 用紙カセット1S13, 4, 15                          |
| 1) S54    | 用紙刀セット2                                    |
| 1/9       | 円紙刀ビット3                                    |
| 140       | 円紙刀ビッド4                                    |
| 90        | 用紙サビジー 3                                   |
|           | 用紙サイズ (Windows)                            |
|           | 用紙サイズ (WindowsNT3.51/NT4.0)                |
|           | ヨウシサイズ ( 操作パネル ) 170                       |
| 128, 134  | 用紙サイズ(操作パネル)154                            |
| 96        | 用紙サイズのチェックをしない(Macintosh)                  |
| 156       | 用紙サイズのチェックをしない(Windows)78                  |
| 169       | ヨウシサイズフリー(操作パネル)176                        |
| S55       | 用紙サイズを設定 ( Macintosh ) 127                 |
| 80        | 用紙残量 ( Macintosh )142                      |
|           | 用紙残量(Windows)                              |
| 128       | 用紙種類 (Macintosh)129<br>円紙種類 (Macintosh)    |
| 140       | 田紙裡類の選択                                    |
| 140       | [用紙設た] ライテロラ (Macintosh)123<br>田紙タイプの選択 31 |
| 10        | 田紙 シークの 送所                                 |
|           | 用紙トレイ 4.19                                 |
| 128       | ヨウシホウコウ(操作パネル)                             |
| 176       | 用紙方向(操作パネル)154                             |
| 136       | 呼び出しアイコン ( Windows )                       |
| 95        | 🦻 ラベル紙 10,28                               |
| 97        | ランプ152                                     |
| S2        | リリセット                                      |
| 321       | リセットオール                                    |
| 322       | リセットスイッチ                                   |
| 321       | リファレンスマニュアル                                |
| 141, 143  | 山印刷 (Macintosn)138<br> 西西印刷 (Windows)      |
| 01, 84    | шушцгрлфу (vvноows)64                      |

| リョウメンインサツ(操作パネル)         |
|--------------------------|
| 両面印刷(操作パネル)156           |
| 両面印刷ユニット                 |
| 取り付け 217                 |
| 両面印刷ユニット ( Windows )     |
| [レイアウト]ダイアログ (Macintosh) |
| [レイアウト]ダイアログ (Windows)62 |
| レイアウトボタン(Macintosh)132   |
| レターヘッド10                 |
| レンゾクシ ( 操作パネル ) 181      |
| 🔲 ローカル接続 S22             |
| ワーニングメッセージ               |
| 割り付け (Macintosh)137      |
| 割り付け ( Windows )63       |
| ワンタッチ(操作パネル)169          |
| ワンタッチ設定モード 1154          |
| ワンタッチ設定モード2156           |
| ワンタッチ設定モードランプ152         |

(空白ページ)

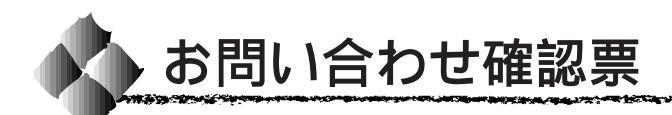

コピーしてお使いください。

電話にてエプソンインフォメーションセンターへお問い合せいただく際にご使用ください。 あらかじめご記入のうえ電話をおかけいただくことにより、トラブルの解決がよりスムー ズに行えます。

\*印については次のページを参照してください。

-

| プリンタ機種名                   | LP-9600S   |                     |                     |          |
|---------------------------|------------|---------------------|---------------------|----------|
| コンピュータメーカー名               |            |                     |                     |          |
| コンピュータOS                  | Windows    | 3.1                 | Ver.                |          |
|                           | Windows    | 95 <sup>*1</sup>    | Ver.                |          |
|                           | Windows    | NT3.51              | Ver.                |          |
|                           | Windows    | 98 <sup>*1</sup>    | Ver.                |          |
|                           | Windows    | NT4.0               | Ver.                |          |
|                           | 漢字 Talk/   | MacOS <sup>*2</sup> | Ver.                |          |
|                           | その他        |                     | Ver.                |          |
| 接続ケーブル                    | EPSON 製    | PRCB4N              | PRCB5N              |          |
|                           | その他        | メーカー名               |                     | 型番       |
|                           | バッファ、切     | D 替機など              | 有り                  | 無し       |
| ステータスシート印刷                | 正常         | 正常でない               |                     |          |
|                           | お問い合せの     | )際は念のため、            | お手元に印刷              | 剥結果をご用意く |
|                           | ださい。       |                     |                     |          |
| プリンタドライバ                  | プリンタドラ     | <u>ライバのバージ</u> :    | ョン*3                | Ver.     |
|                           | CD-ROM ( a | または FD ) のり         | Jビジョン <sup>*₄</sup> | Rev.     |
|                           | TestPage ග | 印刷(Window           | /s95/98/NT4         | 4.0のみ)   |
|                           | 正常         | 正常でない               |                     |          |
|                           | プリンタドラ     | ライバの再インス            | ストール                |          |
|                           | 行った        | 行っていな               | 11                  |          |
| アプリケーションソフト               | メーカー名      |                     |                     |          |
|                           | ソフト名       |                     |                     |          |
|                           | バージョン      | Ver.                |                     |          |
|                           | 上記アプリク     | 「ーションソフ」            | トで他のデー              | タを印刷した場合 |
|                           | 正常に印刷      | りできる                | 正常に印刷               | しできない    |
|                           | 他のアプリク     | 「ーションから日            | 印刷を行った              | 場合       |
|                           | 使用アプリク     | 「ーション名              |                     |          |
|                           | 正常に印刷      | りできる                | 正常に印刷               | しできない    |
| 今回のようなトラブルの現象は以前からありましたか? |            |                     |                     |          |
|                           | 以前からあ      | 5った                 | 以前はなか               | いった      |
| 今回のようなトラブルはどの<br>         | くらいの頻度     | で発生しますか             | ?                   |          |
|                           | 毎回必ず発      | き生する                | ほとんどの               | )場合に発生する |
|                           | 発生したり      | )しなかったり             |                     |          |
| お客様 ID コード(取得済み0          | り万のみ)      | フリンタの製<br>          | 這番号 5               |          |
|                           |            |                     |                     |          |
|                           |            | 1                   |                     |          |

\*1 Windows95/98のバージョン(Ver.)の確認方法 スタートから[設定] - [コントロールパネル]を開きます。 [システム]のアイコンをダブルクリックして開き、[情報]([全般]のタブの画面の[シ ステム]の部分で[Windows95/98]の次に記載されている部分が該当します。

\*2 漢字Talk( Mac OS )/(ージョン( Ver. )の確認方法 [アップルメニュー]から[この Macintosh について]( Mac OS の場合は[このコン ピュータについて])を選択します。開いたウィンドウの[システムソフトウェア]の 記載部分が該当します。 ( Mac OS の場合は、ウィンドウの右上にバージョンが表示されます。)

\*3 プリンタドライバのバージョン(Ver.)の確認方法 Windows95/98/NT4.0 の場合 プリンタドライバのプロパティのウィンドウで「基本設定」タブを選択し、右下の バージョン情報 ボタンをクリックします。開いたウィンドウの中にバージョン番号 の記載があります。

Macintoshの場合 [印刷ダイアログ]や[用紙設定ダイアログ]の上部に表示されます。

- \*4 プリンタドライバのリビジョン(Rev.)の確認方法 お客様がプリンタドライバのインストールに使用されたCD-ROM(もしくはフロッピー ディスク)に記載の「Rev.」が該当します。
- \*5 プリンタの製造番号の確認方法 プリンタの保証書、もしくはプリンタ本体背面に貼ってあるシールに記載があります。

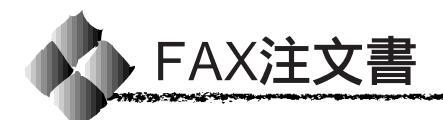

このFAX 注文書は、代引き専用です。コピーしてお使いください。

### エプソンOAサプライ株式会社 行

ファックス番号: 0120-55-7765 (フリーダイヤル FAX) : 03-3258-7690

発注日 年 月 日

1. A C 12

\* 空欄にご希望の商品名、金額など必要事項をご記入ください。お客様の電話番号は、 弊社管理上の必要項目となっておりますので、必ずご記入ください。

| 電話番号      | (  | ) |     |     |    |
|-----------|----|---|-----|-----|----|
| 会社名 / お名前 |    |   |     |     |    |
|           |    |   |     |     |    |
| 住所 〒 -    |    |   |     |     |    |
| 品名・       | 型番 |   | 数量  | 単価  | 金額 |
|           |    |   |     |     |    |
|           |    |   |     |     |    |
|           |    |   |     |     |    |
|           |    |   |     |     |    |
|           |    |   |     |     |    |
|           |    |   |     |     |    |
|           |    |   |     |     |    |
|           |    |   |     |     |    |
|           |    |   |     |     |    |
|           |    |   |     |     |    |
|           |    |   | 商品金 | 額合計 |    |

| 送  |      | 料  |  |
|----|------|----|--|
| 消  | 費    | 税  |  |
| お支 | 払い金額 | 自計 |  |

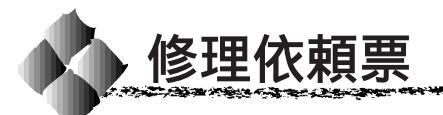

コピーしてお使いください。

| 機種名     | LP-9600S | 製造番号        |    |    |   |   |   |   |  |
|---------|----------|-------------|----|----|---|---|---|---|--|
| お買上店名   |          | ā           | お買 | 上日 |   | 年 | 月 | 日 |  |
| 修理品への添付 | 保証書      | ケーブル ( 種類 : |    |    | ) |   |   |   |  |
|         | (        | ) (         |    |    |   | ) |   |   |  |

| 発生の日時 / 頻度について、ご記入ください |                                                    |            |  |  |  |
|------------------------|----------------------------------------------------|------------|--|--|--|
| 初めて故障した日時              | 年月日                                                |            |  |  |  |
| 故障が発生する時               | 電源ON時・使用開始直後・使用開始後 分/時間してから                        | ・電源OFF時    |  |  |  |
| 故障頻度                   | 使用開始時のみ・いつも・ときどき( 時間/ 日に 回)・まれ                     | (週間に回)     |  |  |  |
|                        | 自己診断(動作確認)での結果について、ご記入ください                         |            |  |  |  |
| 動作確認結果                 | 良好 ・ 異常 (                                          | )          |  |  |  |
| 故障                     |                                                    | 1          |  |  |  |
| お願い: 印刷結果に             | 関する故障は、印刷サンプルを添付してください。用紙によって                      | 発生する場合は該   |  |  |  |
| 当紙の添付<br>ば、フロッ         | をお願いします。また、特定のファイルで現象が発生する場合、<br>ピーディスクにて添付してください。 | 差し支えなけれ    |  |  |  |
|                        | お客様のコンピュータについて、ご記入ください                             |            |  |  |  |
| コンピュータ                 | メーカー名 機種                                           |            |  |  |  |
| メモリ                    | 標準 MByte + 増設 MByte(メーカー 型番 )                      | = 合計 MByte |  |  |  |
| インターフェイス               | パラレル・双方向パラレル・SCSI・シリアル・その他(                        | )          |  |  |  |
| 接続ケーブル                 | メーカー名:                                             |            |  |  |  |
| 故障発生時のソフトウェアをご記入ください   |                                                    |            |  |  |  |
| OS                     | Windows 3.1 (メーカー . Ver .                          | )          |  |  |  |
|                        | Windows 95 (メーカー. Ver.                             | )          |  |  |  |
|                        | Windows 98 (メーカー. Ver.                             | )          |  |  |  |
|                        | Windows NT4.0 (メーカー. Ver.                          | )          |  |  |  |
|                        | Windows NT3.51(メーカー. Ver.                          | )          |  |  |  |
|                        | Mac OS ( 漢字Talk )( メーカー. Ver.                      | )          |  |  |  |
|                        | ネットワーク (メーカー. Ver.                                 | )          |  |  |  |
|                        | その他 (メーカー. Ver.                                    | )          |  |  |  |
| ドライバ                   | メーカー ドライバ名 Ver.                                    |            |  |  |  |
| アプリケーション               | メーカー Ver.                                          |            |  |  |  |
|                        | メーカー Ver.                                          |            |  |  |  |
| 一日の使用時間 / 印            | 字あるいは取り込み枚数 時間 / 枚(用                               | 揺サイズ )     |  |  |  |
|                        |                                                    |            |  |  |  |

| <sup>フリガナ</sup> | 電話番号 TEL           |
|-----------------|--------------------|
| お名前             | FAX                |
| ご住所 〒 -         | お客様IDコード(取得済みの方のみ) |

\*保証期間中の修理依頼については、必ず保証書を添付してください。

|  | MEMO ——— |
|--|----------|
|  |          |
|  |          |
|  |          |
|  |          |
|  |          |
|  |          |
|  |          |
|  |          |
|  |          |
|  |          |
|  |          |
|  |          |
|  |          |
|  |          |
|  |          |
|  |          |
|  |          |
|  |          |
|  |          |
| ľ | MEMO |
|---|------|
|   |      |
|   |      |
|   |      |
|   |      |
|   |      |
|   |      |
|   |      |
|   |      |
|   |      |
|   |      |
|   |      |
|   |      |
|   |      |
|   |      |
|   |      |
|   |      |
|   |      |
|   |      |
|   |      |
|   |      |

|  | MEMO |
|--|------|
|  |      |
|  |      |
|  |      |
|  |      |
|  |      |
|  |      |
|  |      |
|  |      |
|  |      |
|  |      |
|  |      |
|  |      |
|  |      |
|  |      |
|  |      |
|  |      |
|  |      |
|  |      |
|  |      |

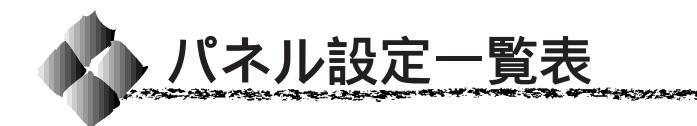

部分はオプション装着時に表示されます。

### ワンタッチ設定モード1

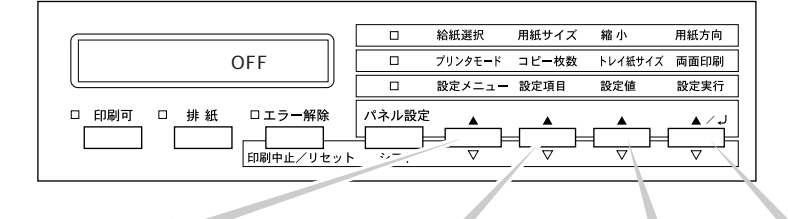

in the second second second second second second second second second second second second second second second

| 給紙選択        | 用紙サイズ                | 縮小      | 用紙方向     |
|-------------|----------------------|---------|----------|
| ジドウ トレイ     | ジドウ A4 A3 A5 B4 B5   |         |          |
| カセット1 カセット2 | ハガキ LT HLT LGL GLT   | 055 000 | <u> </u> |
| カセット3 カセット4 | GLG B EXE F4 MON C10 | OFF 80% |          |
| カセット 5      | DL C5                |         |          |

## ワンタッチ設定モード2

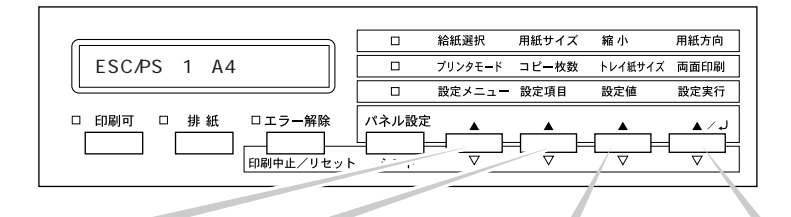

| プリンタモード  | コピー枚数   | トレイ紙サイズ                  | 両面印刷   |
|----------|---------|--------------------------|--------|
| ジドウ      |         |                          |        |
| ESC/PS   |         |                          |        |
| ESC/P    | 1 ~ 999 | HLT LGL GLT GLG B EXE F4 | OFF ON |
| ESC/Page |         |                          |        |
| EP-GL    |         |                          |        |

## 階層設定モード

AND TO STATE OF A STATE OF A STATE OF A STATE OF A STATE OF A STATE OF A STATE OF A STATE OF A STATE OF A STATE

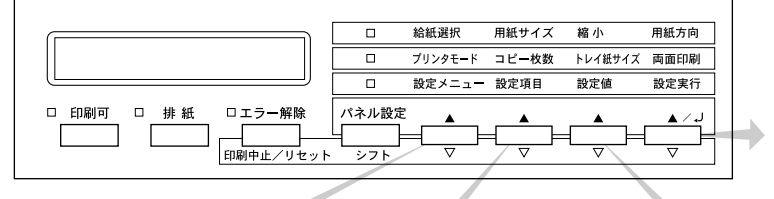

設定<u>を変更した</u>後は 必ず 設定実行 スイッチを 押してください

THE REAL PROPERTY OF THE REAL PROPERTY OF THE PROPERTY OF THE REAL PROPERTY OF THE REAL PROPERTY OF THE REAL PROPERTY OF THE REAL PROPERTY OF THE REAL PROPERTY OF THE REAL PROPERTY OF THE REAL PROPERTY OF THE REAL PROPERTY OF THE REAL PROPERTY OF THE REAL PROPERTY OF THE REAL PROPE

ورغا كالأحد وما

| 設定メニュー      | 設定項目              | 設定値                             |
|-------------|-------------------|---------------------------------|
| テストインサツメニュー | ステータスシート          |                                 |
|             | ネットワークジョウホウ       |                                 |
|             | オプション I/F ジョウホウ   |                                 |
|             | ROM モジュール A ジョウホウ |                                 |
|             | ROM モジュール B ジョウホウ |                                 |
| キョウツウメニュー   | I/Fキリカエ           | ジドウ パラレル ネットワーク オプション<br>个      |
|             | I/F タイムアウト        | 20 ~ 600 ビョウ                    |
|             | セツデン              | 30 プン OFF 5 フン 15 フン 60 プン<br>↑ |
|             | トレイヨウシサイズ         | A4 A3 A5 B4 B5 ハガキ LT           |
|             |                   | HLT LGL GLT GLG B EXE F4        |
|             | トレイタイプ            | フツウシ インサツズミ レターヘッド              |
|             | カセット 1 タイプ        | センコウシ ボンドシ サイセイシ イロツキ           |
|             | カセット 2 タイプ        | OHP フィルム ラベル                    |
|             | カセット 3 タイプ        | フツウシ インサツズミ レターヘッド              |
|             | カセット 4 タイプ        | センコウシ ボンドシ サイセイシ イロツキ           |
|             | カセット 5 タイプ        | OHP フィルム ラベル                    |
|             | ヒョウジゲンゴ           | ニホンゴ ENGLISH                    |
|             | セッテイショキカ          |                                 |

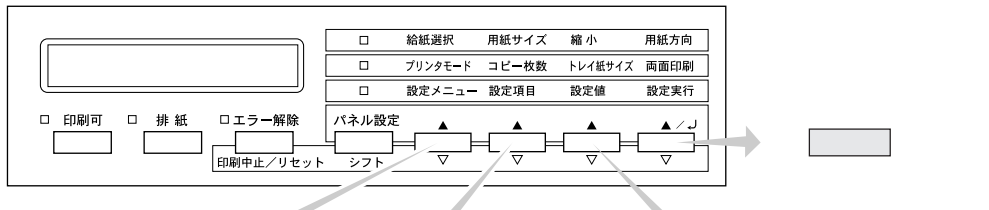

キョウツウメニュー

| 設定メニュー      | 設定項目       | 設定値                               |
|-------------|------------|-----------------------------------|
| キョウツウメニュー2  | トナーザンリョウ   |                                   |
|             | ファイルアップトレイ | ナシ アリ                             |
|             | マルチビン      | メールボックス ダイヨウリョウ ソーター              |
|             |            | マルチソーター                           |
|             | スタッカ       | スタッカ+FD スタッカノミ                    |
|             | ノベインサツマイスウ |                                   |
| プリンタモードメニュー | パラレル       | ジドウ ESC/PS ESC/P ESC/Page EP-GL   |
|             | ネットワーク     | ジドウ ESC/PS ESC/P ESC/Page EP-GL   |
|             | オプション      | ジドウ ESC/PS ESC/P ESC/Page EP-GL   |
|             | ワンタッチ      | ネットワーク パラレル オプション                 |
| インサツメニュー    | キュウシ       | ジドウ トレイ カセット1 カセット2 カセット3         |
|             |            | カセット4 カセット5                       |
|             | ヨウシサイズ     | ジドウ A4 A3 A5 B4 B5 ハガキ LT         |
|             |            | HLT LGL GLT GLG B EXE F4 ジドウ A4   |
|             | ヨウシホウコウ    | タテ ヨコ                             |
|             | ハイシ        | FD FU スタッカ / メール 1 ~ メール 10/ ソーター |
|             | コピーマイスウ    | 1 ~ 999                           |
|             | シュクショウ     | OFF 80%                           |
|             | カイゾウド      | ハヤイ キレイ                           |
|             | イメージホセイ    | 1 2                               |
|             | ハクシセツヤク    | スル シナイ                            |
|             | ジドウハイシ     | スル シナイ                            |
|             | リョウメンインサツ  | OFF ON                            |
|             | トジホウコウ     | ロングエッジ ショートエッジ                    |
|             | シフトハイシ     | シナイ スル                            |
|             | トジ         | ナシ シングル ダブル                       |
|             | トジイチ       | ヒダリ ミギ                            |

デバイスメニュー

and a service of the service of the

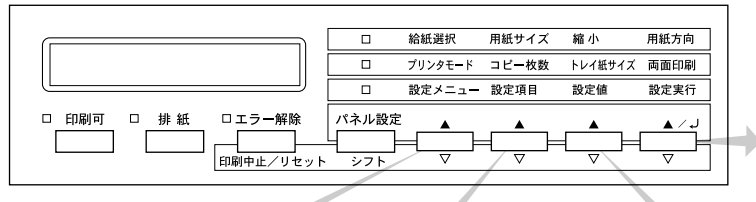

-

設定を変更した後は 必ず<u>設定実行</u>スイッチを押 してください

# デバイスメニュー

CALLER TO THE OWNER OF THE OWNER

| 設定メニュー             | 設定項目                  | 設定値               |
|--------------------|-----------------------|-------------------|
| デバイスメニュー           | RIT                   | ON OFF            |
|                    | トナーセーブ                | シナイ スル            |
|                    | インサツノウドレベル            | 1 ~ 5             |
|                    | ウエオフセット               | -30.0mm ~ 30.0mm  |
|                    | ヒダリオフセット              | -30.0mm ~ 30.0mm  |
|                    | ウエオフセットB              | -30.0mm ~ 30.0mm  |
|                    | ヒダリオフセットB             | -30.0mm ~ 30.0mm  |
|                    | カミシュ                  | フツウ アツガミ          |
|                    | ヨウシサイズフリー             | OFF ON            |
|                    | ジドウエラーカイジョ            | シナイ スル            |
|                    | ページエラーカイヒ             | OFF ON            |
| パラレルI/F セッテイメニュー   | АСК ЛЛ                | ミジカイ ヒョウジュン       |
|                    | ソウホウコウ                | ニプル ECP OFF       |
|                    | ジュシンバッファ              | ヒョウジュン サイダイ サイショウ |
| ネットワークI/F セッテイメニュー | ネットワークセッテイ            | シナイ スル            |
|                    | IP アドレスセッテイ           | パネル ジドウ PING      |
|                    | IP Byte1 ~ IP Byte4   | 0 ~ 255           |
|                    | SM Byte1 ~ SM Byte4   | 0 ~ 255           |
|                    | GW Byte1 ~ GW Byte4   | 0 ~ 255           |
|                    | ジュシンバッファ              | サイショウ ヒョウジュン サイダイ |
| オプション I/F セッテイメニュー | I/Fボードセッテイ            | シナイ スル            |
|                    | IP アドレスセッテイ           | パネル ジドウ PING      |
|                    | IP Byte 1 ~ IP Byte 4 | 0 ~ 255           |
|                    | SM Byte 1 ~ SM Byte 4 | 0 ~ 255           |
|                    | GW Byte 1 ~ GW Byte 4 | 0 ~ 255           |
|                    | NetWare               | ON OFF            |
|                    | AppleTalk             | ON OFF            |
|                    | NetBEUI               | ON OFF            |
|                    | I/F ボードショキカ           |                   |
|                    | ジュシンバッファ              | ヒョウジュン サイダイ サイショウ |

ESC/PS カンキョウメニュー

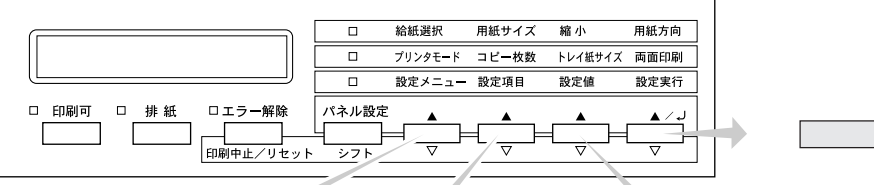

and a land of the second second with the second second second second second second second second second second

設定を変更した後は 必ず 設定実行 スイッチを 押してください

#### オプション I/F セッテイメニュー L

| 設定メニュー            | 設定項目       | 設定値                       |
|-------------------|------------|---------------------------|
| ESC/PSカンキョウメニュー   | レンゾクシ      | OFF [F15 B4ヨコ] [F15 A4ヨコ] |
|                   |            | [F10 A4 タテ]               |
|                   | モジコード      | カタカナ グラフィック               |
|                   | キュウシイチ     | 8.5mm 22mm                |
|                   | カッコクモジ     | ニホン アメリカ イギリス ドイツ スウェーデン  |
|                   | ゼロ         | 0 ø                       |
|                   | ヨウシイチ      | ヒダリ チュウオウ チュウオウ-5 チュウオウ+5 |
|                   | ミギマージン     | ヨウシハバ 136 ケタ              |
|                   | カンジショタイ    | ミンチョウ ゴシック セイカイショ マルゴシック  |
|                   |            | キョウカショ ギョウショ              |
| ESC/Pageカンキョウメニュー | フッキカイギョウ   | スル シナイ                    |
|                   | カイページ      | スル シナイ                    |
|                   | CR         | CR ノミ CR+LF               |
|                   | LF         | CR+LF LFノミ                |
|                   | FF         | CR+FF FF ノミ               |
|                   | エラーコード     | OFF ON                    |
|                   | フォントタイプ    | 1 2 3                     |
|                   | フォームオーバーレイ | OFF ON                    |
|                   | フォームバンゴウ   | 1 ~ 512                   |

| オプションの EP-GL モジュール装着時に表示 | される項目です。 |
|--------------------------|----------|
|--------------------------|----------|

160° A 444 445 447 4

| 設定メニュー         | 設定項目          | 設定値                            |
|----------------|---------------|--------------------------------|
| EP-GLカンキョウメニュー | コマンドモード       | エンハンスト スタンダード                  |
|                | カンジショタイ       | ミンチョウ ゴシック セイカイショ マルゴシック       |
|                |               | キョウカショ ギョウショ ナシ                |
|                | ゲンテンイチ        | ヨウシスミ チュウオウ                    |
|                | カイテンカク        | 0ド 90ド 180ド 270ド               |
|                | ミラー           | OFF ON                         |
|                | ジドウスケーリング     | OFF A0 A1 A2 A3 A4             |
|                |               | B1 B2 B3 B4 IP                 |
|                | ニンイスケーリング     | OFF A0 A1 A2 A3 A4 B1 B2 B3 B4 |
|                | ニンイバイリツ       | 25 ~ 200%                      |
|                | ヨコホセイ         | -1.00 ~ 1.00%                  |
|                | タテホセイ         | -1.00 ~ 1.00%                  |
|                | ペンモード         | コテイ1 コテイ2 ホセイ                  |
|                | ペン1ハバ~ペン8ハバ   | 0.00 ~ 5.00mm                  |
|                | ペン1ノウド~ペン8ノウド | 0 ~ 100%                       |
|                | センシュウタン       | ナシ シカク サンカク マル                 |
|                | センセツゴウ        | ナシ マイター マイターベベル ベベル マル サンカク    |
|                | マイターチョウ       | 1 ~ 5                          |
|                | オーバーレイ        | OFF ON                         |
|                | SP ハイシ        | ON OFF                         |
|                | カルーゼルバンゴウ     | 1 ~ 5                          |
|                | ブンカツインサツ      | OFF A0 A1 A2 A3 B1 B2 B3       |
|                | ブンカツジクリップ     | ハシ キントウ ショクショウ                 |

IBM PCおよびIBM はInternational Business Machines Corporationの商標または登録商標です。 Appleの名称、Macintosh、PowerMacintosh、漢字Talk、TrueTypeはApple Computer, Inc.の登録商標です。 Microsoft、WindowsおよびWindowsNTは米国マイクロソフト社の米国およびその他の国における登録商標です。 そのほかの製品名は各社の商標または登録商標です。

#### 本製品を日本国外へ持ち出す場合のご注意

本製品(ソフトウェアを含む)は日本国内仕様のため、本製品の修理・保守サービースおよび技術サポートなどの対応は、日本国外ではお受けできませんのでご了承ください。また、日本国外ではその国の法律または規制により、本製品を使用できないことがあります。このような国では、本製品を運用した結果罰せられることがありますが、当社といたしましては一切責任を負いかねますのでご了承ください。

#### 電波障害自主規制について - 注意 -

この装置は、情報処理装置等電波障害自主規制協議会(VCCI)の基準に基づくクラスB情報技術装置です。 この装置は、家庭環境で使用することを目的としていますが、この装置がラジオやテレビジョン受信機に近接し て使用されると、受信障害を引き起こすことがあります。取扱説明書に従って正しい取り扱いをしてください。 本装置の接続において指定ケーブルを使用しない場合、VCCIルールの限界値を越えることが考えられますの で、必ず指定されたケーブルを使用してください。

#### 瞬時電圧低下について

本装置は、落雷等による電源の瞬時電圧低下に対し不都合が生じることがあります。電源の瞬時電圧低下対 策としては、交流無停電電源装置等を使用されることをお薦めします。(社団法人日本電子工業振興協会の パーソナルコンピュータの瞬時電圧低下対策ガイドラインに基づく表示)

#### 漏洩電流自主規制について

この装置は、社団法人日本電子工業振興協会のパソコン業界基準(PC-11-1988)に適合しておます。

#### 電源高調波について

この装置は、高調波抑制対策ガイドラインに適合しております。

#### 国際エネルギースタープログラムについて

当社は国際エネルギースタープログラムの参加事業者として、本製品が国際エネルギースタープログラムの基準に適合していると判断します。

ご注意

- (1)本書の内容の一部または全部を無断転載することは固くお断りします。
- (2)本書の内容については、将来予告なしに変更することがあります。
- (3)本書の内容については、万全を期して作成いたしましたが、万一ご不審な点や誤り、記載もれなど、お気づきの 点がありましたらご連絡ください。
- (4)運用した結果の影響については、(3)項にかかわらず責任を負いかねますのでご了承ください。
- (5)本製品がお客様により不適当に使用されたり、本書の内容に従わずに取り扱われたり、またはエプソンおよび エプソン指定の者以外の第三者により修理・変更されたこと等に起因して生じた障害等につきましては、責任 を負いかねますのでご了承ください。
- (6) エプソン純正品および、エプソン品質認定品以外のオプションまたは消耗品を装着し、それが原因でトラブル が発生した場合には、保証期間内であっても責任を負いかねますのでご了承ください。この場合修理等は有 償で行います。

©セイコーエプソン株式会社 1999